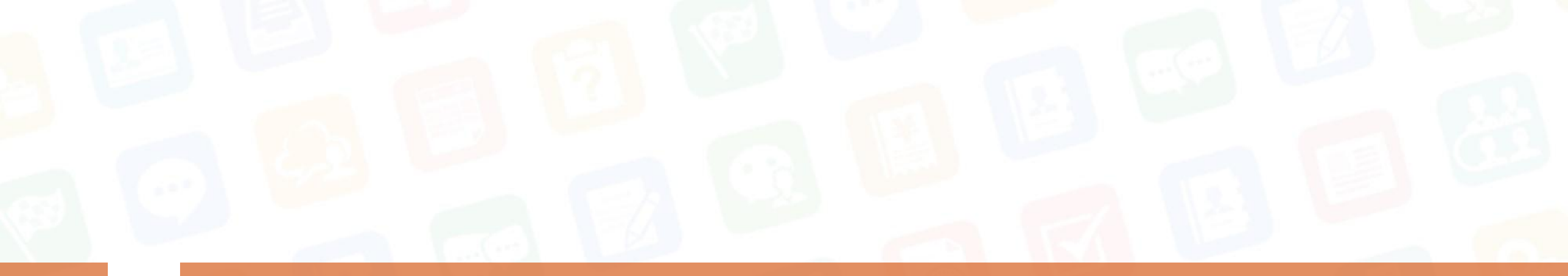

# 企微云平台使用指南

Ver. 20170522

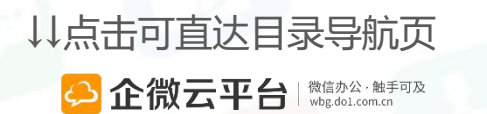

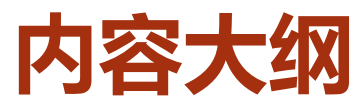

01

02

03

04

05

06

07

80

09

## 快捷应用导航

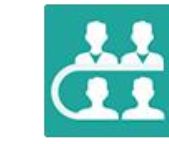

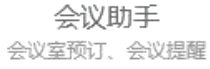

0=

我的待办

待办事项、快速处理

请假出差

请假申请、出差申请

合同管理

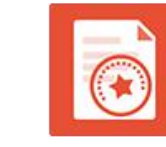

审批请示

领导审批、工作流转

¥

移动报销

微信报销,有据可循

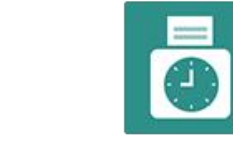

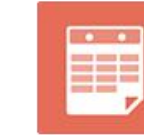

超级表单 灵活设计,掌控数据

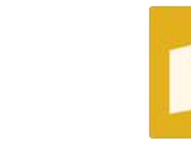

外勤签到 桌面应用、一键签到

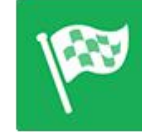

企业活动 随时组织,随时报名

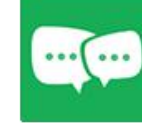

同事群聊 跨部门沟通,一键发起

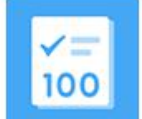

考试评测 在线考试,智能改卷

| 微信办公三步走       |  |
|---------------|--|
| 移动办公套件介绍      |  |
| 销售管理套件介绍      |  |
| 企业文化套件介绍      |  |
| 工作协同套件介绍      |  |
| 智慧校园/人力资源套件介绍 |  |
| 企微云课堂套件介绍     |  |
| 企业云盘套件介绍      |  |
|               |  |

补充:流程审批、红包设置

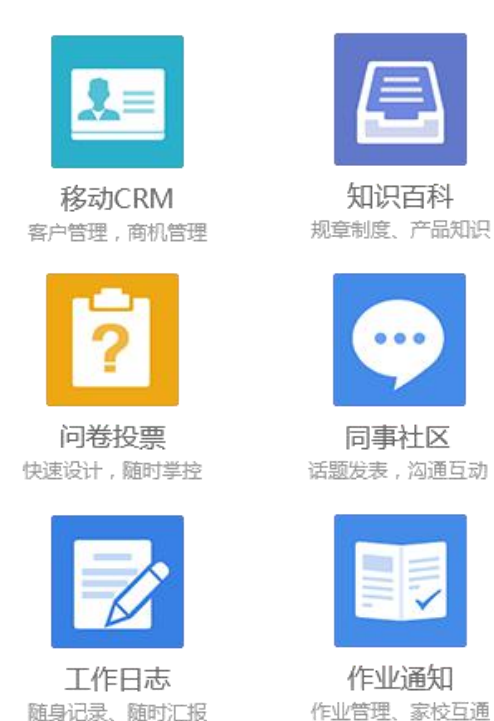

作业管理、家校互通

\*

通讯录 快速联系、跨部门沟通

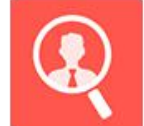

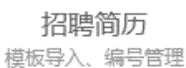

移动外勤 考勤签到,拜访记录

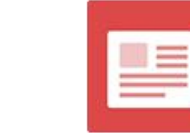

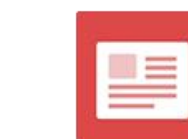

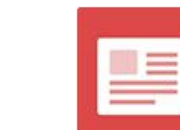

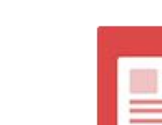

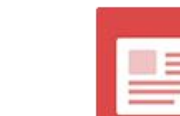

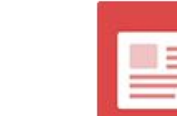

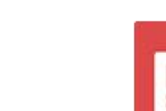

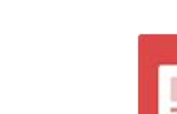

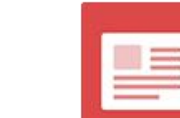

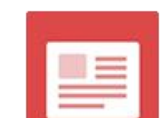

新闻公告

考勤打卡

轻松签到、快乐签退

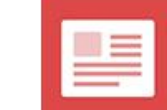

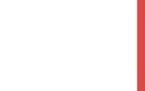

6 • === •

企业用车

预定车辆,派车审批

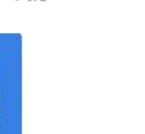

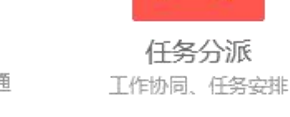

1= .

人事管理

人事档案,智能提醒

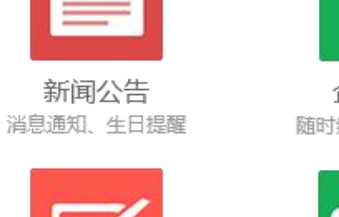

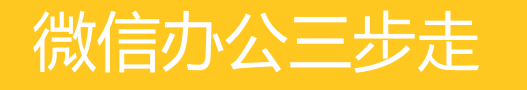

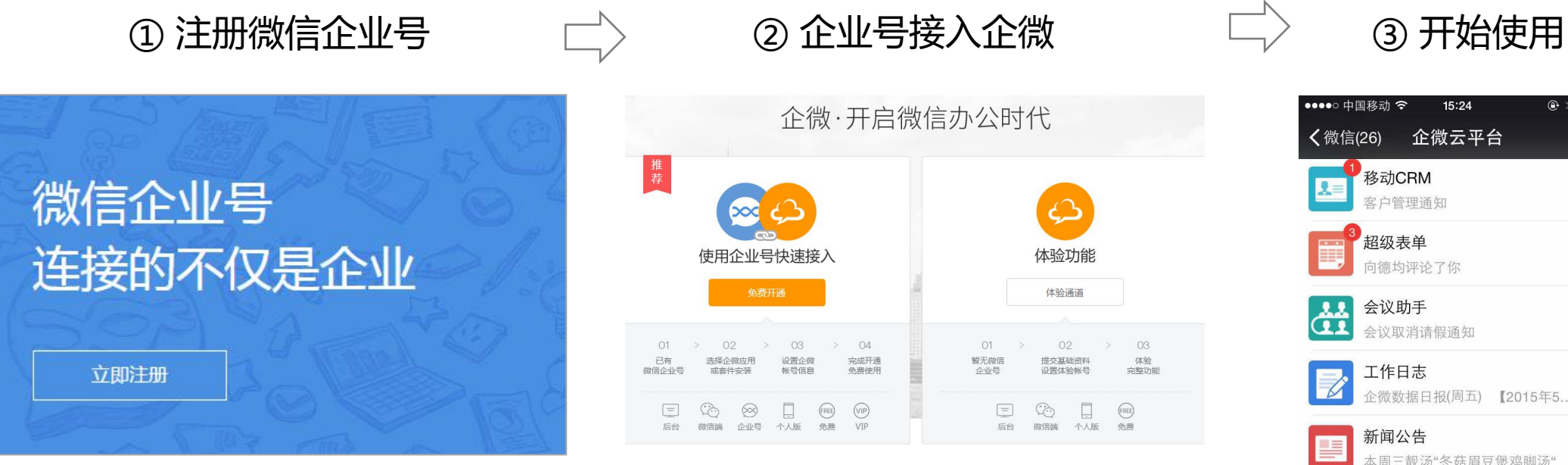

点击查看:高手在民间 | 第一讲:如何添加企微云平台的应用 http://wbg.do1.com.cn/userShare/yonghushijian/2015/0330/244.html

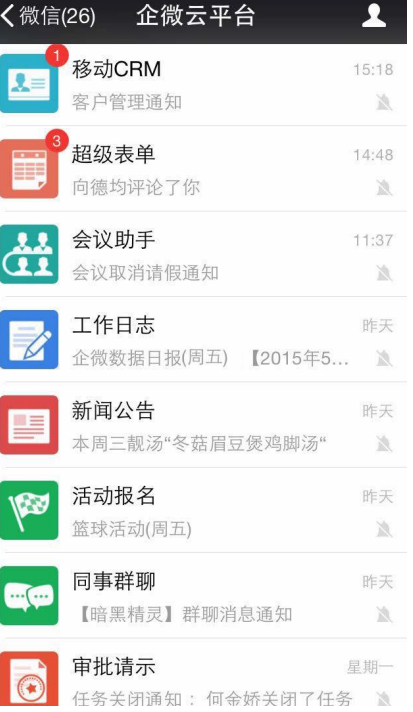

⊕ \$ ■ +

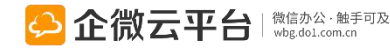

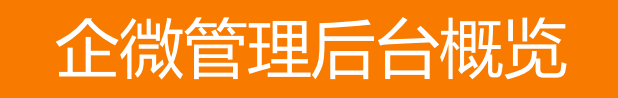

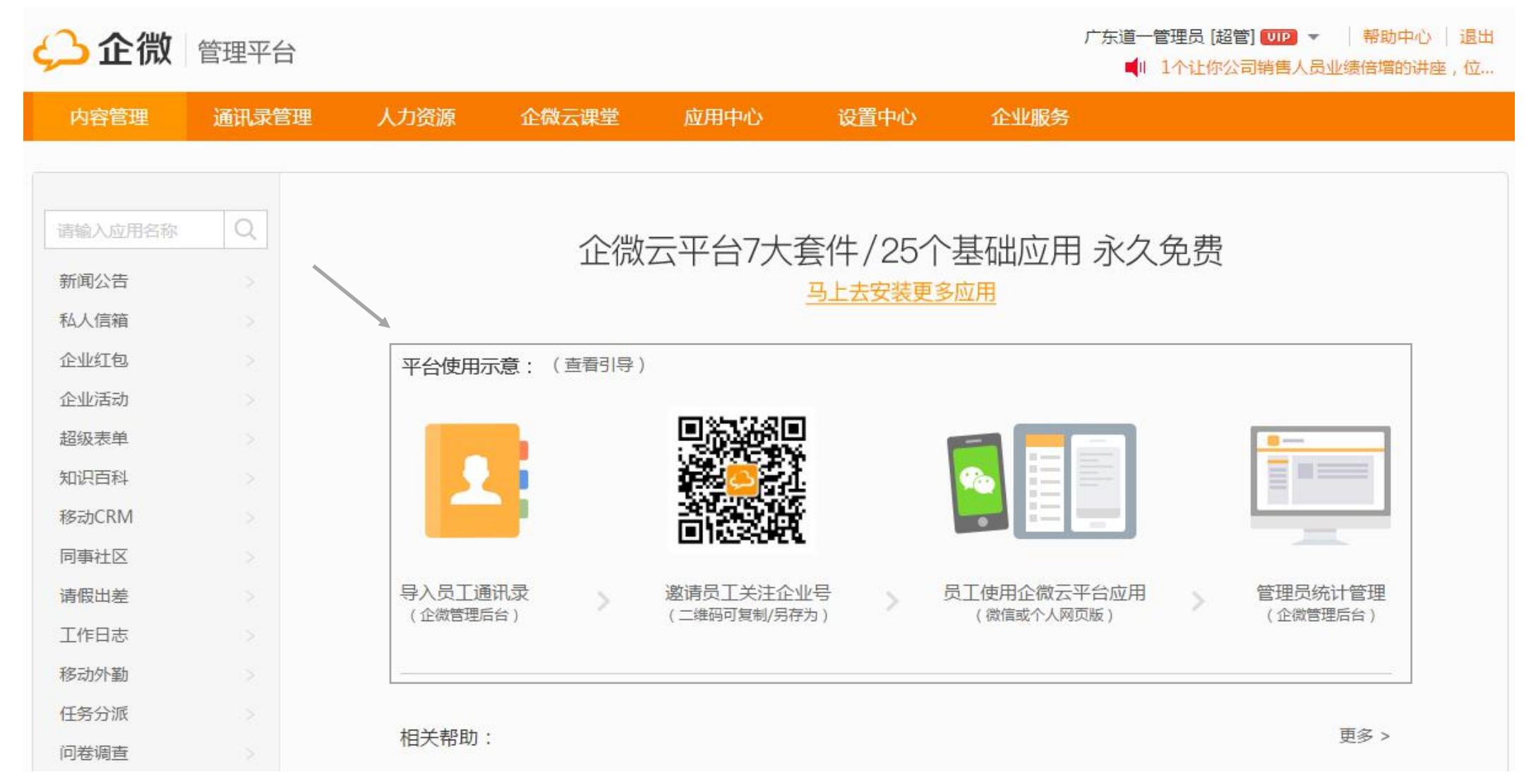

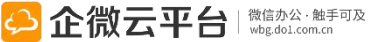

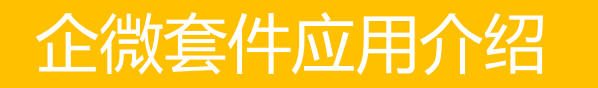

## 企微云平台目前提供8大套件、29个基础应用永久免费

点击图标开始学习

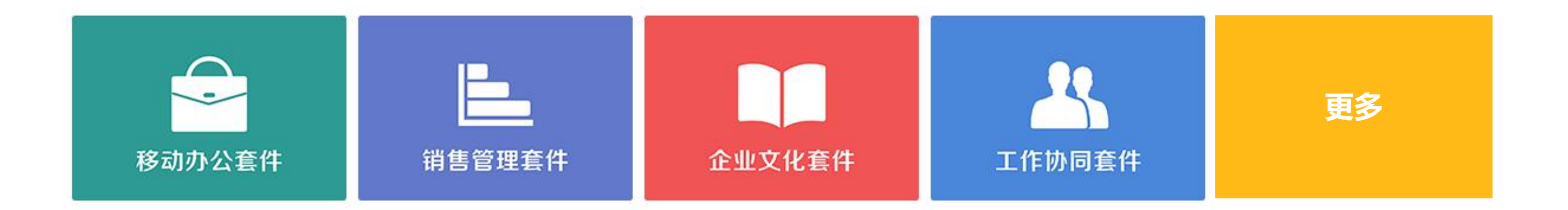

#### 持续更新中 http://wbg.do1.com.cn

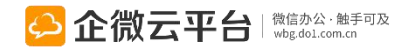

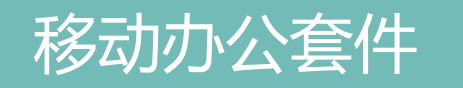

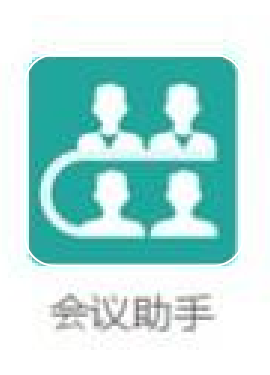

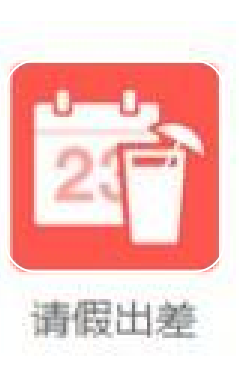

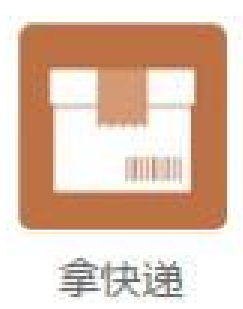

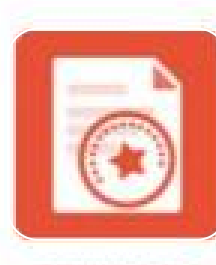

```
审批请示
```

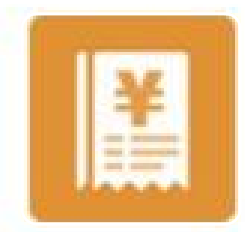

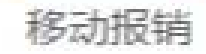

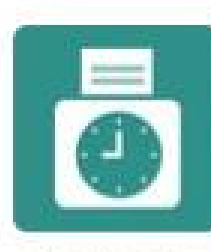

考勤打卡

~=

0=

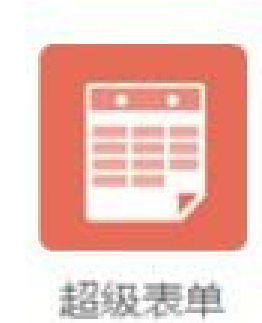

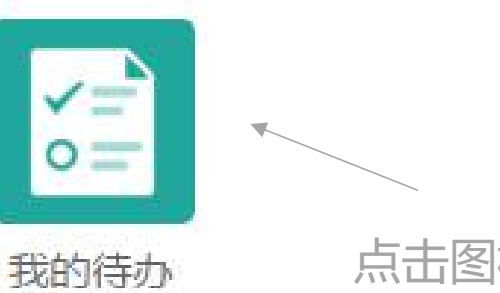

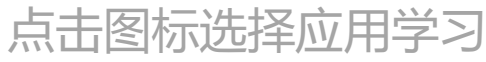

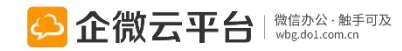

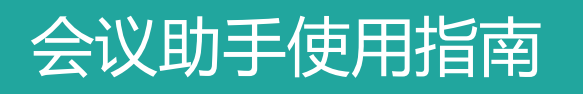

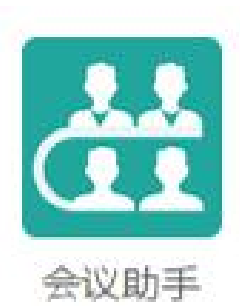

## 会议助手

会议助手 | 通过微信实现会议室查询与预定、一键通知开会、扫码或摇一 摇签到、一键安排会议服务人员、上传会议纪要等事件。组织会议从未如 此简单便捷。

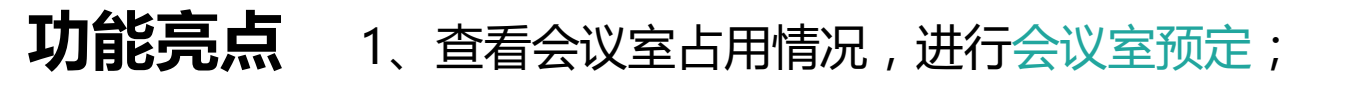

- 2、一键发起会议通知,自动提醒参会;
- 3、自动统计参会/请假名单,一键提醒未反馈人员; 名单
- 4、微信上扫码/摇一摇签到,发表图文评论;
- 5、可指定会服和上传纪要人员,纪要加水印;
- 6、打通请假出差,会议请假可审批。

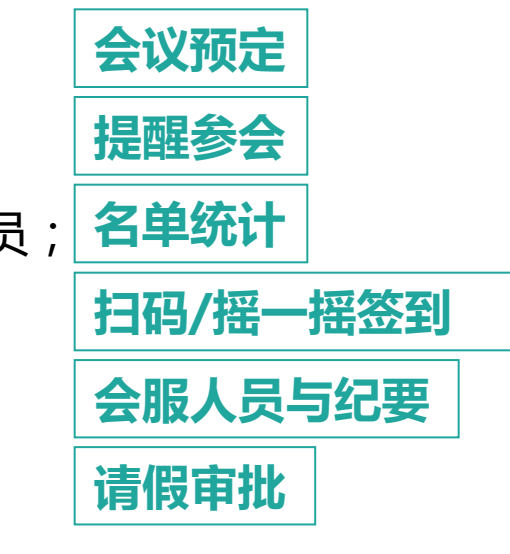

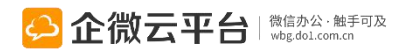

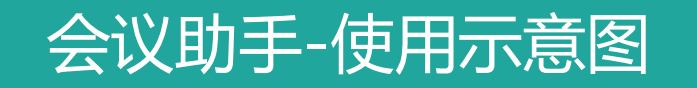

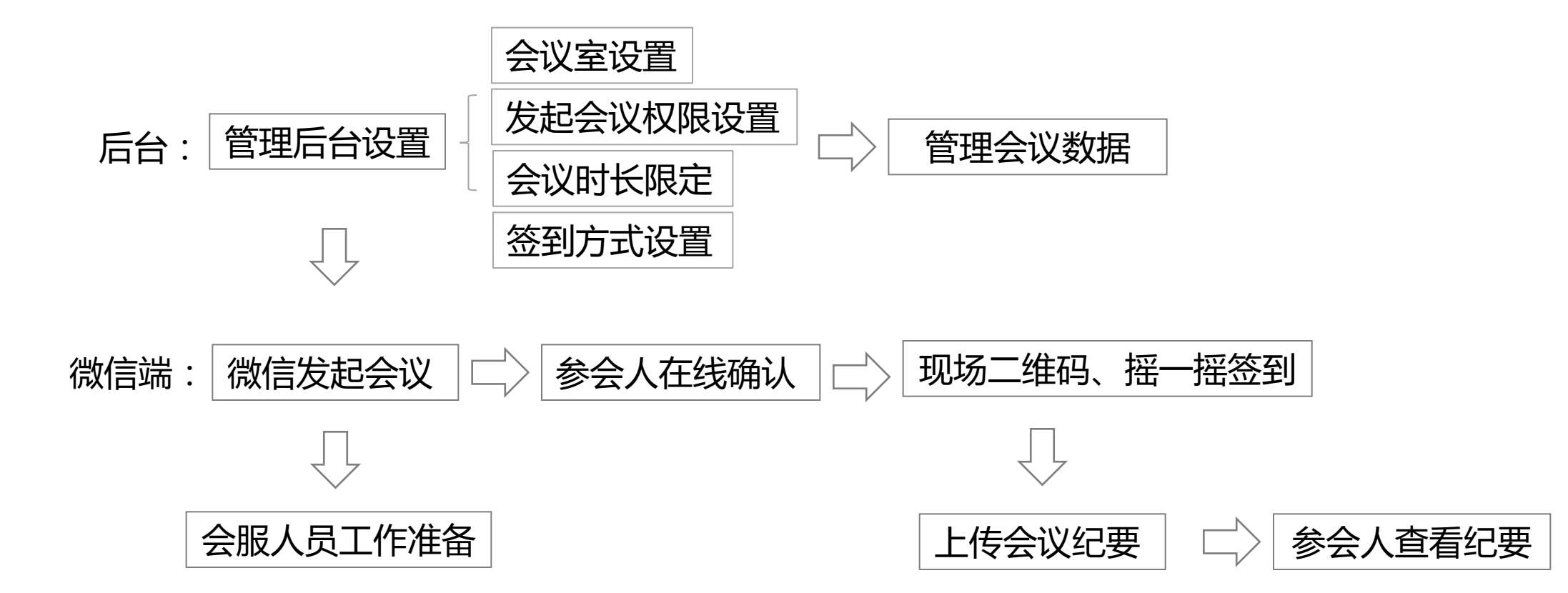

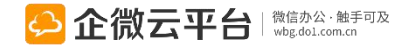

| 会议助手-后台管理设置                                          | 所有应用遵循:先设置后使用原则          |
|------------------------------------------------------|--------------------------|
| 签到时记录地理位置<br>会议签到时,进行地址定位并生成记录                       |                          |
| 启用二维码签到功能<br>开启后,发起新会议时可以选择【二维码签到】功能                 | - 三种方式供企业签到              |
| <mark>启用摇一摇签到功能</mark><br>开启后,发起新会议时可以选择【只允许摇一摇签到】功能 |                          |
| 会议室设置 创建、设置会议室:会议室 管理会议室的名称、设备、以及可使用的成员等信息           | 室基本情况、会服人员 <sub>设置</sub> |
| 数字标牌设备设置 设置 "数字标牌" 的默认<br>设置 "数字标牌" 的默认背景图片、Logo     | 人背景图片、Logo <sub>设置</sub> |
| 会议权限 设置可发布会议人员 设置能发起新会议的成员                           | 设置                       |
| 会议时长设置<br>设置后,发起新会议时不能超该时长                           | 设置                       |
|                                                      |                          |

#### 菜单设置

修改应用菜单名称或增加二级菜单链接,修改后最迟24小时内在手机端生效,可以一键恢复为系统默认菜单

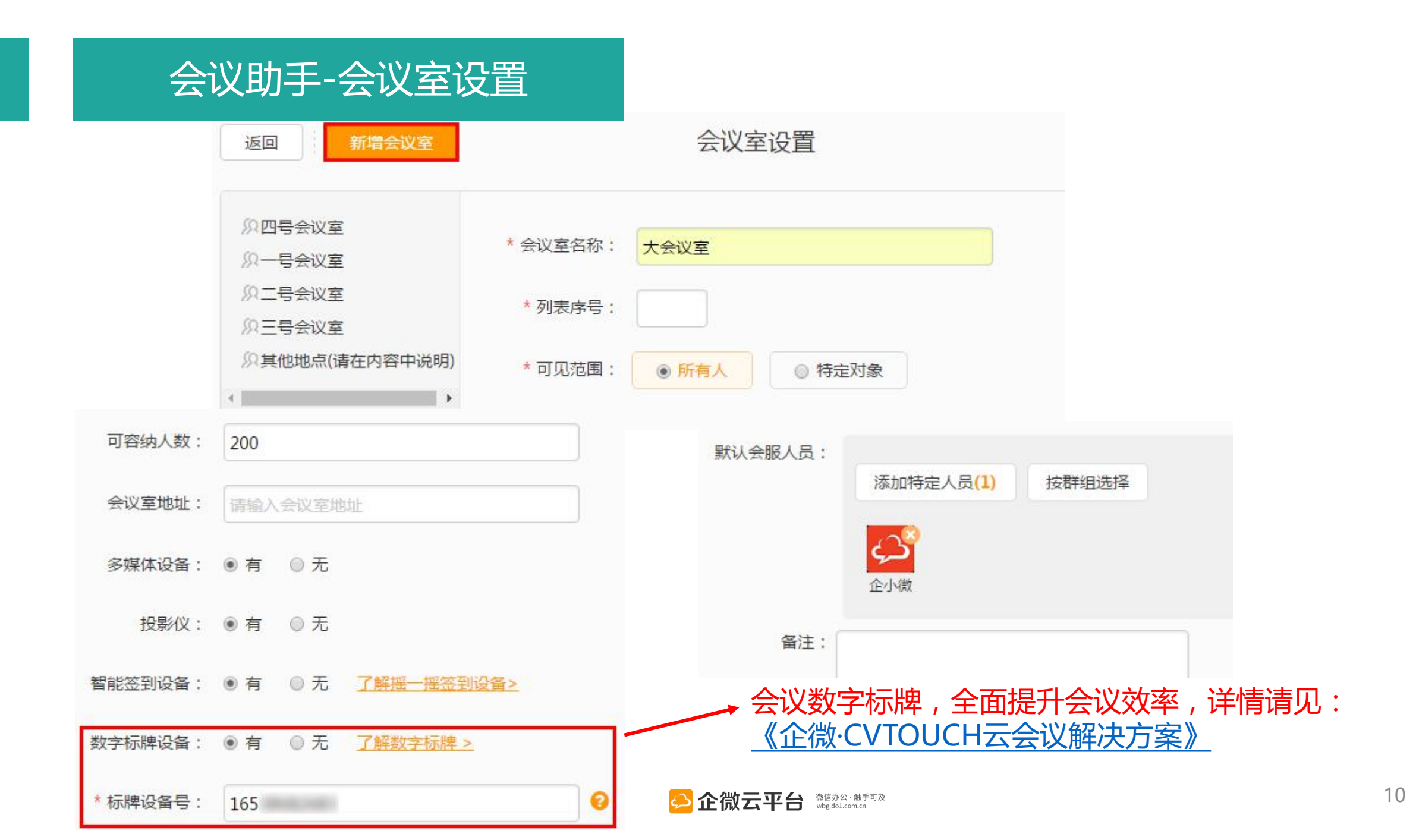

#### 会议助手-数据管理:查看或删除

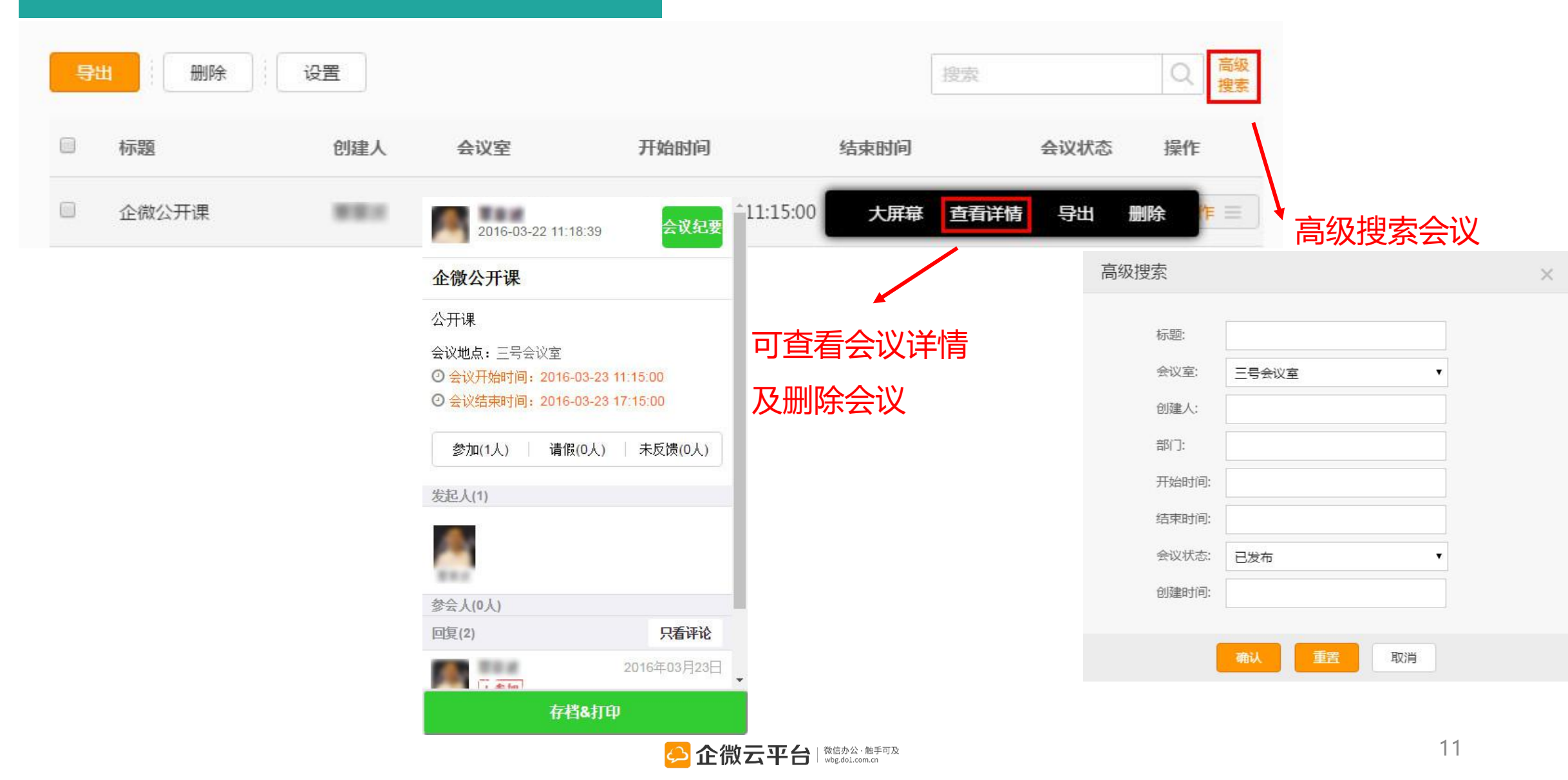

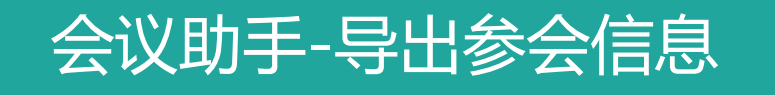

PS:导出前先用【高级搜索】找出需要导出的会议

| 导出  |                       | € i                                                                           | 受置                                          |                                                              |                            |                       |                              |                   |                           | 搜索                     |      | Q 高級<br>捜索 |
|-----|-----------------------|-------------------------------------------------------------------------------|---------------------------------------------|--------------------------------------------------------------|----------------------------|-----------------------|------------------------------|-------------------|---------------------------|------------------------|------|------------|
|     | 标题                    |                                                                               | 创建人                                         | 会议                                                           | 室                          | 开始                    | 时间                           | 4                 | 吉束时间                      | 1                      | 会议状态 | 操作         |
| 会议相 | 企做公开课<br>关内容 <b>1</b> | ▲<br>1 <u>会议标题</u><br>2 企微下站去<br>3<br>4 未请假/未                                 | B<br><u></u> 会议内容 开<br>哪企微下站去20<br>确认人员(4人) | C D<br>短时间 结束时间<br>015-10-12015-10-                          | E<br>会议地点 会服<br>1一号会议室     | F G<br>内容 会议状态<br>已结束 | H<br><u>创建人 账号</u><br>企小微 t. | ɪ <u>J</u><br>手机号 | <sub>K</sub><br>部门<br>运营部 | L<br>创建时间<br>2015-10-1 | 情 导出 | 删除 作 🗏     |
|     |                       | 5 姓名<br>6<br>7<br>8<br>9<br>10                                                | <u>账</u> 号 手                                | 机号 部门<br>总经理<br>技术部<br>行政部<br>运营部                            |                            |                       |                              |                   |                           |                        |      |            |
| 会议柜 | ¥                     | 11 参与人员(<br>12 姓名<br>13 su<br>14 i<br>15                                      | 2人)<br>账号  手                                | 和号 部门<br>运营部<br>行政部                                          |                            |                       |                              |                   |                           |                        |      |            |
| 人员情 | 況                     | 10<br>17 姓名<br>18 st<br>19<br>20<br>21<br>未签到人员                               | 账号 手<br>t<br>2<br>(0人)                      | - 机号 部门<br>运营部<br>行政部                                        |                            |                       |                              |                   |                           |                        |      |            |
|     |                       | 22<br>23 <mark>请假人员()</mark><br>24<br>25 <mark>评论数据(</mark><br>26 发起人<br>27 梓 | D人)<br>(共8条)<br>账号 评<br>: 会                 | ·<br>论内容 评论时间<br>·议签到,2015-10-                               | 签到设备号<br>1cfb19c2          | ac30eb2b9706876       | 3                            |                   |                           |                        |      |            |
|     |                       | 28 梓.<br>29 东<br>30 东<br>31 东.                                                | z n 硝<br>d 会<br>d ; 职<br>d ng 会             | 私参加 2015-10-<br>议请假,2015-10-<br>沿签到 2015-10-<br>议签到,2015-10- | 1<br>1<br>1<br>1916422 `1; | 13c8b6ed3e968e        | wbg.do1.com.cn               |                   |                           |                        |      | 12         |

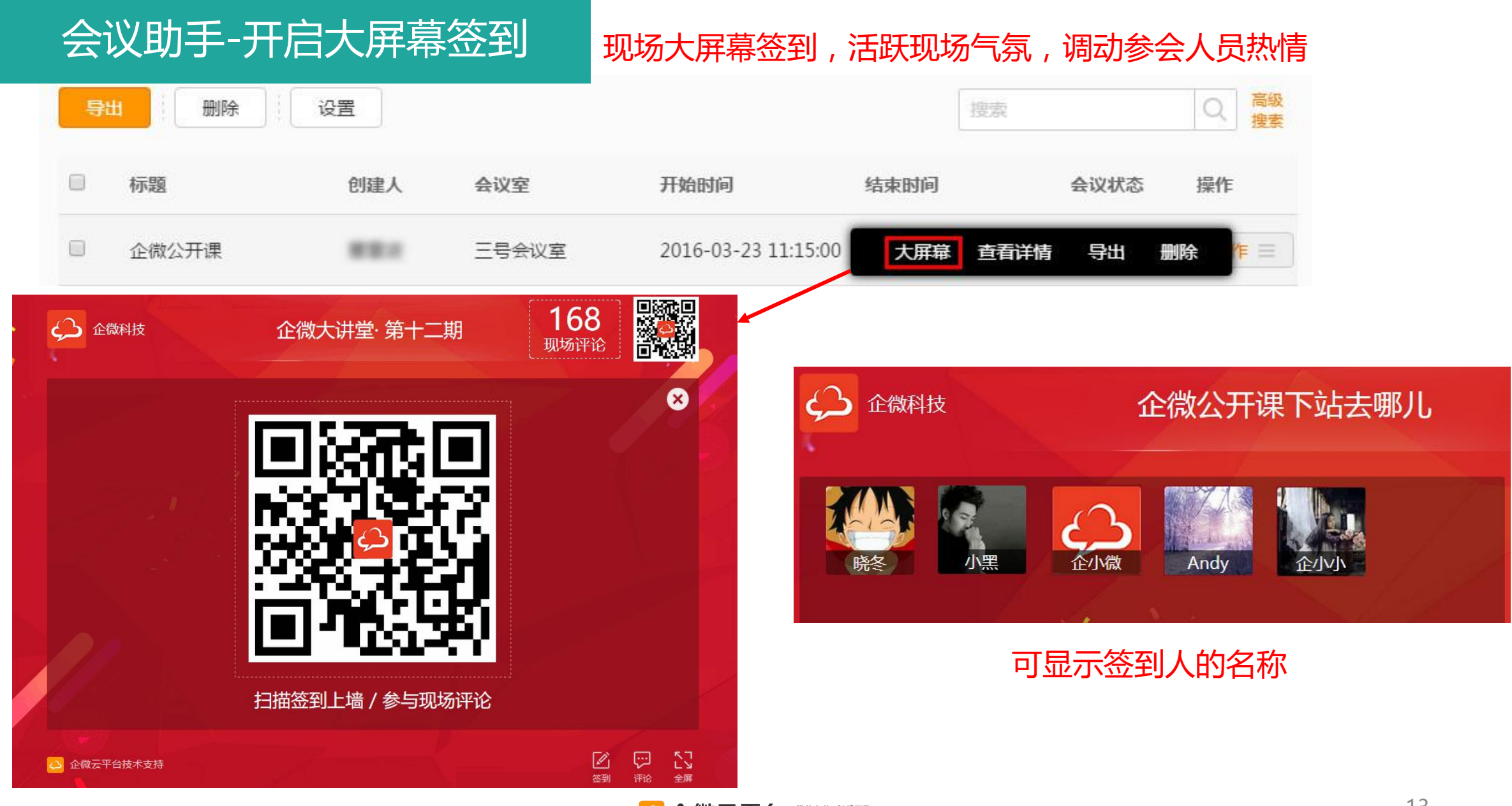

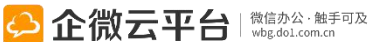

#### 会议助手-预定会议室

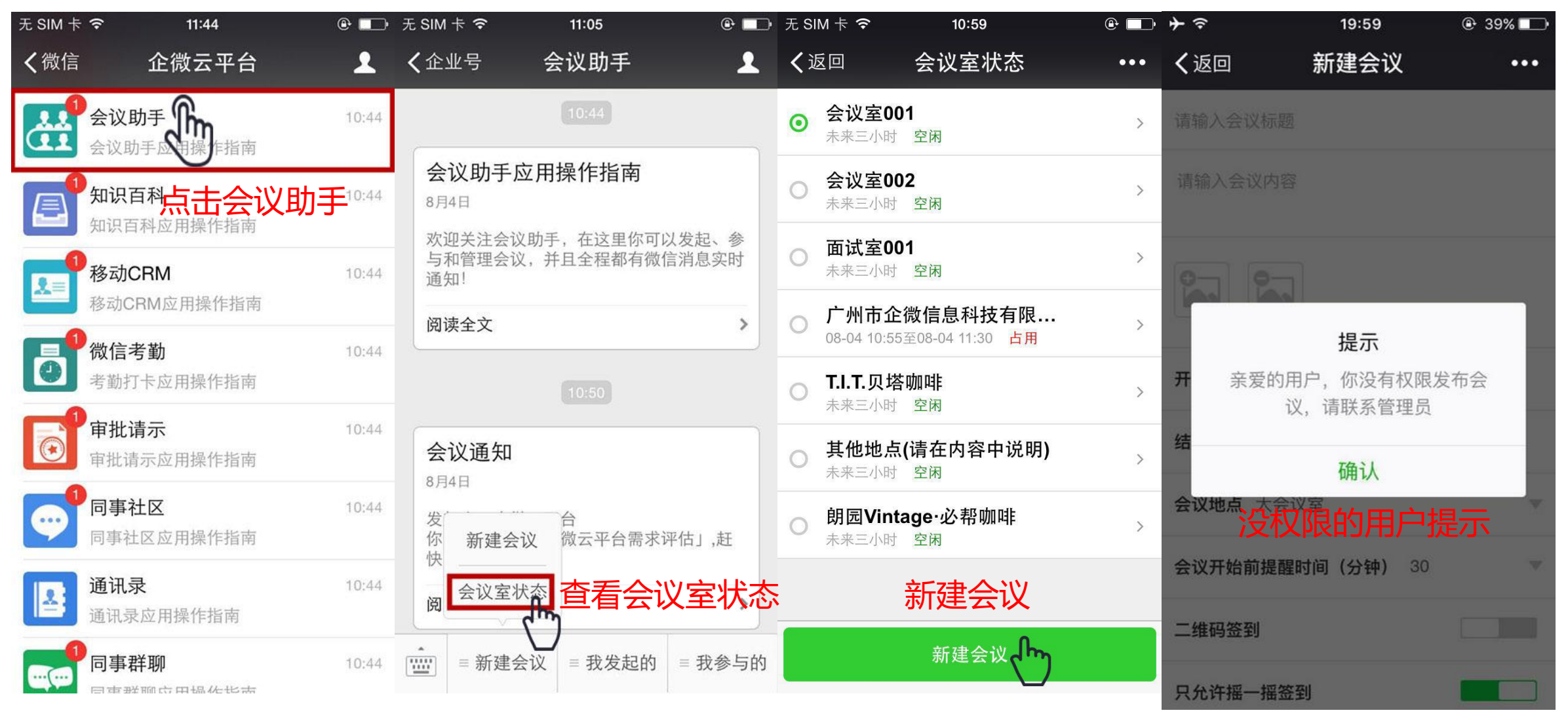

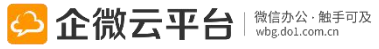

#### 会议助手-发起会议

| ●●●●○中国联通 🗢 12:18 🕑 0 66% 💻 | Þ |
|-----------------------------|---|
| <b>く</b> 返回 编辑会议 •••        |   |
| 2.确定各个环节时间。                 | _ |
| 编辑会议信息                      |   |
|                             |   |
| <b>开始时间</b> 请选择日期           |   |
| 结束时间 请选择日期                  |   |
| <b>会议地点</b> 28楼一会议室         |   |
| <b>会议开始前提醒时间(分钟)</b> 20     |   |
| 二维码签到                       |   |
| 只允许摇一摇签到                    |   |
| 已阅即为确认参加                    |   |

| ●●●●● 中国联通 令                                              | 12:18                                              | 🕒 🎱 67% 💷 י                                 |
|-----------------------------------------------------------|----------------------------------------------------|---------------------------------------------|
| く返回                                                       | 编辑会议                                               | •••                                         |
| 附件(0)                                                     |                                                    | + 上传                                        |
| 发起人                                                       |                                                    | 已选择1人 >                                     |
| 参会人                                                       |                                                    | 已选择5人 >                                     |
| 会议服务 添加                                                   | 会服人                                                | 员 💶 🗆                                       |
| 2.@ 提前了解<br>有必要使用,会前<br>au=%23%2Feven<br>c9e3-4ea9-b87c-7 | 下直:<br>发言。<br>v2/v<br>t%2Fshow%2I<br>2655a24598fc% | 播,决定是否<br>wechat/web?<br>Fbe258c5e-<br>%2F0 |
| 会服人员                                                      |                                                    | >                                           |
| 会服人员可查看会                                                  | 议内容/会议纪                                            | 要                                           |
| 保存为草稿                                                     |                                                    | 立即提交                                        |

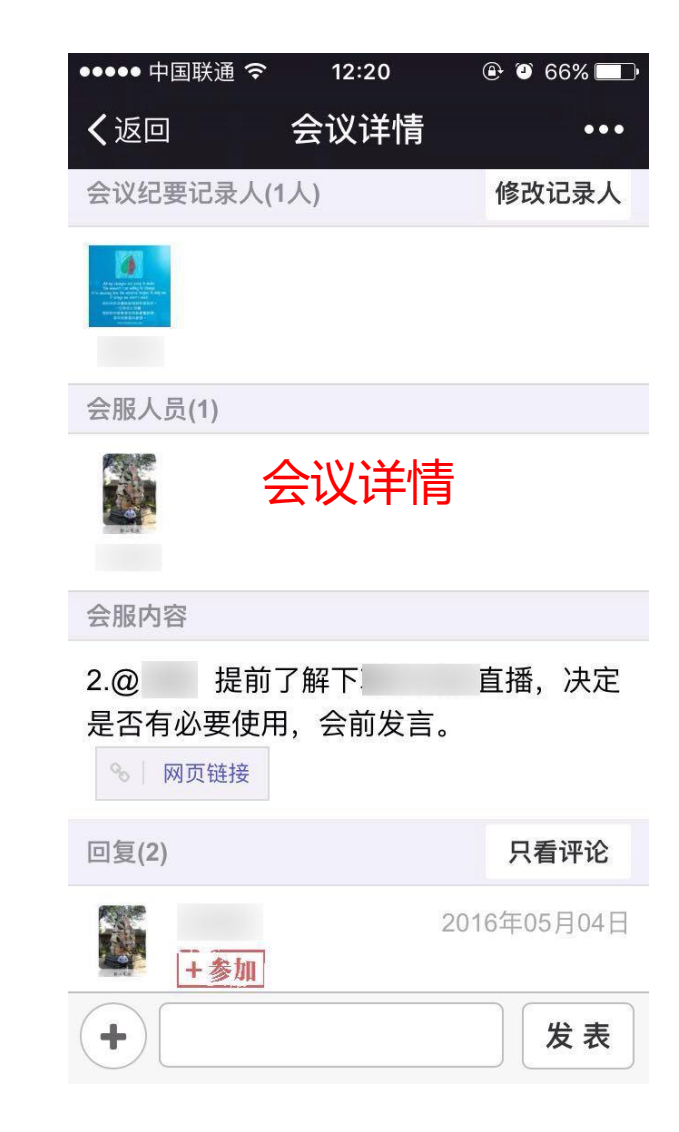

#### 会议助手-请假与评论

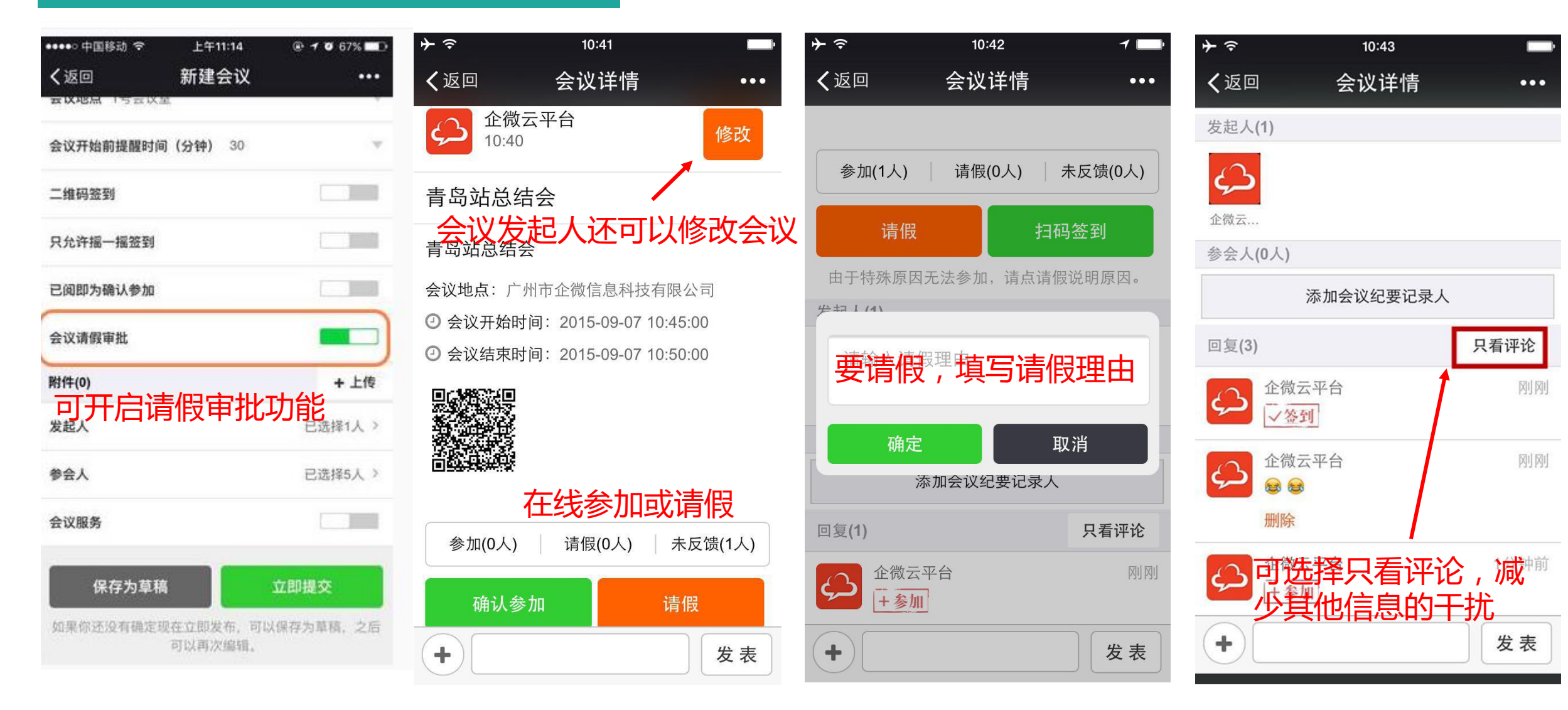

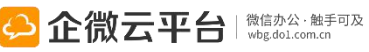

#### 会议助手-提醒与签到

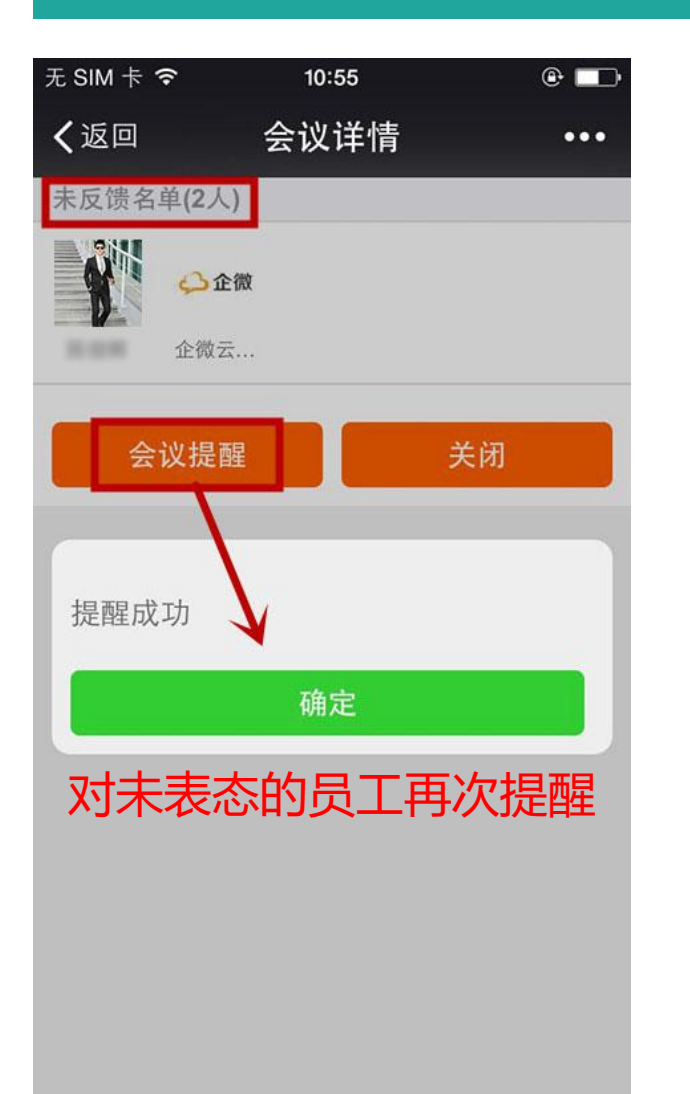

#### + ? 10:41 く返回 会议详情 ... 参加(1人) 请假(0人) 未反馈(0人) 请假 扫码签到 由于特殊原因无法参加,请点请假说明原因。 参会时扫码签到 发起人(1) 会议开始,发起人可指定人记录 企微云.. 参会人(0人) 添加会议纪要记录人 只看评论 回复(1) 企微云平台 刚刚 +参加 + 发表

## <u>注: 摇一摇签到请参见: http://dwz.cn/29RxES</u> <u>提醒发起人录入会议纪要</u>

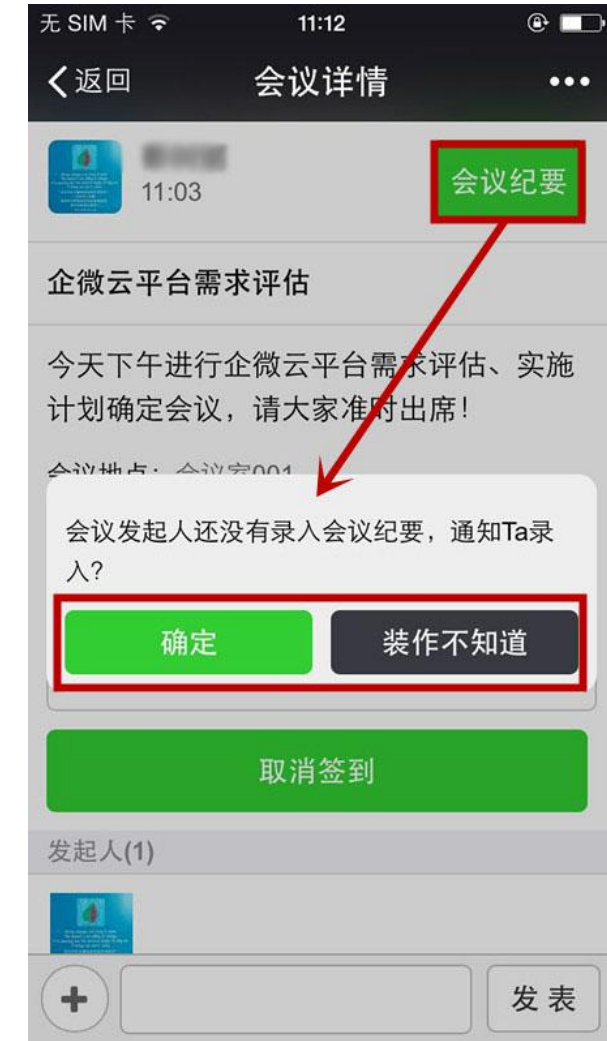

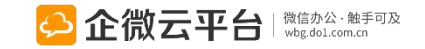

#### 会议助手-查看会议纪要

| ••••0      | 中国联通 🗢 | 12:07    | ۵ وی 💽 🕲       |
|------------|--------|----------|----------------|
| <b>く</b> 企 | 业号     | 会议助手     | 2              |
|            |        |          |                |
|            |        |          | 待进行会议<br>已结束会议 |
|            |        |          | 已取消会议          |
|            |        |          | 会议纪要           |
| •          | ≡ 新建会议 | 义 🗏 我发起的 | り ≡ 我参与的       |

| ●●●●○ 中国联通 夺 12:13 ④ ④   | D 68% 💷 • |
|--------------------------|-----------|
| く返回 我的会议纪要               | •••       |
| 搜索标题                     | Q         |
| 下午见丨企微公开课·               | 04-28     |
| 开会啦!会议纪要<br>ypguy        | 04-19     |
| <b>2</b> 大讲堂预演会议纪要       | 04-11     |
| <b>下午见丨企微公开课·</b><br>企小微 | 03-24     |
| 已没有更多                    |           |
|                          |           |
|                          |           |
|                          |           |
|                          |           |

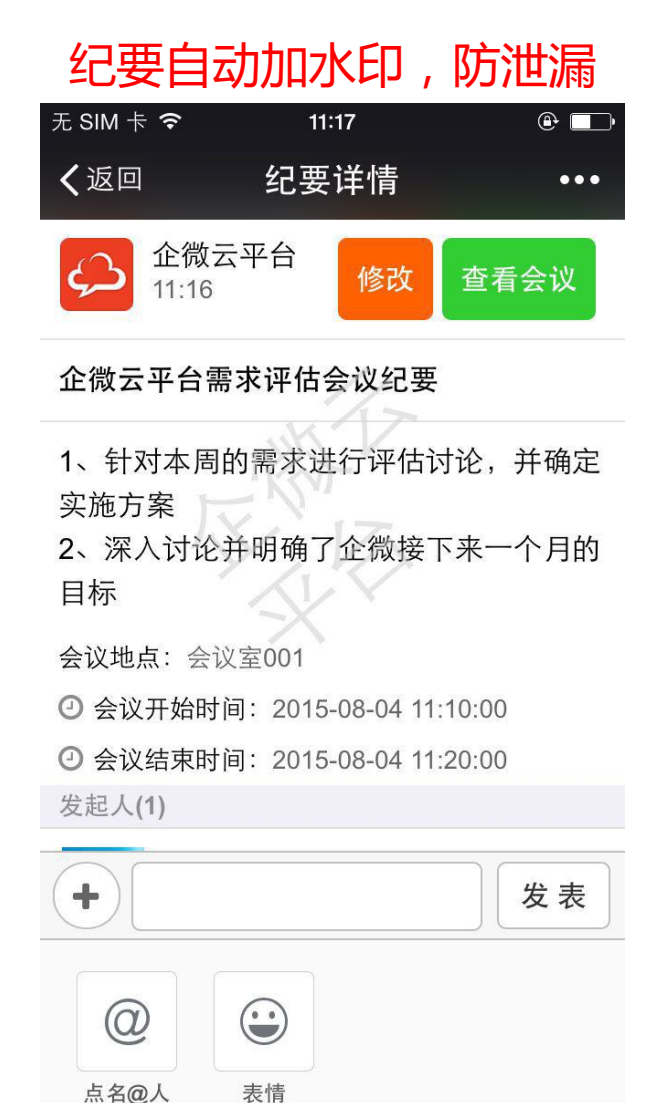

#### 请假出差使用指南

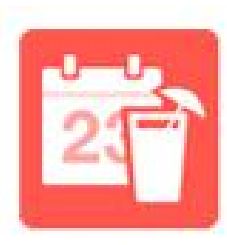

请假出差

请假出差

请假出差 | 无缝对接微信考勤应用,自定义请假模板、灵活管理假期。通过微信 发起事假、病假、年假、调休等请假审批,审批单自动流转,一键审批。

#### 功能亮点

打通请假、考勤、假期数据,考勤统计更加方便;
 2、自定义事假、病假、年假、调休等多种请假模板;
 3、支持固定流程、分支流程(限VIP)审批;
 4、自由审批可通过@转审,支持查看历史记录等。
 5、微信端进行请假单的打印存档
 6、请假出差销假功能轻松

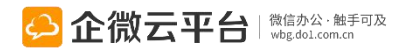

#### 请假出差-使用示意图

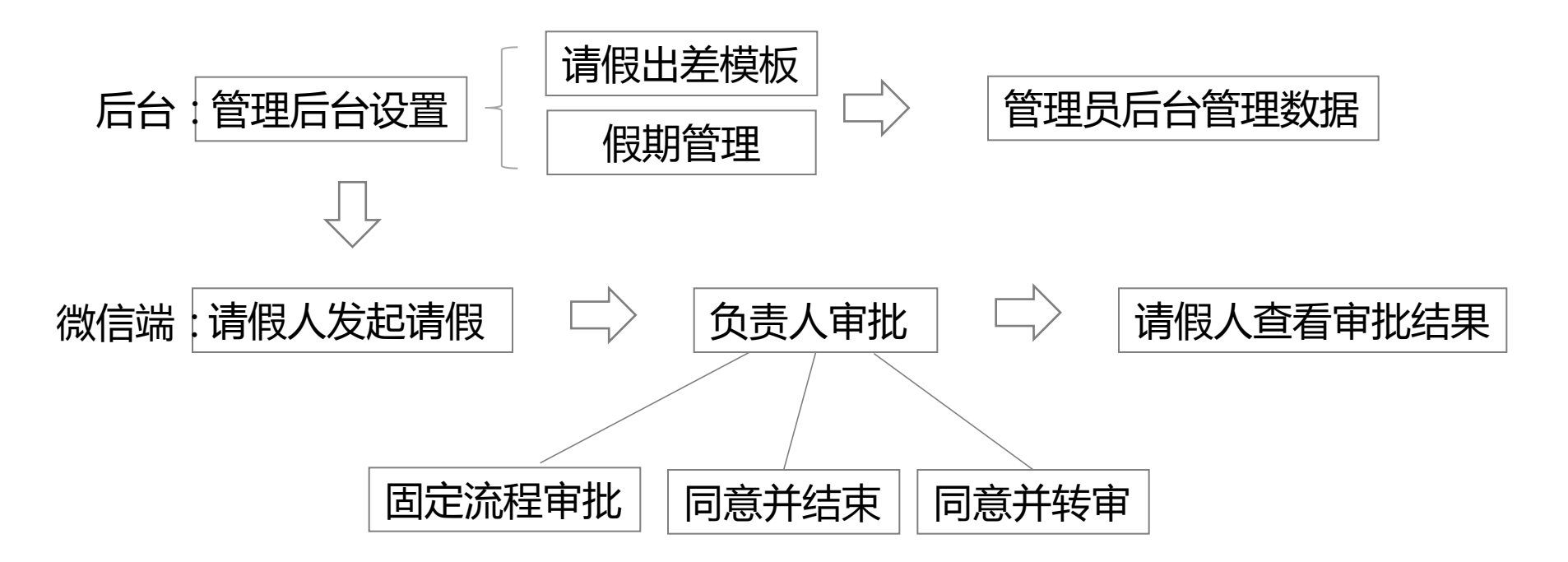

#### 点击查看:高手在民间 | 第十二讲:企微请假出差操作体验 http://wbg.do1.com.cn/userShare/yonghushijian/2015/0519/299.html

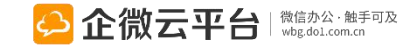

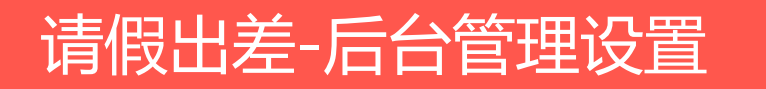

所有应用遵循:先设置后使用原则

| 类型管理设置                       | 设置、新增请假出差                 | 类型                              |
|------------------------------|---------------------------|---------------------------------|
| 限期管理设置 ② 月<br>管理通讯录用户的各类型假期时 | 成员申请请假单审批<br><sup>K</sup> | 通过后,系统自动对此成员对应的假期类型进行扣减         |
| 分支流程设置                       | 新增类型                      |                                 |
| 菜单设置                         | * 类型名称:<br>2017年奖励年假      | 假期类型「可见范围设置」,<br>」可设定某些假期类型仅限特定 |
| § 改应用采甲名称或增加级系               | * 可见范围:<br>〇 所有人 ④ 特定対象   | 人员或部门使用,默认为【所有人】                |
|                              | 添加 已选 0 部门,4 成员           | 清空已选                            |
|                              | 🔁 企小國 🗙 🌒 tina 🗙 🎢 翻      | 舒 × 入木子 ×                       |
|                              | 默认负责人:                    |                                 |
|                              | 添加 已选 1 成员                | 博空已选                            |
|                              | <u></u> d∧V ×             |                                 |

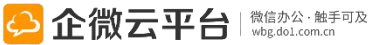

|                      |              |                                         |                     | 新增类型                                                          |                     |                  |
|----------------------|--------------|-----------------------------------------|---------------------|---------------------------------------------------------------|---------------------|------------------|
| 请假出差-                | ·请假模板        | 设置                                      |                     | * 类型名称:                                                       | 9                   |                  |
|                      |              |                                         | -                   | 排序号:                                                          | 1                   |                  |
| 类型管理设置               |              |                                         | (设置)                |                                                               | 7                   |                  |
|                      |              |                                         |                     | 类型内容:                                                         | -                   |                  |
|                      |              |                                         |                     | 人员可休假时长需在                                                     | 【假期管理设置             | 】中设置             |
| 返回新增                 |              |                                         |                     | <ul> <li>→ 请假流程选择:</li> <li>● 自由流程</li> <li>○ 固定流程</li> </ul> | 〇分支流程               |                  |
| □ 模板名称               | 标题           | 状态                                      | 创建时间                | <sup>默认负责人:</sup> 「固定流<br>添加特定人员(0) 【 流程设                     | 程」需要先在  <br>置】中设置相关 | 【设置中心】-<br>的请假流程 |
| 间调休                  | 调休           | 已启用                                     | 2015-04-19 09:04:19 |                                                               |                     |                  |
| 默认负责人:<br>添加 已选 0 成员 | 请假出差<br>型时默认 | 默认相关人:<br>添加特定人员(0) 按群组选择<br>允许提单人选择相关人 |                     |                                                               |                     |                  |
| ☑ 将部门负责人作为默认负责人      | 认负责人         |                                         |                     | 提单时通知相关人                                                      |                     |                  |
|                      |              |                                         |                     | 审批通过后通知相关人                                                    |                     | 22               |

#### 请假出差-分支流程设置

#### 【设置】-【分支流程设置】

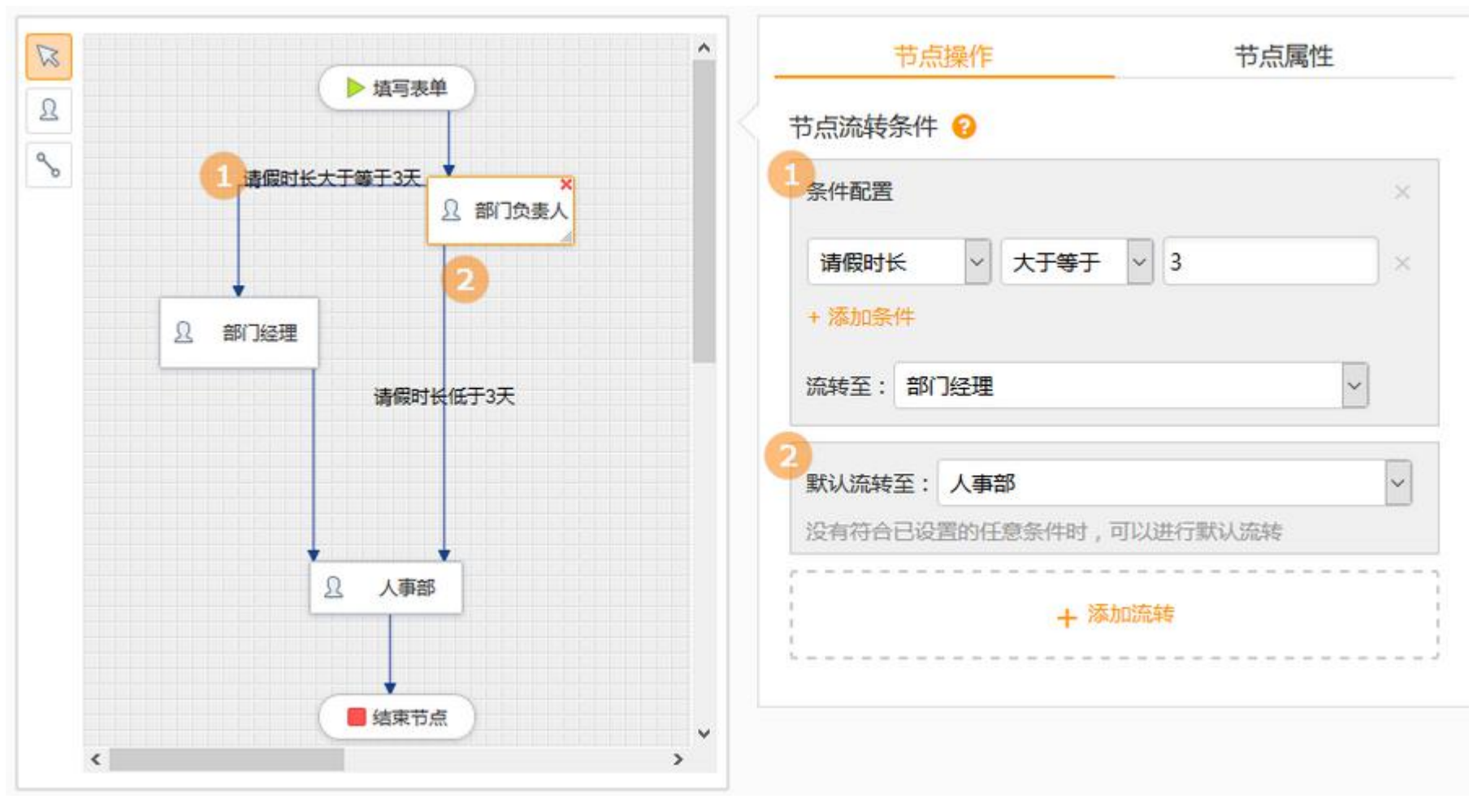

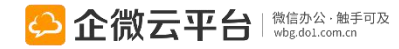

#### 请假出差-假期管理设置:导入或新增

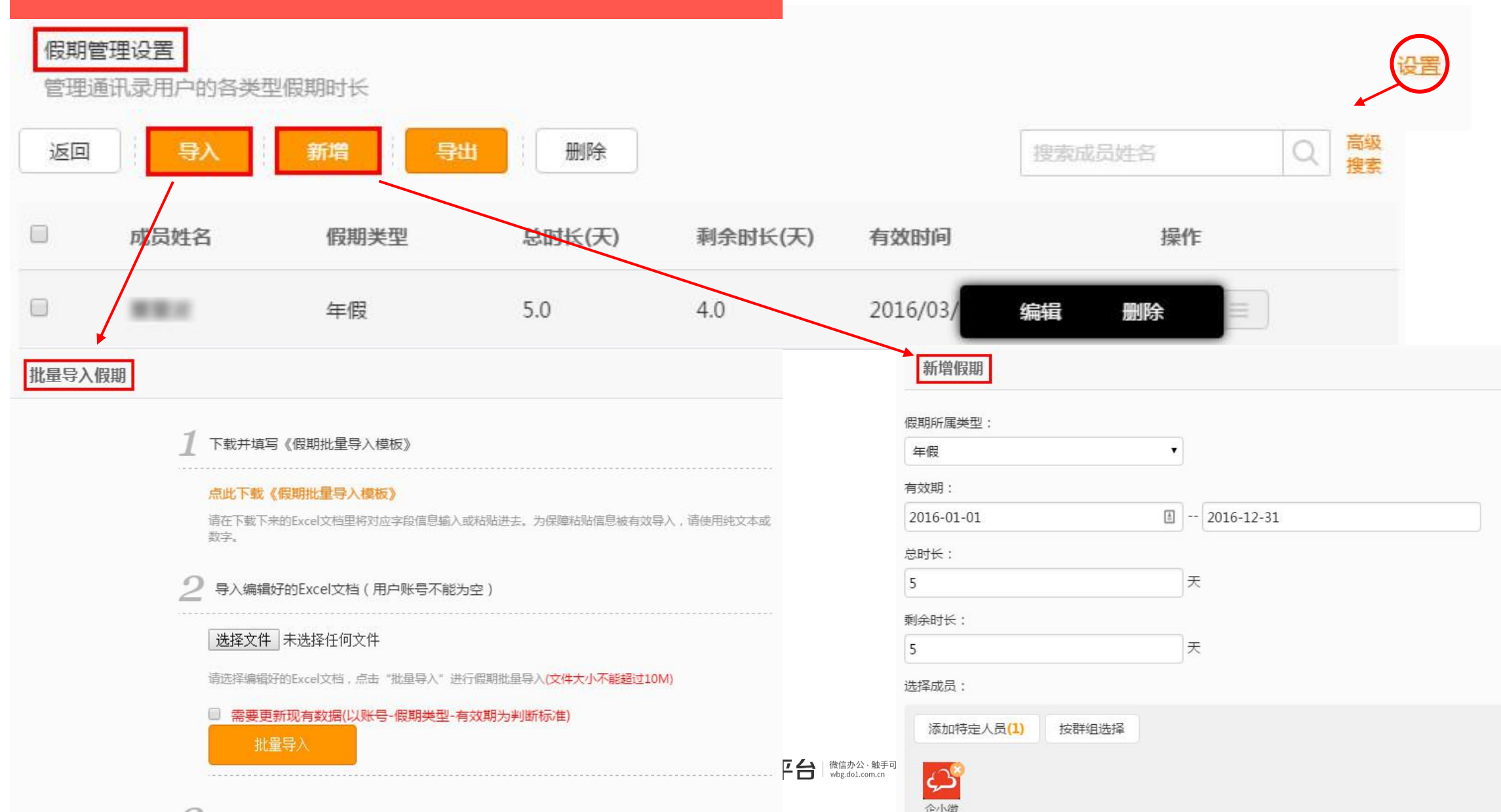

#### 请假出差-日常数据管理

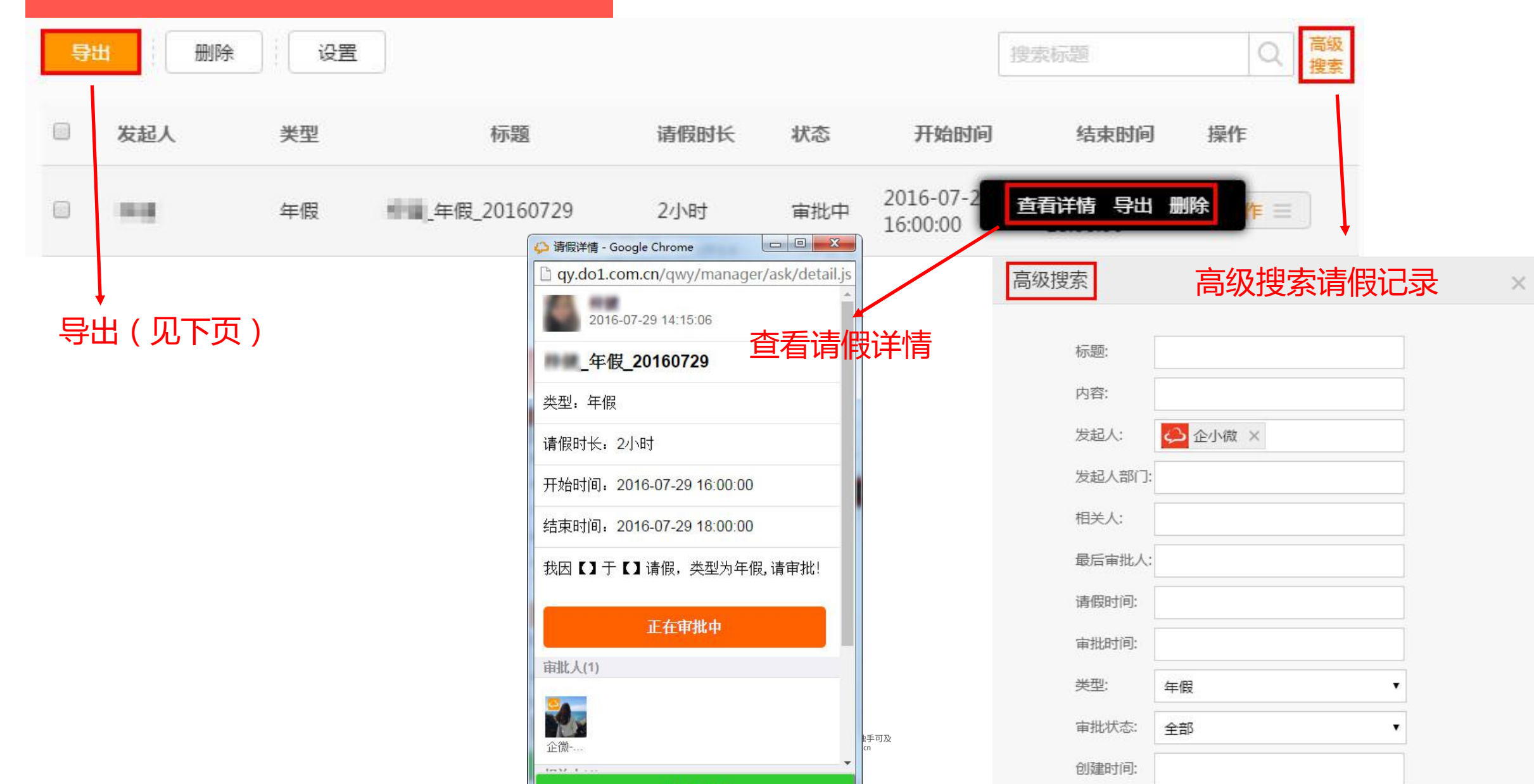

|        |            | 注意     | : 不能 | 一次性               | 导出路  | き度超过           | す二个 | 月的证  | 渌       |                           |                          | 1    | 创建时间: 2016-05-01 | 至 2016-06-30<br>重置 取消 |        |                      |                    |        |       |
|--------|------------|--------|------|-------------------|------|----------------|-----|------|---------|---------------------------|--------------------------|------|------------------|-----------------------|--------|----------------------|--------------------|--------|-------|
| 4      | A          | В      | С    | D                 | E    | F              | G   | Н    |         | ]                         | К                        | L    | M                | N                     | 0      | Р                    | 0                  | R      | 1     |
| 1 类    | 型 <b>」</b> | 账号     | 创建人  | 标题                | 内容   | 天数             | 小时数 | 合计时长 | 6 创建时间  | 可 开始时间                    | 结束时间                     | 审批状法 | 态 所属部门           | 最后审批                  | 人最后审批意 | 审批\评论信               | 息【评论               | 人】,    | 【评论   |
| 2 年    | 段 p        | opphio | 陈经理  | 陈经理_年             | 申请一天 | 年1             | 0   | 1.00 | 2016-05 | -22016-05-                | 22016-05-                | 2已审批 | 全部人              |                       | 同意!    |                      | 【已经审               | 批通过,   | 审批    |
| 3 年    | 段 p        | opphio | 陈经理  | 陈经理_年             | 申请一天 | 年1             | 0   | 1.00 | 2016-05 | -22016-05-                | 22016-05-                | 2已审批 | 全部人              |                       | 同意!    |                      | 【已经审               | 批通过,   | 审批    |
| 4 事    | 假 c        | qiwei  |      | · · · · · _ ·     | 我因【临 | 81             | 0   | 1.00 | 2016-05 | -22016-05-                | 22016-05-                | 2审批中 | 全部人              |                       |        |                      |                    |        |       |
| 5<br>6 | 段 c        | qiwei  |      |                   | 我因【公 | <del>7</del> 1 | 0   | 1.00 | 2016-05 | -2 <mark>2016-0</mark> 5- | 22016- <mark>0</mark> 5- | 2审批中 | 全部人              |                       |        | 【行政总监                | 】,【已阅              | ], [20 | 16-05 |
| A      | к I        | В      |      | С                 |      | D              |     | E    | F       | h                         | G                        |      | Н                |                       |        | 1                    |                    |        |       |
| 类型     | 』 创        | 建人     | 标题   |                   | 内容   |                | 天   | 数小   | 时数      | 合计时                       | J₩ (;                    | 天) 👔 | 青假总小             | 、时数                   | 创建的    | 间                    |                    |        |       |
| 事個     | 2 冬        | 冬      | 冬冬   | _ <mark>事假</mark> | 我因   | 【家事】           | 0   |      | 4       |                           | 0.5                      |      | 4                |                       | 2016-  | 02 <mark>-1</mark> 7 | <mark>09:26</mark> | :30    |       |

| 导出的数据需要到 | 【内容管理】· | -【导出报表 | 管理】下载 |   |
|----------|---------|--------|-------|---|
|          |         |        |       | _ |

请假出差-数据导出

| <mark>3</mark> | 出   | <u>ن</u> ان نو |                |      |     |            | 搜索标题                   | 1 高級 捜索 |
|----------------|-----|----------------|----------------|------|-----|------------|------------------------|---------|
|                | 发起人 | 类型             | 标题             | 请假时长 | 状态  | 开始时间       | 结束时间                   | 操作      |
|                | 梓健  | 年假             | 梓健_年假_20160729 | 2小时  | 审批中 | 2016-07-29 | 2016-07-29<br>18:00:00 | 操作 三    |

## ①先在【高级搜索】设置导出数据的创建时间段或请假时间段或审批时间段

标题: 内容: 发起人:

发起人部门: 相关人: 最后审批人: 请假时间: 审批时间: 类型:

全部请假

审批状态: 全部

#### 请假出差-发起申请

| 无 SIM 卡 훅                    | 11:48                       | @ 💶   | 无 SIM 卡 🗢               | 11:48                  | e 🗖             | 无 SIM 卡 🗢       | 17:52                                         | 🕑 88% 💷 • | 无 SIM 卡 🗢                  | 17:52                          | 🕑 88% 💷 Þ       |
|------------------------------|-----------------------------|-------|-------------------------|------------------------|-----------------|-----------------|-----------------------------------------------|-----------|----------------------------|--------------------------------|-----------------|
| <b>く</b> 微信                  | 企微云平台                       | 1     | <b>〈</b> 企业号            | 请假出差                   | 1               | く返回             | 新建                                            | •••       | く返回                        | 新建                             | •••             |
| <b>注</b> 着"<br>请假            | <b>设出差</b><br>出差应用操作指南      | 10:44 |                         | 10:44                  |                 | <b>类型</b> 请选择类型 | <u>⊔</u>                                      | •         | <b>类型</b> 年假               |                                | T               |
| ? 调查                         | <b>的卷 点击请假出</b><br>问卷应用操作指南 | 出差:44 | 请假出差函<br>8月4日           | 这用操作指南                 |                 | 请输入请假标题         |                                               |           | 企微-小七_年假_3                 | 20160805                       |                 |
|                              | <b>乍日志</b><br>『日志应用操作指南     | 10:44 | 欢迎天汪请悔<br>请假功能,并<br>使用! | 出差应用,提供万個<br>有审批、转审批的功 | 更易操作的<br>力能, 欢迎 | 请输入请假内容         |                                               |           | 我因【】于【】『                   | 育假,奀型刀牛衔                       | ġ, <b>请</b> 申批! |
| 新闻<br>新闻                     | <b>月公告</b><br>]公告应用操作指南     | 10:44 | 阅读全文                    |                        | >               | 开始时间 2016-0     | 08-05 09:00                                   |           | 开始时间 2016-0<br>截止时间 2016-0 | 08-05 09:00                    |                 |
| 会议会议                         | <b>义助手</b><br>(助手应用操作指南     | 10:44 |                         |                        | 我的待办            | < ><br>;#1      | 这连阳米田                                         | 完成        | 申请时长 1                     | 天零 0                           | 小时              |
| (日)<br>(日)<br>(知识            | <b>只百科</b><br>2百科应用操作指南     | 10:44 |                         |                        | 相关              |                 | <b>丰時                                    </b> | E         | 你剩<br>*                    | <sub>余可用年假为5.0</sub><br>、次申请1天 | Ŧ               |
| 1<br>8式<br>移动                | 力CRM<br>DCRM应用操作指南          | 10:44 | 发起请假                    | 申请                     | 已关闭             |                 | 病假                                            |           | 显示该类型                      | 型剩余可调                          | 青假天数            |
| <b>同</b> 微信<br><sub>老単</sub> | <b>言考勤</b><br>如于卡应田操作指南     | 10:44 | 新建                      | ● 我发起的                 | ■ 我参与的          |                 | <b>洞</b> 小<br>事假                              |           |                            | to the L                       |                 |

## 请假出差-自由审批

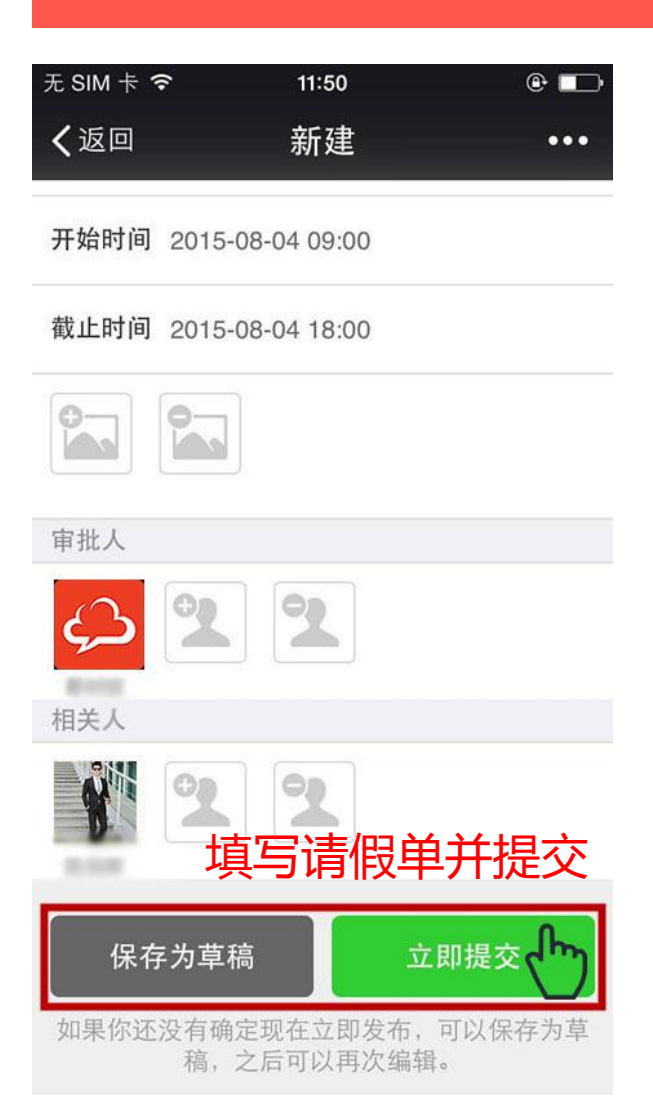

| 无 SIM 卡 穼            | 11:                             | 52                                                                                                    | @ 💶 |
|----------------------|---------------------------------|----------------------------------------------------------------------------------------------------|-----|
| く返回                  | 请假                              | 详情                                                                                                    | ••• |
| 类型:在家                | 办公                              |                                                                                                    |     |
| 申请时长:                | 1天                              |                                                                                                    |     |
| 开始时间:                | 2015-08-0                       | 4 09:00:00                                                                                                    |     |
| 结束时间:                | 2015-08-0                       | 4 18:00:00                                                                                                    |     |
|                      |                                 |                                                                                                    |     |
| 申请在家办                | 公,请审                            | 批。                                                                                                    |     |
| 申请在家力                | 公 , 请审<br>审                     | 批。                                                                                                    | 结束  |
| 申请在家办                | 公 , 请审<br>申<br>同意 <del>;</del>  | 批。<br>同意并结<br>并转审                                                                                                    | 告束  |
| 申请在家力<br>退<br>审批人(1) | ·公 , 请审<br>审<br>同意 <sup>非</sup> | 批。<br>同意并结<br>并转审                                                                                                    | 结束  |
| 申请在家办<br>退<br>审批人(1) | 公,请审<br><sup>审</sup>            | the<br>mail and the second second secon | 结束  |

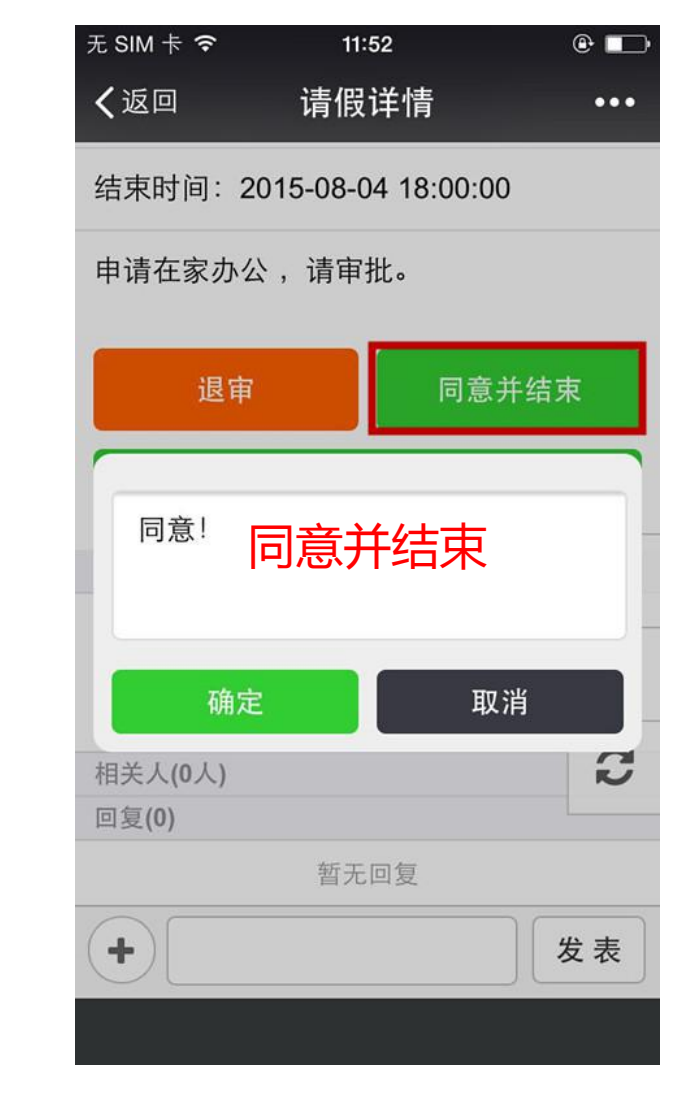

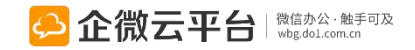

## 请假出差-转审

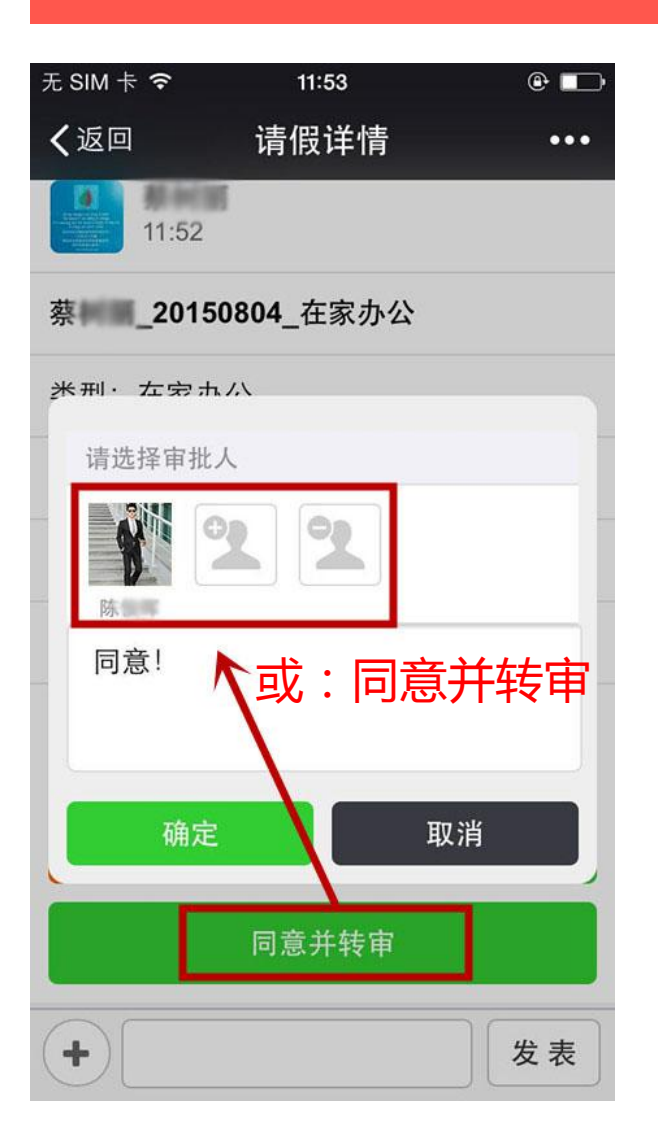

| 无 SIM 卡 🗢        | 11:53              | e 🗔 |
|------------------|--------------------|-----|
| く返回              | 请假详情               | ••• |
| 申请时长:            | 1天                 |     |
| 开始时间:            | 2015-08-04 09:00:0 | 0   |
| 结束时间:            | 2015-08-04 18:00:0 | 0   |
| 申请在家办            | N公,请审批 <b>。</b>    |     |
|                  | 正在处理中              |     |
| 审批人(2)           |                    |     |
| <b>全</b> 微云      |                    |     |
| 相关人(0人)<br>回复(1) | <b> </b>           | 批进度 |
|                  | 云平台<br>[] 请(陈)审核   | 지기에 |
| +                |                    | 发表  |

| 无 SIM 卡     | ÷ ?                 | 12:00               | @ 🗖         |
|-------------|---------------------|---------------------|-------------|
| <b>く</b> 企业 | :号 诮                | 青假出差                | 1           |
| 阅读          | 全文                  |                     | >           |
|             |                     |                     |             |
|             |                     |                     |             |
| 在家          | 家办公通知               | ĉ                   |             |
| 8月41        | 8                   |                     |             |
| 你刚<br>_201  | 刚新建了在家<br>50804_在家  | R办公单【企微:<br>办公】,快去看 | 云平台<br>「看吧~ |
| 阅读          | 全文                  |                     | >           |
| Я           | 点击查看                | 盲相关审                | 批单          |
| 在家          | 家办公通知               |                     |             |
| 8月4         | 8                   |                     |             |
| 【蔡          | 树丽】给你发<br>0150804 在 | 了一个在家办?<br>家办公】需要你  | 公单【蔡树       |
| 去看          | 看吧~                 | <b>须仍厶Ⅰ</b> 而女内     | 相关          |
| 阅读          | 全文                  |                     | 已关闭         |
| <u>.</u>    | 新建                  | ■ 我发起的              | ■ 我参与的      |

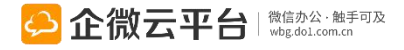

#### 请假出差-固定流程审批

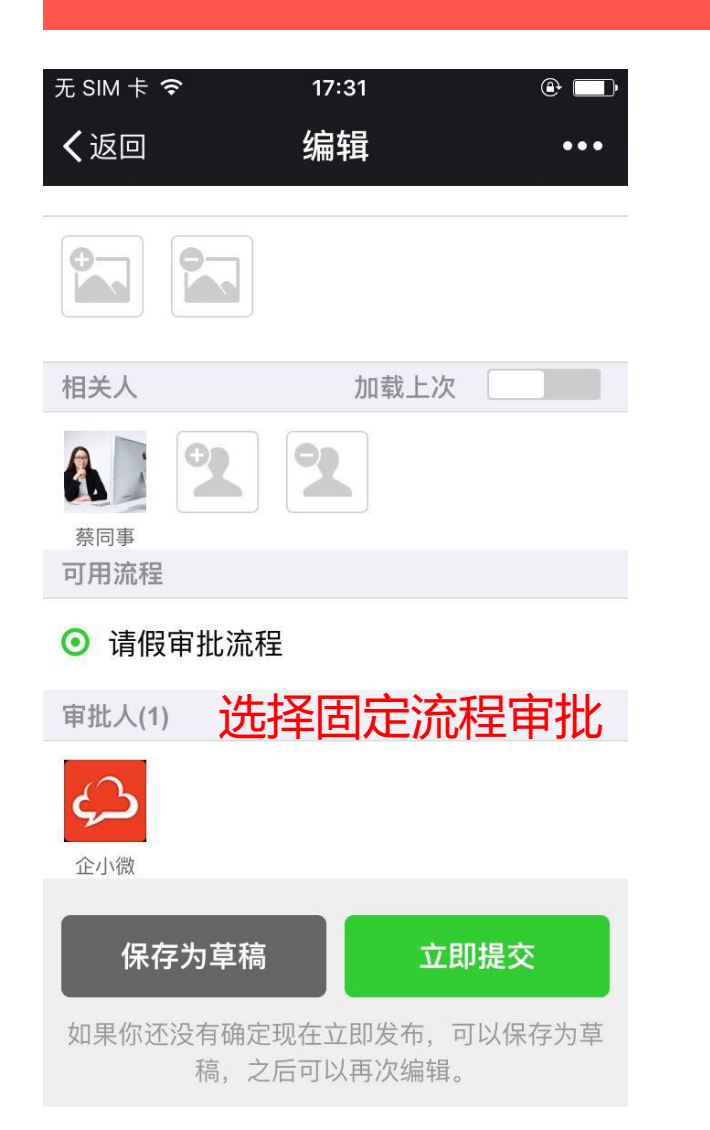

| 无 SIM 卡 🗢 | 17:32 |     |
|-----------|-------|-----|
| く返回       | 请假详情  | ••• |
|           |       |     |
| 退审        |       | 审批  |
| 审批人(1)    |       |     |
|           | 审批或退  | 审   |
| 相关人(1)    |       |     |
| 蔡同事       |       |     |
| 当前处理人(1   | )     |     |
|           |       | >   |
| 下一步处理人    | (1)   |     |
| +         |       | 发表  |

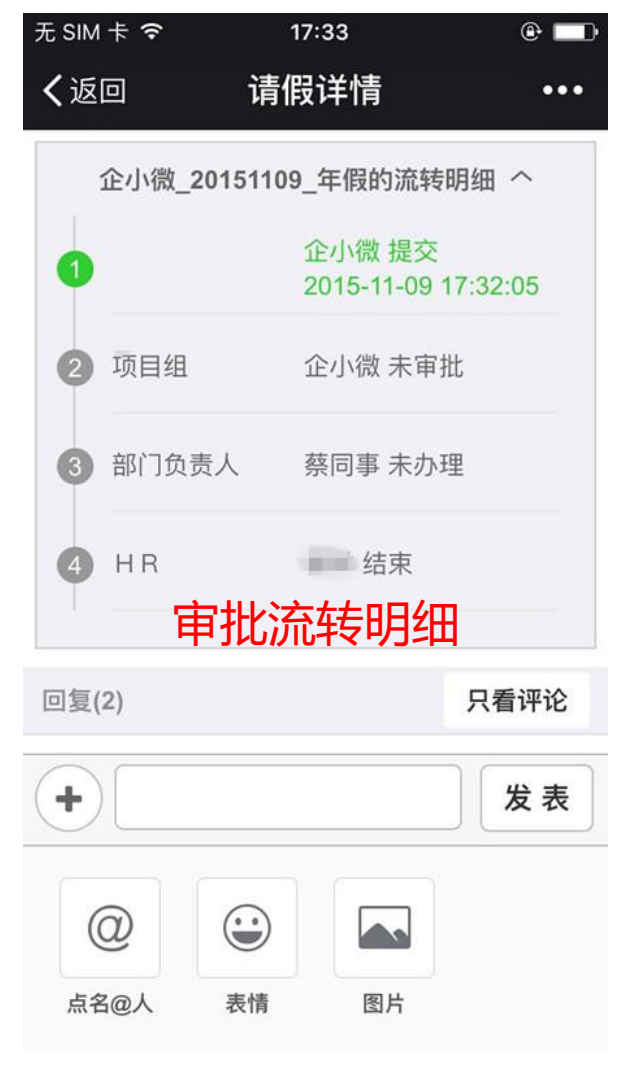

#### 请假出差-分支流程审批

#### 1 提交请假单

| ●●●○○ 中国移动 穼          | 21:36      | @ Ø 80% 🗖 |
|-----------------------|------------|-----------|
| く返回                   | 新建         |           |
| 类型 病假                 |            | Ÿ         |
| 小云_病假_2016121         | 1          |           |
| 我因【感冒发烧】请             | 假,类型为病假,谨  | 『审批!      |
|                       |            | 21/2000   |
| <b>开始时间</b> 2016-12-1 | 2 09:00    |           |
| 截止时间 2016-12-1        | 2 18:00    |           |
| 申请时长 1                | 天零 0       | 小时        |
| 本                     | 次申请 1.00 天 | Ę         |
|                       |            |           |
| 相关人                   |            |           |
| 处理人(1)                |            |           |
|                       |            |           |

#### ② 部门负责人审批表单

| ●●●○○ 中国移动 令 | 21:37           | ۵۵% 📼  |
|--------------|-----------------|--------|
| く返回          | 请假详情            |        |
| <br>21:16    |                 | 复制     |
| 小云_病假_2      | 0161211         |        |
| 类型:病假        |                 |        |
| 申请时长:1天      |                 |        |
| 开始时间: 2016   | -12-12 09:00:00 |        |
| 结束时间:2016    | -12-12 18:00:00 |        |
| 我因【感冒发烧】     | 请假,类型为病         | 假,请审批! |
| 退审           |                 | 审批     |
|              | 打ED             |        |
| 审批人/处理人(1)   |                 |        |
| 6            |                 |        |
| +            |                 | 发表     |

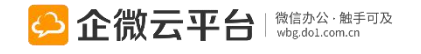

#### 表单按后台设置流转到人 ●●●○○ 中国移动 🗢 21:35 请假详情 く返回 ... 最后处理人(1) tina 小云\_病假\_20161211的流转明细 へ 1 提交 小云 2 部门负责人 企小微 已办理 ⑥ 人事部 tina 未办理 回复(2) 只看评论 () 企小微 13分钟前 @tina 已办理 , 办理意见为"已办理。" ↔ 全小微 已刻 15分钟前 + 发表

#### 请假出差-请假单打印

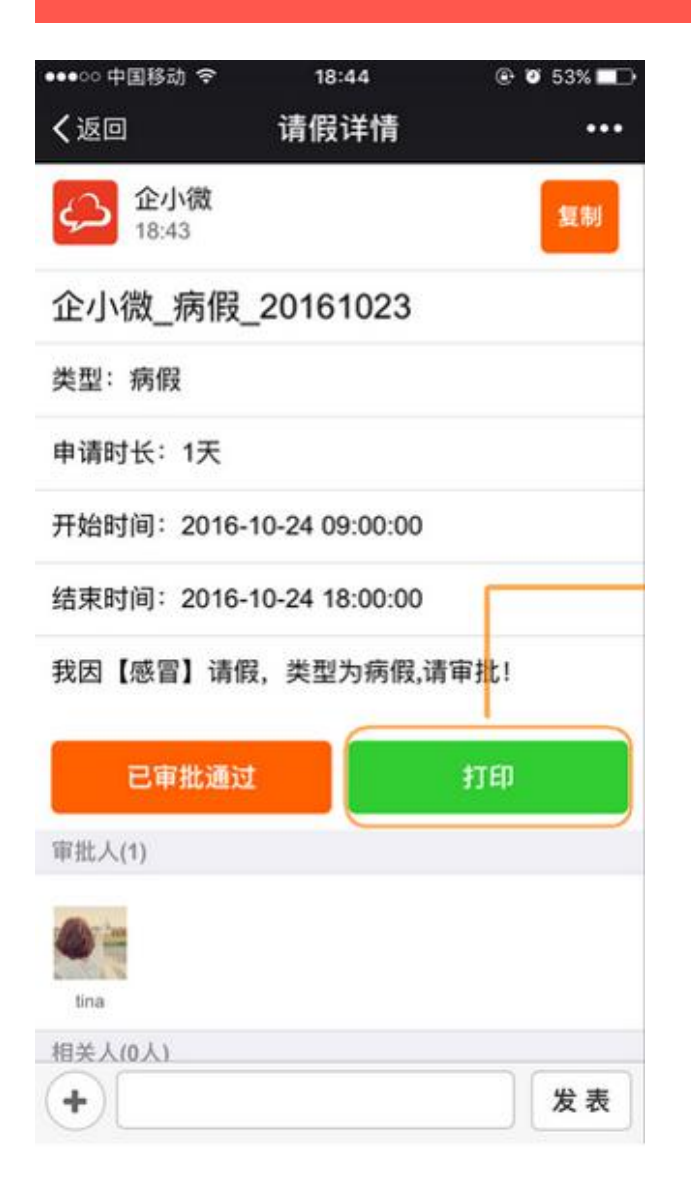

| ••••• 中国 | 1移动 令        | 18:44     | @ '0  | 53% 💶  |
|----------|--------------|-----------|-------|--------|
| く返回      |              | 打印        |       | ••••   |
| ¢,       | 企小微<br>18:43 |           |       | \$2.54 |
| 企小得      | 如_病假_20      | 161023    |       |        |
| 类型: 1    | 两假           |           |       |        |
| 申请时      | 长: 1天        |           |       |        |
| 开始时间     | 间:2016-10-2  | 4 09:00:0 | 0     |        |
| -        |              | 提示        |       |        |
| 我        | 生成打印图片,      | 请长按本      | 页图片保存 |        |
|          |              | 确认        |       |        |
|          | E            | 审批通过      |       |        |
| 审批人(1    | 5            |           |       |        |
| tina     |              |           |       |        |
| 相关人(0    | 人)           |           |       |        |
| 回复(2)    |              |           | R     | 看评论    |

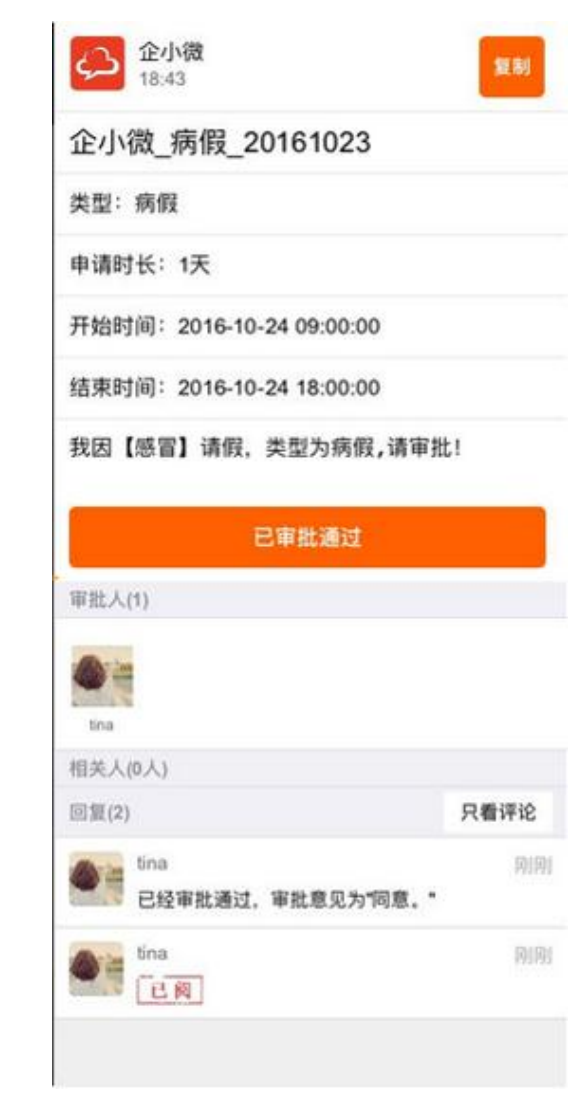

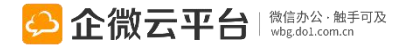

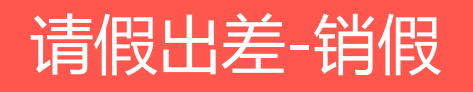

| ①申请请假单                               | ② 点击销假,填到                                                                                                    | 写销假申请                     | ③ 销假单审批通过 ④ 请假单详情页面                      |                  |                             |                             |                |                    |
|--------------------------------------|----------------------------------------------------------------------------------------------------|---------------------------|------------------------------------------|------------------|-----------------------------|-----------------------------|----------------|--------------------|
| ◆ ♥ 18:38 ● 72% ■<br>く返回 開閉 请假详情 ・・・ | <ul> <li>→ マ</li> <li>18:44</li> <li>く返回 開閉 销傷</li> </ul>                                                               | <ul><li>€ 70% ■</li></ul> | ◆班回                                      | 19:50<br>请假详情    | ⊕ ⊀ ♥ 58% <b>⊞</b> ⊃<br>••• | ····☆ 中国核动 中<br><b>〈</b> 返回 | 19:50<br>请假详情  | ⊛ ⊀ • 58%∎D<br>••• |
| 18-32 18-32                          | 类型:病假                                                                                                    |                           | 11na<br>2017-02-12                       | 18:32:45         |                             | 100 tina<br>2017-02-12      | 18:44:29       |                    |
| ting /定// 20170212                   | 销假单_tina_病假_201702                                                                                                    | 招贷单_tina_病型_20170212      |                                          | tina_病假_20170212 |                             | 销假单_tina_病假_20170212        |                |                    |
| tina病1段_20170212                     |                                                                                                    |                           | 类型: 病假                                   |                  |                             | 类型: 病假                      |                |                    |
| 类型:病假                                | 经全面检查无需手术,只需注意调养即可,申请<br>调养一周,故申请销假。<br>32/2000                                                                         |                           | 申请时长:7天                                  |                  | 申请时长: 14天                   |                             |                |                    |
| 申请时长:21天                             |                                                                                                    |                           | 开始时间: 2017-02-13 13:00:00                |                  | 开始时间: 2017-02-20 13:00:00   |                             |                |                    |
| 开始时间:2017-02-13 13:00:00             | 开始时间 2017-02-20 13:0                                                                                                    | 0                         | 结束时间: 2017-6                             | 02-20 13:00:00   |                             | 結束时间: 2017-0                | 03-13 18:00:00 |                    |
|                                      |                                                                                                    |                           | 原请假开始时间:                                 | 2017-02-13 13:0  | 0:00                        | 原请假单: 🕥                     | TURIAN         |                    |
| 结束时间: 2017-03-13 18:00:00            | 截止时间 2017-03-13 18:0                                                                                                    | 0                         | 原请假结束时间:2017-03-13 18:00:00              |                  | 经全面检查无需手术,只需注意调养即可,申请调养     |                             |                |                    |
| 我因做手术需请一个月假期,类型为病假,                  | <p< td=""><td colspan="2" rowspan="3">研究单: 医 maxem<br/>我因做手术需请一个月假期, 类型为研假,请审批!</td><td colspan="3">一周、故中请错假。</td></p<> |                           | 研究单: 医 maxem<br>我因做手术需请一个月假期, 类型为研假,请审批! |                  | 一周、故中请错假。                   |                             |                |                    |
| 请审批!                                 | 该请假单可销假天数为21.00 天<br>本次销假 14.00 天                                                                                       |                           |                                          |                  | NLED<br>TELEVISION          |                             |                |                    |
| EWRAN MAN                            |                                                                                                    |                           |                                          |                  |                             |                             |                |                    |
|                                      |                                                                                                    |                           | 1760                                     |                  | 軍能人(批理人(2)                  |                             |                |                    |
| (+) 发表                               |                                                                                                    |                           | +                                        |                  | 表表                          | +                           |                | **                 |

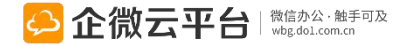

## 请假出差-冻结

| ●●●○○ 中国 | 移动 令          | 21:13                         | @ <b>7 0</b> 9 | 3% 💷 ) |
|----------|---------------|-------------------------------|----------------|--------|
| く返回      |               | 新建                            |                | •••    |
| 类型 201   | 7年假           |                               |                | V      |
| 企小微_20   | 017年假_20170   | 312                           |                |        |
| 2017年假   |               |                               |                |        |
| 开始时间     | 2017-03-12 09 | 9:00                          |                |        |
| 截止时间     | 2017-03-12 18 | 3:00                          |                |        |
| 申请时长     | 1             | 天零 0                          | 1/1            | ন      |
|          | 你剩余可本次        | 用2017年假为<br>冻结1 天<br>て申请 1.00 | 5.0 天<br>天     |        |

#### 提单人申请时,提单人申请时,系统将正在走审批的假期天数冻结, 审批通过后扣减假期剩余天数,审批不通过则释放假期剩余天数。

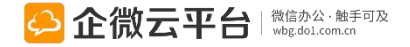

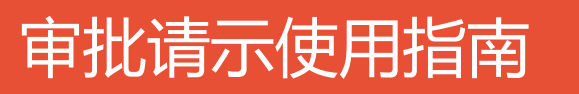

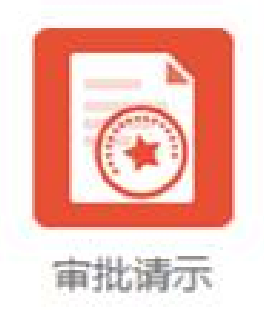

#### 审批请示

审批请示 | 通过微信完成审批申请、审批审核、审批查看等事件, 审批单自动流转,不再满世界找老板。

#### **功能亮点** 1、自定义多种审批模板,提高审批效率;

- 2、可选择自由流程或固定流程(限VIP)审批;
- 3、支持转审退审,通过@实现催审;
- 4、审批单按未阅、已阅、已审分类管理,方便查询。一键查询审批

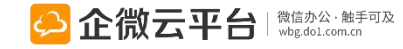

多种审批模板

微信发起审批

@催审

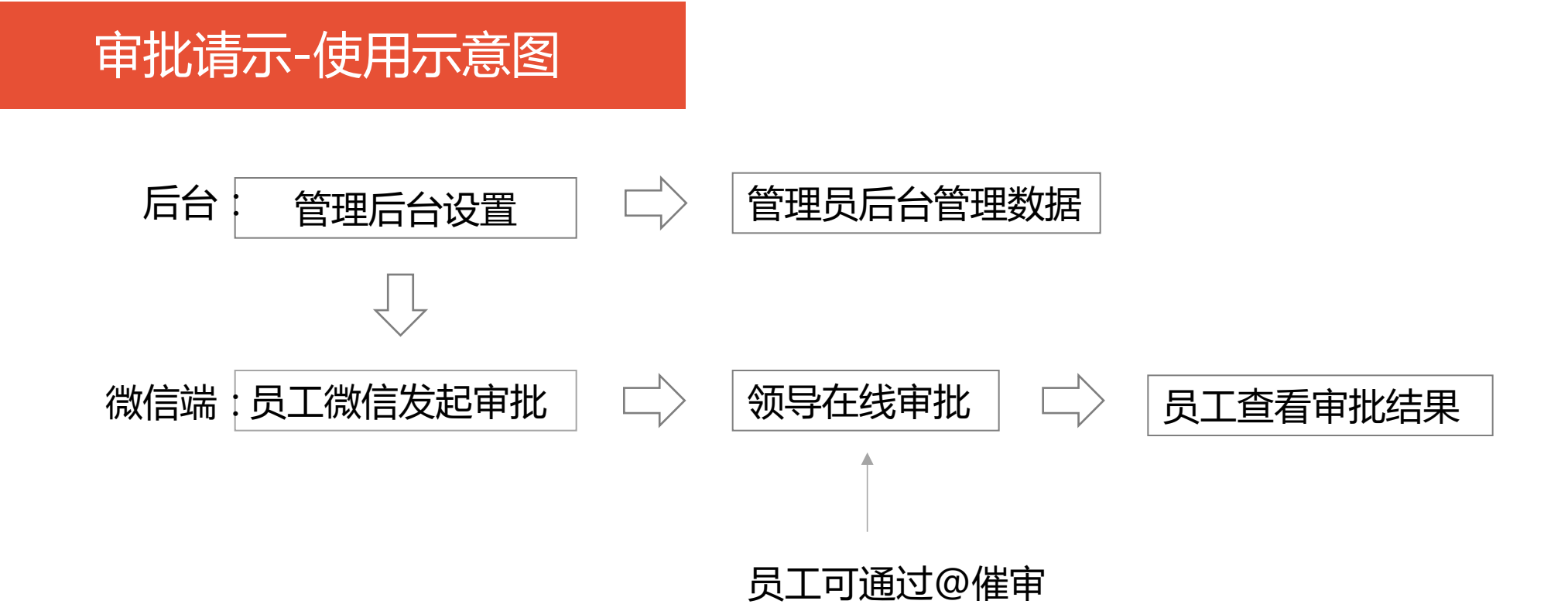

#### 点击查看:高手在民间 | 第二讲:移动审批功能视频演示

http://wbg.do1.com.cn/userShare/yonghushijian/2015/0318/234.html

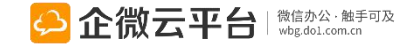
#### 所有应用遵循:先设置后使用原则

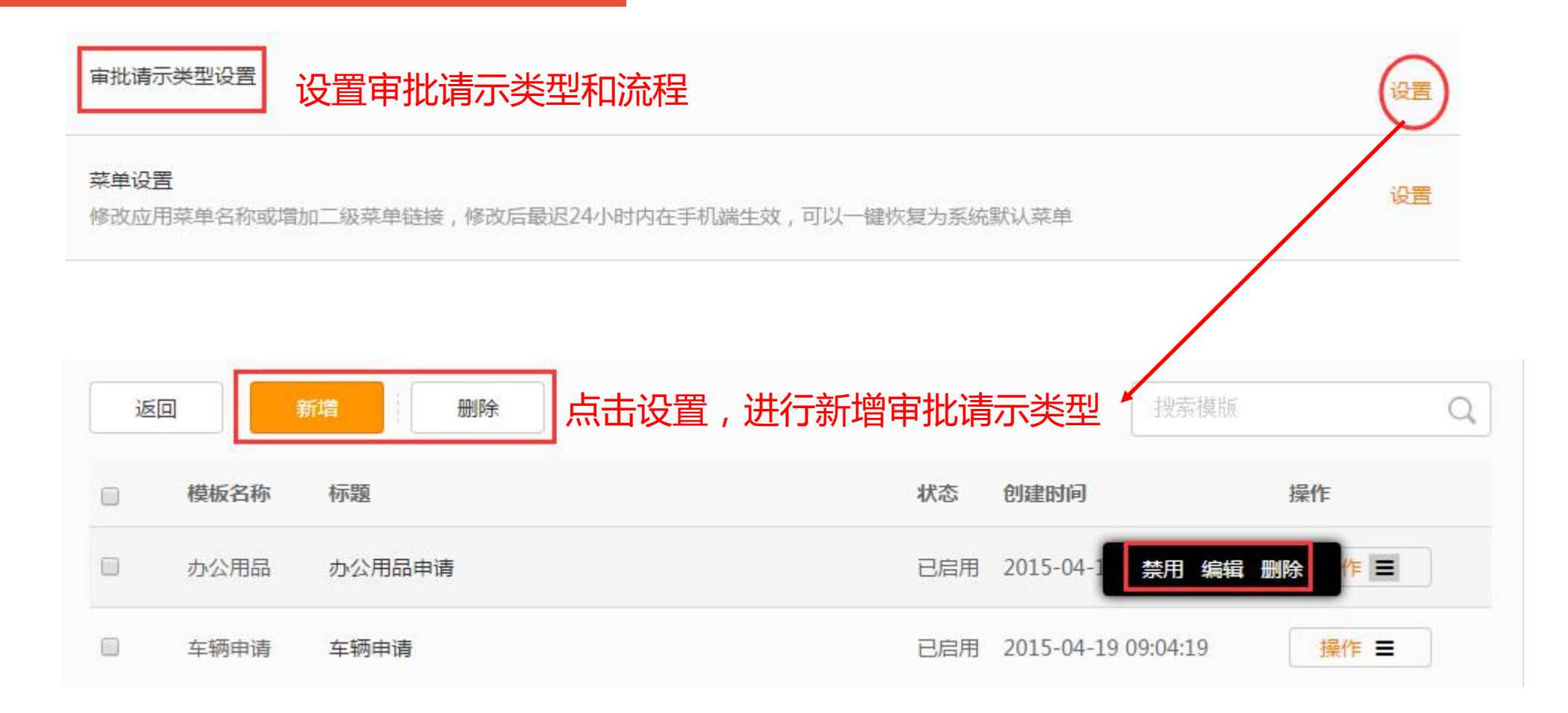

审批请示-后台管理设置

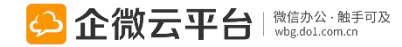

### 审批请示-审批请示类型设置

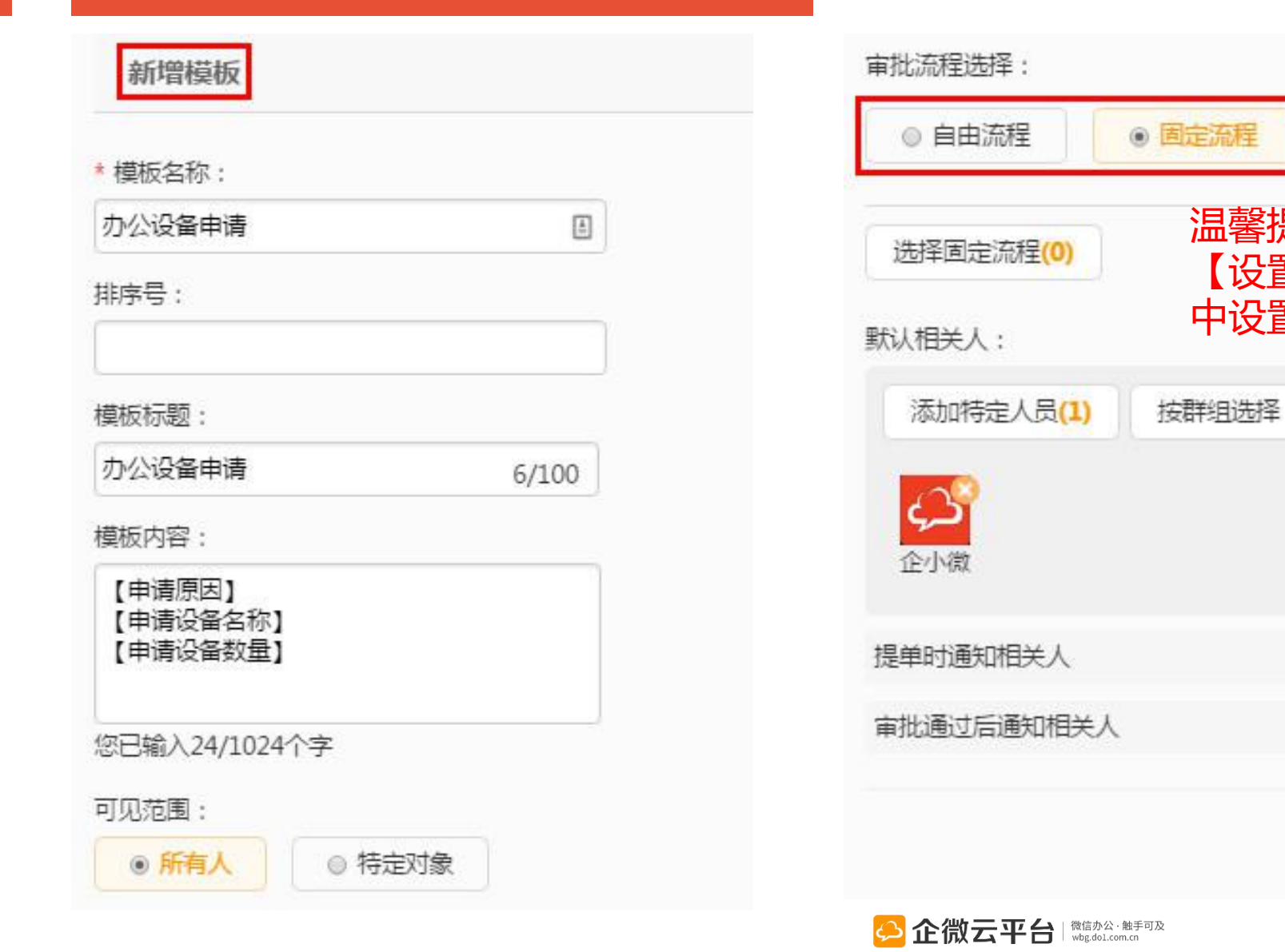

| 提交 |
|----|
|    |

38

温馨提示:固定流程需要先在

【设置中心】-【流程设置】

中设置相关的审批流程

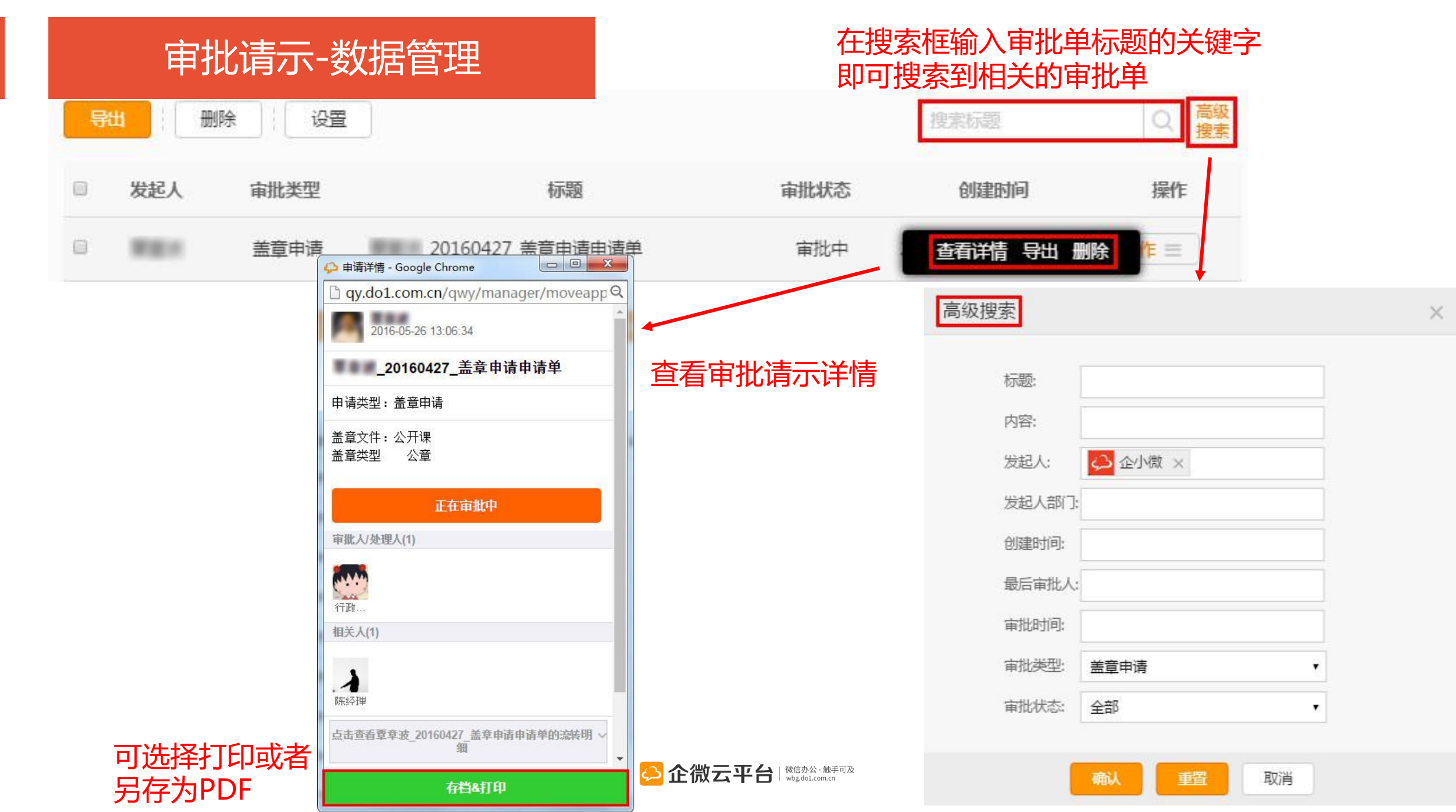

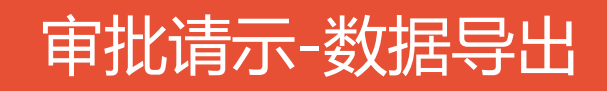

#### 先在【高级搜索】设置导出数据的创建时间段

| 3 导出 删除                          | 设置   | )  | 高级搜索                                             | ×<br>搜索标题                                | 1<br>高級<br>搜索 |
|----------------------------------|------|----|--------------------------------------------------|------------------------------------------|---------------|
| 导出的数据需要到<br>【内容管理】-【导            | 审批类型 |    | 标题: 内容:                                          | 创建时间                                     | 操作            |
| 出报表管理】 ト载<br>(导出状态为成功<br>才能下载) I | 盖章申请 | 小陈 | 发起人:<br>发起人部门:                                   | 016-08-09 15:27:27                       | 操作 〓          |
|                                  | 盖章申请 | ** | 创建时间: 2016-02-01 至 2016-03-31<br>最后审批人:<br>审批时间: | 016-05-26 13:06:34<br>不能一次性导出<br>过二个月的记录 | 操作 ☰          |
|                                  |      |    | 审批类型: 全部审批 ▼<br>审批状态: 全部 ▼                       |                                          |               |
|                                  |      |    | 2 确认 重置 取消                                       |                                          |               |

| 14 | A    | B      | C     | D     | E      | F         | G    | H       | L L   | J     | K       | 1     | M        | N         | 0         | Р        | Q           | R        | 1  |
|----|------|--------|-------|-------|--------|-----------|------|---------|-------|-------|---------|-------|----------|-----------|-----------|----------|-------------|----------|----|
| 1  | 类型   | 标题     | 内容    | 创建人   | 账号     | 创建时间      | 审批状态 | 所属部门    | 最后审批人 | 最后审批意 | 审批\评论信息 | 息【评论人 | 】, 【评    | 论内容】,     | 【评论时间     | ]]       | 53.510      |          |    |
| 2  | 盖章申请 | 热心同事」  | 盖章文件  | :热心同事 | linhui | 2016-03-2 | 2审批中 | 2016年企得 |       |       | 【行政总监】  | , [@  | 已审批      | ,审批意见     | 见为"同意!"   | 2016-    | -03-30 11:4 | 41:42】【彳 | 亍政 |
| 3  | 盖章申请 | 企小微_20 | 盖签字章  |       | qiwei  | 2016-03-2 | 2审批中 | 全部人     |       |       | 【行政总监】  | 、【已阅】 | , 2016-0 | 3-23 08:3 | 6:32      |          |             |          |    |
| 4  | 盖章申请 | 陈同事_办  | 申请笔记和 | 体同事   | ppphio | 2016-03-1 | 1审批中 | 全部人     |       |       | 【陈同事】,  | 修改了表  | 单后重新     | 提交】,【2    | 016-03-18 | 17:21:36 | 企小微         | 【已阅】,    | 2  |
| 5  |      |        |       |       |        |           |      |         |       |       |         |       |          |           |           |          |             |          |    |

# 审批请示-发起审批

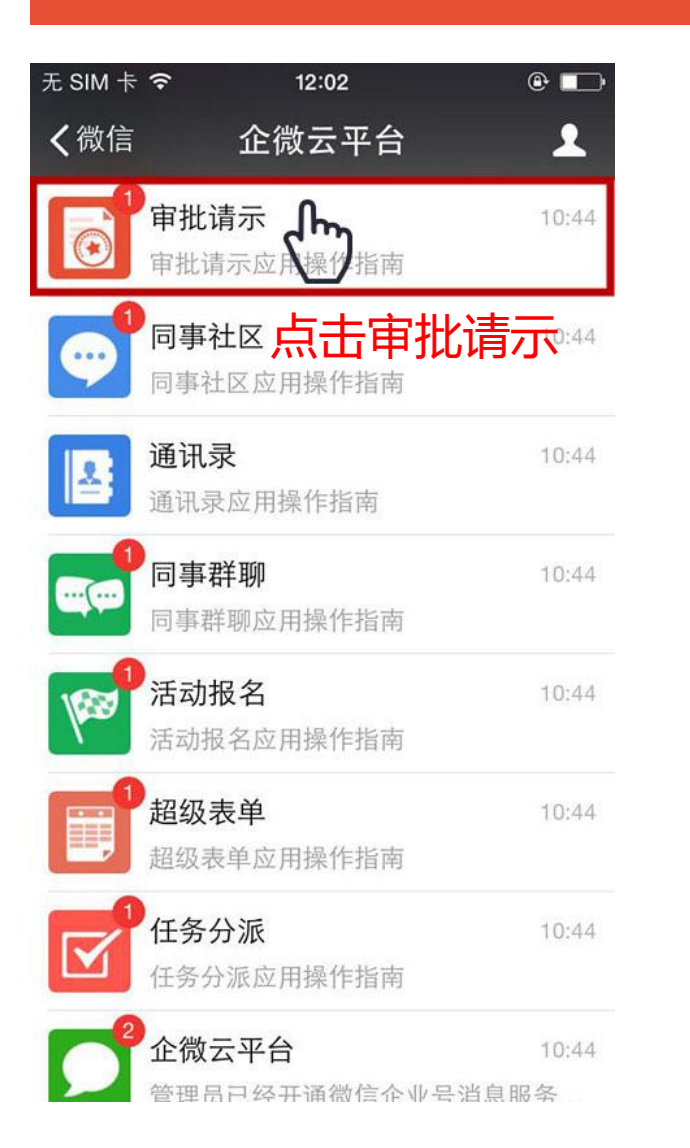

| ESIM † 奈                 | 12:02                | @ 💶           |
|--------------------------|----------------------|---------------|
| <b>〈</b> 企业号             | 审批请示                 | 1             |
|                          |                      |               |
| 审批请示应<br>8月4日            | 用操作指南                |               |
| 欢迎关注审批;<br>请,审批、转辑<br>录。 | 请示应用,在这里<br>审批员工申请,查 | 可以发起申<br>询申请记 |
| 阅读全文                     |                      | >             |
|                          |                      | 我的待办          |
|                          |                      | 未阅申请          |
|                          |                      | 已阅申请          |
|                          |                      | 相关申请          |
| 发起审批                     | 申请                   | 已审申请          |
| 新建申¥                     | ▶ = 我发起的             | = 我参与的        |

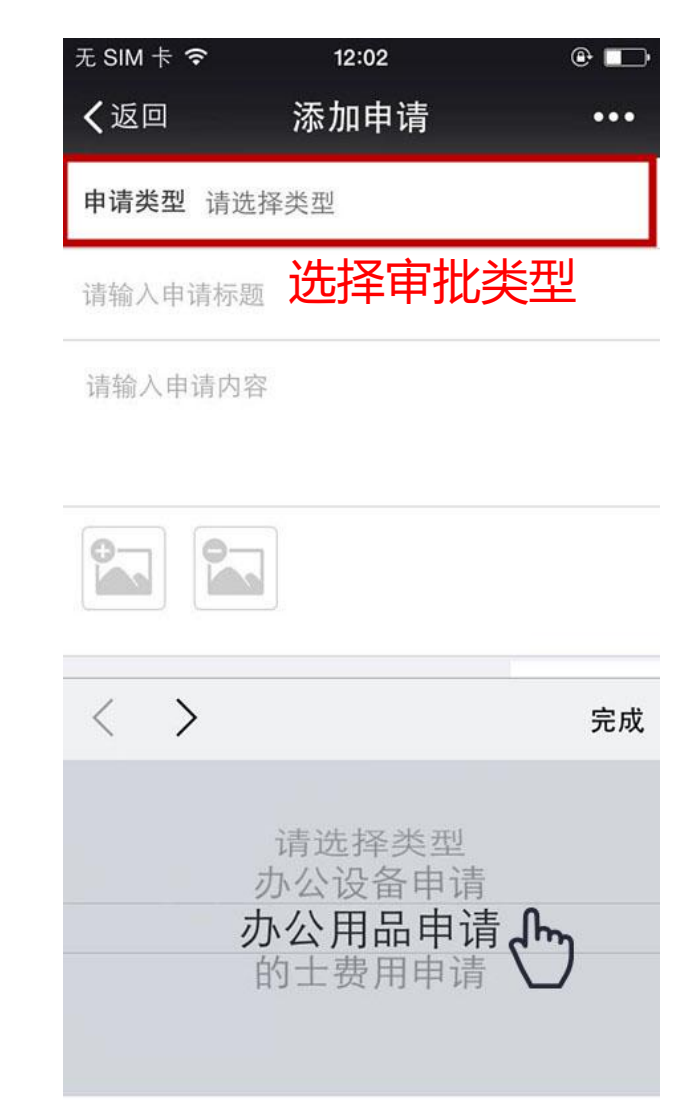

# 审批请示-管理审批

| 无 SIM 卡 🗢 | 12:06                  | •    |
|-----------|------------------------|------|
| く返回       | 添加申请                   | •••  |
| 申请类型 办公用  | 品申请                    |      |
| 企微云平台_201 | 50804_办公用品申请           | 申请单  |
| 购进一批A4纸!  | 1                      |      |
| 填写        | 审批单信息                  | ₹    |
|           | <b>よう</b><br>准备上传1张图片… |      |
| 附件(0)     |                        | + 上传 |
| 审批人       |                        | -    |
|           | 2                      |      |
| 相关人       |                        |      |
|           | 22                     |      |

#### 操作审批单 无SIM卡令 @ 🕞 12:11 く返回 申请详情 ... 企微云平台 4 12:10 企微云平台\_20150804\_办公用品申请申请 单 申请类型:办公用品申请 购进一批蛋糕! 重新提交 关闭 审批人(2) 4 防御町 ALC: N 相关人(0人) 回复(0) + 发表

#### 

#### 发起人查看审批进度 无 SIM 卡 穼 12:09 e 🕞 < 2 返回 关闭 申请详情 ... 申请类型:办公用品申请 购进一批A4纸!! 正在审批中 审批人(2) 15-10-16 数间的 相关人(0人) 回复(2) 刚刚 蔡 4 同意! 请() 第核 2分钟前 已阅 +发表

## 审批请示-固定流程审批

| 无 SIM 卡 奈<br><b>く</b> 返回 | <sup>11:46</sup><br>添加申请                                                                                                    | •••          |
|--------------------------|----------------------------------------------------------------------------------------------------|--------------|
| <b>申请类型</b> 办公》          | 用品申请                                                                                                    |              |
| 企小微_201511               | 10_办公用品申请申谅                                                                                                    | 青单           |
| U盘5个                     |                                                                                                    |              |
|                          |                                                                                                    |              |
| 附件(0)                    |                                                                                                    | + 上传         |
| 相关人                      | 加载上次                                                                                                    |              |
| 22                       | 」<br>填写审批<br>择固定流                                                                                                    | 单 , 选<br>程信息 |
| 可用流程                     |                                                                                                    |              |
| ⊙ 审批请示测                  | <b>      ①</b> 和     2     3     3     3     4     3     4     4     4     4     4     4     4     4     4     4     4     4     4     4     4     4     4     4     4     4     4     4     4     4     4     4     4     4     4     4     4     4     4     4     4     4     4     4     4     4     4     4     4     4     4     4     4     4     4     4     4     4     4     4     4     4     4     4     4     4     4     4     4     4     4     4     4     4     4     4     4     4     4     4     4     4     4     4     4     4     4     4     4     4     4     4     4     4     4     4     4     4     4     4     4     4     4     4     4     4     4     4     4     4     4     4     4     4     4     4     4     4     4     4     4     4     4     4     4     4     4     4     4     4     4     4     4     4     4     4     4     4     4     4     4     4     4     4     4     4     4     4     4     4     4     4     4     4     4     4     4     4     4     4     4     4     4     4     4     4     4     4     4     4     4     4     4     4     4     4     4     4     4     4     4     4     4     4     4     4     4     4     4     4     4     4     4     4     4     4     4     4     4     4     4     4     4     4     4     4     4     4     4     4     4     4     4     4     4     4     4     4     4     4     4     4     4     4     4     4     4     4     4     4     4     4     4     4     4     4     4     4     4     4     4     4     4     4     4     4     4     4     4     4     4     4     4     4     4     4     4     4     4     4     4     4     4     4     4     4     4     4     4     4     4     4     4     4     4     4     4     4     4     4     4     4     4     4     4     4     4     4     4     4     4     4     4     4     4     4     4     4     4     4     4     4     4     4     4     4     4     4     4     4     4     4     4     4     4     4     4     4     4     4     4     4     4     4     4     4     4     4     4     4     4     4     4     4     4     4     4     4 |              |

| 无 SIM 卡 훅                                                                                                    | 11:45 |     |
|----------------------------------------------------------------------------------------------------|-------|-----|
| ✔返回                                                                                                    | 申请详情  | ••• |
| 关闭                                                                                                    | 重亲    | 斤编辑 |
| 审批人(1)                                                                                                    |       |     |
| A Character Handware<br>Market Handware<br>Market Handware<br>禁同事                                                                                                    |       |     |
| 相关人(0人)                                                                                                    |       |     |
| 当前处理人(1)                                                                                                    |       |     |
| e La marter<br>Martine<br>Martine | 审批详情  |     |
| 下一步处理人(1)                                                                                                    |       |     |
| 蔡同事                                                                                                    |       | >   |
|                                                                                                    |       |     |
| +                                                                                                    |       | 发表  |
|                                                                                                    |       |     |

#### 发起人查看审批进度

| 无 SIM 卡 🗢 | 17:38                 | @ 🛄      |
|-----------|-----------------------|----------|
| く返回       | 申请详情                  | •••      |
| 蔡同事       |                       | >        |
| 企小微_2015  | 51109_办公用品申请<br>的流转明细 | 申请单 へ    |
| 0         | 企小微 提交<br>2015-11-09  | 17:37:26 |
| 2 项目组     | 蔡同事 未审                | 壯        |
| ③ 部门负责    | 人 蔡同事 未办:             | 理        |
| 4 H R     | 结束                    |          |
| 回复(0)     |                       | 只看评论     |
| +         |                       | 发表       |

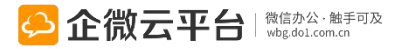

# 审批请示-通知催办

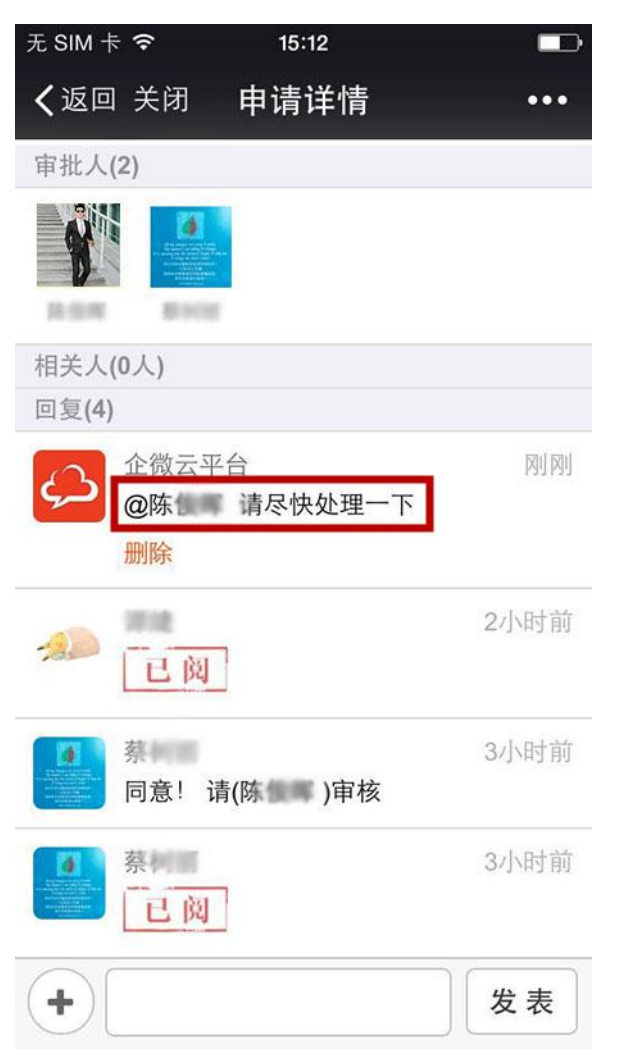

领导未处理可通过@实现催办

| € SIM           | f ?                        | 12:11                  | e 🕞           |
|-----------------|----------------------------|------------------------|---------------|
| <b>く</b> 企り     | 上号                         | 审批请示                   | 1             |
| 看着              | 言吧~                        |                        |               |
| 阅词              | 续全文                        |                        | >             |
|                 |                            |                        |               |
| 审               | 批请示通知                      | 印 平计                   | È了你           |
| 8月4             | 1日                         |                        |               |
| 「1」             | 2微云平台_2<br>自」有新评论          | 0150804_办公用<br>啦:同意!请( | 引品申请申<br>)审核  |
| 阅词              | 卖全文                        |                        | >             |
|                 | <b>軍批人</b>                 | 实时收到                   | 通知            |
| 审               | 批请示通知                      | : <b>П</b>             |               |
| 8月4             | 1日                         |                        |               |
| 你M<br>_20<br>看看 | 刺剛新建了办<br>150804_办2<br>昏吧~ | 公用品申请【企<br>公用品申请申请单    | 散云平台<br>望】,快去 |
| 阅词              | 卖全文                        |                        | >             |
| <u>.</u>        | 新建申请                       | ≡ 我发起的                 | ≡ 我参与的        |

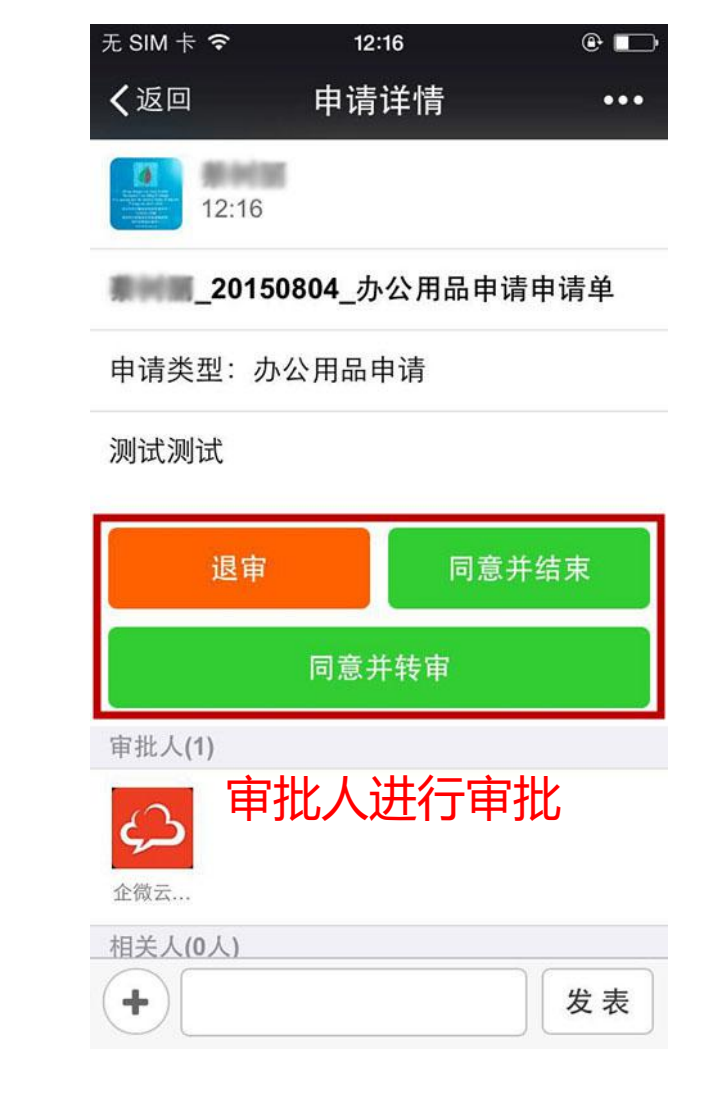

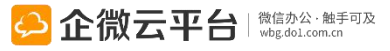

# 审批请示-审批通知

>

≡ 我发起的 ≡ 我参与的

| ESIM † 중                     | 12:11                        | •             |
|------------------------------|------------------------------|---------------|
| <b>〈</b> 企业号                 | 审批请示                         | 1             |
| 看看吧~                         |                              |               |
| 阅读全文                         |                              | >             |
|                              |                              |               |
| 审批请示证                        | 通知 平论                        | 了你            |
| 8月4日                         |                              |               |
| 「企微云平台<br>请单」有新证             | 音_20150804_办公用品<br>平论啦:同意!请( | 品申请申<br>)审核   |
| 阅读全文                         |                              | >             |
|                              |                              |               |
| 审批请示证                        | 通知                           |               |
| 8月4日                         |                              |               |
| 你刚刚新建了<br>_20150804_<br>看看吧~ | 了办公用品申请【企微<br>办公用品申请申请单】     | 云平台<br>1 , 快去 |
|                              | 甲批结朱逓                        |               |

阅读全文

新建申请

.

<u>....</u>

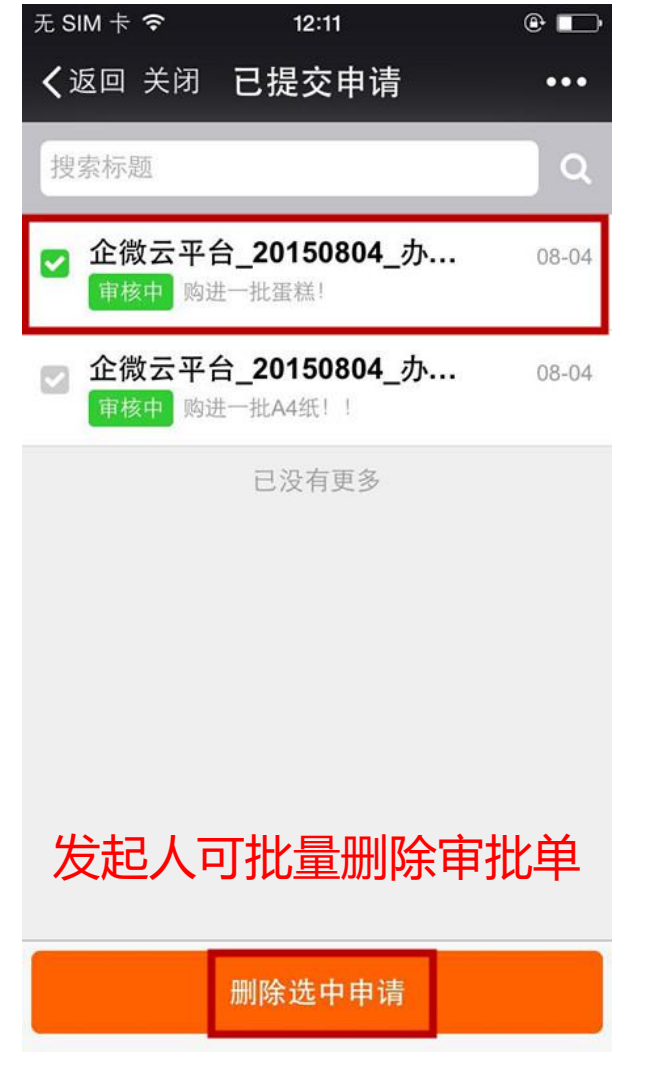

| 企业号                        | 审批请示                    | 2            |
|----------------------------|-------------------------|--------------|
|                            |                         |              |
| 审批请示<br>8月4日               | 通知                      |              |
| 你刚刚新建<br>_20150804<br>看看吧~ | 了办公用品申请【企微<br>办公用品申请申请单 | d云平台<br>】,快去 |
| 间读全文                       |                         | >            |

#### 可查看未阅、已阅表单等

| 审        | 批请示通知            | 未阅申请   |        |
|----------|------------------|--------|--------|
| 8月<br>【3 | 4日               | 已阅申请   |        |
| 【」<br>单】 | _20150<br>需要你审批, | 相关申请   |        |
| 阅订       | 卖全文              |        | 已审申请   |
| ŵ        | 新建申请             | = 我发起的 | = 我参与的 |

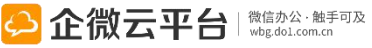

## 考勤打卡使用指南

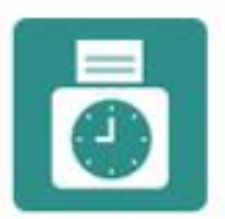

考勒打卡

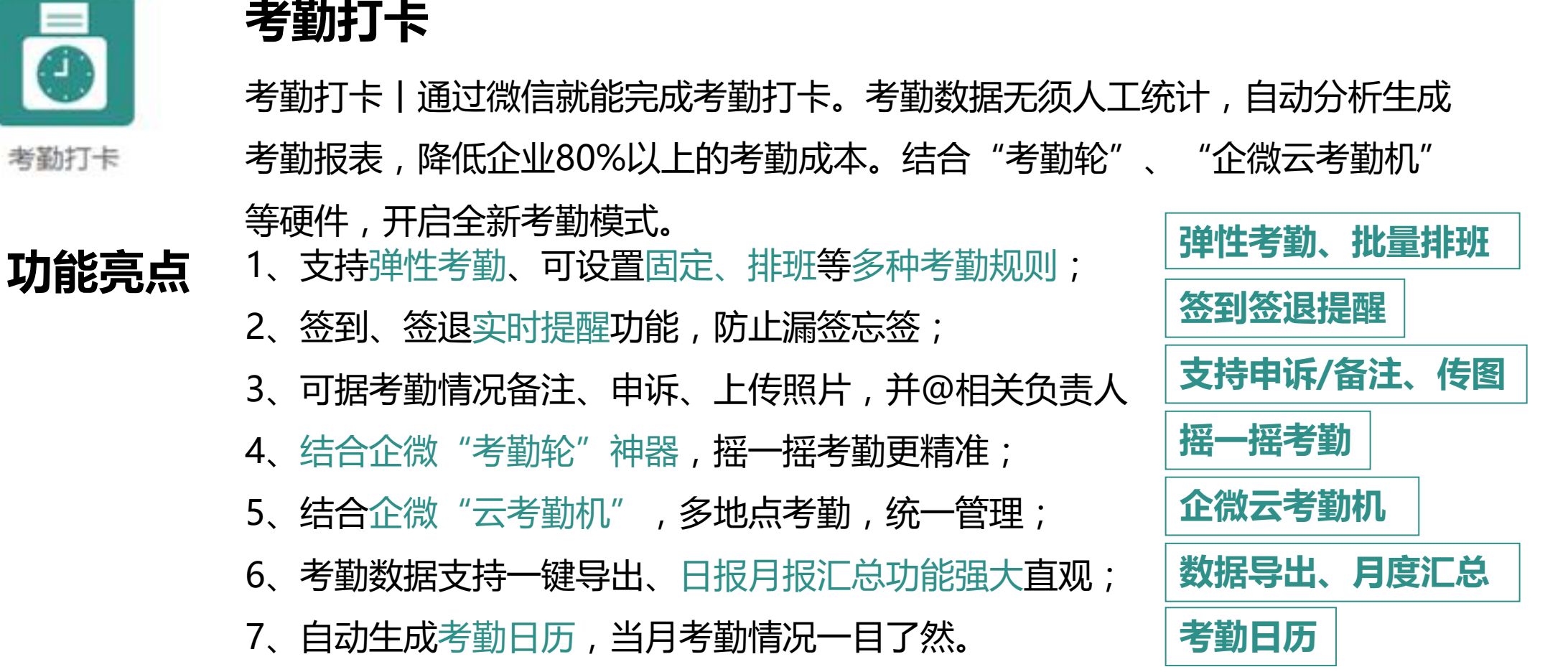

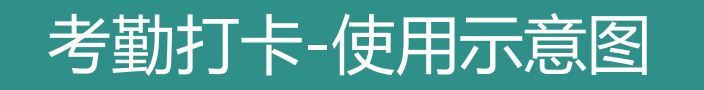

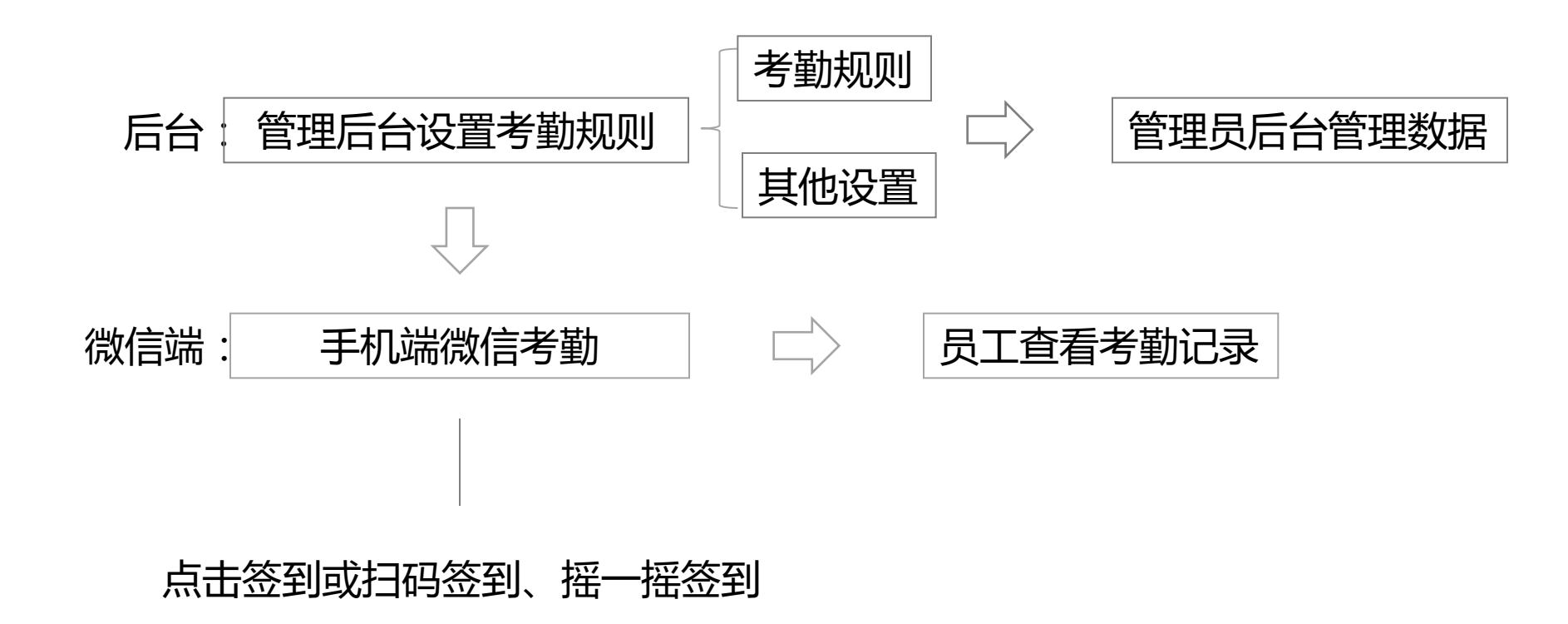

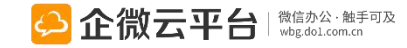

#### 所有应用遵循:先设置后使用原则

考勤打卡-后台管理设置

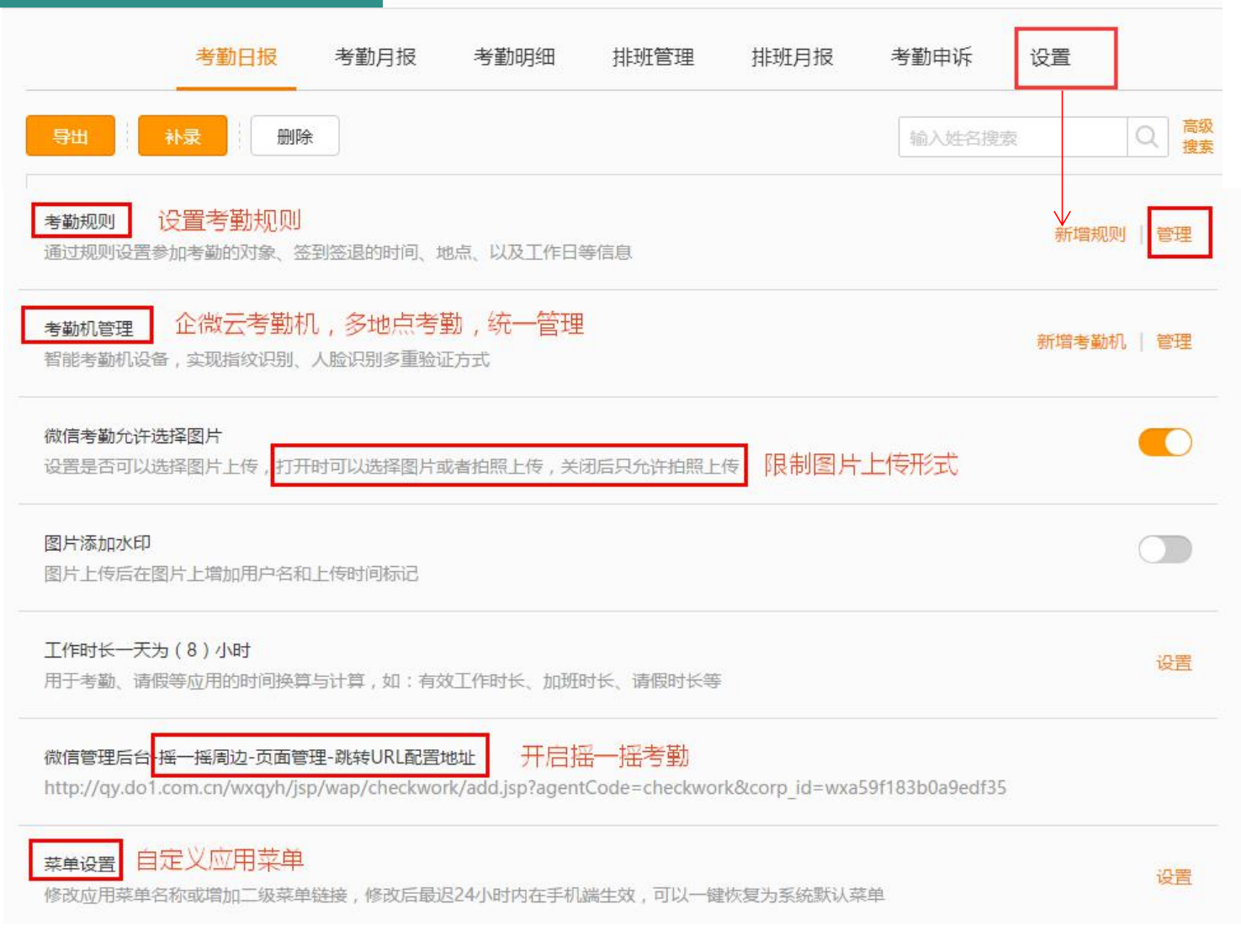

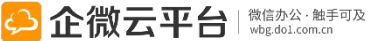

### 考勤打卡-固定规则1

考勤规则

通过规则设置参加考勤的对象、签到签退的时间、地点、以及工作日等信息

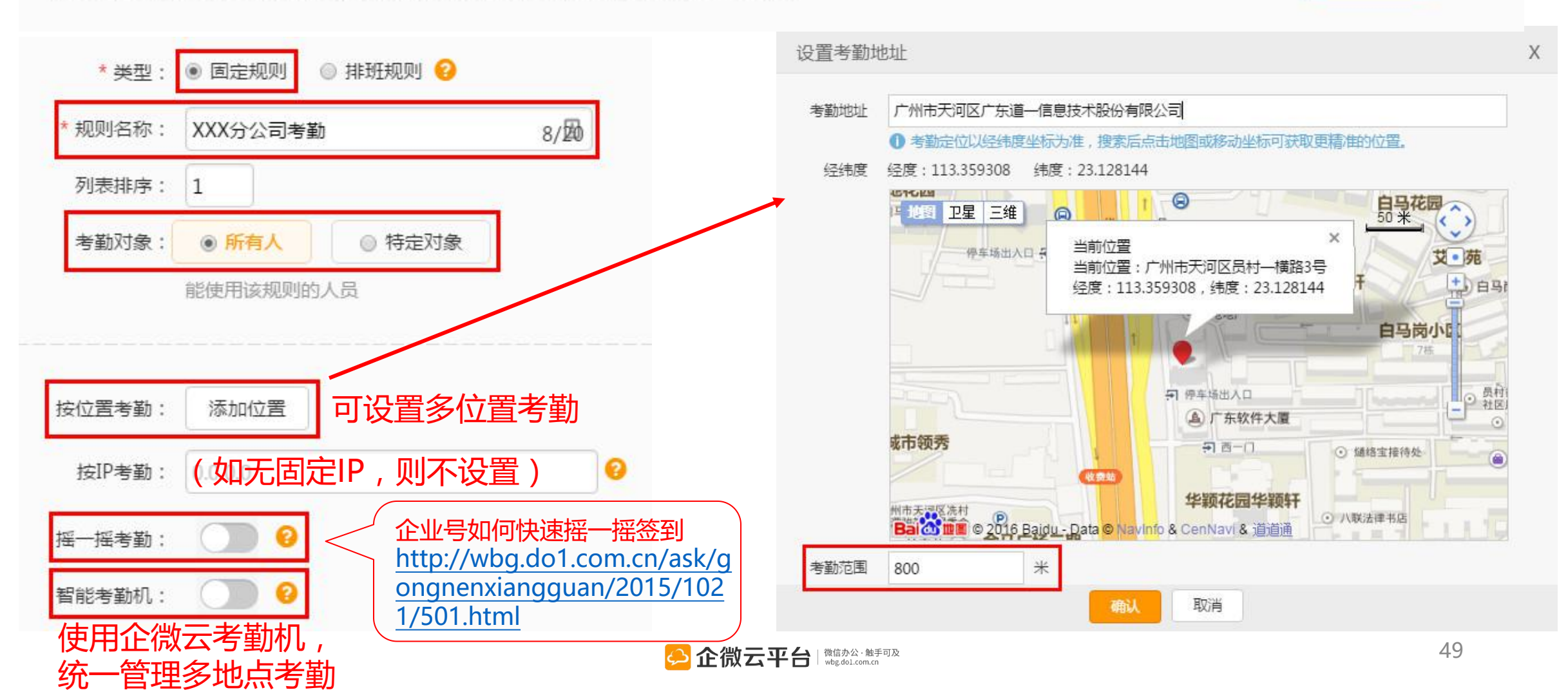

管理

# 考勤打卡-固定规则2

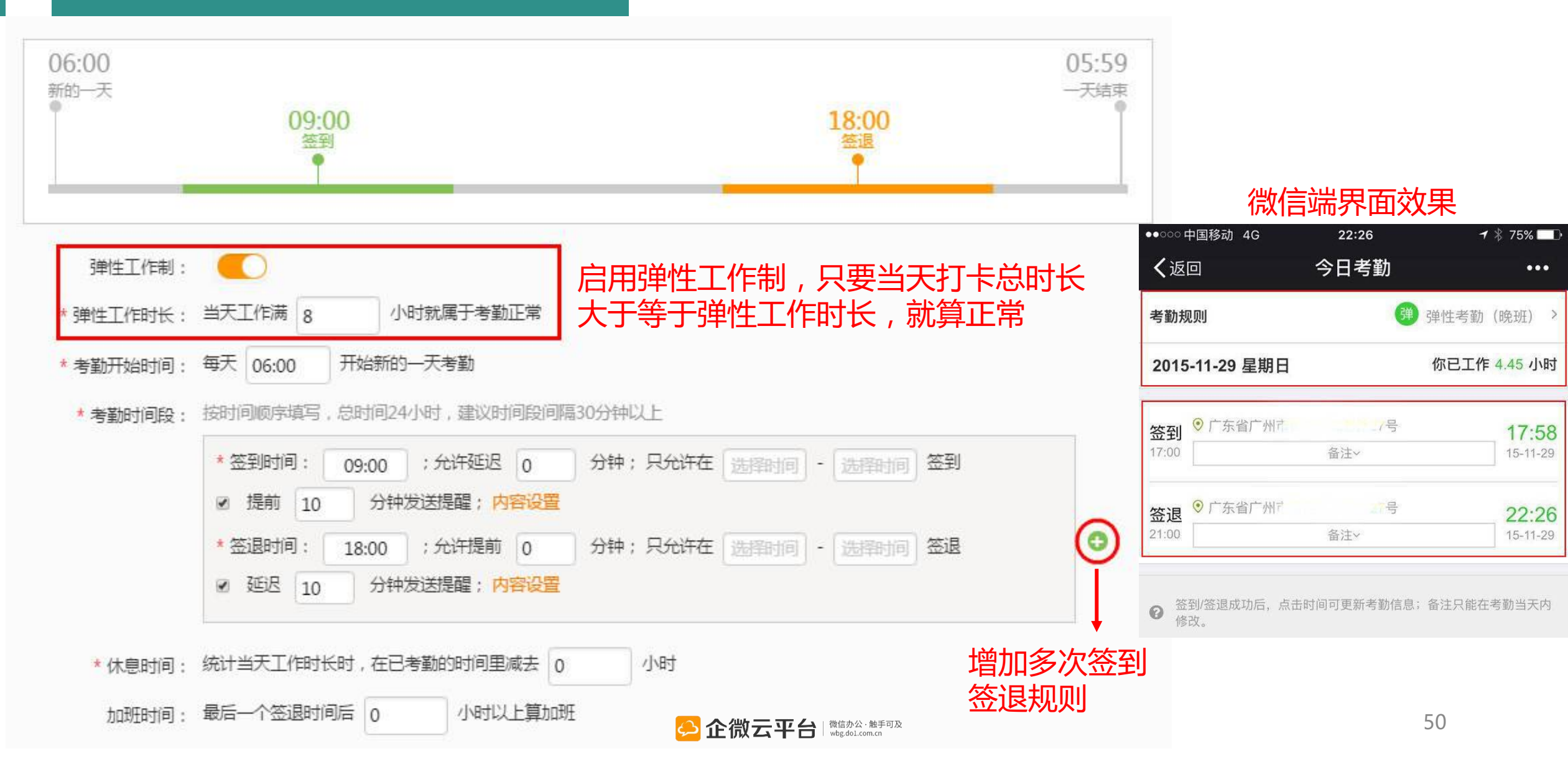

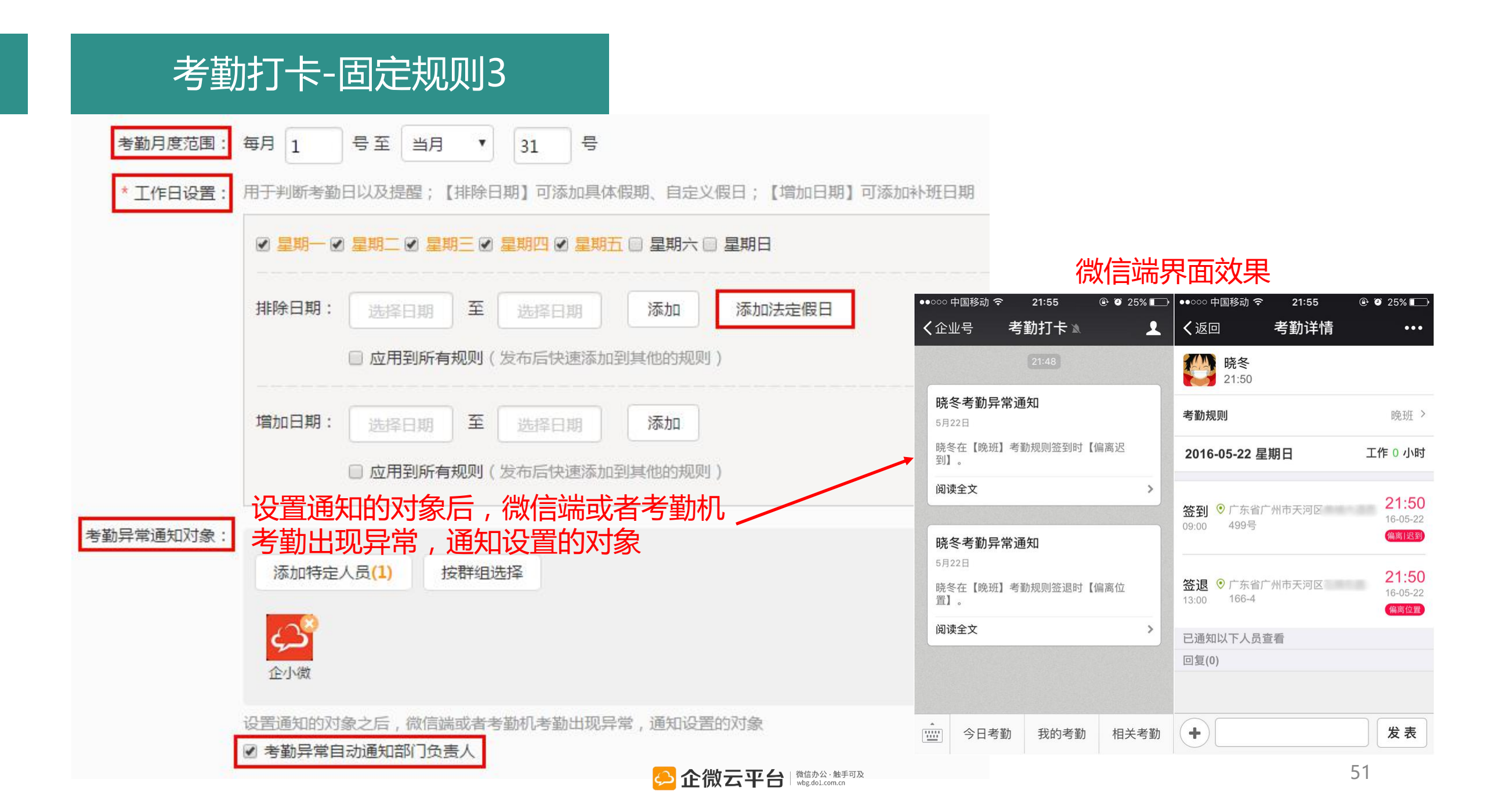

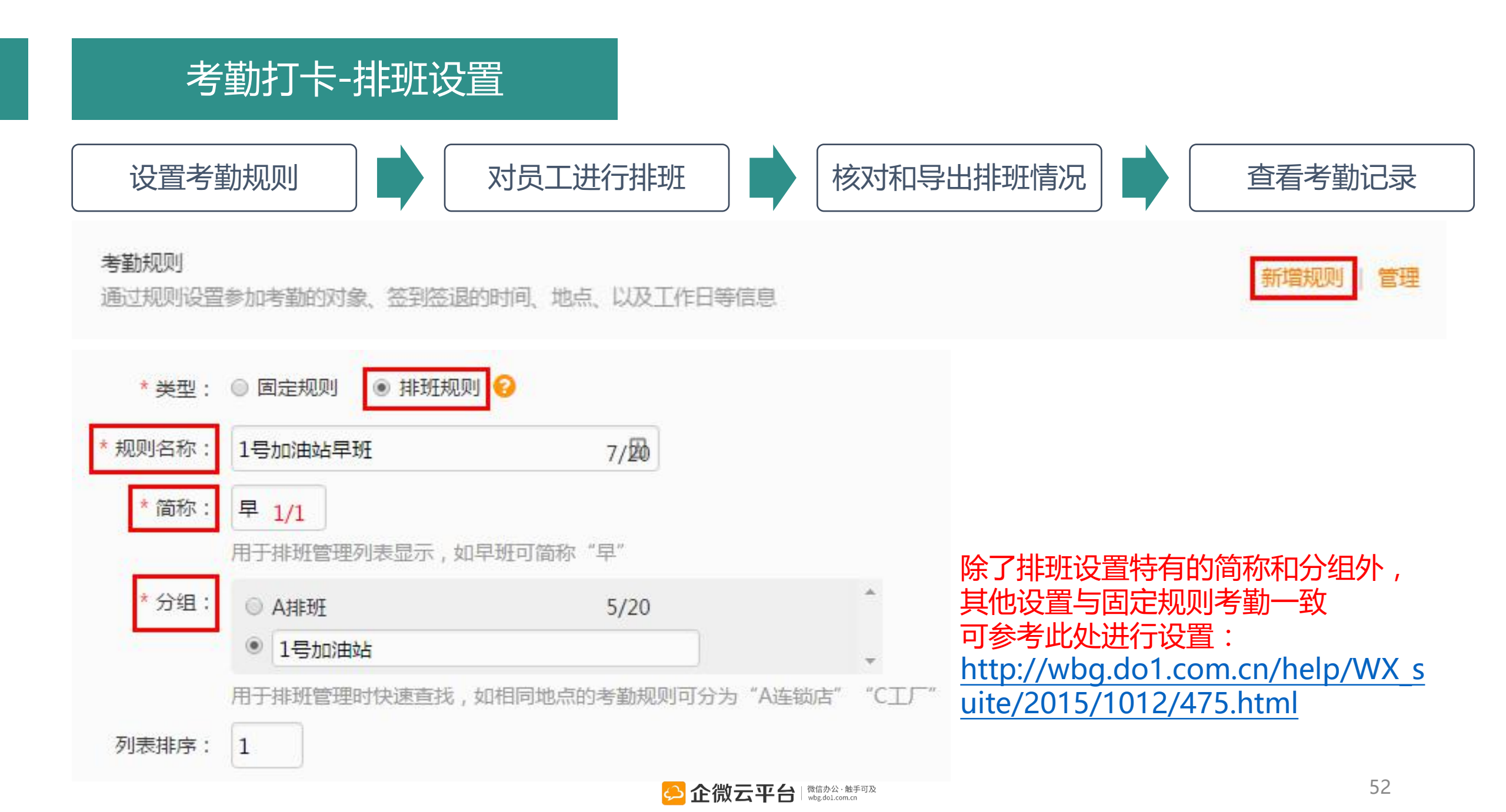

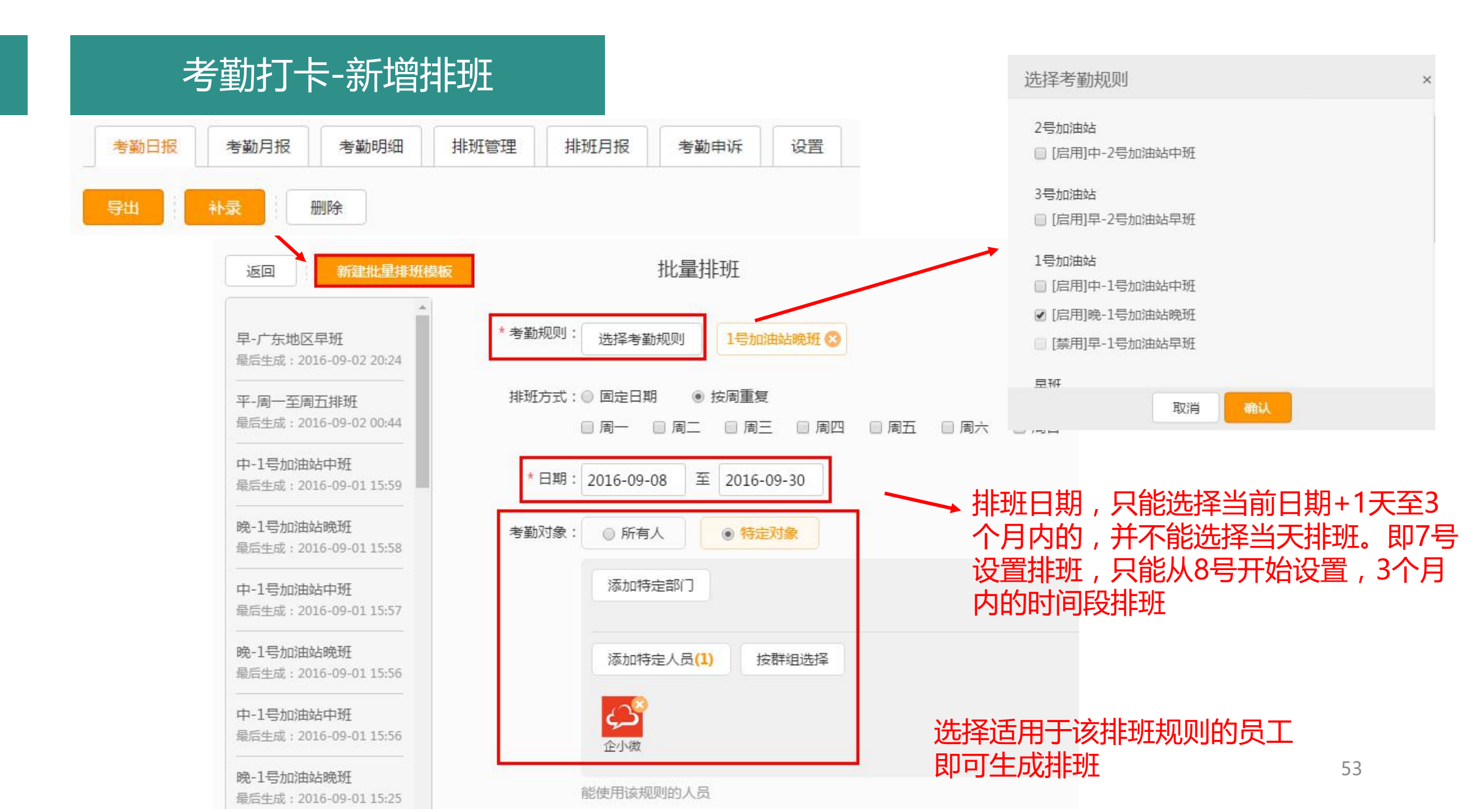

## 考勤打卡-排班管理

#### 在此页面可核对和导出排班情况

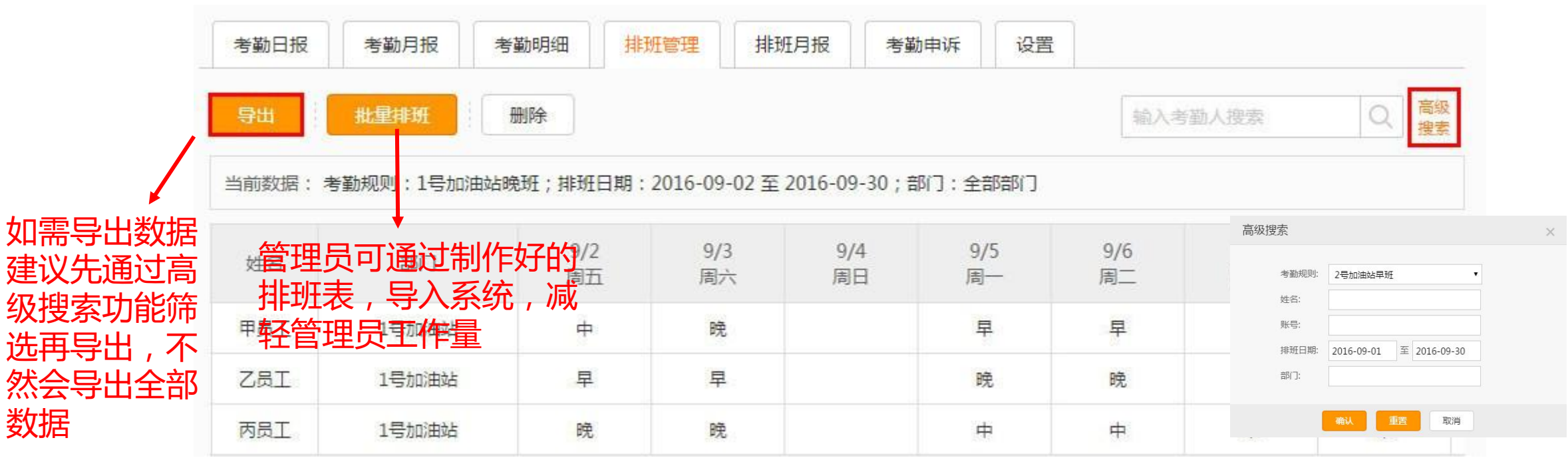

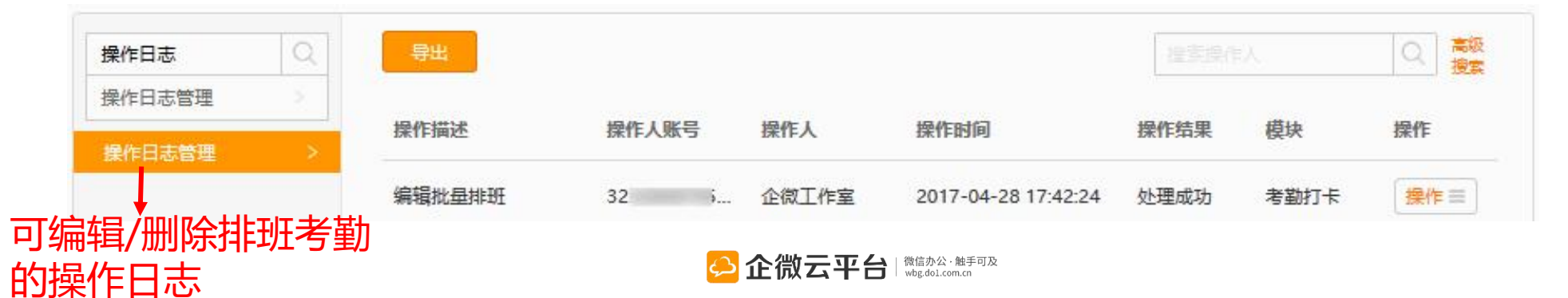

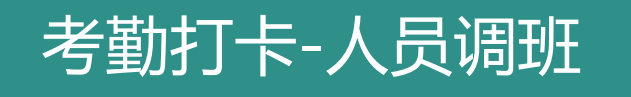

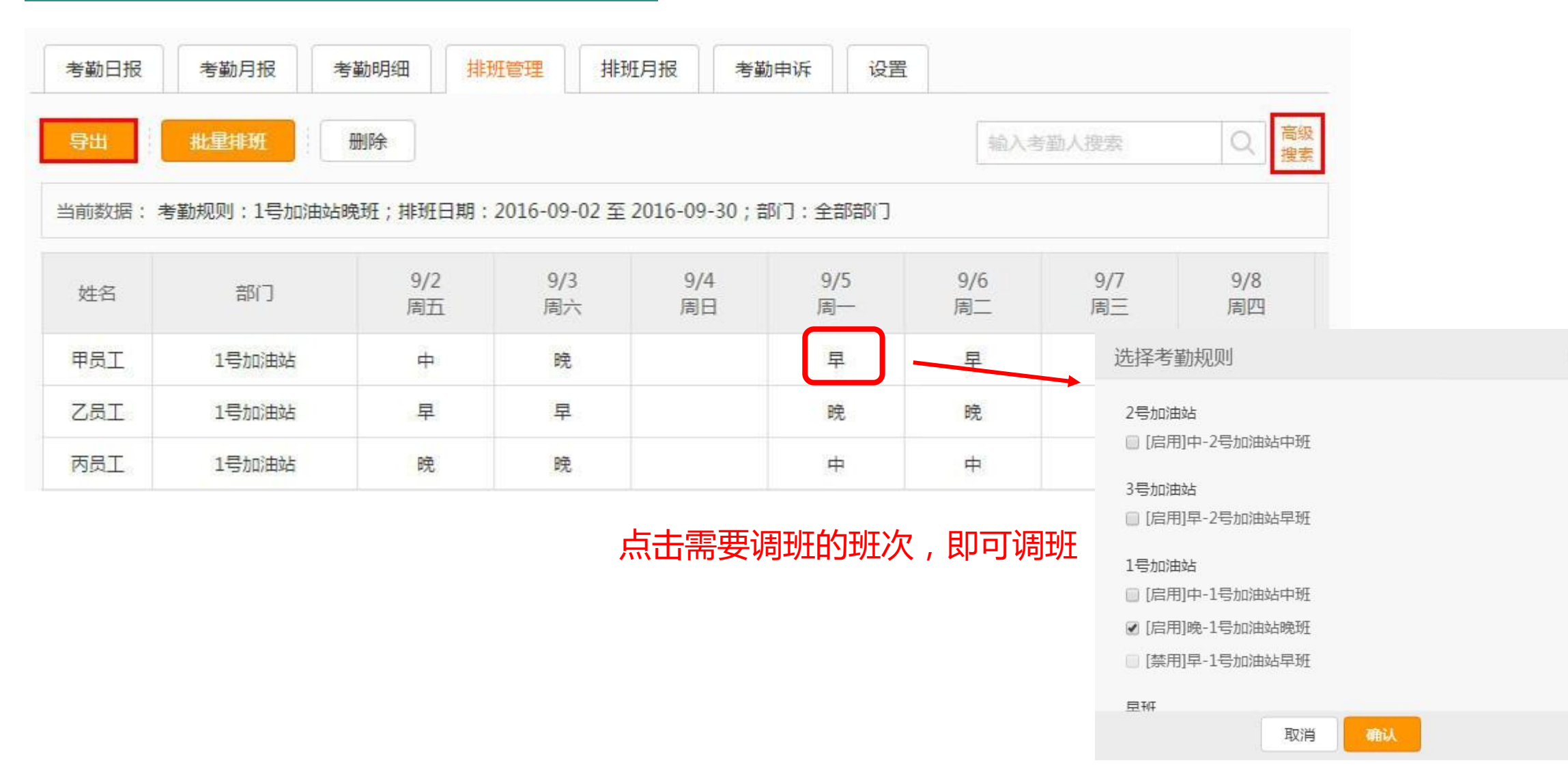

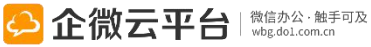

### 考勤打卡-排班月报

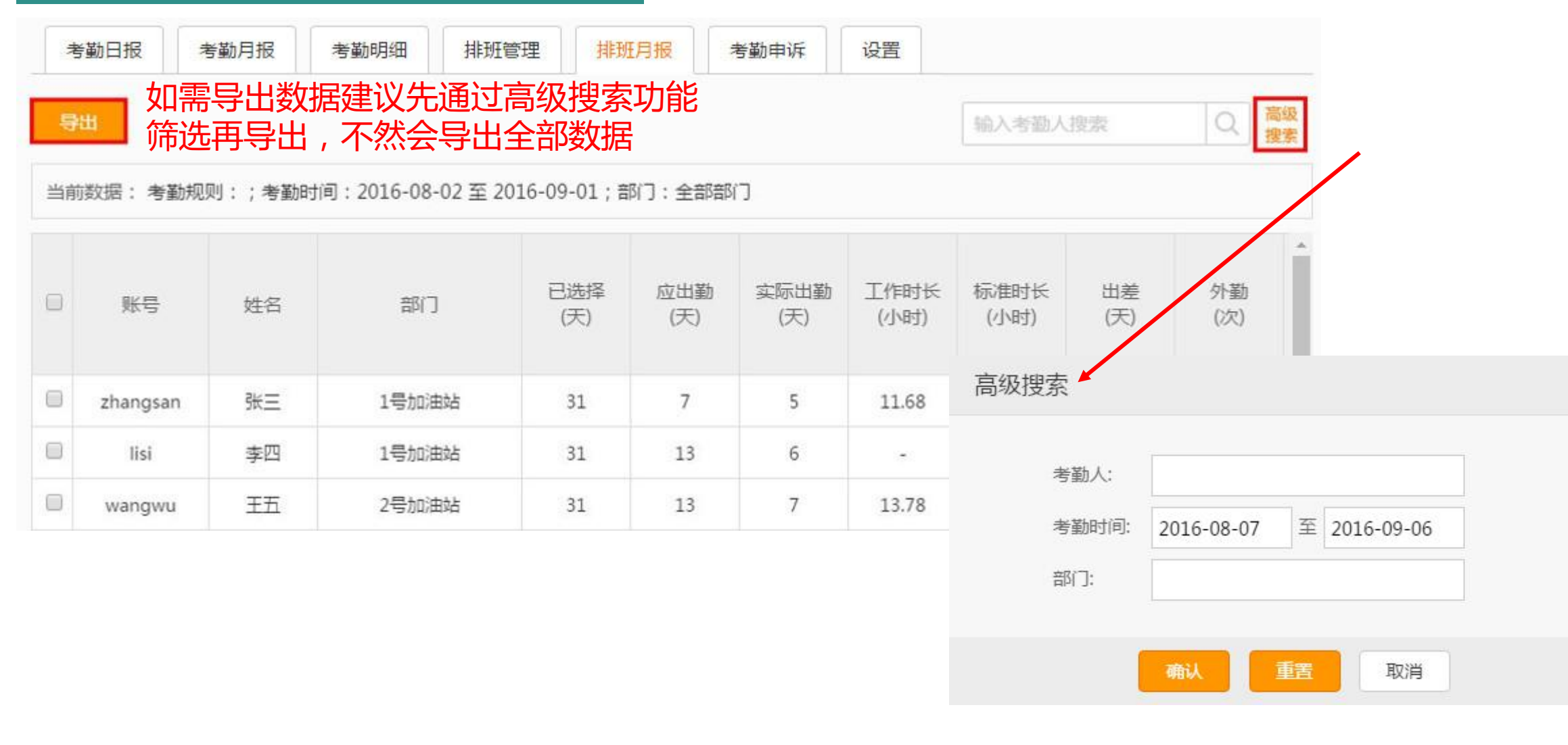

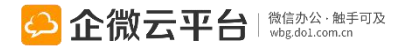

X

| 考勤打           | 「卡-导出     | 考勤           | 日报》        | 二总                   |                  |                          |                                                           |                |         |       |           |       |
|---------------|-----------|--------------|------------|----------------------|------------------|--------------------------|-----------------------------------------------------------|----------------|---------|-------|-----------|-------|
| 考勤日报          | 考勤月报      | 考勤明细         | 排班會        | 理                    | 排班月报             | 考勤申诉                     | f 设置                                                      | 8              |         |       |           |       |
| 导出            | 补录        | 删除           |            |                      |                  |                          |                                                           |                | 输入考勤人搜  | 索     | Q 高级 捜索   |       |
| 当前数据:考        | 髣勤规则:全部;∶ | 考勤状态:全       | È部;考勤时     | 间: <mark>2016</mark> | -08-07 至 2       | 016-09- <mark>0</mark> 7 | ; 部门 : 全部                                                 | 部部门            |         |       |           |       |
|               | , 姓名      | i            | 部门         | Ż                    | 勤日               | 工作日                      | 考議                                                        | 助规则            | 考勤时     | 间段    | 签到 - 签退时间 |       |
| dolqy_1       | 159       |              |            | 2016-0               | 08-31 周三         | 工作日                      | 排班                                                        | B组02           | 11:00 - | 18:00 |           |       |
| •             |           |              |            |                      |                  |                          |                                                           |                |         |       | •         |       |
| 考勤时间段         | 签到 - 签退时间 | 工作时长<br>(小时) | 迟到<br>(分钟) | 早退<br>(分钟)           | 加班<br>(小时)       | fT<br>(天)                | 外勤<br>(次)                                                 | 出差             | 请假      | 操作    | 考勤数       | 如据与请假 |
| 09:00 - 18:00 |           | 0            | (*)        | -                    | 949              | -                        |                                                           | -              | 年假      |       | 出差数       | 如据互通  |
| 17:00 - 18:00 | 10.455    | 0            | 151        | 120                  | 1794<br>1        | 20                       | a .                                                       | 15             | 病假      |       |           |       |
| 17:00 - 18:00 |           | 0            |            | -                    | 8 <del>4</del> 8 | 1                        | $\frown$                                                  | i <del>c</del> | -       |       |           |       |
| 07:05 - 00:25 | 1222      | 0            | 121        | 727                  | 201              | 224                      | - 11 - 11 - 11 - 11 - 11 - 11 - 11 - 1                    | 2              | 年假      |       | 获取外       | 勤次数   |
| 07:05 - 00:25 |           | 0            |            | -                    | 888              | 1.0                      | 1                                                         | -              | -       |       |           |       |
|               |           |              |            |                      | Ç                | 企微云平                     | て<br>合<br>」<br>微信<br>か<br>ム<br>・<br>館<br>の<br>ム<br>・<br>館 | dt手可及<br>.cn   |         |       |           |       |

# 考勤打卡-导出考勤月报汇总

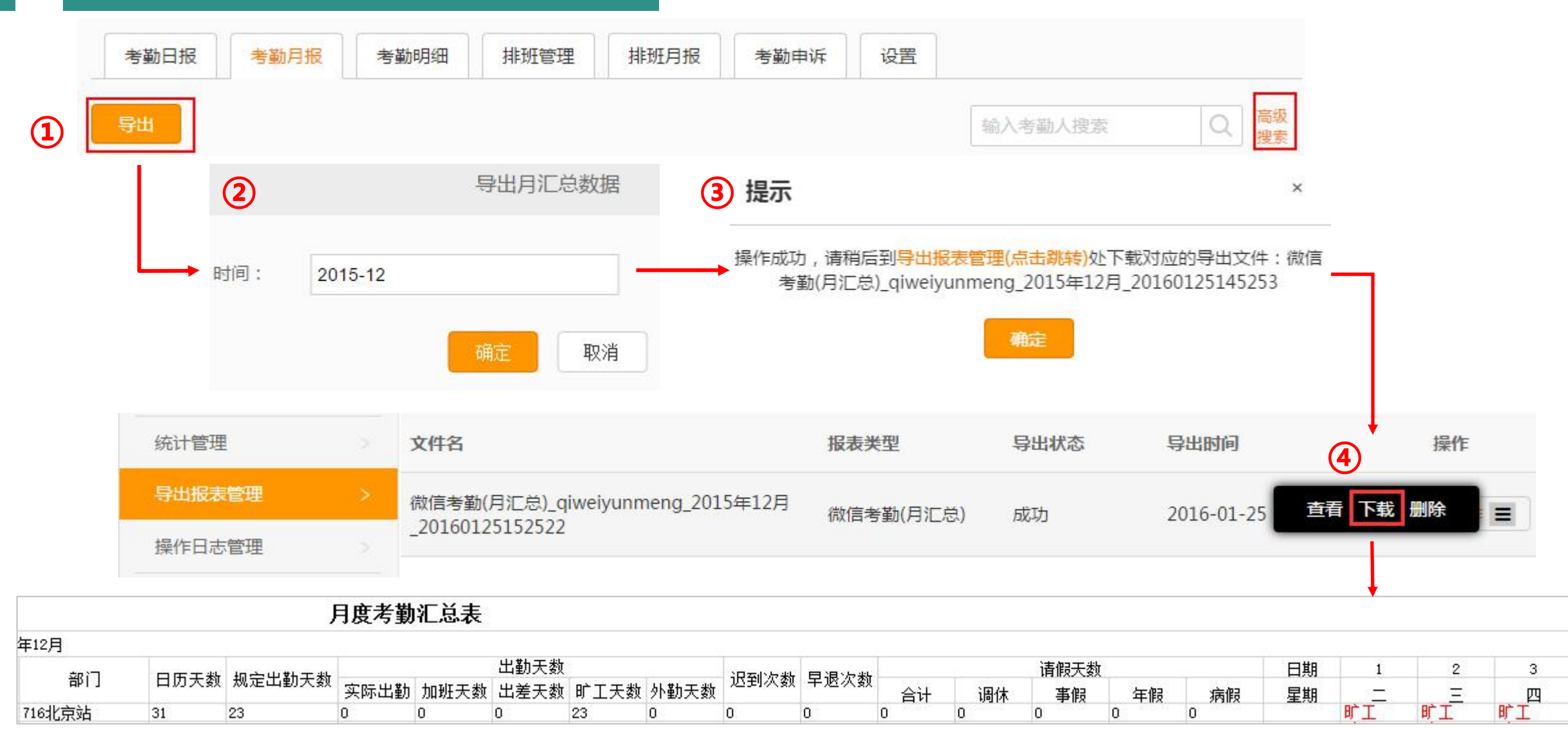

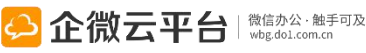

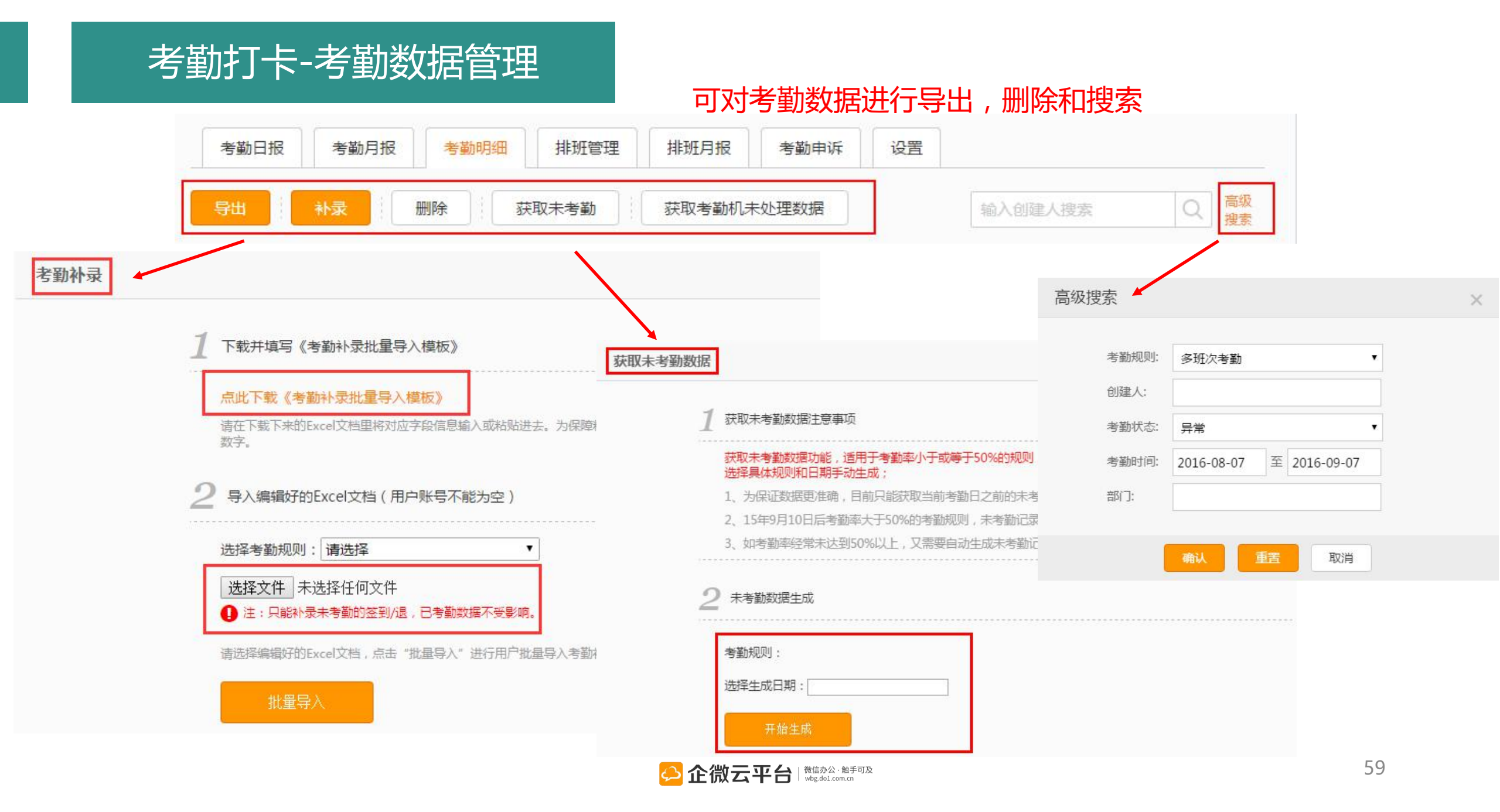

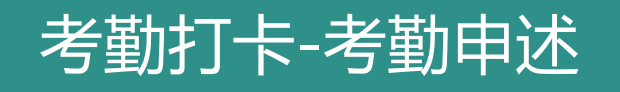

#### 考勤申诉记录可以删除/批量删除

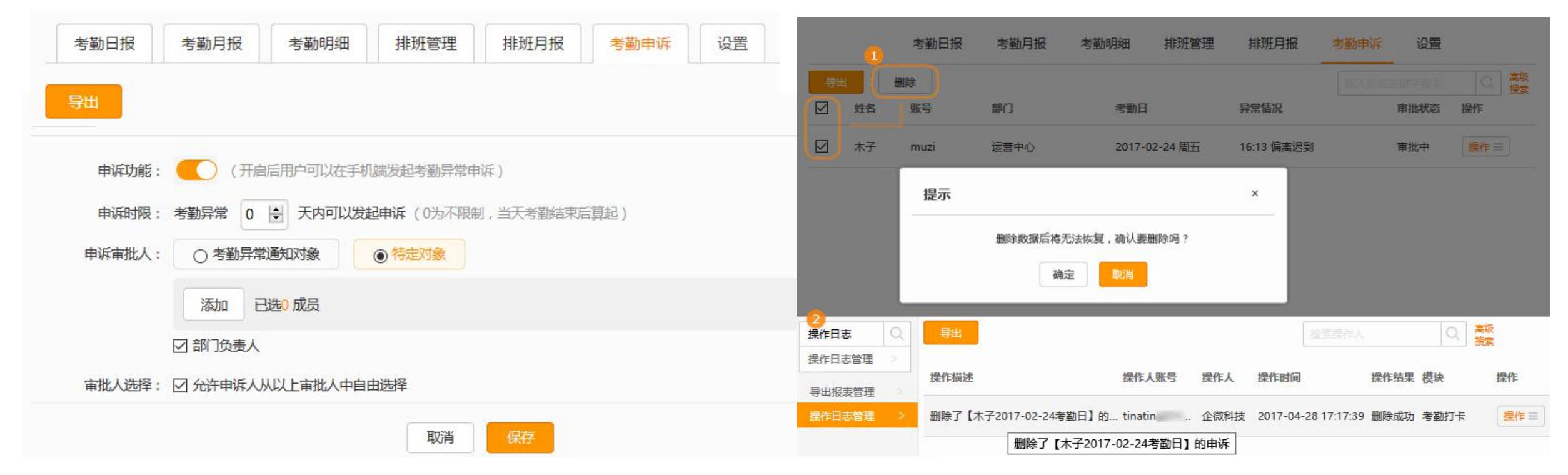

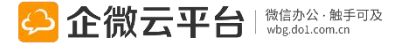

### 考勤打卡-考勤状态判定

| ①只有 | 「签到」没有     | 「签退」,或没有 | 「签到」只有「签退」 | , 考勤异常 |
|-----|------------|----------|------------|--------|
| 创建人 | 考勤日期       | 考勤状态     | 签到/签退时间    |        |
| 企小微 | 2016-05-04 | (异常)     | 09:31/无记录  |        |
| 企小微 | 2016-04-10 | 异常       | 无记录/12:28  |        |

#### ②迟到/早退,考勤异常

| 创建人  | 考勤日期       | 考勤状态 | 签到/签退时间     | 签到    | ● 广东省广州市海珠区桃花街157 | 14:19            |
|------|------------|------|-------------|-------|-------------------|------------------|
| 企小微  | 2016-05-04 | (异常) | 14:19/16:04 | 09:00 | 备注✓               | 16-05-06<br>(民新) |
|      |            |      |             | 签退    | ⊙ 广东省广州市海珠区桃花街157 | 14:19            |
| 企小微  | 2016-05-06 | 「异常」 | 07:31/14:19 | 18:00 | 备注~               | 16-05-06<br>早退   |
| ③考勤地 | 理位置偏离,     | 考勤异常 |             |       |                   |                  |

| 创建人 | 考勤日期       | 考勤状态 | 签到/签退时间     | 答到             | ● 广东省广州市海珠区玉菡路50 | 14:43    |
|-----|------------|------|-------------|----------------|------------------|----------|
| 企小微 | 2016-05-06 | 日常   | 14:43/16:04 | 15:00          | 备注~              | 16-05-06 |
|     | 2010 05 00 |      |             | 112:07:07:02:0 |                  | 偏离位置     |

#### ④系统自动获取的未考勤数据或者手动获取的未考勤数据,考勤异常

| 创建人 | 考勤日期       | 考勤状态 | 签到/签退时间 |
|-----|------------|------|---------|
| 企小微 | 2016-05-04 | (异常) | 无记录/无记录 |

### 考勤打卡-选择考勤规则

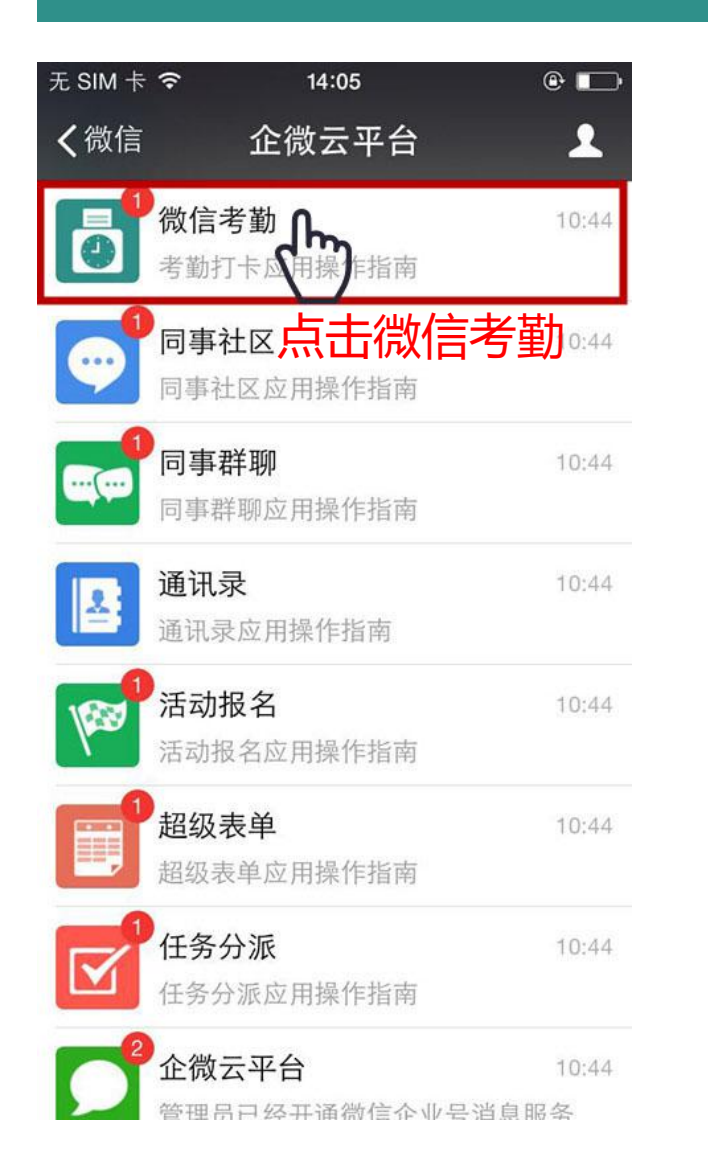

| モ SIM 卡 훅      | đ            | 14:05 | e 🗖                     |
|----------------|--------------|-------|-------------------------|
| <b>く</b> 企业号   | 微            | 信考勤   | 1                       |
|                | 6            | 10:44 |                         |
| 考勤打卡.<br>8月4日  | 应用操          | 操作指南  |                         |
| 欢迎关注考<br>从此工作考 | 動打卡,<br>動无忧! | 全新的考勤 | 签到方式,                   |
| 阅读全文           |              |       | >                       |
| 点击进入           | ∖考           | 劼     |                         |
| 今日考            | ¢<br>Im      | 我的考勤  | 相关考勤                    |
| 4              | 企微           |       | 办公 · 触手可及<br>do1.com.cn |

| 无 S        | IM ⋕ 🗢              | 14:06 | @ 🕞 |
|------------|---------------------|-------|-----|
| <b>〈</b> ì | 反回                  | 今日考勤  | ••• |
| 0          | 企微(周末               | 加班)   | >   |
| 0          | <b>企微</b><br>广州市海珠区 | 经典居   | >   |

#### 首次使用先选择考勤规则

## 考勤打卡-签到方法

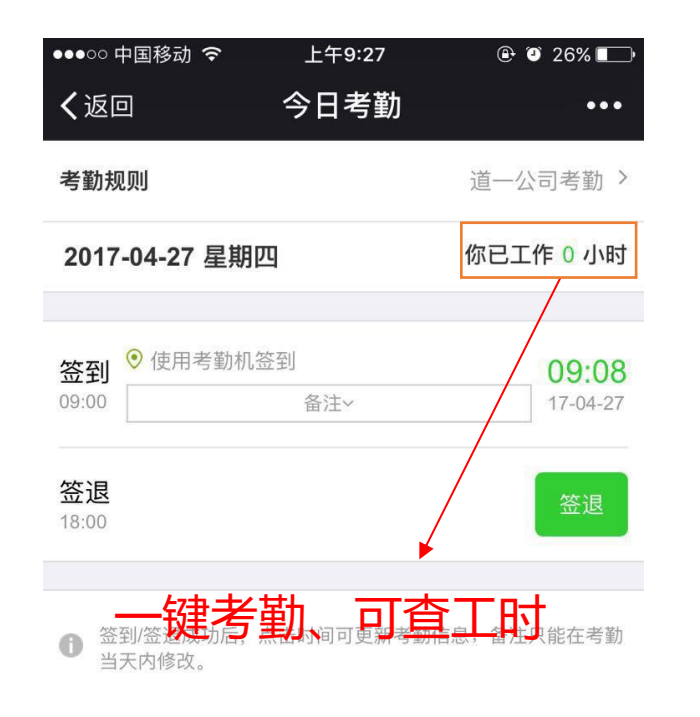

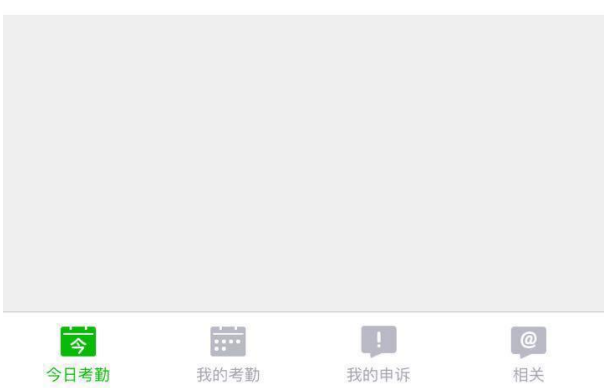

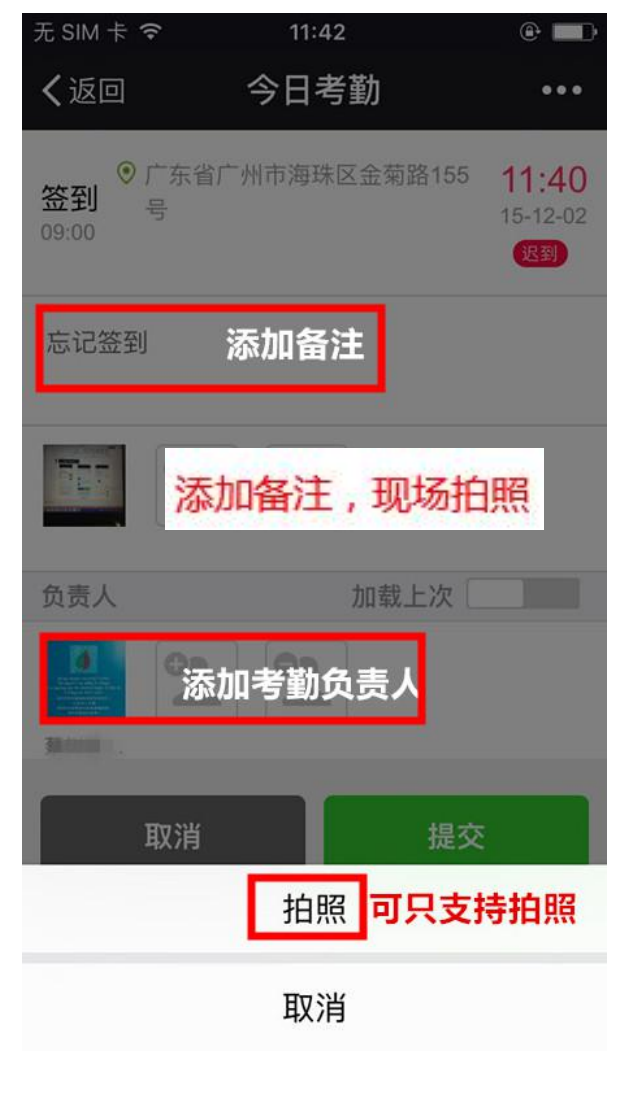

| 2015               | -12-02 星期三                                                                                                    | 你已工作 0 小                          |
|--------------------|----------------------------------------------------------------------------------------------------|-----------------------------------|
| <b>签到</b><br>09:00 | <ul> <li>广东省广州市海珠[<br/>号</li> <li>备注本</li> <li>忘记签到</li> <li>负责人: 1000000000000000000000000000000000000</li></ul> | 区金菊路155 11:4<br>15-12-<br>返到 第常为约 |
| <u>签退</u><br>18:00 |                                                                                                    | 签退                                |

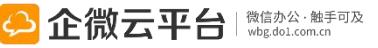

### 考勤打卡-考勤记录

| •••00 F               | 中国移动 穼     | 上午9:34                          | •    | 23%                      |
|-----------------------|------------|---------------------------------|------|--------------------------|
| く返回                   | 1          | 今日考勤                            |      | •••                      |
| 考勤规                   | 则          |                                 | 道一公  | 司考勤 >                    |
| 2017                  | -04-27 星期四 | Ц                               | 你已工作 | 乍0小时                     |
|                       |            |                                 |      |                          |
| 签到<br>09:00           | ● 使用考勤机签   |                                 |      | <b>09:08</b><br>17-04-27 |
| 签 <sub>退</sub><br>18: | -          | - <del>11 –</del>               |      |                          |
| 0                     | 该考勤规则已     | <b>旋</b> 示<br> 禁用手机考勤,<br>联系管理员 | 如有问题 | 请                        |
|                       |            | 确认                              |      |                          |
|                       |            |                                 |      |                          |
| 点                     | 却间         | 可刷新                             | 考勤   | 记录                       |
|                       |            |                                 |      |                          |
|                       |            |                                 |      |                          |
| A                     |            |                                 |      | <b>@</b>                 |

#### 签到实时提醒 ●●●○○ 中国移动 令 上午9:33 ⊕ ● 24% □ **く**企业号 考勤打卡 2 [上午8:51] 考勤打卡签到提醒 4月27日 【道一公司考勤】可以签到了。 阅读全文 > 签到成功 4月27日 你于2017-04-27 09:08:14在【道一信息】考勤机 签到成功。 阅读全文 5 • 今日考勤 考勤日历

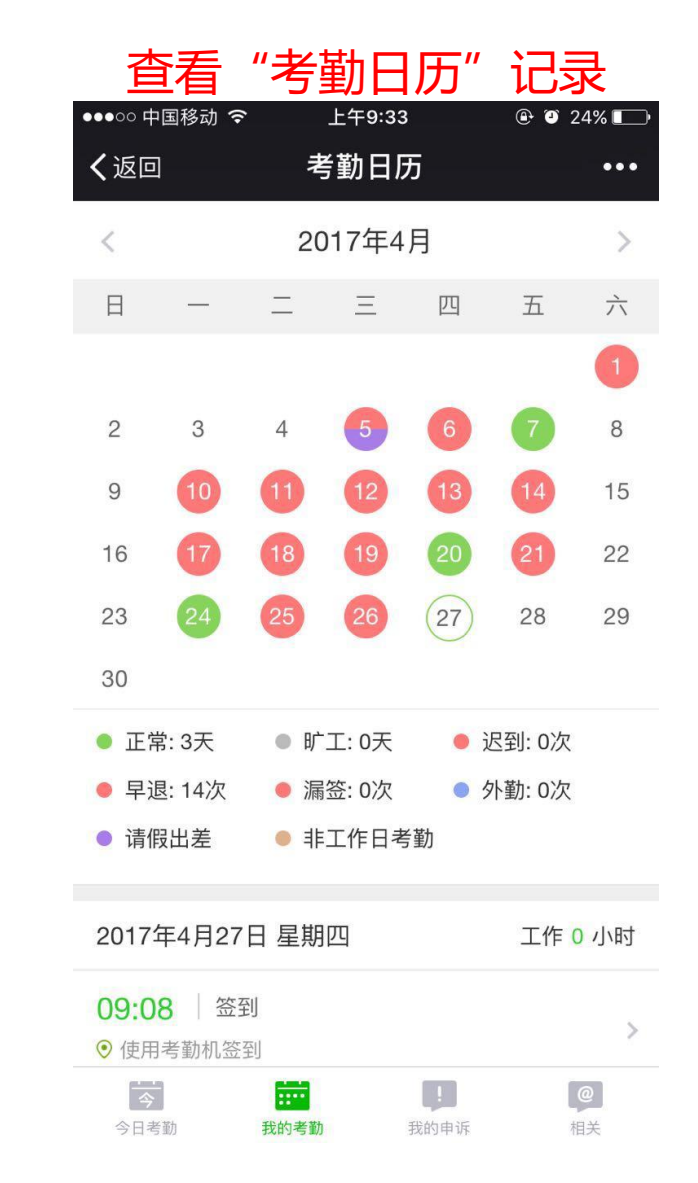

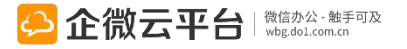

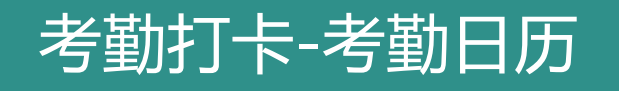

| 1 当                   | 日考勤                  | 正常   |       |    |        |         | 2                                  | 当日考重                | <b>)</b> 异常,                     | 可申请              | 【考勤日 | 申诉】              |         |        |       |               |                             |          |        |                |
|-----------------------|----------------------|------|-------|----|--------|---------|------------------------------------|---------------------|----------------------------------|------------------|------|------------------|---------|--------|-------|---------------|-----------------------------|----------|--------|----------------|
| ••••○○ 中              | 国移动 🗢                | 7    | 11:31 |    | @ 7 0  | 70% 💷 🗲 | •••oo F                            | 中国移动 🗧              | 7                                | 11:31            | 6    | @ 7 Ø ?          | 71% 💷 🕯 |        |       |               | ●●●○○ 中国移动 令                | 上午9      | 9:27   | 🕑 🕘 26% 💶      |
| く返回                   | ľ                    | ŧ    | §勤日)  | Б  |        | ••••    | く返回                                | ם                   | ā                                | 考勤日历             | Б    |                  | •••     |        |       |               | く返回                         | 今日       | 考勤     | •••            |
| <                     |                      | 2    | 017年2 | 月  |        | >       | H                                  | _                   | =                                | =                | 四    | 五                | 六       |        |       |               | 考勤规则                        |          |        | 道一公司考勤 >       |
| 日                     | -                    | Ξ    | Ξ     | 四  | 五      | 六       |                                    |                     | 6                                | 1                | 2    | 3                | 4       | 考勤打卡可从 | 「考勤日历 | 」 打           |                             | 目期四      |        | 你已工作 0 小时      |
|                       |                      |      | 1     | 2  | 3      | 4       | 0                                  |                     | U                                |                  |      |                  | 11      | 卡明细跳转到 | 我的考勤  | JÏ            | F                           |          |        |                |
| 5                     | 6                    | 7    | 8     | 9  | 10     | 11      | 12                                 |                     |                                  | 15               |      |                  | 18      | 情贝     |       |               | <b>签到</b> <sup>•</sup> 使用考望 | 勤机签到<br> | ,      | 09:08          |
| 12                    | 13                   | 14   | 15    | 16 | 17     | 18      | 19                                 | 20                  | 21                               | 22               | 20   | 24               | 20      |        |       | $\rightarrow$ |                             | 田江、      |        | 11-04-21       |
| 19                    | 20                   | 21   | 22    | 23 | 24     | 25      | 20                                 | 21                  | 20                               |                  |      |                  |         |        |       |               | <b>签退</b><br>18:00          |          |        | 签退             |
| 26                    | 27                   | 28   |       |    |        |         |                                    |                     |                                  |                  |      |                  |         |        |       |               |                             |          |        |                |
|                       |                      |      |       |    |        |         | <ul> <li>正:</li> <li>早;</li> </ul> | 常: 13天<br>退: 2次     | <ul> <li>町</li> <li>第</li> </ul> | ⁺工: 0天<br>諸签: 1次 | • 3  | 迟到: 3次<br>外勤: 6次 | t.      |        |       |               | 6 签到/签退成功                   | 后,点击时间可  | 丁更新考勤信 | 息;备注只能在考勤      |
| • 正常                  | 3: 13天               | • F  | 工:0天  | •  | 迟到:3次  | ۶<br>-  | ● 请(                               | 叚出差                 | <b>e</b> ‡                       | 非工作日考            | 勤    |                  |         |        |       |               | 当大内修改。                      |          |        |                |
| ● 早返                  | <u>s: 2/X</u>        | ●漏   | 1金:1次 | -  | 外到:6// | ĸ       |                                    |                     |                                  |                  |      |                  |         |        |       |               |                             |          |        |                |
| ● 请伤                  | <b>送出</b> 差          | • == | 工作日考  | 動  |        |         | 2017                               | 年2月8日               | 星期三                              | Ē                |      | 工作(              | 6.3 小时  |        |       |               |                             |          |        |                |
| 2017호                 | ₹2月6日                | 星期一  |       |    | 工作     | 乍 8 小时  | <b>10:25</b><br>⑨ 使月               | 参到<br>参勤机签3         | 迟到70分<br>到                       | 分钟               |      |                  | >       |        |       |               |                             |          |        |                |
| <b>08:56</b><br>④ 使用: | │ <b>签到</b><br>考勤机签至 |      |       |    |        | >       | <b>18:14</b><br>⑦ 使月               | <b>签退</b><br> 考勤机签; | B                                |                  |      |                  | >       |        |       |               |                             |          |        |                |
| <b>18:27</b><br>④ 使用  | │ <b>签退</b><br>考勤机签述 |      |       |    |        | >       |                                    |                     | 考                                | 勤异常申             | 诉    |                  |         |        |       |               | <b>今</b><br>今日考勤            | 我的考勤     | ! 我的申诉 | <b>@</b><br>相关 |

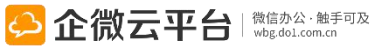

### 考勤打卡-考勤申诉

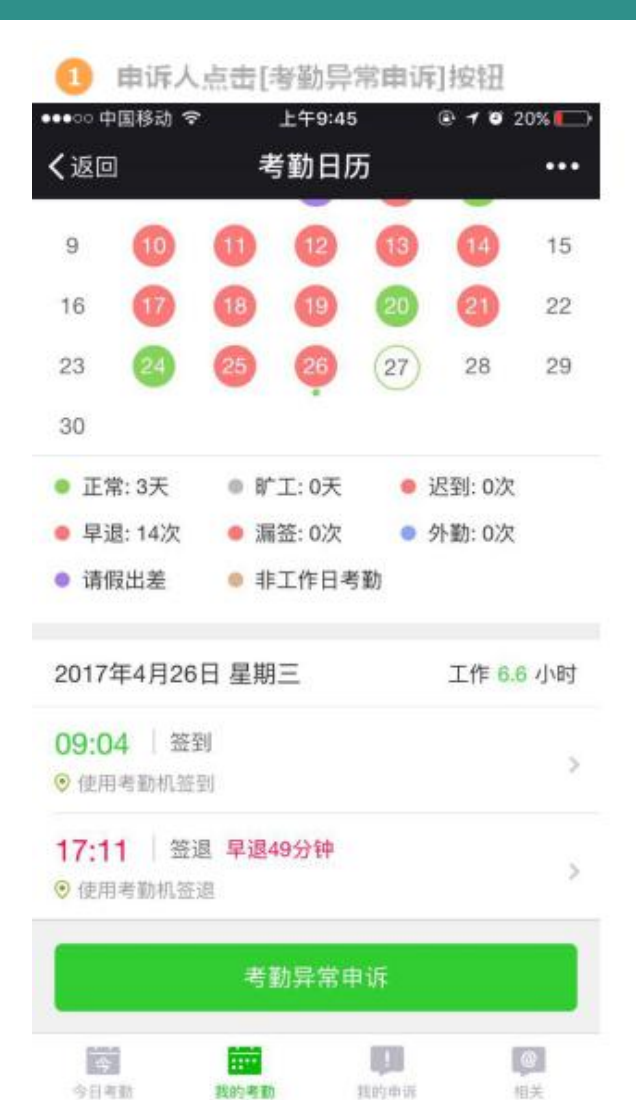

| 2 选择申诉的                  | 的记录,填写申                | 诉理由       |
|--------------------------|------------------------|-----------|
| ••••○○中国移动 令             | 上午9:45                 | @ 🤨 19% 🌄 |
| く返回                      | 考勤申诉                   |           |
| 1                        | 2017年04月26日            |           |
| 道一公司考勤                   |                        |           |
| ■ 17:11   签退<br>◎ 使用考勤机签 | 早退49分钟<br><sup>退</sup> |           |
| 申诉理由                     |                        |           |
| 请输入申诉理由                  |                        |           |
|                          |                        |           |
|                          |                        |           |
| 审批人                      |                        |           |
| 2                        | 2                      |           |
| 相关人                      |                        |           |
| 2 2                      |                        |           |
|                          |                        |           |
|                          |                        |           |

| ••••○○ 中国移动 令         | 上午9:46      |      |
|-----------------------|-------------|------|
| <b>く</b> 返回 关闭        | 考勤详情        | •    |
| 2017-04-25 0          | 9:16:07     | 通    |
| 2                     | 2017年04月24日 |      |
| 道一公司考勤                |             |      |
| 18:00   签退<br>无考勤记录信息 |             |      |
| 申诉理由<br>漏签 下班忘记了      |             |      |
| 軍批人(1)                |             |      |
|                       |             |      |
| 相关人(3)                |             |      |
|                       | <u>(</u> )  |      |
| <u>о</u> г            |             | 49.3 |

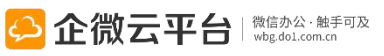

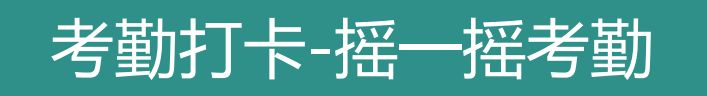

#### 点击查看:企业号如何快速摇一摇签到 http://wbg.do1.com.cn/ask/gongnenxiang guan/2015/1021/501.html

| ••••• 中国移动 令 | 23:26      | 7 🛛 🕸 13% 🗁 | ••••• #0       | 国移动 令    | 23:28        | 7 🛛 🕸 13% 🗔 |
|--------------|------------|-------------|----------------|----------|--------------|-------------|
| <b>く</b> 发现  | 摇一摇        | 0           | く返回            |          | 今日考勤         |             |
|              |            |             | 考勤规则           | IJ       |              | "口,企微、      |
|              |            |             | 2015-11-06 星期五 |          |              |             |
|              |            |             | 签到             | ) 广东省广州市 | 海珠区金菊路61-99号 | 10:00       |
|              |            |             | 09:00          |          | 御注》          |             |
|              | 1          |             | 签退             | 使用摇一摇篮   | 退,距离设备:7M    | 23:27       |
|              | (RA        |             | 18:00          |          | 备注~          | 15-11-06    |
|              | (III)      |             | 6 签到<br>天内1    | 重新签退将    | 覆盖时间和地点们     | 言息 :考勤当     |
|              | 企微签到       |             |                | 确定       | 1            | 取消          |
|              | 企徽签到       |             |                |          |              |             |
|              |            |             |                |          |              |             |
|              |            |             |                |          |              |             |
|              |            |             |                |          |              |             |
| 0            | <b>1</b> □ | TV          |                |          |              |             |
| 爬边           |            | 电视          |                |          |              |             |

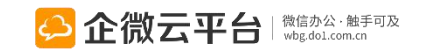

### 考勤打卡-企微云考勤机

排班月报 考勤申诉 考勤日报 考勤月报 考勤明细 排班管理 设置 考勤机工号管理 返回 考勤机指令管理 □ 设备序列号 设备名称 型号 考勤机对象(人) 剩余容量(人) 更新人 更新时间 状态 最后连接时间 操作 全量更新考勤对象 清除考勤对象 删除 增量更新考勤对象 编辑 350 / 5000 □ F500-000... 道一考勤机 QW1

- ✓ 多地点考勤 统一管理
- ✓ 数据云端储存实时同步
- ✓ 考勤打卡方式多样化
- ✓ 数据统计分析自动化
- ✓ 请假/出差/外勤记录无缝衔接

详情请查看: <u>http://wbg.do1.com.cn/yunkaoqin/</u>

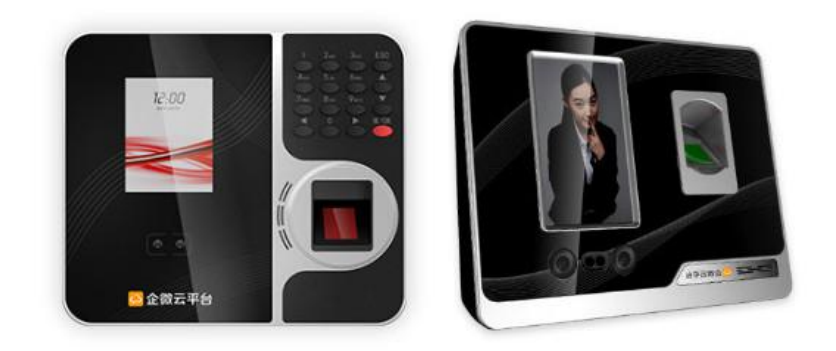

| 云考勤机  | QW1   | 云考勤机    | QW2   |
|-------|-------|---------|-------|
| 认证方式: | 人脸、指纹 | 认证方式:   | 人脸、指纹 |
| 指纹容量: | 5000枚 | 指纹容量:   | 5000枚 |
| 人脸容量: | 1000人 | 人脸容量:   | 500人  |
| 首发价   |       | 首发价     |       |
| ¥699  |       | ¥999    |       |
| 网线    |       | WIFI+网线 |       |
| 立即购买  |       | Ĭ       | 之即购买  |

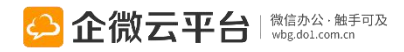

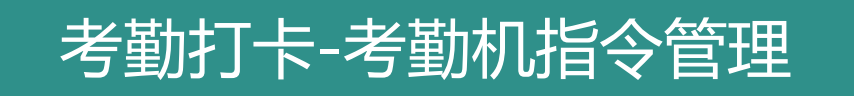

|   | 修改考勤机                |                     |               |      |     |                     |                     |     |                |
|---|----------------------|---------------------|---------------|------|-----|---------------------|---------------------|-----|----------------|
|   | * 设备序列号 :<br>考勤机型号 : | : 69<br>; • QW1 O C | 3<br>2W2      |      |     |                     |                     |     |                |
|   | *设备名称:               | : 考勤机               |               |      |     |                     |                     |     |                |
|   | 考勤机管理员:              | : 添加 已选             | 1成员           |      |     |                     | 清空已选                |     |                |
|   |                      |                     |               |      |     |                     |                     |     |                |
|   | 考勤机超级管理员:            | : 添加 已选             | 1 成员          |      |     |                     | 清空已选                |     |                |
|   |                      |                     | ¢             |      |     |                     |                     |     |                |
| 1 | 考勤机指令通知人:            | : 添加 已选             | 3 成员          |      |     |                     | 清空已选                |     |                |
|   | 0                    |                     | : 😹 💷 🛛 💥 🔤   | ×    |     |                     |                     | J   |                |
|   | 备注:                  | :                   |               |      |     |                     |                     |     |                |
|   | 考勤日报考望               | 勤月报 考勤明報            | 田排班管理排班月      | 报考   | 勤申诉 | 设置                  |                     |     |                |
|   | 返回 新増利               | 考勤机                 | 机工号管理 考勤机指令   | े管理  |     |                     |                     |     |                |
| Ì | <b>返回</b>            |                     |               |      |     |                     | 入考勤机名称              |     |                |
|   | 序号 考量                | 動机名称                | 指令类型          | 状态   | 重试  | 创建时间                | 执行时间                |     |                |
|   | 32821                | 考勤机                 | 添加考勤用户(同步用户)  | 执行成功 | 0   | 2017-02-10 23:59:18 | 2017-02-11 00:00:00 |     |                |
| 1 | 32820                | 考勤机                 | 更新考勤用户(同步用户)  | 执行成功 | 0   | 2017-02-10 23:55:35 | 2017-02-10 23:56:13 |     |                |
|   | 32819                | 考勤机                 | 更新考勤用户(清除用户)  | 执行成功 | 0   | 2017-02-10 23:55:34 | 2017-02-10 23:56:01 | 云平台 | 微信办公·触手可及      |
| ٦ | 32815                | 活勤机                 | 更新考勤管理员(删除用户) | 执行成功 | 0   | 2017-02-10 23:52:31 | 2017-02-10 23:53:00 |     | wog.uor.com.cn |

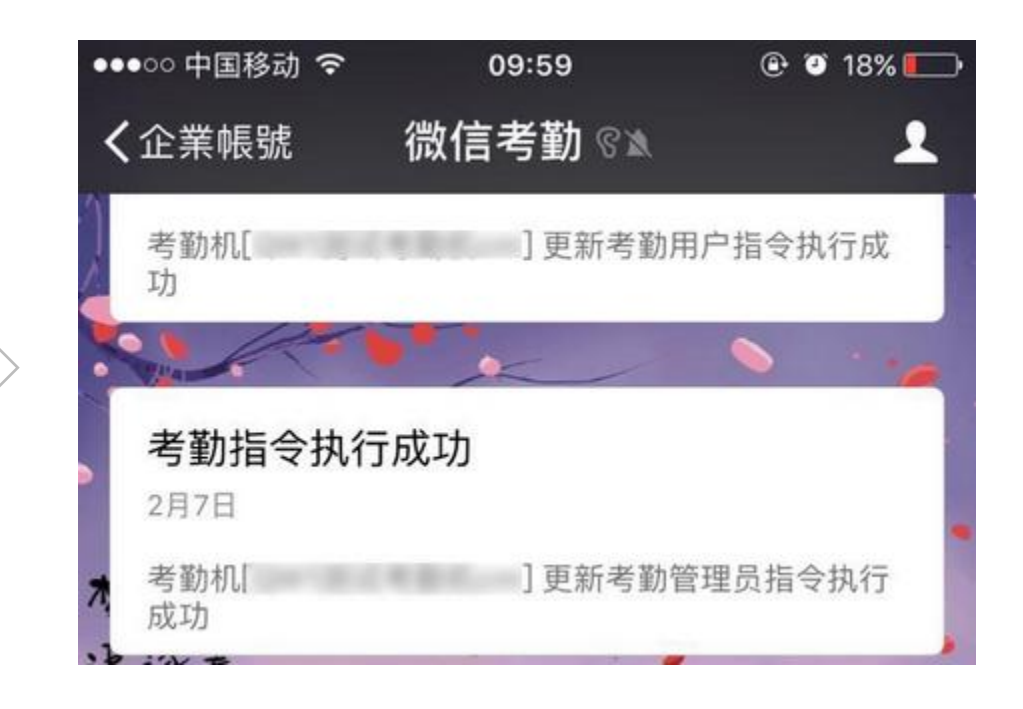

## 表单流程使用指南

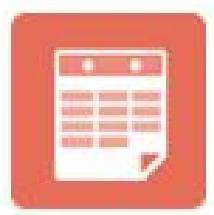

表单流程

### 表单流程

表单流程 | 通过「表单流程」强大的表单设计工具,打通企业内外部数据,突破企业号限制,用于组织内外部数据采集、工作流程审批等场景;更可一键生成微信小程序,降低开发成本。

指纹验证+限时审批

打通内外部,关联CRM

导出、统计、查询功能

一键生成小程序

支持导入外部数据

功能亮点

- 扫码框、评分框等20+多种通用组件,实现表单自由设计; 多种通用组件供自定义
   支持固定流程、分支流程(限VIP)审批和转派; 流程审批和转派
- 3. 指纹验证+限时审批,让审批更安全快捷;
- 4. 一键生成小程序, 解彻底放码农;
- 5. 表单流程打通CRM,自动关联客户、通讯录;
- 6. 支持外部表单转内部审批, 打通内外部流程;
- 7.支持导入Excel文档生成表单;
- 8. 表单搜索、统计、导出功能,可直观查看数据明细。

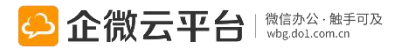

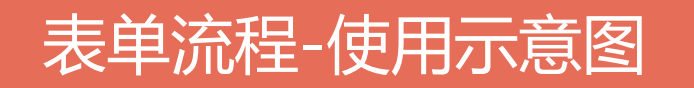

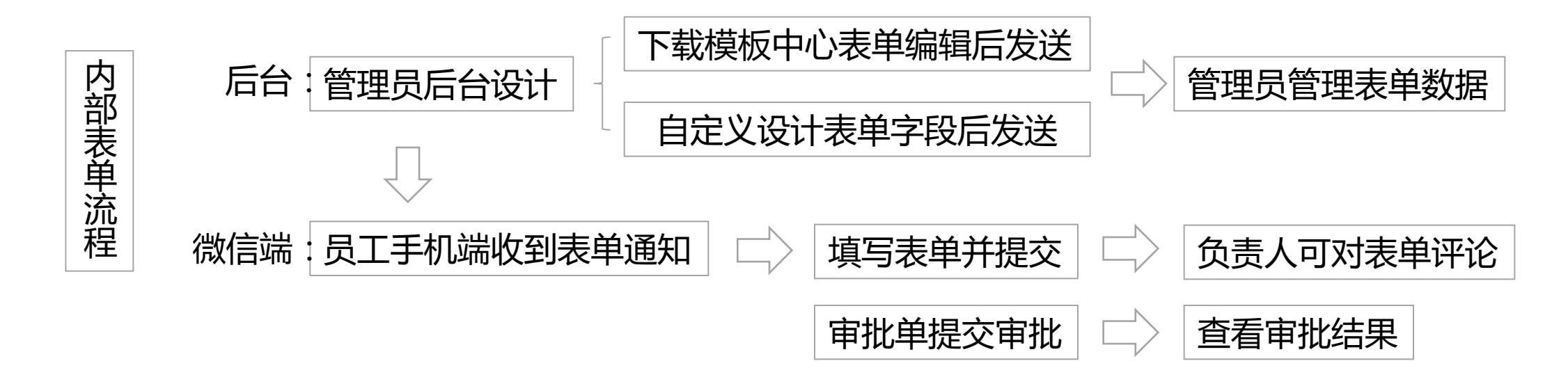

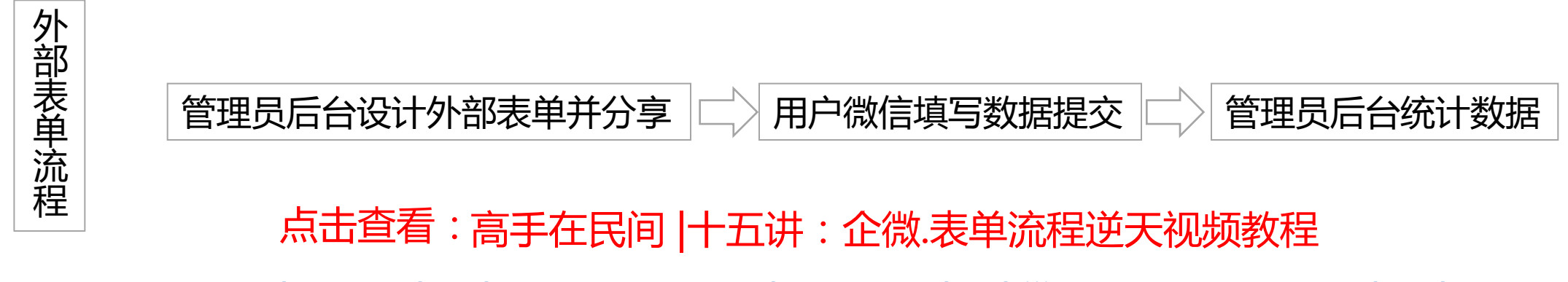

http://wbg.do1.com.cn/userShare/yonghushijian/2015/0831/402.html

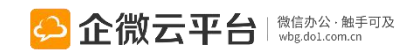

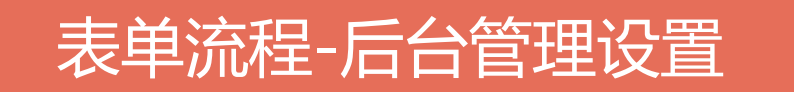

所有应用遵循:先设置后使用原则

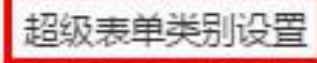

管理表单的类别(分组),无选择类别的表单默认放在"其他"类别

#### 允许普通单/任务单的负责人重新提交表单

设置普通单/任务单是否可以重新提交

#### 菜单设置

修改应用菜单名称或增加二级菜单链接,修改后最迟24小时内在手机端生效,可以一键恢复为系统默认菜单

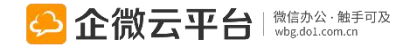

**강**뽑

设置
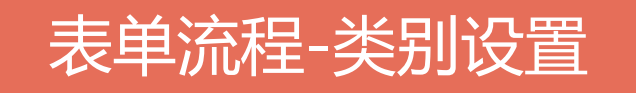

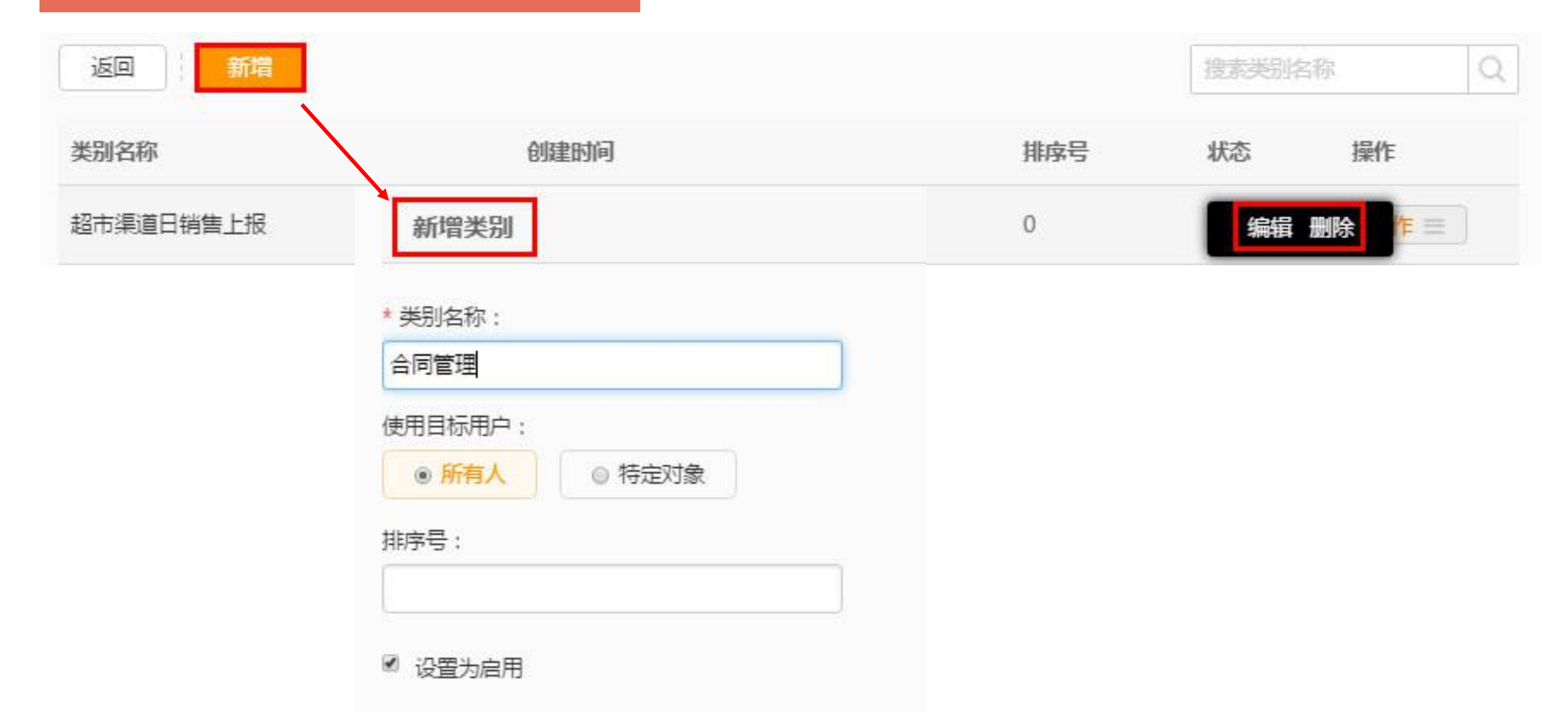

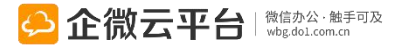

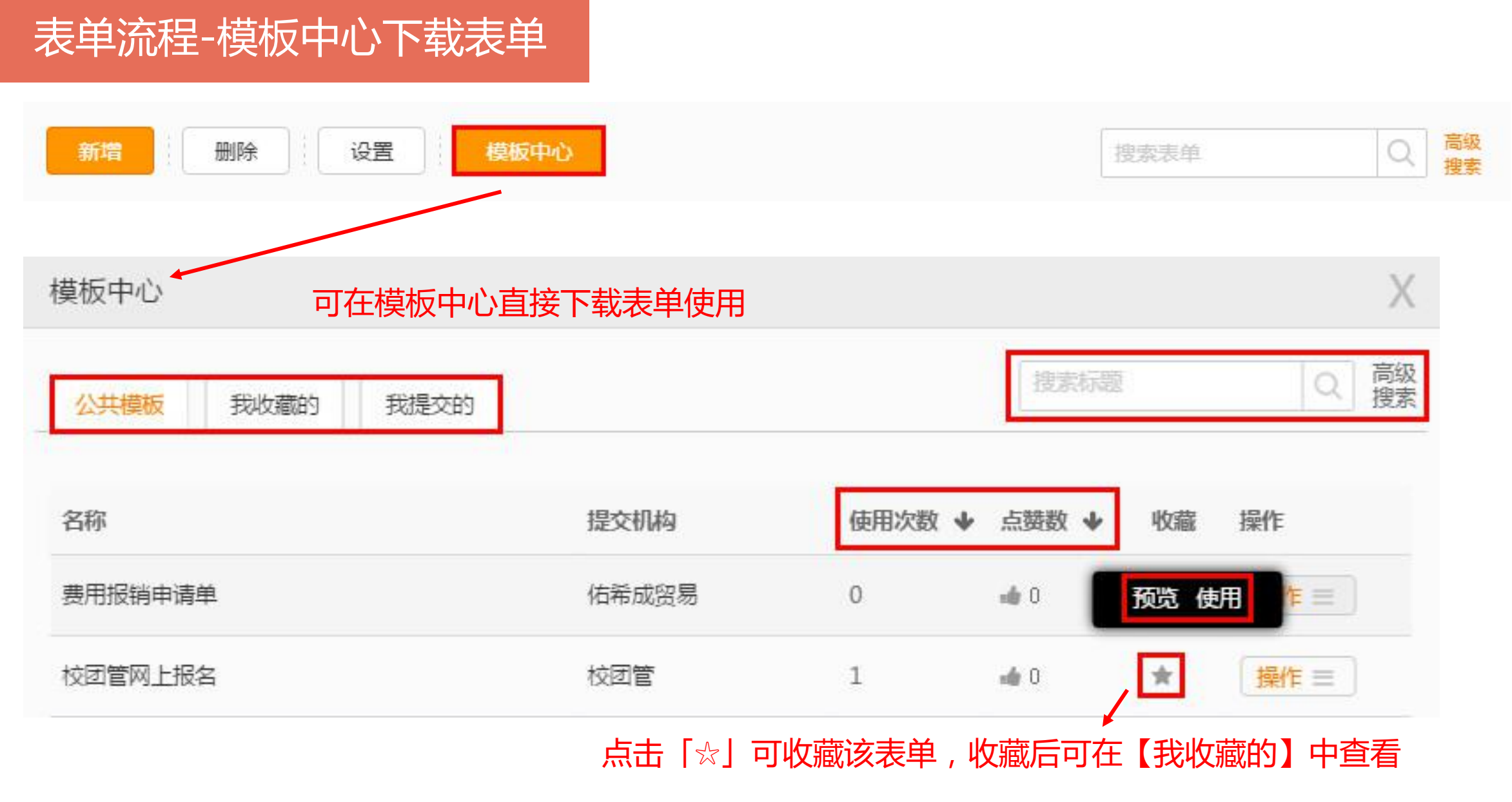

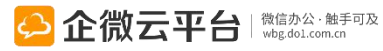

## 表单流程-新增表单-表单设置

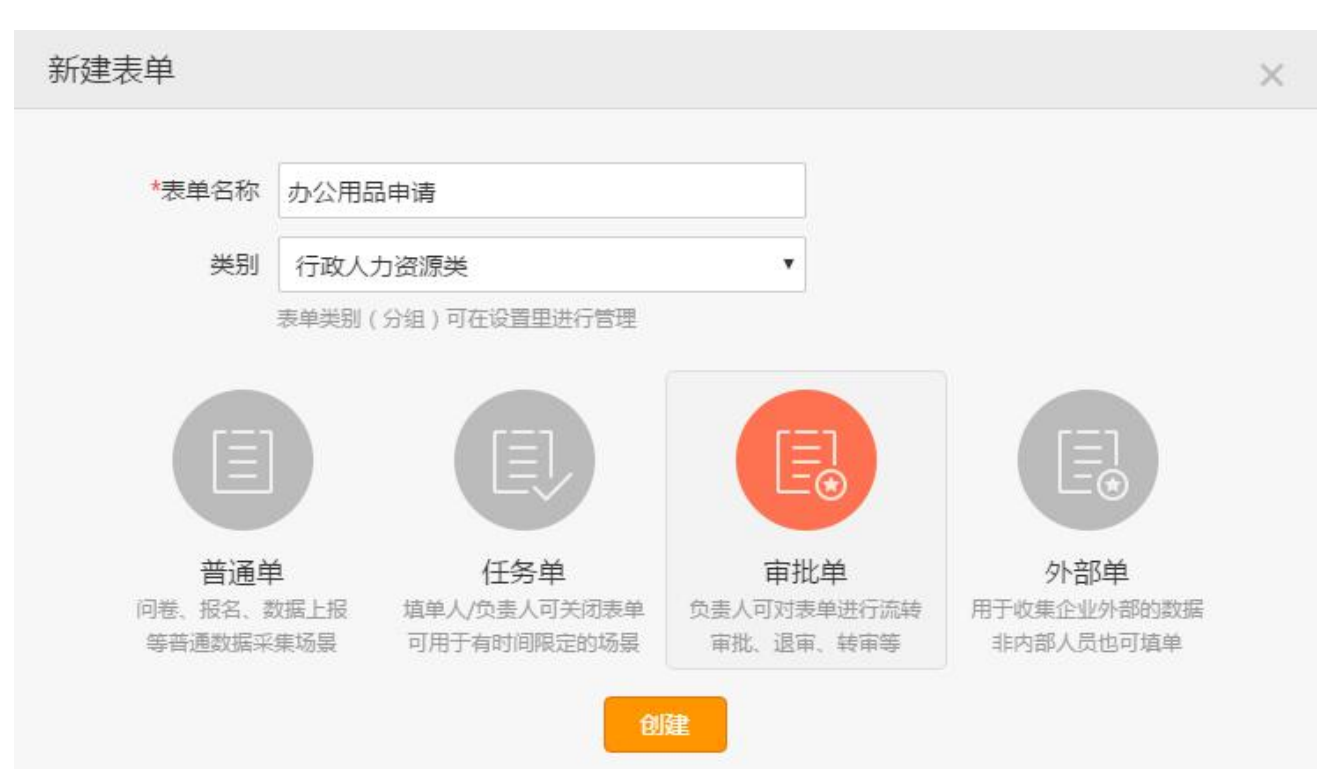

- 【普通单】:不带审批功能,适用于问卷投票/活动 报名/销售数据上报等普通数据采集场景
- 【任务单】:任务单可以由发单人自己发起与关闭, 适用于工作分配与跟进的场景
- 【审批单】:审批单有强大的审批功能。人员可以在 微信端,按照表单的设置进行填写,进行审批/退审/ 转审操作,可适用于费用报销/文件审批等场景
- 【外部单】:外部表单可分享至企业号外网,应用场景:活动预约报名、意见收集反馈、在线收集订单等

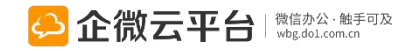

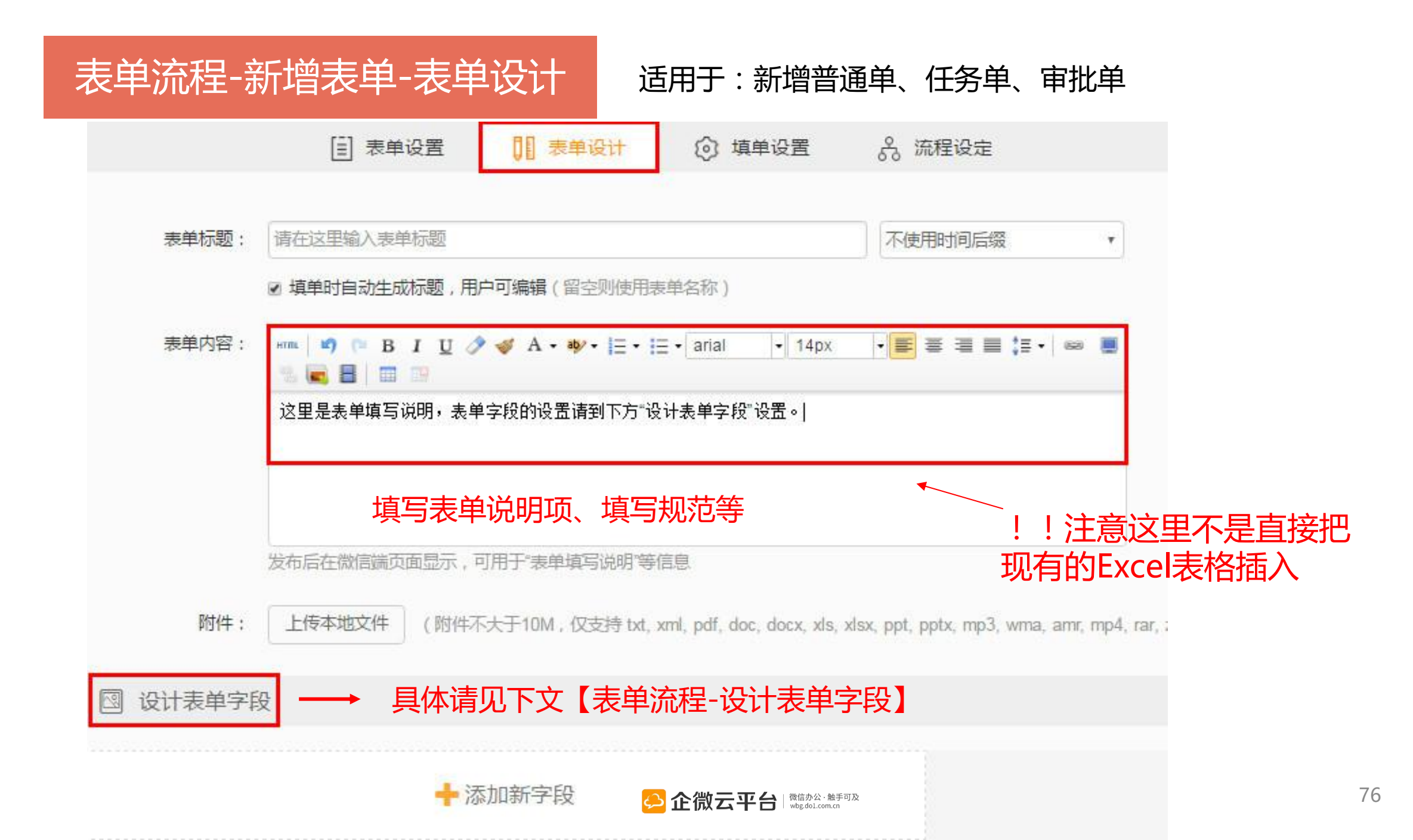

表单流程-设计表单字段1

普通字段

| 4   | CRM客户 | 4   | 通讯录成员    | *   | 部门      |    |        |
|-----|-------|-----|----------|-----|---------|----|--------|
| 关联  | 字段    | 【数  | 字】/【统计】/ | (ì  | 算式] 可开启 | 【金 | 额大写】功能 |
| D   | 附件    | 123 | 计算式      | 123 | 统计      | 12 | 子表单    |
| 50  | 微信扫码  | 50  | 说明项      | -   | 分节      |    | 图片     |
|     | 日期    | 0   | 时间       |     | 日期时间    | *  | 评分     |
| C.  | 电话    | ۵   | 手机       | 9   | 地理位置    | 9  | 省市区    |
| •   | 下拉框   | •   | 两级下拉框    | 123 | 数字      |    | 邮箱     |
| ABC | 单行文字  | ¶   | 多行文字     | 0   | 单项选择    |    | 多项选择   |
|     |       |     |          |     |         |    |        |

可关联CRM客户,通讯录成员,部门成员

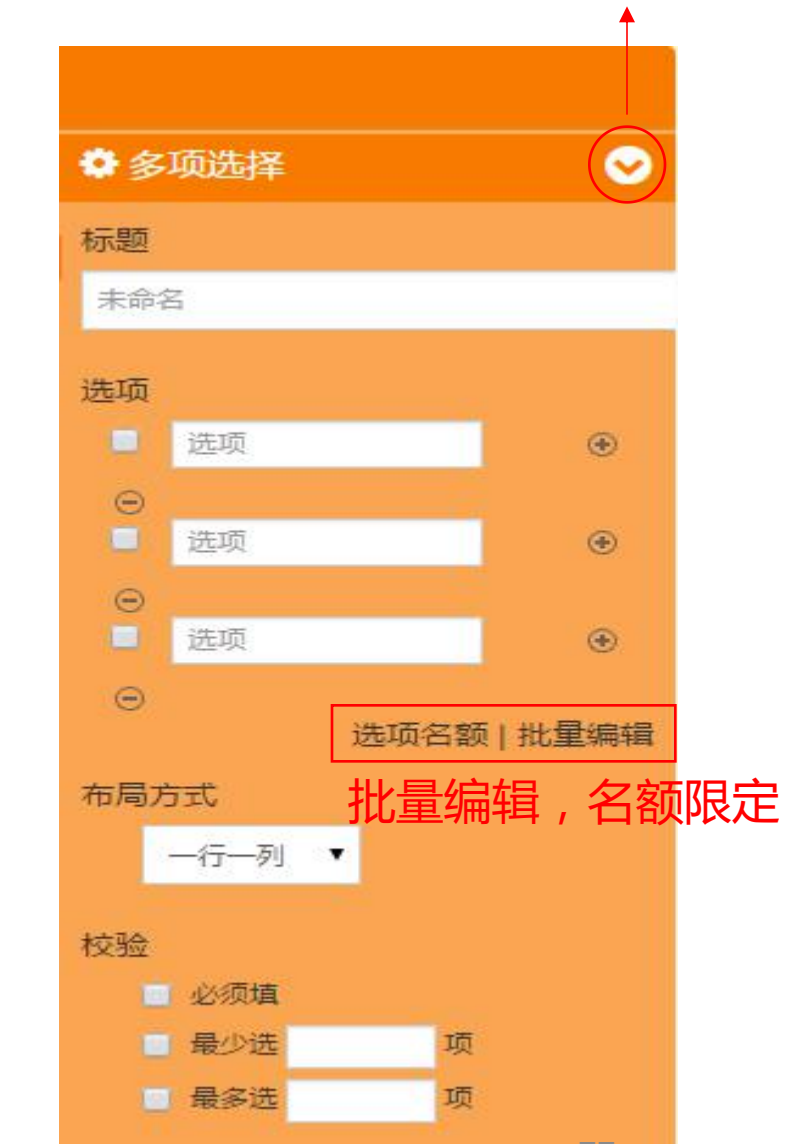

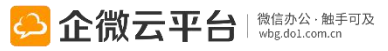

点我可切换字段类型

## 表单流程-设计表单字段2

#### 図 设计表单字段 子表单后台设置

| <br>     |         |        |        |
|----------|---------|--------|--------|
| ABC 单行文字 | ¶ 多行文字  | ◎ 单项选择 | ☑ 多项选择 |
| ☑ 下拉框    | ☑ 两级下拉框 | 123 数字 | ☑ 邮箱   |
| ↓ 电话     | □ 手机    | ♀ 地理位置 | ♀ 省市区  |
| 昔 日期     | ◎ 时间    | 🖞 日期时间 | ★ 评分   |
| 圖 微信扫码   | 圖 说明项   | - 分节   | ■ 图片   |
| 凸 附件     | 123 计算式 | ■ 子表单  |        |

☑ 设计表单字段

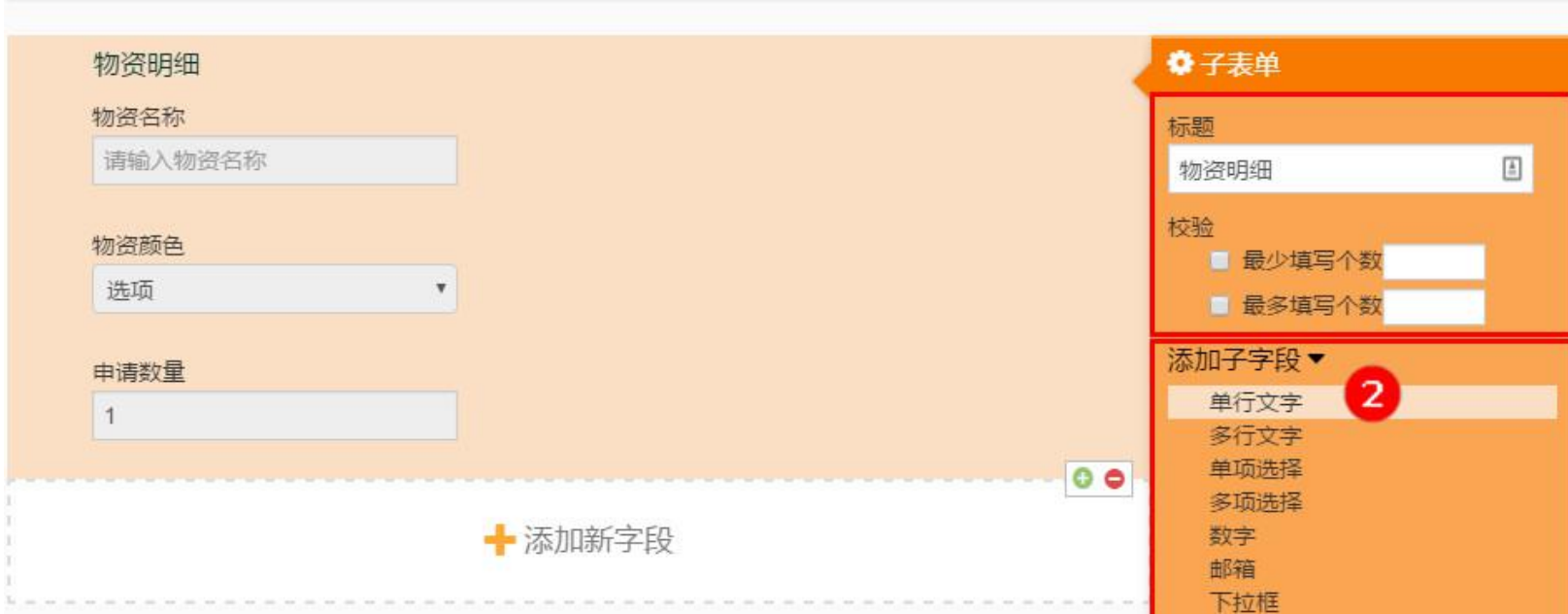

#### 子表单手机端样式

| ●●●○○ 中国移动 穼 | 11:38 | √ 🕴 86% 💷 ি |
|--------------|-------|-------------|
| く返回          | 填写表单  | •••         |
| 表单类型: 普通单    |       |             |

物资明细 + 复制 - 删除 1. [物资明细] 物资名称 \* IBM笔记本 物资颜色\* 粉红色 申请数量\* 1 2. [物资明细] + 复制 - 删除 物资名称 \* IBM笔记本 物资颜色\* 粉红色 申请数量\* 2 + 添加[物资明细]

# 表单流程-设计表单字段3

#### 二级下拉框手机端样式

|        |         |      |     |                           | ••••• 中国移动 令      | 22:20         | 🗟 🖇 🕂      | ••••○ 中国移动 令       | 22:20       | 1 🕴 41% 🗖 🗆    |
|--------|---------|------|-----|---------------------------|-------------------|---------------|------------|--------------------|-------------|----------------|
|        | 二级下拉框后台 | 设置   |     |                           | く返回               | 填写表单          | •••        | く返回                | 填写表单        | •••            |
| 図 设计表  | 单字段     |      |     |                           | 2015110622194     | 18_学校年级       | TRAVERT OF | 20151106221948     | 学校年级        | MAGLE          |
| 请选择所属华 | 羊级与班级   |      |     | 两级下拉框                     | 表单类型: 普通          | 单             |            | 表单类型: 普通单          | 1           |                |
| 请选择    | ▼ 请选择   | •    |     | 标题                        | 请选择所属年级           | 与计算           |            | 请选择所属年级与           | 班级          |                |
|        |         |      | 0 0 | 请选择所属年级与班级                | 一年级               | 请选择           |            | 一年级                | — (1) 班     | -              |
|        | + 添加新字目 | Ð    |     | 洗価                        | 负责人               | 加载            | 上次         | 负责人                | 1           | 加载上次           |
|        |         |      |     | 一年级                       | 2 2               |               |            | 2 2                |             |                |
|        |         |      |     | (1)班                      |                   |               |            |                    |             |                |
|        | 保存      | 分享機構 | ۶.  |                           | 保存为               | 9草稿 立         | 即提交        | 保存为事               | 草稿          | 立即提交           |
|        |         |      |     | 二年级                       | 如果你还没有确           | 定现在立即发布、可以保存为 | 草稿、之后可以再   | 如果你还没有确定           | 现在立即发布、可以保存 | 与为草稿。<br>之后可以再 |
|        |         |      |     | -二(2)班                    |                   | 次编辑。          | 6          | 20012 0400 12 0400 | 次编辑。        |                |
|        |         |      |     | -二(3)班                    | $\langle \rangle$ |               | 完成         | < >                |             | 4<br>元成        |
|        |         |      |     | 编辑规则:第一级选项不在              |                   |               |            |                    |             |                |
|        |         |      |     | 号;第二级选项加减号-FF<br>对应的一级选项后 |                   |               |            |                    |             |                |
|        |         |      |     | 1010                      |                   | 请选择           |            |                    | 请选择         |                |
|        |         |      |     | - 必须填                     |                   | 一年级           |            |                    | 一 (1) 班     |                |
|        |         |      |     |                           |                   | 二年级           |            |                    | - (2) 班     |                |
|        |         |      |     |                           |                   |               |            |                    | — (3) 班     |                |
|        |         |      |     |                           |                   |               |            |                    |             |                |

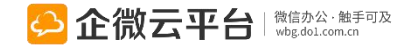

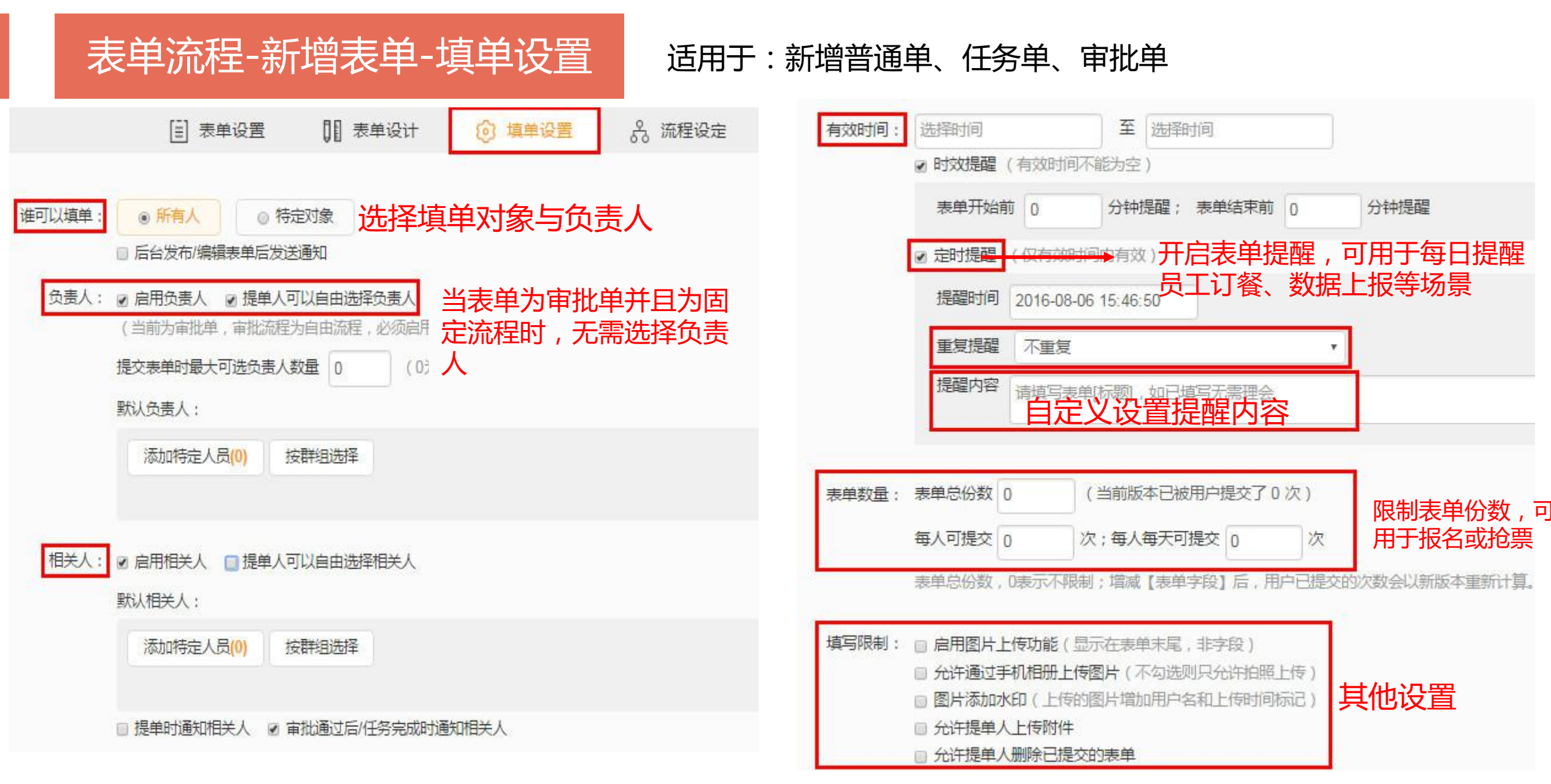

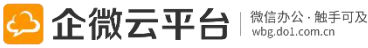

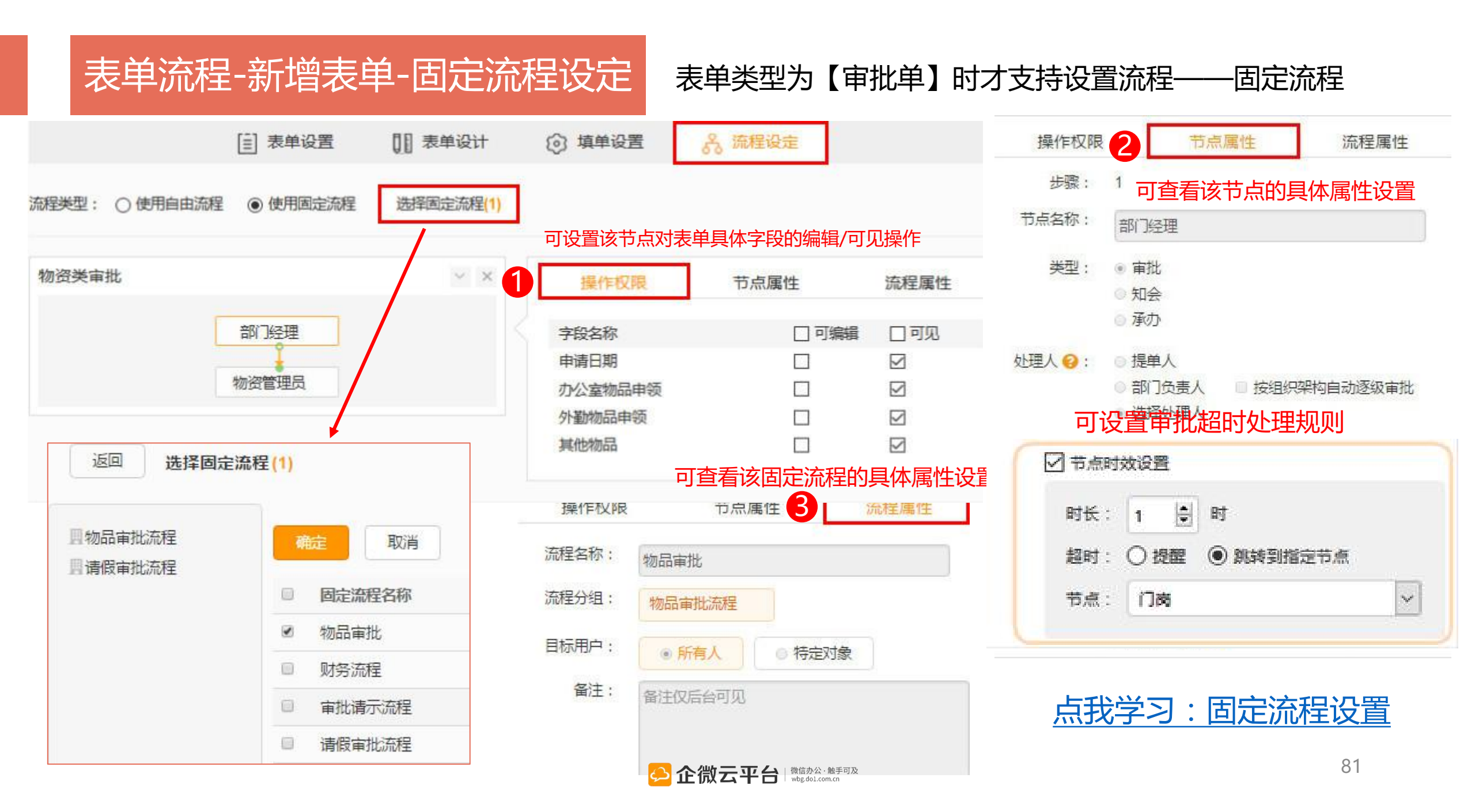

#### 表单类型为【审批单】时才支持设置流程— 表单流程-新增表单-分支流程设定 详情戳我了解:http://t.cn/RfzjL9p [三] 表单设置 1 表单设计 ◎ 填单设置 **A** 流程设定 流程类型: 😧 💿 使用分支流程 R ~ 节点属性 ▶ 填写表单 2 步骤: 1 部门经理 节点名称: 2 2 组长 () 知会 承办 ・ ・ ・ ・ ・ ・ ・ ・ ・ ・ ・ ・ ・ ・ ・ ・ ・ ・ ・ ・ ・ ・ ・ ・ ・ ・ ・ ・ ・ ・ ・ ・ ・ ・ ・ ・ ・ ・ ・ ・ ・ ・ ・ ・ ・ ・ ・ ・ ・ ・ ・ ・ ・ ・ ・ ・ ・ ・ ・ ・ ・ ・ ・ ・ ・ ・ ・ ・ ・ ・ ・ ・ ・ ・ ・ ・ ・ ・ ・ ・ ・ ・ ・ ・ ・< 2 处理人: 〇提单人 ◎ 部门负责人 按组织架构自动逐级审批 ○部门负责人 ④ 洗择处理人 已选2成员 添加 随空已选 Ω 采购经理 R 采购助理 企小微 × 💁小云 × 节点设置: □当前节点启用会签 ☑ 允许加签 2 财务部 □ 允许. 当前节点的处理人可以自由添加通讯录权限 □ 允许 范围内的成员协助处理,加答类型 在当前节点中添加处理人 ■ 结束节点 17使用 在当前节点之前添加处理人 加后签:在当前节点之后添加处理人 回自动 < 流程审批可以使用导入通讯录中的手写签名图片

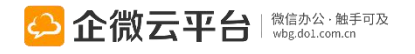

固定/分支流程「加签」功能: 当前节点的处理人可以自由添加通讯 录权限范围内的成员协助处理。 1.加会签:在当前节点中添加处理人 2.加前签:在当前节点之前添加处理人 3.加后签:在当前节点之后添加处理人

可设置审批超时处理规则

鄭்勢到指定节点

 $\sim$ 

✓ 节点时效设置

1

时长:

超时:

节点:

\*

揭翻

门商

时

—分支流程

## 表单流程-新增表单-分支流程设定

表单类型为【审批单】时才支持设置流程——分支流程

# 节点操作:

- 1.什么是条件流转配置 根据设置条件系统自动判断该流转哪个节点
- 2.条件与流转配置是什么关系
  - A:条件与条件之间是"且"的关系 设置的条件都<mark>必需满足</mark>,才流转到指定节点
  - B:条件配置之间是"或"的关系 设置的条件配置只需满足其一,即可流转到 指定节点

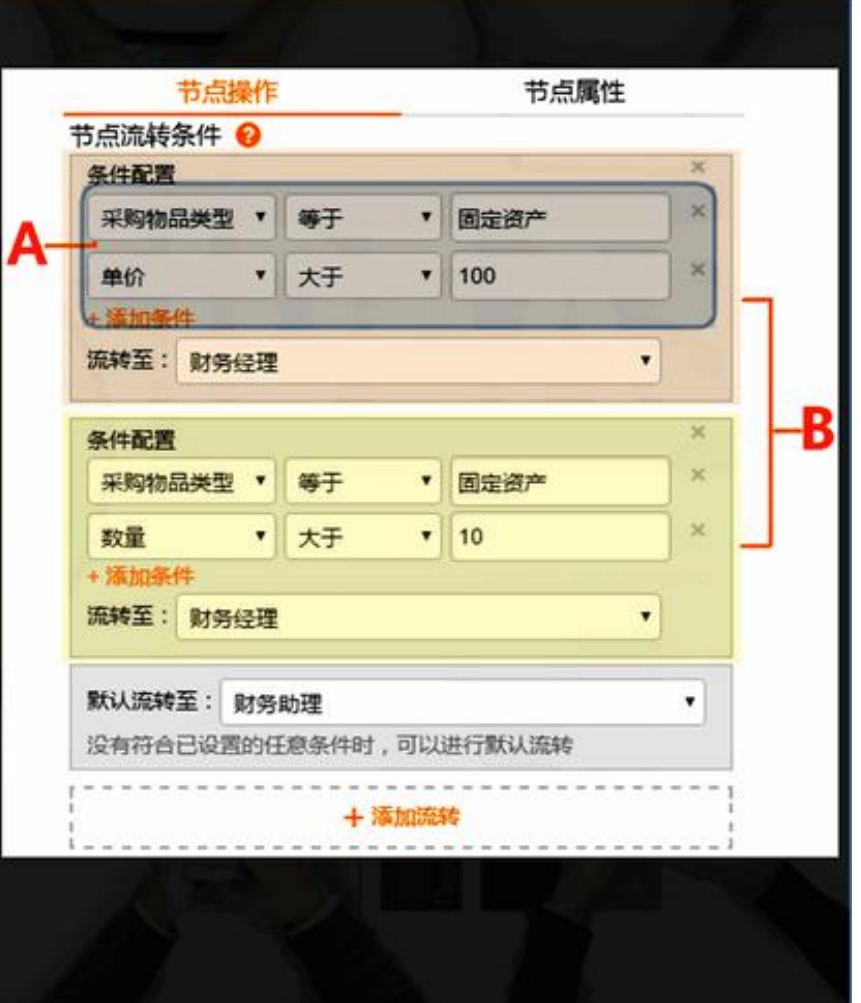

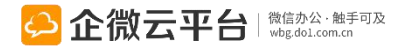

# 表单流程-外部单-表单设计

| 返回超级表单  | 4/外部表单                                                                                      | 超级表单帮助文档                                       |
|---------|---------------------------------------------------------------------------------------------|------------------------------------------------|
| 外部分享链接: | http://qy.do1.com.cn/open/open/form/add.jsp?id=09edde72-83dc-4a2d-a0ac-e1000f9f00 复制网切      | 直接打开                                           |
|         | 该链接需以下表单内容发布后才生效                                                                            | <ul> <li></li></ul>                            |
|         | □ 表单设置<br>□ 表单设置<br>□ 表单设计<br>③ 填单设                                                         | 15:13                                          |
| 表单标题:   | 清在这里输入表单标题                                                                                  | 企微云平台使用情况调查<br>[企微云盟]创建了自<br>定义数据表单,邀请         |
|         | (留空则使用表单名称)                                                                                 |                                                |
| 表单内容:   | HTTML 19 (* B I U 2 4 4 A • 19 • 1 = • 1 = • 1 4 px • 1 = = = = = = = = = = = = = = = = = = | ·<br>·<br>·<br>·<br>·<br>·<br>·<br>·<br>·<br>· |
|         | 说明表单说明项、填写规范等                                                                               |                                                |
|         |                                                                                             |                                                |
|         | <u> </u>                                                                                    |                                                |
| , ±104  | 具体请见下文【表单流程-设计表单字段】                                                                         |                                                |
| 図 设计表单字 | <b>段</b>                                                                                    |                                                |

## 表单流程-外部单-填单设置

|         | [] 表单设置                                                        | □ 表单设计                                                               | A 流程设置                          | 外部表单设置关联流程:    |
|---------|----------------------------------------------------------------|----------------------------------------------------------------------|---------------------------------|----------------|
| 关联济     | 淀程: ☑ 启用(通知対象可将外部)                                             | 单转为内部流程流转)                                                           |                                 | 外部用户提单后通知到通知对象 |
| 提单后排    | <b>是醒: ☑ 启用</b> (用户提单后会通知已過                                    | , 通知对象作为该单提单人, 提                                                     |                                 |                |
|         | 添加特定人员(1) 按群                                                   | 组选择                                                                  |                                 | 交表单,就转为内部审批流程。 |
|         | 企小微                                                            |                                                                      |                                 | ⊙ 圆珠笔          |
| 表单结果查询: | <ul> <li>启用(用户提单后可以查看已填写的</li> <li>允许查看内部人员的评论内容</li> </ul>    | 的内容)                                                                 |                                 | ○ 毛笔           |
| 有效时间:   | 2016-09-18 10:00:00                                            | 至 2016-09-30 10:00:00                                                |                                 | 转内部流程处理        |
|         | 到期后该表单不可使用;留空为不限制                                              |                                                                      |                                 | 种的加维之子         |
| 表单总份数:  | 0                                                              |                                                                      |                                 | ŧŢE₽           |
|         | 0为不限制;增减【表单字段】后,用                                              | 中已提交的次数会以新版本重新计算。                                                    |                                 | 相关人(0人)        |
| 填写限制:   | <ul> <li>启用图片上传功能(显示在表单末)</li> <li>允许通过手机相册上传图片(不勾)</li> </ul> | 滬,非字段) □ 必须上传<br>选则只允许拍照上传) 可用于外                                     | 部招聘上传简历                         |                |
| 1       | <ul> <li>图片添加水印(上传的图片增加用)</li> <li>启用附件上传功能(显示在表单末)</li> </ul> | <i>回冬<del>和上夜</del>间雨记)<br/>□□□□□□□□□□□□□□□□□□□□□□□□□□□□□□□□□□□□</i> | ☆ 微信办公・触手可及<br>→ wbg.dol.com.cn | 85             |

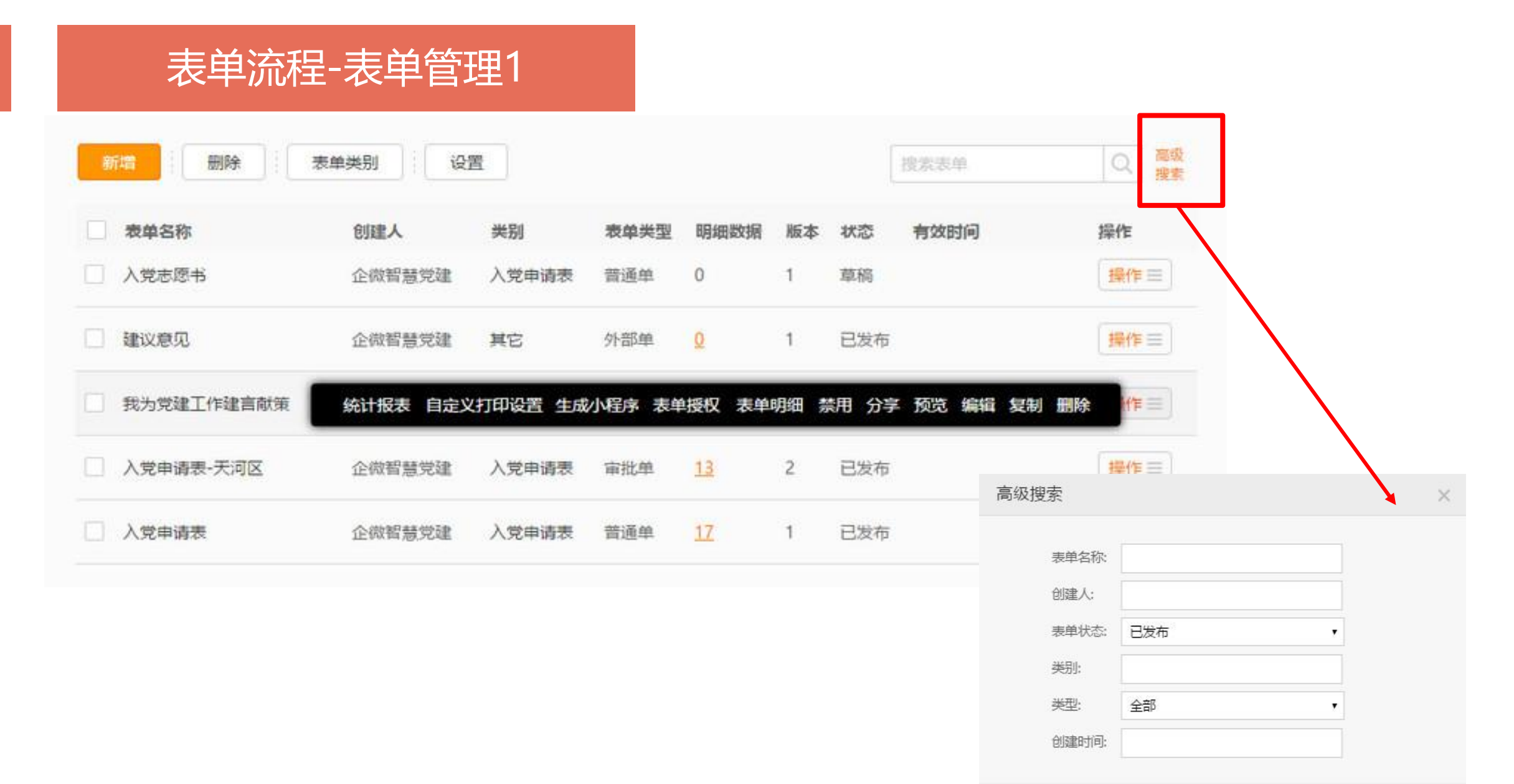

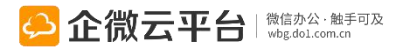

取消

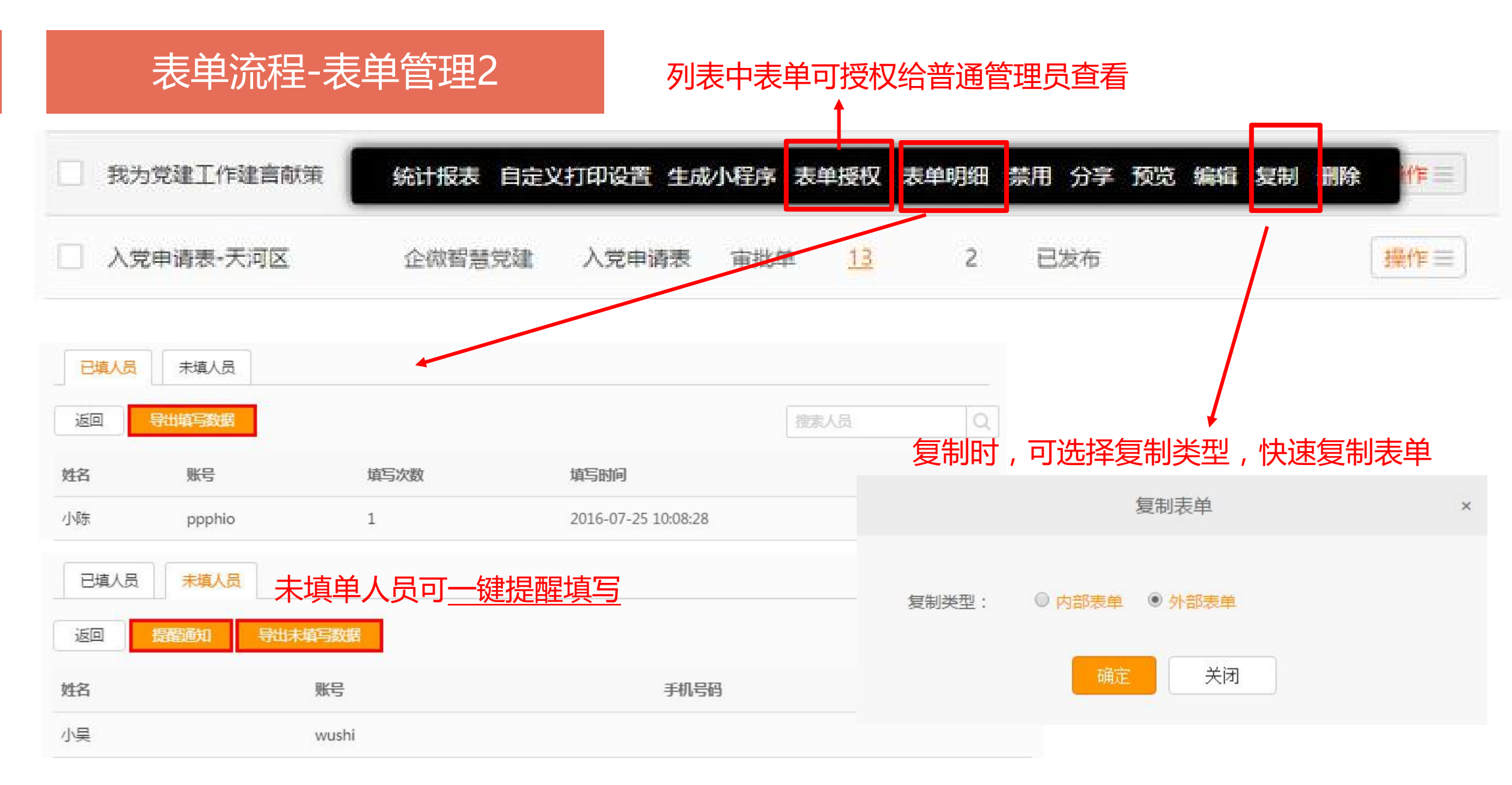

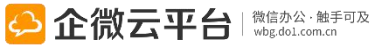

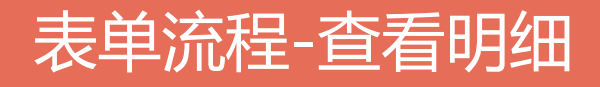

#### ①明细数据直观展示,可导出、可查看详情 ②支持自定义字段作为查询选项

| 标题          |    | 提单人    | 负责   | IЛ     |            | 当前处理人 |        |              |              |  |
|-------------|----|--------|------|--------|------------|-------|--------|--------------|--------------|--|
| 当前节点        |    | 部门     |      | <br>状态 | 状态 (清洗择) ▼ |       |        | 提单时间         |              |  |
| 最后处理人       |    | 最后处理时间 |      |        | 导出评论       |       |        | 版本号          |              |  |
|             |    |        | -    | 否      |            |       | 所有版本明细 |              |              |  |
|             |    |        |      |        |            | 更多直   | 词条件 ▼  | 清空           | 查询           |  |
| 据明细表        |    |        |      |        |            |       |        | <b>⑥</b> 显   | 示/隐藏列        |  |
| 据明细表<br>提单人 | 部门 | 标题     | 提单时间 | 状态     | 当前处理人      | 当前节点  | 最后处理人  | ◎ 显<br>最后处理时 | <b>示/隐藏列</b> |  |

#### ③高级搜索可区分【填报/导入】的表单

|             | AND AND AND AND AND AND AND AND AND AND |      | 日本义査   |
|-------------|-----------------------------------------|------|--------|
| 、题          | 提单人                                     | 负责人  | 当前处理人  |
| <b>á前节点</b> | 部门                                      | 状态   | 提单时间   |
|             |                                         | 请选择  | -      |
| 医处理人        | 最后处理时间                                  | 导出评论 | 版本号    |
|             | -                                       | 否    | 所有版本明细 |
| 据来源         |                                         |      |        |

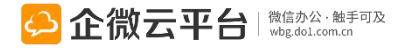

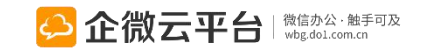

#### 管理员可直观字段填写情况,便捷地分析数据

| 返回           | 导出明细       | 统计报表  | 删除    |                    | Q 自定义查询+      |
|--------------|------------|-------|-------|--------------------|---------------|
| 表单名称:采购申请表   | 单          |       |       |                    | 提单次数:         |
| 每页显示 10 🗸 字段 | 图表显示: ☑ 表格 | □ 柱形图 | 日饼图   | 按日期筛选 2017-03-04 - | 2017-04-04 确定 |
| 1.跟单人*       |            |       |       |                    | 填写次数:         |
| 2.所属部门*      |            |       |       |                    | 填写次数:1        |
| 3.采购物品类型*    |            |       |       | 📃 表格 💼 柱形图         | ● 饼图   隐藏零数据  |
| 选项           |            | Ę     | 5比 \$ |                    | 数量 🗢          |
| 日常办公         |            |       |       | 100%               | 6             |
| 4.物品名称*      |            |       |       |                    | 填写次数:6        |
| 5.单价*        |            |       |       | - 表格 王 求和 王 平均值    | ■ 最大值 ■ 最小值   |
| 选项           |            |       | 值     |                    |               |
| 求和           |            |       | 46    |                    |               |
| 平均值          |            |       | 7.67  |                    |               |
| 最大值          |            |       | 10    |                    |               |
| 最小值          |            |       | 1     |                    |               |

表单流程-自动生成统计报表

## 表单流程-导入表单明细

#### 1.方法一、下载模板导入表单明细

#### 返回 统计报表 删除 表单模板中心 固定流程管理 数据导入 数据明细表 X ◎显示/隐藏列 分支流程管理 提单人 理人 最后 操作 下载并填写《采购申请表单》 企小微 点此下载《采购申请表单》 请在下载下来的Excel文档里将对应字段信息输入或粘贴进去。 Э 异入编辑好的Excel文档 企小微 选择文件 未选择任何文件 企小微 请选择编辑好的Excel文档,点击"批量导入"进行数据批量导入数据明 细表(文件大小不能超过10M) 企小微 3 导入结果 企小微 完成

#### 2.方法二、上传已设计好的Excel文档设置 表单信息后,导入数据

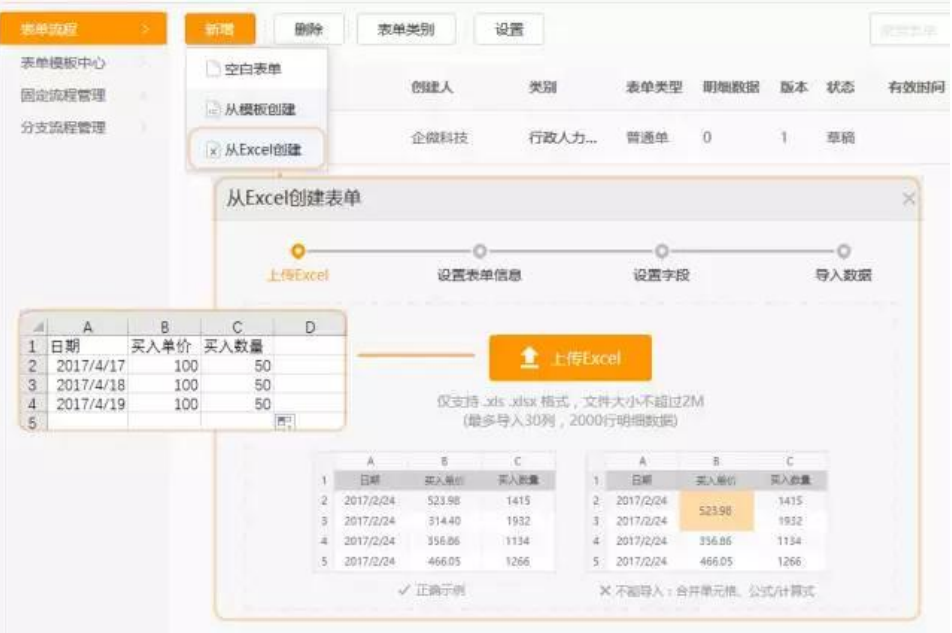

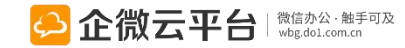

## 表单流程-导出表单明细

#### 根据具体情况,选取相关信息

| AX4FMME          |                               | 12                                     |                            |                      | HHENET CH       | 57611 JR 72                | 动际                                                          |         |           |                                                                 | (直间)   |
|------------------|-------------------------------|----------------------------------------|----------------------------|----------------------|-----------------|----------------------------|-------------------------------------------------------------|---------|-----------|-----------------------------------------------------------------|--------|
| 表单模板中心<br>固定流程管理 |                               | 数据                                     |                            |                      |                 |                            |                                                             |         |           |                                                                 |        |
| 分支流程管理           |                               | SAUL                                   | 担菌人                        | 部门                   | <del>に</del> 55 | 坦益时间                       | 业大                                                          | 当前外理人   | 当新共占      |                                                                 | (1207) |
|                  |                               |                                        | 徒半八                        | 代理商->                | 亚胸山法主角          | 2017-03-                   | 市地                                                          | HINCLEA | 目的に参      | <ul> <li>         · 提单人         ·         ·         ·</li></ul> |        |
|                  |                               |                                        | 企小微                        | 华南区域<br>代理商          | _201703121617   | 12<br>16:19:31             | 中<br>中                                                      | 企小微     | 助理        | <ul> <li>✓ 标题</li> <li>✓ 提单时间</li> </ul>                        |        |
|                  |                               |                                        | 企小微                        | 代理商-><br>华南区域<br>代理商 | 213             | 2017-03-<br>10<br>12:44:45 | 审批<br>中                                                     | 企小微     | 部门负责<br>人 | <ul> <li>✓ 状态</li> <li>✓ 当前处理人</li> <li>✓ 当前节点</li> </ul>       |        |
|                  |                               | 企小微 代理商-> 2<br>华南区域 运营部物质申请 0<br>代理商 0 | 2017-03-<br>05<br>00:33:02 | 审批<br>中              | 企小微             | 助理                         | <ul> <li>✓ 最后处理人</li> <li>✓ 最后处理时间</li> <li>✓ 版本</li> </ul> |         |           |                                                                 |        |
|                  | 代理商-><br>企小微 华南区域 运营部物<br>代理商 | 运营部物质申请                                | 2017-03-<br>05<br>00:32:18 | 审批<br>中              | tina,企小微        | 助理                         | 全选 取消<br>确定                                                 |         |           |                                                                 |        |
|                  |                               |                                        | 企小微                        | 代理商-><br>华南区域<br>代理商 | 运营部物质申请         | 2017-03-<br>05<br>00:30:13 | 审批<br>中                                                     | tina    | 助理        |                                                                 |        |

#### 可通过文件夹的形式批量导出表单明细中的附件及图片

|    |        | 2                     |                           | P/J/HIRX.VP            | ्र<br>-  |       |      |       |     |        |
|----|--------|-----------------------|---------------------------|------------------------|----------|-------|------|-------|-----|--------|
| 返  | a)   Ş | 入 导出                  |                           | 自定义打印设计                | <b>2</b> |       |      |       | Q   | 自定义查询▼ |
| 数据 | 明细表    |                       |                           |                        |          |       |      |       | ۲   | 显示/隐藏列 |
|    | 提单人    | 部门                    | 标题                        | 提单时间                   | 状态       | 当前处理人 | 当前节点 | 最后处理人 | 最后处 | 里 操作   |
|    | 木子     | 销售部->华<br>南区域-销<br>售部 | 物资出库审批<br>_20170423201010 | 2017-04-23<br>20:10:14 | 审批中      | 小云    | 部门经理 |       |     |        |

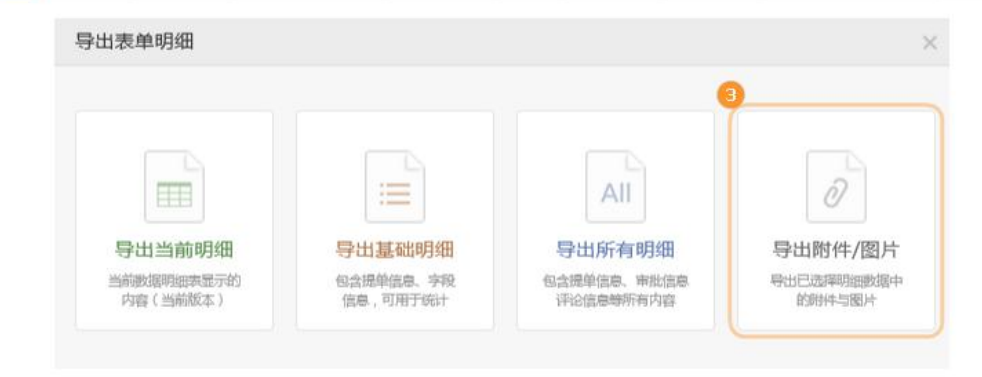

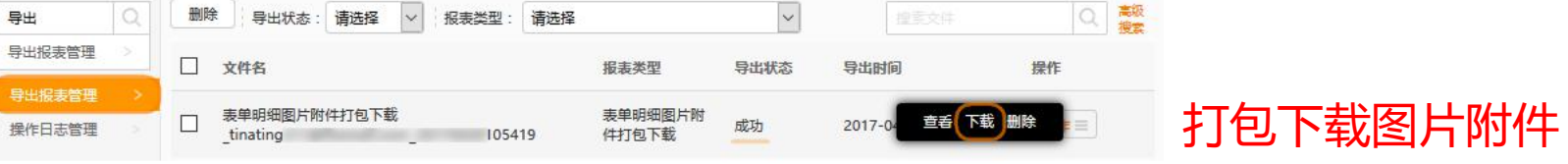

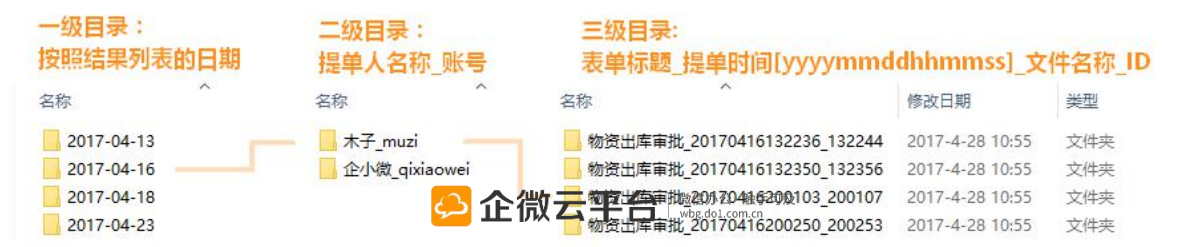

# 表单流程-打印表单

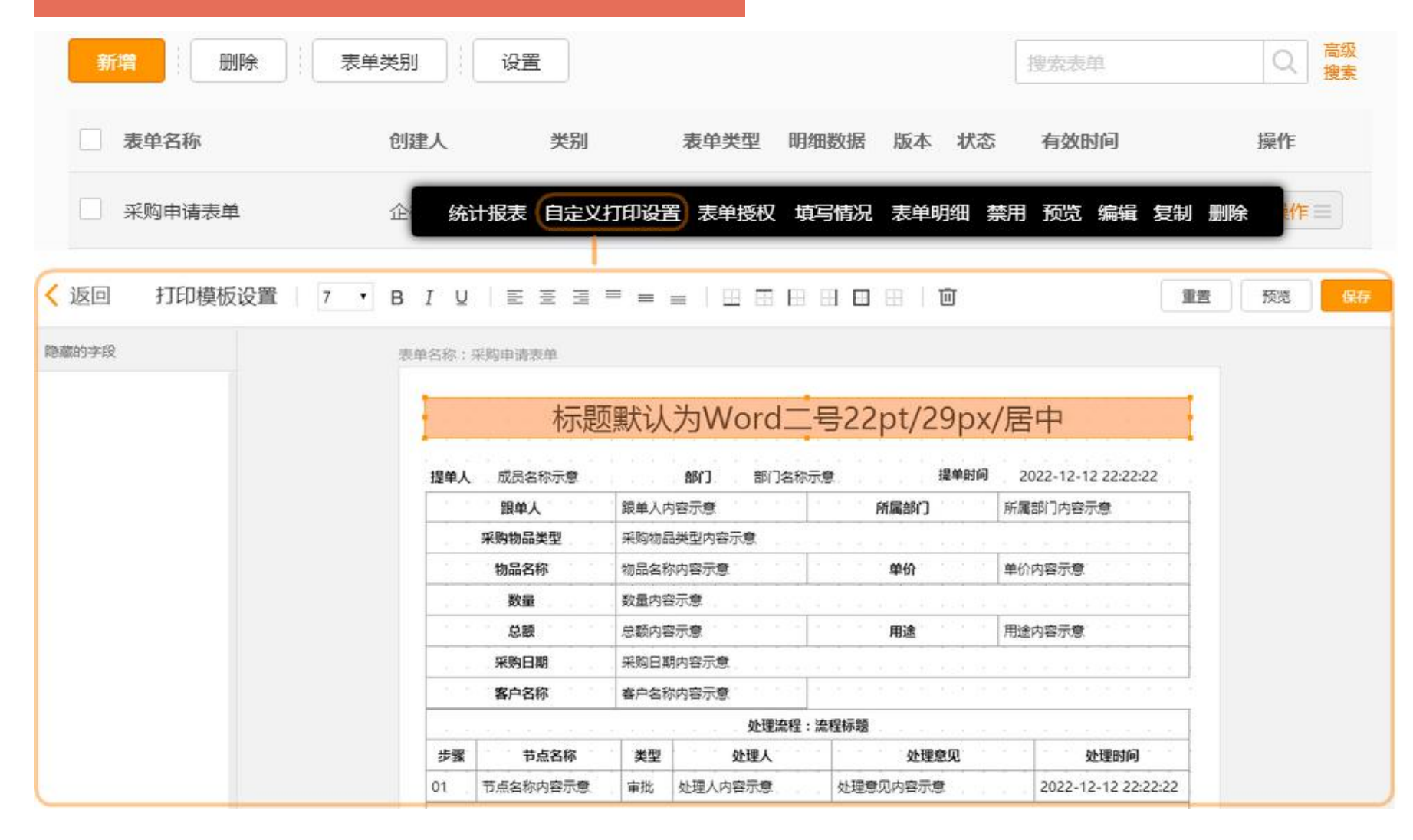

#### 管理员可以自定义设置打印单格式

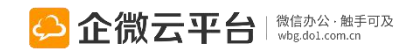

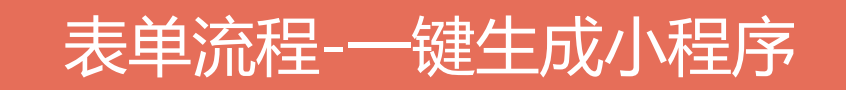

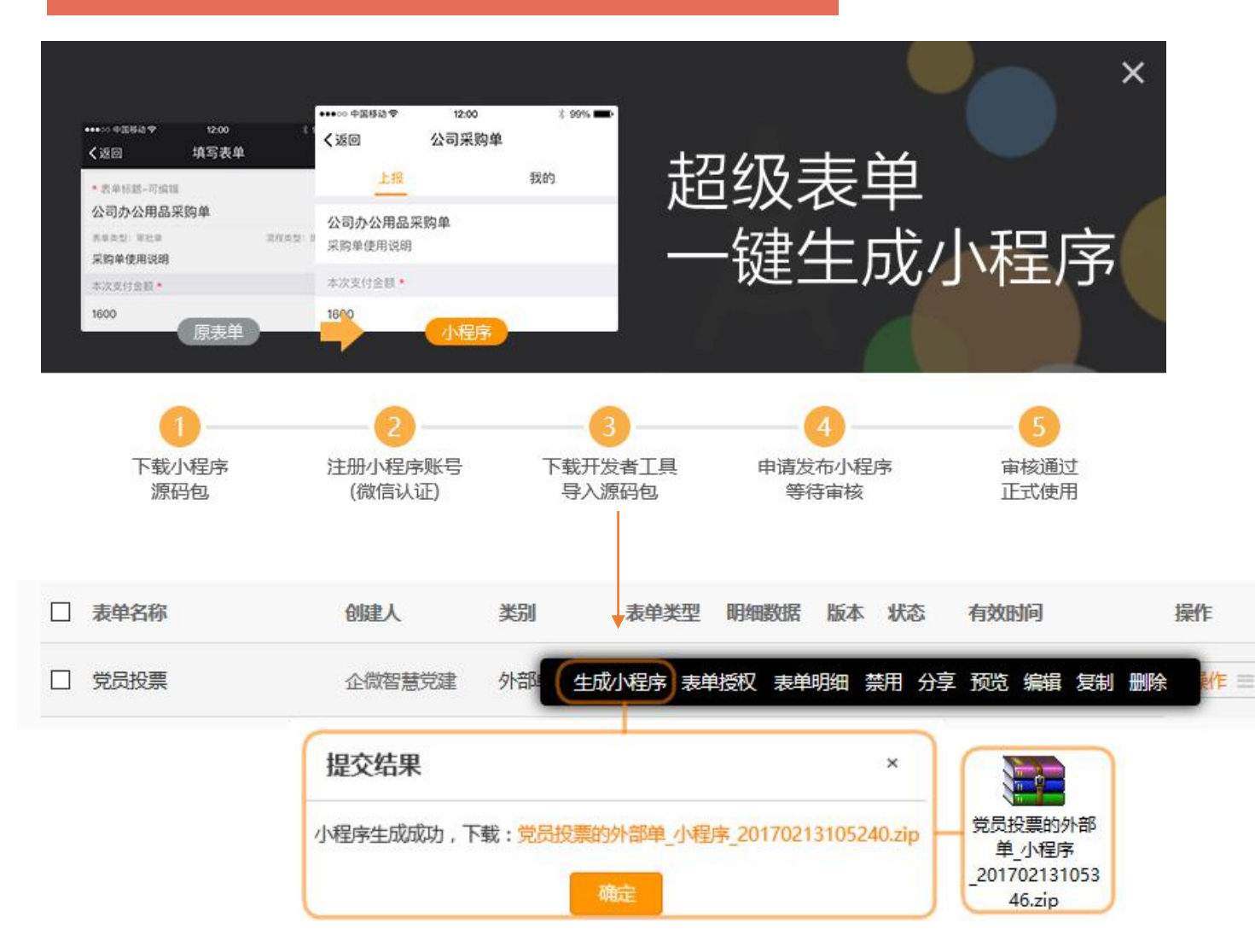

### 具体操作流程

1.用户在微信公众平台注册小程序开发 账号,并认证: <u>https://mp.weixin.qq.com/wxopen/</u> <u>waregister?action=step1</u>

2.在企微云平台表单流程一键生成小程 序:登录企微管理后台,新建外部表单 ,点击「生成小程序」功能菜单,生成 并下载小程序压缩包

- 3.下载微信开发者工具并导入企微小程 序代码包
- 4.上传小程序代码体验并申请审核发布

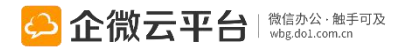

# 所有外部表单汇总于:微信端"我的表单"

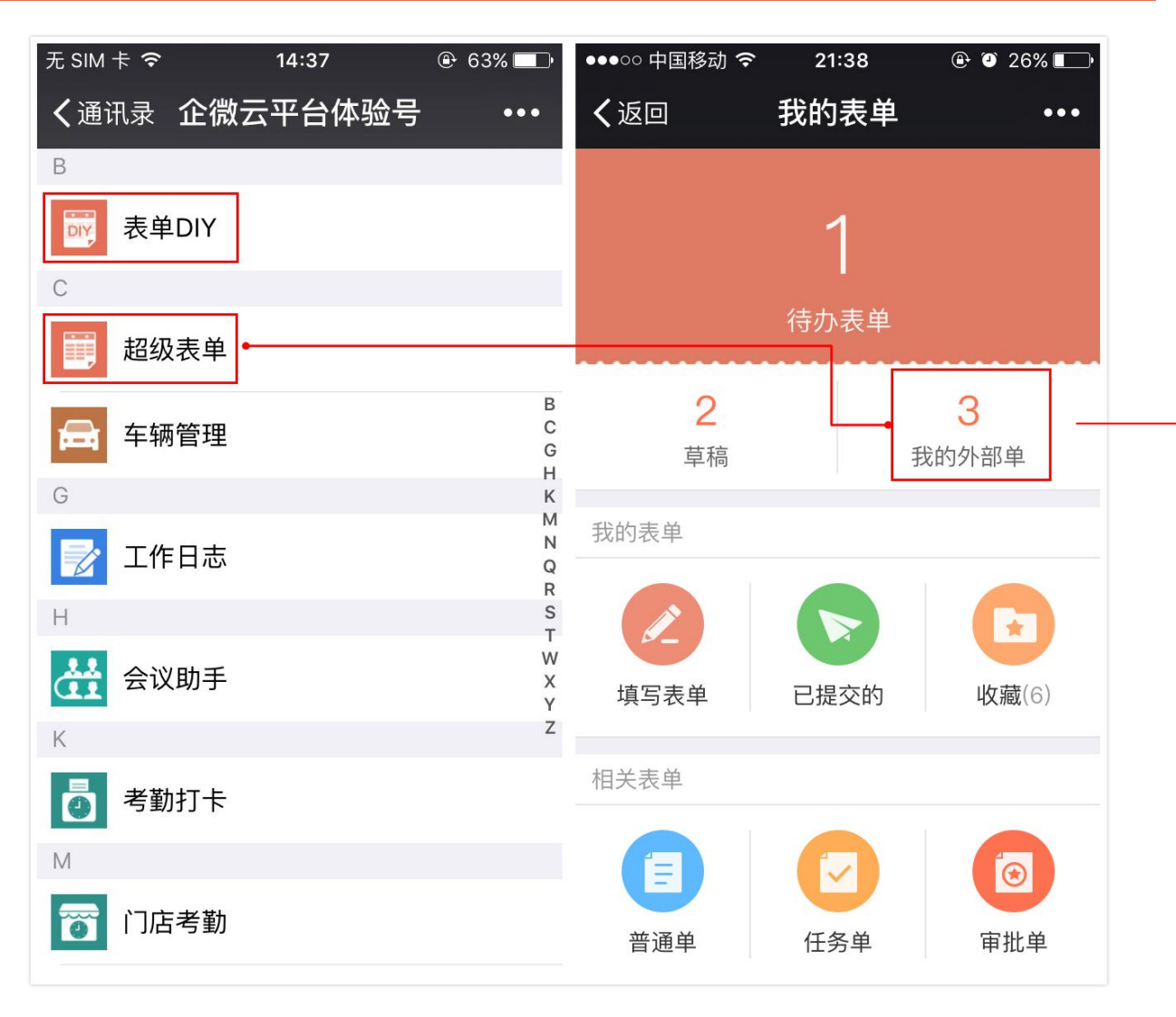

| ●●●●○中国联通 令                                      | 14:44 | @ 🥘 25% 🛄 |
|--------------------------------------------------|-------|-----------|
| <b>く</b> 返回 关闭                                   | 我的外部单 |           |
| 搜索标题                                             |       | ۹         |
| <b>腾讯</b><br>类别:企微云平台表单<br>创建:2016-11-24         |       |           |
| 项目<br>类型:企微云平台表单<br>创建:2016-11-11                | 信息收集  |           |
| <b>企微合作商账号申</b><br>类别: 企微云平台表单<br>创建: 2016-08-17 | 请     |           |
| <b>企微云平台应用</b><br>类别:企微云平台表单<br>创建:2016-08-03    | 申请    |           |
| <b>企微独立门户开通</b><br>类别:企微云平台表单<br>创建:2016-06-29   | 201   |           |
| 类别:企微云平台表单<br>创建:2016-05-11                      |       |           |

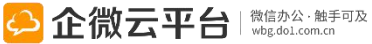

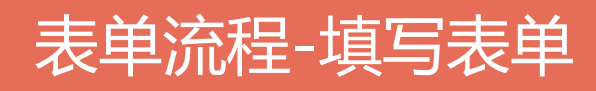

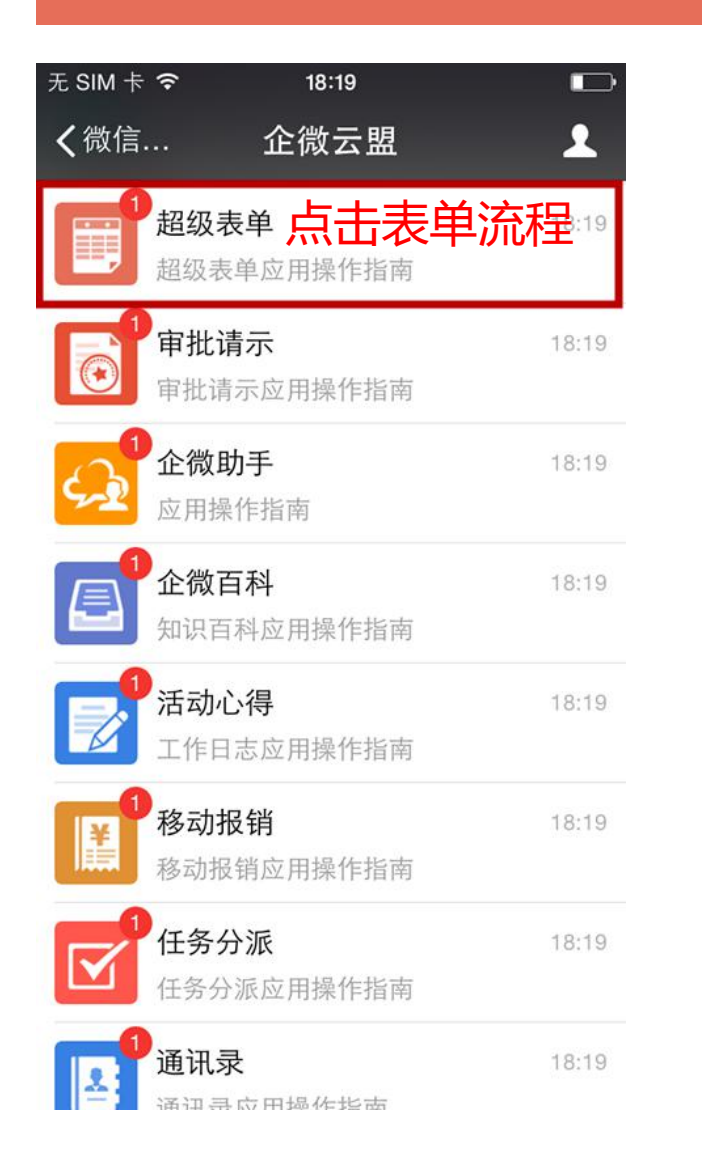

| 无 SIM 卡 훅                                 | 17:46                           |        |
|-------------------------------------------|---------------------------------|--------|
| <b>〈</b> 企业号                              | 超级表单                            | 1      |
|                                           | 17:46                           |        |
| <b>《1G免费</b><br>8月17日<br>你收到一个新<br>单》」,点词 | 空间申请单》<br>新的表单「《1G免费<br>击填写表单吧! | 捷空间申请  |
| 阅读全文                                      |                                 | >      |
| 点击填写                                      | 弓表单                             |        |
| 填写表                                       | 長单 ■ 我的表单                       | ≡ 相关表单 |

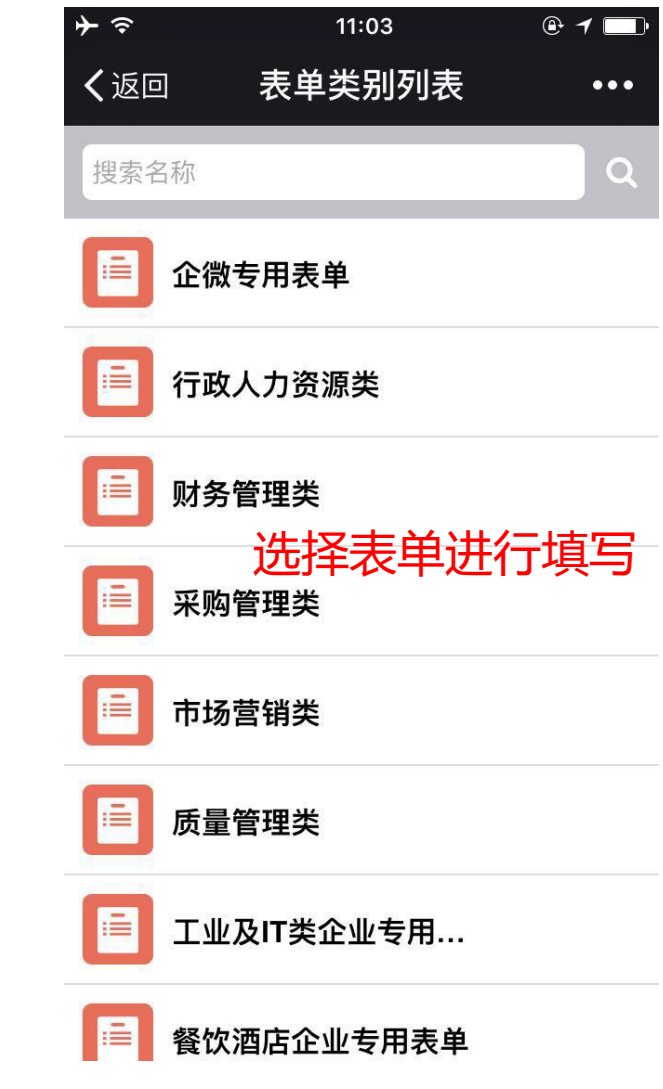

## 表单流程-前端样式

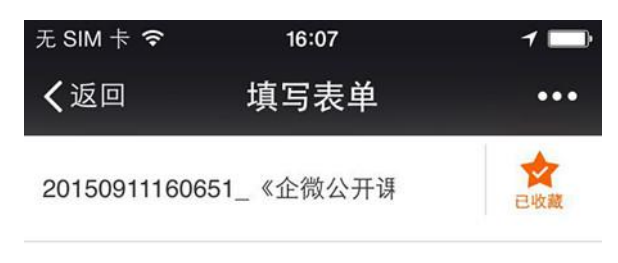

表单类型: 普通单

非常感谢您参加本次企微公开课·深圳站活动 。我们希望了解您对本次活动的意见和看法,以 便提升我们今后的服务和活动质量,非常感谢您 的参与和配合。

活动主题:微信办公·触手可及 活动时间:2015/8/19

| 1.炮<br>选】 | 系对此次活动的哪些5<br>* | 下节比较满意? 【多                     |
|-----------|-----------------|--------------------------------|
|           | 腾讯微信企业号分        | ☑ 企微•改变企业效率                    |
| 享         | 支持一行            | <sup>分享</sup><br><b>多列</b> 可多选 |
|           | 案例分享环节          | 🗹 互动问答环节                       |

**2.**请对本次活动在以下各个方面的表现进行评价?

| 无 SIM 卡 🗢              | 16:08                 | ,      |
|------------------------|-----------------------|--------|
| ✔返回                    | 填写表单                  | •••    |
| <b>2.</b> 请对本次活动<br>价? | 协在以下各个方面的             | 的表现进行评 |
| 非常不满意丨                 | 不满意丨一般丨满意             | 急丨非常满意 |
| 日期选择合理                 | *                     |        |
| • • •                  | $\bigcirc$ $\bigcirc$ |        |
| 地点交通便利                 | *                     |        |
| •• •                   | $\bigcirc$ $\bigcirc$ |        |
| 工作人员服务                 | 态度 *                  |        |
| • • •                  | • •                   |        |
| 活动主题与形式                | 式 *                   |        |
| • • •                  | • ♡ ₽                 | J评分    |
| 对本次活动的                 | 整体满意度 *               |        |
| ****                   | r 🖈                   |        |

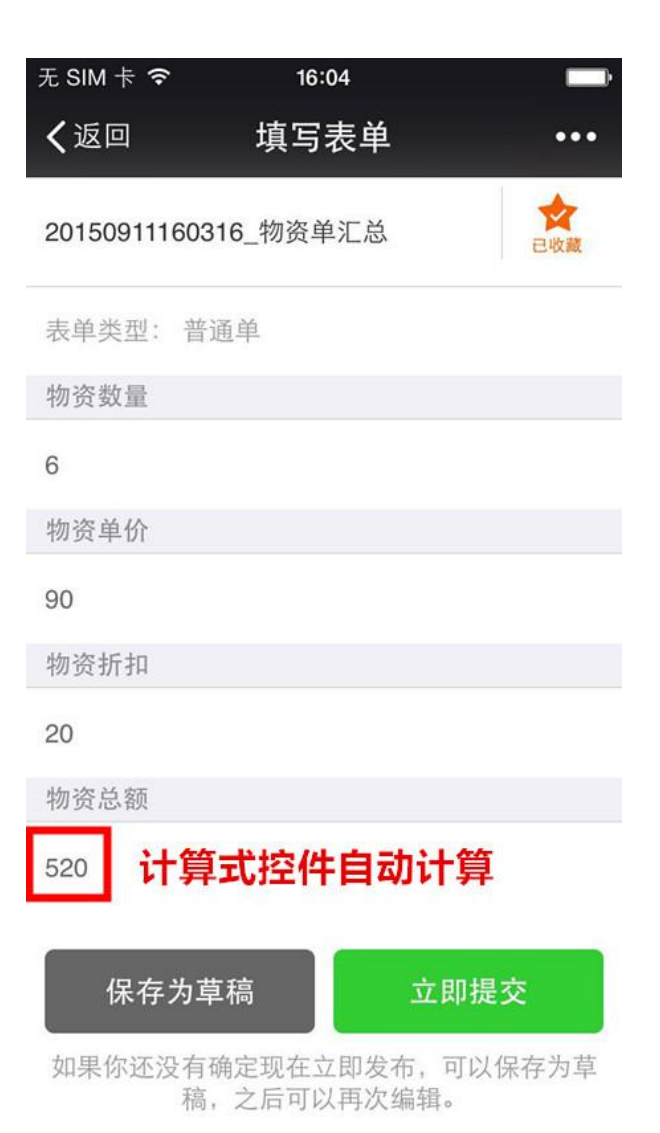

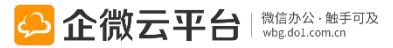

# 表单流程-审批流转

| 표 SIM 축 중 18:01                                 | ∓ SIM ÷ 중     | 18:03                                      |      | ●●000 中国移动 3      | 超时跳转指定节点                       | ₽ - <b>7 0</b> 49% <b>■</b> → | ●●ooc 中国移动 😌         | 招时提醒<br>22:05  | @ -7 Ø 99% 🚃 |
|-------------------------------------------------|---------------|--------------------------------------------|------|-------------------|--------------------------------|-------------------------------|----------------------|----------------|--------------|
| <b>〈</b> 返回 关闭 填写表单     •••                     | <b>〈</b> 返回   | 表单详情                                       | •••  | <返回               | 物资出库审批详情                       | •••                           | <b>〈</b> 企業帳號        | 表单流程 🛎         | 1            |
|                                                 | 当前处理人(1)      |                                            |      | 最后处理人(1)          |                                |                               | 閱讀全文                 |                | >            |
| 再次感谢各位对企微的支持!<br>相关人                            | ᡬ♪ 企微         |                                            | >    | AP GR             |                                |                               |                      | 21:00          |              |
|                                                 | 下一步处理人(1)     |                                            | >    |                   | 物资出库审批的流转明细 へ<br>木子 握交         |                               | [物资出库审<br>知<br>4月23日 | 批_2017042321   | 0010]审批通     |
| 加载上次表单的相关人                                      | 点击可           | 丁查看流转明                                     | 细    | 2 部门经理            | 系统审批 已审批<br>2017-04-23 10:24:3 | 11                            | 木子提交了「物<br>击处理。      | 资出库审批_2017042  | 23210010」,点  |
| <ul> <li>● 合作流程_企微科技</li> <li>审核人(1)</li> </ul> | 《1G免费空间       | 间申请单》的流转明细<br>企微云平台 提交<br>2015-08-17 18:02 | - 39 | ארז 🚯             | 梓健 未审批                         |                               | 閱讀全文                 | 22:00          |              |
| 需要审批的表单可选择流程                                    | 2 企微云平台<br>审  | 加企微云平台未审核                                  | ž    | 回复(2)             | 技(自动审批)                        | 只看评论                          | 流程处理提醒<br>4月23日      | 遅              |              |
| 企微云<br>保存为草稿 立即提交                               | 3 企微负责人约<br>审 | 冬   • • 结束                                 |      | ○ 2章批 ○ 企小微 ○ 企小微 | ,审批意见为"超时系统自动"                 | ■批<br>审排<br>系约                | 超时处理                 | 里规则设置<br>建审批人员 | ]:<br>しひけす北  |
| 如果你还没有确定现在立即发布,可以保存为草<br>稿,之后可以再次编辑。            | +             |                                            | 友 表  | +                 |                                | 发表                            | 道 填写表的               | 单 我的表单         | 目相关表单        |

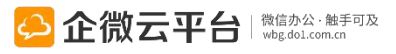

# 表单流程-指纹审批

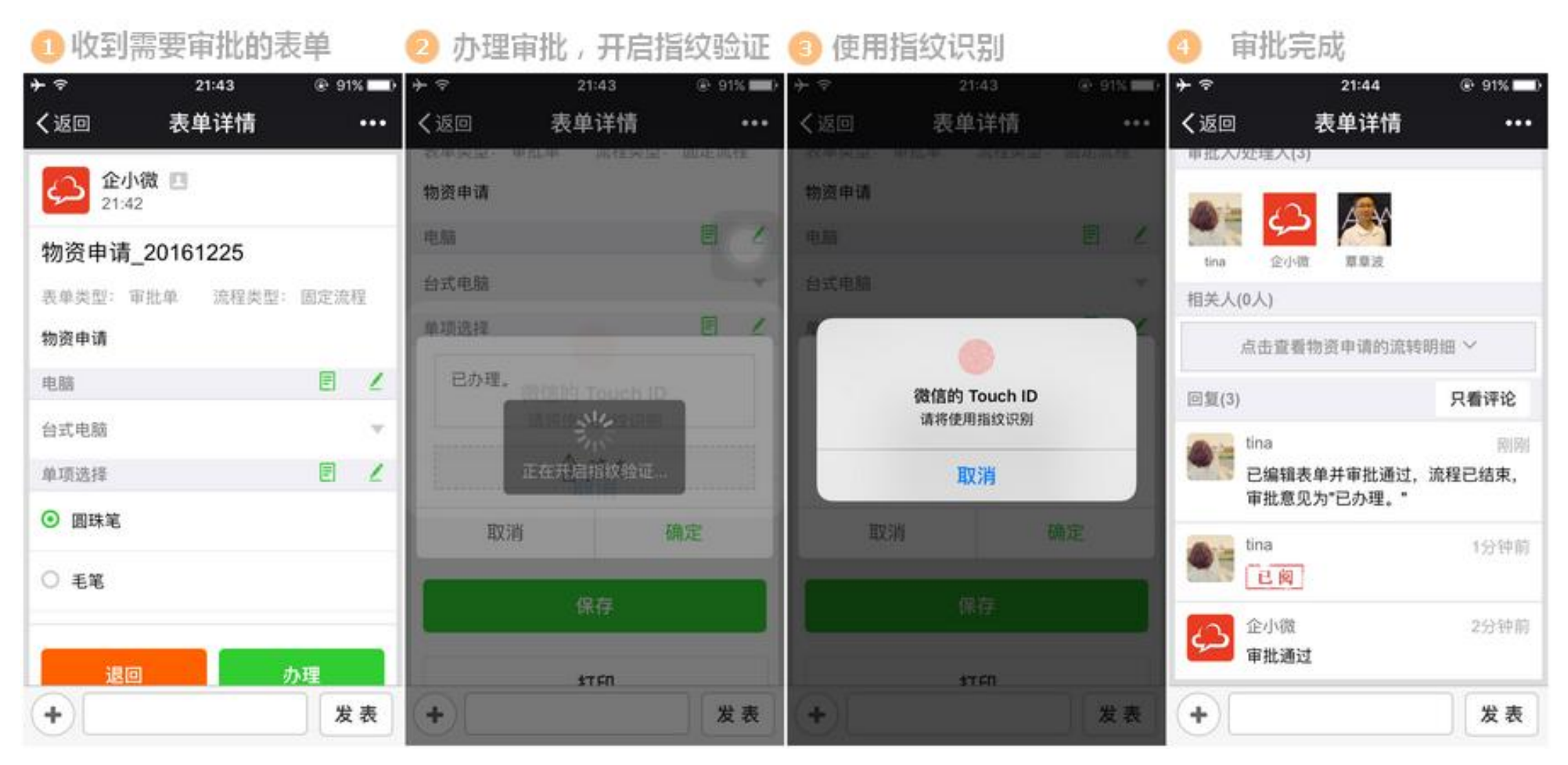

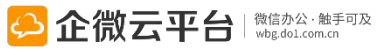

## 表单流程-评论@人

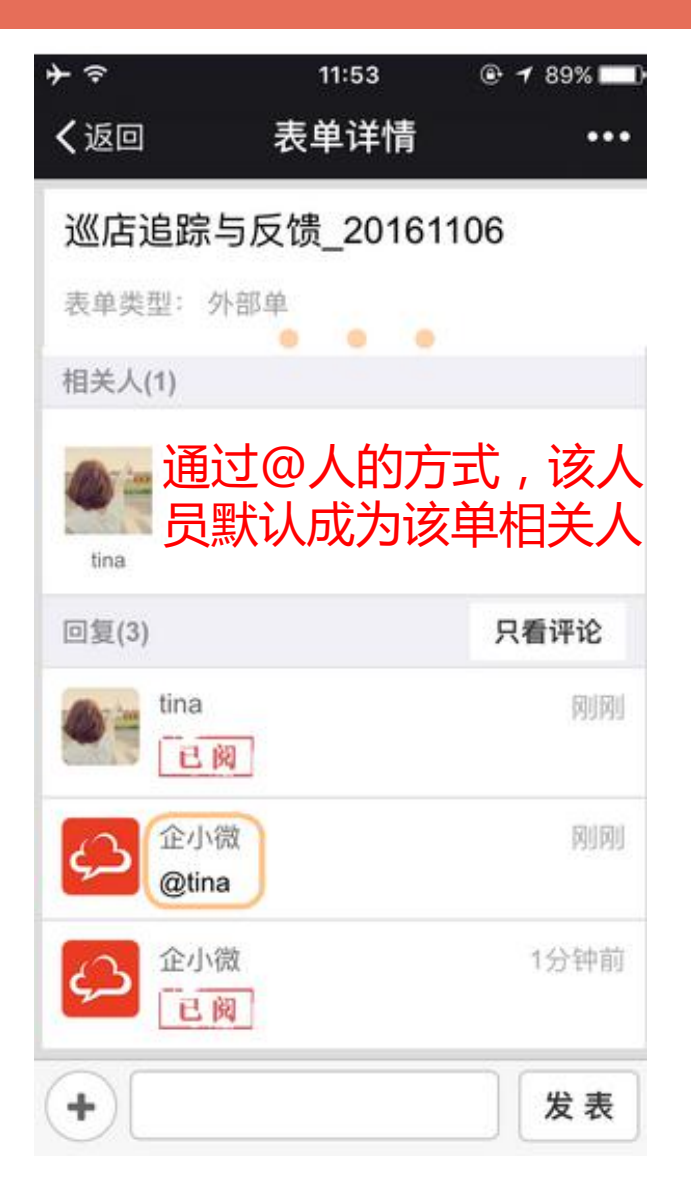

| ●●000 中国移动 夺      | 17:13          | 🕒 🎱 89% 🔲 🕈 |
|-------------------|----------------|-------------|
| く返回               | 表单详情           | •••         |
| <u> 企小微</u> 17:13 | 2              | 复制          |
| 入党申请表             |                |             |
| 表单类型: 普通          | 单              |             |
| 姓名                |                |             |
| 企小微               |                |             |
| 所在单位              |                |             |
| 企微云平台             |                |             |
| 居住地址              | 可发送地           | 也理位置        |
| 广州市天河区员           | 村一横路华颖轩        | 2层          |
| +                 |                | 发表          |
|                   |                | 地理位置        |
|                   | wbg.dol.com.cn |             |

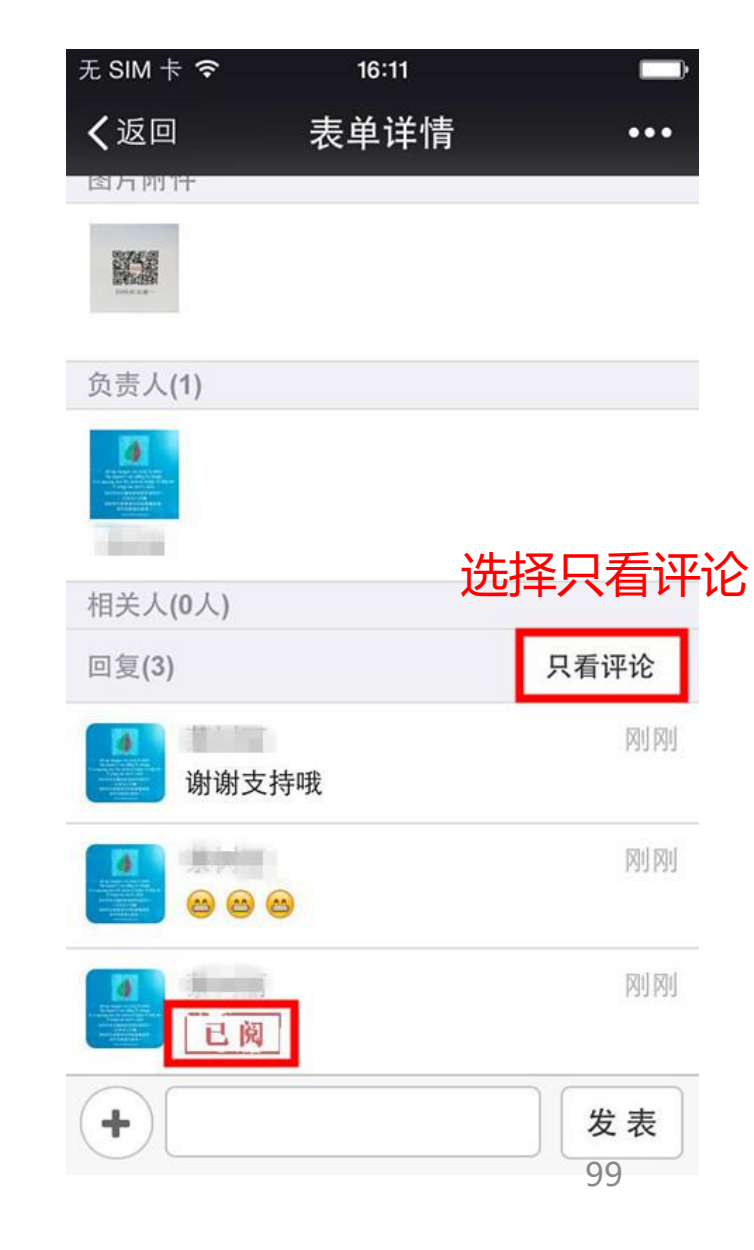

## 表单流程-相关表单查看

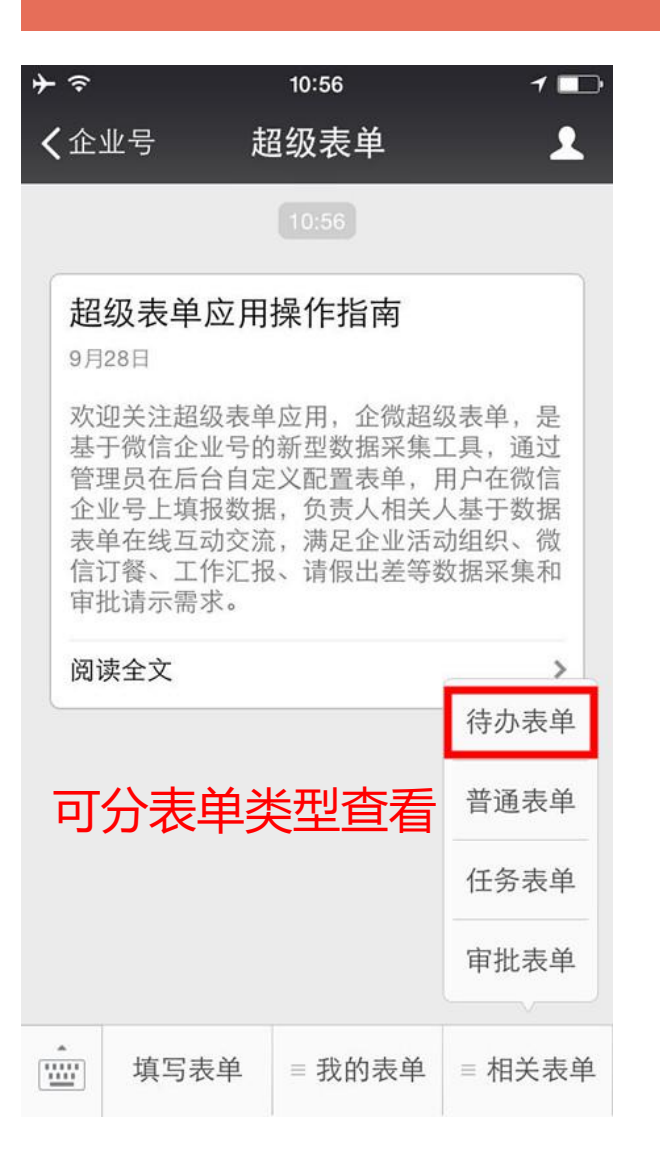

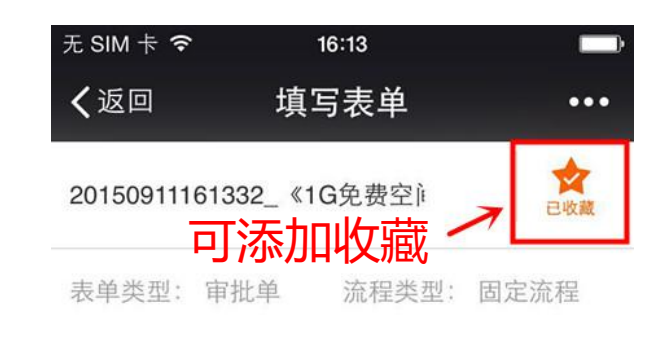

亲爱的用户,非常感谢您参加本次企 微公开课·深圳站活动。也恭喜您获得我们 本次活动的回馈——免费获赠1G企微存储 空间!请在规定时间内完成以下申请单, 并确保信息准确无误!填写完成后,我们 的工作人员将会在1-2个工作日内为您增加 空间,请耐心等候!任务问题,可联系企 微官方微信 qiweizhushou (企微助手) ,感谢您对我们活动的支持!

#### 姓名 \*

企微云平台

#### 企业号CorpID \*

请在企业号后台-设置-账号信息中查看

#### 企业号名称 \*

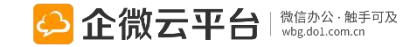

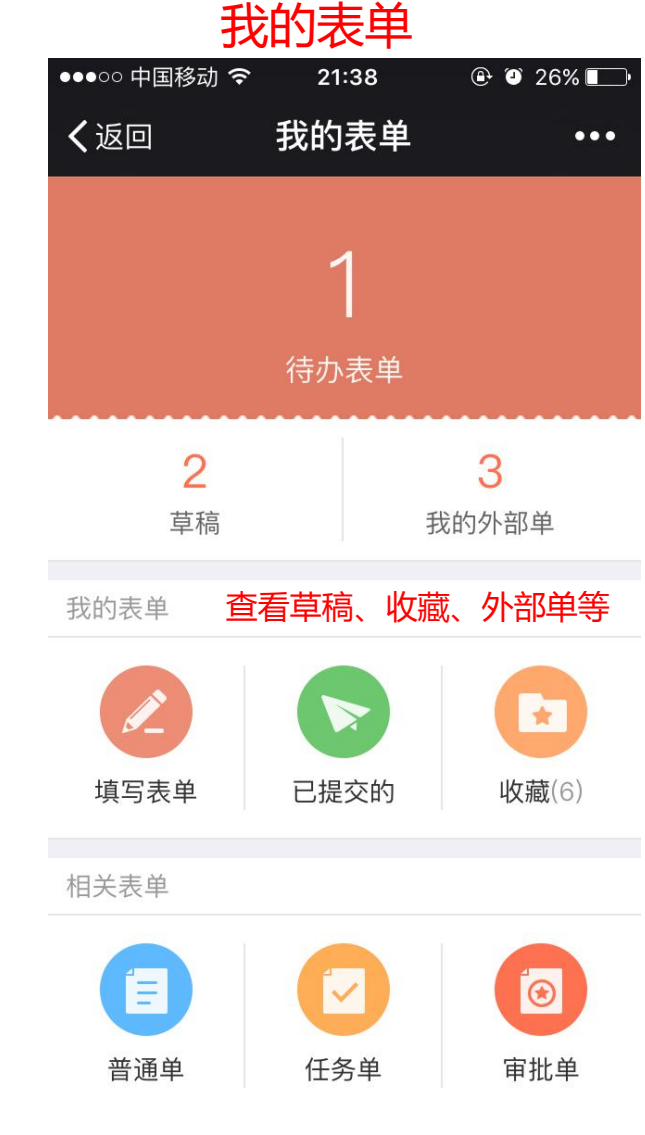

# 表单流程-填写&查看外部表单

### 方式一: 立即查看

| 至 填写表单 •••                                                         | く返回     填写表单    | ••• | <ul> <li>●●●○ 中国移动 令 21:16 ④ ④ 3</li> <li>く返回 外部表単详情</li> </ul> | 8% 🗖            |
|--------------------------------------------------------------------|-----------------|-----|-----------------------------------------------------------------|-----------------|
| <b>企微云平台VIP体验申请</b><br>真写以下资料,企微工作人员会联系您开通<br><sup>微VIP体验资格。</sup> |                 |     | <b>企微云平台VIP体验申请_2016</b><br>1<br>创建时间: 21:15                    | 091             |
| 立名称 *<br>数云平台                                                      |                 |     | 请填写以下资料,企微工作人员会联<br>开通企微VIP体验资格。                                | <del>(</del> 系您 |
| Ź *                                                                | 表单提交成功,感谢您的参    | 》与  | 单位名称                                                            |                 |
| 1/微                                                                | 再次填写            |     | 企微云平台                                                           |                 |
| 几号码 *                                                              | 香看表单结果          |     | 姓名                                                              |                 |
| 300138000                                                          |                 |     | 企小微                                                             |                 |
| 业号CorpID                                                           | 查看填单结果          |     | 手机号码                                                            |                 |
| 68161936531d555                                                    | 到结果页面收藏页面或将页面发送 | 到邮箱 | 13800138000                                                     | 0               |
|                                                                    |                 |     | 企业号CorpID                                                       |                 |
| 立即提交                                                               |                 |     | wx681619365314555                                               |                 |

#### 方式二: 发送表单结果到邮箱 通过邮箱二维码查看

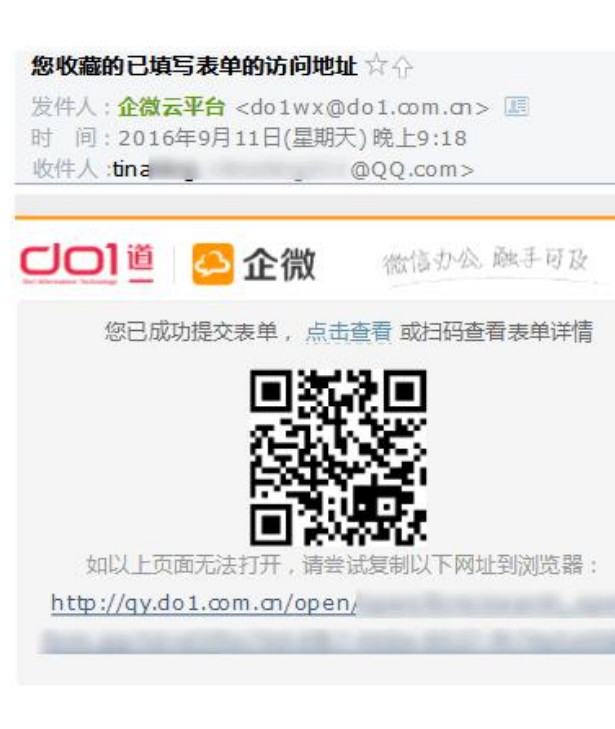

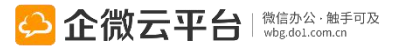

# 表单流程-外部表单转内部流转

### 内部人员编辑表单

| ●●●○○ 中国移动 🗢  | 17:46    |                         |     |
|---------------|----------|-------------------------|-----|
| く返回           | 编辑表单     |                         | ••• |
| 上传图片          |          |                         |     |
|               |          |                         |     |
| 附件(0)         |          | + 上传                    |     |
| 相关人           |          |                         |     |
| 金小微           |          |                         |     |
| 可用流程          |          |                         |     |
| ⊙ 物资类审批       |          |                         | >   |
| 处理人(1)        |          |                         |     |
| 金小微           |          |                         |     |
| 保存为草稿如果你还没有确定 | 3.       | <b>立即提交</b><br>可以保存为草稿, |     |
| >             | 后可以再次编辑。 |                         |     |

#### 外部人员填写表单

| ●●●○○ 中国移动 令 | 17:44        | @ 🕈 🦉 68% 💷 ) |
|--------------|--------------|---------------|
| く返回          | 表单详情         | ••••          |
| 物资出库审批       | ;_2016120417 | 4400          |
| 表单类型: 外部单    | <u>4</u>     |               |
| 物资出库审批       |              |               |
| 电脑           |              |               |
| 笔记本          |              | v             |
| 单项选择         |              |               |
| ⊙ 圆珠笔        |              |               |
| ○ 毛笔         |              |               |
|              | 转内部流程处理      |               |
|              | 打印           |               |
| < 上一个表单      | 1/438        | 下一个表单 〉       |
| 审批人/处理人(1)   |              |               |

#### 内部人员审批表单

| •••••• 👎 | 回移动 ᅙ                      | 17:50                         | • 1          | <b>9</b> 66% 💶 - |
|----------|----------------------------|-------------------------------|--------------|------------------|
| く返回      | ם                          | 表单详情                          |              | •••              |
|          | 物资出                        | 」库审批的流转明细                     | ^            |                  |
| 0        |                            | 企小微 提交<br>2016-12-04 17:      | 46:56        |                  |
| 0        | 部门经理                       | 企小微 已审批(<br>2016-12-04 17:    | 会签)<br>46:57 |                  |
| 8        | 物资管理员                      | tina 已办理(会绪<br>2016-12-04 17: | £)<br>49:50  |                  |
| 4        | 物资管理员                      | tina,晓冬,小小猯<br>签)             | 改未办理         | 图(会              |
| 6        | 门岗                         | 未审批(会                         | 签)           |                  |
| 回复(4     | 4)                         |                               | ۶            | 、看评论             |
|          | tina<br>已办理,办 <del>I</del> | 理意见为 <b>"</b> 已办理。'           |              | NINI             |
|          | tina<br>已阅                 |                               |              | 2分钟前             |
| പ്ര      | 企小微                        |                               |              | 3分钟前             |
| +        |                            |                               |              | 发表               |

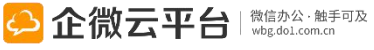

# 表单流程-微信端打印

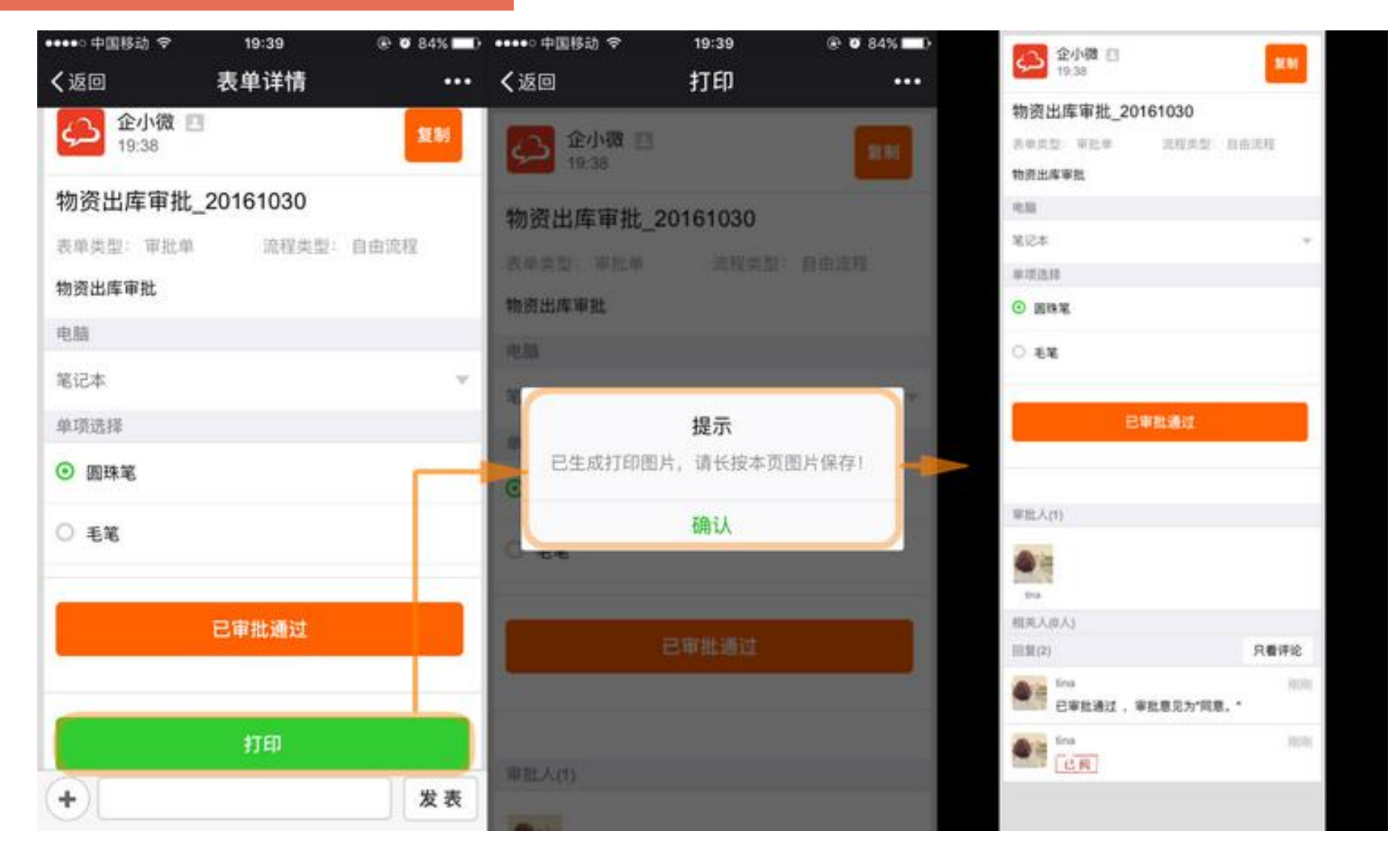

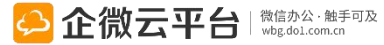

# 我的待办使用指南

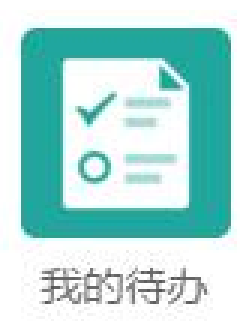

# 我的待办

我的待办 | 员工福利专区、待办事项汇总。我的待办,帮助您及时处理在企 微上各个应用的待办事项,免去——查看各个应用数据的麻烦。

### **功能亮点** 1、直观查阅各个应用待办事项数量;

- 2、点击对应图标即可快捷进入该应用中进行处理;
- 3、不定时发放员工福利,提高员工归属感。

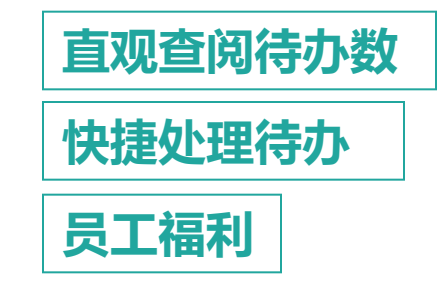

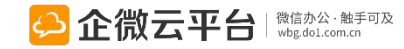

## 我的待办-处理待办事项

| 11:56        | 0 ?                        | 36 🔲 87    |
|--------------|----------------------------|------------|
| ÷            | 企微云平台                      | :          |
| 11  1<br>> 0 | <sup>我的待办</sup> 进入我的很      | 诗办         |
|              | <b>通讯录</b><br>通讯录搜索结果      | 11:11<br>🕅 |
| ē            | <b>考勤打卡</b><br>考勤打卡签到提醒    | 08:55      |
|              | <b>新闻公告</b><br>【生日速递】马林二生日 | 08:53      |
|              | <b>工作日志</b><br>日报20160107  | 昨天         |
|              | <b>知识百科</b><br>搜不到任何数据     | 周三         |
| -            | 同事社区                       | 周二         |
| 183          | <b>活动报名</b><br>周五乒乓球活动     | 周二         |
| ¥            | 移动报销<br>审批通知:杨心意审批了申请单     | 周二         |

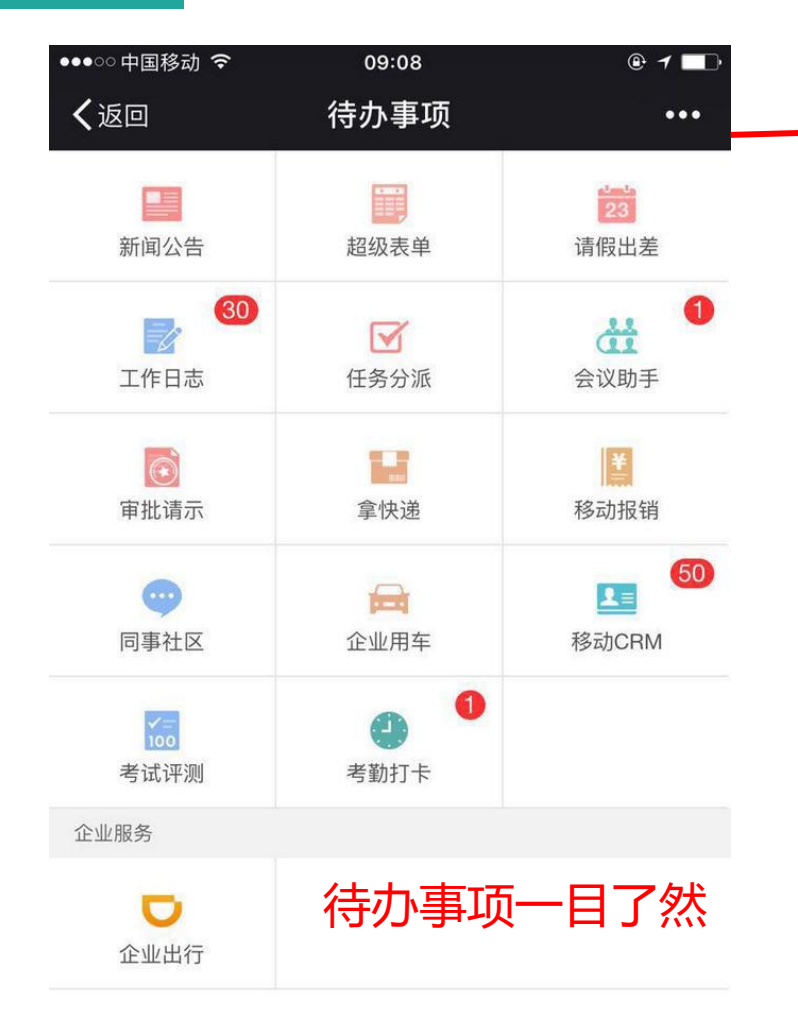

#### 

点小人头将『我的待办』 添加到桌面或开启置顶

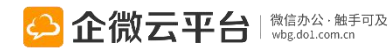

## 我的待办-处理待办事项

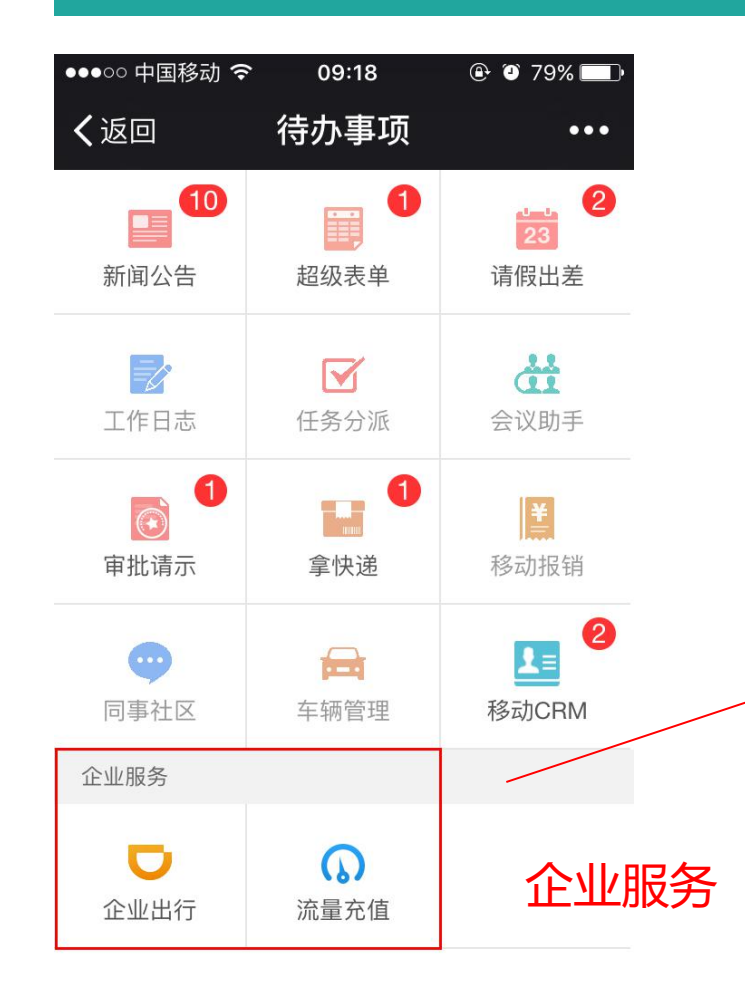

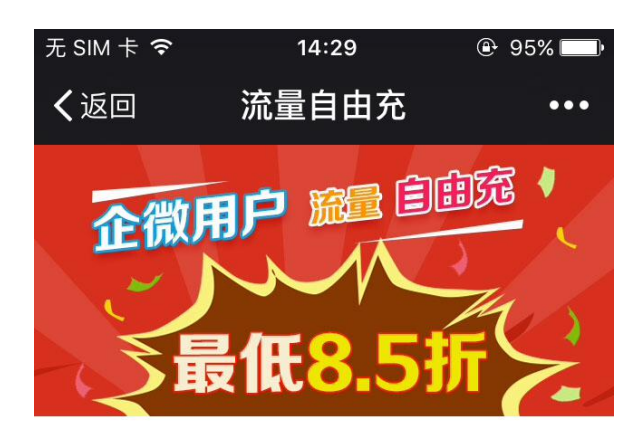

为回馈广大微友,企微云平台联合中国移动推 出"流量自由充"特惠充值活动,凡全国范围内 (除港、澳、台地区)的移动用户均可以参与本 次活动。

活动内容 福利:冲流量优惠

1、可享受最低8.5折优惠

- 2、流量全国通用,办理后立即生效,当月月底 失效
- 3、活动对象:全国范围内(港、澳、台地区除 外)的移动用户
- 4、活动时间:2016-07-01~2016-10-31
- 注1:本活动目前只针对中国移动用户,不支持
- 电信、联通等其他运营商用户
- 注2: 道一信息拥有活动最终解释权

### 更多福利,敬请期待 ↓ http://wbg.do1.com.cn/apply/todo/

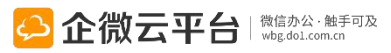

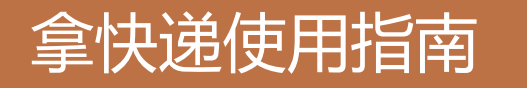

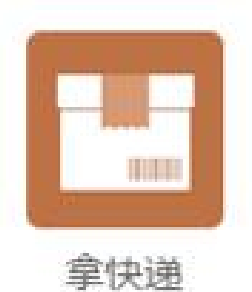

## 拿快递

拿快递 | 通过拍照记录、快速选人,快捷通知员工收件,帮助企业 高效管理快递,减少沟通成本的同时让员工的快递去向有据可查。

### **功能亮点** 1. 支持拍照记录快递信息、单号、签收状态; 拍照

- 2. 支持代领快递,可一键催领快递;
- 3. 快递领取有列表,已领未领一目了然。
- ; 拍照、二维码录入快递 批量通知、批量催领 支持代领快递

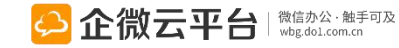

拿快递-使用示意图

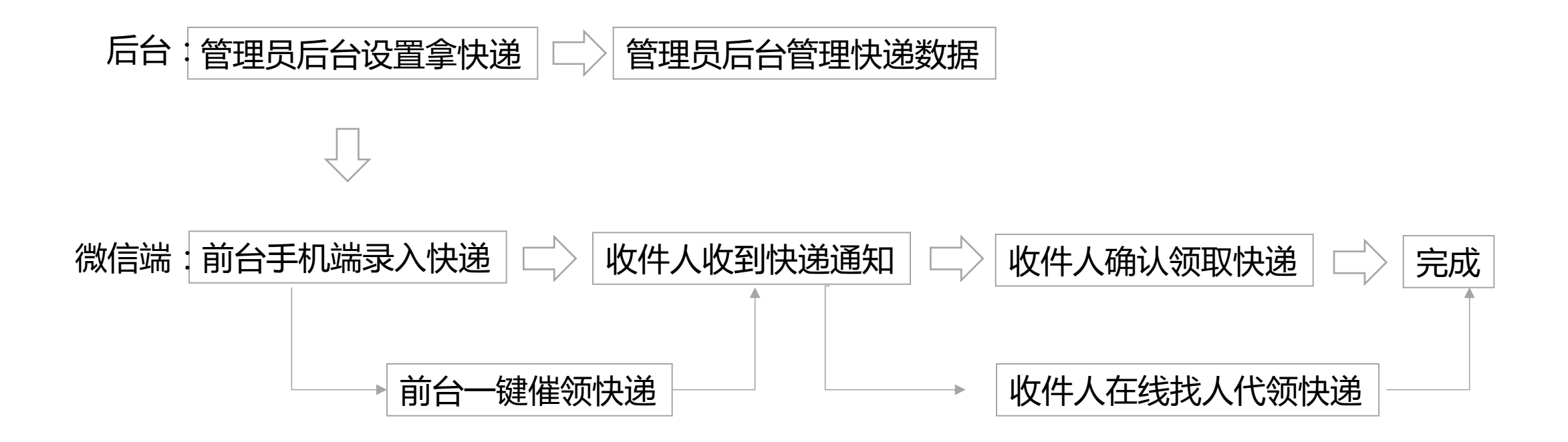

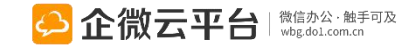
### 所有应用遵循:先设置后使用原则

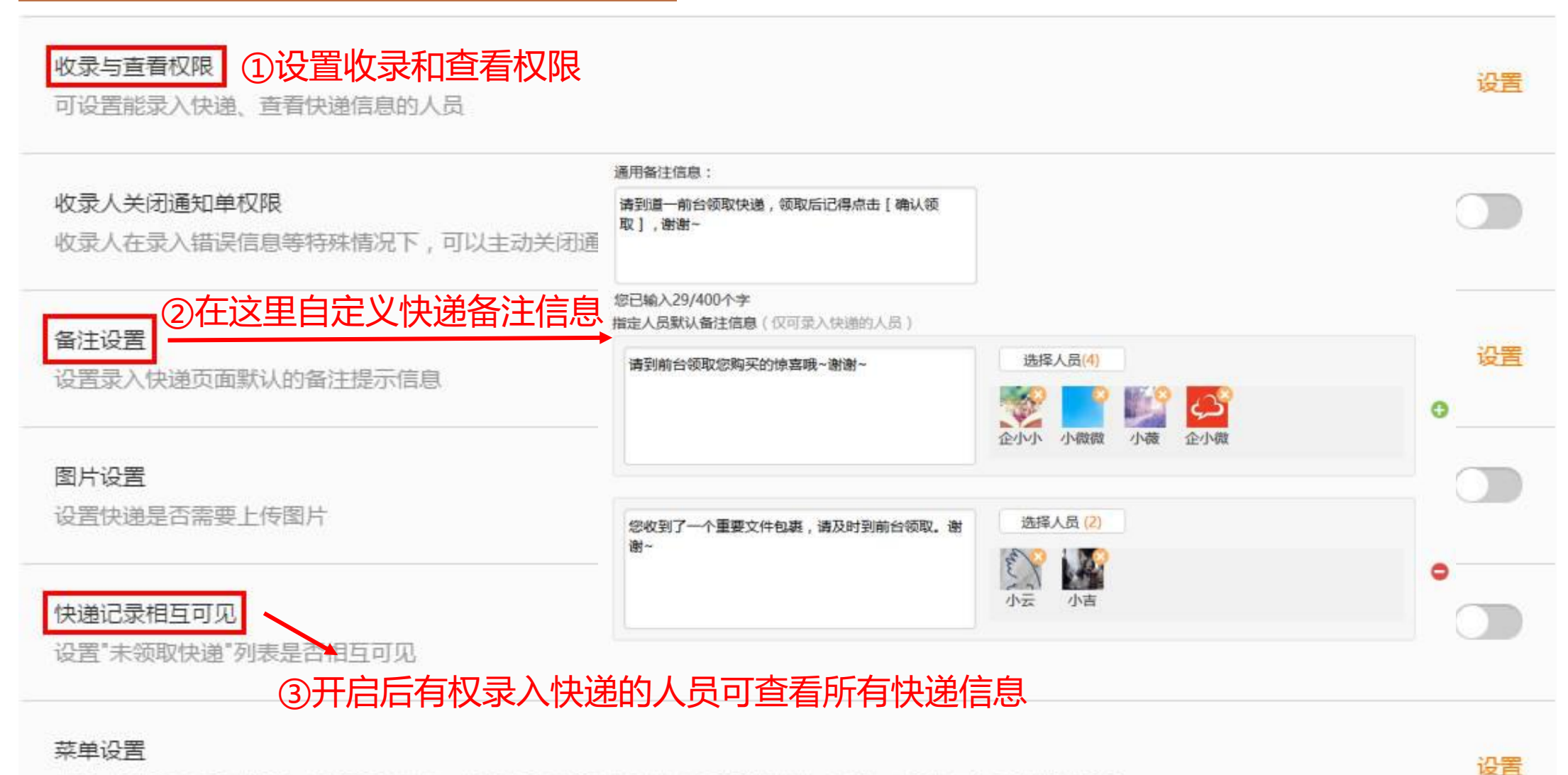

修改应用菜单名称或增加二级菜单链接,修改后最迟24小时内在手机端生效,可以一键恢复为系统默认菜单

拿快递-后台管理设置

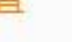

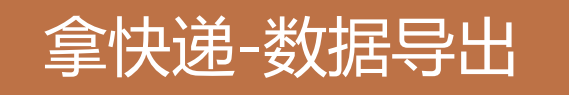

| Ę | 删除      | · 设置 ③ 尼            | 台导出、删 | 除或查询快递 | 搜索收件人                                                                                                    | Q<br>復                              |
|---|---------|---------------------|-------|--------|----------------------------------------------------------------------------------------------------|-------------------------------------|
|   | 收录人     | 录入时间                | 收件人   | 代领人    | 领取时间                                                                                                    | 操作                                  |
| • | iking . | 2015-08-08 11:40:36 | 1000  | 无      | 无直看                                                                                                    | 详情删除 作 🗏                            |
| • | 1000    | 2015-08-07 14:11:15 |       | 无      | 无                                                                                                    | 操作 〓                                |
|   |         | 2015-07-25 00:09:30 | 100   | 无      | 2015-07-25 00:31:3                                                                                                    | 5 操作 ■                              |
|   |         | 4                   | 点击查看快 | 递详情    | <ul> <li>快递详情 - Google (</li> <li>qy.do1.com.cn/qwy/</li> <li>2015-08-08 11:40:</li> <li>收件人</li> <li>备注说明</li> <li>请来领取快递。</li> </ul> | Chrome - □ ×<br>manager/express/det |

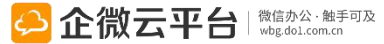

## 拿快递-录入快递

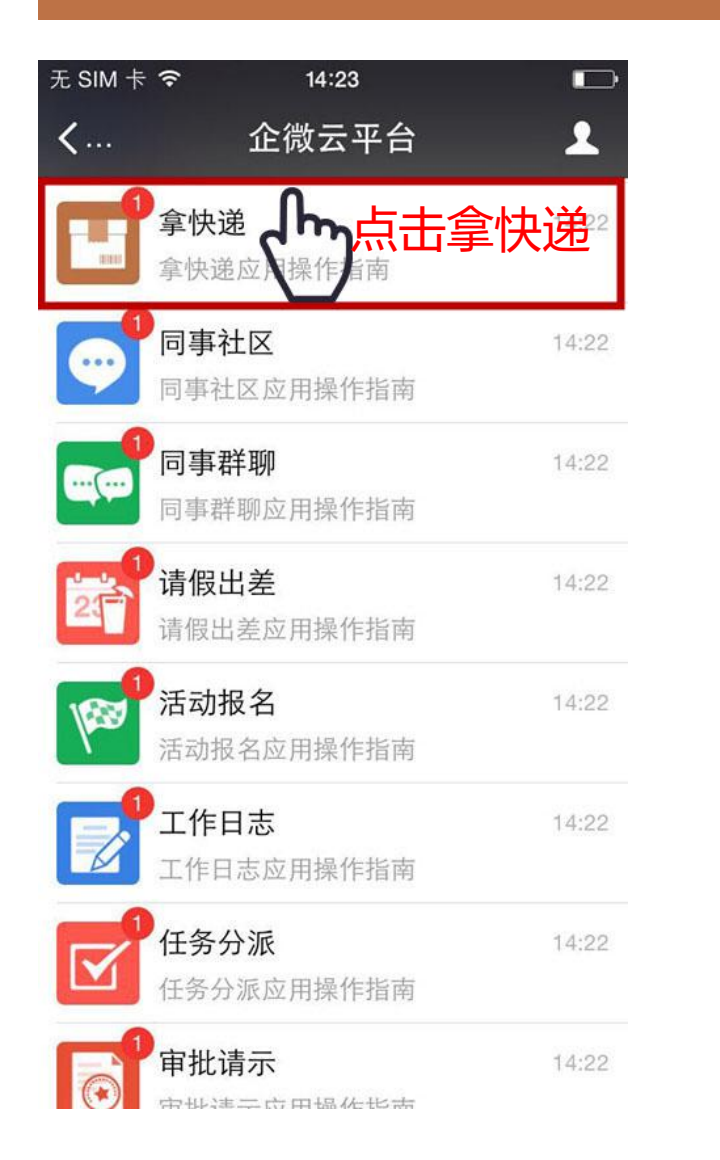

| 无 SIM          | * 🗢              | 14:23           |                                 |     |
|----------------|------------------|-----------------|---------------------------------|-----|
| く企             | 业号               | 拿快递             |                                 | 1   |
|                |                  | 14:22           |                                 |     |
| <b>拿</b><br>8月 | 快递应用排            | 操作指南            |                                 |     |
| 欢:             | 迎关注拿快递<br>只是通知你可 | 应用,拿几块<br>以拿快递。 | 地你做主,                           | 我   |
| 阅              | 读全文              |                 |                                 | >   |
| 结守,            | 、日(カ             | 「前会)            | 司录)                             | 、中语 |
|                |                  |                 |                                 |     |
|                | 录入快速             | 一未领取快           | 递 已领取                           | 快递  |
|                | 실 순              | 微云平台            | 微信办公 · 触手可及<br>  wbg.dol.com.cn |     |

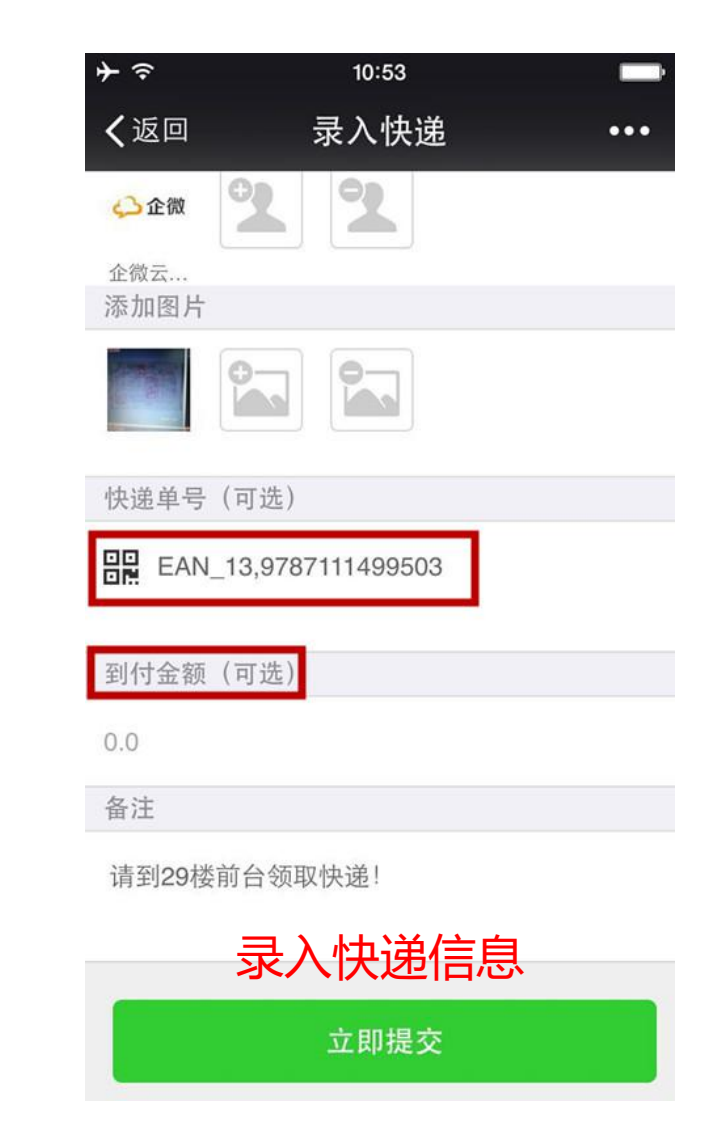

## 拿快递-收取快递

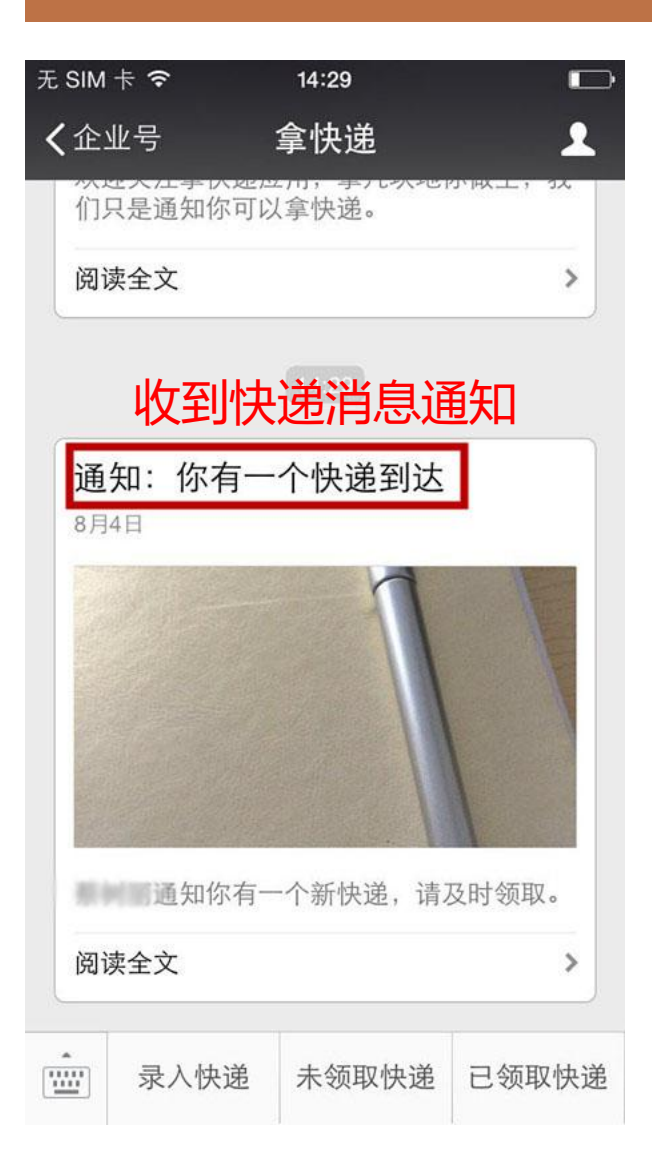

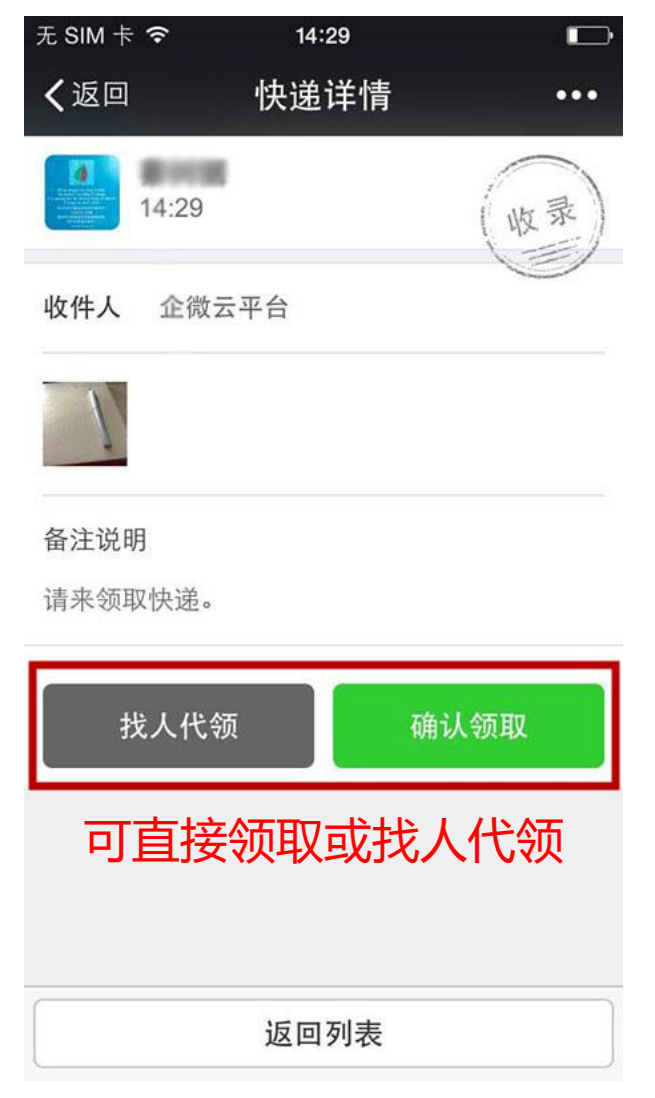

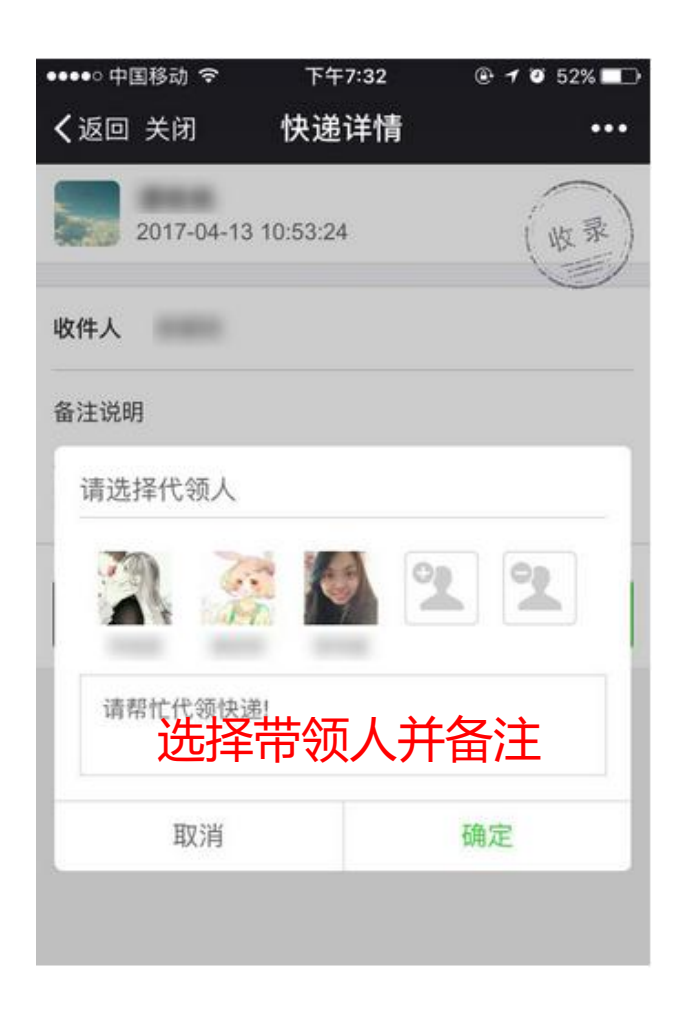

## 拿快递-领取详情

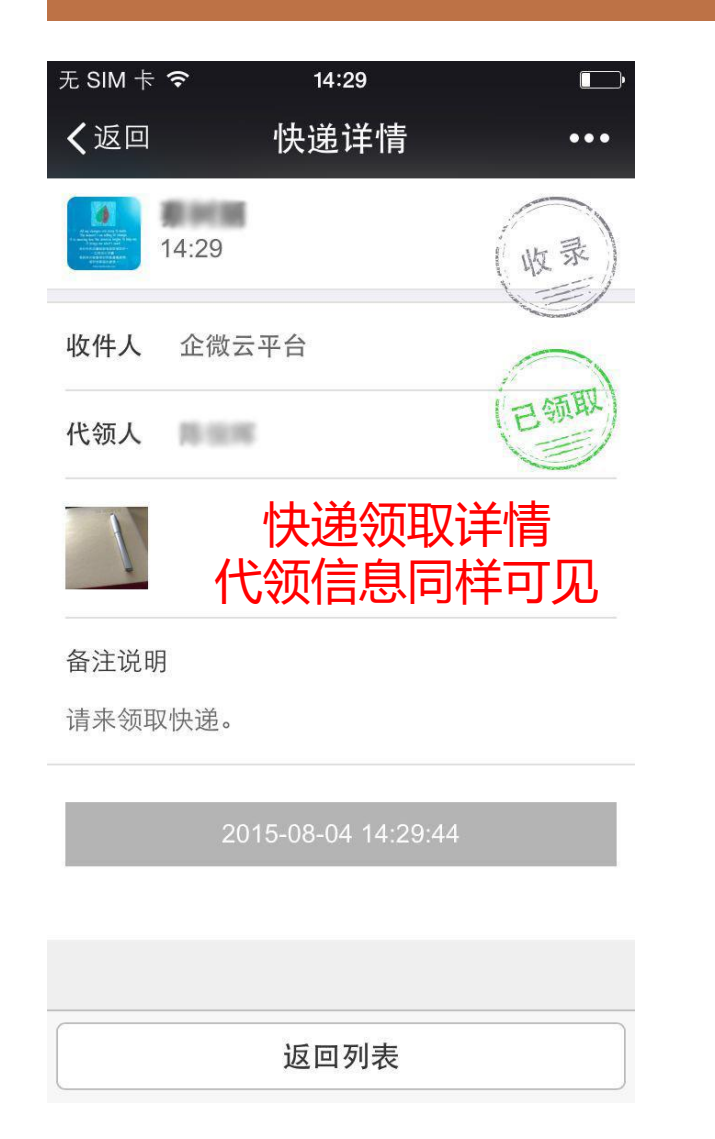

| く企业号     拿快递       通知:你有一个快递到达       2月22日       企小泡通知你有一个新快递、请及时领型       | 1        |
|---------------------------------------------------------------------------|----------|
| <b>通知: 你有一个快递到达</b><br>2月22日<br>企小海通知你有一个新快递, 法及时领职                       |          |
| 2月22日                                                                     |          |
| 企小海涌知你有一个新悼递 违及时领面                                                        |          |
| TE O UNIVERSALIOU HIM I WILL INTO AND AND AND AND AND AND AND AND AND AND |          |
| 阅读全文                                                                      | >        |
| 通知: 你有一个快递到达                                                              |          |
| 企小微通知你有一个新快递,请及时领取。                                                       |          |
| 阅读全文                                                                      | >        |
| 通知: 你有一个快递到达<br>2月22日                                                     |          |
| 企小微通知你有一个新快递,请及时领取。                                                       |          |
| 阅读全文                                                                      | >        |
| 通知: 你有一个快递到达<br>2月22日<br>企小微通知你有一个新快递,请及时领取。<br>阅读全文 点击未领取快递              | <u> </u> |
| ·<br>···································                                  | 取快递      |

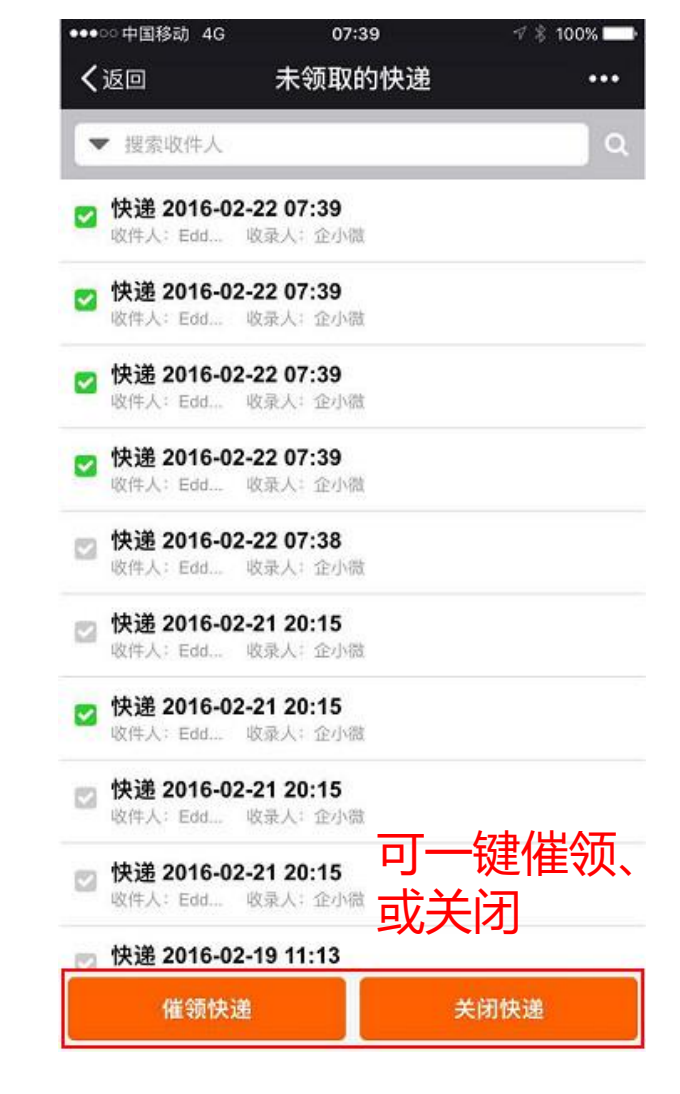

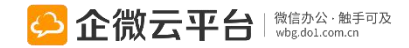

## 移动报销使用指南

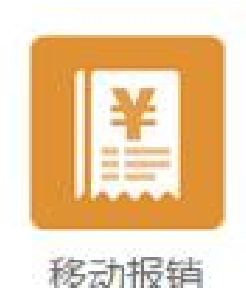

### 移动报销

移动报销 | 通过微信即可快速上报报销明细,领导随时随地审批,提高财务处理效率。支持拍照上传和电子发票,优化企业繁琐复杂的报销环节, 让公司费用管理有据可查。

### 功能亮点 1. 固定流程、分支流程审批,再也不用到处跑; 微

- 2.每月报销数据自动汇总,可打印,便于财务处理;
- 3. 报销科目自由定义,满足企业个性化需求;
- 4. 率先支持电子发票,实现无纸化办公
- 5. 报销审批完成后,实现微信转账功能

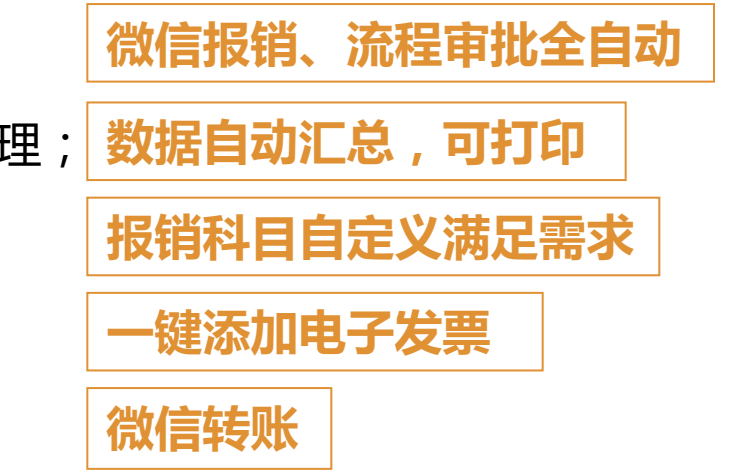

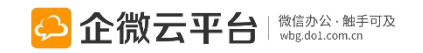

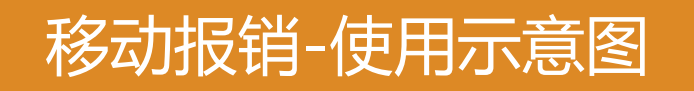

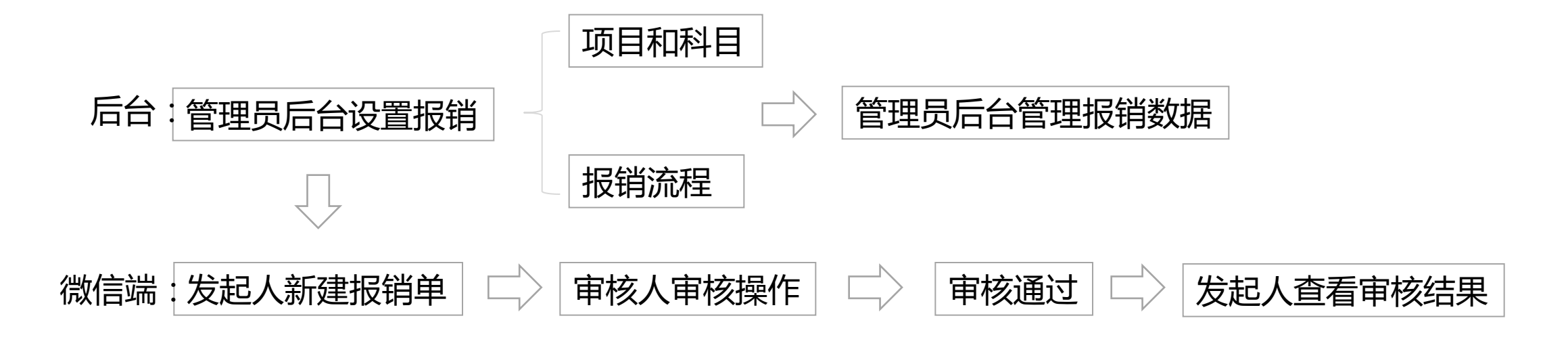

### 点击查看:高手在民间 | 第十六讲:企微.移动报销视频教程

http://wbg.do1.com.cn/userShare/yonghushijian/2015/0831/403.html

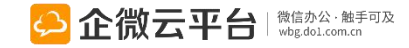

### 移动报销-后台管理设置

### 所有应用遵循:先设置后使用原则

| 报销权限设置<br>                                                                  | 设置权限                                                 |
|-----------------------------------------------------------------------------|------------------------------------------------------|
| 设置可发起报销的用户,无权限的用户有弹窗提示"暂无权限使用报销功能"                                          |                                                      |
| 展销项目设置 设置报销项目如:研发报销、公司年会报销等<br>设置可报销的项目,可设置项目有效期、目标对象。                      | * 可报销的用户群体:<br><ul> <li>所有人</li> <li>新定对象</li> </ul> |
| 展销科目设置 设置报销科目如:福利费、加班餐补等<br>设置可报销的科目,如"福利费""加班补贴"                           | 审批人可修改报销单                                            |
| 报销流程设置 报销流程可选择固定流程或自由流程<br>默认为自由流程,即员工可自由选择报销审批人;如选择固定流程,则不在流程目标对象里的员工只能使用自 | 由流                                                   |
| 强制上传图片<br>设置提交报销单时,每个明细都必须上传图片。                                             |                                                      |
| 报销时间段设置 可设置在固定时间才可填写报销单<br>默认为不限制,设置时间段后报销只能在时间段内提交。                        | 设置                                                   |
| 报销单默认相关人设置<br>设置报销单的默认相关人信息,相关人在审核通过或者提单时收到消息提醒。                            | 设置                                                   |
| 报销单打印设置 报销单打印方式设置<br>设置报销单打印的单号、相关人信息等。                                     | 设置                                                   |
|                                                                             | 116                                                  |

# 移动报销-报销项目与科目设置

| 杨 初 报 书 一 报 书 坝 日 与 科 日 以 自                            | 可批量增加    | Д                                     |
|--------------------------------------------------------|----------|---------------------------------------|
| 新增项目 ①设置报销项目                                           | 返回新增批量新增 | ②设置报销科目<br>* 科B名称 与具体财务科目对应           |
|                                                        | ▼ 目 差旅费  | 交通费 3/50                              |
|                                                        | 田留書      | 科目名称                                  |
| * 排序号                                                  |          | * 排序号                                 |
| 1                                                      |          | 2                                     |
| 用于显示项目先后顺序,数字小的排在前面                                    |          | 用于显示科目先后顺序,数字小的排在前面                   |
| 项目有效期 😮                                                |          | 刻目治明 ·                                |
| 2016-07-28 2021-07-28                                  |          |                                       |
| * 可使用该项目的对象: <ul> <li>● 所有人</li> <li>● 特定对象</li> </ul> |          | 1元4月18月17日7日7日7日7日                    |
| 默认相关人:                                                 |          | 报销时间段设置                               |
| 添加特定人员(0) 按群组选择                                        |          | ③设置报销单可提交时间<br><sup>允许提交报销单的时间段</sup> |
|                                                        |          | 每月 5 号至 10 号 🔮                        |
| 备注                                                     |          | 25 号至 31 号 🗢                          |
|                                                        |          | 报销费用产生日期限制                            |
| 保存草稿 发布                                                |          | 每月 31 号以前                             |
|                                                        |          |                                       |

### 移动报销-报销流程

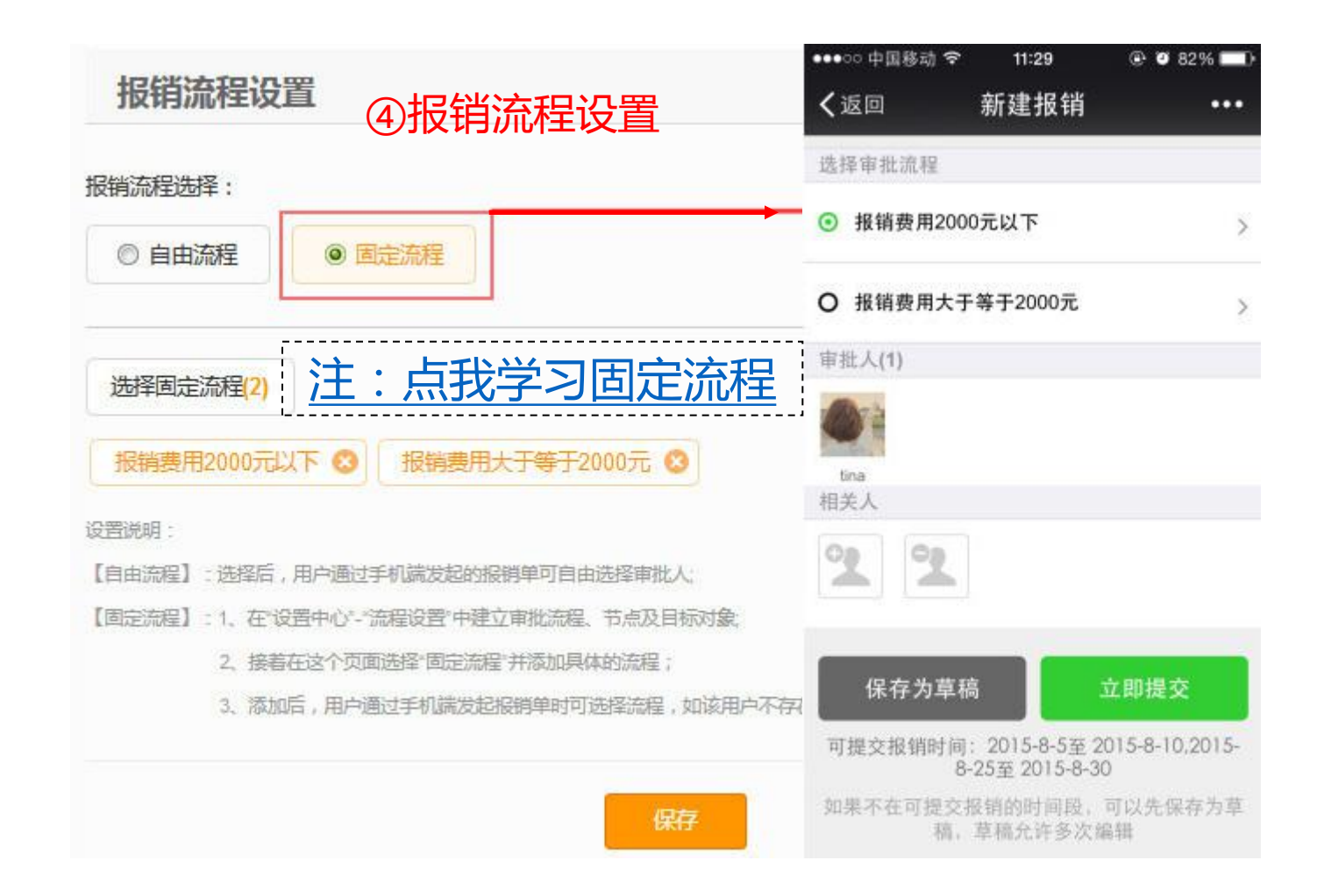

### ⑤设置报销默认相关人

| 报销默认相关。    | 人设置          |    |
|------------|--------------|----|
| 默认相关人:     |              |    |
| 添加特定人员(0)  | 按群组选择        |    |
| □ 提单时通知相关人 | 🔲 审批通过后通知相关/ | K  |
|            |              | 保存 |

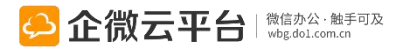

### 移动报销-报销单打印

| 报销单打印          | 设置     | 按需配置      | 报销单  | 记示词       | 5<br>日 |      |        | 🥘 论              | 散云平台-        | 微信企业号            | 官方推荐企业云办公第·        | 一品牌   微信办公 - N                  | Mozilla Firefox      | – 🗆 X                  |
|----------------|--------|-----------|------|-----------|--------|------|--------|------------------|--------------|------------------|--------------------|---------------------------------|----------------------|------------------------|
| 选择打印模板显示的      | )模块:   |           |      |           |        |      |        | 0                | https:,      | //qy.do1.        | com.cn/qwy/mana    | ger/reimburseme                 | nt/print.jsp?rein    | 90%                    |
|                | 5      |           |      |           |        |      |        | 报销3<br>审批社       | 主题:<br>t态: 1 | 2017年2月报销<br>审批中 | (_企小微 所属部)<br>报销单句 | ]: 代理商->华南区场代<br>計: 企小微振销_20170 | 代理商 填单日<br>305000623 | 日期: 00:11:09           |
| 回基础表格          |        |           |      |           |        |      |        | 序号               | e i          | 所属顶目             | 科目                 | 时间                              | 备注                   | 金额(元)                  |
| - [4244-33]    |        |           |      |           |        |      | - (+=1 | 1                | 运营部          | מ                | 100-00000          |                                 | 49-140               | ¥500.00                |
| 【授用土泡】 ■【託屋顶日】 |        |           |      |           |        |      |        | 全额               | 大写:伍佰元       | 灆                |                    |                                 |                      | 合计:500.00              |
|                |        |           |      |           | 「写】    |      |        | 数字               |              | 收款单位             | 全称:广州市企微信息科        | 支有限公司                           |                      | 6                      |
|                |        |           |      |           |        |      |        | 银行               | 汇款信息         | 银行账号             | : 699246474        |                                 |                      |                        |
| 固定流程审批详        | 青      |           |      |           |        |      |        |                  |              | 开户银行             | :中国民生银行            |                                 |                      | 0                      |
| 🕅 【节点】         |        | □ 【步骤名称】  |      | □【审批人】    |        |      | □ 【意见】 | 附件               | ÷            |                  |                    |                                 |                      |                        |
| 🔲 【时间】         |        |           |      |           |        |      |        | 节点               | [ 步]         | 层名称              | 审批人                |                                 | 意见                   | 时间                     |
| 自由流程审批详        | ±<br>F |           |      |           |        |      |        | 1                | 提交           |                  | 可以打印電              | 即批意见即                           | <b>寸的签名</b>          | 2017-03-05<br>00:11:09 |
| 同【安米人】         |        |           |      |           |        |      |        | 相关               | 人:           |                  |                    |                                 |                      | A                      |
|                |        | E 19001   |      | E FAJIEJY |        |      |        | <u>Ait</u>       | 十倍・          |                  | 复核: 出纳:            | ─ 企小微                           | 小微                   | 领款人:                   |
| 导出             | 删除 批   | ·量转账 设置   |      |           |        |      | 搜索报销人  |                  | Q            | 商级<br>搜索         |                    |                                 |                      |                        |
| 报销人            | 所屋部门   | 报销主题      | 当前节点 | 报销金额      | 审批状态   | 转账状源 | 5 打印状态 | 创建日期             | 操作           |                  |                    |                                 |                      |                        |
|                | 办公室->行 | 2017年5月报销 | 节点1  | 100.00    | 已审批    | 未转账  | 已打印    | 2017-05-10       | 存栏           | 訂印               | J 后自动              | 标记状态                            | 为已打印                 |                        |
|                |        |           |      |           |        |      | へ合き    | <b>ニ 丁 ム</b>   微 | 信办公·触手可      | J及               |                    |                                 |                      | 119                    |

可预览报销单打印效果

# 移动报销-移动报销数据管理

| jų į | <b>返回</b> 新增项目 删除 | ①可对项目进行编辑、 | 删除和禁用 | 目关键字搜索 Q |
|------|-------------------|------------|-------|----------|
|      | 项目名称              | 项目有效期      | 备注    | 状态 操作    |
|      | 开发部               | 不限制        | 产品开发部 | 禁用 操作 ■  |
|      | 支持部门              | 不限制        | 产品支编辑 | 删除禁用     |
|      | 运营部门              | 不限制        | 运营部门  | 启用 操作 ■  |

| 导 | 出     | 设置     | ②可对报销      | <b>数据进行</b>        | テ导出,「  | 明细查看 | ,打印, | 搜索和册                      | <b>删除</b> Q 高級<br>捜索 |
|---|-------|--------|------------|--------------------|--------|------|------|---------------------------|----------------------|
|   | 报销人   | 所属部门   | 报销主题       | 当前 <mark>节点</mark> | 报销金额   | 审批状态 | 打印状态 | 创建日期                      | 操作                   |
|   | 0.00  | 618广州站 | 2015年11月报销 |                    | 10.00  | 明细   | 导出打印 | 单 已打印                     | 删除  乍 三              |
|   | 企微云平台 | 企微科技   | 2015年9月报销  |                    | 150.00 | 审批中  | 未打印  | 2015-09 <mark>-</mark> 08 | 操作 ☰                 |

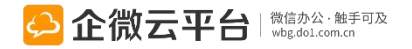

## 移动报销-新建报销

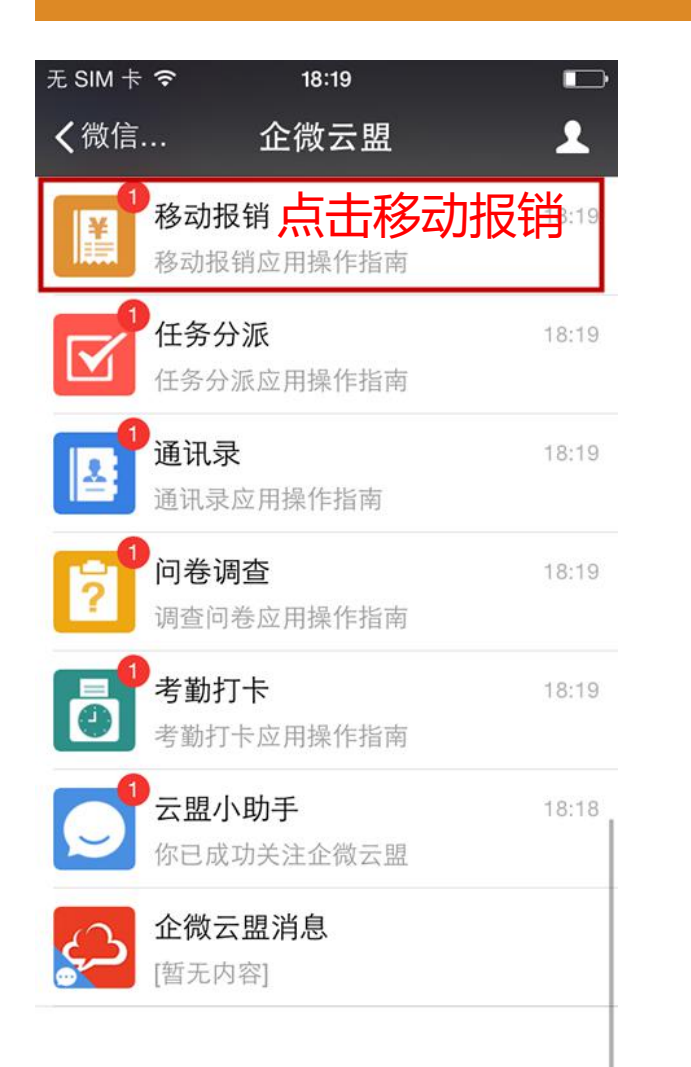

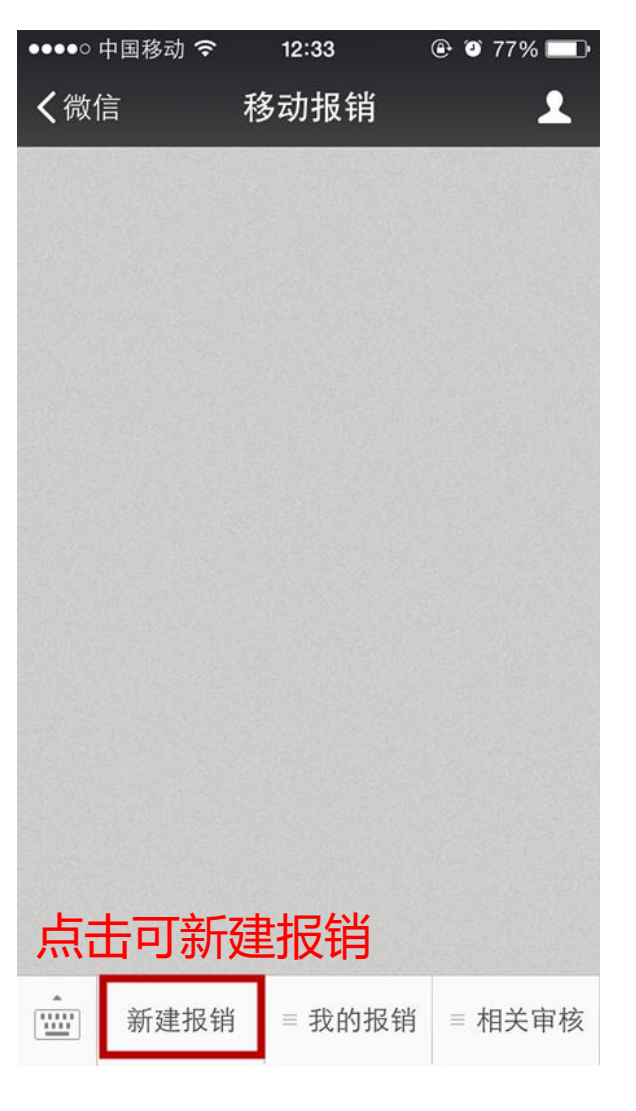

| •••○ 中国移动 令       | 19:47      |                  |
|-------------------|------------|------------------|
| く返回               |            |                  |
| 报销单编号             | 企小微报银      | 9_20161120193825 |
| 报销明细1:            | + 5        | 観日 - 副除 へ        |
| 可复制明维             | 田,快道       | <u></u><br>東填写报银 |
| 报销科目              |            | 公共IT设备 >         |
| 金额(元)             |            | 3081             |
| 产生日期              |            | 2016-10-20       |
| 购买部门电子设备          | ᆊᇊᄼᅶᇚᇊ     | ۱/m              |
|                   | 扳钥叻        | 8/300            |
| 电子发票              | 移除关联       | 关联电子发票           |
| ·<br>金额: 99.00 时间 | 2016-10-18 |                  |
| 广州晶东贸易有限          | 公司         | · · · ·          |

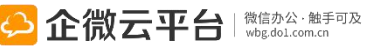

## 移动报销-关联电子发票

### 1.将电子发票添加至【微信卡包】,添加成功后,可在【微信-我-卡包-我的票券】里面找到电子发票

| ••••○ 中国移动 令 19:2           | 0                                     | <Ⅰ手机原东 •• | •፡፡ 🕈 19:20           | 🕑 🛡 42% 🔳 🖸 | C #81.9 | UK ••••0 🌣 | 19:31           | 🕑 🕈 🛡 41% 🔳 | 《手机京东 ••••00 令               | 19:32  | I 0 40%      |
|-----------------------------|---------------------------------------|-----------|-----------------------|-------------|---------|------------|-----------------|-------------|------------------------------|--------|--------------|
| < 订单证                       | ¥情                                    | く返回       | 申请开票                  |             | く返回     | ]          | 申请开票            |             | <sup>关闭</sup> / 一 我          | -      | 我的要类         |
| 还有2代                        | ŧ∽                                    | 订单信息      |                       |             |         | 已提交开票      | 申请              |             | 增值                           | 脱电子普通  | 发票           |
| 〇联系                         | 京东                                    | 订单号       | 20460834358           |             | -       |            |                 |             |                              |        |              |
| 支付方式                        | 白条支付                                  | 订单金额      | 982.90 元              |             | •       | 提交申请       | 60开资 语秋心城       | -           | 付款方 全人<br>收款方 广州晶东           | 贸易有限公司 |              |
| 配送信息<br>配送日期:2016-07-24,15: | 00-19:00                              | 下单时间      | 2016-07-24 00:59:49   |             |         | 开票完成       | 2007.m. miloura | 14          | 发票金额¥982.90<br>开票时间2016.7.25 | 6      |              |
| 发票信息<br>发票抢头: 个人            | 电子发票                                  | 114       | 申请开票<br>9克成后开票,发票会目动5 | <b>救入卡包</b> | ī       | 已放入微信卡包    |                 |             | 项目                           |        |              |
| 发票内容:明细                     |                                       |           |                       |             |         |            |                 |             | rig theory 3                 |        | louisons on. |
| 重看发票                        | 添加至微信卡包                               |           |                       |             |         |            |                 |             | 查看发票                         |        | 发票详情>        |
| 商品总额                        | ¥ 982.90                              |           |                       |             |         |            |                 |             | 抽奖                           |        | 京东辖包>        |
| +运费                         | ¥ 0.00                                |           |                       |             |         |            |                 |             | 公众号                          |        |              |
| Τ¢                          | 实付款:¥982.90<br>时间:2016-07-24 00:59:49 |           |                       |             |         |            |                 |             |                              |        | ·····        |
| 删除订单 逐停/退换                  | 评价蜡单 再次购买                             | Ŧ         | 重服务由 🚭 51发票服务平        | 台提供         |         |            |                 |             |                              |        |              |

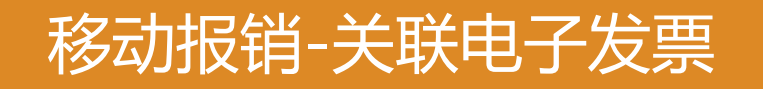

### 1.填写发票,选择好关联电子发票,提交即可

| ••••○ 中国移动 令             | 19:47 🛞 🛛 37% 💶 🔿       | ●●●●◎ 中国移动 🗢   | 19:46 🛞 🛛 38% 💼                    | ••••○ 中国移动 🗢          | 19:49                  | 🛞 🖉 37% 🎞 🔿 | •••••• 中国移动    | হ 19:49              | @ 🛛 37% 🔳 |
|--------------------------|-------------------------|----------------|------------------------------------|-----------------------|------------------------|-------------|----------------|----------------------|-----------|
| く返回                      | •••                     | 取消             | 发票列表                               | く返回                   | 报销详情                   | •••         | く返回            | 报销详情                 | •••       |
| 报销单编号                    | 企小微报镇_20161120193825    |                |                                    | 企小微报销_20161           | 1120193825             |             | < 返回详情页        | 面                    |           |
| 报销明细1:                   | + 复制 - 删除 一个            | 我的发票           |                                    | 报销明细1                 |                        |             |                | 楼值班中 乙 举 涌 坐 7       |           |
| 所属项目                     | 运营部门 >                  | 0 <b>5</b> 180 | 上<br>广州晶东贸易有…                      | 所属项目                  |                        | 运营部门 >      |                | 增值优化了自然及2            | R         |
| 报销科目                     | 公共□订设备 >                |                | 金額: 548.00 时间: 2016.6.4            | 所属科目                  |                        | 公共IT设备 >    | 付款方            | 个人                   |           |
| 金額(元)                    | 3081                    |                | 广州晶东贸易有                            | 金額 (元)                |                        | 3081.00     | 收款方            | 厂州晶东贸易有限公司           |           |
| 产生日期                     | 2016-10-20              |                | 金額: 2982.00 时间: 2016.10.4          | 产生日期                  |                        | 2016-10-20  | 发票金额<br>开票时间   | 2982.0<br>2016-10-04 |           |
| 购买部门电子设备                 |                         | 🥙 🥗 广州晶东贸易有    |                                    | 购买部门电子设备              |                        |             | 发票代码 044001600 |                      |           |
|                          | 8/300                   | 5180           | 金額: 29.80 时间: 2016.6.14            | 票据                    |                        |             | 发票号码           | 86415                |           |
| 电子发票                     | 移除关联(关联电子发票)            |                | 广州晶东贸易有                            | 金额:99.0 I             | 时间:2016-10-18<br> 有限公司 | 5           | 开票项目           | NET REA ROACTE       | 2122      |
| 金额: 99.00 时/<br>广州晶东贸易有[ | 间:2016-10-18 ><br>限公司 > |                | 金額: 99.00时间: 2016.10.18<br>广州晶东贸易有 | ● 金额: 2982.0 ▲ 广州晶东贸易 | 时间: 2016-10-04<br>有限公司 | >           | 查看发票           | 下载                   | 发票PDF文件>  |
| 金额: 2982.00<br>广州晶东贸易有[  | 时间:2016-10-04 > 限公司     |                | 确定 (2)                             | +                     |                        | 发表          |                |                      |           |

## 移动报销-提交报销

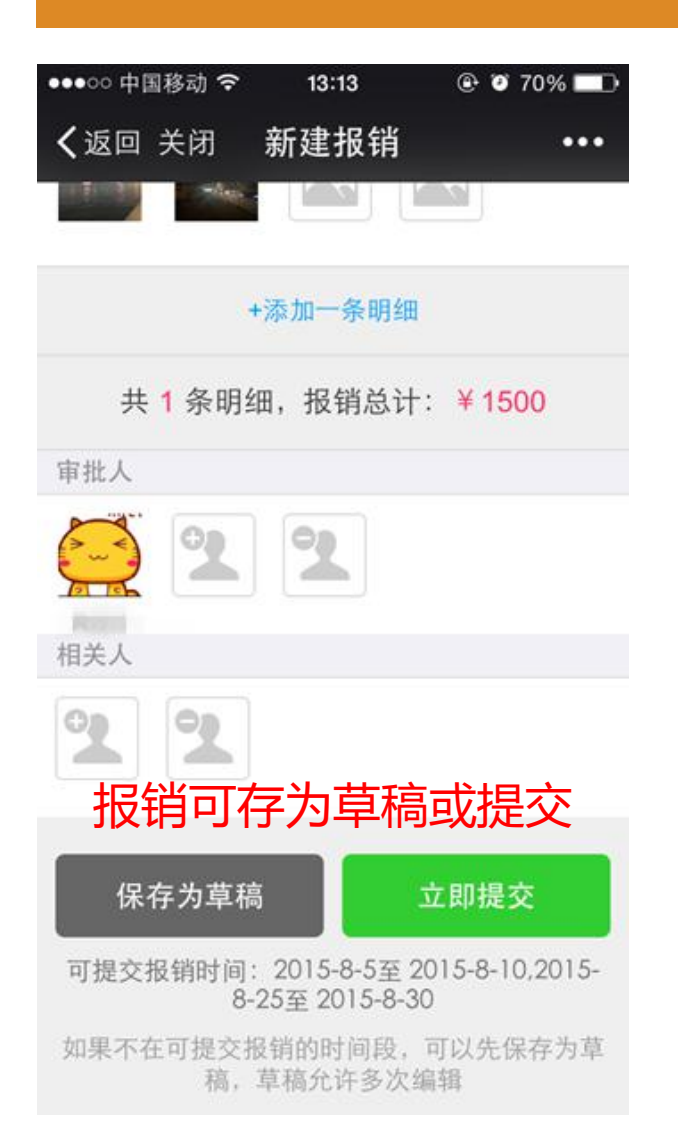

| <b>→</b>                        | 17:52          | @ <b>1 </b> 🗗 |
|---------------------------------|----------------|---------------|
| く返回                             |                | •••           |
| 共                               | 1条明细,报销总计:     | ¥O            |
| ❷ 填写报销<br>息。                    | i单时,每一条报销明细必须填 | 写备注信          |
| 附件(0)                           |                | + 上传          |
| 选择审批流                           | 程              |               |
| <ul> <li>道一报報</li> </ul>        | 消流程            | >             |
|                                 |                |               |
| 处理人(1)                          |                |               |
| 处理人(1)<br>章章波                   | 报销固定流程         | 审批            |
| 处理人(1)<br>章章波<br>相关人            | 报销固定流程         | 审批            |
| 处理人(1)<br><sup>章章波</sup><br>相关人 | 报销固定流程<br>2    | 审批            |

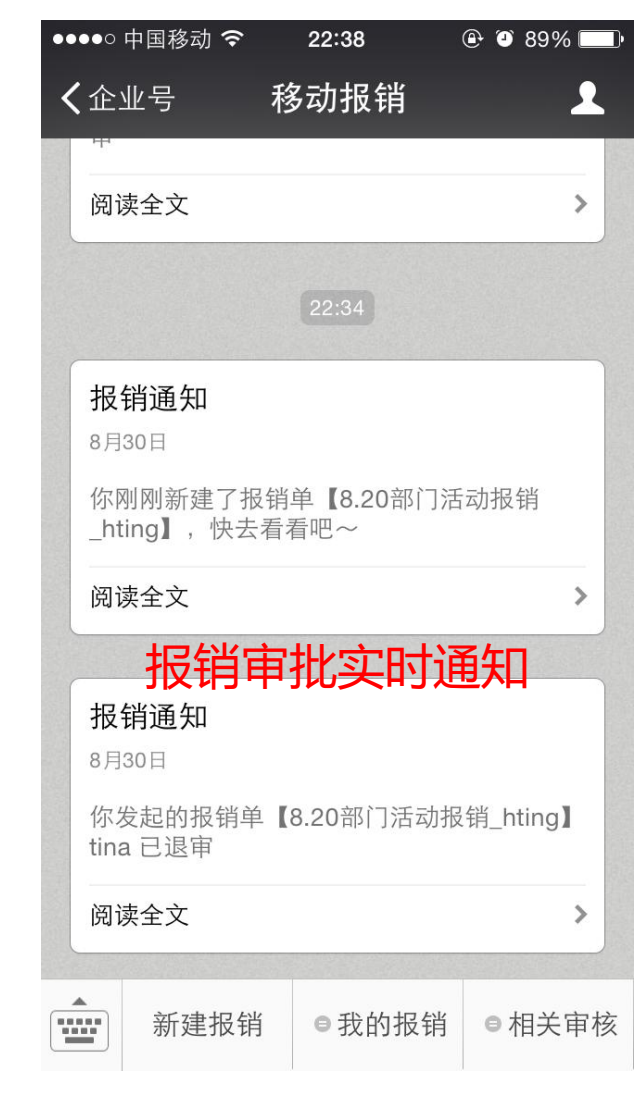

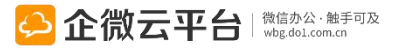

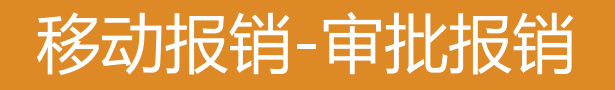

管理员可设置「提单人、提单人职位、提单人部门、报

销金额」条件,报销人提单后会根据报销条件流转审批

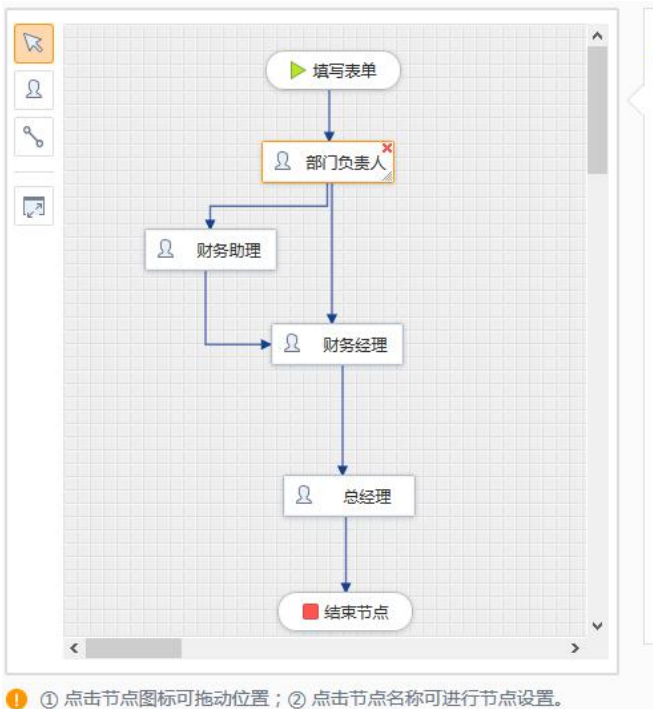

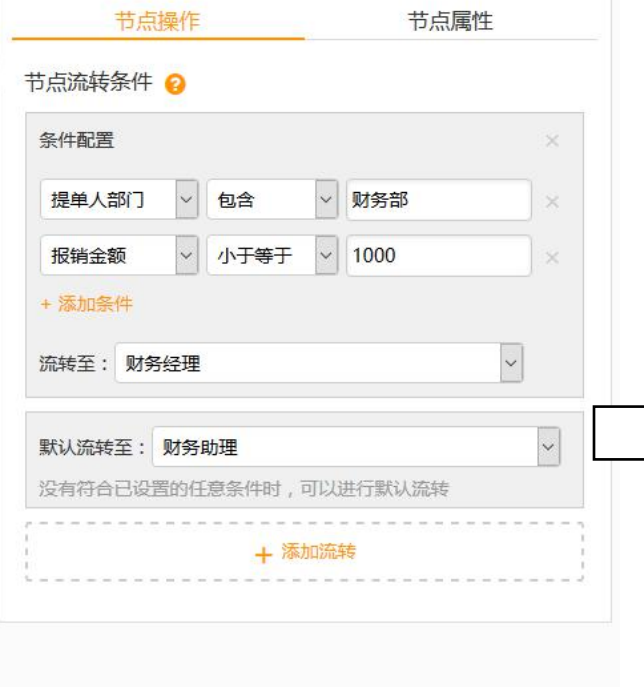

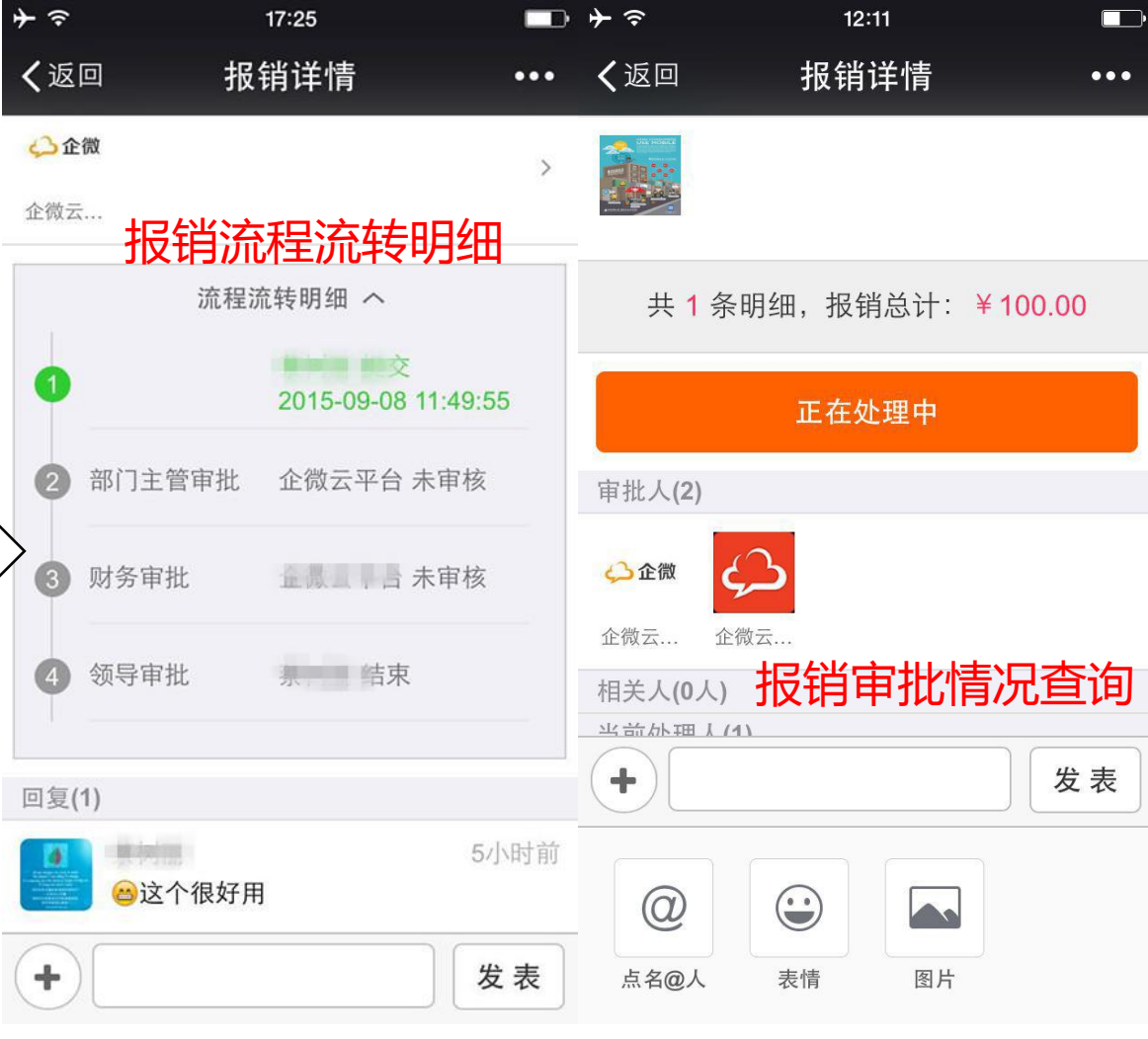

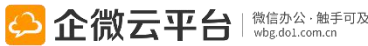

## 移动报销-查看报销

| ••••0 | 中国移动 穼 | 12:33  | 🕑 🎱 77% 🔲 |  |
|-------|--------|--------|-----------|--|
| く微な   | 信 ;    | 移动报销   | 1         |  |
|       |        |        |           |  |
|       |        |        |           |  |
|       |        |        |           |  |
|       |        |        |           |  |
|       |        |        |           |  |
|       |        |        |           |  |
|       | 查看     | 我的报销   | 肖         |  |
|       |        |        |           |  |
|       |        |        |           |  |
|       |        | 报销草稿   |           |  |
|       |        | 已提交报销  |           |  |
|       |        | 已完成报销  |           |  |
|       |        |        |           |  |
|       | 新建报销   | ≡ 我的报销 | ≡ 相关审核    |  |

| ●●●●○中国移动 令 2                  | 2:38                             | ) 🕘 89% 🛄 |
|--------------------------------|----------------------------------|-----------|
| <b>く</b> 返回 报销                 | 肖草稿                              | •••       |
| 搜索标题                           |                                  | ۹         |
| ☑ 8月出差报销_hti<br>1条明细,总额¥1500   | <b>ng</b>                        | 08-30     |
| ✓ 8.20部门活动报報<br>1条明细, 总额 ¥650. | 肖 <b>_hting</b><br><sup>00</sup> | 08-30     |
| 已没                             | 有更多                              |           |
| 查看报                            | 销草稿                              |           |

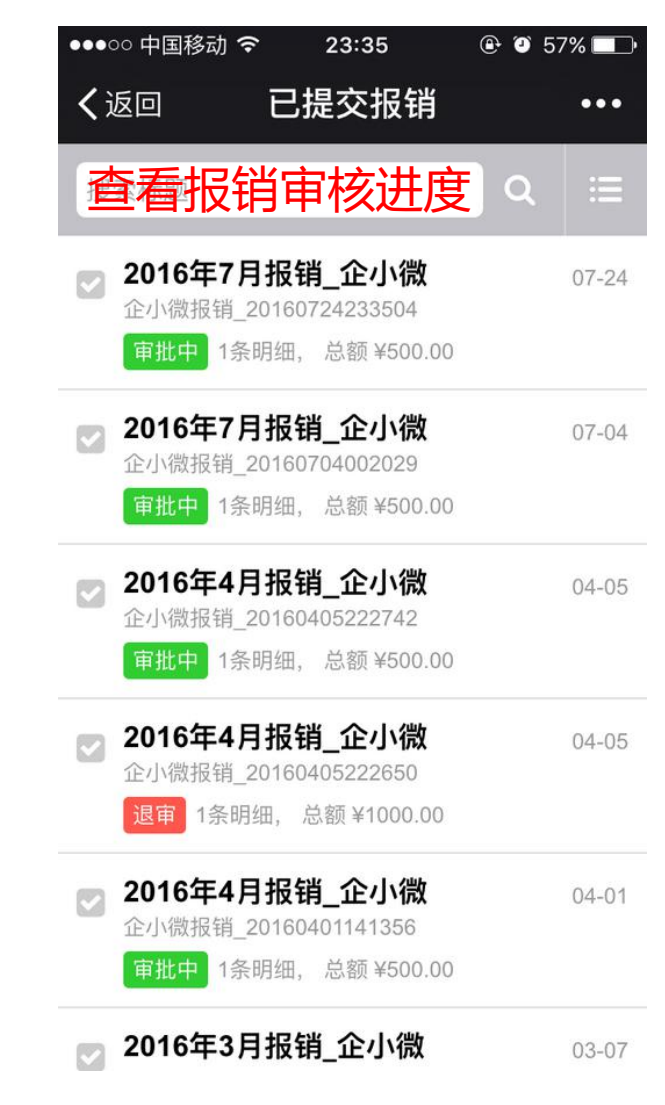

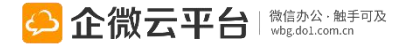

## 移动报销-审批人专用

| ••••0 | 中国移动 穼 | <b>12:33</b> 🔒 🕑 77% 🗖 |          |  |
|-------|--------|------------------------|----------|--|
| く微的   | 言      | 移动报销                   | <b>1</b> |  |
|       |        |                        |          |  |
|       |        |                        |          |  |
|       |        |                        |          |  |
|       |        |                        |          |  |
|       |        |                        |          |  |
|       |        |                        |          |  |
|       |        |                        |          |  |
|       |        |                        |          |  |
|       |        |                        |          |  |
|       |        |                        |          |  |
|       |        |                        | 待审批的     |  |
|       |        |                        | 已审批的     |  |
| 查     | 看相关    | 审批单                    | 与我相关的    |  |
| ·     | 新建报销   | i ■ 我的报销               | 肖 ■ 相关审核 |  |

| ●●●○○ 中国移动 夺                                                                                                    | 15:31                                    | ⊕ ● 87%                           | Ŀ          |
|----------------------------------------------------------------------------------------------------|------------------------------------------|-----------------------------------|------------|
| ✔返回                                                                                                    | 已审批的                                     | •••                               |            |
| 搜索标题                                                                                                    |                                          | Q                                 |            |
| <b>下した。</b><br>青岛公开<br><sub> 軍核中</sub> 1                                                                                                    | <b>干课报销_健婷</b><br>条明细,总额 ¥6              | 08-31                             |            |
| こ 軍核 1                                                                                                    | <b>干课报销_健婷</b><br>条明细,总额 ¥6              | 08-31                             |            |
| 8.20部)<br>审核中 1                                                                                                    | <b>]活动报销_ht</b><br>条明细,总额 ¥6             | ing 08-30<br>50.00                | )          |
| 退日<br>                                                                                                    | 冒 <b>hting</b><br>条明细,总额 ¥1              | 08-30                             | )          |
| 東核中 1     1     1     1     2     1     2     1     2     1     2     1     1     1     1     1     1     1     1     1     1     1     1     1     1     1     1     1     1     1     1     1     1     1     1     1     1     1     1     1     1     1     1     1     1     1     1     1     1     1     1     1     1     1     1     1     1     1     1     1     1     1     1     1     1     1     1     1     1     1     1     1     1     1     1     1     1     1     1     1     1     1     1     1     1     1     1     1     1     1     1     1     1     1     1     1     1     1     1     1     1     1     1     1     1     1     1     1     1     1     1     1     1     1     1     1     1     1     1     1     1     1     1     1     1     1     1     1     1     1     1     1     1     1     1     1     1     1     1     1     1     1     1     1     1     1     1     1     1     1     1     1     1     1     1     1     1     1     1     1     1     1     1     1     1     1     1     1     1     1     1     1     1     1     1     1     1     1     1     1     1     1     1     1     1     1     1     1     1     1     1     1     1     1     1     1     1     1     1     1     1     1     1     1     1     1     1     1     1     1     1     1     1     1     1     1     1     1     1     1     1     1     1     1     1     1     1     1     1     1     1     1     1     1     1     1     1     1     1     1     1     1     1     1     1     1     1     1     1     1     1     1     1     1     1     1     1     1     1     1     1     1     1     1     1     1     1     1     1     1     1     1     1     1     1     1     1     1     1     1     1     1     1 | 报销_tina<br><sup>条明细,总额¥5</sup><br>查看已:亩: | <sup>08-30</sup><br>10.00<br>北单据流 | <u>4</u> # |
| 2015年8<br>审核中 1                                                                                                    | 3月报销_hting<br>条明细,总额¥5                   | <b>9</b> 08-29<br>00.00           |            |
| 8月活动<br>已审核 1                                                                                                    | <b>报销_tina</b><br>条明细,总额 ¥1              | 08-29<br>500.00                   | )          |
|                                                                                                    |                                          |                                   |            |

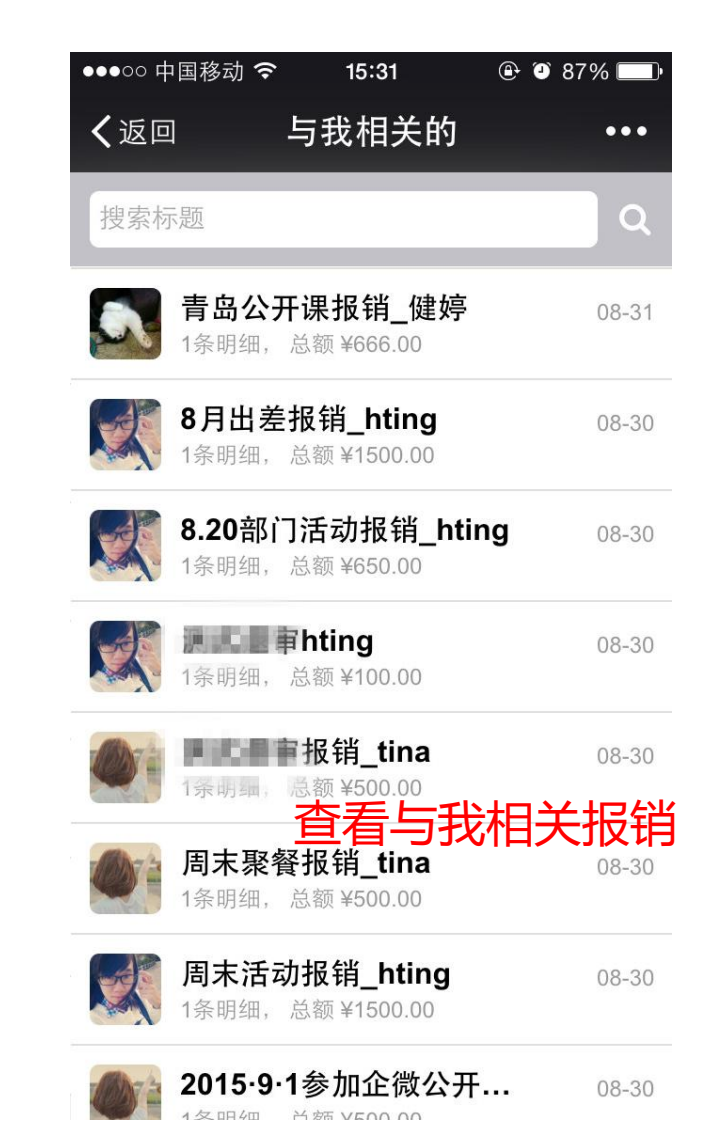

### 移动报销-报销打印

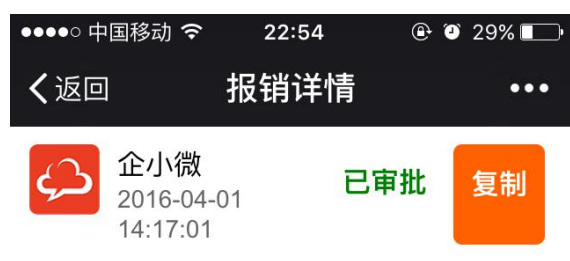

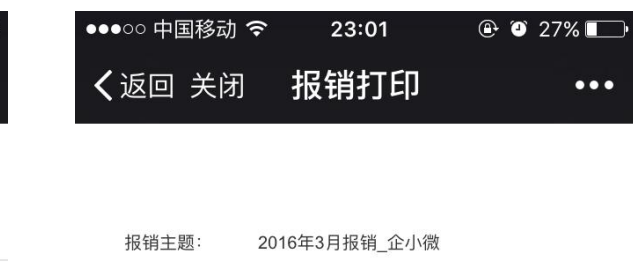

#### 2016年3月报销\_企小微

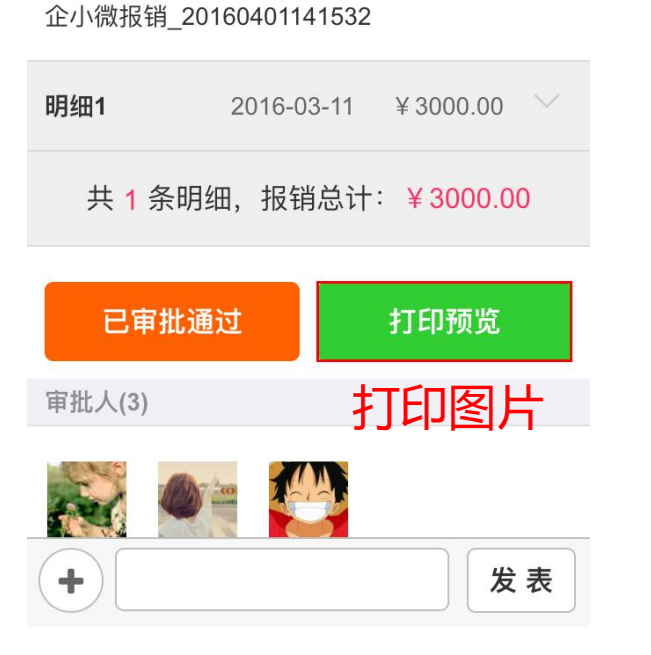

| 审批状态:       | 已审批               |      |    |  |  |
|-------------|-------------------|------|----|--|--|
| 序号          | 所属项目              | 科目   | 时间 |  |  |
| 1           | 支持部门 出差补贴 2016-03 |      |    |  |  |
| 金额大写:叁      | 仟元整               |      |    |  |  |
| 节点          | 步骤                | 聚名称  |    |  |  |
| 1           | 部门经理              | 晓冬   |    |  |  |
| 2           | 财务                | tina |    |  |  |
| 相关人:        |                   |      |    |  |  |
| 会计主管:复核:出纳: |                   |      |    |  |  |
| 生成打印图片      |                   |      |    |  |  |

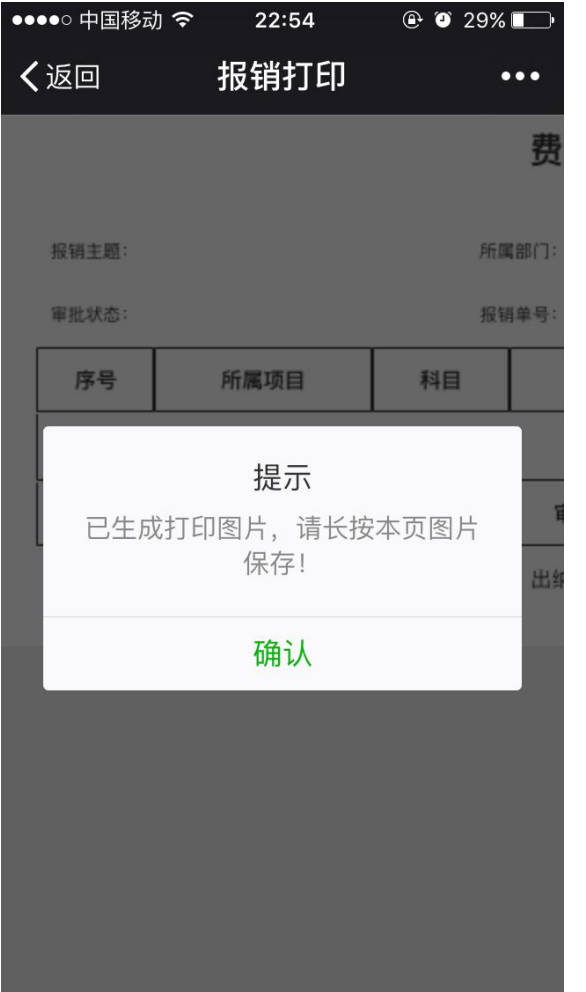

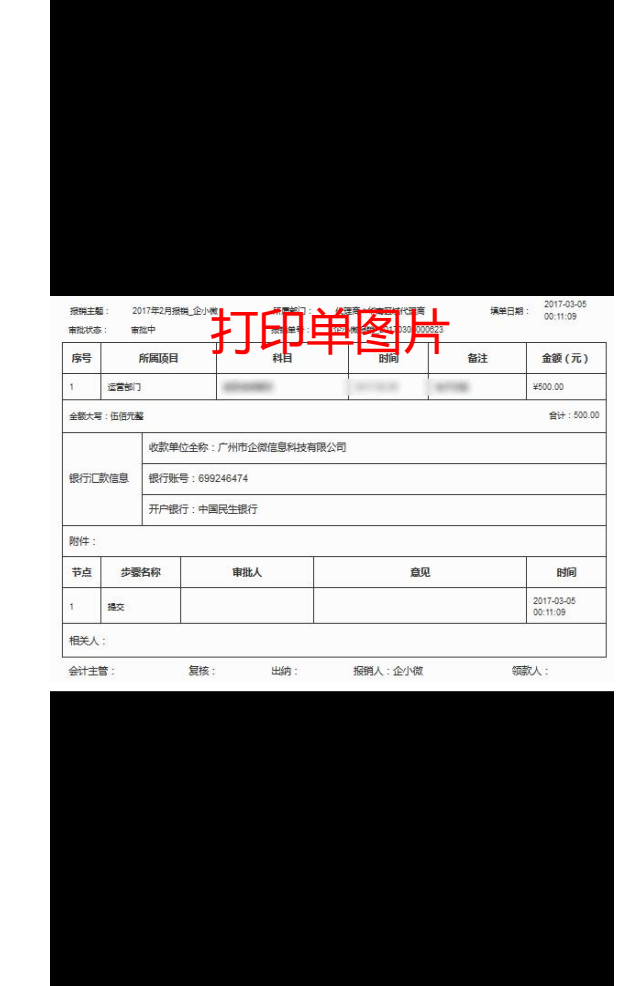

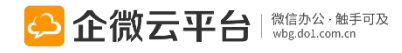

•••

#### 移动报销-微信转账

#### 1.企微管理后台设置

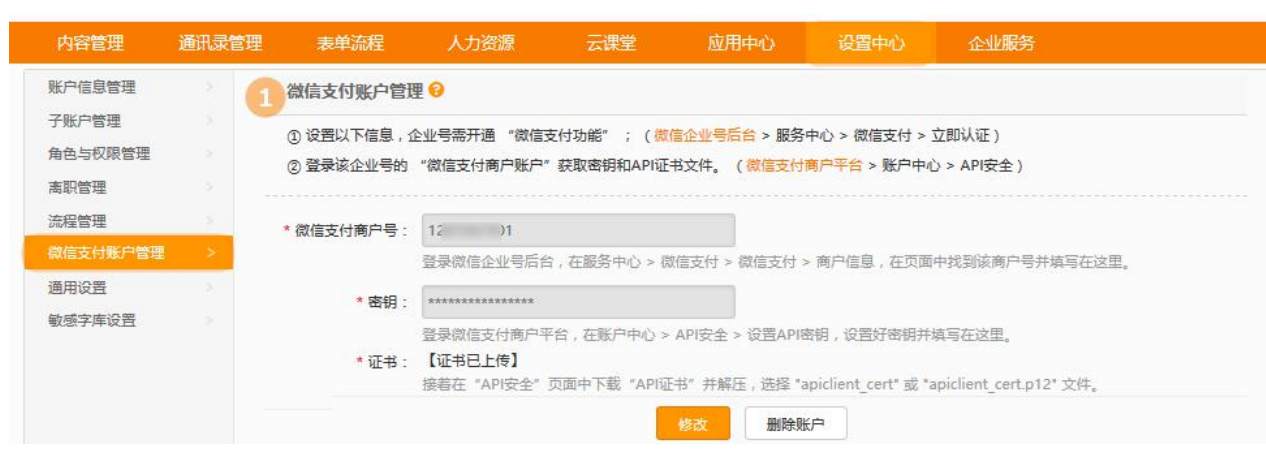

#### 3.可以选择批量转账功能

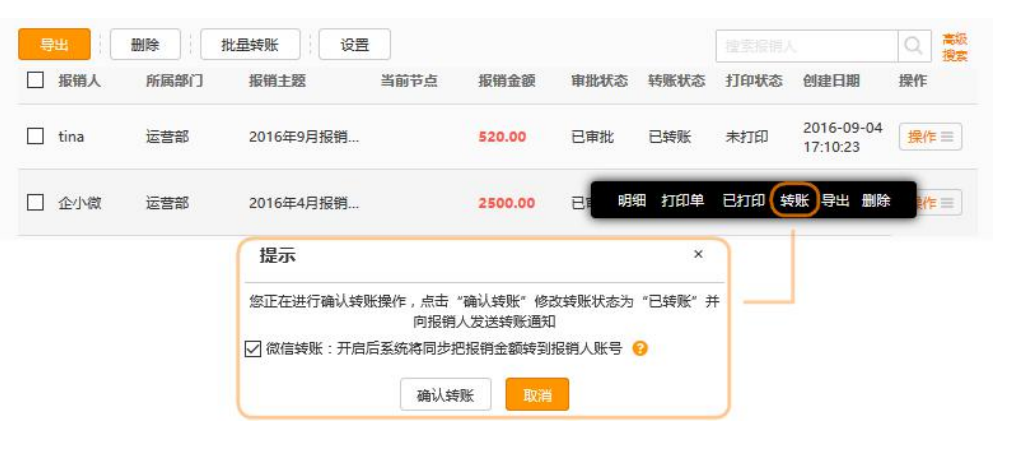

#### 2.开启「报销转账设置」功能

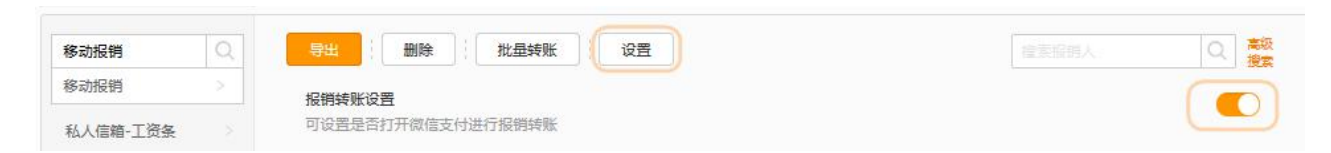

#### 4.转账通知发送给报销人

| []]    | 删除   | 批量转账                                   | 2          |          |      | i<br>t | (azellik) | 0                      | の意思   |
|--------|------|----------------------------------------|------------|----------|------|--------|-----------|------------------------|-------|
| □ 报销人  | 所属部门 | 报销主题                                   | 当前节点       | 报销金额     | 审批状态 | 转账状态   | 打印状态      | 创建日期                   | 操作    |
| 🔲 tina | 运营部  | 2016年9月报销                              | <u>k</u> a | 520.00   | 已审批  | 已转账    | 未打印       | 2016-09-04<br>17:10:23 | 【操作≡】 |
| □ 企小微  | 提示   |                                        |            |          | ×    | 已转账    | 未打印       | 2016-04-05<br>21:10:55 | 操作三   |
| □ 企小微  | 已成   | 功修改转账状态为"                              | 已转账"并将转则   | K通知发送给报· | 消人。  | 未转账    | 未打印       | 2016-04-01<br>14:17:01 | 【操作≡】 |
| 🔲 tina |      | 1-1-1-1-1-1-1-1-1-1-1-1-1-1-1-1-1-1-1- | -          |          |      | 未转账    | 未打印       | 2016-02-01<br>14:42:28 | 操作三   |

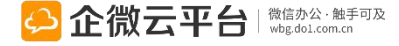

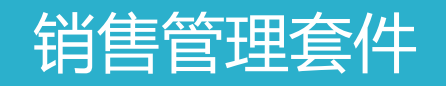

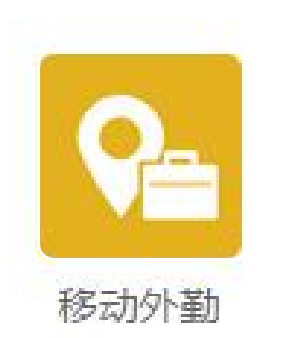

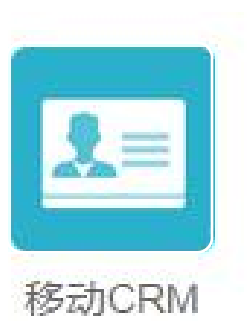

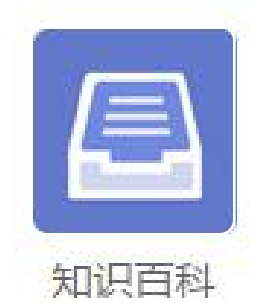

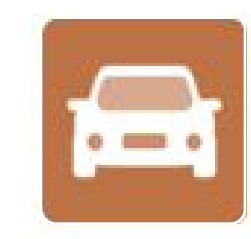

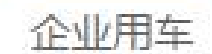

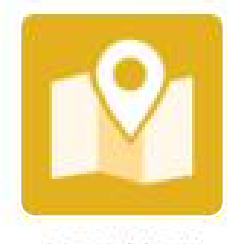

外勤签到

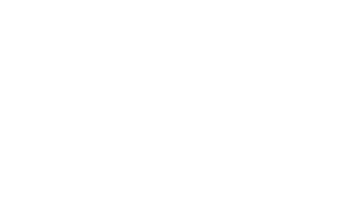

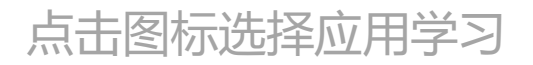

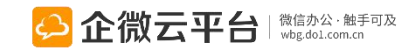

## 移动外勤使用指南

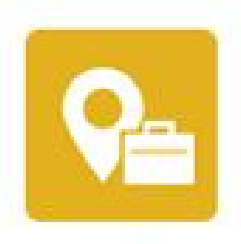

移动外勤

### 移动外勤

移动外勤 | 通过微信完成签到打卡、客户拜访汇报、外勤任务分派、 外勤工作请示等事件,流程化的外勤任务管理工具。

# **功能亮点** 1. "一键签到定位+图片上传",还原外勤现场真相; 一键签到定位

2. 客户拜访, 实时提交拜访内容、拜访对象、地址等信息;

3. 可创建外勤工单进行汇报或请示,进行外勤任务分派。

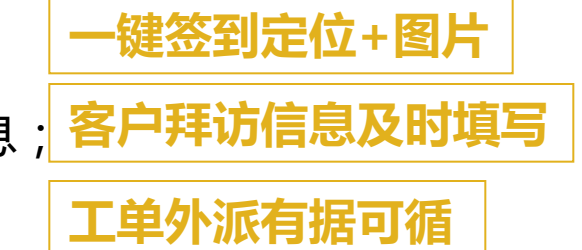

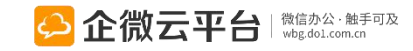

### 移动外勤使用指南

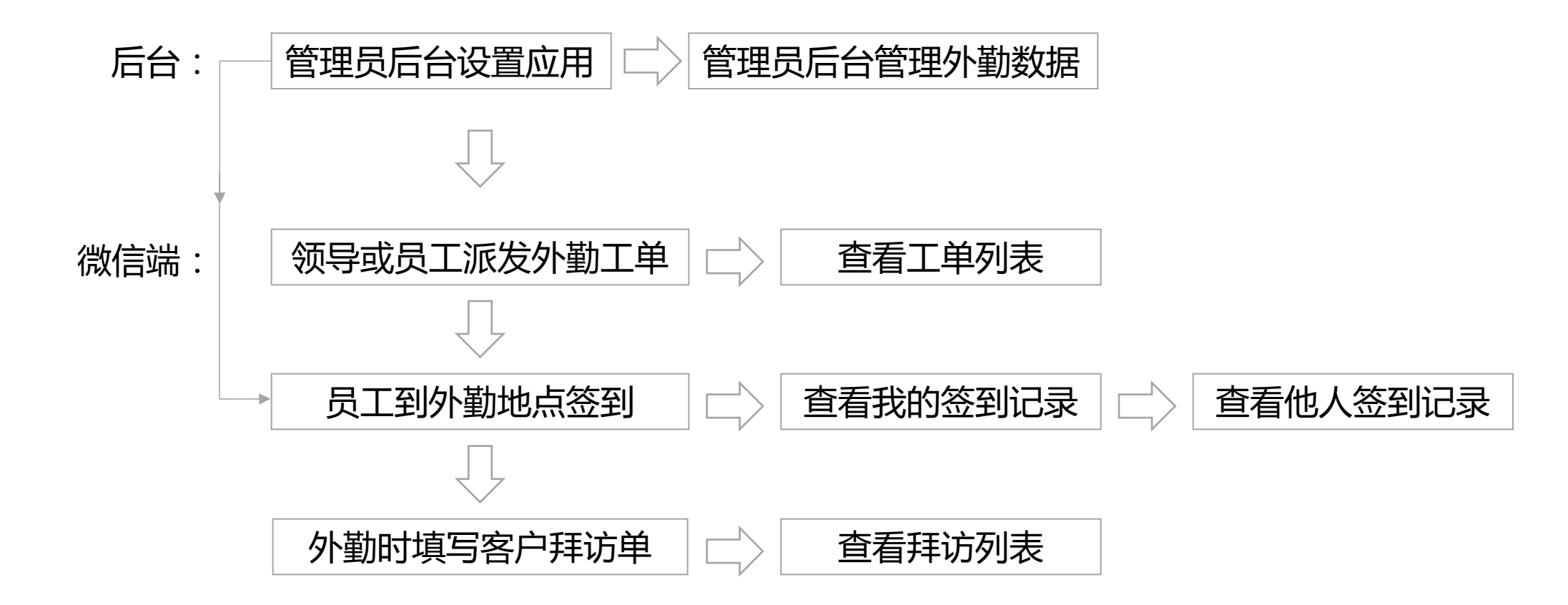

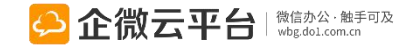

### 移动外勤-后台管理设置

### 所有应用遵循:先设置后使用原则

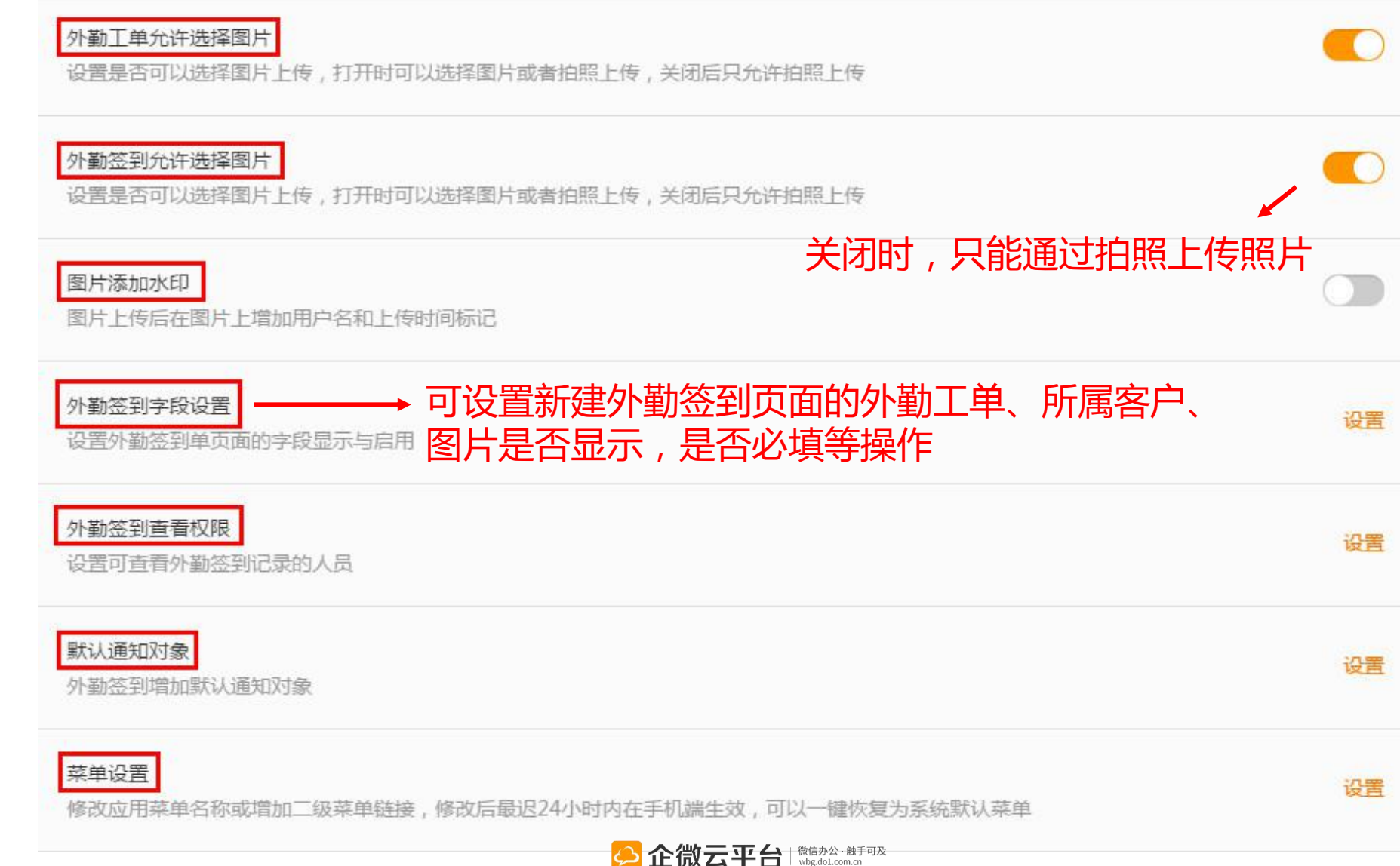

### 移动外勤-外勤数据导出

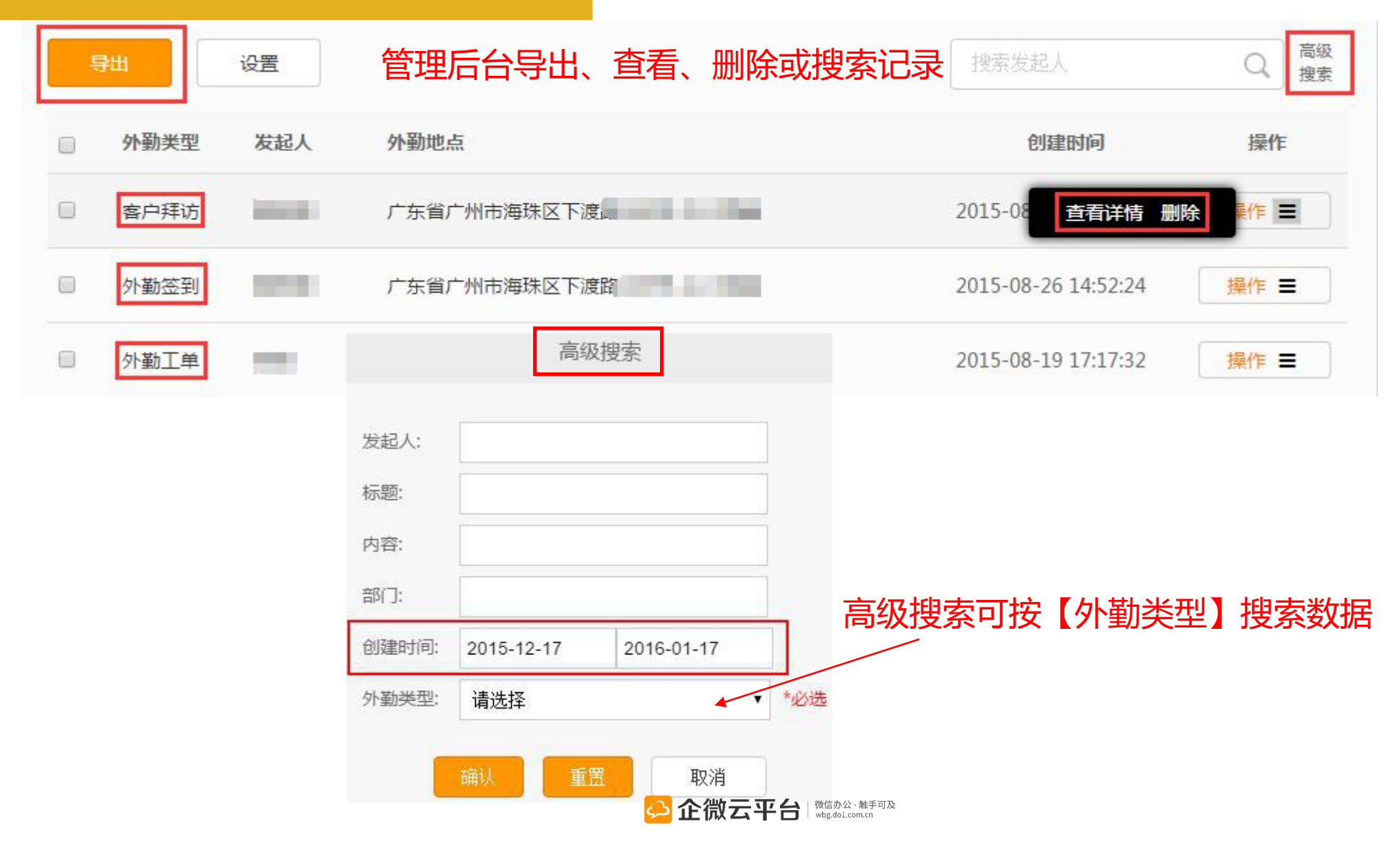

134

### 移动外勤-快捷签到

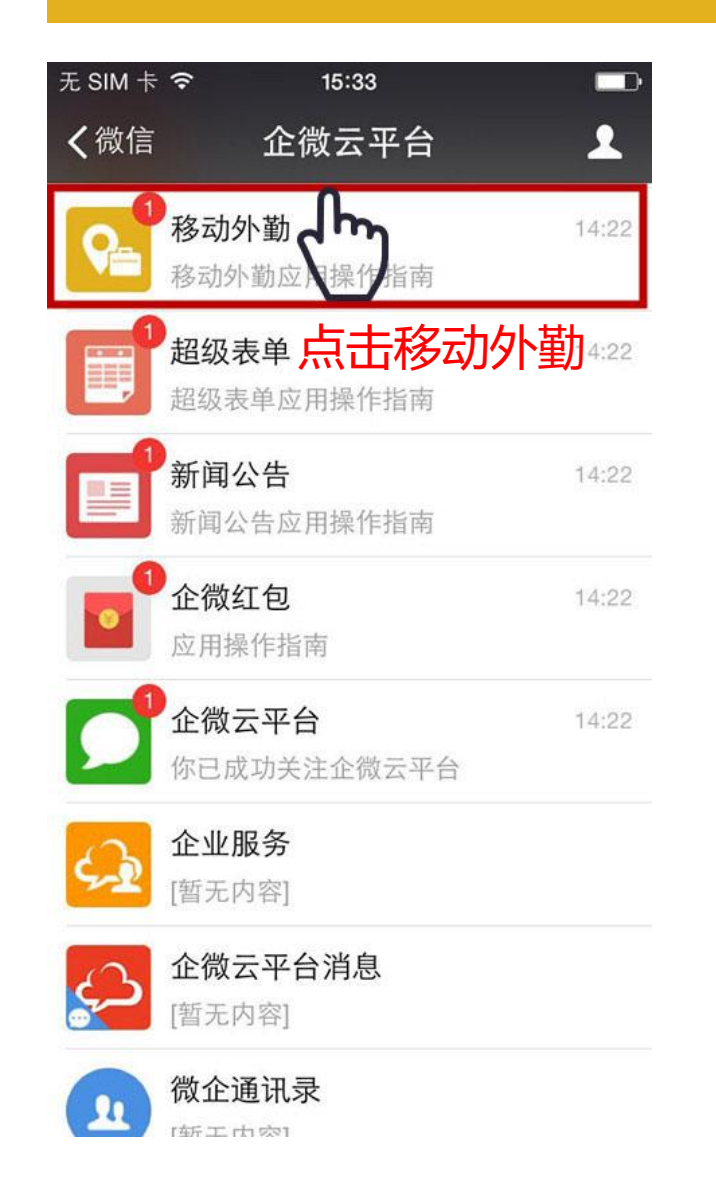

| £ SIM 卡 夸                     | 15:33                          |                |
|-------------------------------|--------------------------------|----------------|
| <b>〈</b> 企业号 :                | 移动外勤                           | 1              |
|                               | 14:22                          |                |
| 移动外勤应用<br>8月4日                | 月操作指南                          |                |
| 欢迎关注移动外<br>进行外勤任务分<br>踪、汇报查看客 | 勤应用,在这里(<br>派或外勤请示、外<br>户拜访信息! | 尔可以随时<br>小勤签到跟 |
| 阅读全文                          |                                | >              |
| 进                             | ±行外勤会                          | 到              |
|                               | 我要签到中                          |                |
|                               | 我的签到记录                         |                |
| ■ 外勤工单                        | ■ 外勤签到                         | ≡ 客户拜访         |
| 🔼 企行                          |                                | 公·触手可及         |

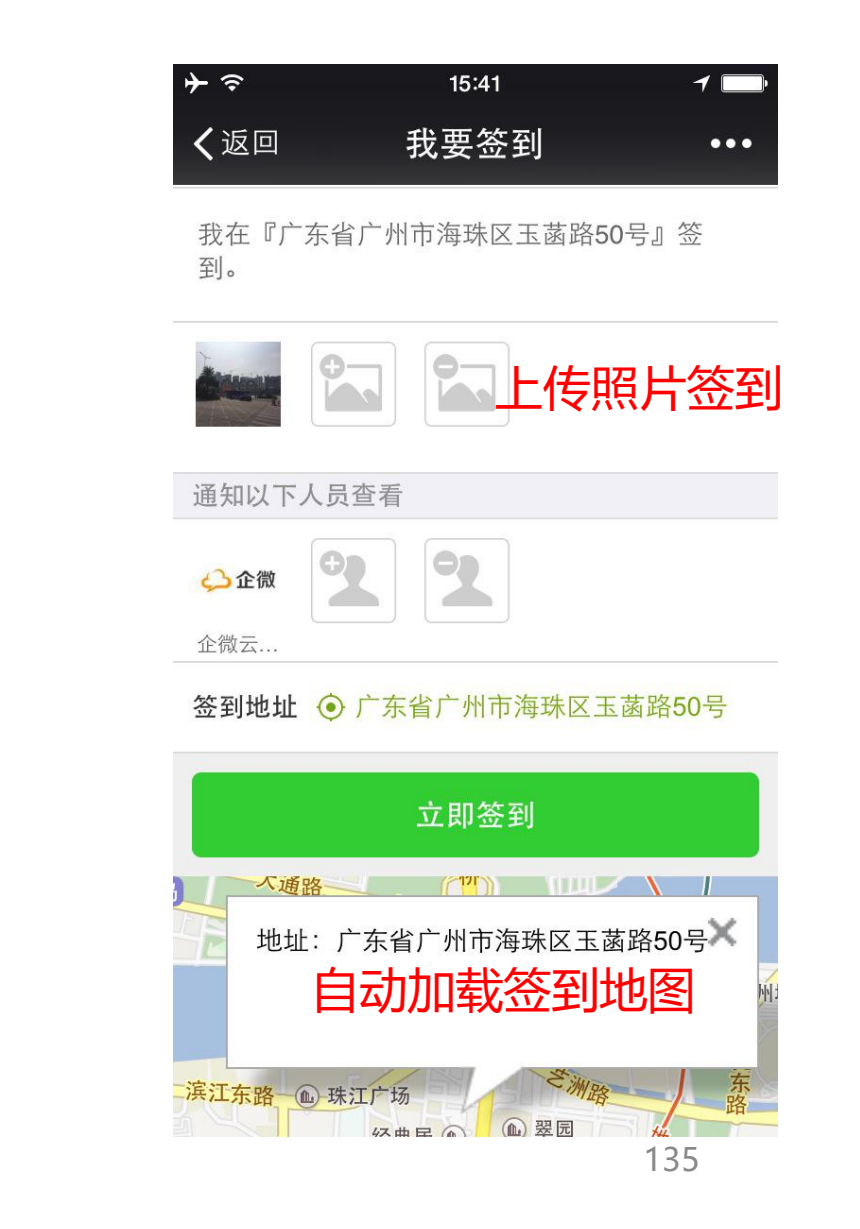

## 移动外勤-签到详情

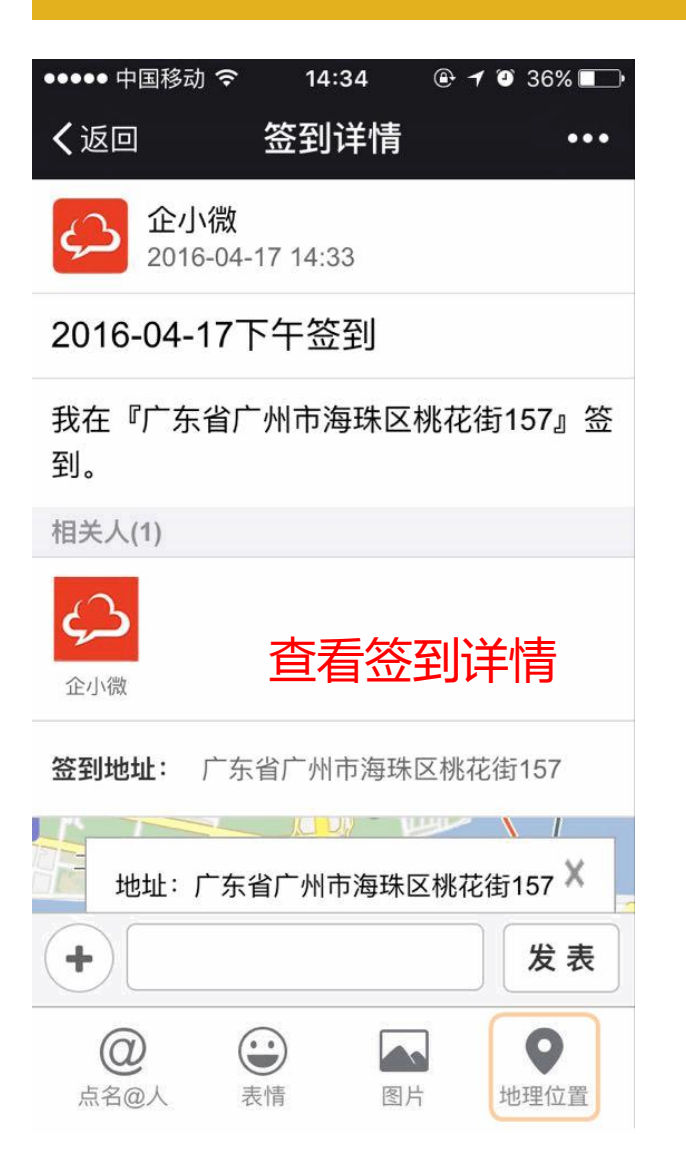

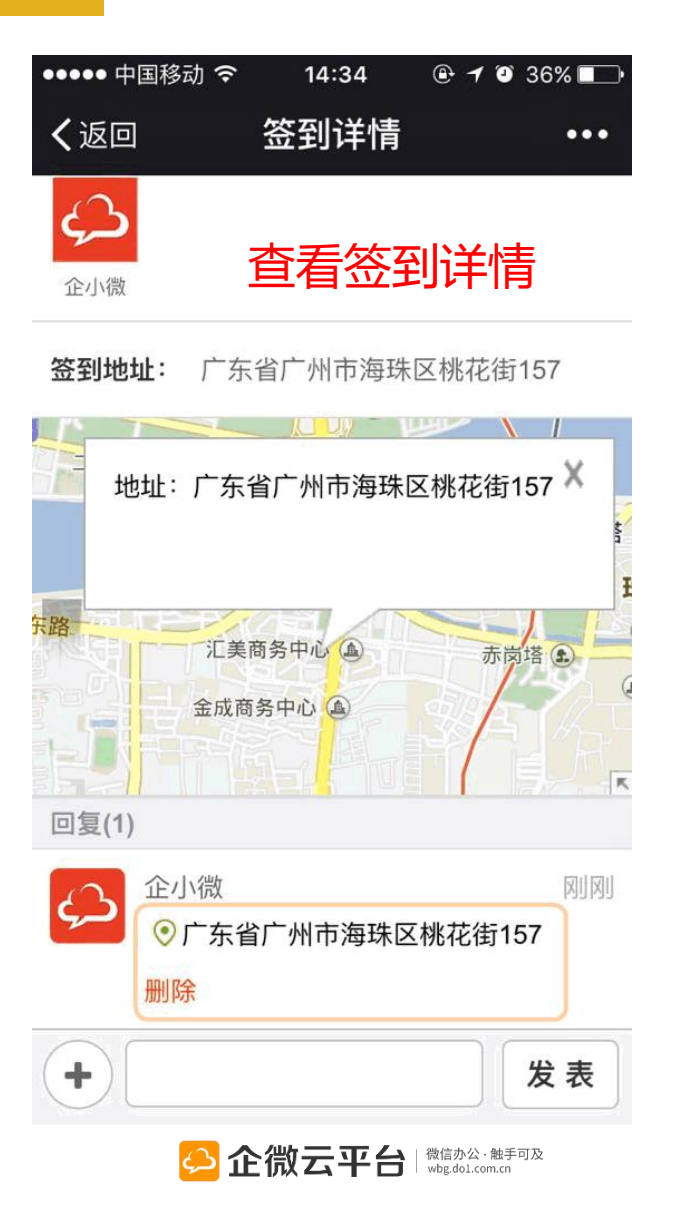

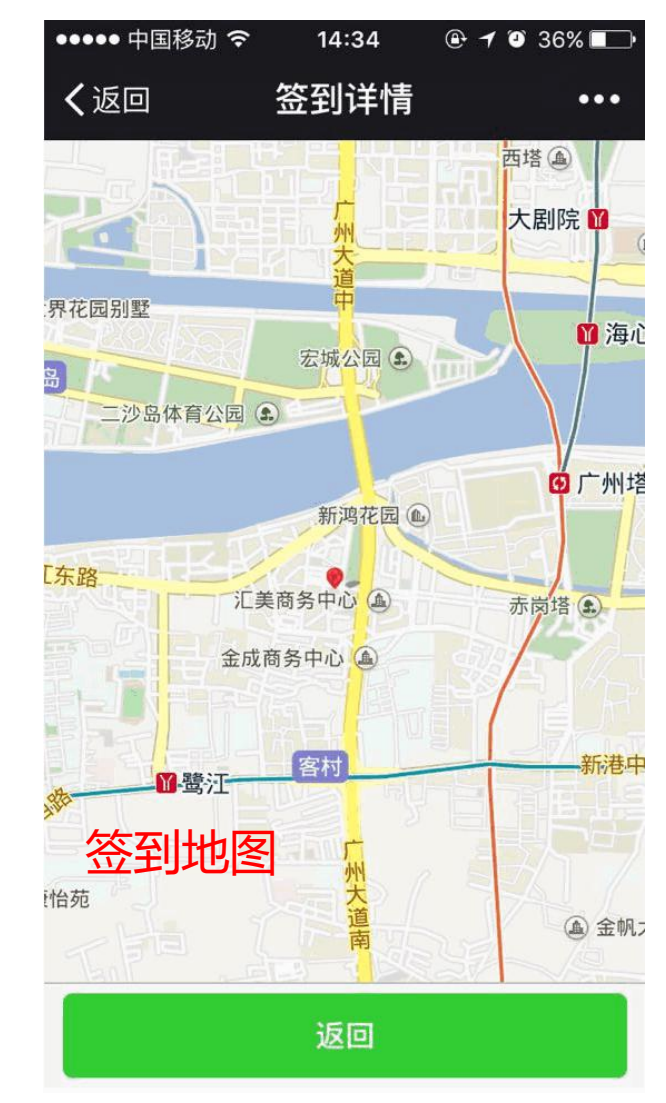

### 移动外勤-客户拜访详情

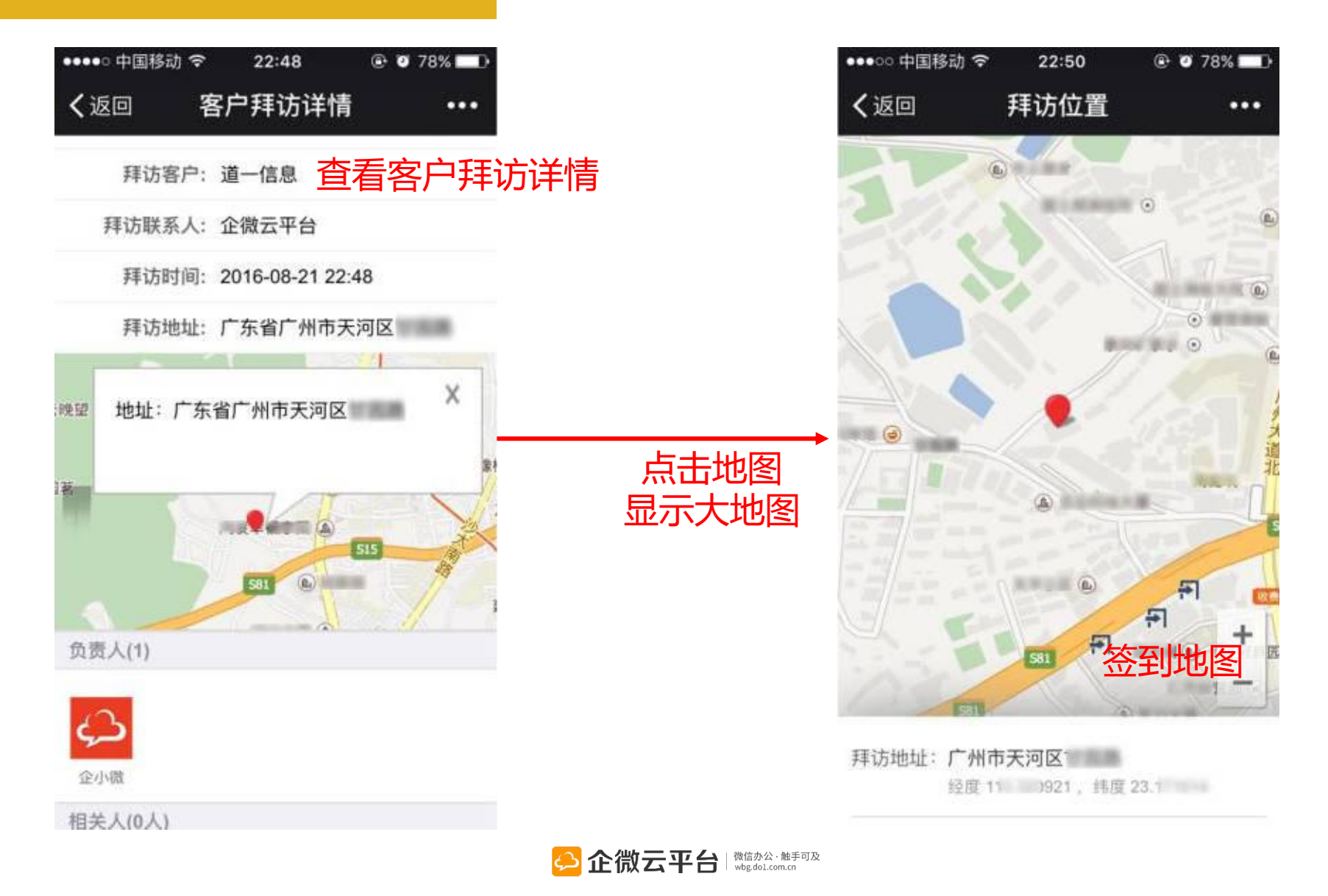

### 移动外勤-创建工单

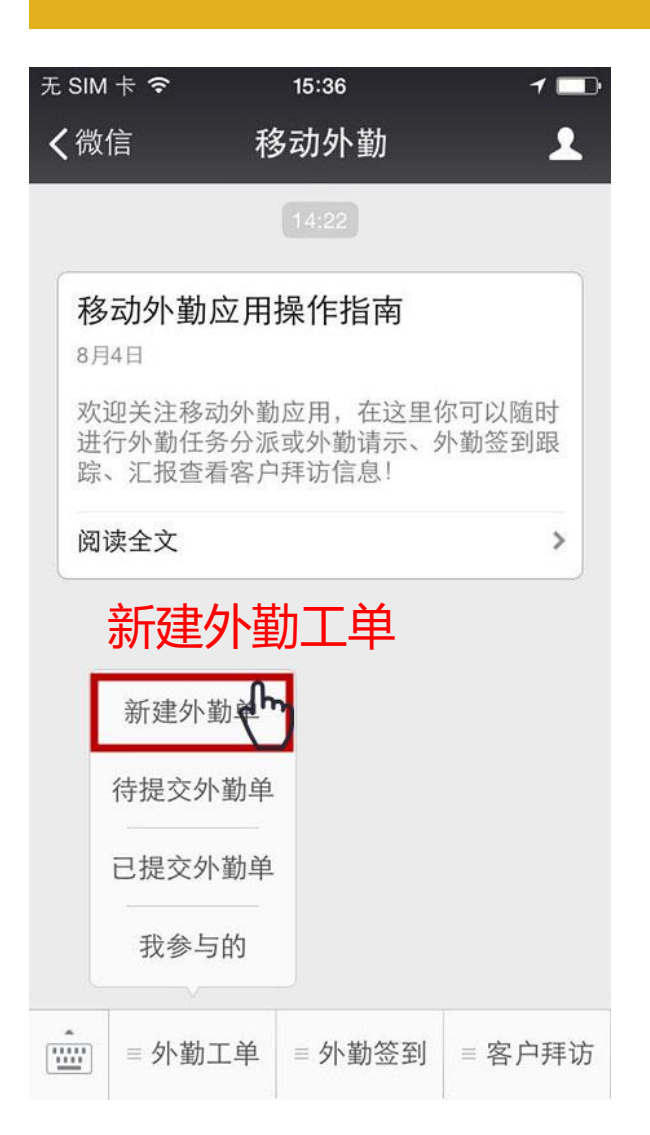

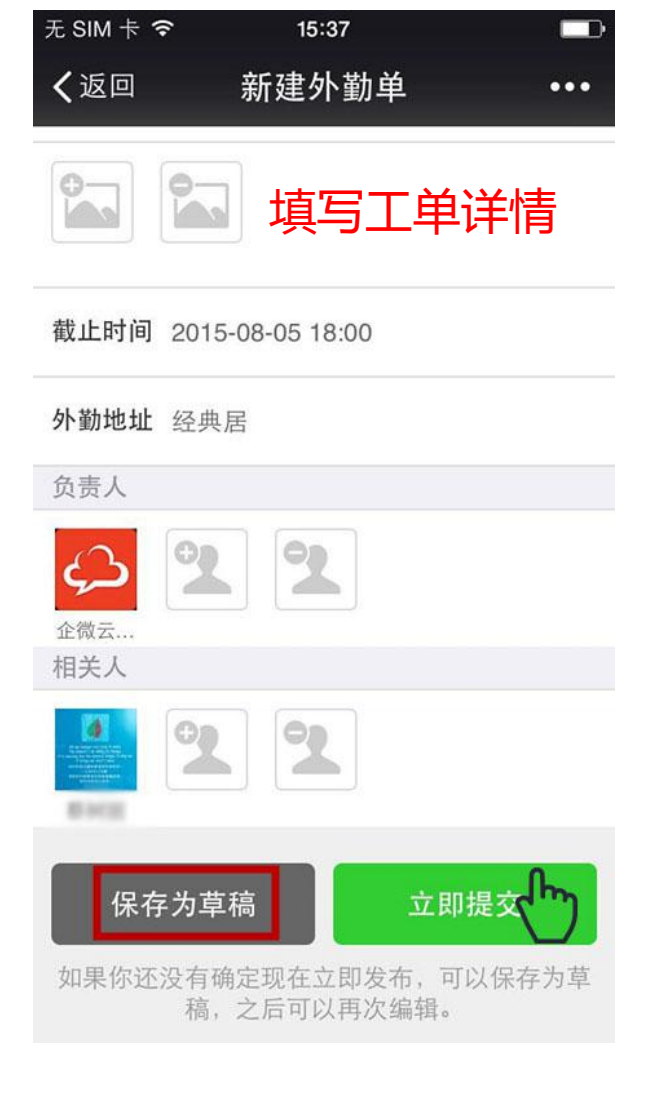

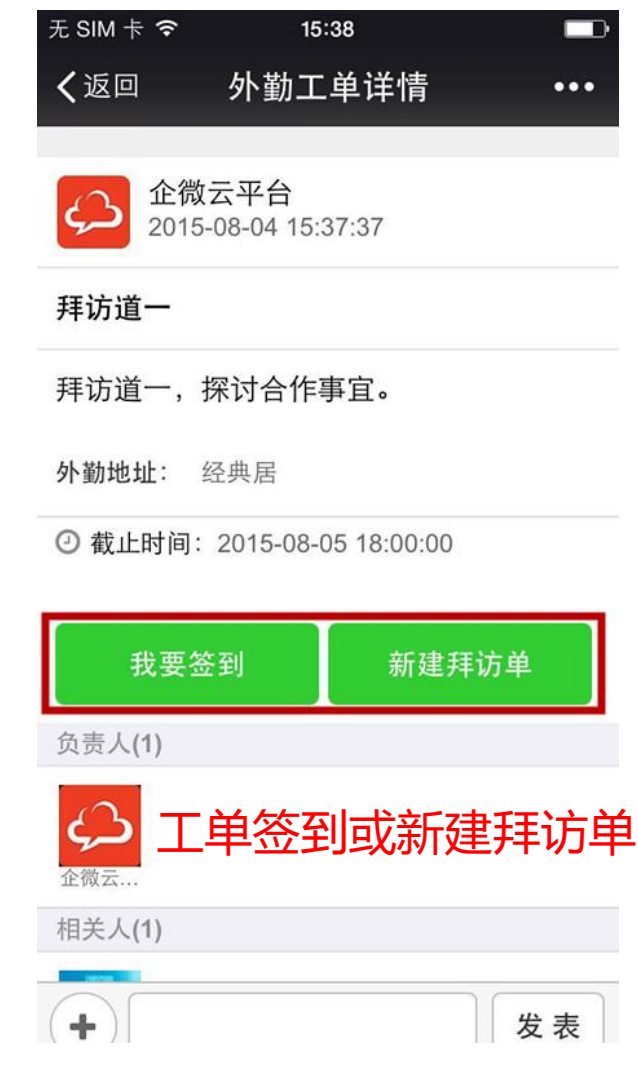

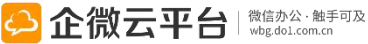

### 移动外勤-查看记录

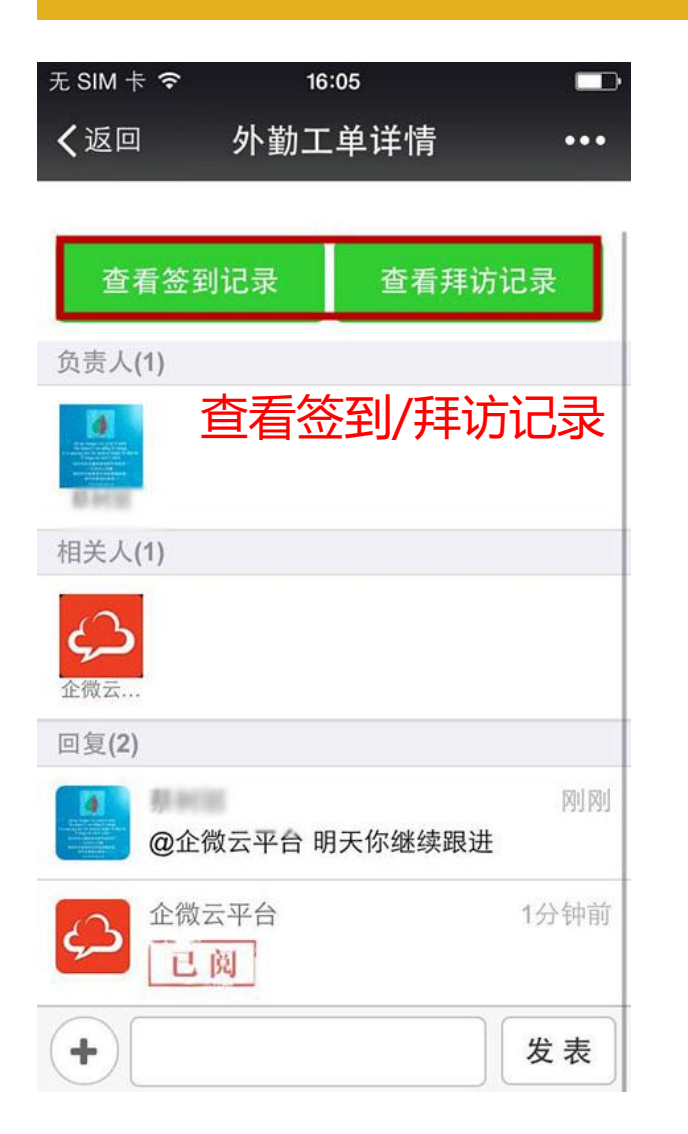

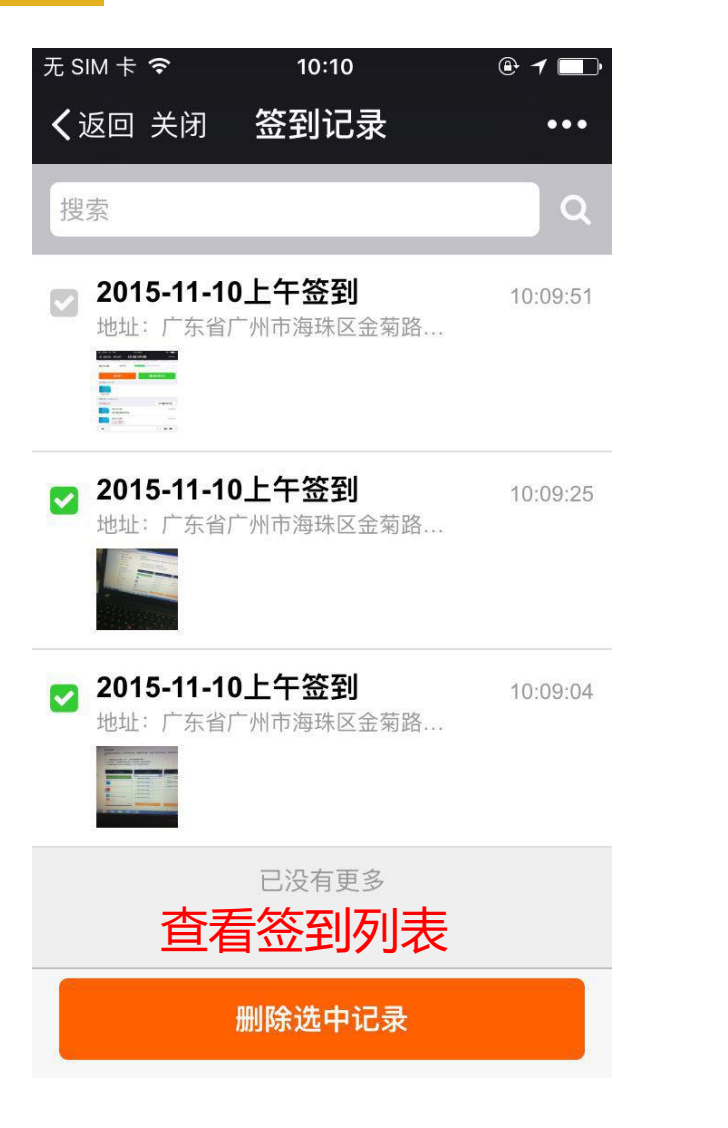

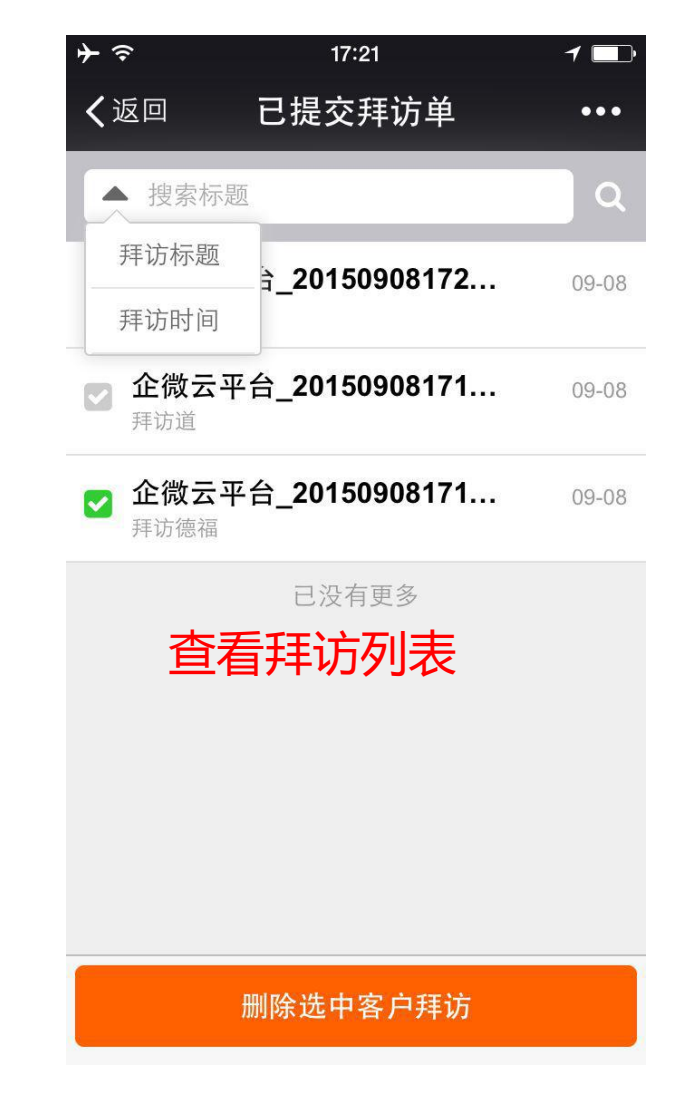

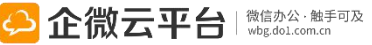

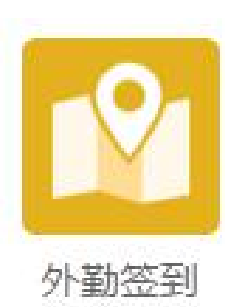

### 外勤签到

外勤签到 | 外勤签到定位、拍照上传,还可实时通知领导查看,结 合移动外勤应用,完美解决外勤全流程管理。

### **功能亮点** 1. "一键签到定位+拍照/图片上传",还原外勤现场真相; 一键签到定位+图片 2. 将应用添加到桌面,便捷签到考勤 **桌面外勤签到**

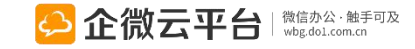

### 外勤签到-快速签到

| 14:23 <b>▶</b><br>← | ▶                              | ₃     |
|---------------------|--------------------------------|-------|
| 2                   | <sup>外勤签到</sup><br>进入外勤签       | 到     |
|                     | <b>新闻公告</b><br>2015年年终酒会通知     | 12:34 |
| 2                   | <b>通讯录</b><br>通讯录搜索结果          | 11:11 |
|                     | <b>考勤打卡</b><br>考勤打卡签到提醒        | 08:55 |
|                     | <b>工作日志</b><br>日报_吴程琳_20160107 | 昨天    |
|                     | <b>知识百科</b><br>搜不到任何数据         | 周三    |
| -                   | 同事社区<br>蝶恋花-欧阳修                | 周二    |
| 1000                | <b>活动报名</b><br>周五乒乓球活动         | 周二    |
| ¥                   | 移动报销<br>审批通知:杨心意审批了申请单         | 周二    |

| 14:28 ►                    | 🕓 奈 ⊡●್ 57    |
|----------------------------|---------------|
| X 我要签到                     | :             |
| 所属外勤单                      | 请选择外勤单 >      |
| 所属客户                       | 请选择客户 >       |
| 2016-01-08下午签到             |               |
| 我在『广东省广州市海珠区广              | 一州大道南123号』签到。 |
| 拍照上传、                      | 立即签到          |
| 通知以下人员查看                   | 加载上次          |
| 22                         |               |
| 签到地址 💿 广东省广州市海             | 事珠区广州大道南123号  |
| 立即签                        | 经到            |
| 1 二)<br>地址: 广东省广州市<br>123号 | 市海珠区广州大道南     |

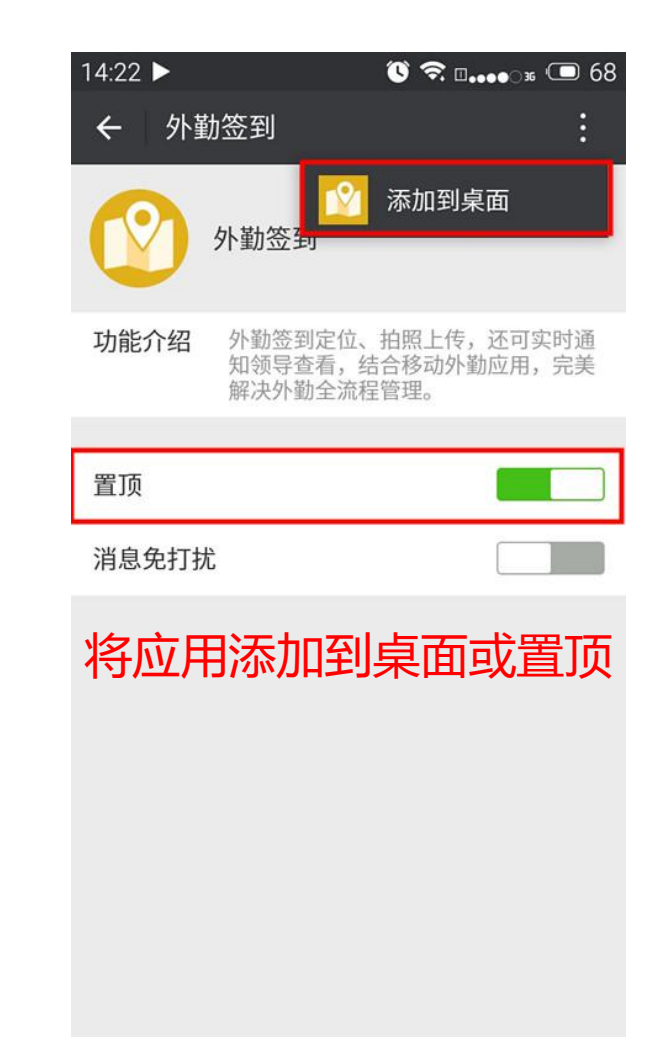

## 移动CRM使用指南

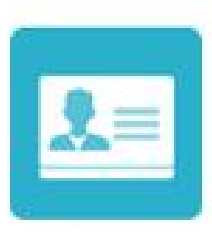

移动CRM

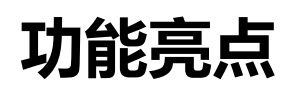

### 移动CRM

移动CRM | 通过移动CRM可以随时随地实现客户管理、拜访管理、商机管理 以及合同管理。各类图表数据自动生成,直观展示商机动态。颠覆性的CRM, 助你掌控商机。

- 1. 自定义客户、联系人、拜访商机字段, 支持高级搜索客户; 高级搜
- 2. 用户权限管理,授权后可查看指定客户资料;
- 3. 客户资料新增与更新实时完成,优化客户资源库;
- 4.发现商机时,及时更新并共享商机,把握销售机会;
- 5. 提醒功能设置,不再担心忘记拜访客户。
- 6.数据看板增加「统计条件」功能,可快速查看情

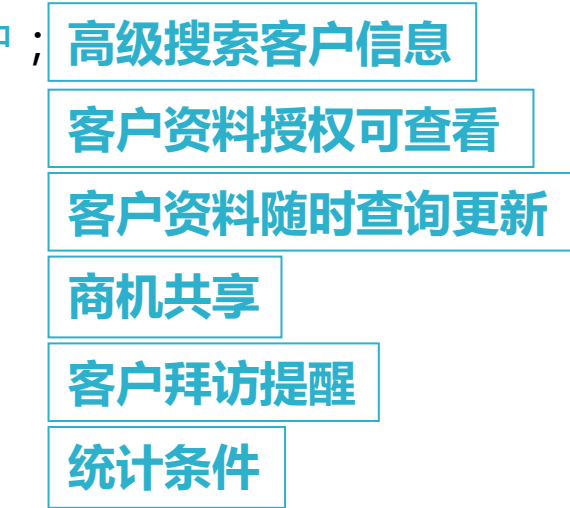

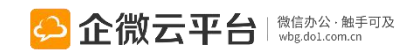

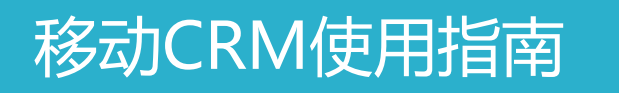

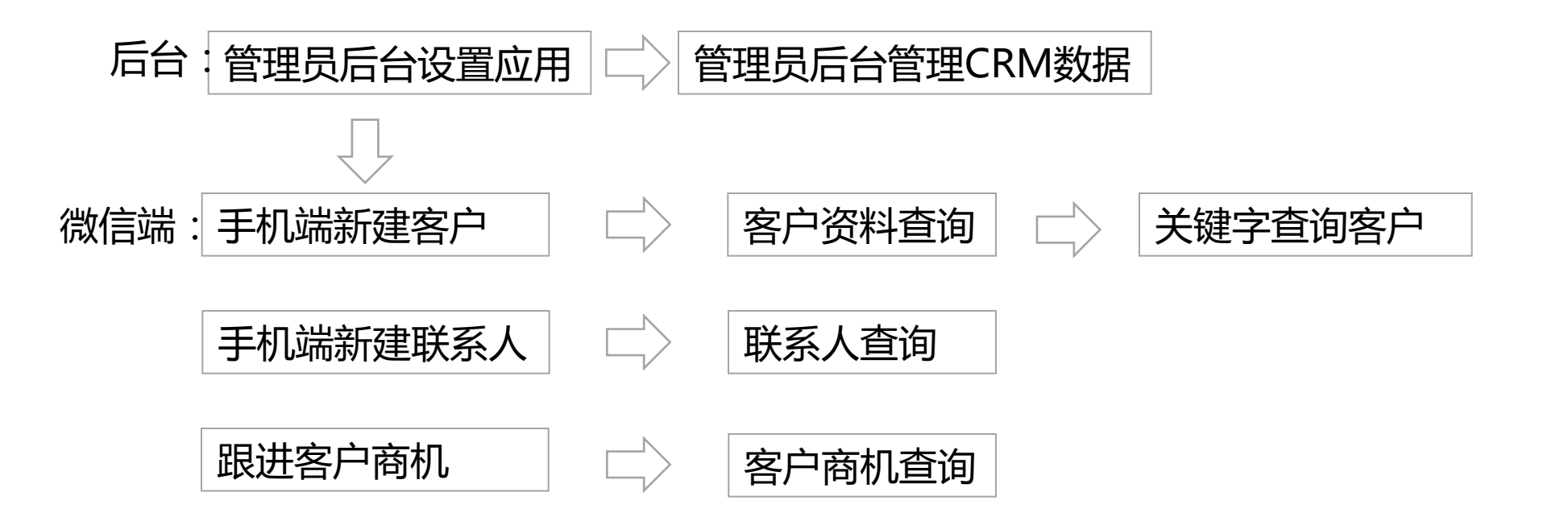

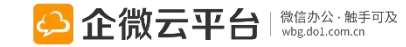

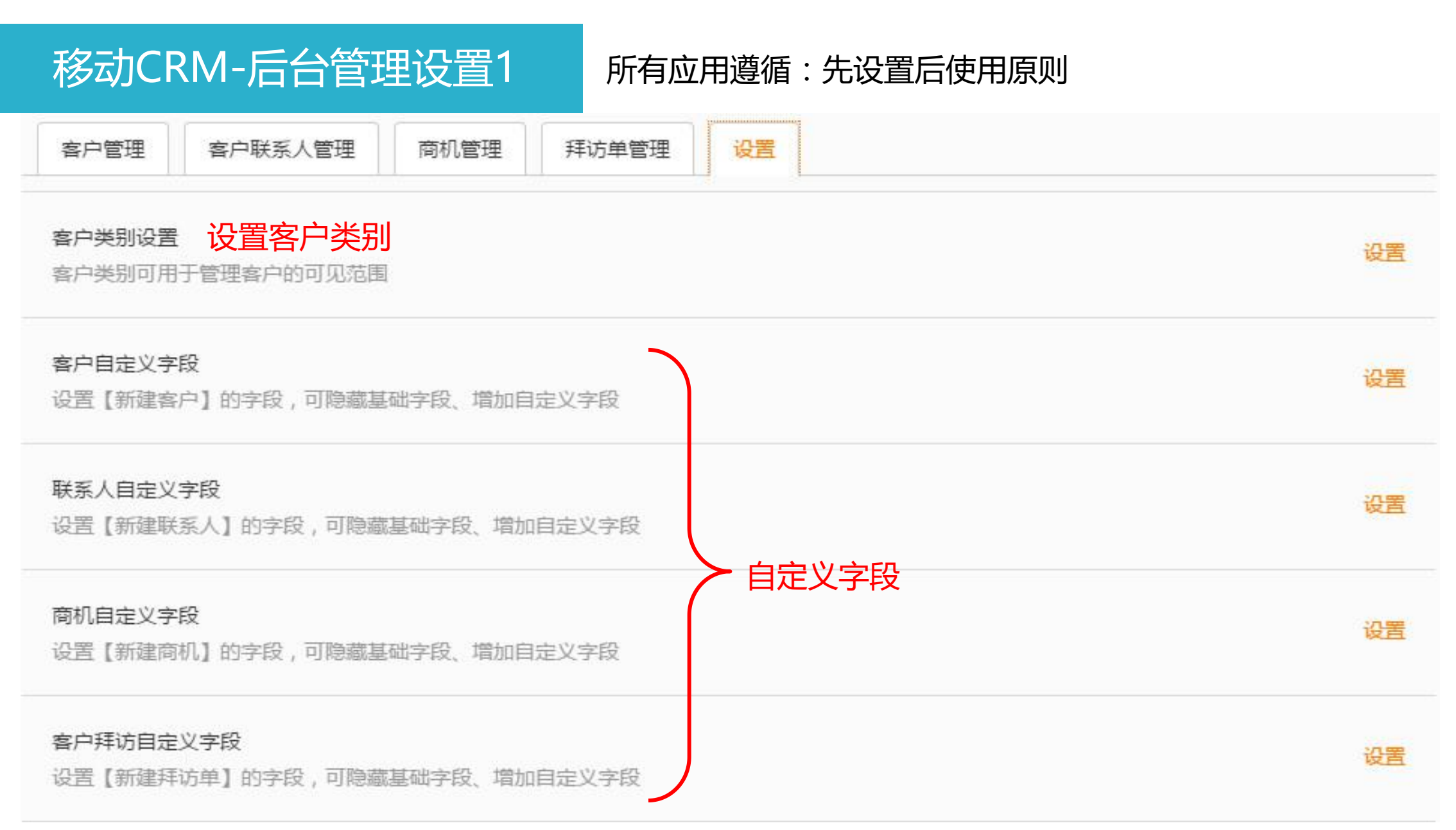

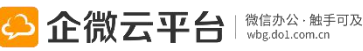
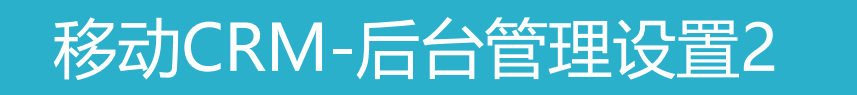

#### 所有应用遵循:先设置后使用原则

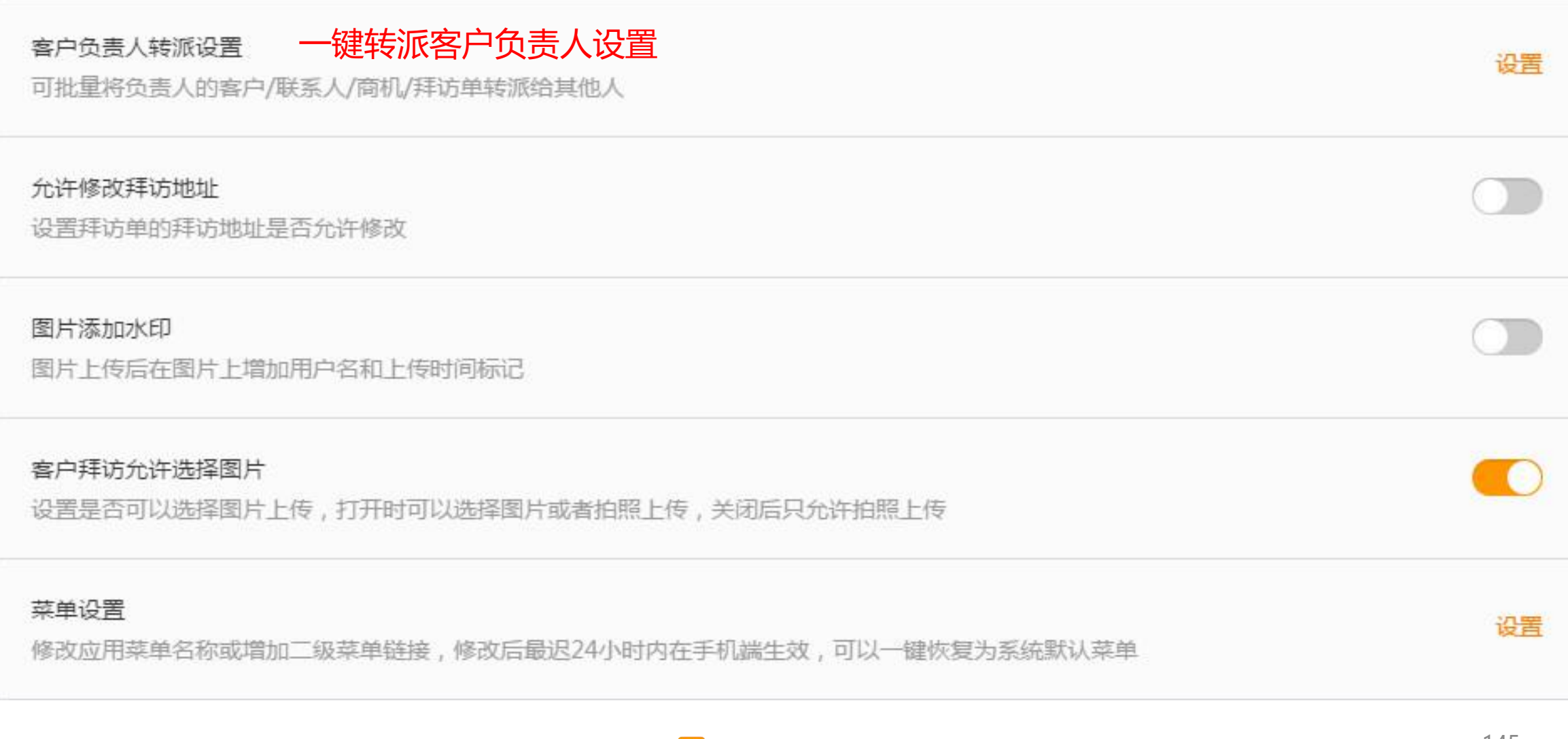

## 移动CRM-客户类别设置

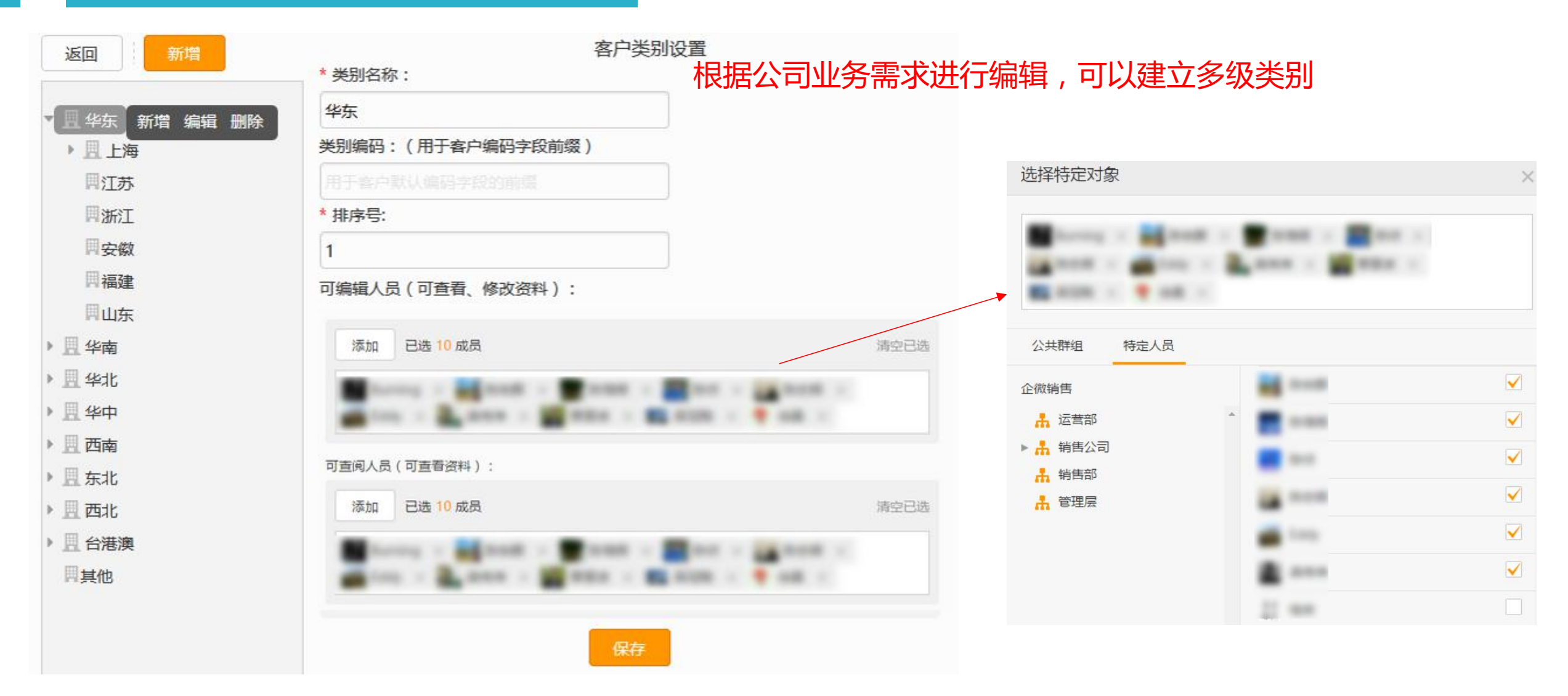

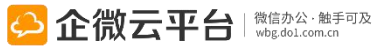

### 移动CRM-客户负责人转派

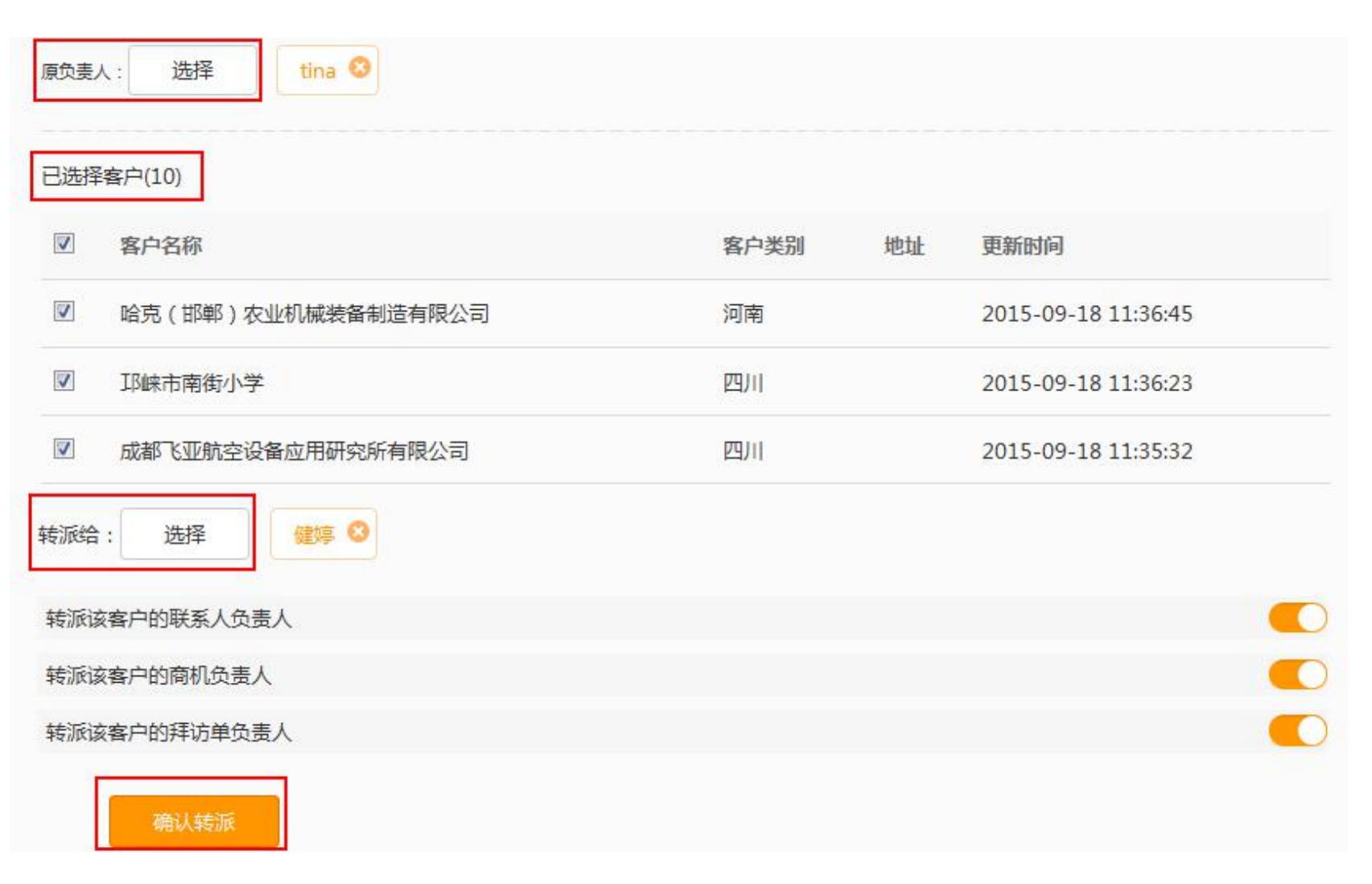

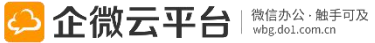

## 移动CRM-导入数据

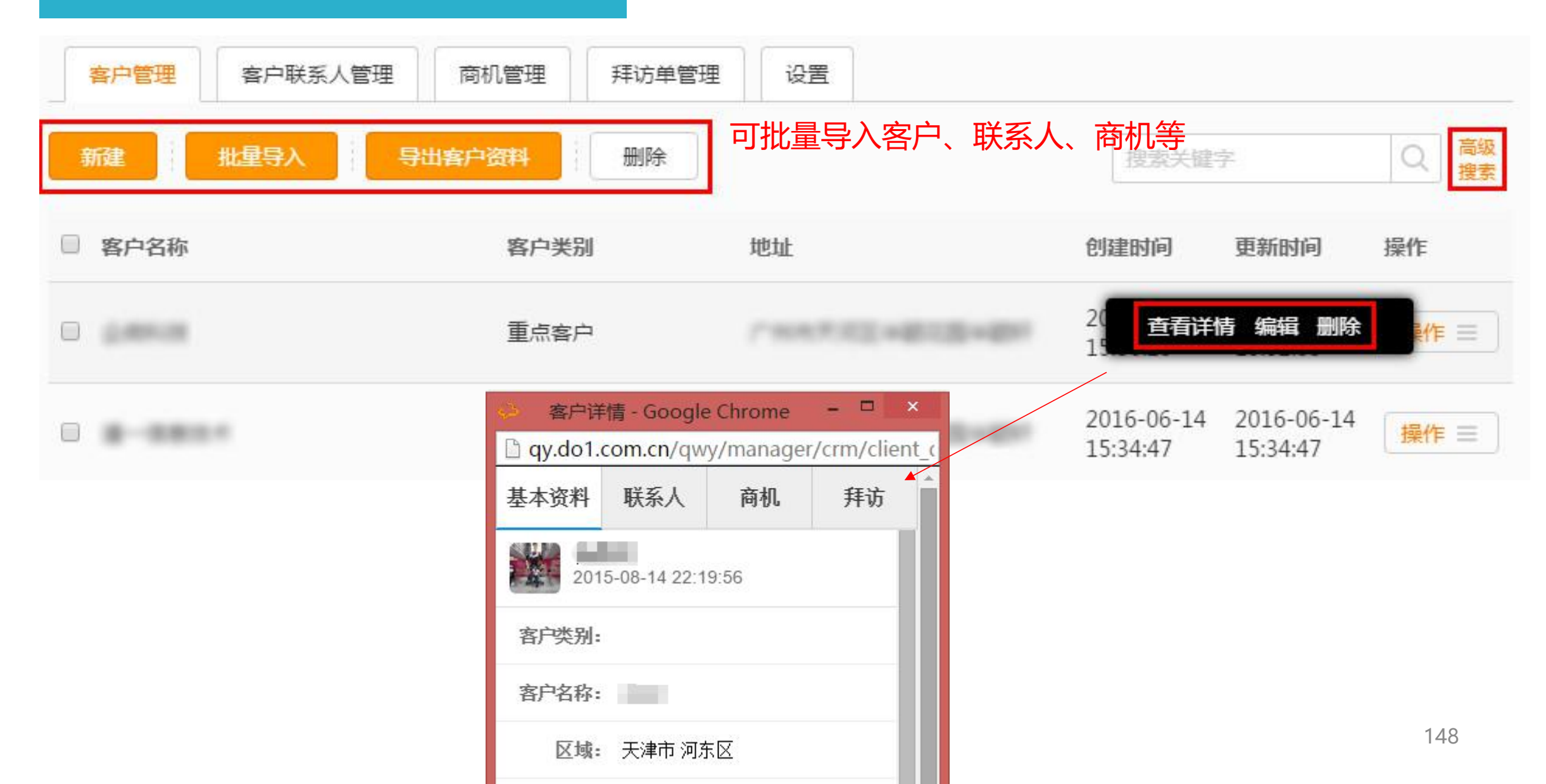

### 移动CRM-高级搜索和导出

高级搜索:

「一键导出客户信息」功能: 可以一键导出客户信息/联系人 /商机/拜访单相关项目信息 (见右图)

| 理       | 客户联系人管理 商机管理  | 拜访单管理 | 设置 |        |        |        |        |
|---------|---------------|-------|----|--------|--------|--------|--------|
| 批       | 星导入    导出客户资料 | 删除    |    |        | 1      |        |        |
|         | 高级搜索          | ×     | 3  | 导出项: 展 | म ▼    |        |        |
|         |               |       |    | □ 客户   | □ 联系人  | □ 商机   | □ 拜访单  |
| ;户类别:   |               |       |    | ☑ 客户编码 | □姓名    | □标题    | □标题    |
| 2户名称:   |               |       |    | ☑ 客户名称 | □ 所属客户 | 口内容    | 口内容    |
|         |               |       |    | ☑ 客户类别 | □ 手机   | □ 所属客户 | □ 拜访客户 |
| 后)一辆的:  |               |       |    | ☑区域    | 口创建人   | □目前阶段  | □拜访联   |
| 区域:     |               |       |    | ☑地址    | 口负责人   | □预计销   | □ 拜访时间 |
| · 丁业:   |               |       |    | ☑行业    | □负责人   | □其他注…  | □所属外   |
| 師机阶段:   | 请选择目前所在阶段 🗸   |       |    | ☑ 联系电话 | 日相关人   | □ 创建时间 | □ 拜访地址 |
| 7 = 1.  |               |       |    | ☑邮箱    | □相关人   | □ 更新时间 | □ 客户地址 |
| 过责人:    |               |       |    | ☑ 网址   | □ 创建时间 | □创建人   | □外勤状态  |
| 1建人:    |               |       |    | ☑备注    | □ 更新时间 | □创建人   | □创建人   |
| 部门:     |               |       |    | ☑性别    | □评论信   | 口部门    | □创建人   |
| 创建时间:   |               |       |    | ☑固定电话  |        | □负责人   | 口部门    |
| Etro-42 |               |       |    | ☑ 创建人  |        | □负责人   | □ 创建时间 |
| 更新时间:   |               |       |    | ☑ 创建人  |        | 口相关人   | □负责人   |
| 身出项:    | 展开▶           |       |    | 团负责人   |        | □相关人   | □负责人   |
|         |               |       |    | ☑ 负责人  |        | □评论信   | 口相关人   |
|         | 確认 重置 取消      | v     |    | ☑相关人   |        |        | □相关人   |

## 移动CRM-客户管理

#### 客户、拜访、商机一目了然,销售漏斗让业绩大幅提升

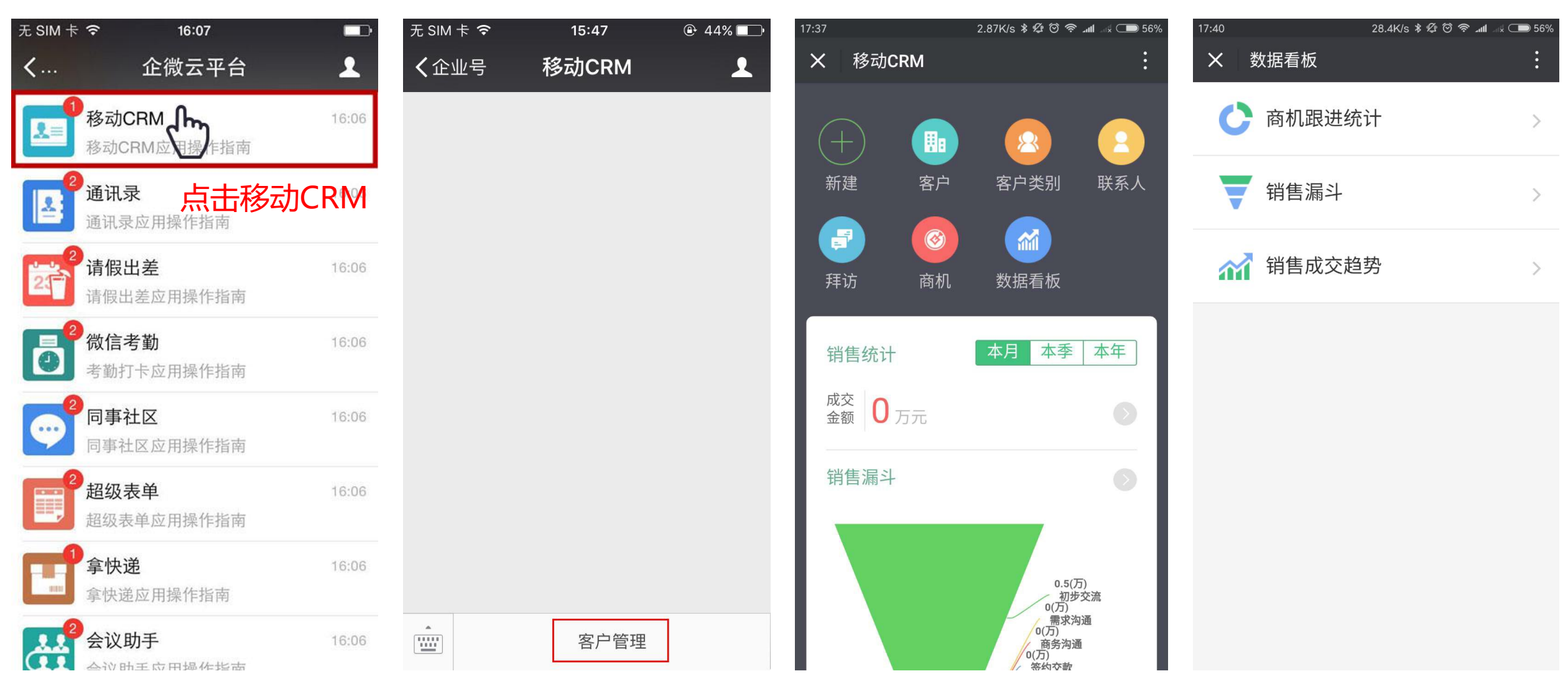

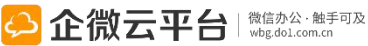

#### 移动CRM-CRM维护

| 无 SIM 卡 夸      | 14:58 | 43% |
|----------------|-------|-----|
| <b>〈</b> 返回 关闭 | 新建客户  | ••• |
| *客户名称          |       |     |
| 请输入填工          | 写客户资料 | 4   |
| 客户类别           |       | >   |
| 请选择            |       |     |
| *客户编码          |       |     |
| 201609071458   | 15    |     |
| 区域             |       |     |
| 请选择省市区         |       | >   |
| 地址             |       |     |
| 请输入或从地图        | 国上选择  |     |
| 行业             |       |     |
| 请选择行业          |       |     |
| 联系电话           |       |     |
| 请输入            |       |     |
| 邮箱             |       |     |

| 无 SIM 卡 裦        | 14:59                                | 43%                                   |
|------------------|--------------------------------------|---------------------------------------|
| <b>く</b> 返回      | 新建客户联系人                              | •••                                   |
| *姓名              |                                      |                                       |
| 陈先生              |                                      |                                       |
| *所属客户            |                                      | >                                     |
| 中信证券             |                                      | · · · · · · · · · · · · · · · · · · · |
| 手机<br><b>∔</b> 君 | 一<br>田<br>子<br>子<br>子<br>人<br>次<br>山 | 22                                    |
| 请输入 4            | 导联杀八页                                | <b>`</b> +                            |
| 职位               |                                      |                                       |
| 请输入              |                                      |                                       |
| 邮箱               |                                      |                                       |
| 请输入              |                                      |                                       |
| 生日               |                                      |                                       |
| 请输入              |                                      |                                       |
| 毕业院校             |                                      |                                       |
| 请输入              |                                      |                                       |
| 兴趣爱好             |                                      |                                       |

| 无 SIM 卡 🗢      | 15:01       | 🕑 🕇 429 | % 💶• | 无: |
|----------------|-------------|---------|------|----|
| 🕻 返回 关闭 🕺      | 新建客户拜证      | 方       | •••  | <  |
| *拜访单标题         |             |         |      | *Þ |
| 企微-小七_中信       | ፤证券拜访单<br>○ |         |      | 中  |
| *拜访单内容         |             |         |      | 客  |
| 请输入内容          | 写拜访信        | 息       |      | ì  |
| 所属外勤单          |             |         |      | E  |
| 请选择            |             |         | >    | 商  |
|                |             |         |      | 予  |
| *拜访客户          |             |         | >    | ì  |
| 中信证券           |             |         |      | 予  |
| 拜访联系人          |             |         |      | ì  |
| 请选择            |             |         | 7    | হা |
| 拜访时间           |             |         | ~    | 译  |
| 2016-09-07 15: | 00          |         | >    | হা |
| 拜访地址           |             |         |      | 译  |
| 广东省广州市天        | 河区员村一横      | 路7号大院-  | ·自练  |    |
|                |             |         |      |    |

| 无 SIM 卡 🗢              | 15:00 | ⊕ 42% ■ |
|------------------------|-------|---------|
| く返回                    | 新建商机  | •••     |
| *所属客户<br>中信证券          |       | >       |
| <b>客户联系人</b><br>请选择    |       | >       |
| 目前所在商机阶段<br>商务沟通       | 填写商   | 机 >     |
| <b>预计销售额</b><br>请输入    |       |         |
| <b>预计成交日期</b><br>请选择   |       | >       |
| <b>实际销售额(元)</b><br>请输入 |       |         |
| <b>实际成交日期</b><br>请选择   |       | >       |
|                        |       |         |

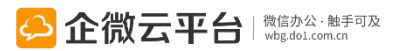

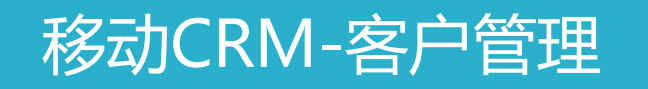

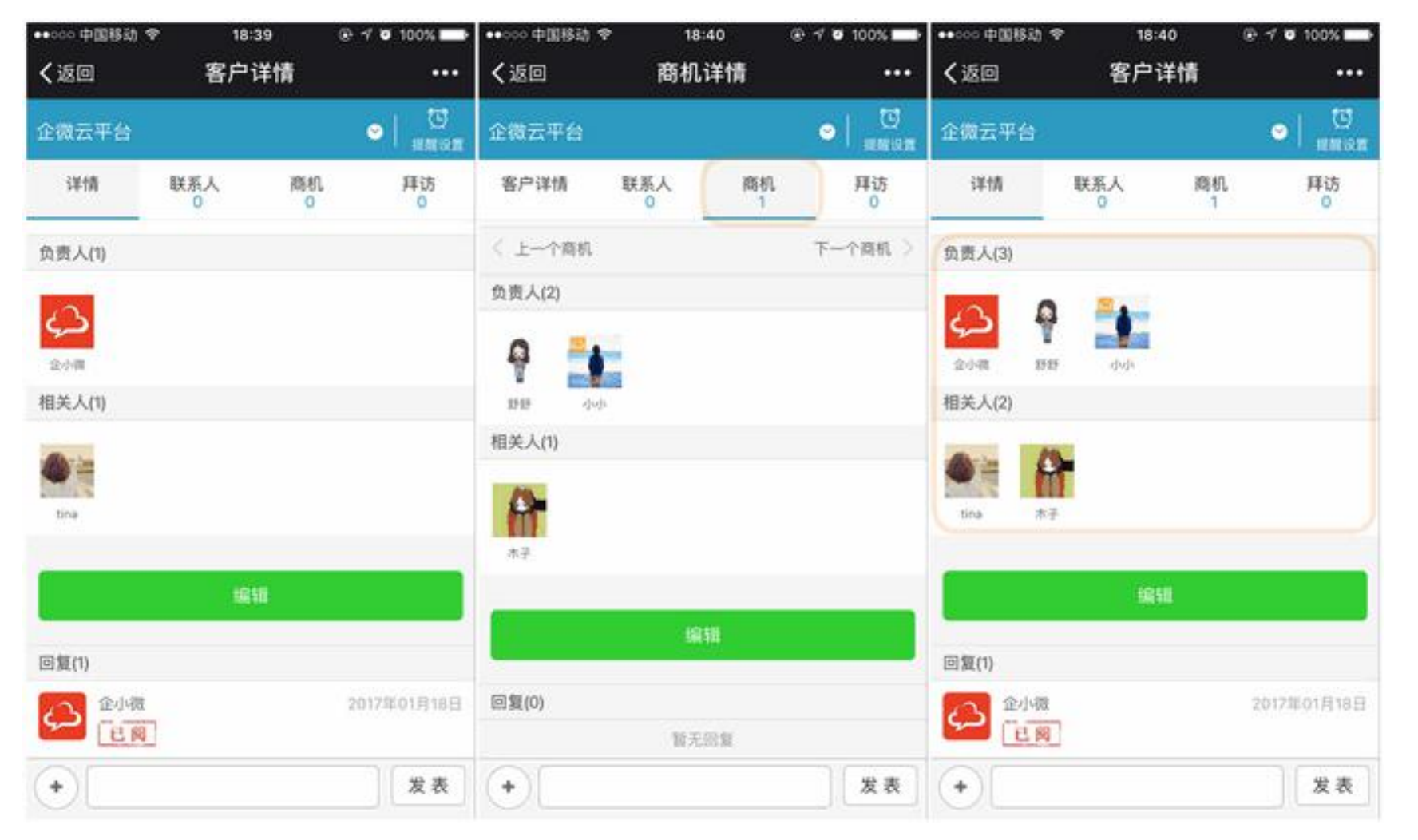

#### 创建商机时将商机的负责人/ 相关人自动加到客户中

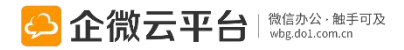

#### 移动CRM-客户管理

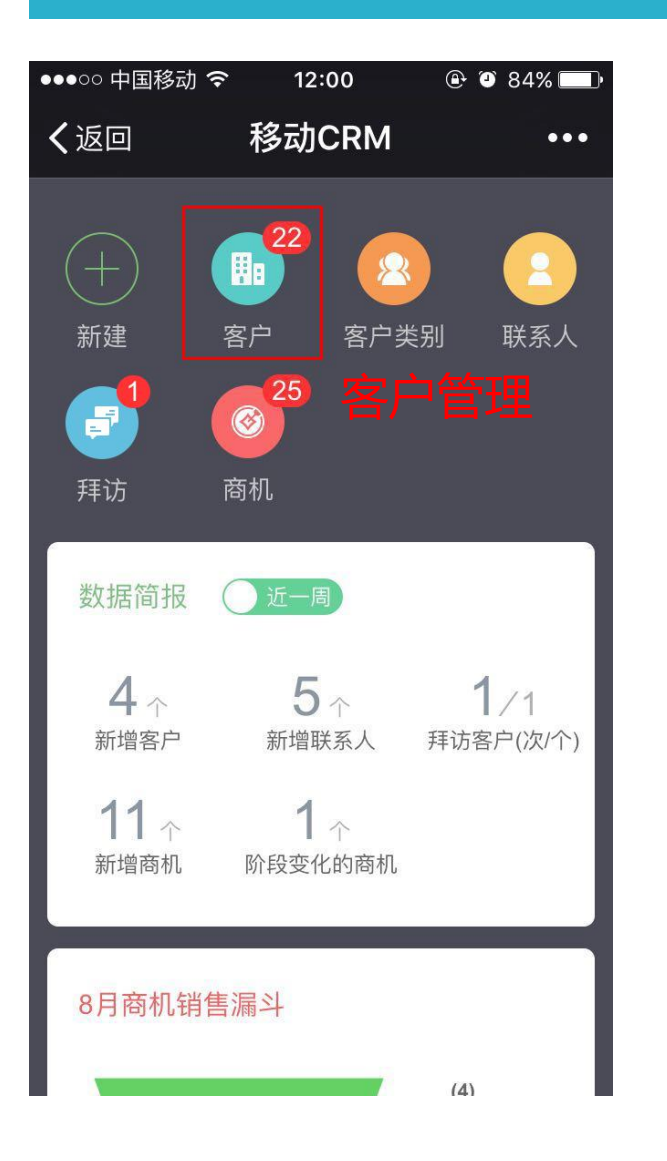

#### 高级搜索客户

| •••0       | ං 中国移动 🗢 | 19:25   | 🕑 🎱 82% 💷 P                         |
|------------|----------|---------|-------------------------------------|
| <b>く</b> ì | 反回       | 所有客戶    | •••                                 |
| 按          | ×        | 高级搜     | 续                                   |
| 您不         | 客户名称     |         |                                     |
| 常          | 客户编码     |         |                                     |
| 客/         | 客户类别     |         |                                     |
|            | 联系电话     |         |                                     |
|            | 客户行业     |         |                                     |
|            | 客户区域     | 广东省 广州市 | 天河区                                 |
|            | 客户地址     |         |                                     |
|            | 阅读状态     | 全部      | •                                   |
|            | 拜访时间     | 至       |                                     |
|            |          |         |                                     |
|            | 重        | 置       | 确定                                  |
|            | <u>ج</u> | 企微云平台   | ➡   微信办公 · 触手可及<br>■ wbg.dol.com.cn |

●●●○○ 中国移动 穼 13:48 🕑 🥑 100% 📰 客户详情 く返回 ... Q 道一信息  $\boldsymbol{\heartsuit}$ 提醒设置 联系人 0 商机 0 拜访 0 详情 区域 广东省 广州市 天河区 地址 ⊙ 地图 员村一横路华颖轩2层 查看客户详情 行业 联系电话 020-88 88-0001 邮箱 qixiaowei@do1.com.cn 网址 http://wbg.do1.com.cn 发表 +

153

#### 移动CRM-商机管理1

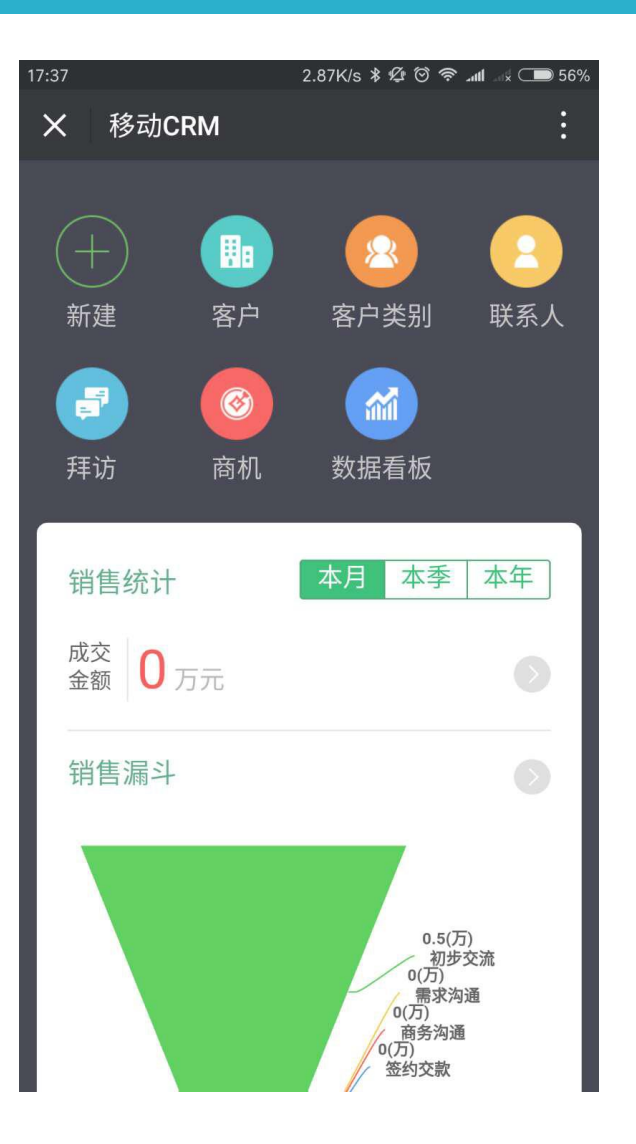

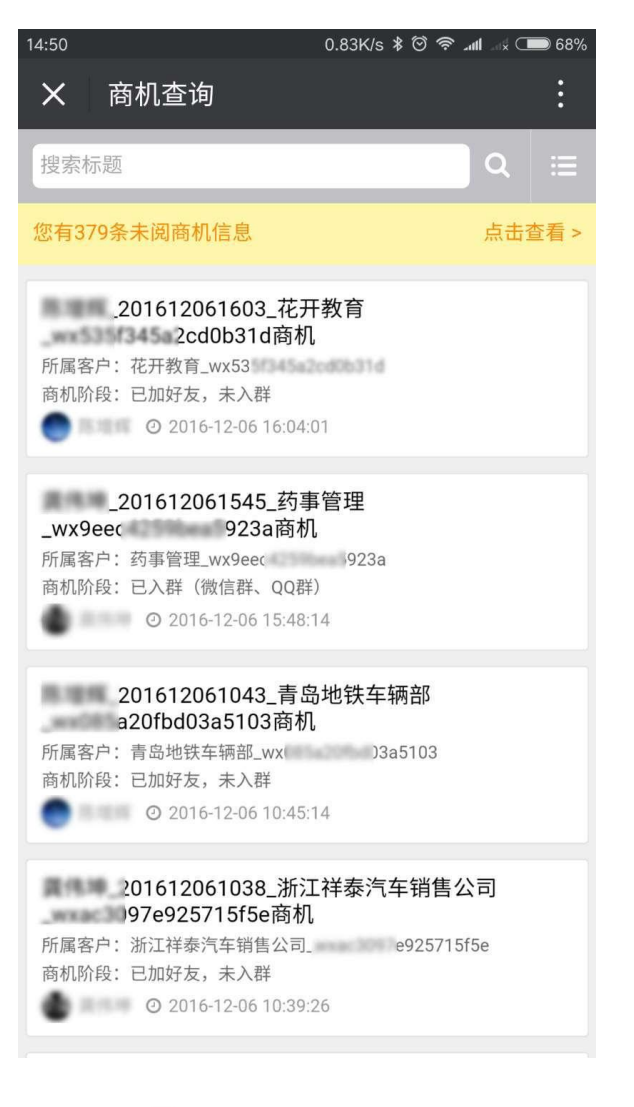

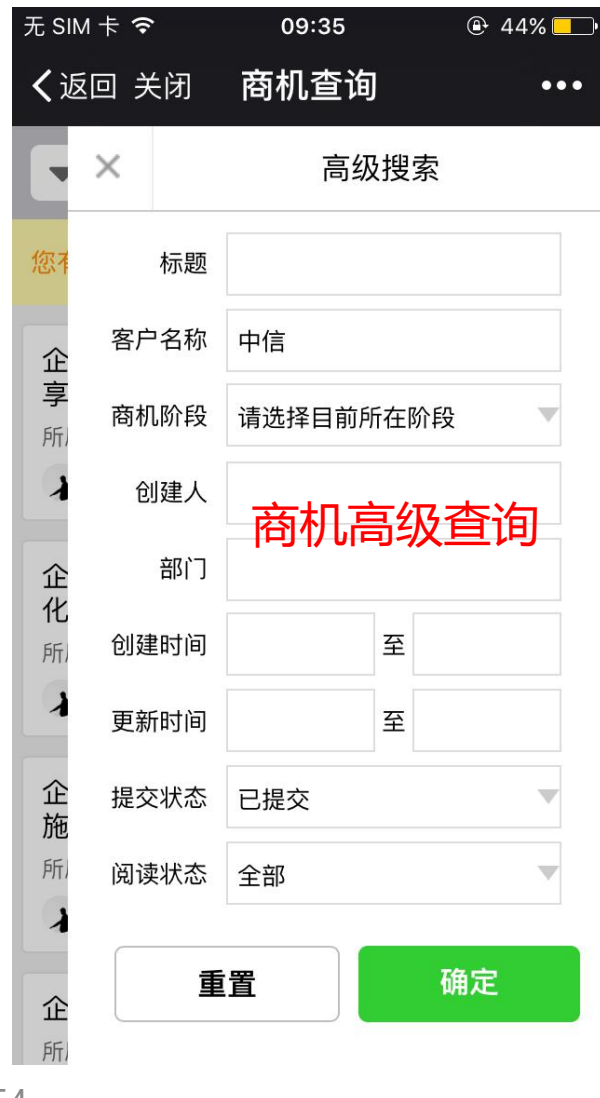

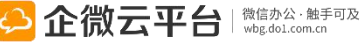

#### 移动CRM-商机管理2

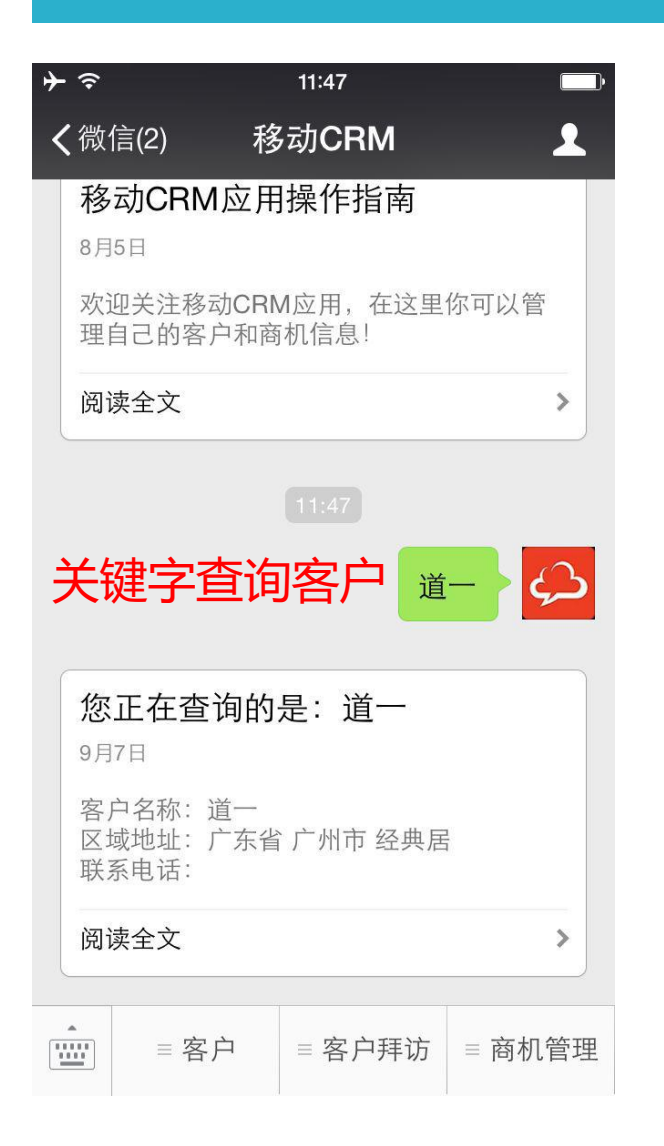

| ●con 中国参加 →                      | C 34                                         | 3:57        |              |
|----------------------------------|----------------------------------------------|-------------|--------------|
| く返回                              | 客户                                           | P商机         | •••          |
| 道一信息                             |                                              |             | ○   ○<br>提醒没 |
| 客户详情                             | 联系人 1                                        | 商机 4        | 拜访 5         |
| 企小微_2016<br>所属客户:道一              | <b>08282357_道-</b><br>信息<br>2016-08-28 23:57 | -信息商机       |              |
| 企小微_2016<br>所属客户: 道一             | <b>08282236_道-</b><br>信息<br>2016-08-28 22:37 | -信息商机<br>09 |              |
| 企小微_2016<br>所属客户:道一<br>() 企小微 () | <b>08282144_道-</b><br>信息<br>2016-08-28 21:44 | -信息商机<br>17 |              |
| 企小微_2016<br>所属客户: 道一             | <b>08282138_道-</b><br>信息<br>2016-08-28 21:38 | -信息商机<br>13 |              |
| <b>企小微_2016</b><br>所属客户:道一(      | <b>08281953_道-</b><br>信息<br>2016-08-28 19:53 | -信息商机<br>42 |              |
|                                  | 已没                                           | 有更多         |              |
|                                  | 2014                                         | Diffe Hill  |              |

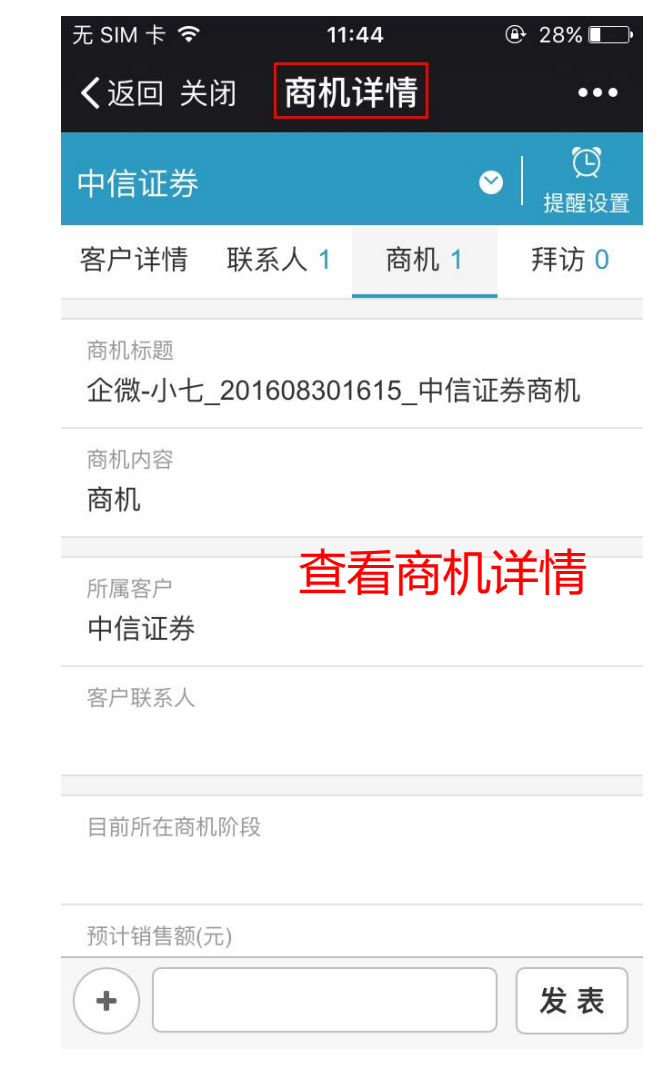

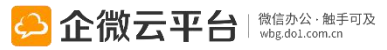

#### 移动CRM-商机查看

| ●●○○ 中国移动 🗢 | 01:00 | © ≁ ७ 78% 💻 |
|-------------|-------|-------------|
| (返回         | 商机    | •••         |
| < 2017.1 >  |       | Q           |
| 本月          |       | 4           |
| 本季度         |       |             |
| 今年          |       |             |
| 自定义         |       |             |
| 客户所有者       |       |             |
| 全部(所有我有权    | 限查看的) |             |
| 按负责人查看      |       | >           |
| ROT, BOR    |       |             |
| 我创建的        |       |             |
| 我负责的        |       |             |
| 取消          |       | 确定          |

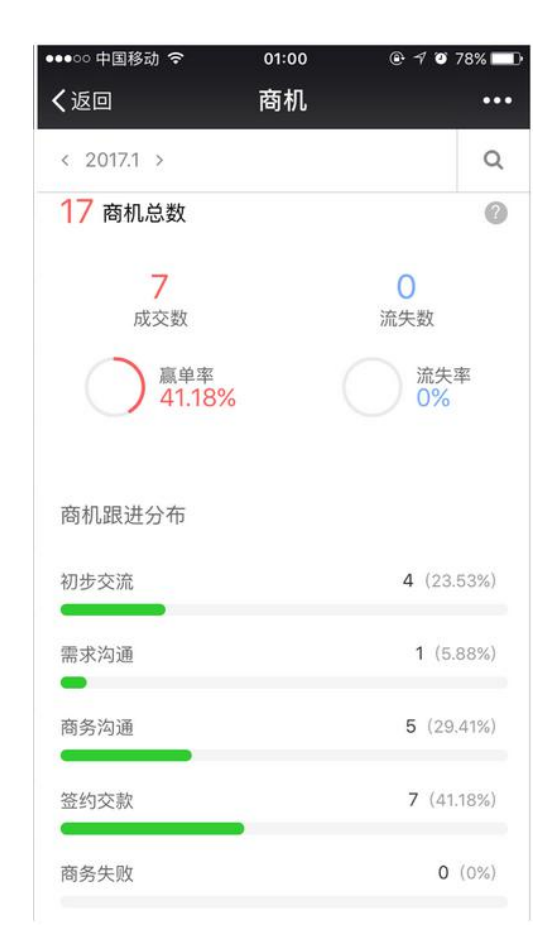

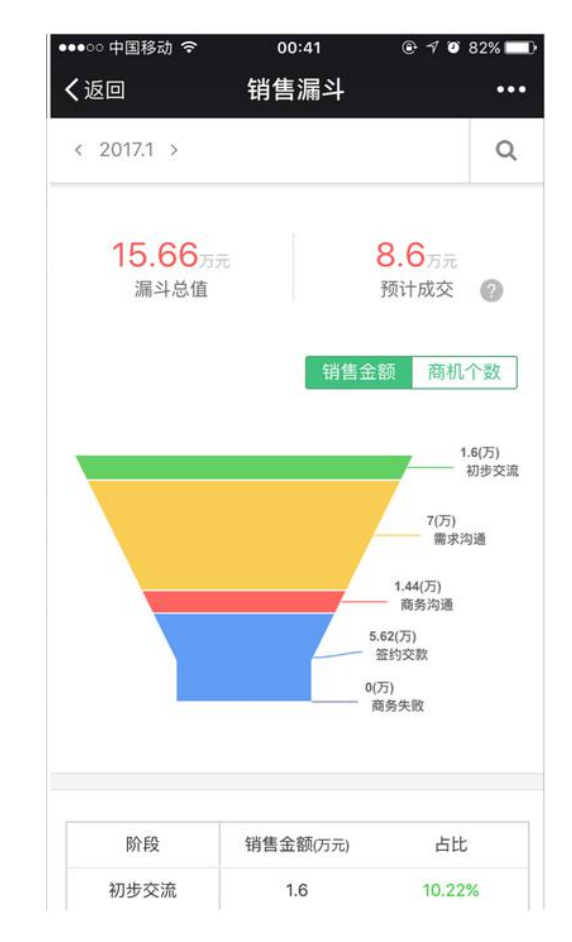

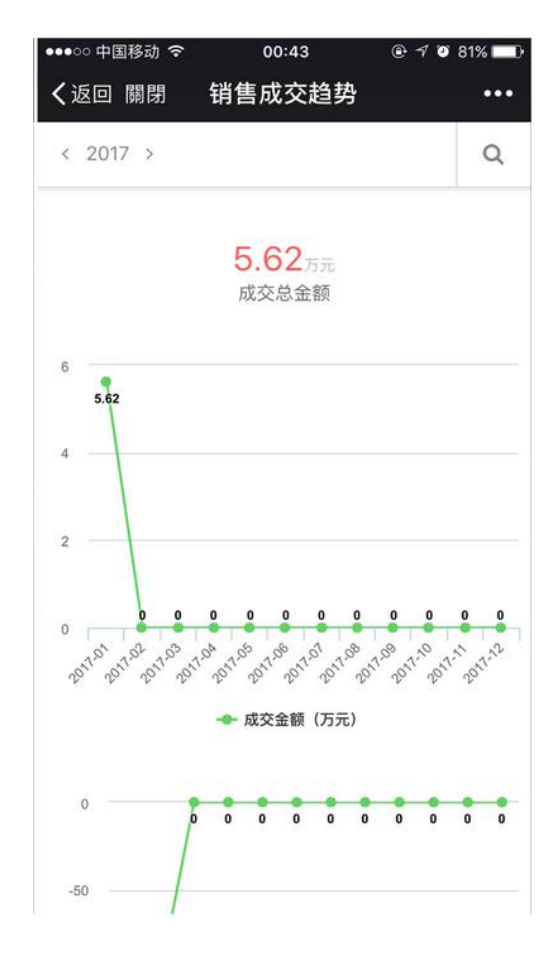

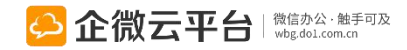

#### 合同管理使用指南

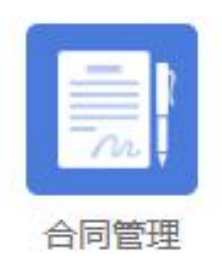

### 合同管理

企微合同管理应用,从合同的签订、执行、开票、回款、归档进行全生命周期过程管理,在微信上,你不仅可以随时随地监控合同进展,进行流程审批。更可分期次跟踪管理合同回款计划、实际回款和开票信息,协助各相关同事规划、跟进合同的回款工作,实现更高效的合同管理。

# **功能亮点** 1.一站式合同管理,合同进度一目了然;

- 2. 支持关联CRM客户, 形成客户管理闭环;
- 3. 制定开票与回款计划,保证合同有序执行;

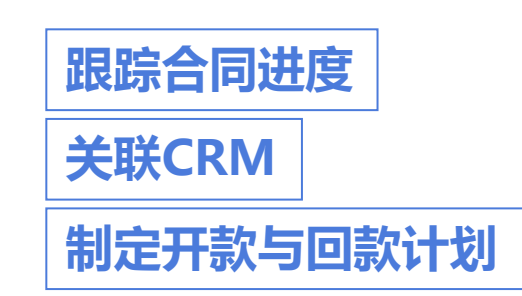

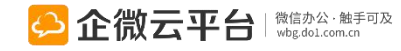

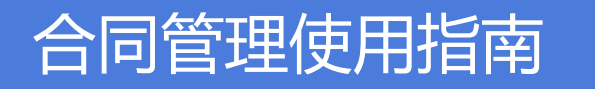

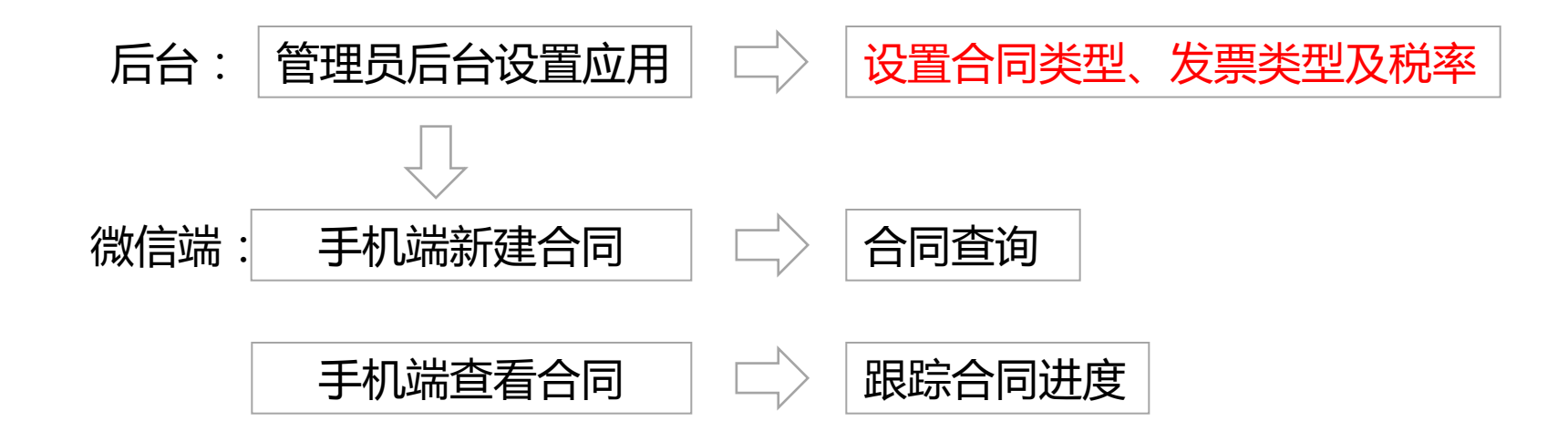

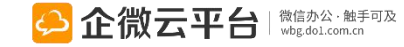

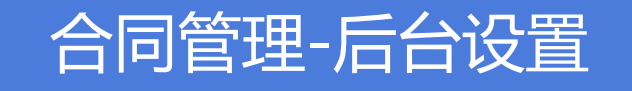

#### 所有应用遵循:先设置后使用原则

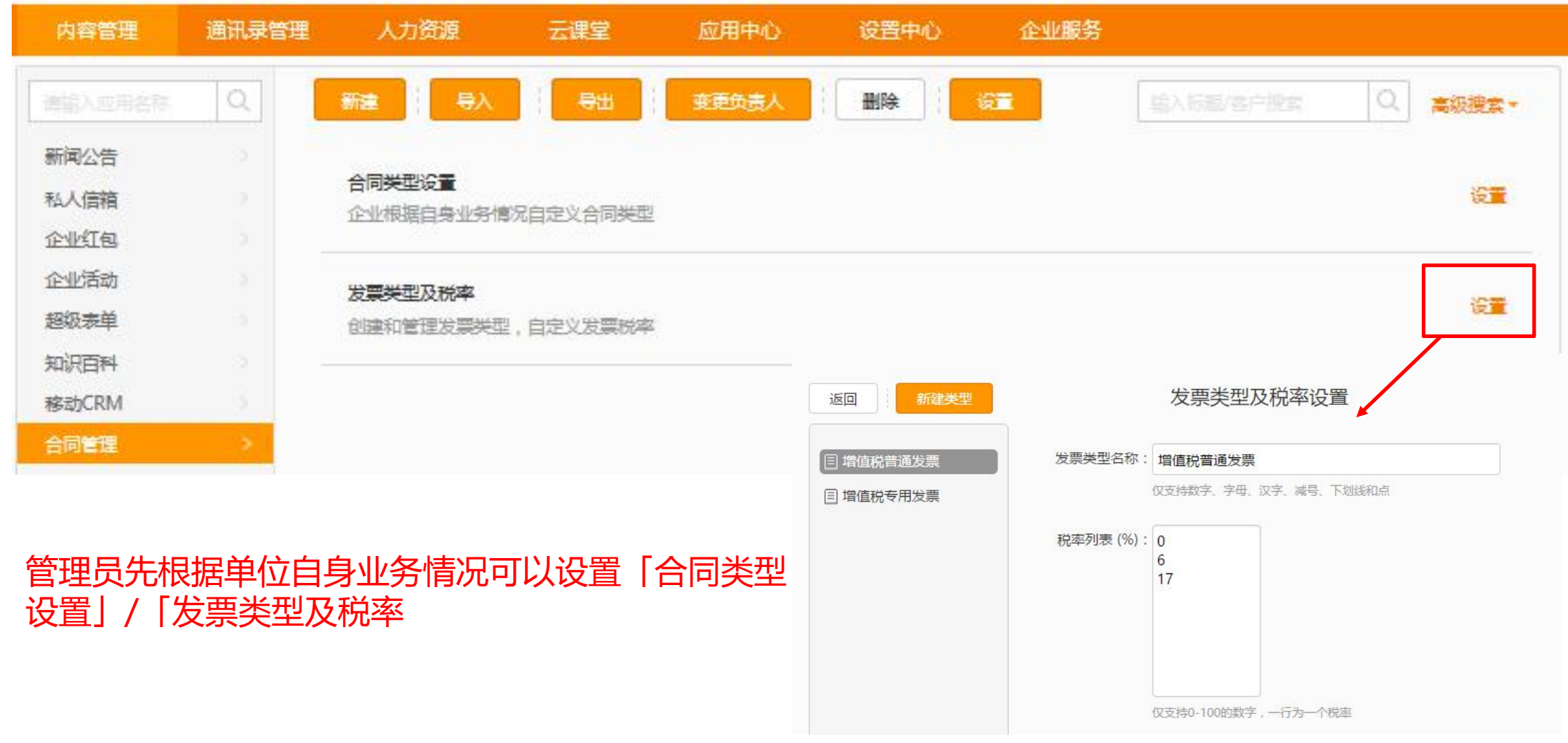

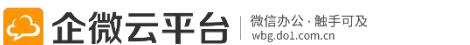

### 合同管理-单个新建或批量导入

#### 管理后台新增合同

|         | 2007_1_1_1                 |    | 我方签约人 | 添加 日选 1 成员       | 清空口》     |
|---------|----------------------------|----|-------|------------------|----------|
| *台同标题   | 企徽云平台 5/100                |    |       |                  | 18-2-0-4 |
| 所属客户    | 企微云平台 🗙                    | 选择 |       | 企小微 ×            |          |
| 所属商机    | 企小微_201703121839_企微云平台商机 × | 选择 | 客户签约人 | 送援               | N#       |
| 合同金额(元) | 888,888                    |    | 备注    |                  |          |
| *开始日期   | 2017-03-19                 |    |       |                  |          |
| *结束日期   | 2018-03-19                 |    |       |                  |          |
| *合同类型   | 华南区城                       |    | 附件    | 上传文件             |          |
| *合同状态   | 执行前                        |    | 合同负责人 | 添加 已选 0 成员       | 清空已;     |
| *付款方式   | 支票                         |    |       |                  |          |
| 合同编码    |                            |    | 合同相关人 | 添加 已选 0 成员       | 清空已      |
| 合同正文    |                            |    |       | □ 向负责人和相关人发送消息通知 |          |
|         | 您已输入0/2000个字               |    |       |                  |          |
| *茨约日期   | 2017 02 10                 |    |       | <b>海认 取</b> 消    |          |

#### 批量导入功能:

| 批量导 | 入合同                                              |
|-----|--------------------------------------------------|
| 1   | 下载并填写《合同批量导入模板》                                  |
|     | 点此下载《合同批量导入模板》                                   |
|     | 请在下载下来的Excel文档里将对应字段信息输入或粘贴进去。为保障粘贴信息被有效导入,请使用纯文 |
| 2   | 导入编辑好的Excel文档                                    |
|     | 浏览 未选择文件。                                        |
|     | 请选择编编好的Excel文档,点击"批量导入"进行用户批量导入合同(文件大小不能超过10M)   |
|     | 批星导入                                             |
| 2   |                                                  |

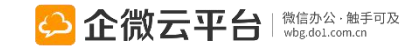

# 合同管理-合同数据管理

#### 导出功能:

| 3512 | -97   | 688 S                   | <b>史</b> 负磁人                              | 動除                  | 18           | ANA BEILD     |      | 9.1 | <b>动投资</b> |
|------|-------|-------------------------|-------------------------------------------|---------------------|--------------|---------------|------|-----|------------|
| 3    | 合同标题  | 所属套户                    | 开始日期                                      | 结束日期                | 合同金额(元)      | 回款金额(元)       | 合同状态 | 负责人 | 操作         |
|      | 全國大平台 | 企徽云平台                   | 2017-03-19                                | 2018-03-19          | 888888       | 10000         | 执行前  | 企小微 | 1.0        |
|      |       | 提示                      | 植后期二十二十二十二十二十二十二十二十二十二十二十二十二十二十二十二十二十二十二十 | THE STATE STREET ON | 下期空动的辐射式     | ×<br>rational |      |     |            |
|      |       | 2001 FARAGA 1 AND<br>列目 | mana surriume area<br>展_tinat             | 20                  | 170416205029 | JT - GPJ      |      |     |            |

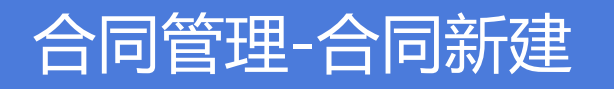

#### 应用端新增合同

| ●●●○○ 中国移动 穼                              | 15:02           | 🖲 🕈 🖲 35% 💶      | ●●●○○ 中国移动 令         | 15:02        |       | ●●●○○ 中国移动 令        | 15:02           |      |
|-------------------------------------------|-----------------|------------------|----------------------|--------------|-------|---------------------|-----------------|------|
| く返回                                       | 合同首页            |                  | く返回 關閉               | 编辑合同         |       | く返回 關閉              | 编辑合同            |      |
| 本月                                        | 本季              | 本年 🕜             | *合同类型<br>华南区域        |              | >     | 我方签约人<br>企小微        |                 | >    |
| 88.88<br>等约(万元)                           | 1.00<br>应收数(万元) | 1.00<br>实际问题(万元) | •标题<br>企微云平台         |              |       | 客户签约人<br>请输入        |                 | 公 选择 |
| <b>1.00</b><br>开票额(万元)                    | 0<br>开票未回款(万元)  |                  | 所属客户<br>企微云平台        |              | 経 逃择  | <b>备注</b><br>请输入    |                 |      |
|                                           | 新建合同            | )                | 所属商机<br>企小微_20170312 | 1839_企微云平台商标 | 25 选择 | 附件(1)<br>PDE 纳税人证明。 | pdf             | + 上传 |
| 最新合同                                      |                 | 查看全部>            | •合同金額 (元)<br>888,888 |              |       | 283.69 K            | 14) DO <b>S</b> | LEX  |
| 企微云平台<br>2017-03-19 至 201<br>合同金额(元) 888. | 8-03-19<br>888  |                  | •开始日期<br>2017-03-19  |              |       | Ω                   | 2               |      |
| 回款金额(元) 10,0<br>企微云平台                     | 00              |                  | •结束日期<br>2018-03-19  |              |       | 企小器<br>相关人 (可查看资料)  | 20 S            | ELX  |
|                                           |                 |                  | *状态<br>执行前           |              |       | 22                  |                 |      |
|                                           |                 |                  | *付款方式<br>支票          |              |       |                     | 保存              |      |
|                                           |                 |                  | <b>本图检星</b>          |              |       |                     |                 |      |

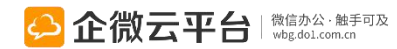

## 合同管理-合同查看

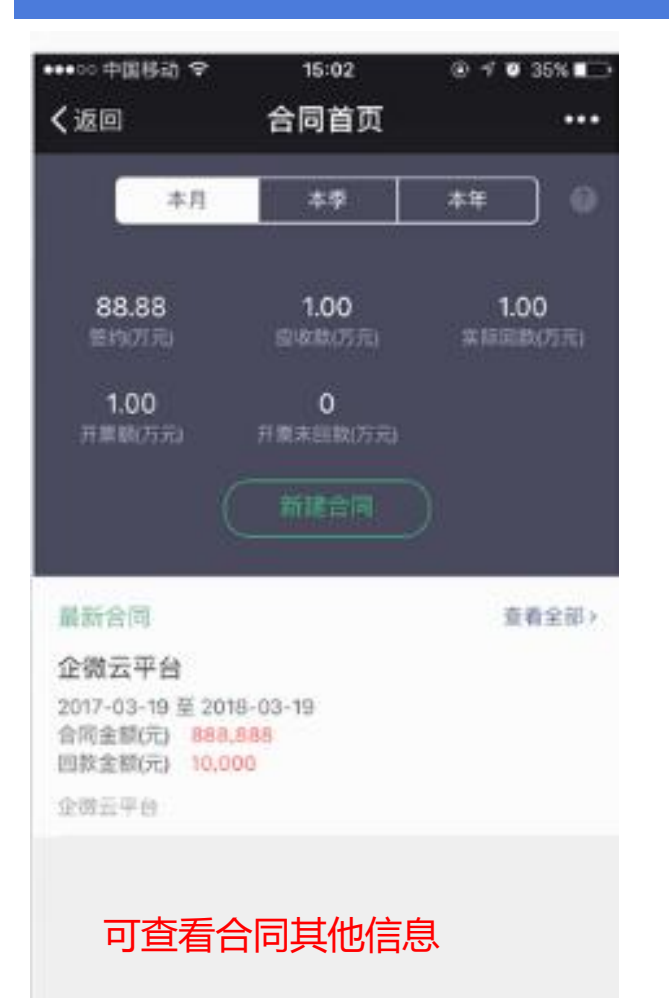

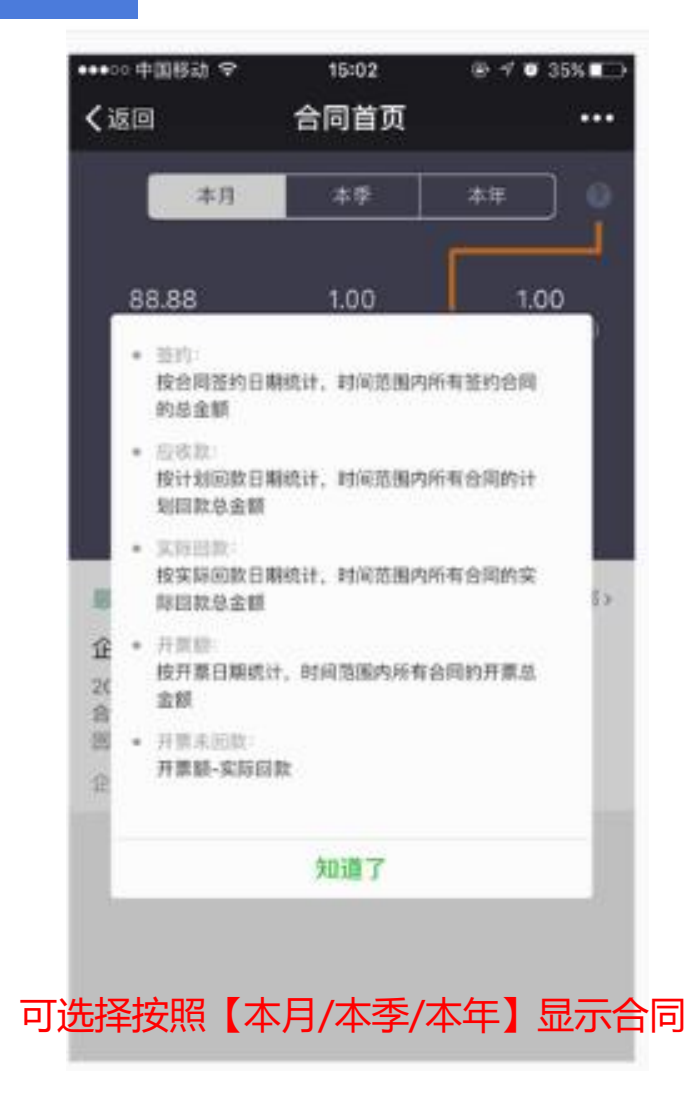

| 汇微云平台                    |                      |          |
|--------------------------|----------------------|----------|
| 合同金額(元) 88<br>回款金額(元) 10 | 18,888.00<br>.000.00 |          |
| 所属客户 企微云                 | 天平台                  |          |
| 所屬商机 企小领                 | 20170312183          | 9_企缴云平台南 |
| 执行船 👻                    | 编辑合同                 | 删除合同     |
| 相关                       |                      | 详细信息     |
| 回款明細                     |                      |          |
| 第1期<br>计划 10,000元 实际     | 10,000元 并蔡 10,0      | 500元     |
| 责看全部回款明细   1             | I.                   |          |
| 财件(1)                    |                      |          |
|                          |                      |          |

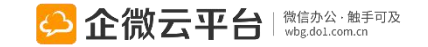

## 知识百科使用指南

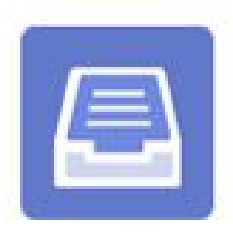

知识百科

### 知识百科

知识百科 | 公司知识库、文档库和产品库。通过后台上传公司制度文件、产品资料、企业内刊等,员工可随时随地查询、共享知识、参与在线培训;支持对外分享,快速进行品牌宣传和市场推广。

**功能亮点** 1. 文档分类存放、关键词快速查询相关知识,及时了解最新动态; 2. 在线互动问答,可点赞、可评论、可提问,消息自动纳入产品库; 3. 管理后台可完成知识发布、更新和管理,阅读数、点赞数可视化;

4. 实用的知识外部分享功能,快速进行品牌宣传和市场推广。

文档分类存放

在线互动问答

知识随时更新

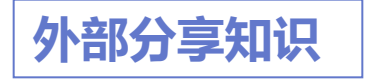

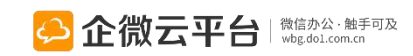

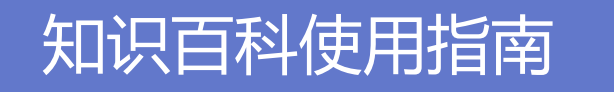

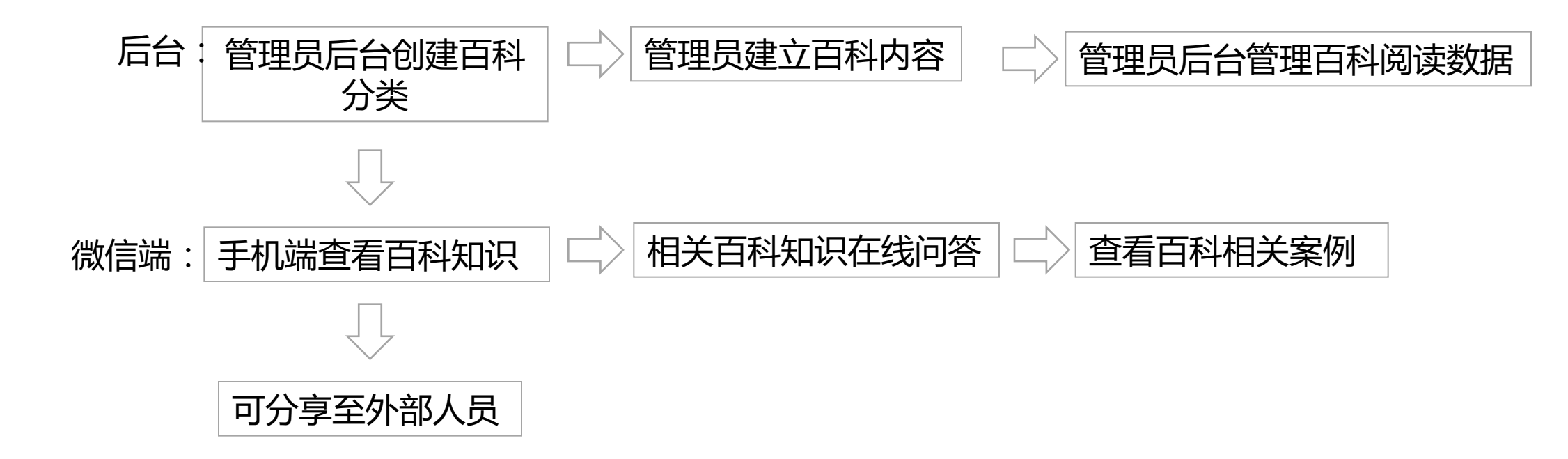

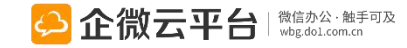

#### 知识百科-设置百科类型

所有应用遵循:先设置后使用原则

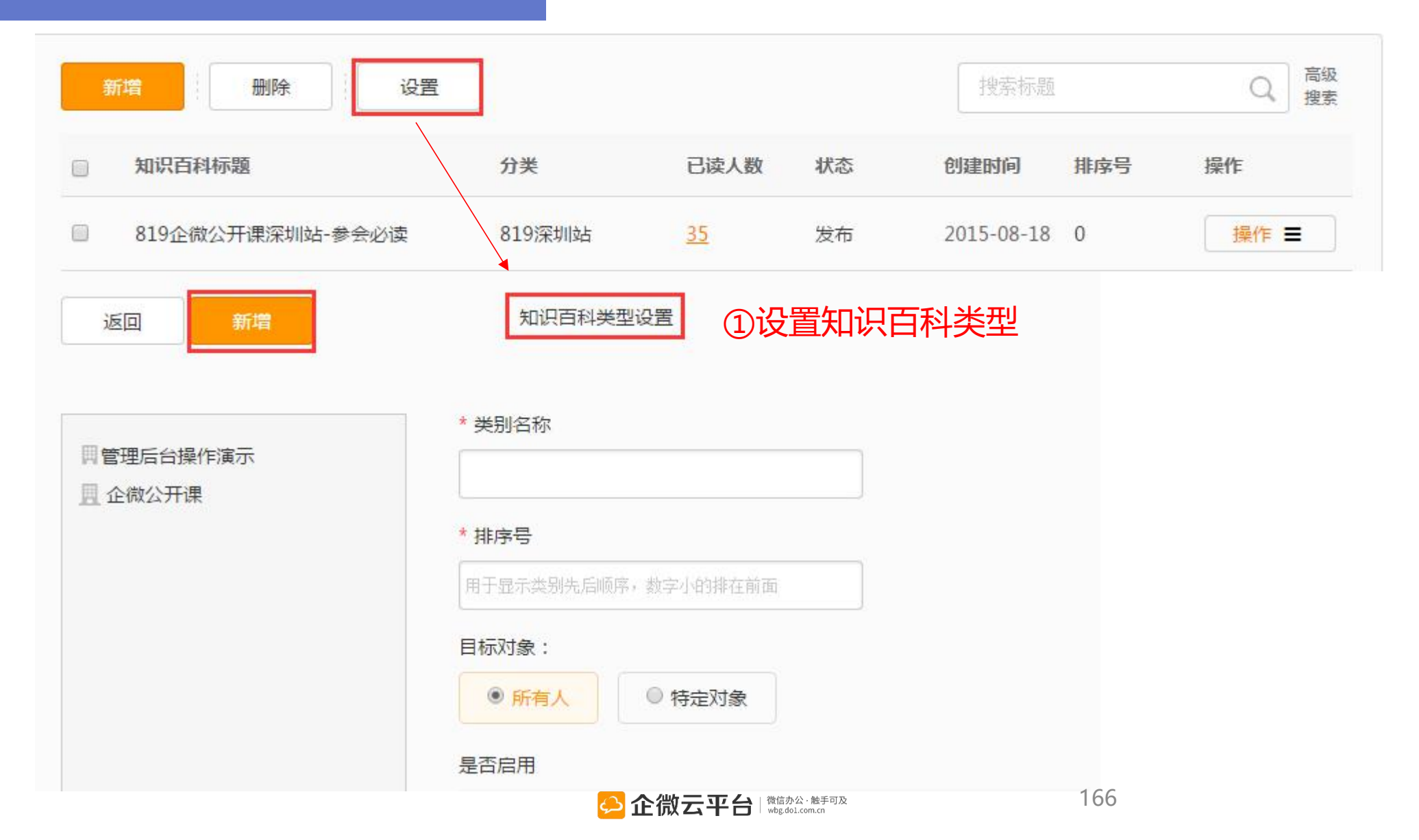

# 知识百科-新增百科

#### ②管理后台新增百科

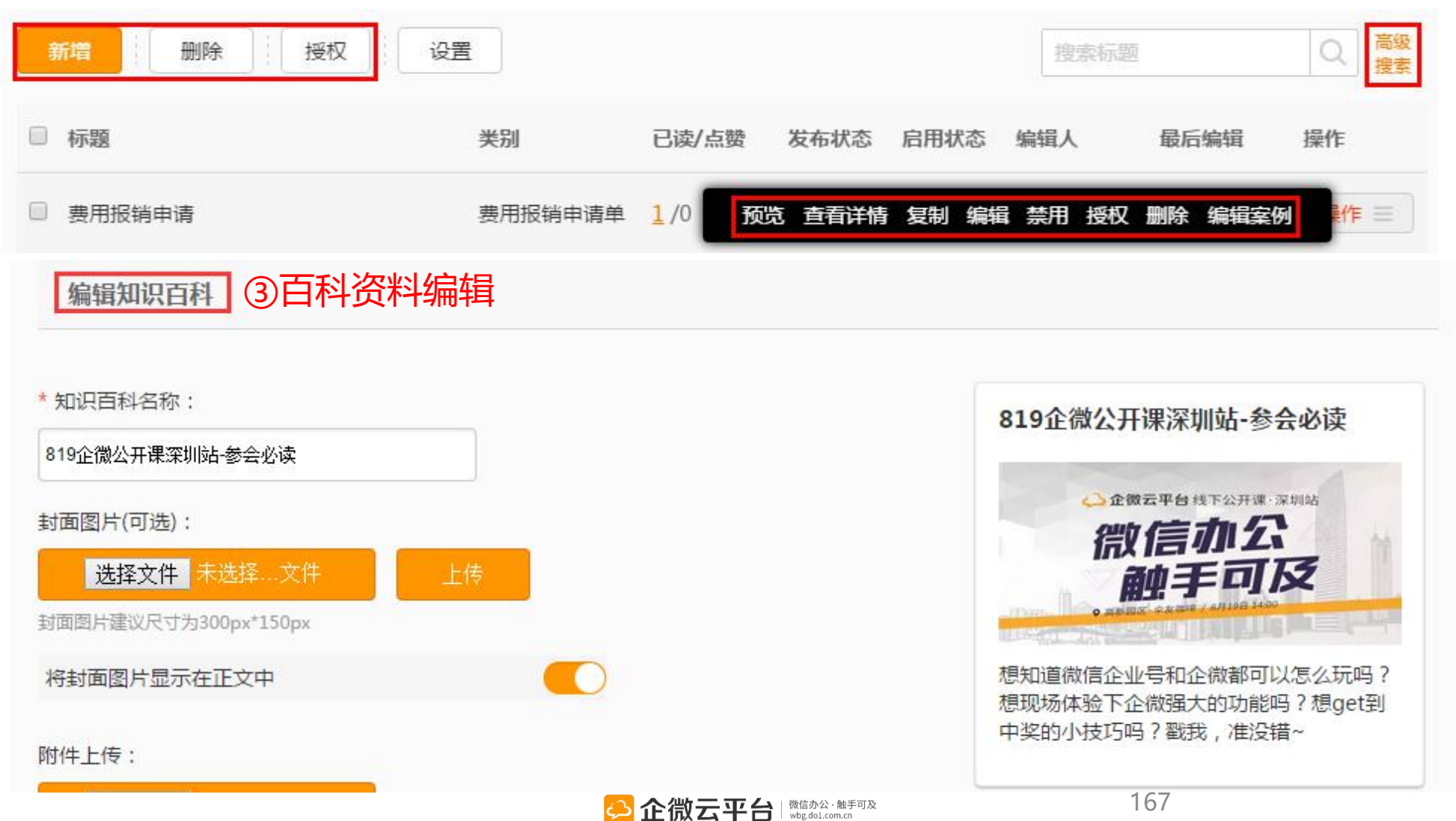

# 知识百科-开启分享

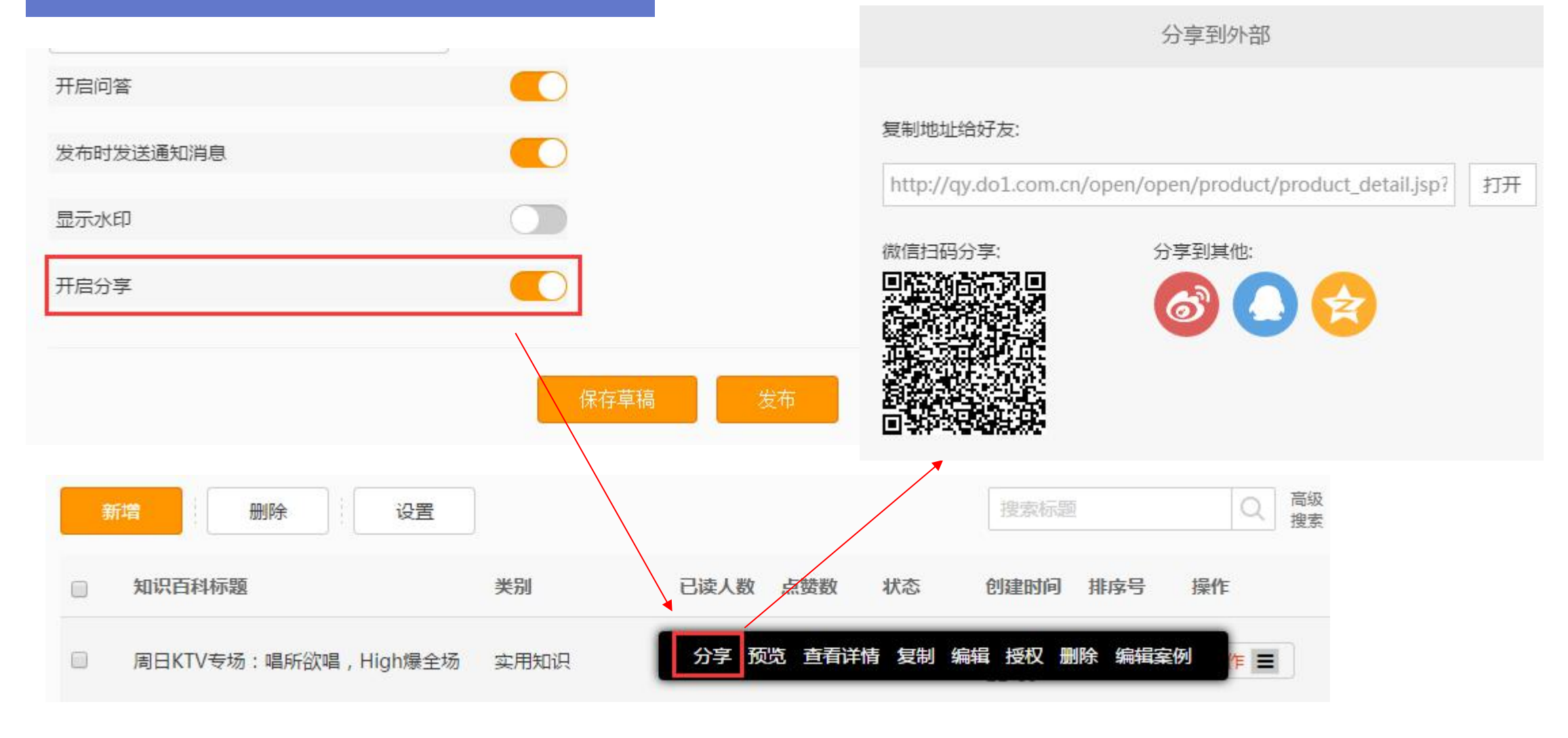

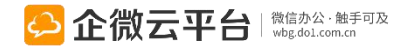

# 知识百科-开启授权

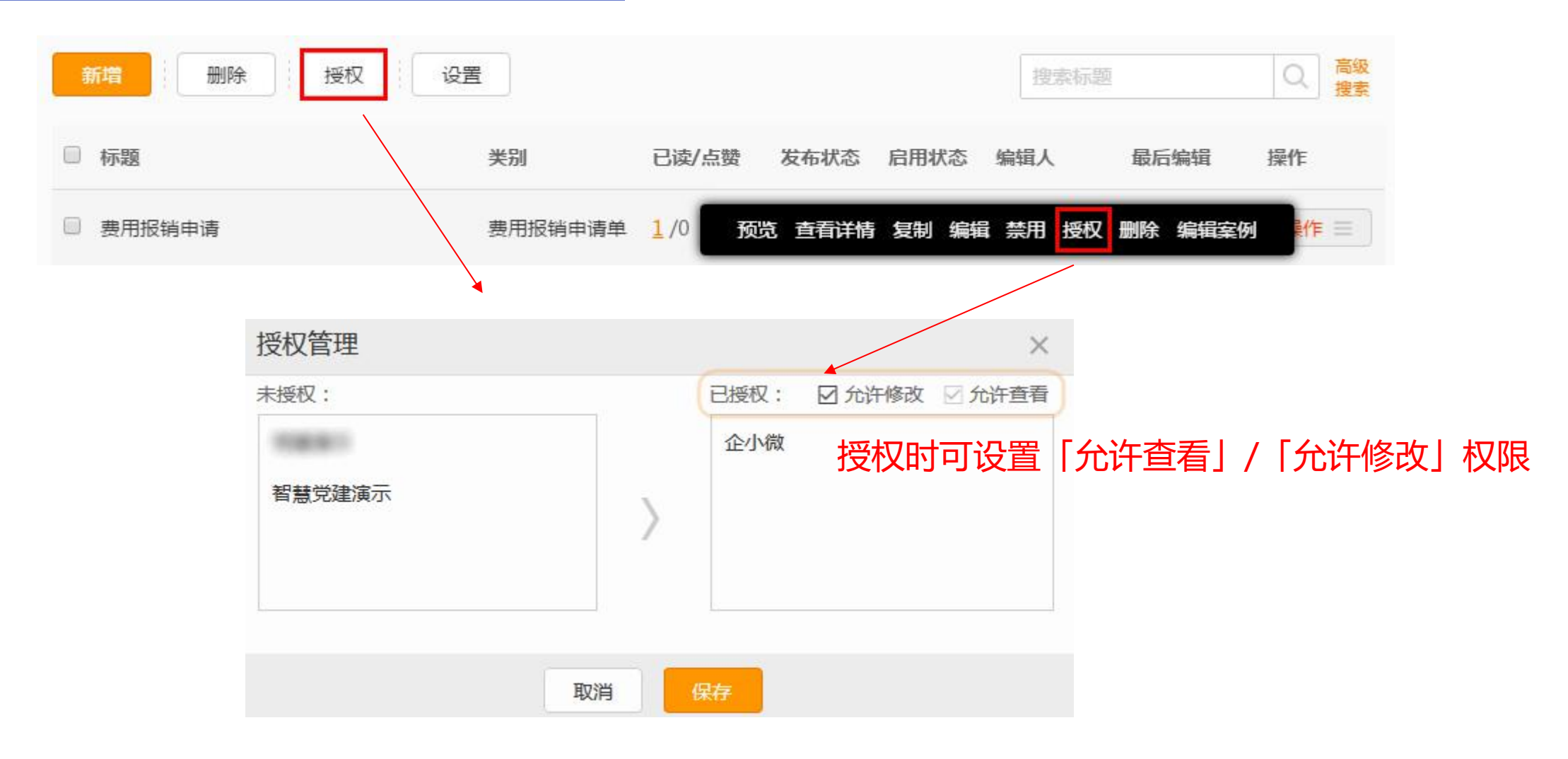

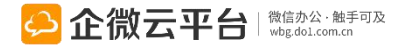

知识百科-编辑案例

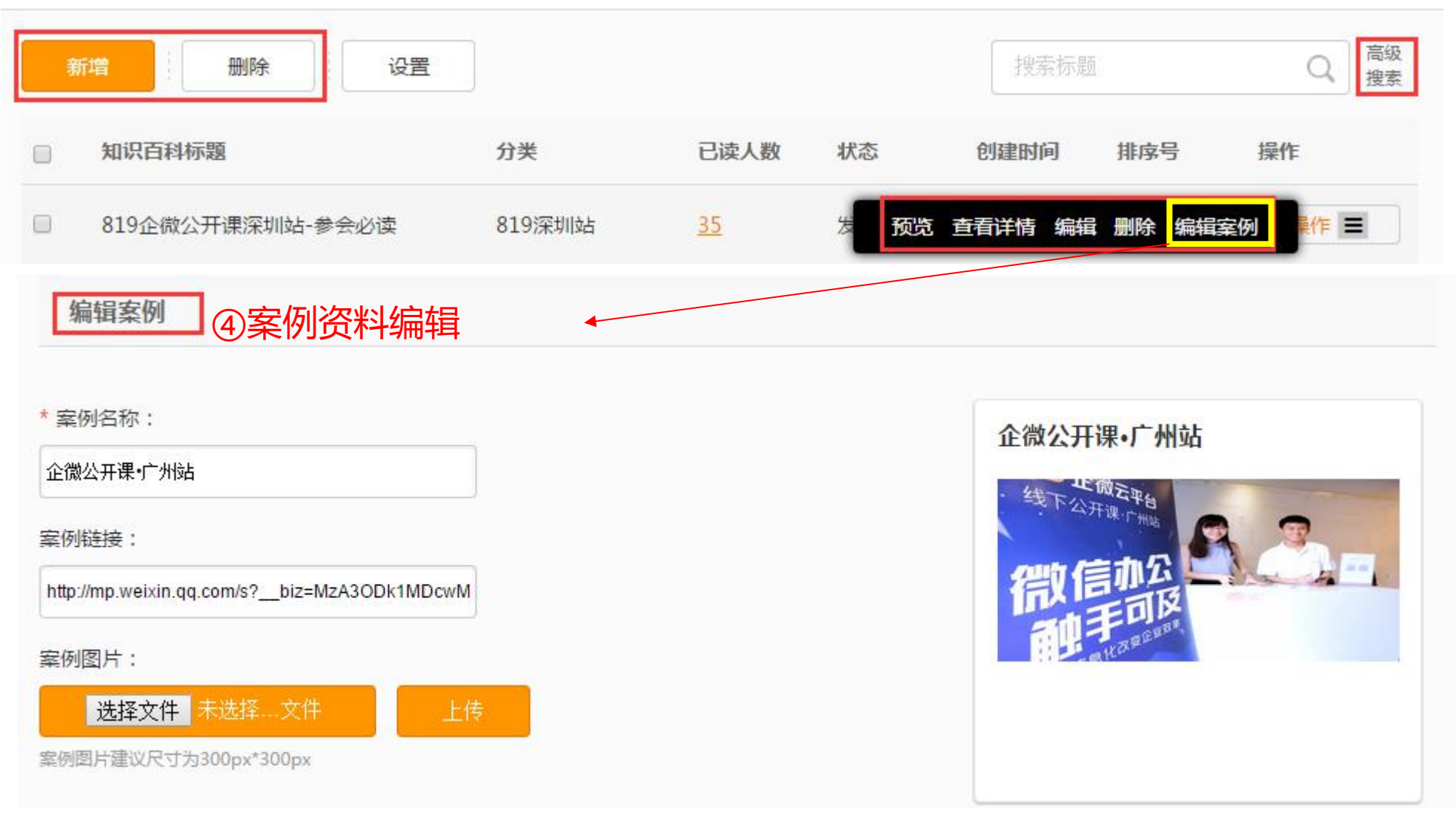

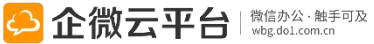

#### 知识百科-阅读管理

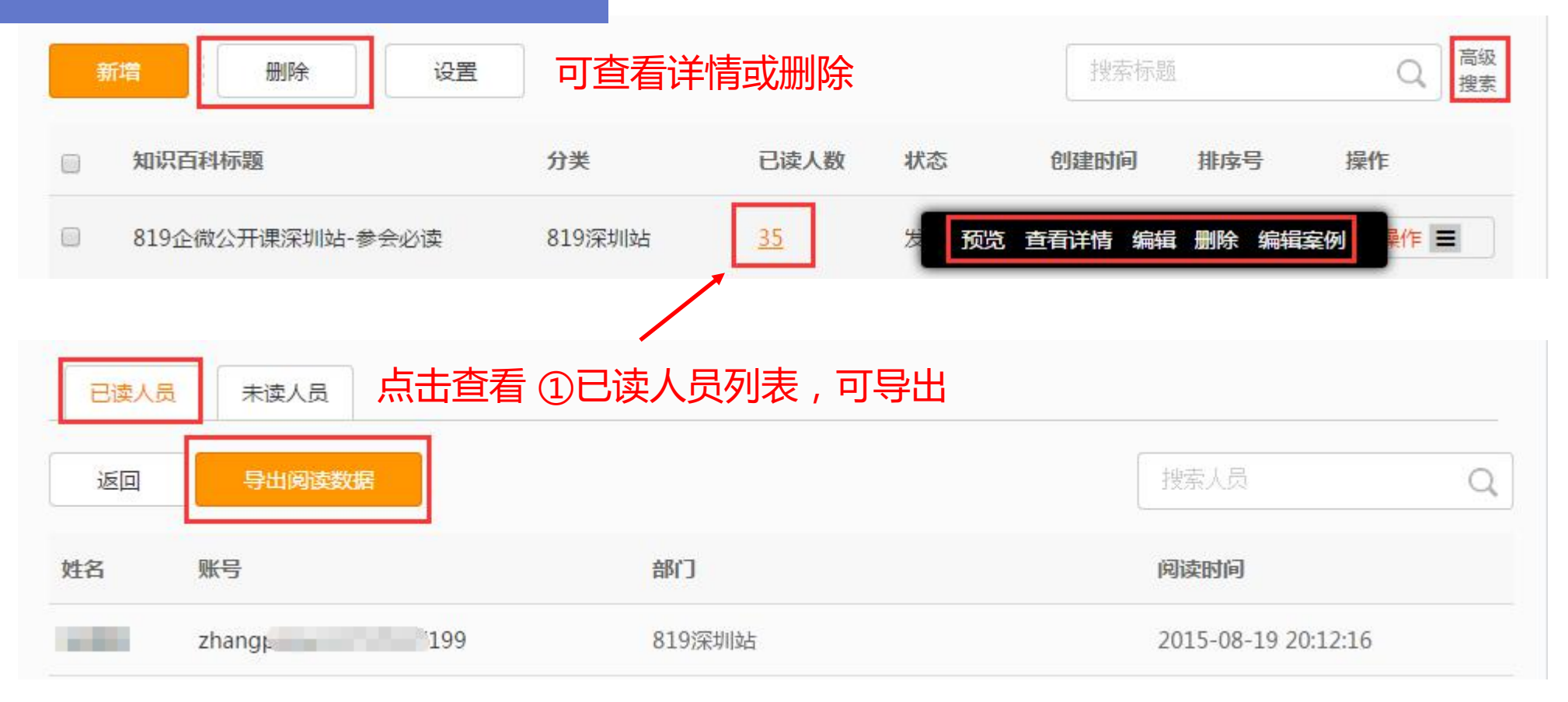

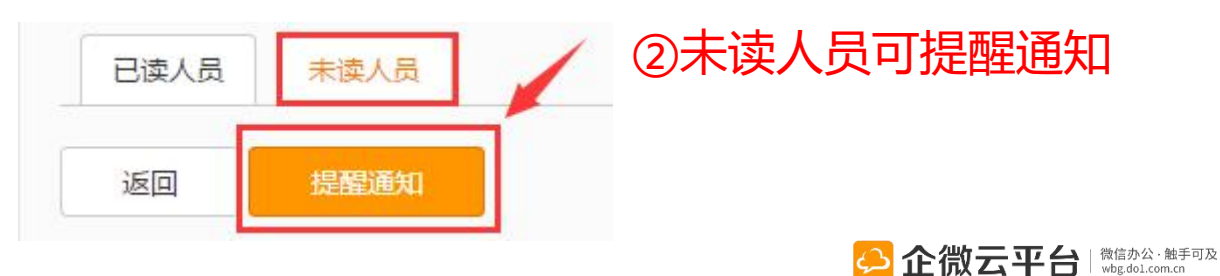

# 知识百科-查找百科

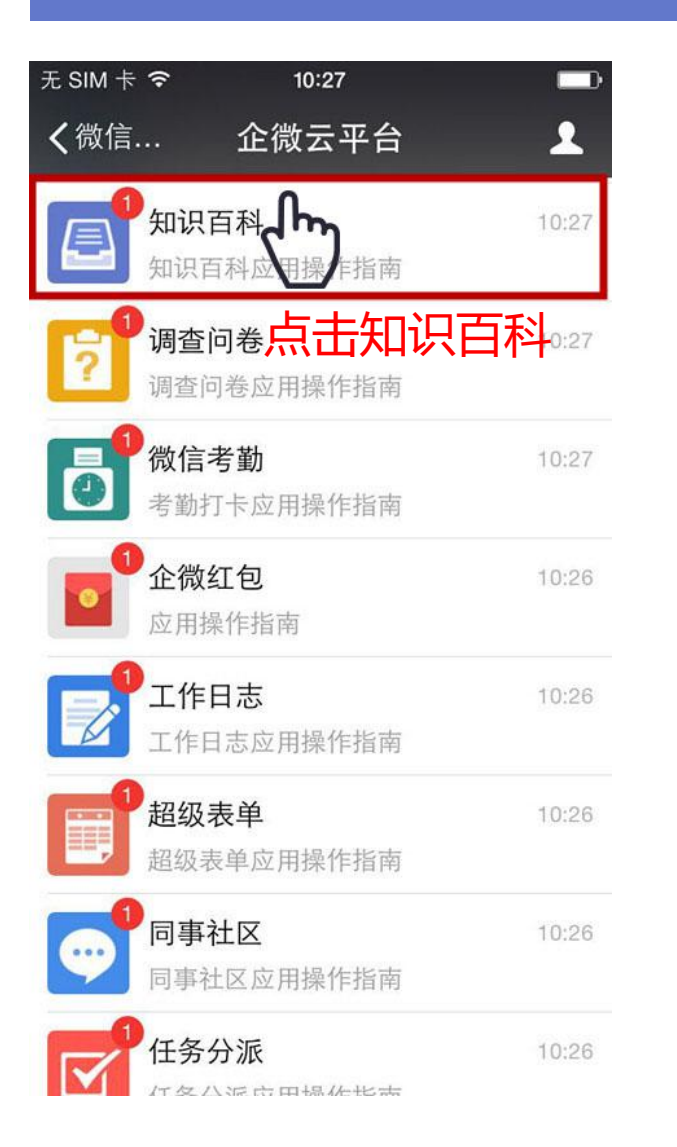

| ≁≈         |                      | 13:26   | @ <b>1</b> 🗔 |  |  |  |  |
|------------|----------------------|---------|--------------|--|--|--|--|
| <b>く</b> 企 | 1                    |         |              |  |  |  |  |
|            | 13:26                |         |              |  |  |  |  |
|            |                      | 大礼      |              |  |  |  |  |
|            |                      |         |              |  |  |  |  |
| 您          | 您正在查询的是:大礼包          |         |              |  |  |  |  |
| 1月         | 6日                   |         |              |  |  |  |  |
| 标题         | 标题:微信企业号"互联网+"论坛资料大礼 |         |              |  |  |  |  |
| 目摘到        | 要:昨天的《微              | 信企业号"互联 | 网+"论         |  |  |  |  |
| 坛》         | 坛》资料已经帮大家整理好了~       |         |              |  |  |  |  |
| 阅ì         | 阅读全文 >               |         |              |  |  |  |  |
| 通过关键字查询百科  |                      |         |              |  |  |  |  |
|            |                      |         | 已阅           |  |  |  |  |
|            |                      |         | 未阅           |  |  |  |  |
|            | 最新知识                 | 分类搜索    | ≡ 更多         |  |  |  |  |

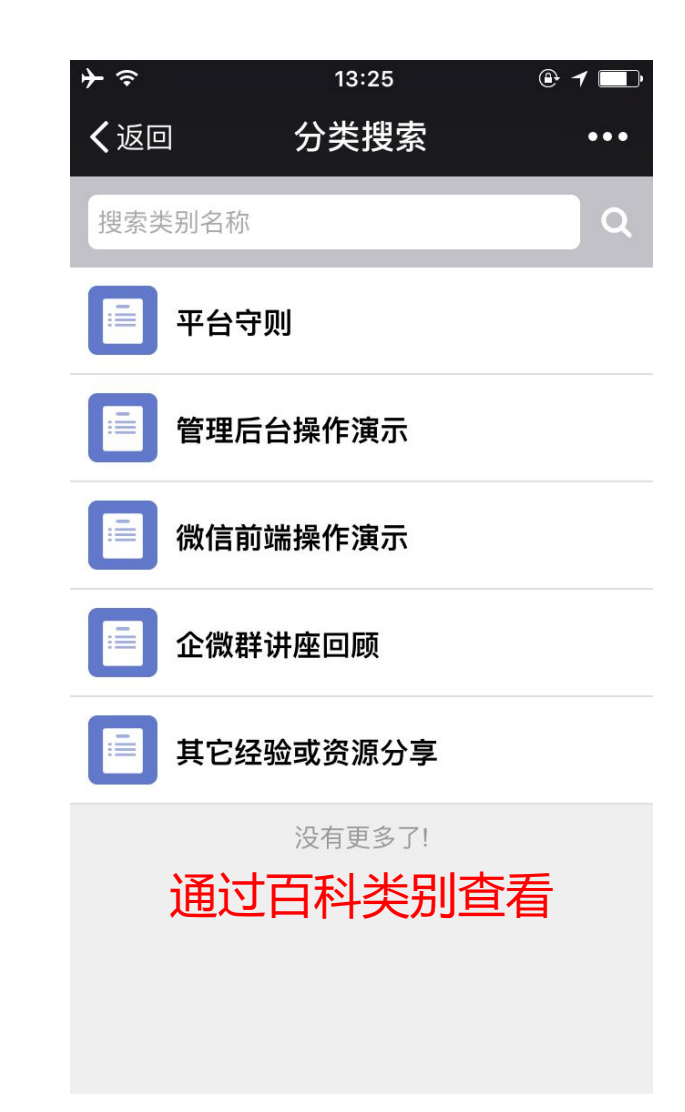

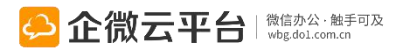

## 知识百科使用指南

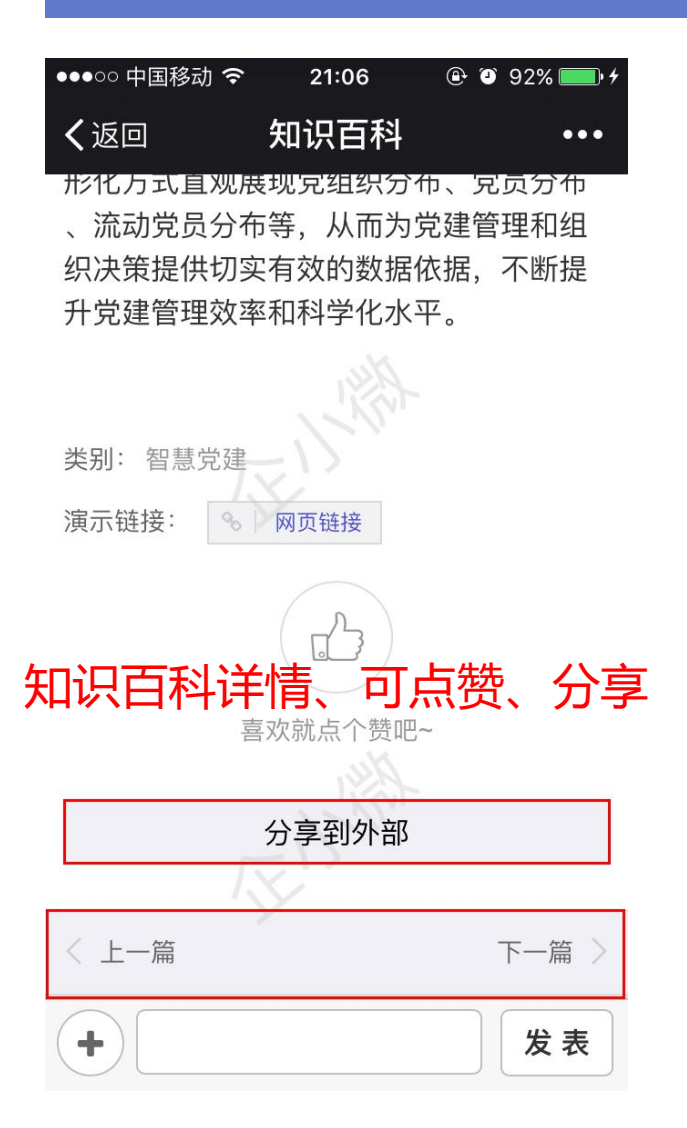

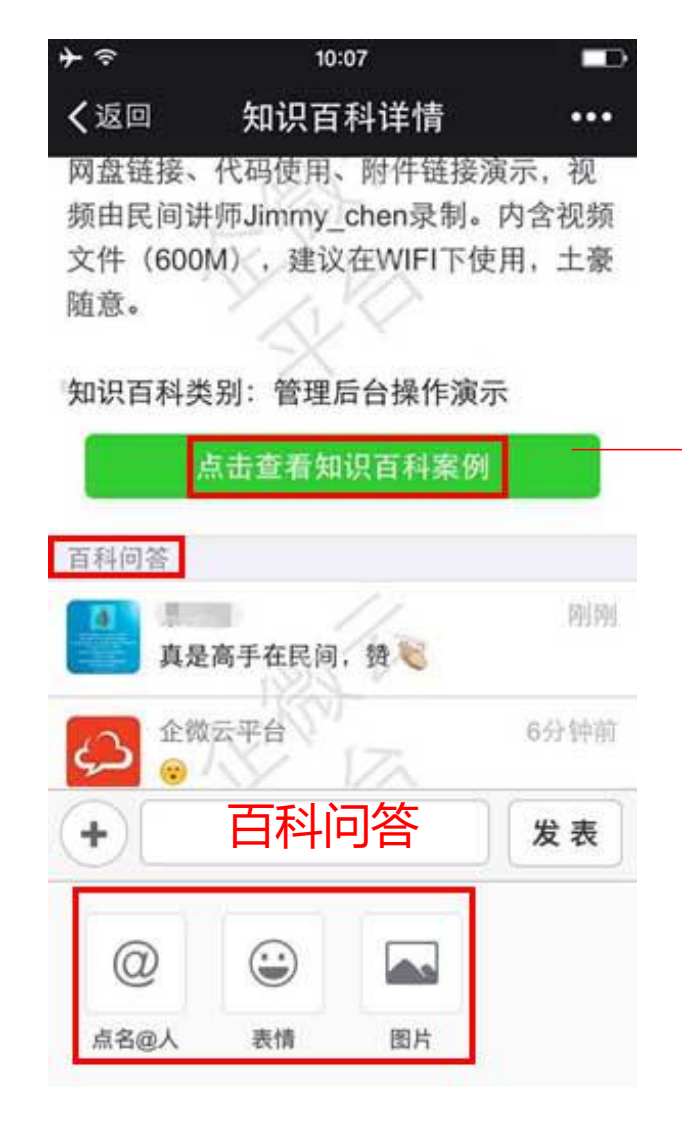

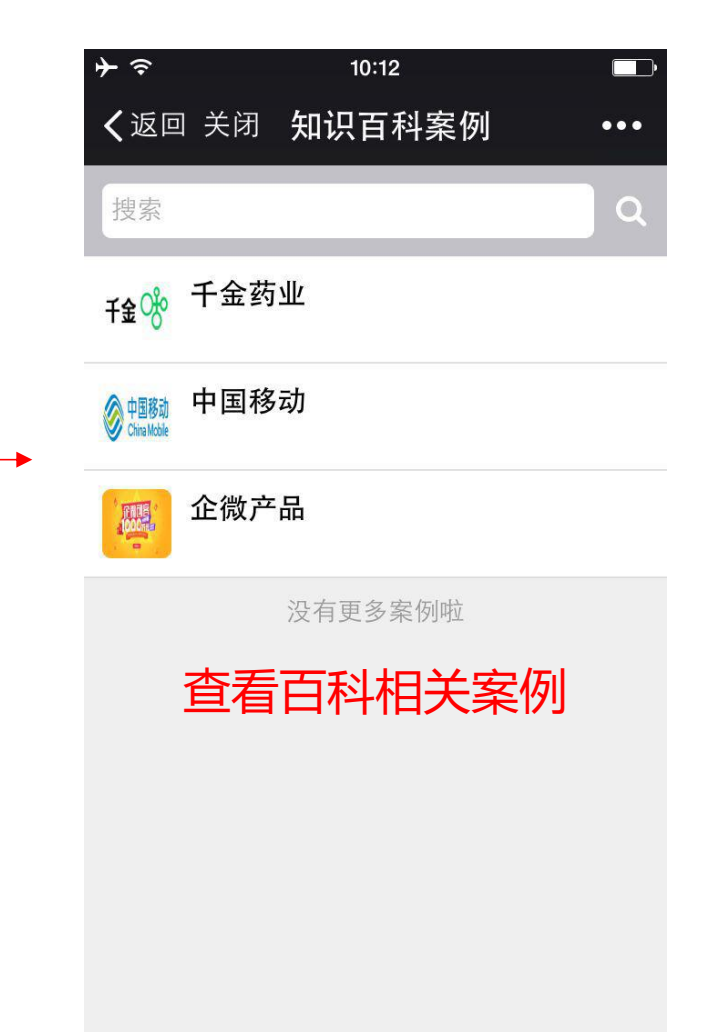

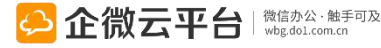

# 知识百科使用指南

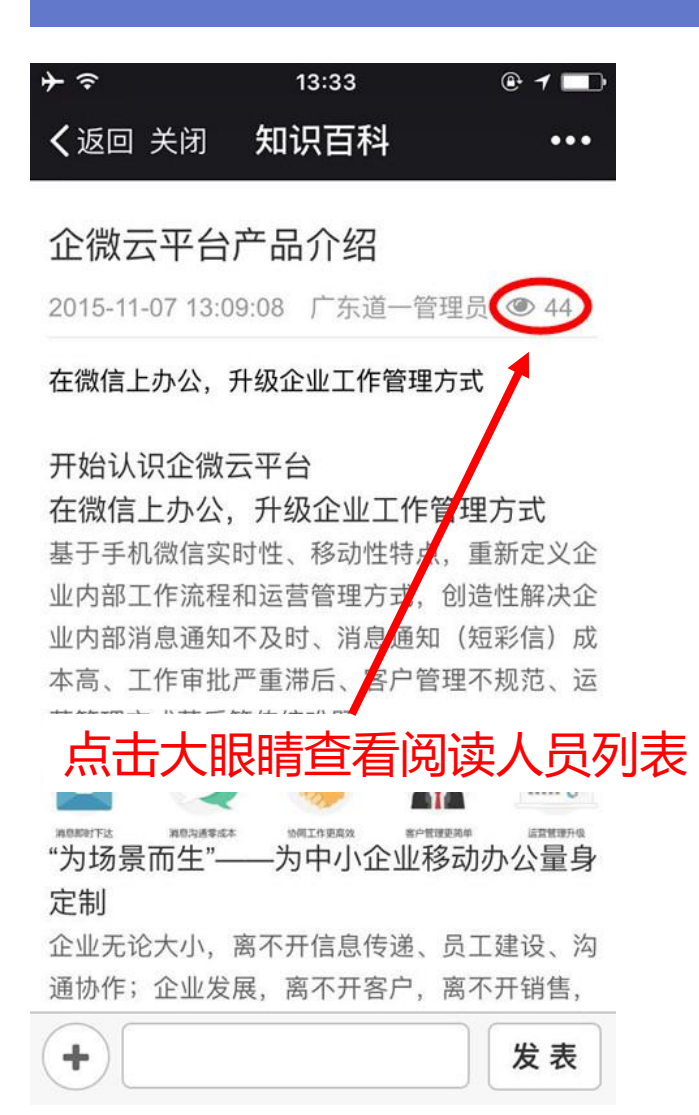

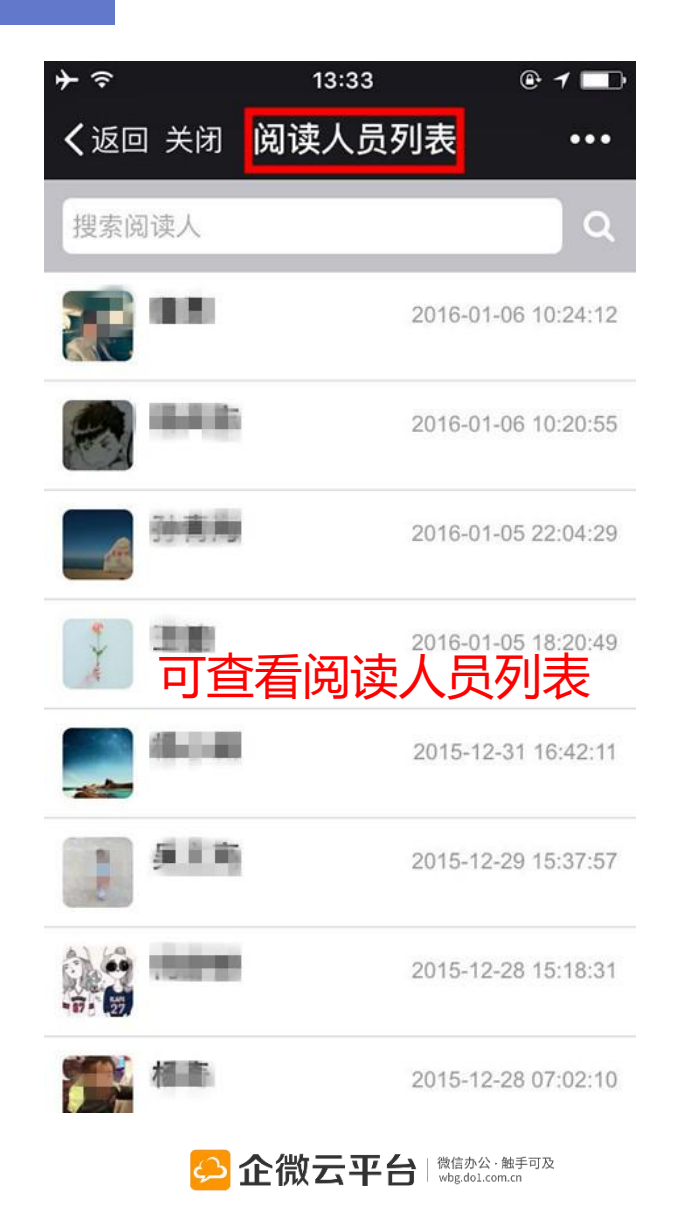

| 无 SIM 卡 🗢               | 10:33                            |     |
|-------------------------|----------------------------------|-----|
| く返回                     | 更多知识百科                           | ••• |
| 搜索                      |                                  | ۹   |
| 如何在企微<br>如何在企微应月        | 应用中添加多媒体<br><sup>用中添加多媒体演示</sup> |     |
| <b>多媒体代码</b><br>网盘链接、代码 | 、网盘链接和附件                         |     |

**企微新闻封面图片大放送** 企微新闻封面图片大放送

没有更多知识百科啦

#### 查看更多百科知识

# 企业用车使用指南

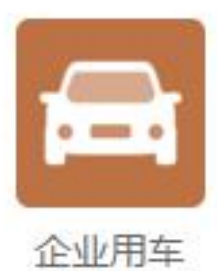

# 企业用车

企业用车 | 帮助企业更方便地管理车辆、灵活调度,实时把握车辆去向。同时提供 滴滴企业用车服务,方便员工商务出行透明用车,企业账号统一完成支付,减少发 票报销等繁琐事务。

#### **功能亮点** 1. 车辆状态随时查询,可提前预定车辆;

- 2. 支持固定审批流程,公司用车更规范;
- 3. 用车记录支持导出,车辆管理精细化;
- 4. 企业账户直接支付,员工商务出行无需报销。

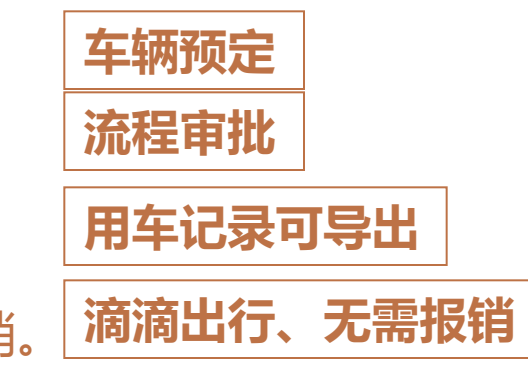

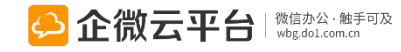

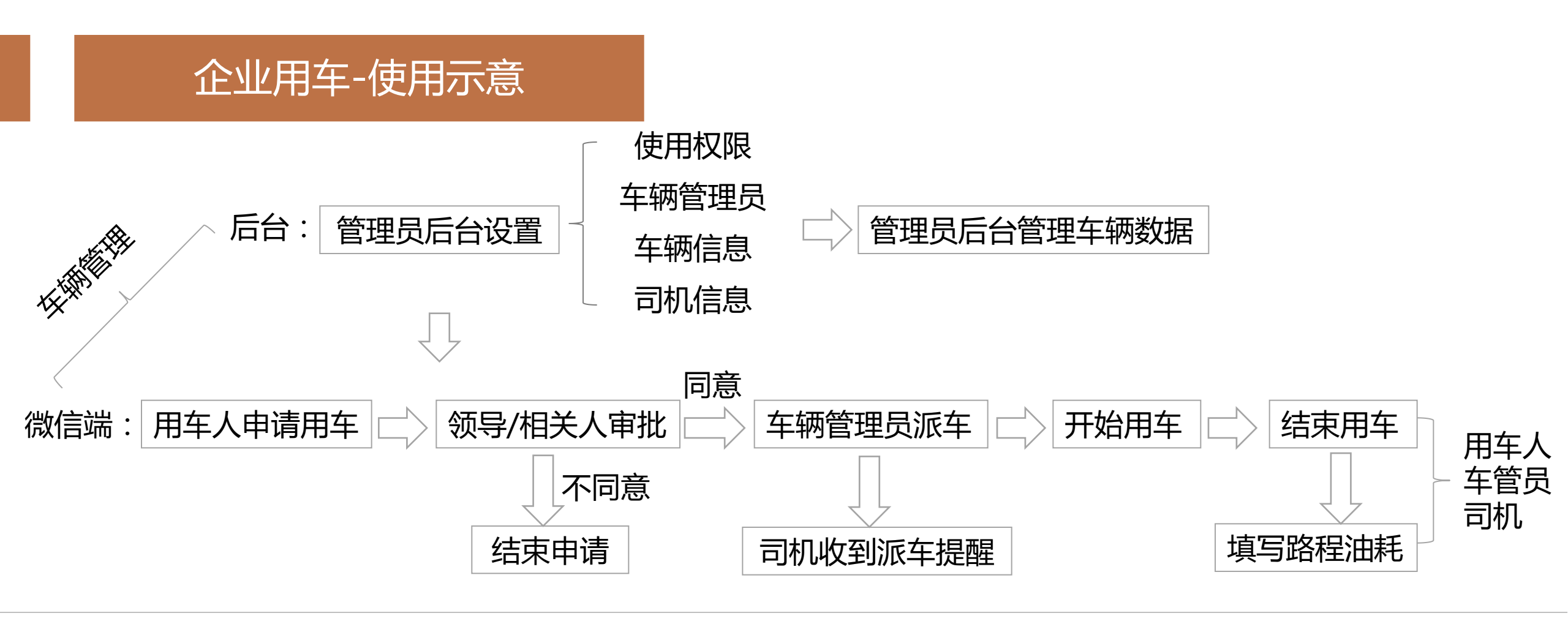

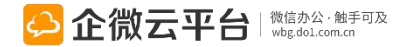

### 企业用车-车辆设置

#### 所有应用遵循:先设置后使用原则

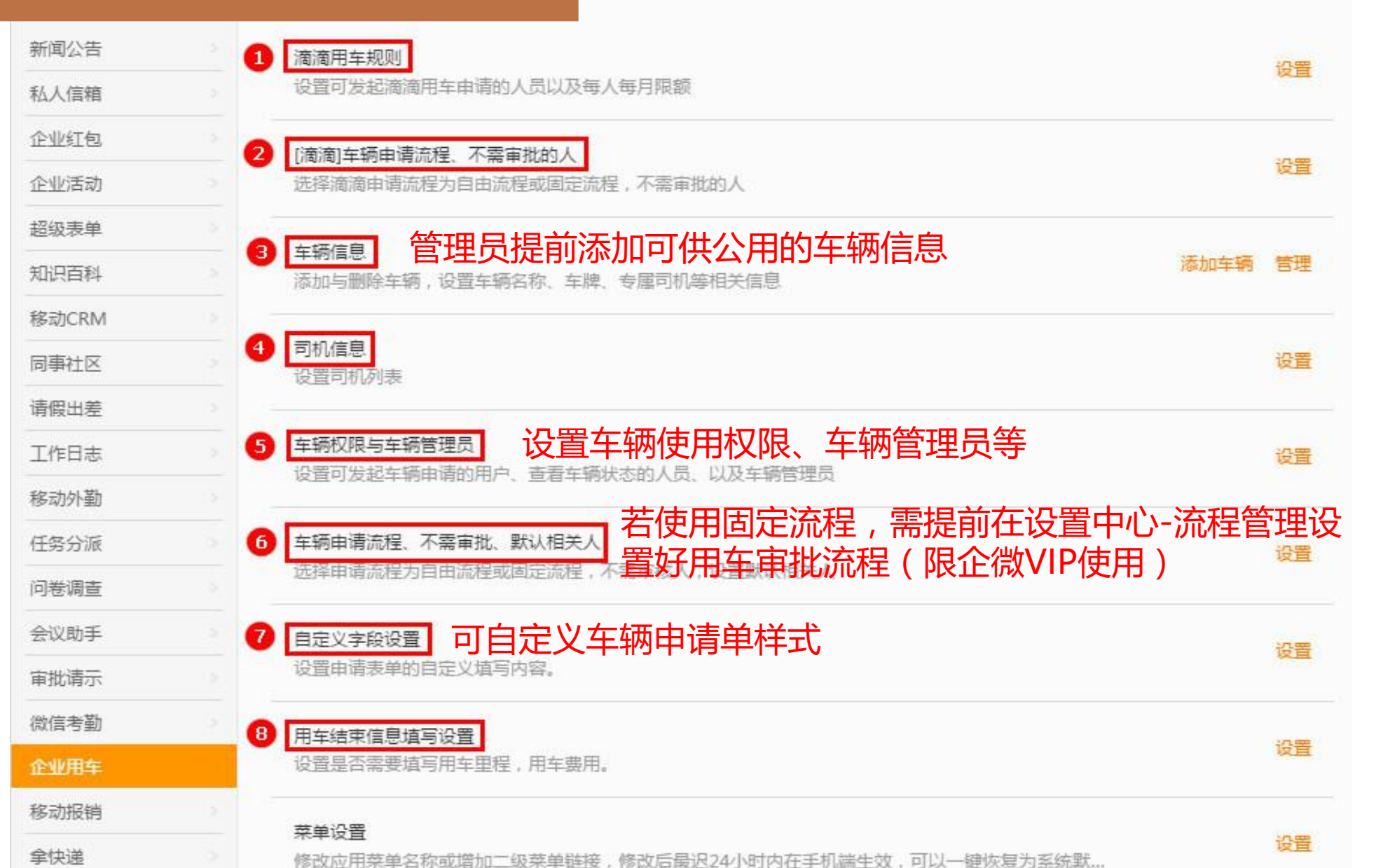

各项设置见下页

177

# 企业用车-滴滴用车规则、流程

#### 用车流程设置

[滴滴用车] 用车申请流程选择:

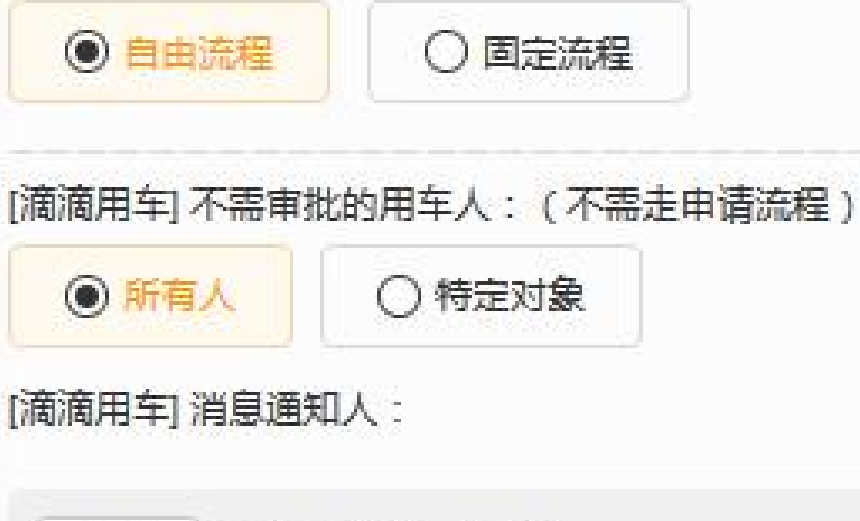

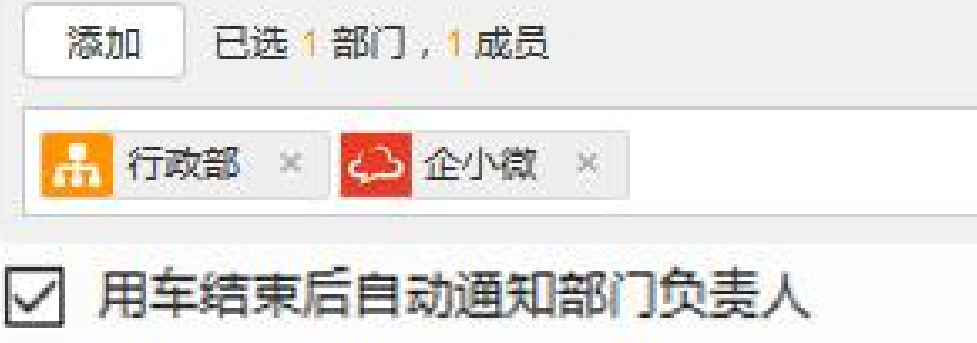

#### 无用车权限、联系管理员

#### 有用车权限、直接用车

| ●●●● 中国联进 🗢 5:31 P                                           | M 🕑 🏵 12% 🗔 | ●●●●○中国联通 令                                                                                                    | 3:07 PM 🤇 | 🖻 🕇 🥘 30% 🔲                                                                                                    |
|--------------------------------------------------------------|-------------|----------------------------------------------------------------------------------------------------|-----------|----------------------------------------------------------------------------------------------------|
| く返回 滴滴出                                                      | 行 •••       | く返回 滴                                                                                                    | 滴出行       | •••                                                                                                    |
| 您没有用车权限                                                      | 联系管理员开通     | 快车 专车                                                                                                    |           |                                                                                                    |
| 快车 专车                                                        |             | 普通型                                                                                                    |           |                                                                                                    |
|                                                              |             | 乘车人                                                                                                    |           |                                                                                                    |
| 乘车人                                                          |             | 81938                                                                                                    | 155       | 107                                                                                                    |
| 企微 手机                                                        | 니号          | The second second second second second second second second second second second second second second second se |           |                                                                                                    |
|                                                              |             | 用车时间                                                                                                    |           | 现在用车 >                                                                                                    |
| 用车时间                                                         | 现在用车 〉      | 广东省广州市海:                                                                                                    | 珠区金菊路9    | 5                                                                                                    |
| O 出发地                                                        | >           | · 등                                                                                                    |           | <ul> <li></li> <li></li></ul> |
| <mark>O</mark> 目的地                                           | (1)         | ○目的地                                                                                                    |           | >                                                                                                    |
| ·<br>「「「「「「」」」<br>「」」」<br>「」」」<br>「」」」<br>「」」」<br>「」」」<br>「」 | 医备注信息       | 填写用车事由、同                                                                                                    | 车人等备注(    | 言息                                                                                                    |
|                                                              |             |                                                                                                    |           |                                                                                                    |
|                                                              |             |                                                                                                    |           | _                                                                                                    |

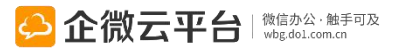

|     | 企业用车-4               | 〒          | に信息           |                |             |             |       |        | A.新增车辆信息        |
|-----|----------------------|------------|---------------|----------------|-------------|-------------|-------|--------|-----------------|
|     |                      |            |               |                |             |             |       |        | * 车辆名称          |
| -   |                      |            |               |                |             |             |       |        | ▼ 劳斯莱斯          |
| 3   | 车辆信息                 |            |               |                |             |             | 0     | 添加车辆 管 | • * 车牌号         |
| 1   | 动力与删除车辆,设置车辆名称       | 、车牌、专属司机等机 | 目关信息          |                |             |             |       |        | QW88888         |
| 2   |                      |            |               |                |             |             |       |        | * 排序号           |
| 返   | 回新增车辆册               | BI除 B.车辆   | <b>两信</b> 息管埋 |                |             | 損           | 懷车辆   | Q      | 1               |
|     |                      |            |               |                |             |             |       |        | 颜色              |
|     | 车辆名称                 | 车牌号        | 颜色            | 限载             | 总里程         | 总费用         | 状态 操作 |        | 黄金              |
|     |                      |            |               |                |             |             |       |        | 限裁              |
|     | 劳斯莱斯                 | QW88888    | 黄金            | 5人             | 1200        | <u>58.0</u> | 启用 操作 | =      | 5人              |
|     |                      |            |               |                |             | _           |       |        | 里程数             |
|     | 宾利                   | QW99999    | 红色            | 4              | <u>1447</u> | 羊情 编辑       | 禁用删除  | =      | 1200            |
|     |                      |            |               |                | _           |             |       |        | 总费用             |
| -   | 司切                   |            |               |                |             |             |       |        | 58.0            |
| •   | 17/0/6               |            |               |                |             |             |       |        | 专属司机 添加人员       |
| 122 |                      |            |               |                |             |             |       |        |                 |
| 选   | 择司机: ( 在手机端展示 ; 车辆管: | 理可通过该列表指派司 | 机)            |                |             |             |       |        |                 |
|     |                      |            |               |                |             |             |       |        | 添加特定人员(0) 按群组选择 |
|     |                      |            |               |                |             |             |       |        |                 |
|     | 添加特定人员(0) 按群组选       | 译          |               |                |             |             |       |        | 备注              |
|     |                      |            |               |                |             |             |       |        | 如雲备注请填写,仅后台可见   |
|     |                      |            |               |                |             |             |       |        |                 |
|     |                      |            |               | <b>— —</b> /ш/ |             | , 触手可及      |       |        | 170             |
|     |                      |            | 保存            | 🔁 企瓴           |             | om.cn       |       |        | 1/9             |

| 企业用车-车辆权限、车辆管理员                                       | 6 车辆申请流程与相关人 车辆申请流程可设置:                                                                                                    |  |  |  |  |
|-------------------------------------------------------|----------------------------------------------------------------------------------------------------|--|--|--|--|
| 5 车辆权限与车辆管理员                                          | [公司派车] 车辆申请流程选择:       ●       ●       目由流程         ●       自由流程       ●       或固定流程(限VIP)                                                                                                    |  |  |  |  |
| 车辆管理员: (在手机端可分配车辆;默认有查看车辆与申请车辆的权限)<br>添加特定人员(0) 按群组选择 | [公司派车] 不需审批的用车人: 不需走申请流程) → 设置不需审批的用车人<br>◎ 所有人 ◎ 特定对象                                                                                                    |  |  |  |  |
| 能直看车辆状态的人员:                                           | 默认相关人:<br>添加特定人员(0) 按群组选择                                                                                                    |  |  |  |  |
| <ul> <li>● 府有人</li> <li>● 特定対象</li> </ul>             | <ul> <li>提单时通知相关人 ③ 审批通过后通知相关人</li> <li>设置说明:</li> <li>【自由流程】:选择后,用户通过手机端发起的车辆申请单可自由选择审批人;</li> <li>【固定流程】:1、在"设置中心"-"流程设置"中建立相关的车辆审批流程;</li> <li>2、接着在这个页面选择"固定流程"并添加具体的流程;</li> <li>3、添加后,用户通过手机端发起车辆申请单时可选择流程,如该用户不存在于任何固定流程中,</li> </ul> |  |  |  |  |
| 保存                                                    | 保存                                                                                                    |  |  |  |  |

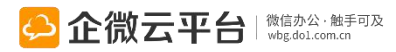
| 企业用       | 车-车    | 辆表单 | 自定义  |      |         |         |                   |                |           |
|-----------|--------|-----|------|------|---------|---------|-------------------|----------------|-----------|
|           |        |     |      |      |         |         | 微                 | 信端样式           |           |
| 自定义字段设置   |        |     |      |      |         |         | 无 SIM 卡 🗢         | 17:55 @        | 96% 💷     |
| 设置申请表单的自定 | 义填写内容。 |     |      |      |         | 设直      | く返回 第             | <b>f</b> 建用车申请 | •••       |
|           |        |     |      |      |         |         | <b>申请标题</b> 20160 | 728_用车申请_企微-小  | 七 19/30   |
| 请输入应用名称   | Q      | 返回  |      |      |         |         | 用车开始时间            | 2016-07-       | -28 18:05 |
| 新闻公告      |        |     |      |      |         |         | 用车结束时间            | 2016-07-       | -28 22:05 |
| 私人信箱      |        | 序号  | 是否启用 | 是否必填 | 字段名称/标题 | 字段类型    | 出发地点              | 请输入出发地点        | ⊙地图       |
| 企业红包      |        | 1   |      |      | 申请标题    | 单行文本框   | 目的地点              | 请输入目的地点        | ⊙地图       |
| 超级表单      |        | 2   |      |      | 用车开始时间  | 时间选择    | 用车事由              |                |           |
| 同事社区      | >      | 3   |      |      | 用车结束时间  | 时间选择    | 请在这里填写用单          | 年事由、用车意向       |           |
| 车辆管理      | >      |     |      |      |         |         |                   |                |           |
| 统计管理      | >      | 4   | ☑ 启用 |      | 用车事由    | 多行文本框   |                   |                |           |
| 导出报表管理    |        | 5   | ☑ 启用 | 🗌 必填 | 联系方式    | 联系方式 ▼  | 选择审批流程            |                |           |
| 操作日志管理    |        | 6   | □ 启用 | □ 必填 | 最多6个汉字  | 单行文本框 🔻 | ● 移动报销固定          | 流程             | >         |

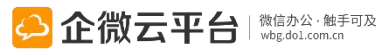

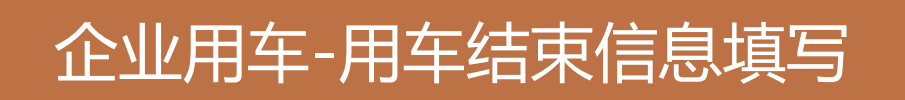

## 设置用车结束时需填写的信息

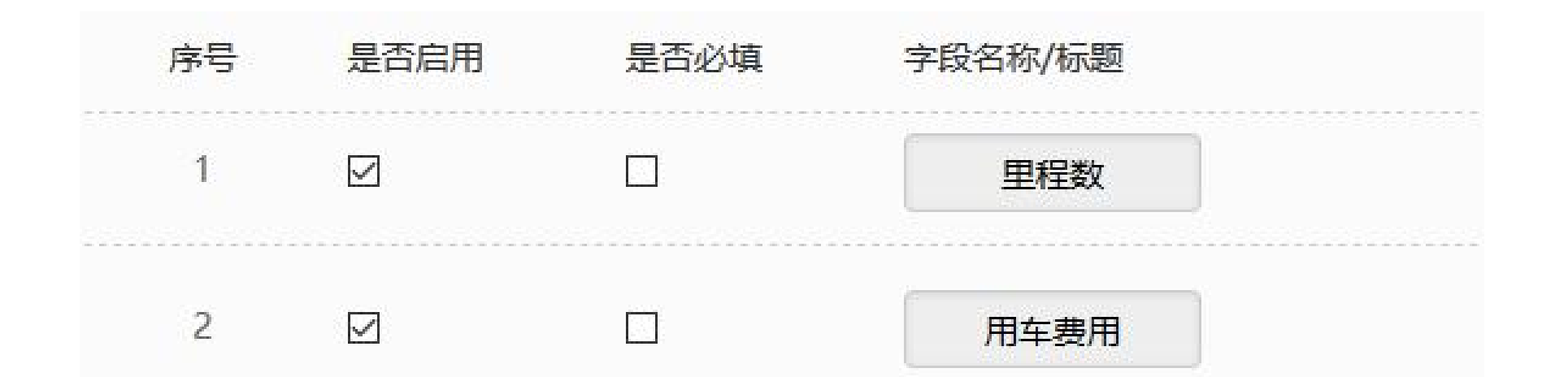

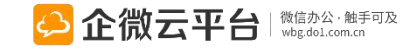

# 企业用车-车辆数据管理

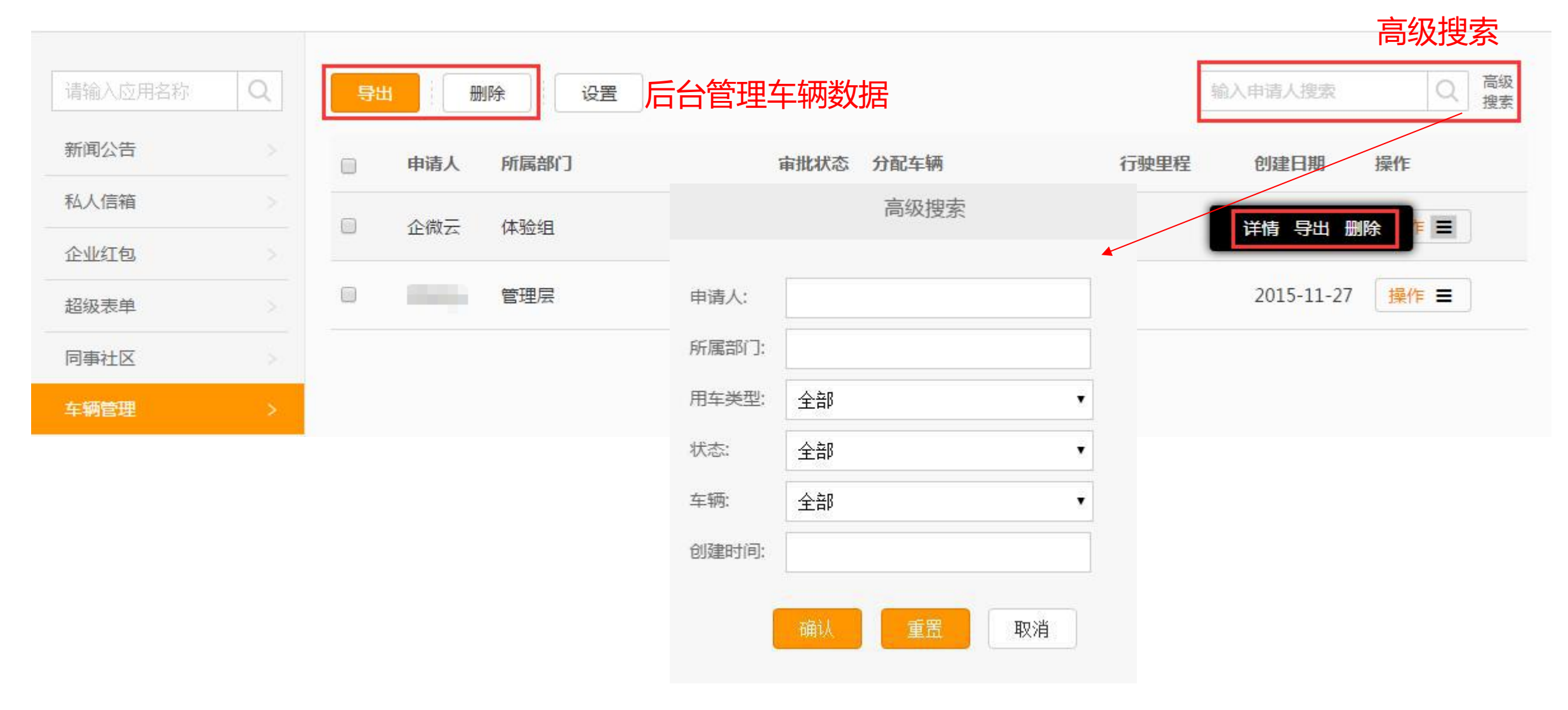

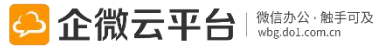

# 企业用车-申请用车①

| ●●●●● 中国联通 令 | 3:06 PM        | 🕑 🥶 30% 💶 |
|--------------|----------------|-----------|
| <b>く</b> 企业号 | 企业用车           | 1         |
|              |                |           |
|              |                |           |
|              |                |           |
|              |                |           |
|              |                |           |
|              |                |           |
|              |                |           |
|              |                |           |
|              |                |           |
|              |                |           |
|              |                |           |
|              |                |           |
| 公司派车         | -12            |           |
| 滴滴企业出行       | <sub>,</sub> 我 | 要用车       |
|              |                |           |
| ■ 我要用车       | ■ 我的行程         | ≡ 车辆管理    |

| 0 |
|---|
|   |
|   |
|   |
|   |
|   |
|   |
|   |

| 无 SIM 卡 🗢            | 17:58      | ● 100% ■●   |
|----------------------|------------|-------------|
| く返回 新建               | 書用车申请      | •••         |
| <b>申请标题</b> 20160807 | 1_用车申请_企微- | 小七 19/30    |
| 用车开始时间               | 2016-0     | 8-01 18:08  |
| 用车结束时间               | 2016-0     | 08-01 22:08 |
| 出发地点                 | 请输入出发地点    | ● 地图        |
| 目的地点                 | 请输入目的地点    | ●地图         |

### 用车事由

请在这里填写用车事由、用车意向

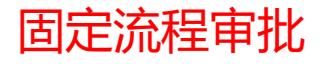

| 选择审批流程            |   |
|-------------------|---|
| 移动报销固定流程          | > |
| the second second |   |

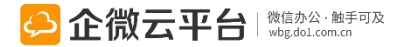

# 企业用车-申请用车②

| ••••0    | 中国联通 훅 | 下午2:43   | 🕑 🤨 64% 💶 🖓 |  |
|----------|--------|----------|-------------|--|
| く企       | 业号     | 车辆管理     | 1           |  |
|          |        |          |             |  |
|          |        |          |             |  |
|          |        |          |             |  |
|          |        |          |             |  |
|          |        |          |             |  |
|          |        |          |             |  |
|          |        |          |             |  |
|          |        |          |             |  |
|          |        |          |             |  |
|          |        |          |             |  |
|          |        |          |             |  |
| 6        |        |          | 车辆状态        |  |
|          |        |          |             |  |
|          |        |          | 相关申请        |  |
|          |        |          |             |  |
| <u> </u> | ≡ 我要用≦ | ≠ ≡ 我的行程 | ≡ 车辆管埋      |  |

| ●●●●○中国联通 夺 下午2:43 | ④ ④ 64% □ |
|--------------------|-----------|
| く返回 关闭 <b>车辆状态</b> | •••       |
| ▲ 搜索车辆             | ۹         |
| 搜索所有               | >         |
| 未预订                |           |
| 已预订                | >         |
| ● 悍马<br>未来三天 空闲    | >         |
| 已没有更多              |           |
|                    |           |
|                    |           |
|                    |           |
| 新建车辆申证             | 青         |
| 新建用车申请             |           |
|                    |           |

| ●●●●○中国联      | 通 🗢  | 下午2:43 | 🕑 🥶 64% 💷 • |
|---------------|------|--------|-------------|
| <b>く</b> 返回 关 | 闭 🖆  | F辆详情   | •••         |
| 车辆名<br>称:     | 悍马   |        |             |
| 车牌号:          | QW66 | 666    |             |
| 颜色:           | 军绿色  |        |             |
| 限载:           | 4    |        |             |
| 里程数:          | 2890 |        |             |
| 专属司<br>机:     |      |        |             |
| 占用状态          |      |        |             |
|               | 暂;   | 无占用记录  |             |
| 返             |      | 新      | 建用车申请       |

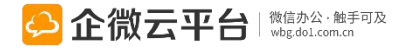

# 企业用车-自由流程审批

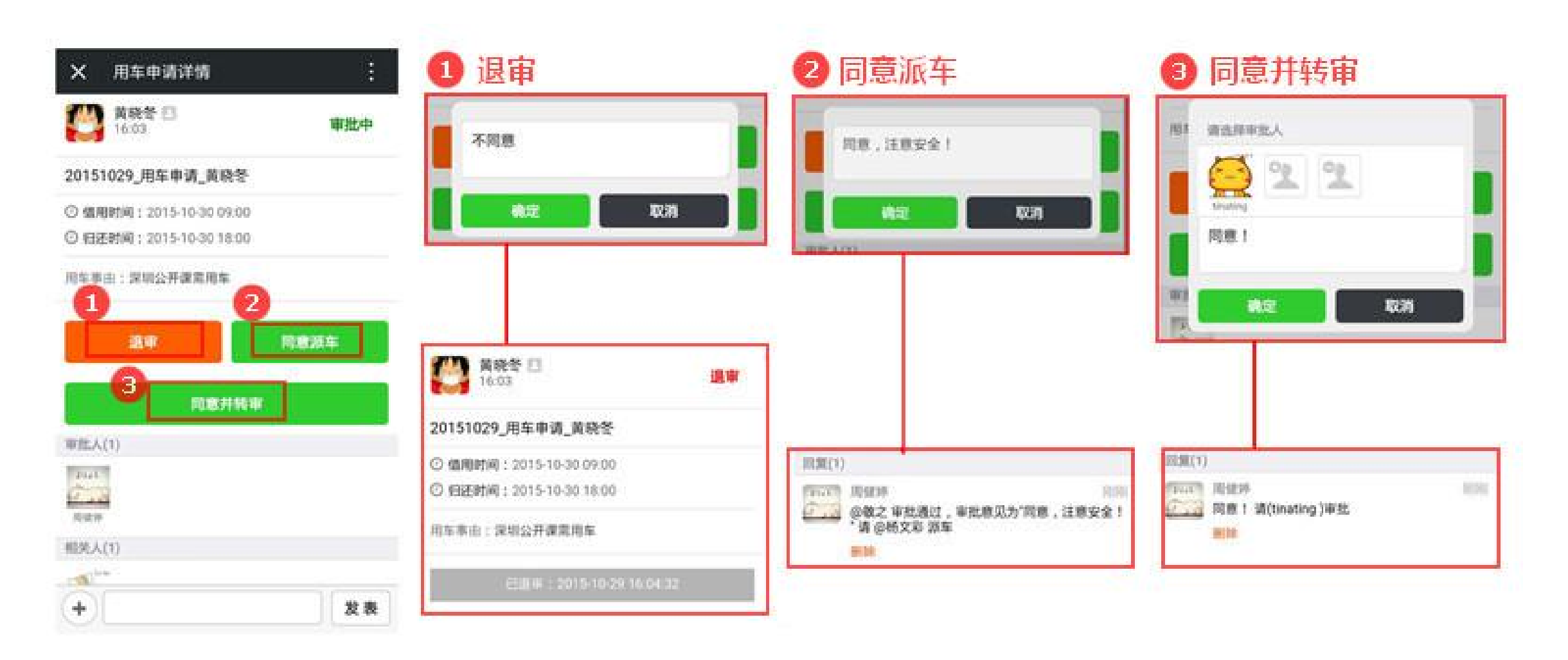

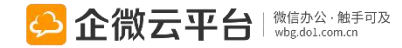

# 企业用车-固定流程审批

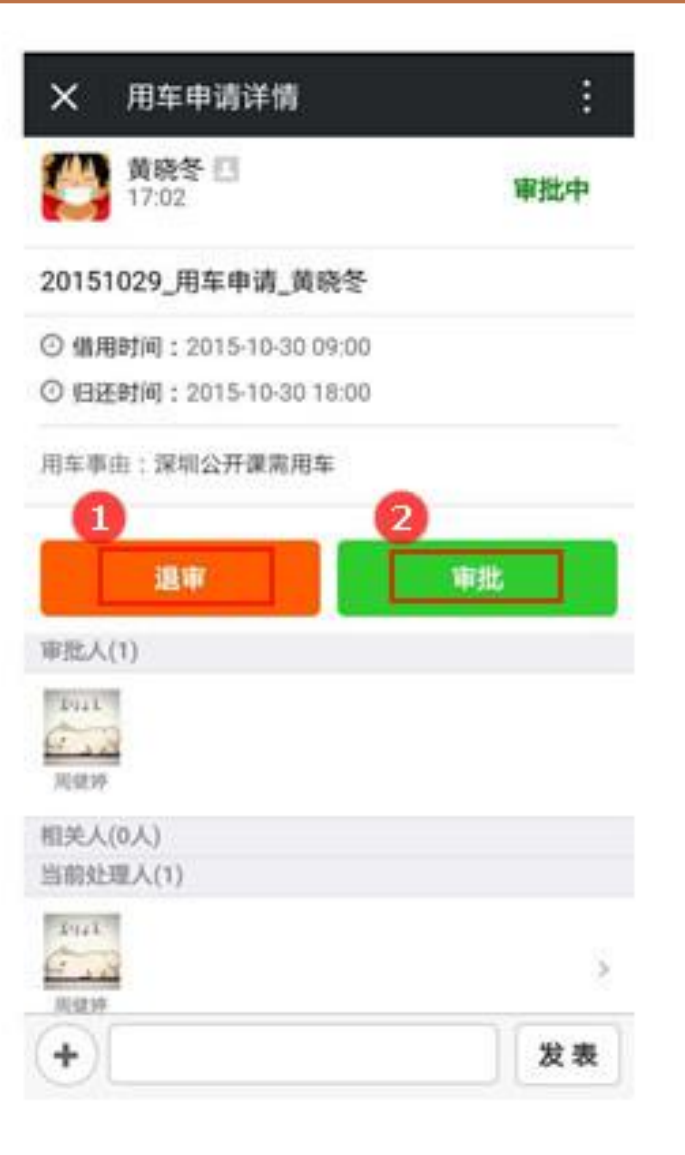

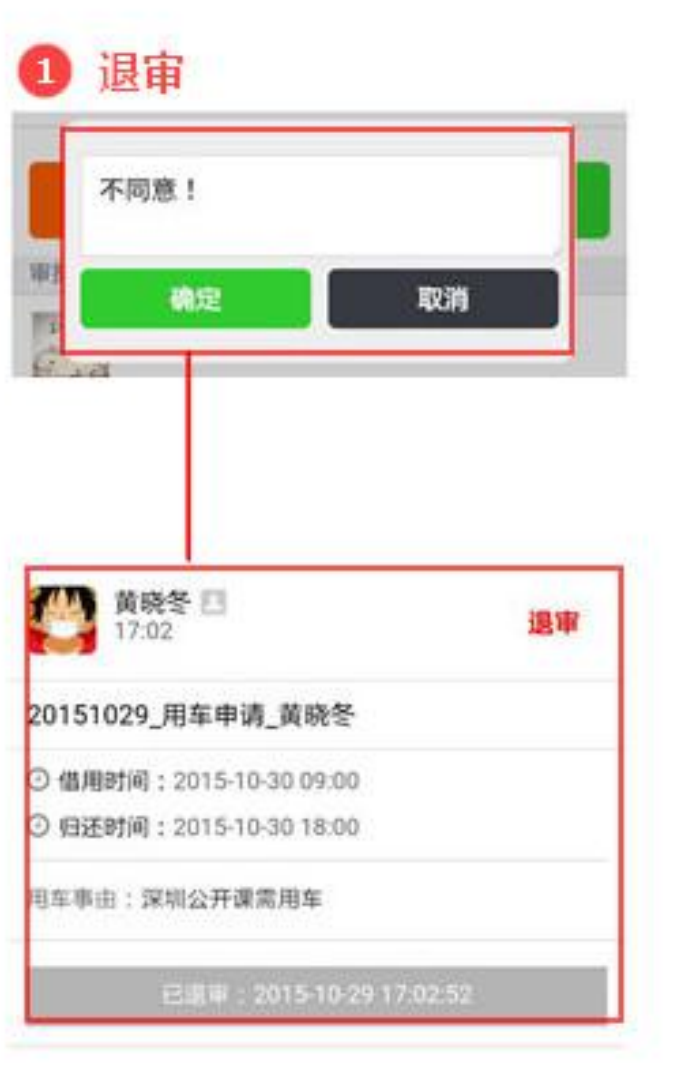

## 2 审批

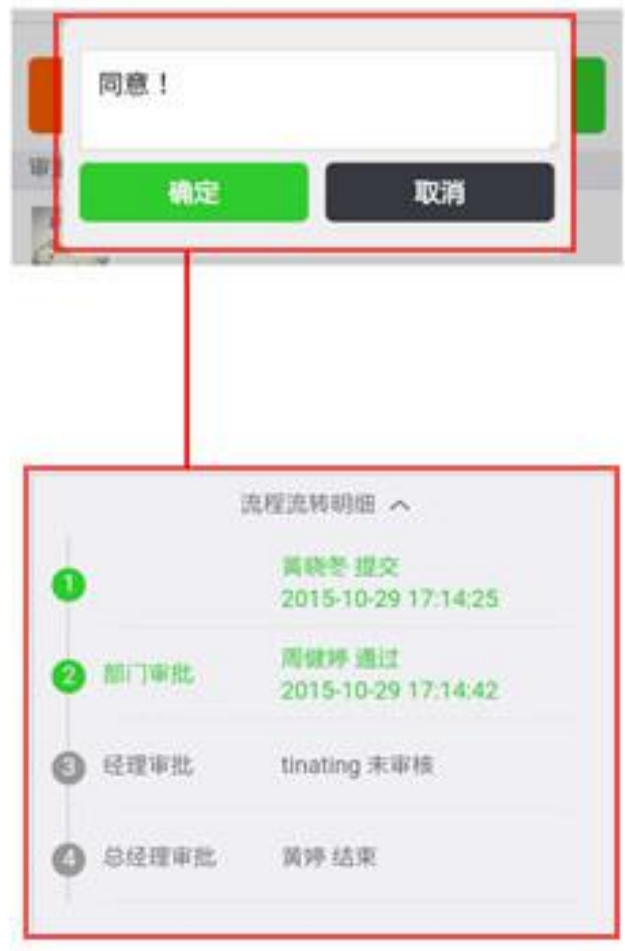

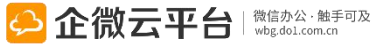

# 企业用车-管理员派车/拼车

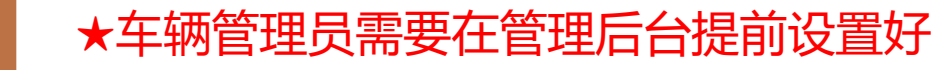

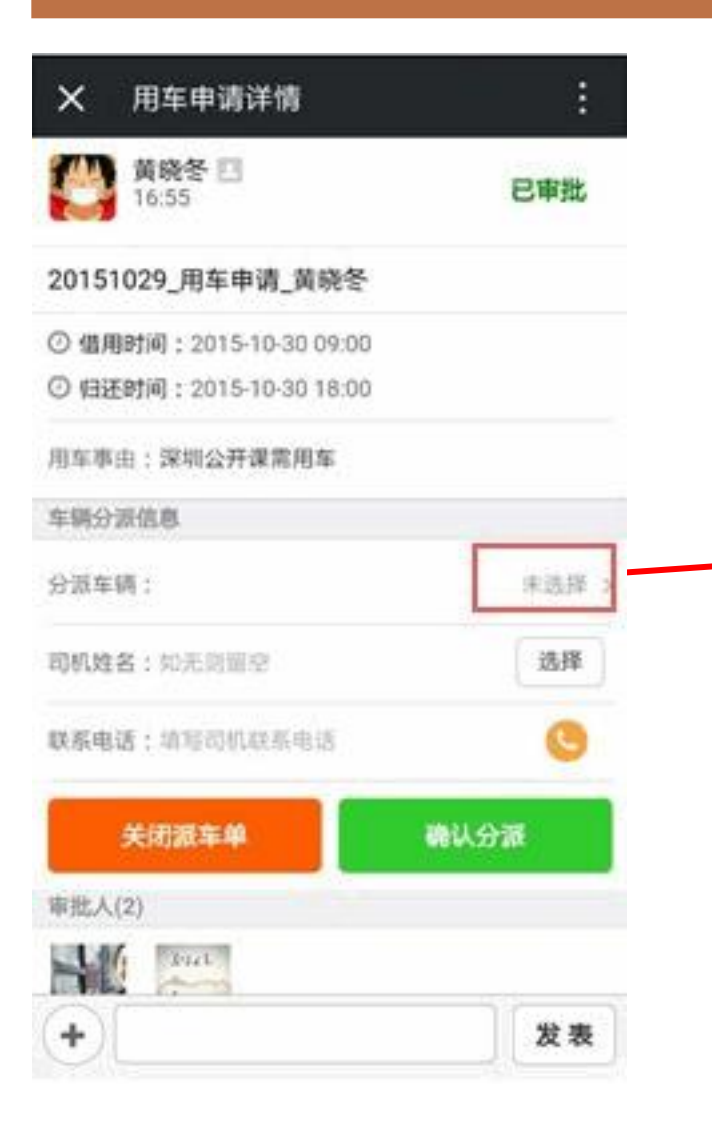

| × 用车申请详情           | :        |
|--------------------|----------|
| 段宏车辆               | <u> </u> |
| ● 奥迪双钻<br>未来三小时 空闲 | \$       |
| ○ 宝马<br>※単三小町 空间   | 2        |

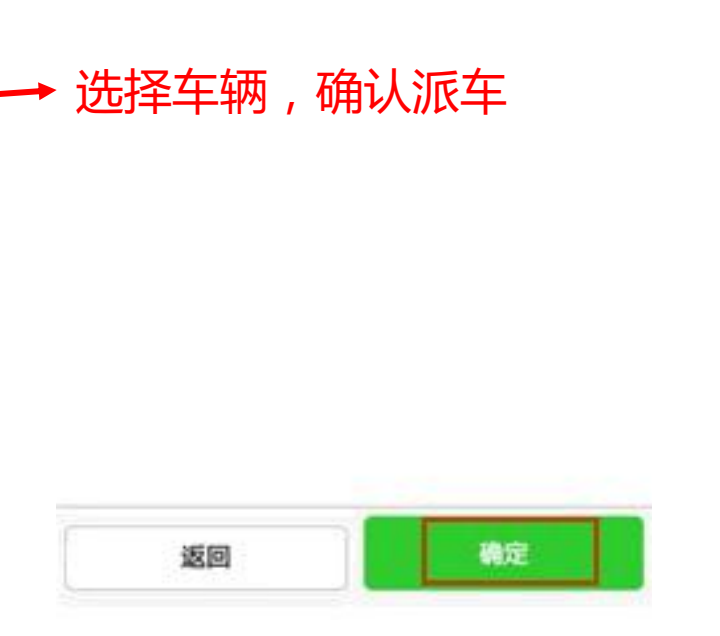

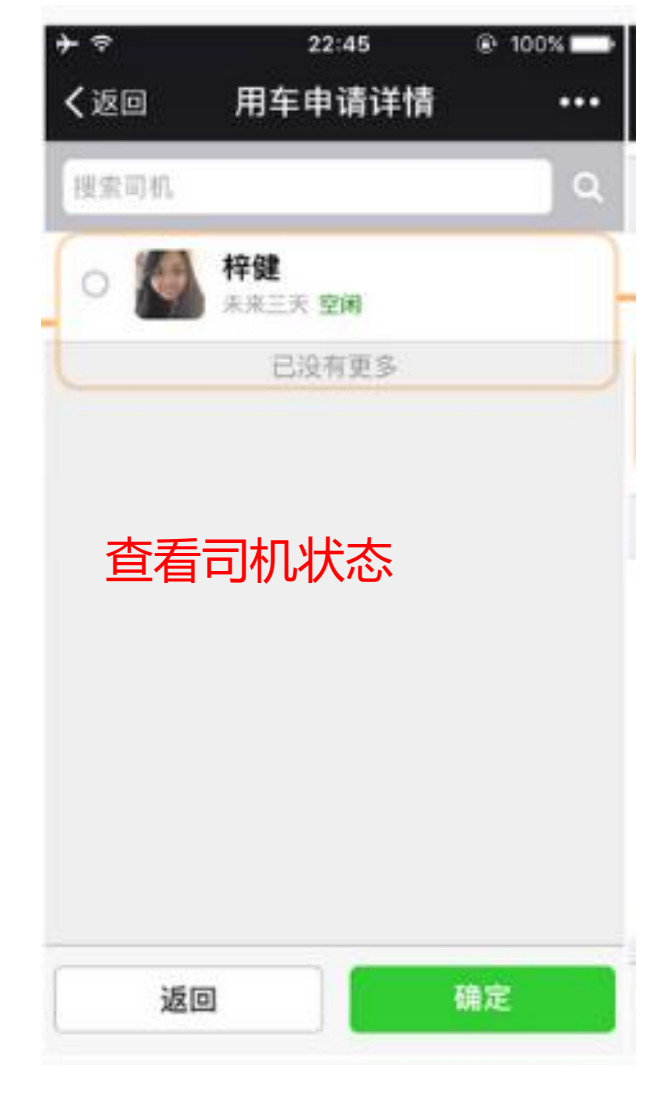

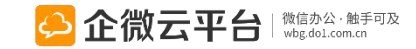

# 企业用车-管理员帮拼车

| X 用车申请详情                   | :       |
|----------------------------|---------|
| <b>西持日</b><br>10:13        | 已审批     |
| 20160106_用车申请_酱婷           |         |
| ④ 用车开始时间: 2016-01-07 09:00 |         |
| ⑦ 用车结束时间:2016-01-07 18:00  | _       |
| 出发地点:广州                    | 💿 10.00 |
| 目的地点:深圳                    | ⊙ ±8.80 |
| 用车事由:公开课                   |         |
| 车辆分派信息                     |         |
| 分派车辆:                      | 未选择 :   |
| 司机姓名:如无则重空                 | 选择      |
| 联系电话:请写问机联系电话              | 0       |
| 关闭派车单 确                    | 认分骤     |
| MT-M, 1 (MT)               | 200     |
| (+)                        | 发表      |

# 当多个申请单是同一时段的同一路线时, 车辆管理员可以派同一辆车实现拼车功能

| × 用车申请详情                                                                | :  |
|-------------------------------------------------------------------------|----|
| · · · · · · · · · · · · · · · · · · ·                                   | ۹  |
| <ul> <li>奥迪双钻</li> <li>2016-01-06 10:14 至 2016-01-07 18:00 _</li> </ul> | >  |
| ○ 长安铃木 未来三天 空闲                                                          | >  |
| ○ 奥迪双钻<br>未未三天 空闲                                                       | 3  |
| ○ <b>东风本田</b><br>未来三天 12月                                               | 2  |
| ○ 比亚迪汽车<br>**三天 空闲                                                      | ्र |
| ○ 广州丰田<br>★末三天 全闲                                                       |    |
| ○ 本特利/宾利<br>宋宋三月 空间                                                     | ्  |
| 向上最加度更多                                                                 |    |
| 返回 執法                                                                   |    |

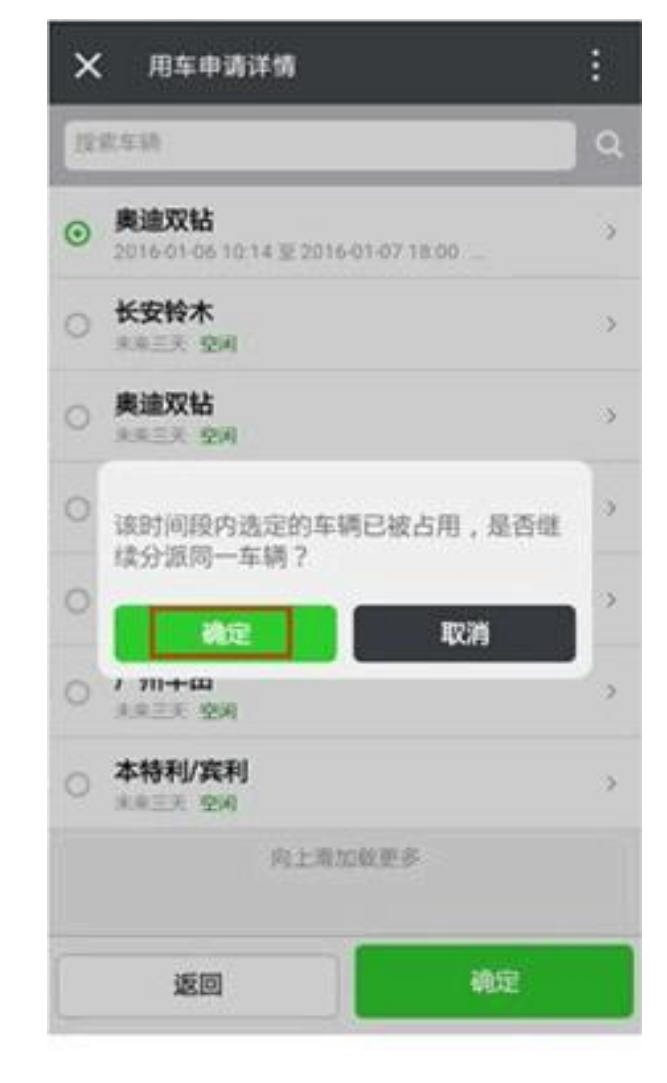

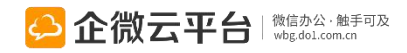

# 企业用车-修改派车信息

| 3       |                      | ((),- | ° 📲 98% 🗗 23:31 |   |
|---------|----------------------|-------|-----------------|---|
| ×       | 用车申请详情               |       | :               |   |
| 2016033 | 30_用车申请_冬冬           |       |                 |   |
| ◎ 用车升   | 干始时间:2016-03-3112:00 |       |                 |   |
| ◎ 用车约   | 吉束时间:2016-03-3118:00 | ľ     |                 |   |
| 出发地点    | :深圳                  |       | ⊙ 地图            |   |
| 目的地点    | :廣州                  |       | ⊙ 地图            |   |
| 用车事由    | :廣州公開課需要用車           |       |                 |   |
| 车辆分派    | 信息                   |       | 修改              | _ |
| 分派车辆    | :东风本田-沪A C6969       |       |                 |   |
| MAT S   | 司机姓名: tina           |       | 6               |   |
|         | 联系电话: 12344566778    |       | _               |   |
| 车辆里程    | 费用信息                 |       |                 |   |
| 期初里程    | :                    |       |                 |   |
| 期末里程    | :                    |       |                 |   |
| 行驶里程    | :                    |       |                 |   |
| 总费用:    |                      |       |                 |   |
|         | 结束用氧                 | F     |                 |   |
| +       |                      |       | 发表              |   |

| ٩  | 奈 0.5K/s 🛜 ⁰ 📶 98% 🕏                                                                   | 23:33 |
|----|----------------------------------------------------------------------------------------|-------|
| ×  | 用车申请详情                                                                                 | :     |
| 搜到 | 泉车辆                                                                                    | ٩     |
| 0  | <b>东风本田</b><br>2016-03-31 12:00 至 2016-03-31 18:00 <mark>占用</mark><br>出发地:深圳<br>目的地:廣州 | >     |
| 0  | <b>比亚迪汽车</b><br>未来三天 空闲                                                                | ×     |
| 0  | <b>广州丰田</b><br>未来三天 <b>空闲</b>                                                          | >     |
| 0  | <b>本特利/宾利</b><br>未来三天 空闲                                                               | >     |
|    | <sup>商上滑加戰更多</sup><br>修改派车信息                                                           |       |
|    | 返回 确定                                                                                  |       |

| ۲      |                      | ([]] | 99% <b>اا</b> | 67 23:34 |
|--------|----------------------|------|---------------|----------|
| ×      | 用车申请详情               |      |               |          |
|        | <b>冬冬</b><br>22:52   |      | 已派车           | 复制       |
| 201603 | 30_用车申请_冬冬           |      |               |          |
| ② 用车升  | 干始时间:2016-03-3112:00 |      |               |          |
| ☑ 用车约  | 吉束时间:2016-03-3118:00 | ľ    |               |          |
| 出发地点   | :深圳                  |      |               | ⊙ 地图     |
| 目的地点   | :廣州                  |      |               | ⊙ 地图     |
| 用车事由   | :廣州公開課需要用車           |      |               |          |
| 车辆分派   | 信息                   |      | 确》            | 定 取消     |
| 分派车辆   | :                    |      | 比             | 亚迪汽车 >   |
| 司机姓名   | : tina               |      |               | 选择       |
| 联系电话   | : 12344566778        |      |               | 9        |
| 车辆里程   | 费用信息                 |      |               |          |
| 期初里程   | 1                    |      |               |          |
| 期末里程   | :                    |      |               |          |
| 行驶里程   | :                    |      |               |          |
| +      |                      |      |               | 发表       |

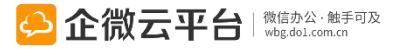

# 企业用车-结束派车

## 申请单已派车并完成用车后可结束、填写里程数等

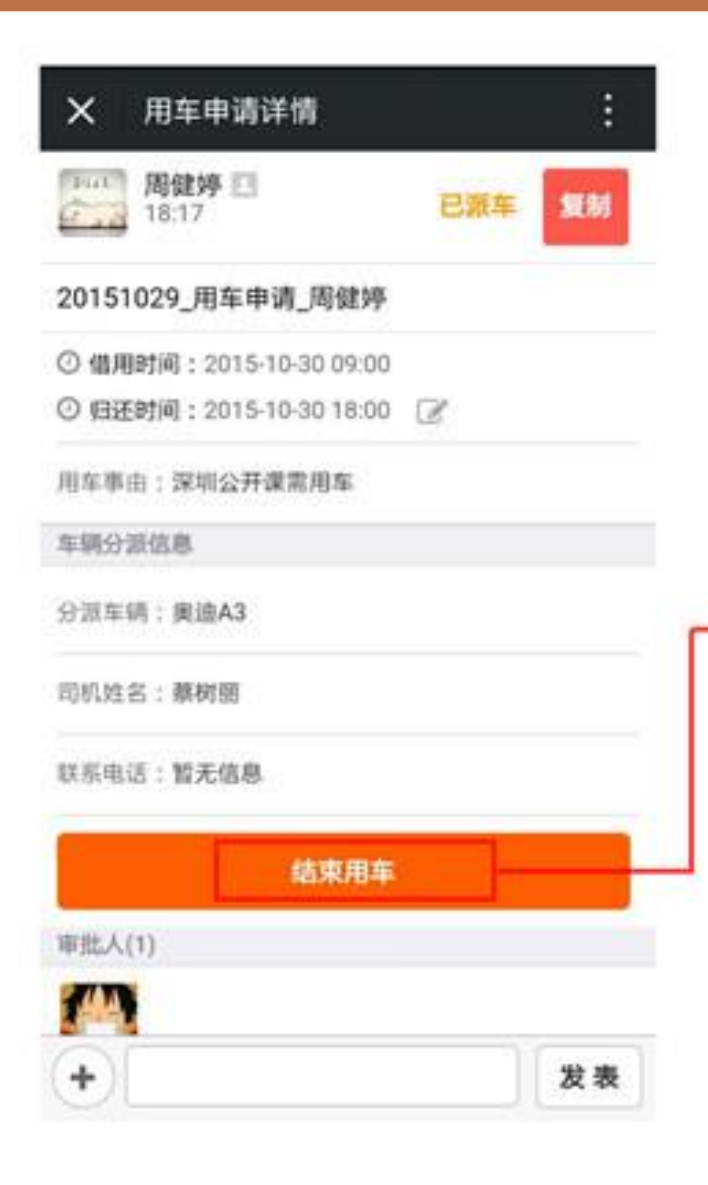

| X 用车申请详情             | 1      |
|----------------------|--------|
| 周健婷 日<br>18:17       | 已派车 复制 |
| 20151029_用车申请_周领     | 259    |
| ③ 個用时间: 2015-10-30 0 | 9:00   |
| 期初里程数:               | 900.0  |
| 周末Ⅲ程数:               | 1200   |
| 车辆状况:                |        |
| 宛好无损。                |        |
|                      |        |
| 确定                   | 取消     |
| юж.                  | ла≠    |
| 审批人(1)               |        |
|                      |        |
| +                    | 发表     |

| ×     | 用车申请详情          |                | 1  |
|-------|-----------------|----------------|----|
| Put   | 周健婷 巴<br>18:17  | 已结束            | 复制 |
| 2015  | 1029_用车申请_周     | 建婷             |    |
| ⊙ 借用  | 明时间:2015-10-300 | 9:00           |    |
| 0 (82 | 5时间:2015-10-301 | 8:00           |    |
| 用车事   | 由:深圳公开课常用5      | E .            |    |
| 车辆分   | 派信息             |                |    |
| 分派车   | 辆:奥迪A3          |                |    |
| 司机姓   | 名:蔡树丽           |                |    |
| 联系电   | 话:暂无信息          |                |    |
| 期初里   | 程:900.0         |                |    |
| 期末里   | 程:1200.0        | 1              | 2  |
| 行驶里   | 程:300           | (*             | 情况 |
|       | 已结束:2015        | 10-29 18:17:37 |    |
| (+)   |                 | 10             | 发表 |

# 企业用车-取消车辆申请

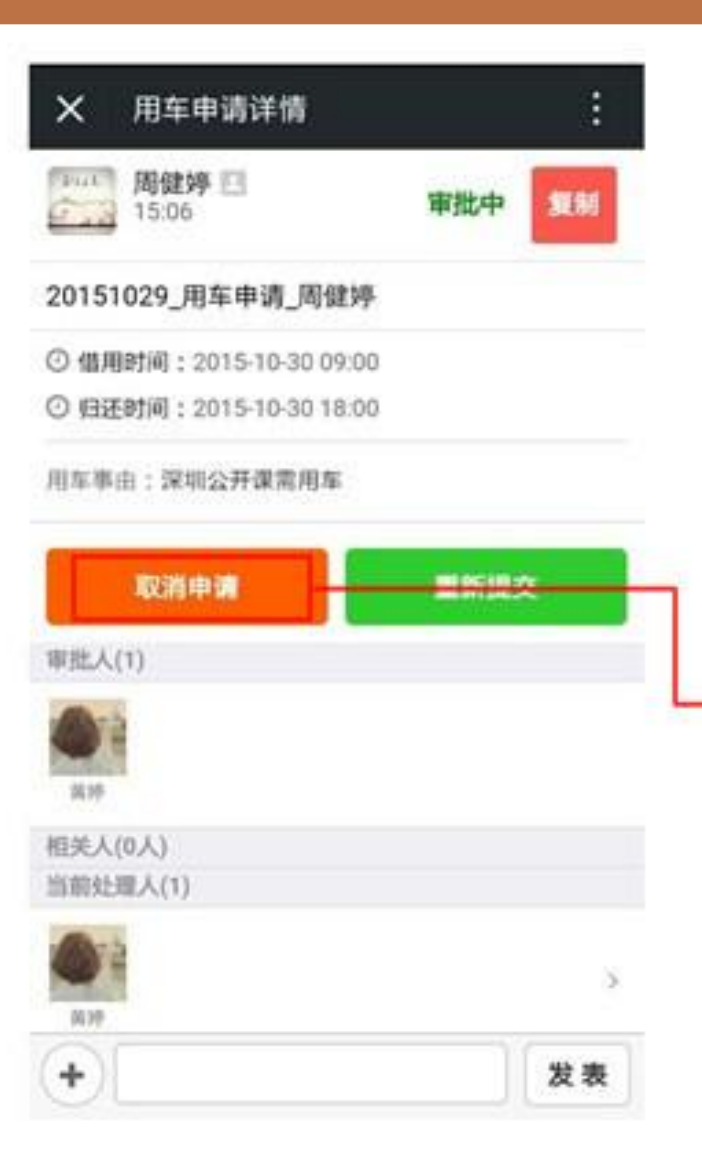

| ×               | 用车申请详情                               |              | 1    |
|-----------------|--------------------------------------|--------------|------|
| Fait .          | 周健婷 巴<br>15:06                       | 审批中          | SERI |
| 2015            | 1029_用车申请_周侦                         | 239          |      |
| 0 (11)<br>0 (B) | 明时间:2015-10-30 0<br>丕时间:2015-10-30 1 | 9:00<br>8:00 |      |
| 用车事             | (由:深圳公开课言用车                          | r.           |      |
| 5               | 行程变更,暂不需用                            | 申请车辆         | ₽    |
| RH              | <b>机</b> 定                           | 取消           |      |
| 相关人当前处          | .(0人)<br>:還人(1)                      |              |      |
| RM              | ł                                    |              | >    |
| +               |                                      |              | 发表   |

| ×                      | 用车申请详情          |                  |    |
|------------------------|-----------------|------------------|----|
| That<br>T an           | 周健婷 EI<br>15:06 | 已关闭              | 复制 |
| 20151                  | 029_用车申请_周      | 健婷               |    |
| <ol> <li>個用</li> </ol> | 时间:2015-10-30   | 09:00            |    |
| 0 HB                   | 對间:2015-10-30   | 18:00            |    |
| 用车事                    | 由:深圳公开课常用       | 车                |    |
|                        | 已美術:2015        | 5-10-29 17:56:55 |    |
| 审批人                    | (1)             |                  |    |
| A14                    |                 |                  |    |
| 相关人                    | (0人)            |                  |    |
| 当前处                    | 電人(1)           |                  |    |
|                        | 1               |                  |    |
| M99                    |                 |                  |    |

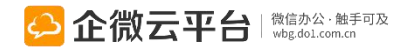

# 企业用车-重新提交

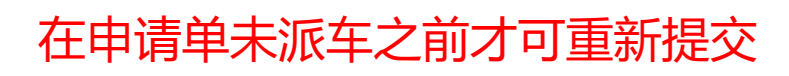

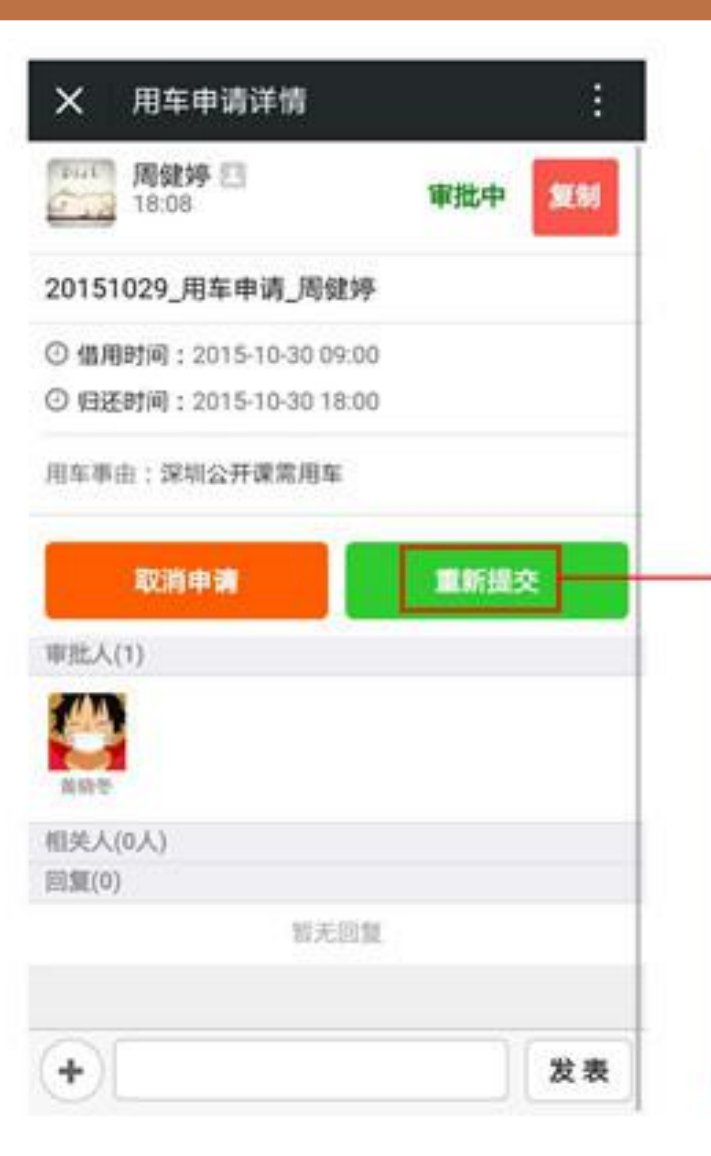

| × 编辑用                                                      | 月车申请     |            | 1     | ×            |
|------------------------------------------------------------|----------|------------|-------|--------------|
| 申请标题                                                       | 20151029 | ,用车申请_周健婷  | 17/30 | 019          |
| 借用时间                                                       |          | 2015-10-30 | 09:00 | 用车           |
| 归还时间                                                       |          | 2015-10-30 | 18:00 |              |
| 用车事由<br>深圳公开课言用                                            | tis.     |            |       | 审批           |
| 审批人                                                        |          |            | -     | 相关           |
| (1)<br>(注)<br>(注)<br>(注)<br>(注)<br>(注)<br>(注)<br>(注)<br>(注 | 2        |            |       | inationation |
| Enating 2                                                  | 2        |            | -     | Fiat<br>E a  |
| 保存为1                                                       |          | 立即提交       | 28    | +            |

| × 用车申                          | 请详情            | :         |
|--------------------------------|----------------|-----------|
| ② 归还时间:20                      | 15-10-30 18:00 |           |
| 用车事由:深圳公                       | 计课惯用车          |           |
| 取消申請                           | a 📰            | 新提交       |
| 审批人(1)                         |                |           |
| <b>美</b> 明令                    |                |           |
| 相关人(1)                         |                |           |
| tinating                       |                |           |
| 回腹(0)                          | W.T.W.W        |           |
| 「京市」 周娘が<br>「京市」<br>周年申請<br>副誌 | 单已被「周健婷」重新技    | Rin<br>IX |
| 00                             |                | 1000      |

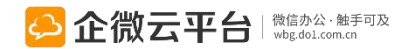

# 企业用车-查看我的申请

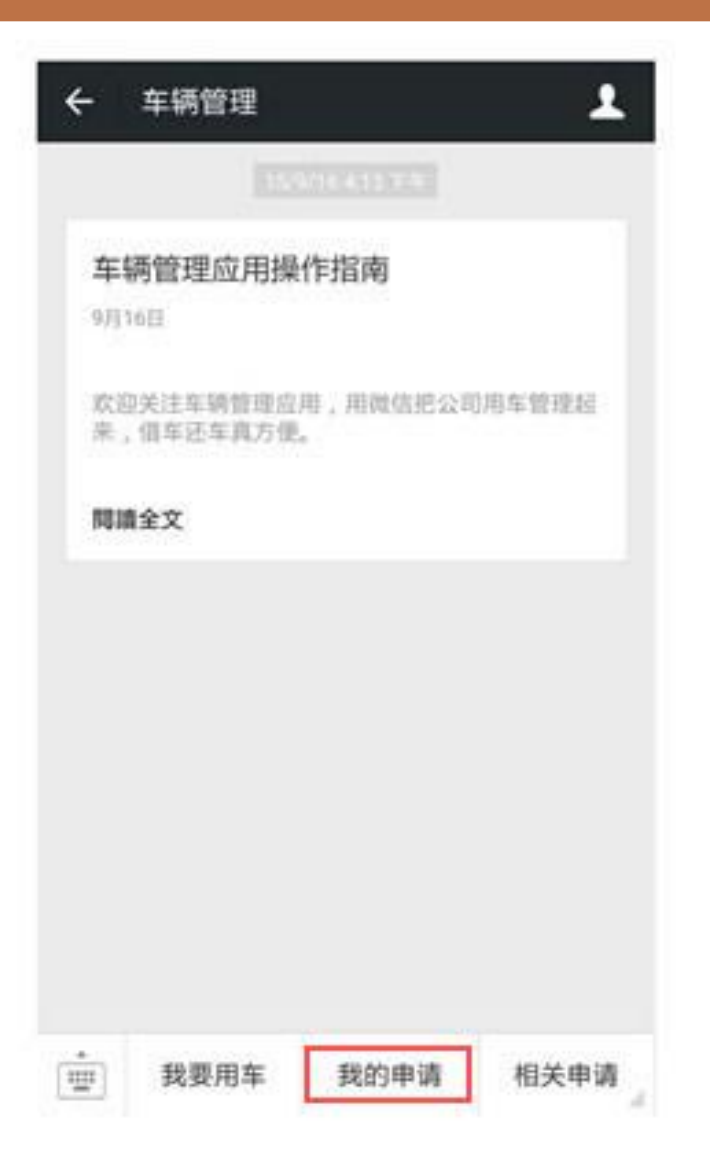

| × 我的       | 申请                                    | :         |
|------------|---------------------------------------|-----------|
| ▲ 10.00151 | 1                                     | <b>Q</b>  |
| 搜索所有       | 用车由请 周健博                              | 10-20     |
| 审批中        | PENII: 2015-10-30 09:00               | 110 (6.7) |
| 已审批        | _用车申请_周健婷                             | 10-29     |
| 退軍         | 25H) : 2015-10-30 09:00               |           |
| 已派车        | _用车申请_周健婷                             | 10-29     |
| 已关闭        | 858L 1 2015-10-30 09:00               |           |
| 已结束        | _用车申请_周健婷                             | 10-29     |
| 草稿         | IF IF IF I 2015-10-30 09:00           |           |
| 201310     | zo_用车申请_周健婷                           | 10-28     |
| 201510     | 28_用车申请_周健婷                           | 10-28     |
| 201510     | 28_用车申请_周健婷<br>[年时间: 2015-10-29 09:00 | 10-28     |
| 201510     | 28_用车申请_周健婷                           | 10-28     |

| X 我的申请                                                 | :     |
|--------------------------------------------------------|-------|
| ▼ 提索标题                                                 | ۹.    |
| 20151029_用车申请_周健婷                                      | 10-29 |
| 20151029_用车申请_周健婷                                      | 10-29 |
| 20151029_用车申请_周健婷                                      | 10-29 |
| 20151029_用车申请_周健婷                                      | 10-29 |
| 20151028_用车申请_周健婷<br>EME (# # # # # # 2015-10-29 09:00 | 10-28 |
| 20151028_用车申请_周健婷                                      | 10-28 |
| 20151028_用车申请_周健序<br>目第10 组集时间:2015-10-29 09:00        | 10-28 |
| 删除选中的申请                                                |       |

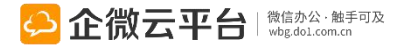

# 企业用车-查看相关申请

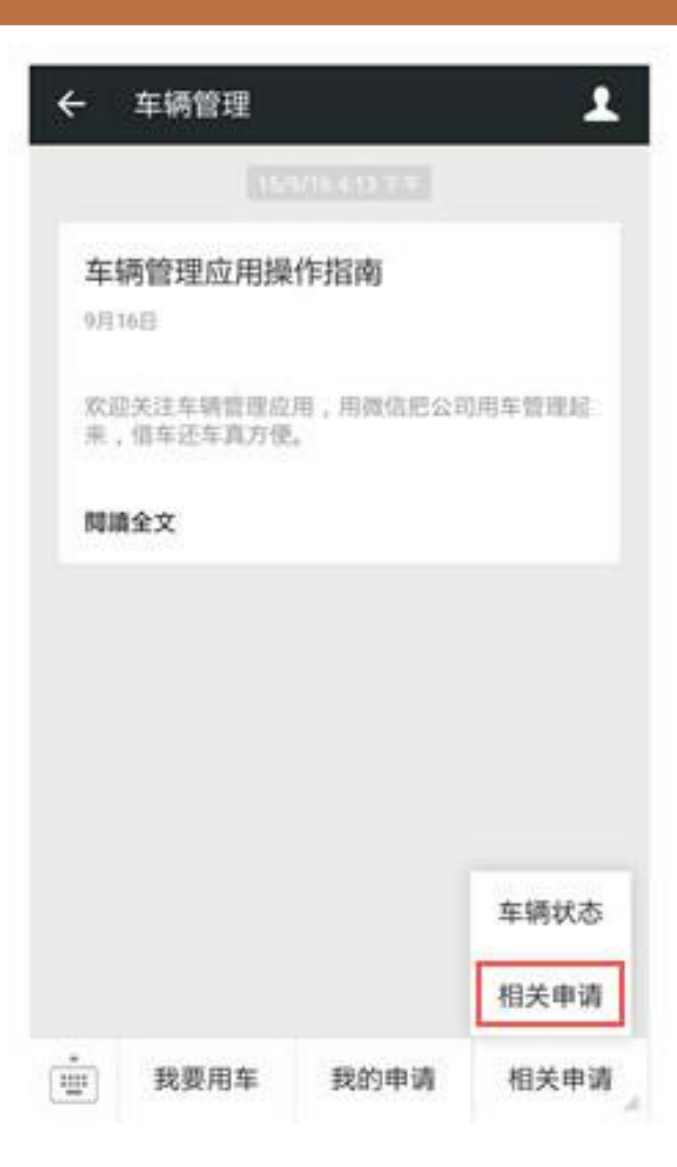

| く相关   | 申请                                      | :     |
|-------|-----------------------------------------|-------|
| 22家行3 | Г.,                                     | ۹.    |
| 搜索所有  | )20 用车由语 向德也                            | 10.00 |
| 待审批   | MERIN : 2015-10-30 09:00                | 19:02 |
| 审批中   | )29_用车申请_黄晓冬                            | 10-29 |
| 已审批   | 18年3月间:2015-10-30 09:00                 |       |
| 退审    | )29_用车申请_黄晓冬                            | 10-29 |
| 已派车   | 間和目前: 2015-10-30 09:00                  |       |
| 已关闭   | )29_用车申请_黄晓冬                            | 10-29 |
| 已结束   | 馬利司 : 2015-10-30 09:00                  |       |
| 2013  | 0.029_用车申请_黄晓冬                          | 10-29 |
| 2015  | 51029_用车申请_黄晓冬                          | 10-29 |
| 2015  | 51029_用车申请_黄晓冬<br>信车时间:2015-10-30 09:00 | 10-29 |
| 2015  | 51029_用车申请_黄晓冬                          | 10-29 |

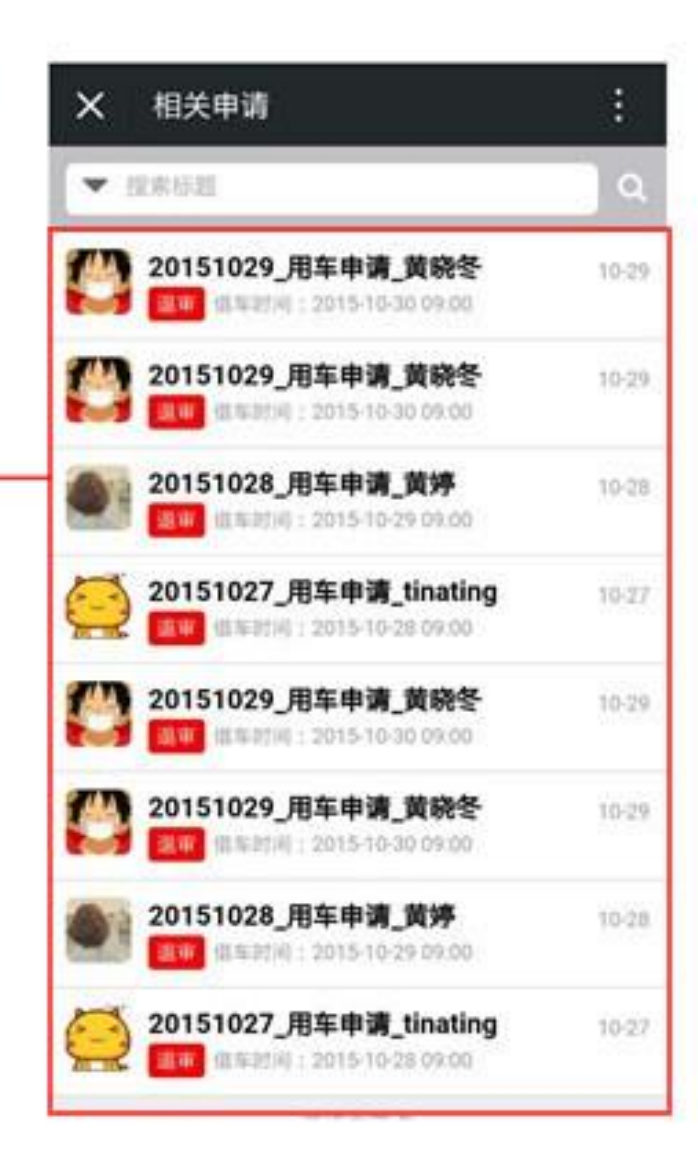

# 企业用车-企微滴滴企业出行

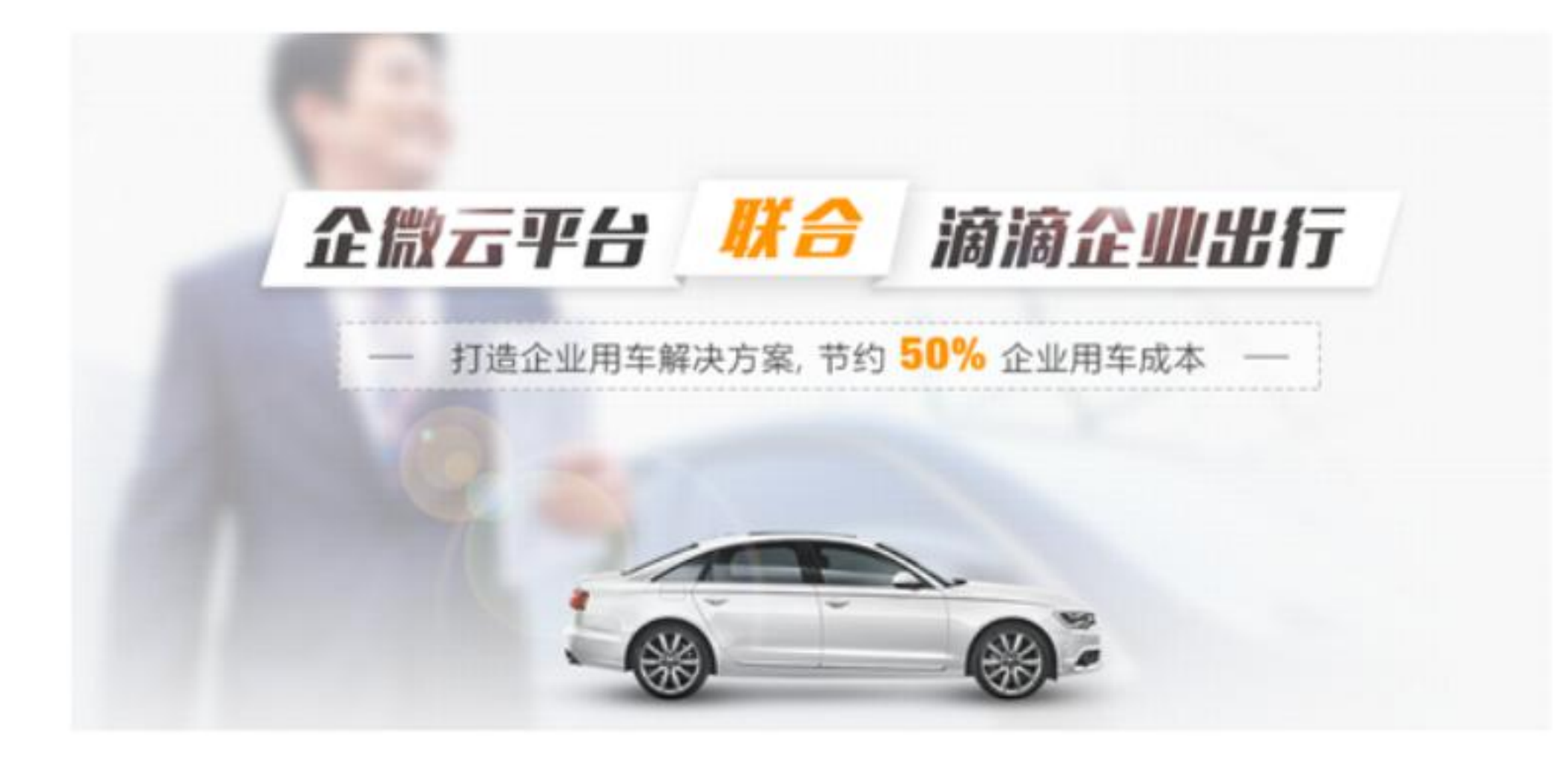

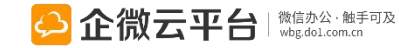

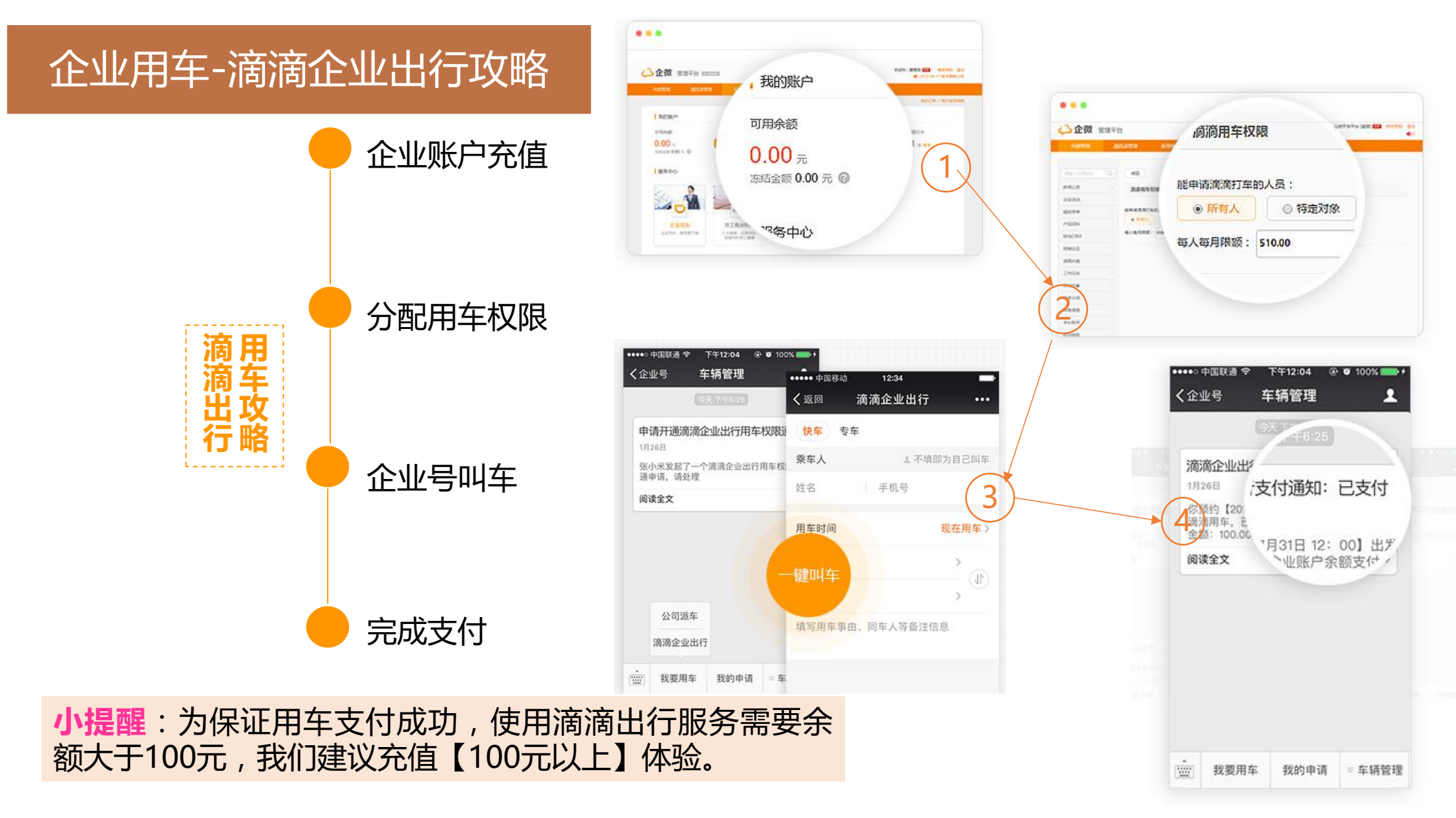

🔑 企微云平台 🛛 🖓 🖾 🏷 🖄

# 企业用车-滴滴企业出行:无需审批

| 滴滴企业出行                              | 没用车          | 没用车权限联系管理员 |           | 有权限直接打车      |         | 用车完成,企业账户支付 |                   |                    |            |  |
|-------------------------------------|--------------|------------|-----------|--------------|---------|-------------|-------------------|--------------------|------------|--|
| ●●●●● 中国联通 🗢   3:06 PM    🕑 ④ 30% ■ | ●●●●● 中国联通 令 | 5:31 PM    | 🕑 🎱 12% 🦲 | ●●●●○ 中国联通 令 | 3:07 PM | 🕑 🕇 🍯 30% 🔲 | 15:15             |                    | 🕚 👬 🎼 🌆 29 |  |
| く企业号 企业用车 ▲                         | く返回          | 滴滴出行       | •••       | く返回          | 滴滴出行    | •••         | <b>×</b> 行程       | 详情                 | E          |  |
|                                     | 您没有用车权降      | 良 联        | 系管理员开通    | 快车 专车        |         |             |                   | 已支付                |            |  |
|                                     |              |            | 普通型       |              |         | 黎师傅 粤A**67L |                   |                    |            |  |
|                                     |              |            |           |              | 乘车人     |             |                   | 陆风X8<br>★★★★★ 733单 |            |  |
|                                     | 乘车人          |            |           | 155          |         |             | 乘车人 159-1872-7376 |                    |            |  |
|                                     | 企微           | 手机号        |           |              |         |             |                   |                    |            |  |
|                                     |              |            |           | 用车时间         |         | 现在用车 >      | 用牛时间 2            | 010-03-12 01.42.41 |            |  |
|                                     | 用牛的间         |            | 现任用牛 >    | 。广东省广州市      | 「海珠区金菊路 | 各95         | 出发地 <sup>注</sup>  | 每珠区桃花街159号         |            |  |
|                                     | O出发地         |            | >         | 一号           |         | (1)         | 目的地 ヌ             | 5河区车陂              |            |  |
|                                     | ○目的地         |            | > (1)     | ○目的地         |         | >           | 用车备注              |                    |            |  |
| 公司派车                                | 植它用左束山       | 同在人空冬注     | (全自       | 填写用车事由、      | 同车人等备济  | 主信息         |                   |                    |            |  |
| 滴滴企业出行                              | 項与用十爭口、      | , 四十八寺田/王  |           |              |         |             | 已支付               |                    | ¥ 29.6     |  |
|                                     |              |            |           |              |         |             |                   |                    |            |  |
| □□□□ ■ 我要用车 ■ 我的行程 ■ 车辆管理           |              | 马上叫车       |           |              | 马上叫车    |             |                   |                    |            |  |

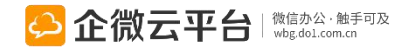

# 企业用车-滴滴企业出行:需审批

## PS: 审批通过后滴滴用车失败后 还可以再次叫车不需要审批

## 更多滴滴企业出行攻略请点击: http://wbg.do1.com.cn/help/qiyefuwu/2 016/0310/646.html?1457592446

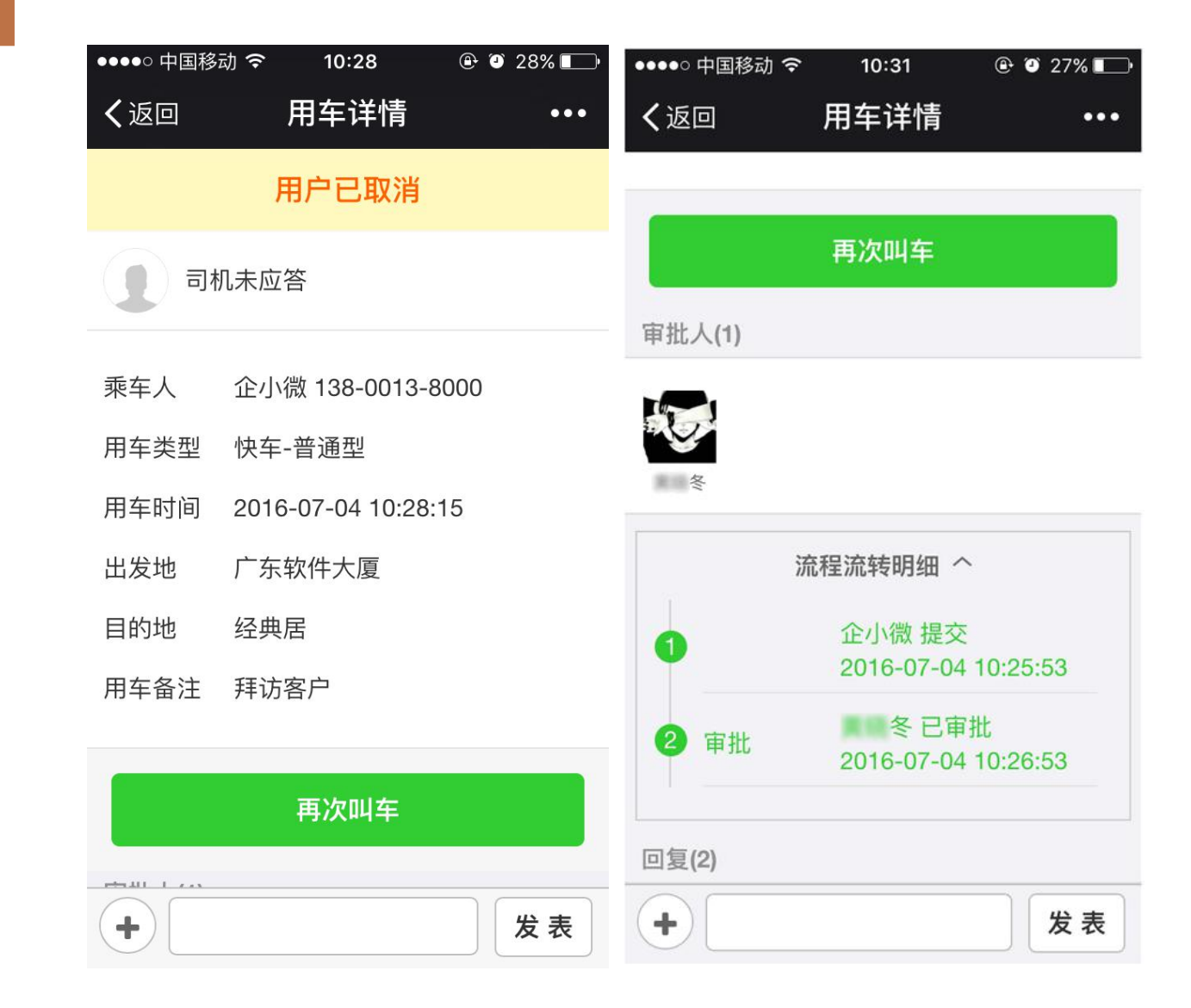

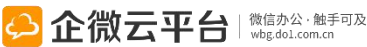

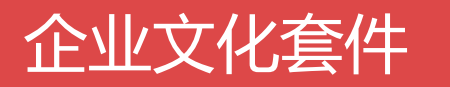

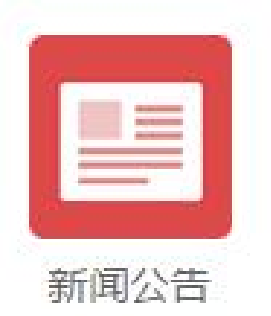

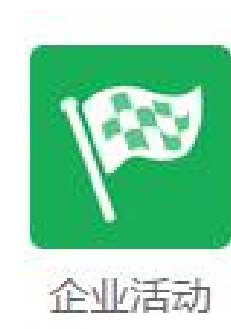

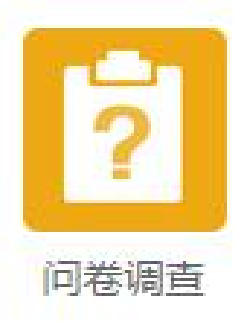

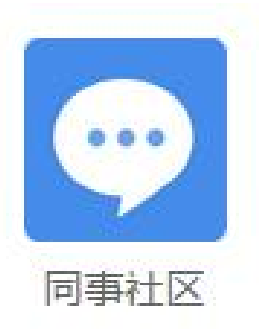

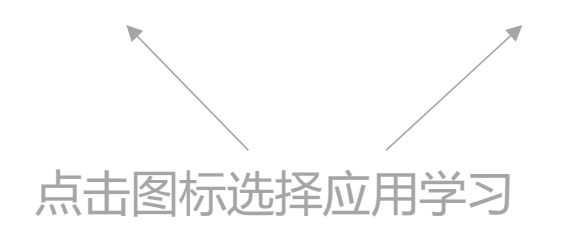

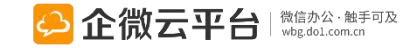

# 新闻公告使用指南

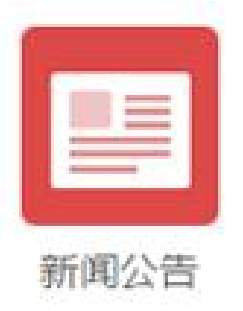

# 新闻公告

定时、保密发送消息

-键查看未阅新闻

新闻公告 | 可以无限次 ( 定时 ) 群发通知公告, 支持内嵌红包; 员工关怀和专属红包 自动发送; 微信工资条保密发至私人信箱, 轻松传递企业资讯和公司文化。

功能亮点

1. 企业<mark>定时、定向红包</mark>,用于发放员工话费补助、出差补助、奖金、抢红包等场景; 2. <mark>生日祝福、员工入职周年关怀</mark>自动发送,带专属红包,可配置模板;

3. 一键查看未阅新闻,可发布单图文、多图文公告,可置顶、定时/保密发送;

4. 私人信箱1对1发送,用于发工资单、个人信息核对等场景;

企微云平台 | 微信办公·触手可及 wbg.dol.com.cn

5. 消息阅读量、点评量可视化,可查看阅读人员列表,一键提醒未阅人员; 支持手机端发送新闻 企业定时定向红包 生日/入职周年祝福模板

1对1发送隐私消息

201

单图文、多图文公告

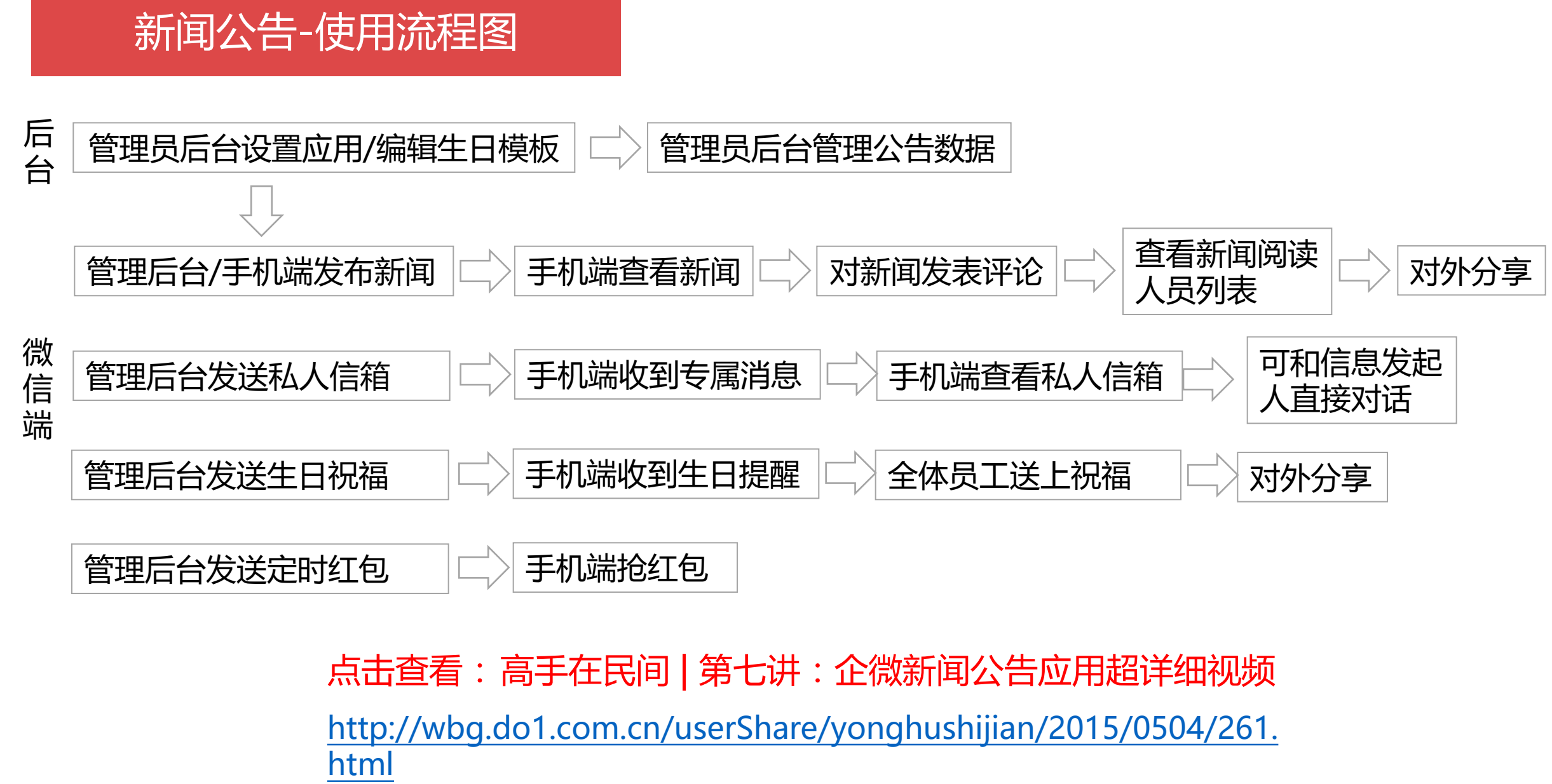

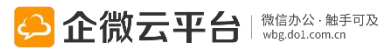

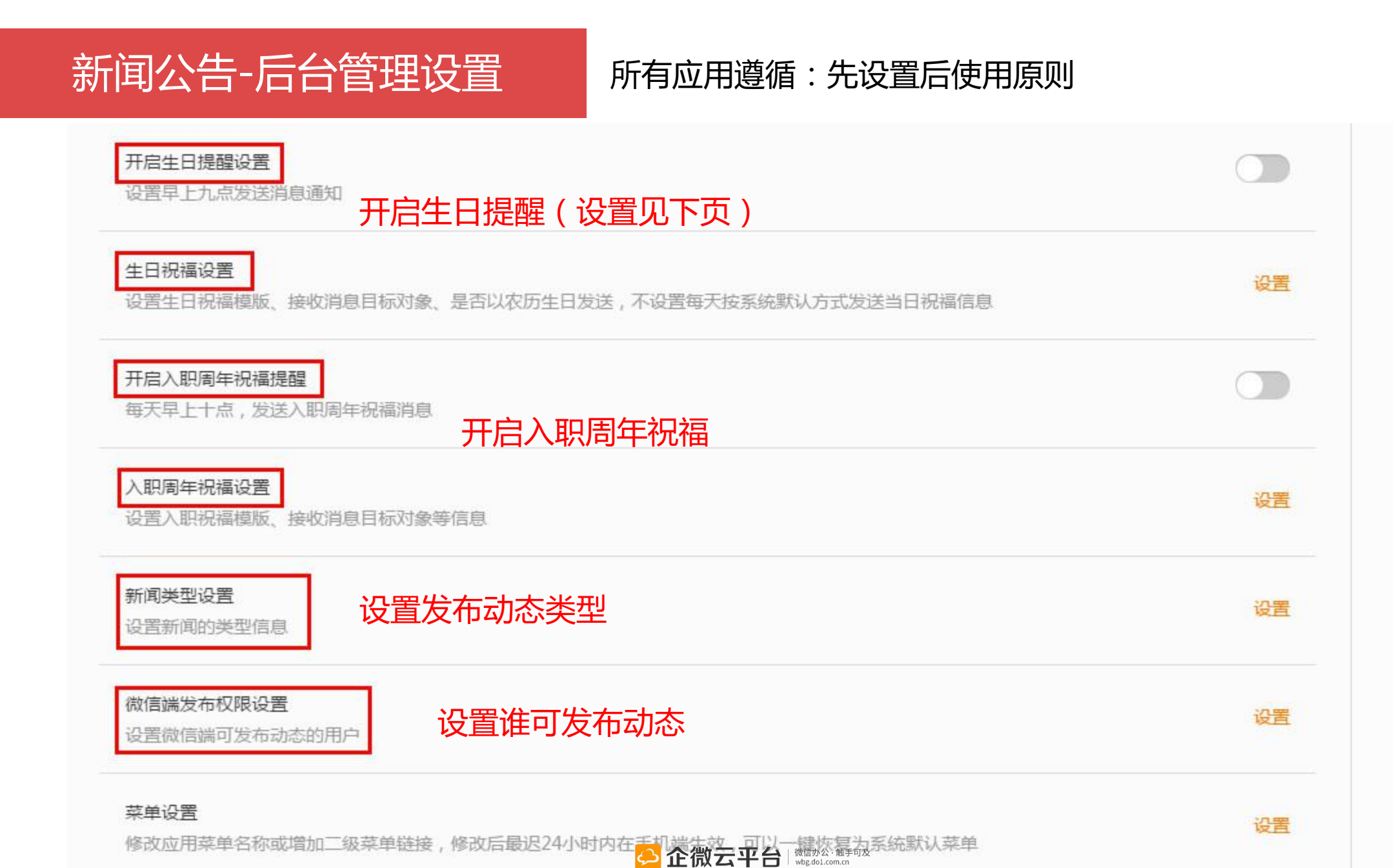

# 新闻公告-生日祝福模版1

编辑生日祝福模版 提示:只有通讯录中填写了生日的员工才能收到祝福。

| 使用系          | 統默认模板 😮                                         | 🗾 若关闭,可自定义生日祝福模板        |
|--------------|-------------------------------------------------|-------------------------|
| 祝福公          | 告合并发送 ?                                         |                         |
| 开启外          | 部分享功能                                           |                         |
|              |                                                 | ▶ 支持合并发送、外部分享和红包发送      |
| 在详情          | 里发放红包 📀                                         |                         |
| * 红包发放对象:    | <ul> <li>● 化生日的人</li> <li>● 能查看该祝福公告</li> </ul> | 的人                      |
| * 红包类型:      | <ul> <li>○ 拼手气</li> <li>● 普通</li> </ul>         |                         |
| * 单个红包金额(元): | 50                                              | (每人可领1个,金额固定且不超过5000元)  |
| 留言:          | 祝您生日快乐!                                         | (建议不多于50字)              |
| 发放方式:        | 每条祝福公告里包含【红包个数 = 1 个 x 生日成                      | <mark> </mark>          |
| 最近30天生日:     | 0人 (来源于通讯录,用于预计金额)                              |                         |
| 预计发放:        | ¥50 😔 🕯                                         | と微云平台<br>Wbg.dol.com.cn |

# 新闻公告-生日祝福模版2

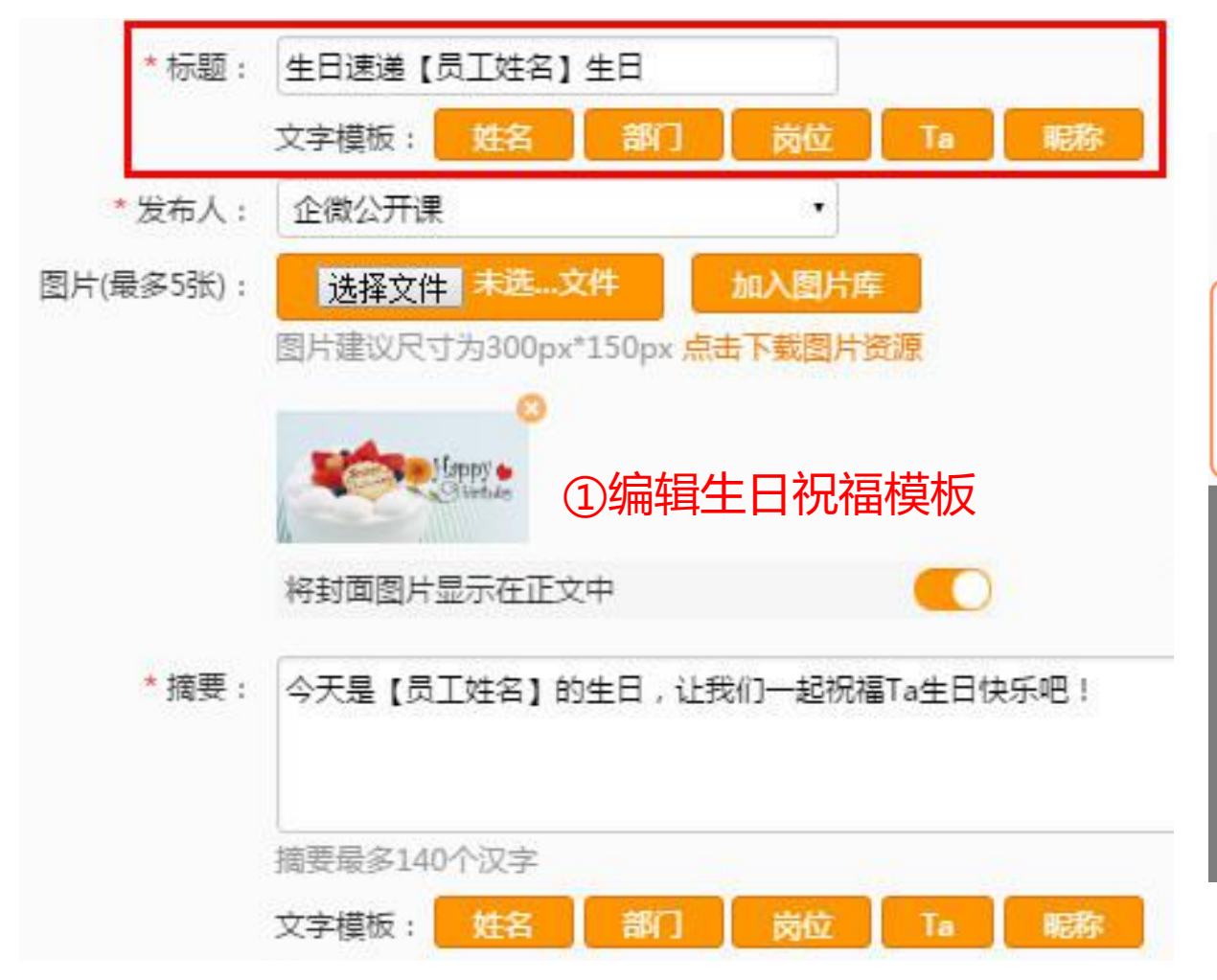

## ②可按照组织、群组、标签、个人多维度选择目标 对象

| 微信端发布权限设置<br>设置微信端可发布动态的用户   | 设置   |
|------------------------------|------|
| 使用管理员权限(发布对象为后台绑定的管理员管理对象):  |      |
| * 可发布动态的用户:                  |      |
| 添加 已选 1 部门, 0 标签, 0 成员       | 清空已选 |
|                              |      |
| 选择特定对象                       | ×    |
| 返回<br>品 广州分公司 ×  高管 ×<br>设置权 |      |
| 部门 标签 标签人员 特定人员 批量导入         | 高级筛选 |
| 使用管理员                        |      |
| * 可发布动:                      |      |

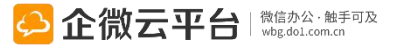

# 新闻公告-单图文公告1

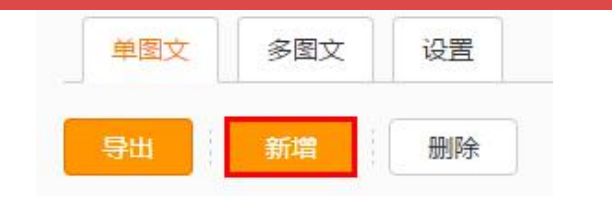

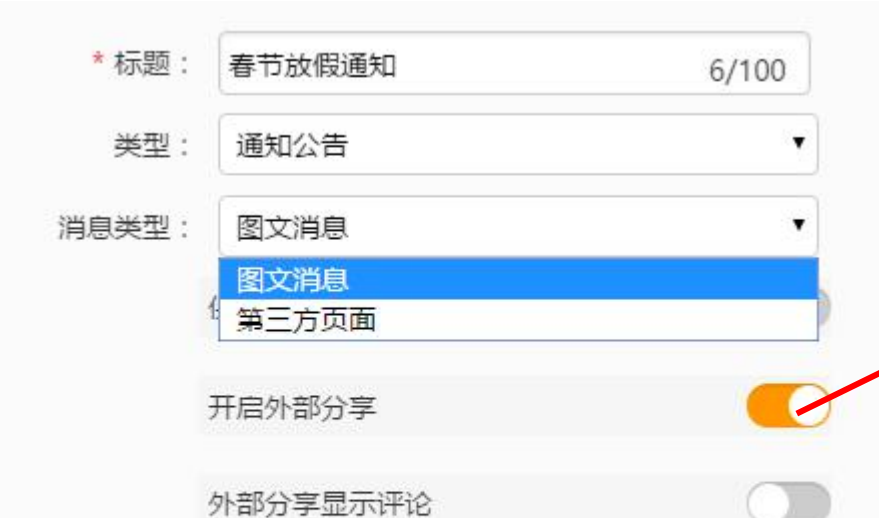

未选择...文件

封面图片建议尺寸为900px\*500px

上传

选择文件

封面图片(可选):

#### × 新闻公告 各位同事,大家好! 根据国务院公布的2016放假安排时间表及2016年三天公司 浮动假期的安排,我司2016春节放假时间为2月6日至2月14日 共9天,具体放假时间和上班时间见下图。 21158 + C 2R + 7 BREH + ERVE 116-02-08 27.81 8 **B** n 日 THE CHAR ..... 15 21 +0 16 17 18 19 20 宜忌 10+ itie: 23 25 24 22 26 27 28 29 1 2 3 4 5 B 喜欢就点个赞吧--

分享到外部

发表

+

## 外部分享操作指引

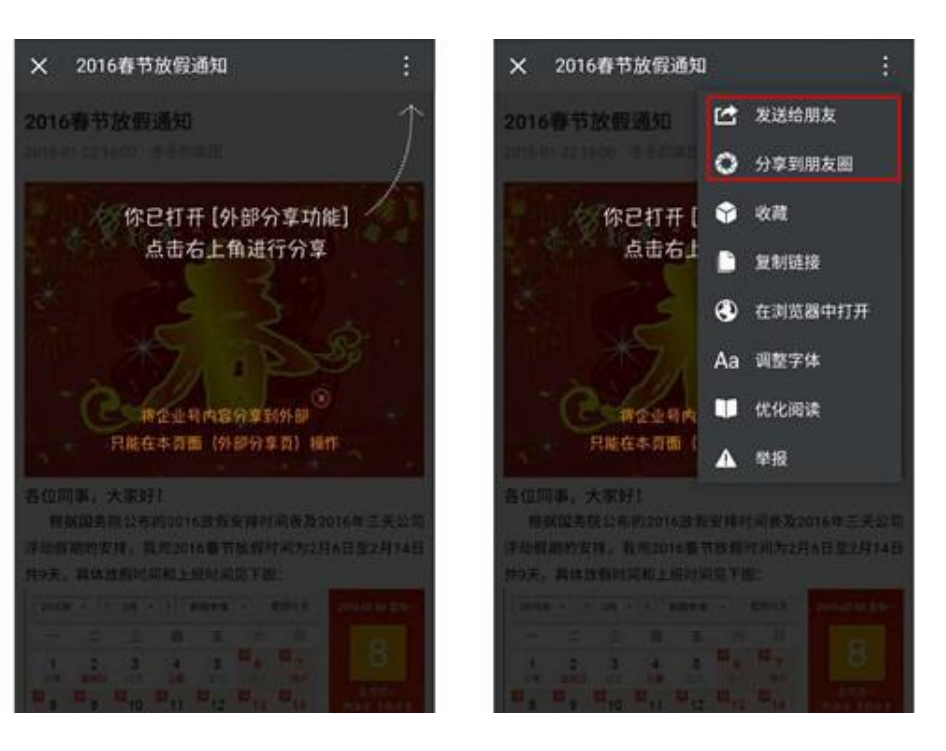

# 1)可以将该新闻分享到外部,企业外的人员也可查看2)支持消息类型设置为第三方页面,一键转载优秀图文

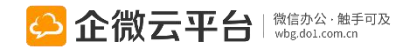

# 新闻公告-单图文公告2

| 发放红包 😧                                                                      | 新闻公告                                                         | 可发放红包,详情请看【企业红包】                                                                           | _                                           |
|-----------------------------------------------------------------------------|--------------------------------------------------------------|--------------------------------------------------------------------------------------------|---------------------------------------------|
| 发布对象:<br><ul> <li>所有人</li> <li>特定对:</li> </ul> * 正文: * 正文: * 四、 「 B I U 》 《 | 豪<br>A • ••• • ; Ξ • ; Ξ • arial • 14px • ) ■ 3              | ■■■■■■■■■■■■■■■■■■■■■■■■■■■■■■■■■■■■■■                                                     |                                             |
| 为了方便同事进行快递领取,做                                                              | y到有据可查,即日起快递消息将采用企微【拿快递】应                                    | 用通知,不再提供其他通知方式。<br>————————————————————————————————————                                    |                                             |
| 内容管理通讯录                                                                     | * 标题: 女神节快乐女神红包等你领<br>类型: 员工关怀 ~                             |                                                                                            |                                             |
| 新闻公告 > 私人信箱-工资条                                                             | 保密消息                                                         | Нарру                                                                                      | 定时发布X                                       |
| 企业活动超级表单                                                                    | 外部分享显示评论<br>封面图片(可选): 浏览 未选择文件, 上传                           | ▶ ▶ ▶ ▶ ▶ ▶ ▶ ▶ ▶ ▶ ▶ ▶ ▶ ▶ ▶ ▶ ▶ ▶ ▶                                                      | 选择定时发送的时间: 2016-08-09 11:02:14              |
| 移动CRM<br>同事社区<br>请假出差                                                       | 封面图片建议尺寸为900px*500px                                         | <ul> <li>         ·)) 送给女神的祝福.mp3         女神节快乐,给你送去最美的祝福,最温馨的红         包!     </li> </ul> | WAL WUR                                     |
| 工作日志<br>移动外勤<br>任务分派<br>问卷调查                                                | ☑ 將封面图片显示在正文中 语音音频: 送给女神的祝福.mp3 爻 浏览 未选择文件、 支持mp3,文件大小不超过10M | 类型:员工关怀<br>+<br>た<br>微信办公・触手可及                                                             | 定时发布适用于需要提前设置、系统<br>自动定时发送消息通知的各应用场景<br>207 |

| 新闻公告-多图文公告1                        | 小技巧:编辑单图文时,建议关<br>待办通知】,以免企业内部成员 | 闭【发布时发送通知消息】/【推送<br>收到2条新闻公告   |
|------------------------------------|----------------------------------|--------------------------------|
| 请输入应用名称 Q 单图文 多图文                  | 设置                               |                                |
| 新闻公告 > 发布多图文 #                     | 顺全                               | ・・・・・・中国移动      マ 17:01      ・ |
| 私人信箱                               | 364                              | 16-58                          |
| * 多图文名称: 国庆节                       |                                  |                                |
| 选择新闻公告 从已有的新闻公告里选择,最多8篇,在下方拖动可更换顺序 | 5 多图文预览:                         |                                |
| ⑤ 多图文推送,以第一条图文的目标对象为准              |                                  |                                |
| 关于2016年国庆放假通知                      |                                  | 关于2016年国庆放假通知                  |
| 国庆节的来由                             | 关于2016年国庆放假通知                    | 国庆节的来由                         |
|                                    | 国庆节的来由                           | 国庆节有哪些风俗习惯呢?                   |
| 国庆节有哪些风俗习惯呢?                       |                                  | <b>MCANAN</b>                  |
| TTTL CLARKE                        | 国庆节有哪些风俗习惯呢?                     | 约不? 企微国庆聚餐哦                    |
| 约不?企微国庆聚餐晚                         | 约不?企微国庆聚餐哦                       | 咦~国庆,企微送福利呦~                   |
| 咦~国庆,企微送福利呦~ 福不川(                  | 咦~国庆,企微送福利呦~ <sup>福利!</sup>      | [ <u>]</u> = 组织动态 私人信箱 = 我的动态  |
|                                    |                                  | 客户端界面 208                      |
| 保存为草稿 立即发布                         |                                  |                                |

# 新闻公告-多图文公告2

## 小技巧:多图文可选择[草稿]状态下的新闻发送;支持定时发送

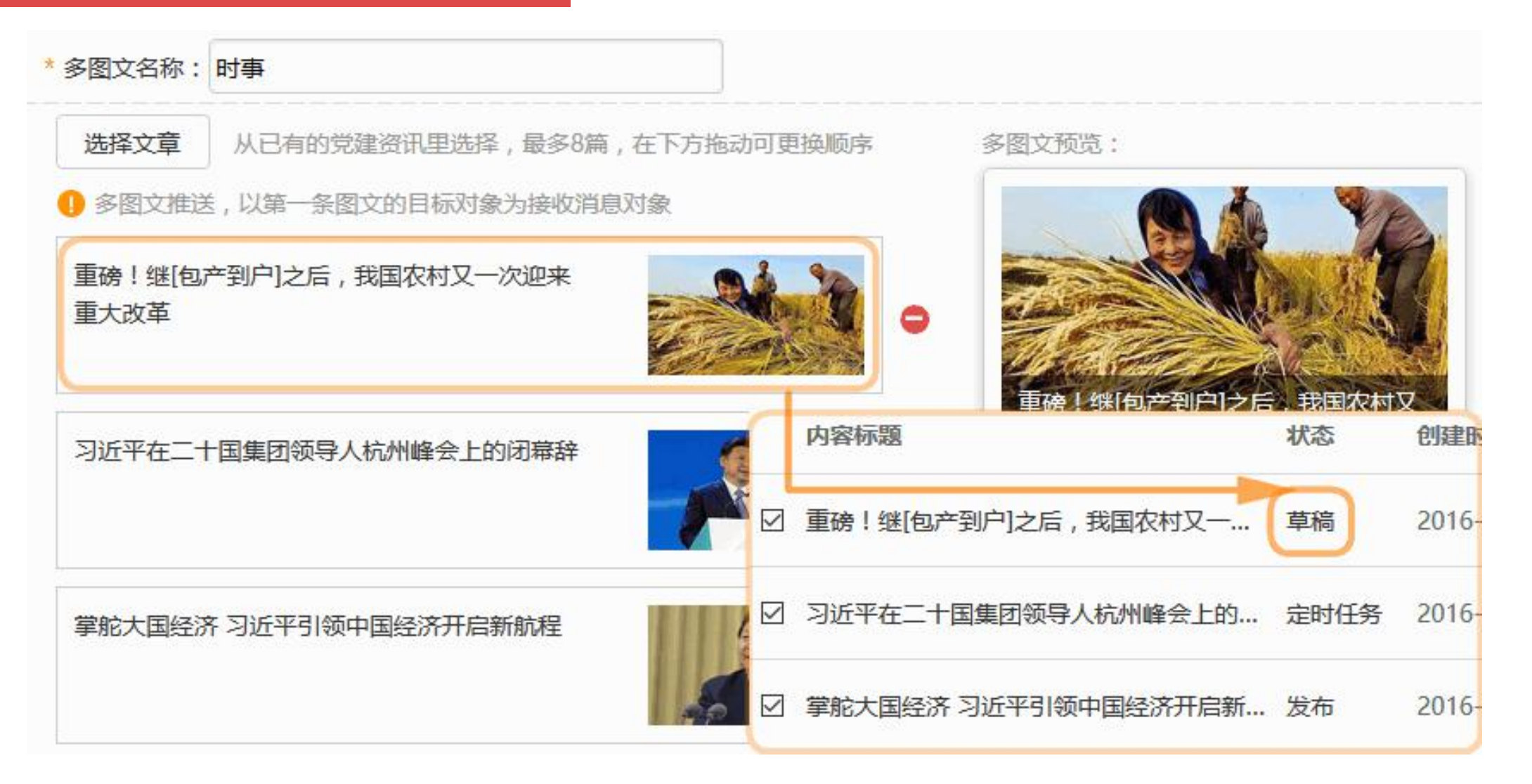

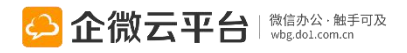

# 新闻公告-公告管理

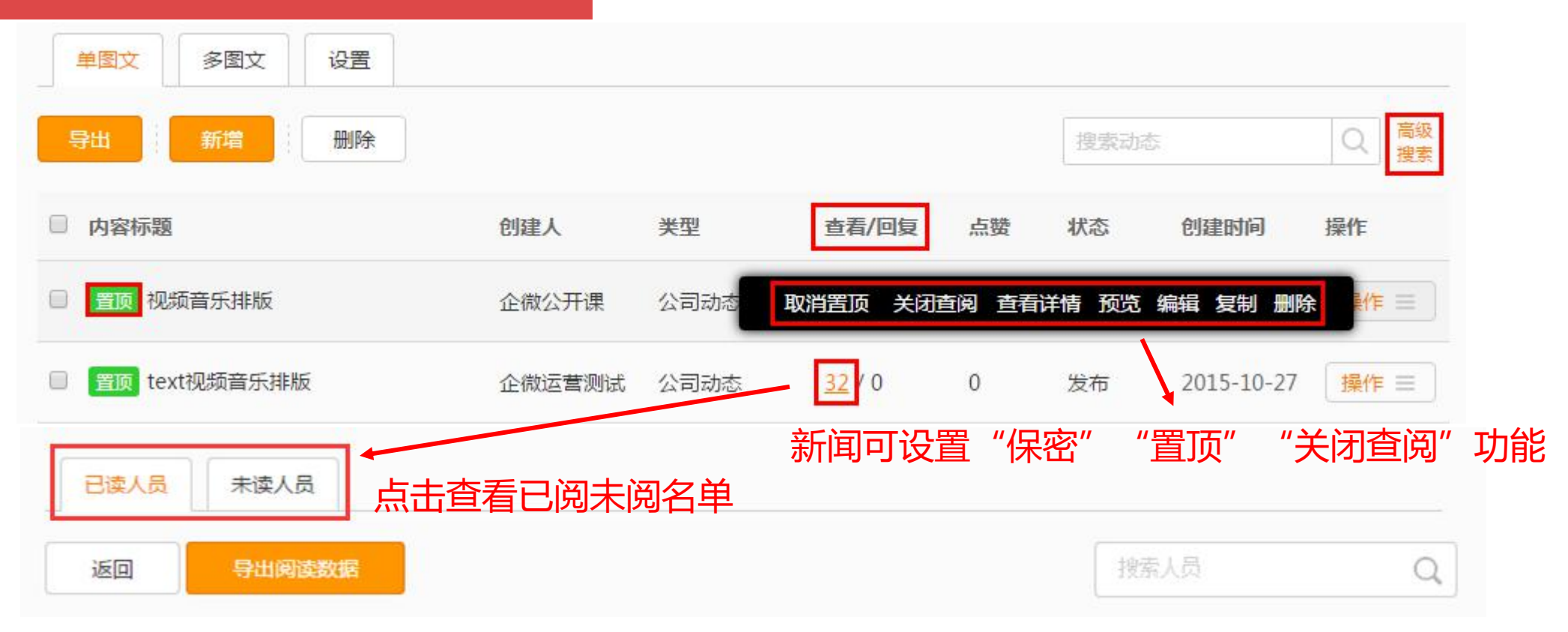

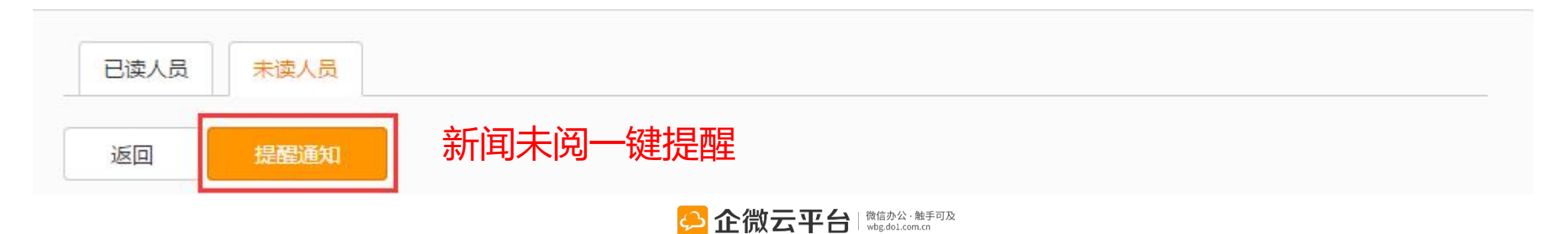

# 新闻公告-私人信箱配置

## 私人信箱:可通过模版配置,实现一对多个性化推送

注:私人信息在管理后台是一个独立的模块,在微信端是属于新闻公告应用的一个菜单。

|                                                       | 无 SIM 十             | ₹ <b>२</b> 17:42     | e 🗖    |
|-------------------------------------------------------|---------------------|----------------------|--------|
| 编辑群发任务                                                | く返回                 | 〕    详情              | •••    |
|                                                       | still -             |                      |        |
| * 任务名称 (批量为不同用户发送不同消息,比如每月的工资单消息,接收人只能看到自己的消息)        | <sup>(</sup> √ 11 月 | 月工资单                 | 看完可销毁  |
| 关于发动7月丁资                                              | 发件                  | 人: 企微运营测试 💬          | ♦销毁    |
|                                                       | 拍孔                  | B]: 2015-11-09 17:41 | 40     |
| 消息前缀 (会自动增加到Excel导入的消息内容前面,可不填) → 这是前                 | J缀: <sup>感谢</sup>   | 位小微的辛勤付出,            | 这是你的工资 |
| 亲爱的,这是您7月份的工资单:                                       | 里:<br>【姓            | 名: 企小微】              |        |
| 消息后缀(会自动增加到Excel导入的消息内容后面,可不填)                        | 【人                  | 员编号: //0000)         |        |
| 祝您工作愉快!!                                              | 【所                  | 在部门:                 | 1      |
|                                                       | 【所                  | (页突别·<br>在岗位:        | U      |
| 个性消息导入(选择个性信息数据Excel文件,第1列为用户姓名、第2列为用户账号,第3~30列为自定义消息 | 副数据) 【岗             | 位工资:                 |        |
| 选择文件 未选择文件 底部是后                                       | <b>三级</b> 【基        | 本薪资:                 |        |
|                                                       | は 「交」               | 通补贴: )】              |        |
|                                                       |                     | 2友上賞:                |        |
| C<br>C<br>微信か公・触手可及<br>wbg.dol.com.cn                 |                     | 加公祝玉・                | 211    |
|                                                       |                     | 确认已查                 | 阅      |

## 新闻公告-私人信箱发起对话 如存在问题,可直接和发起人对话

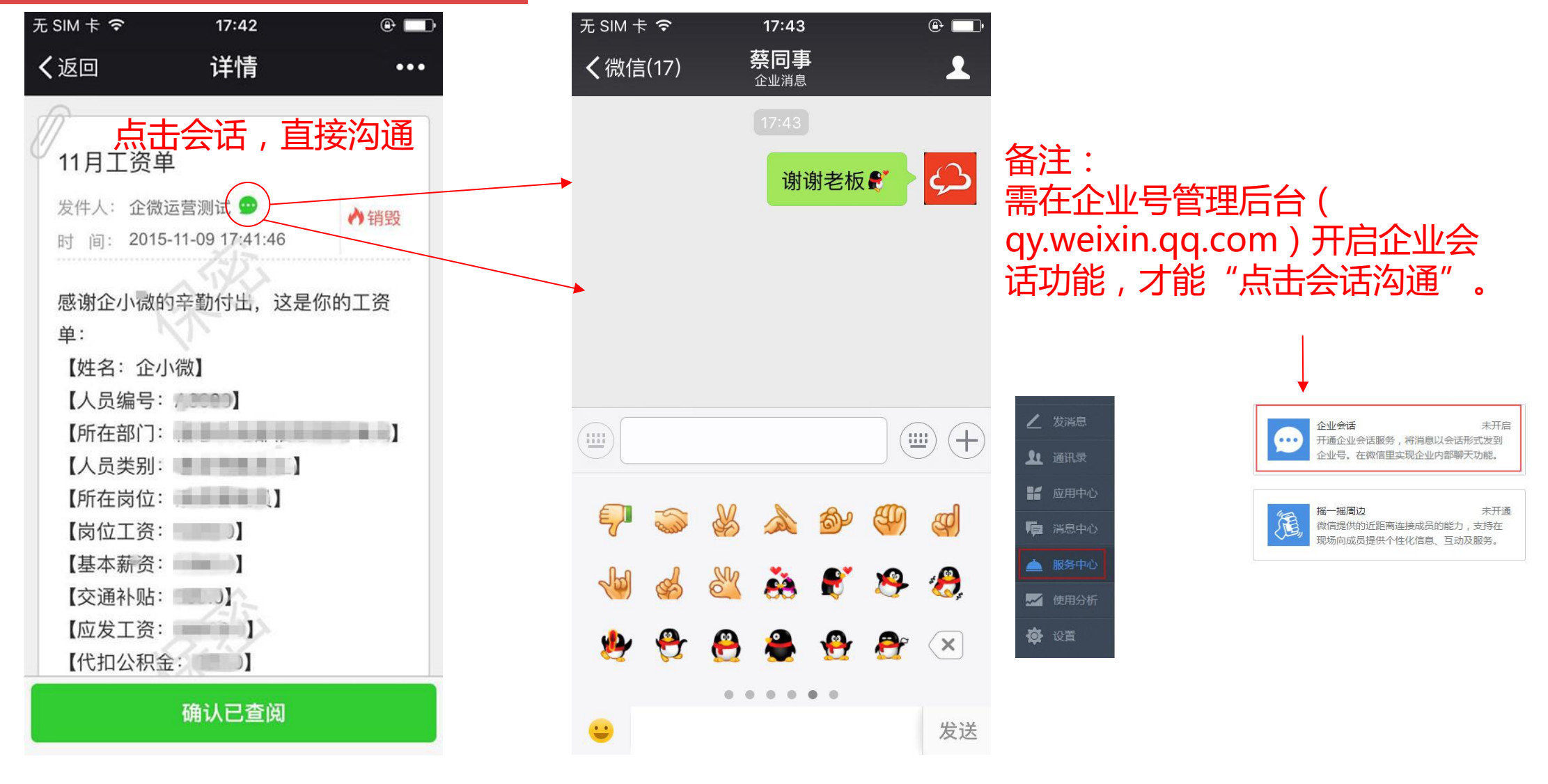

# 新闻公告-私人信箱发送记录

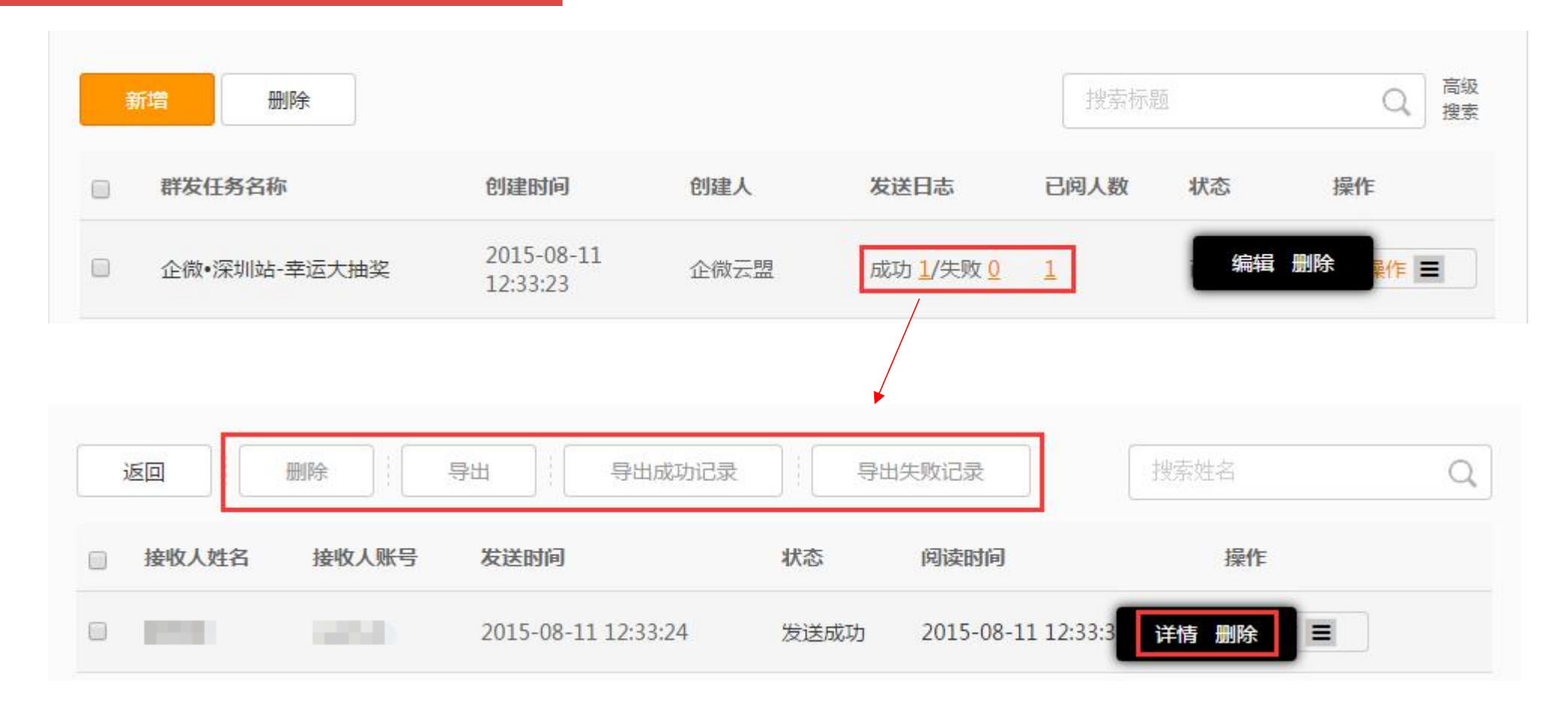

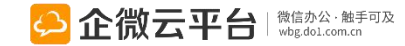

# 新闻公告-查看新闻动态

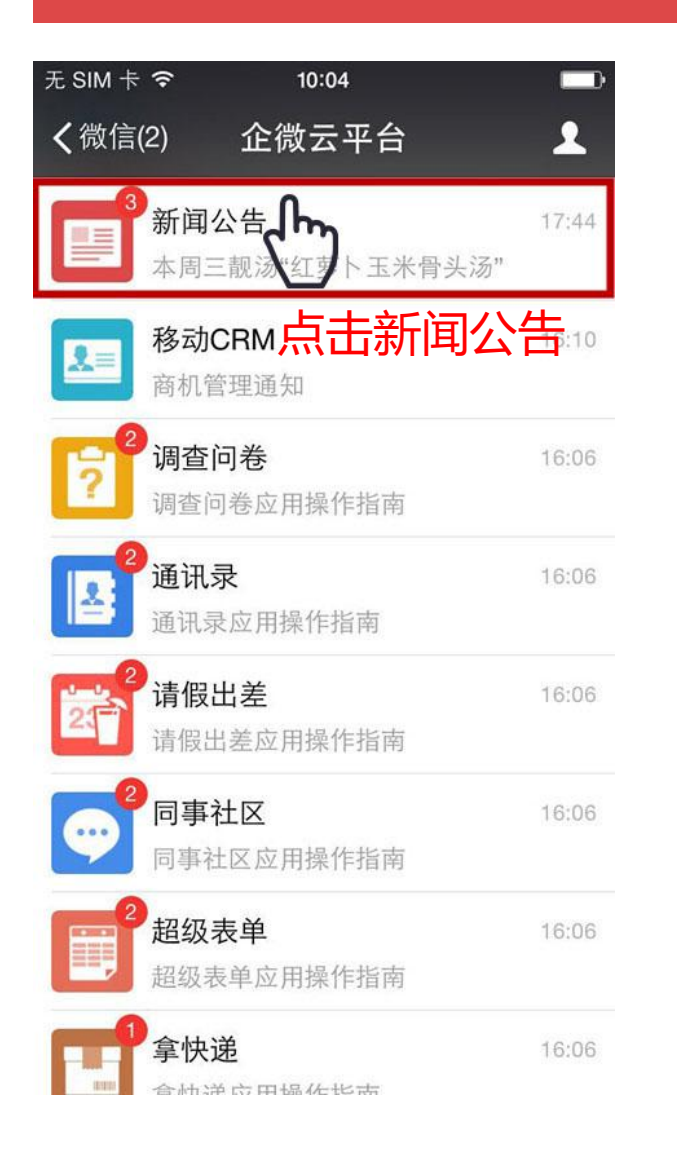

| 无 SIM                   | + <b>?</b>                                        | 10:34                                         |                      |
|-------------------------|---------------------------------------------------|-----------------------------------------------|----------------------|
| <b>く</b> 企り             | 上号                                                | 新闻公告                                          | 1                    |
|                         |                                                   | 10:26                                         |                      |
| 新<br>8月5<br>次<br>公<br>言 | <b>闻公告应</b> )<br>5日<br>四关注企业动<br>同最新动态、<br>的重大喜讯, | <b>用操作指南</b><br>态,在这里你可<br>通知公告信息,<br>并发表自己的意 | 以随时了解<br>以及身边同<br>见! |
| 阅读                      | 续全文                                               |                                               | >                    |
|                         | 最新动态                                              | 」点击家                                          | 取                    |
|                         | 新闻公告                                              | 最新动                                           | 「」念                  |
|                         | 通知公告                                              |                                               |                      |
|                         | 员工动态                                              |                                               |                      |
|                         | 未阅新闻                                              |                                               |                      |
|                         | = 组织动态                                            | S 私人信箱                                        | ≡ 动态发布               |

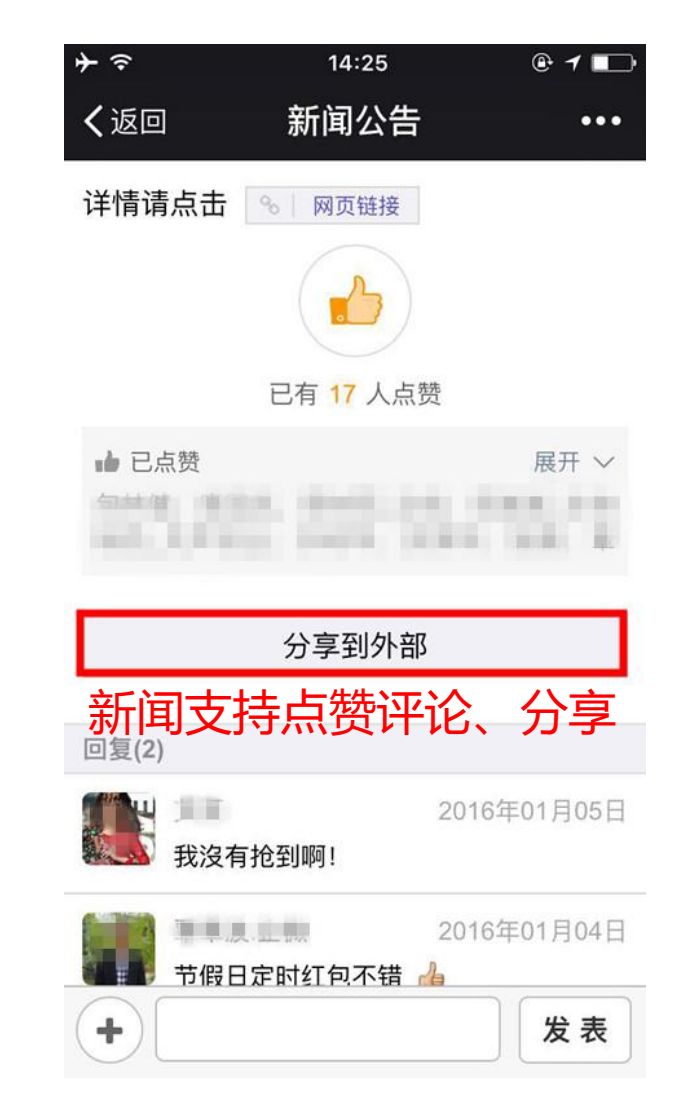

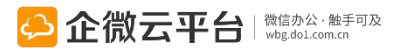

# 新闻公告-查看未读新闻

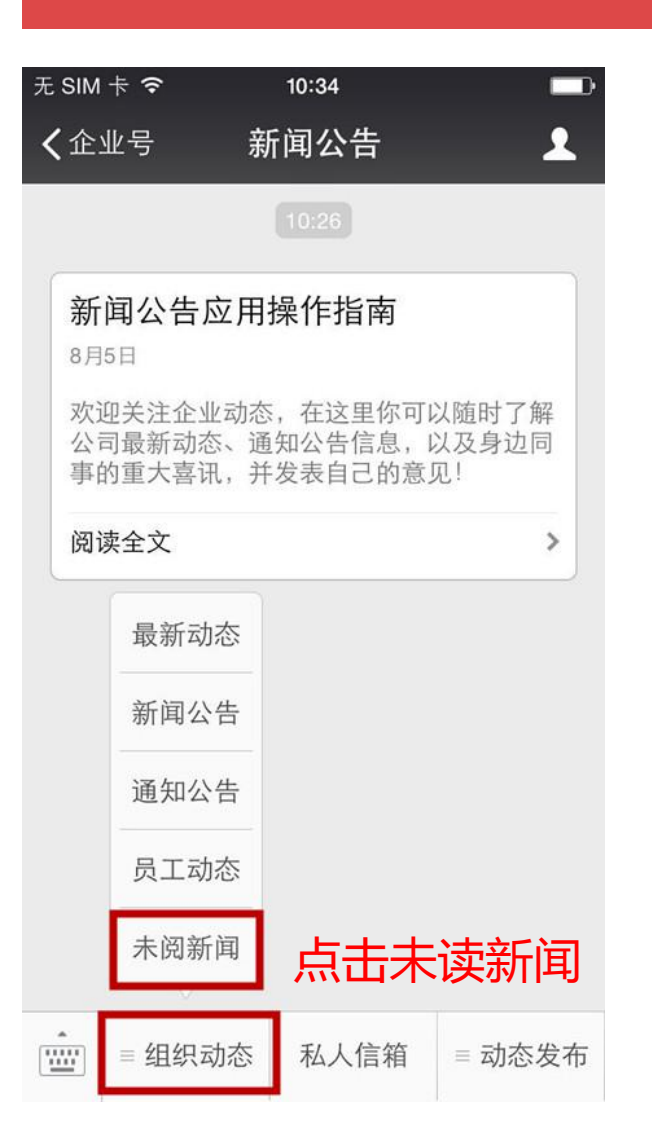

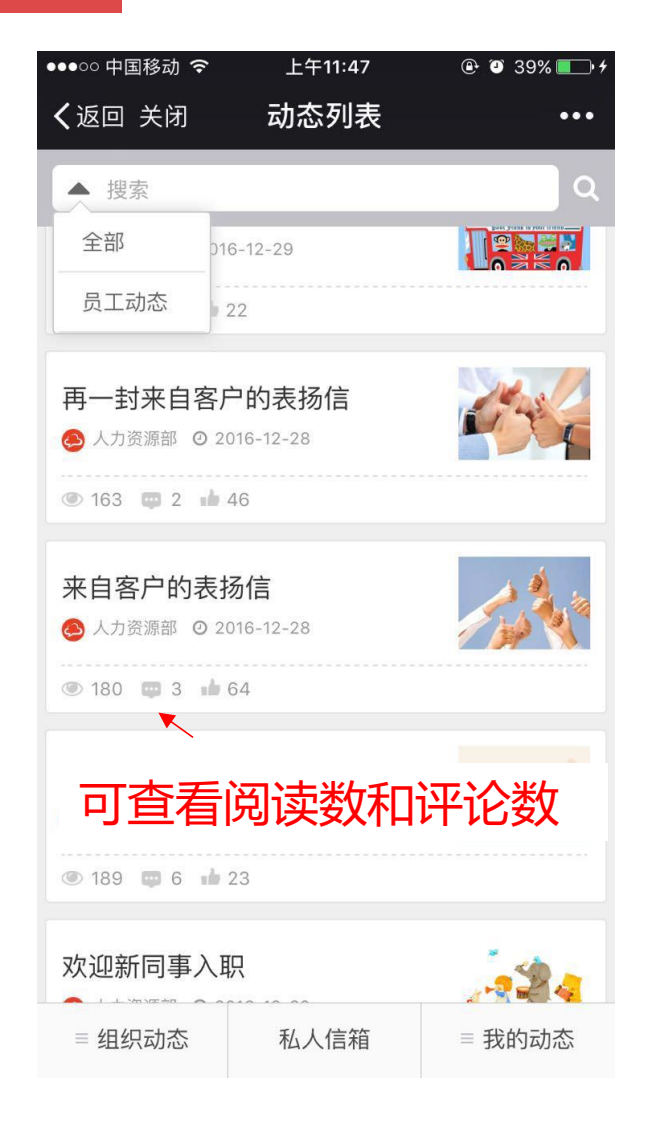

## 新闻阅读人员列表

| 无 SIM 卡 <b>令</b> 10:51  |                     |
|-------------------------|---------------------|
| く返回 阅读人员                | 列表 •••              |
| 搜索阅读人                   | ۹                   |
| ↔ 企微云平台                 | 2015-08-05 10:45:25 |
| No. of Concession, Name | 2015-08-05 10:38:41 |
|                         | 2015-08-05 10:22:56 |
|                         | 2015-08-05 10:05:53 |
| As man                  | 2015-08-05 10:01:11 |
| and many                | 2015-08-05 09:43:04 |
|                         | 2015-08-05 09:31:26 |
| <b>**</b>               | 2015-08-05 09:28:13 |

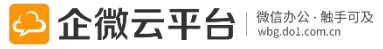

# 新闻公告-手机发新闻

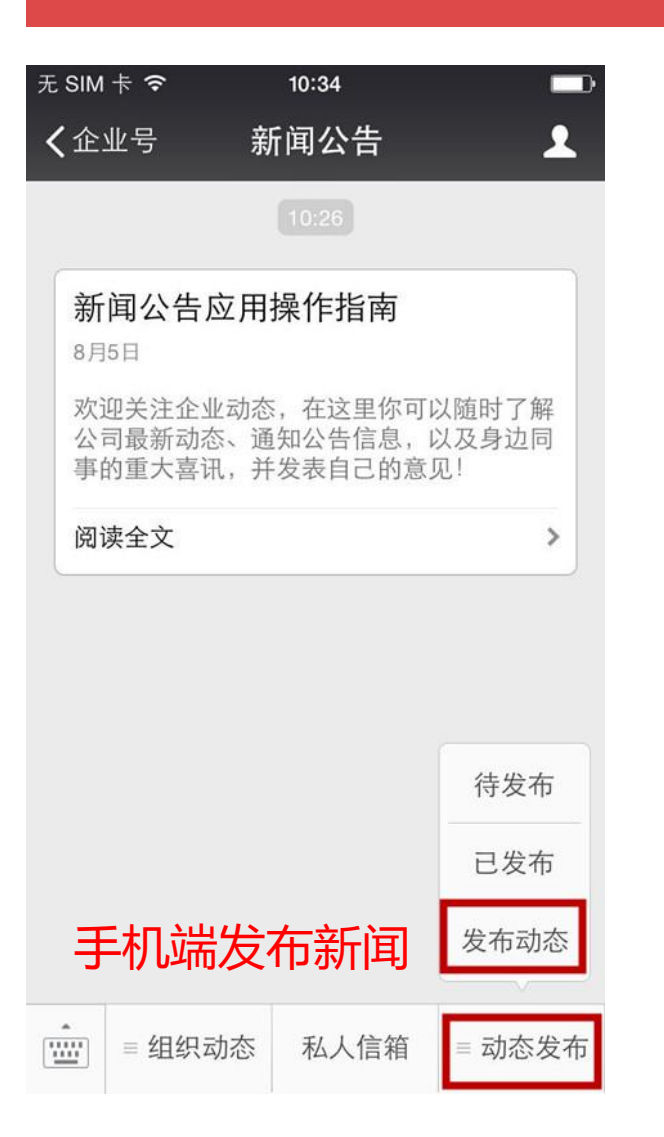

| 无 SIM 卡 🗢     | 10:56                    |       |      |
|---------------|--------------------------|-------|------|
| く返回           | 新建动态                     | •••   |      |
|               | →上传照片                    | 支持    | 保密消息 |
| 保密消息          |                          |       |      |
| 将封面图片(第-      | −张)显示在正文中                |       |      |
| 类型 通知公告       |                          |       |      |
| 动态对象 填        | 氧新闻内容                    | 所有人 > |      |
| 开启评论功能        |                          |       |      |
| 附件 <b>(0)</b> |                          | + 上传  |      |
| 保存为草          | 稿                        | 是交    |      |
| 如果你还没有确<br>稿, | 制定现在立即发布,可以<br>之后可以再次编辑。 | 以保存为草 |      |
|               |                          |       |      |

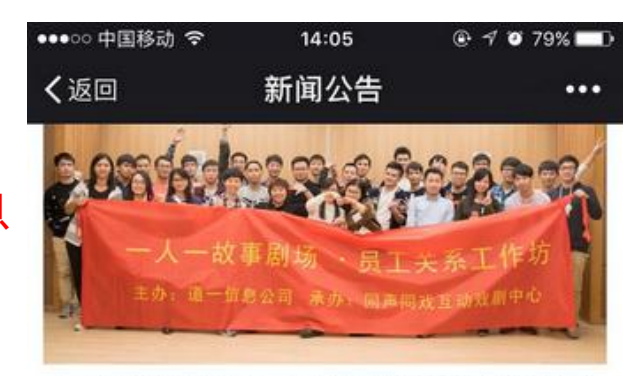

在本次培训活动中,每个人都不同程度地展现了真 性情,也更深刻地体会到作为集体的一分子,只有将 自己容入团队,对自己有准确的定位,发挥自己应当 发挥的作用,才能使团队成功,从而使自己成功。

公司也希望通过体验学习的方式,让同事们找到自 己"听和说"的盲点与短板,提升聆听与表达的准确度 和感染力,让大家更好地理解公司的愿景与价值观, 更迅速与公司团队文化融合。

当然~没有参加到此次培训活动的同事也不必失望 哈,在来年公司还会适时多开展一些类似的、锻炼筋 骨、启迪我们心灵的有益的活动。期待您的加入哟!

类型: 员工关怀

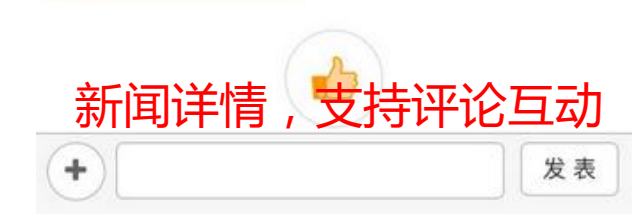

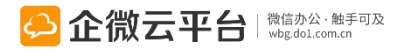
#### 新闻公告-保密消息

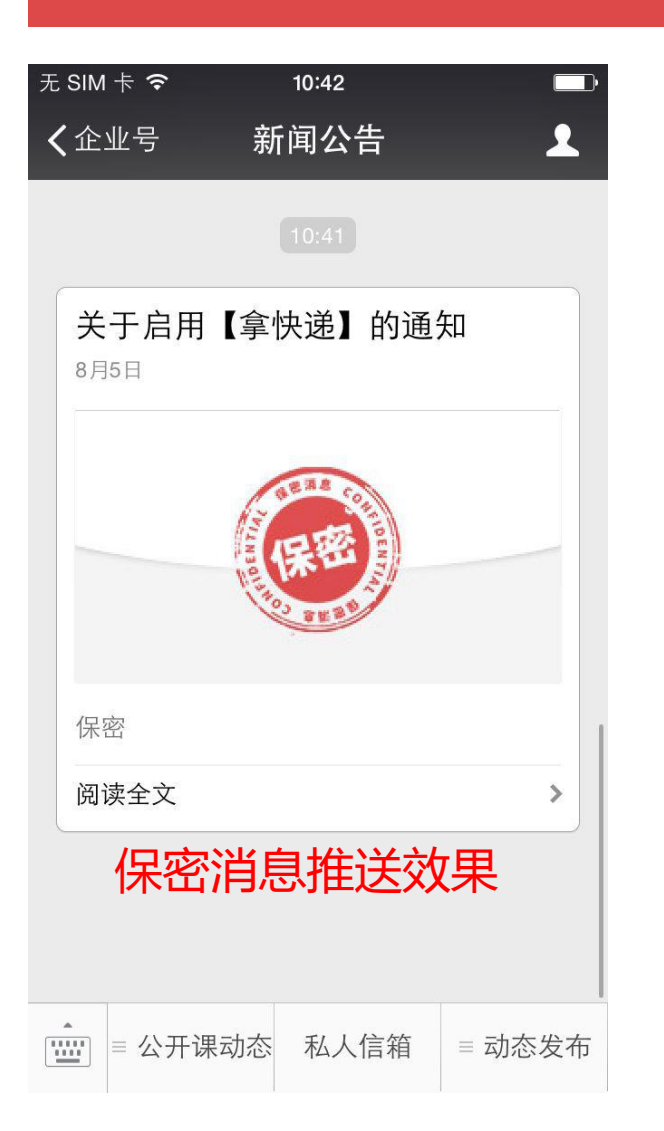

#### 打开保密消息,带水印

| ●●●●○中国联通 令                                                   | 12:26 PM                                           | 🕑 🎱 2                          | 0% 🛄 4                      |
|---------------------------------------------------------------|----------------------------------------------------|--------------------------------|-----------------------------|
| く返回                                                           | 新闻公告                                               |                                | •••                         |
| 2016-02-19 14:33                                              | 企微云平台                                              | ۵ (                            |                             |
| 【Q and A<br>期:超级<br>_2016                                     | A】企微大<br>表单入门<br>60304122                          | 、讲堂第<br>大讲堂<br>548             | <b>第6</b><br>≰              |
| <b>超级</b><br>2用24E                                            | <b>3</b> 周三晚19:30                                  | ] <b>大讲</b><br>企微大讲堂第          | ))<br>06<br><b>堂</b><br>数信群 |
| 各位亲爱的微<br>本周三 <b>(2月2</b> 4<br>微云平台将为<br>讲座—— <mark>超级</mark> | 友们!<br>4日周三晚上<br>大家带来年后<br><b>表单入门丨4</b><br>集 问类调3 | _19:30)<br>后首场重<br>5分钟<br>查 流转 | 企<br>磅<br><b>-次</b>         |
| +                                                             |                                                    |                                | 发表                          |

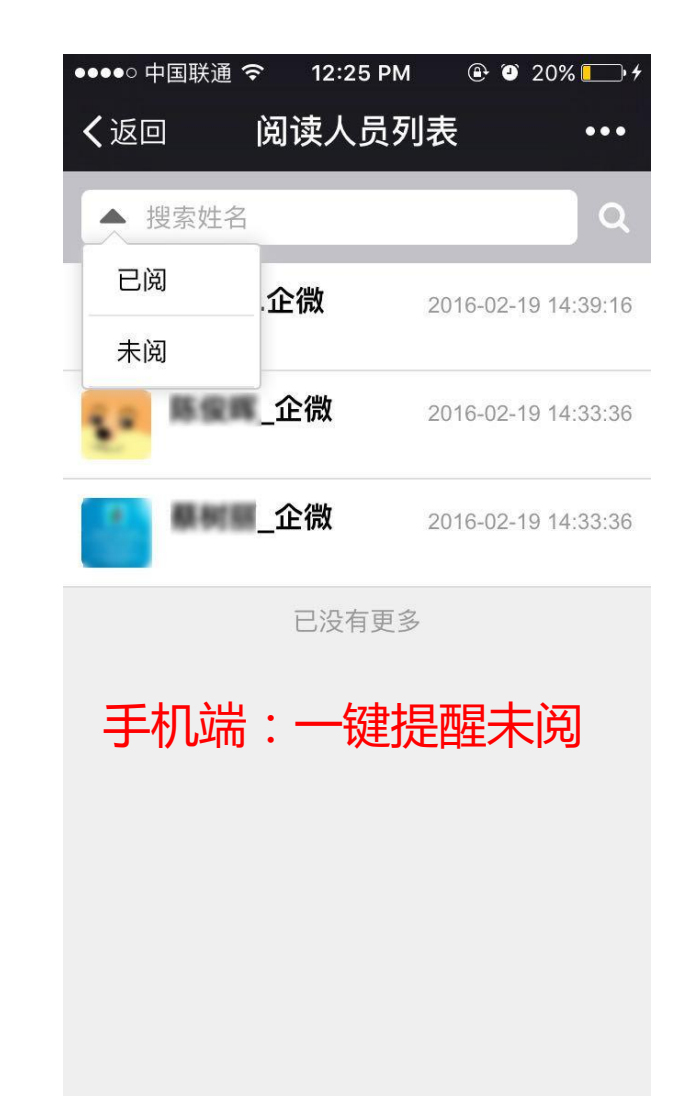

## 新闻公告-私人信箱

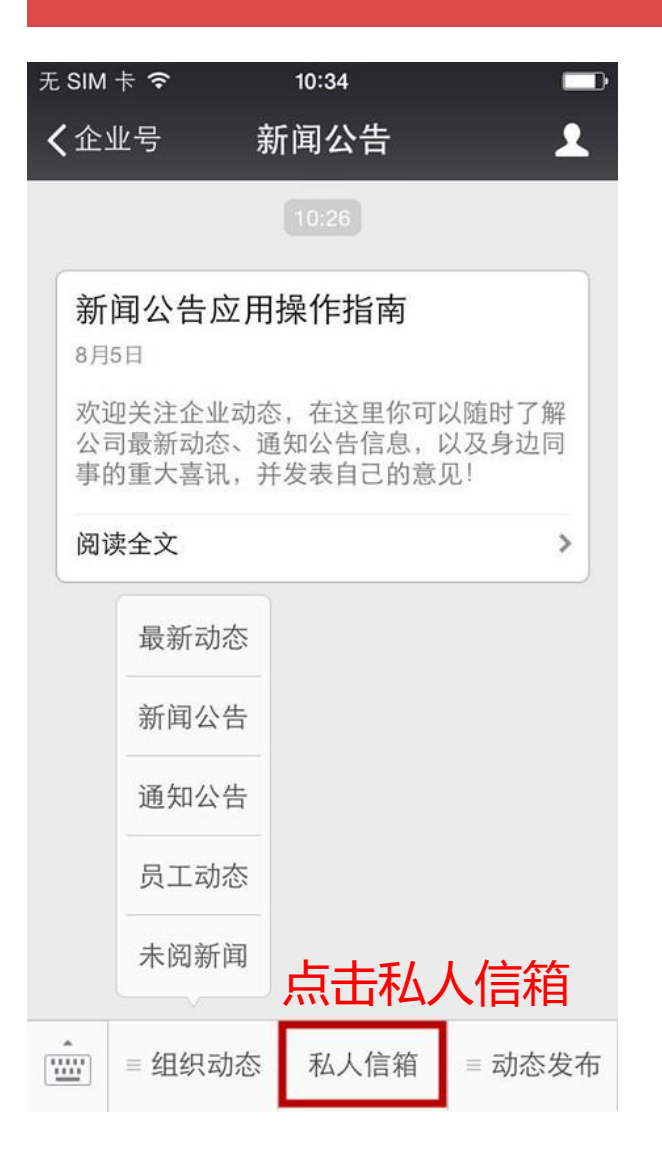

| ••••○ 中国移动                             |
|----------------------------------------|
| <b>要</b> 可搜索相关私人信息 α                   |
| 2016年3月报销已发放的通知<br>2016-04-29 12:59:15 |
| 你收到【2016年3月报销已发放的通知】消<br>息,快去看看吧       |
| 查看详情                                   |
|                                        |
| 道一信息2016年年会入场券                         |
| 2016-01-14 17:02:59                    |
| 你收到【道一信息2016年年会入场券】消<br>息,快去看看吧        |
| 查看详情                                   |

已没有更多

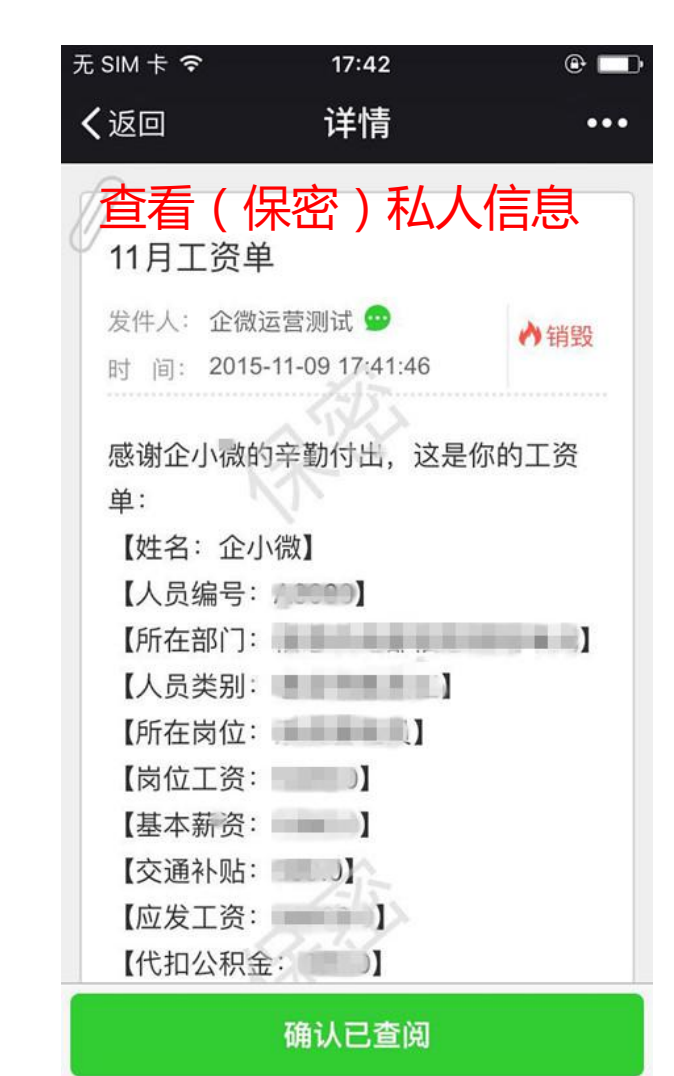

🔑 企微云平台 🛛 🖏 🖏 🏎

#### 企业活动使用指南

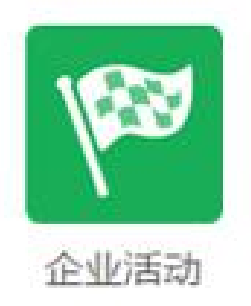

#### 企业活动

企业活动 | 通过 「企业活动」一站式举办活动,通知、报名、支付、统计全自动,适 用于企业年会、线下大型展会、线上活动组织等场景。现场3D签到、大屏幕抽奖、 投票和弹幕,让活动更加高大上。

功能亮点
1.大屏幕3D签到,炫酷开场,弹幕上墙,活跃气氛;
2.支持『现场抽奖』,活跃气氛,增加活动乐趣
3.支持个人发起和组织活动,报名结果自动统计;
4.活动限额设置,可用于抢票、抽奖等场景;
5.参与者微信上直接报名或取消,并可添加报名备注。
6.活动费用AA收款,微信支付安全快捷;
7.对外分享活动,邀请外部人员参与!

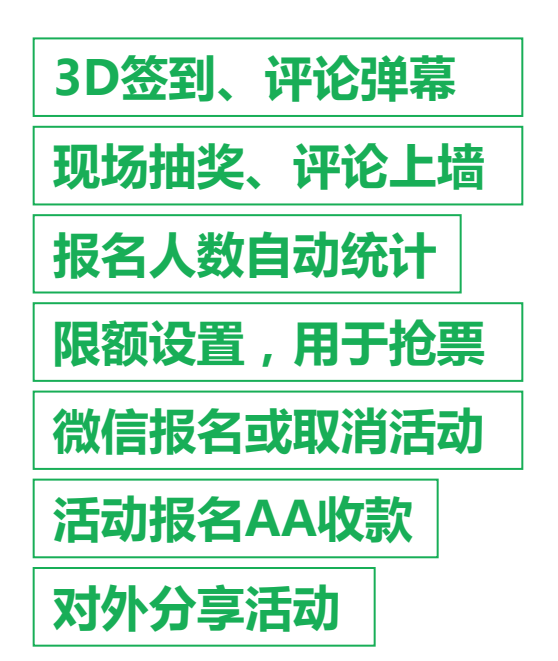

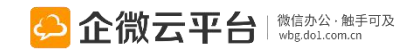

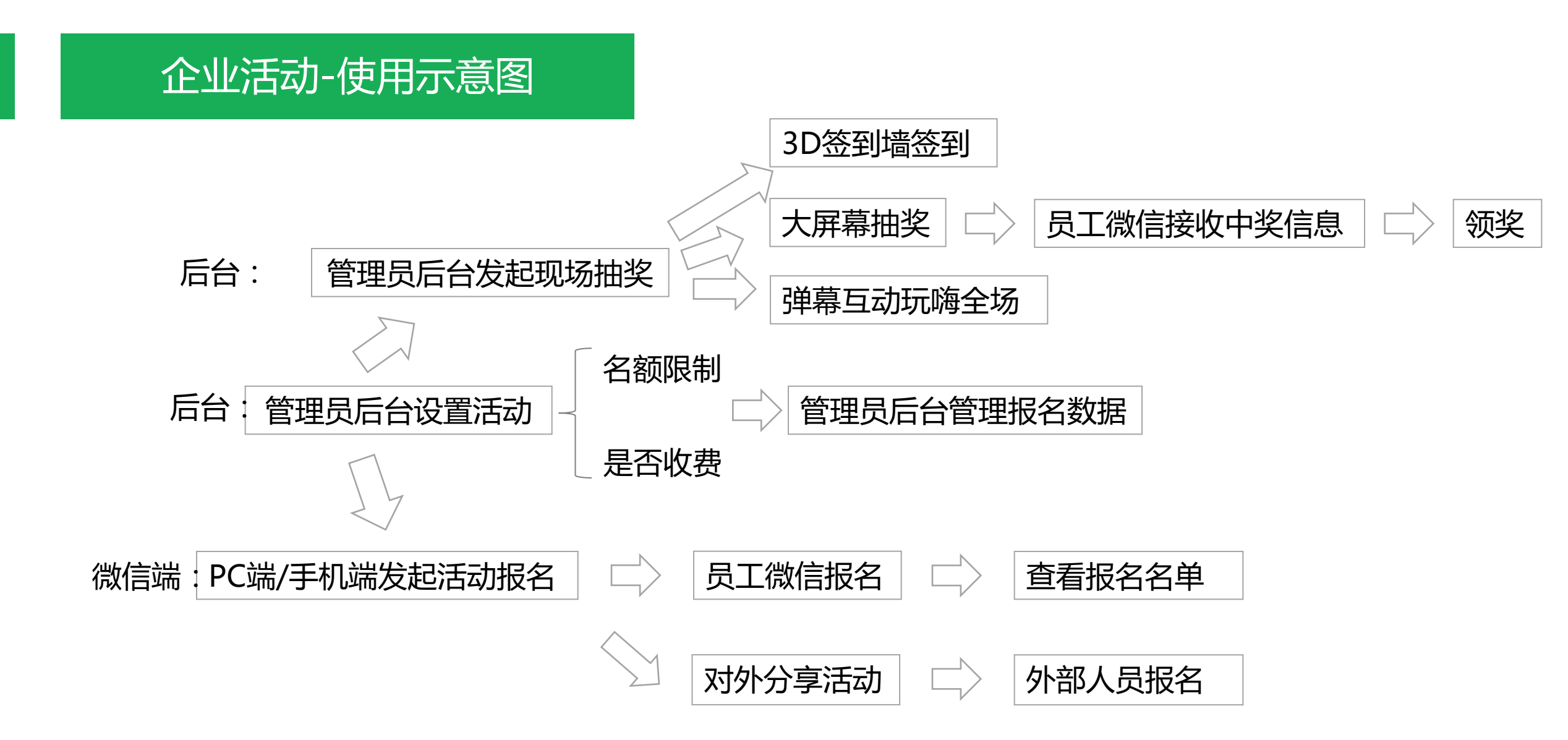

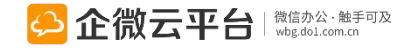

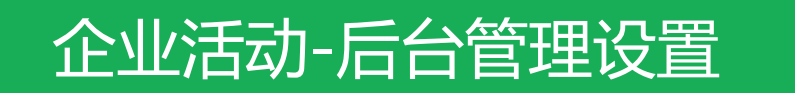

所有应用遵循:先设置后使用原则

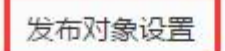

设置可发起活动报名人员

设置可发表活动的用户群体

#### 菜单设置

修改应用菜单名称或增加二级菜单链接,修改后最迟24小时内在手机端生效,可以一键恢复为系统默认菜单

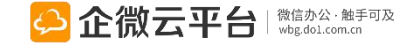

设置

设置

## 企业活动-PC端发起活动报名1

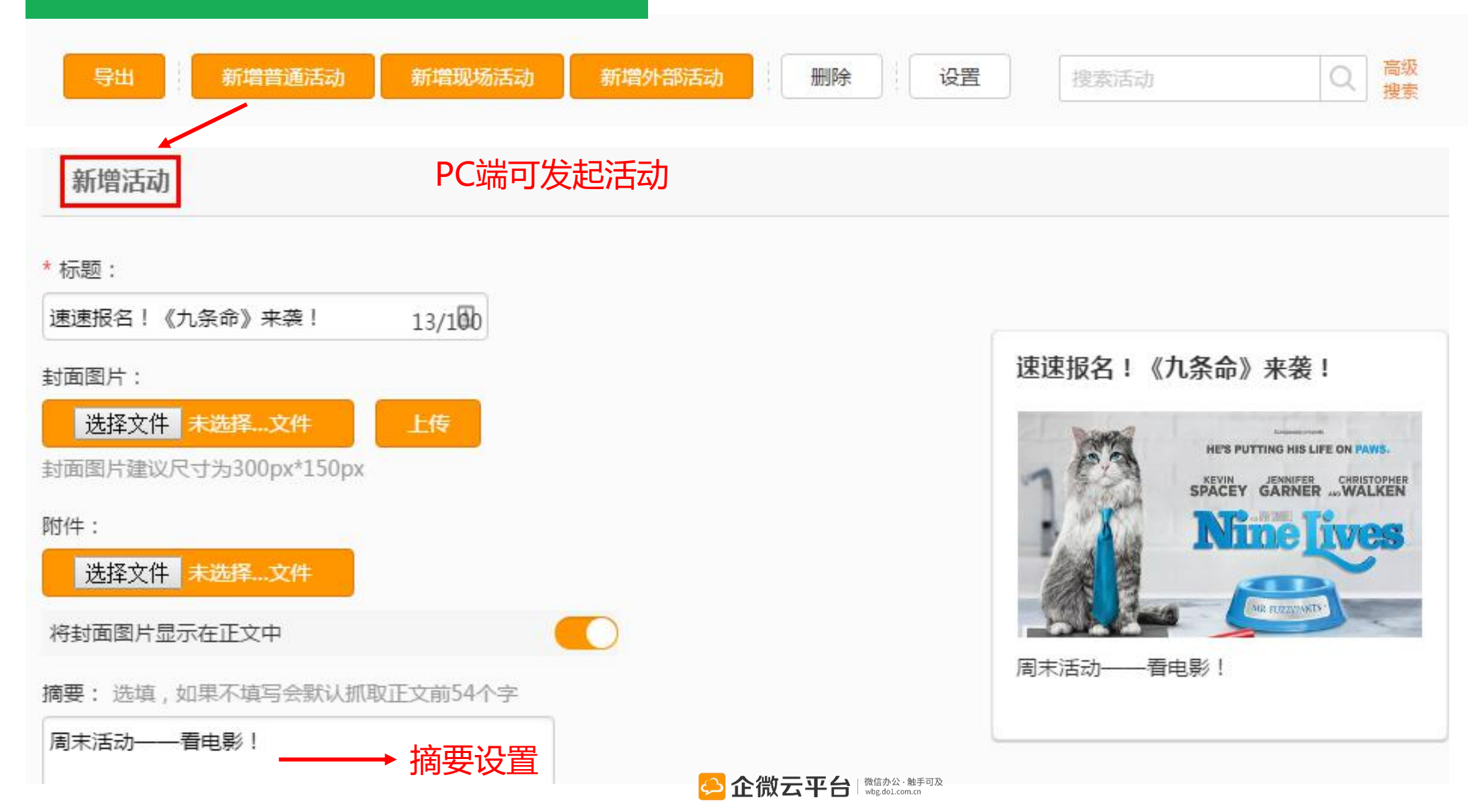

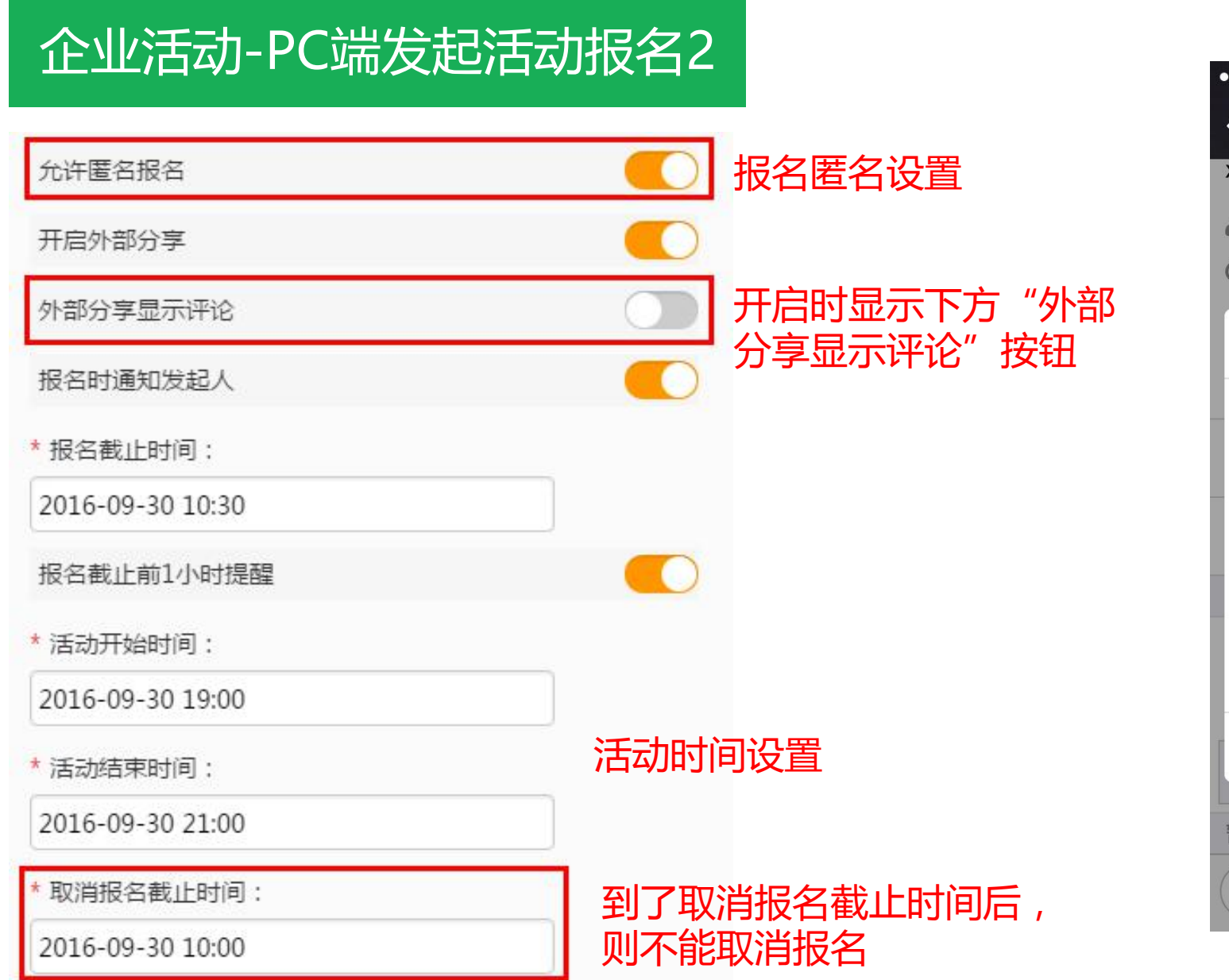

| ●●●○中国联通 1  |                  | 🕑 🎱 46% 💶 • |
|-------------|------------------|-------------|
| <b>く</b> 返回 | 学习企业号            | •••         |
| кхх         |                  |             |
| ▲发布人:       | 企微云平台            |             |
| 3 活动时间:     | 3-22 09:00 至 3-2 | 22 18:00    |
|             | 报名               | ×           |
| 可在这里填出      | 写报名备注            |             |
|             |                  |             |
|             |                  |             |
|             | -                |             |
| AA付款 50元    |                  |             |
| 🗸 匿名 🔽      | 不显示金额            | - 1         |
| 立           | 即报名(微信支          | (付)         |
|             |                  |             |
| 留九回复        |                  |             |
| +)          |                  | 发表          |

应用端匿名报名展示

#### 企业活动-PC端发起活动报名3 编辑活动详情

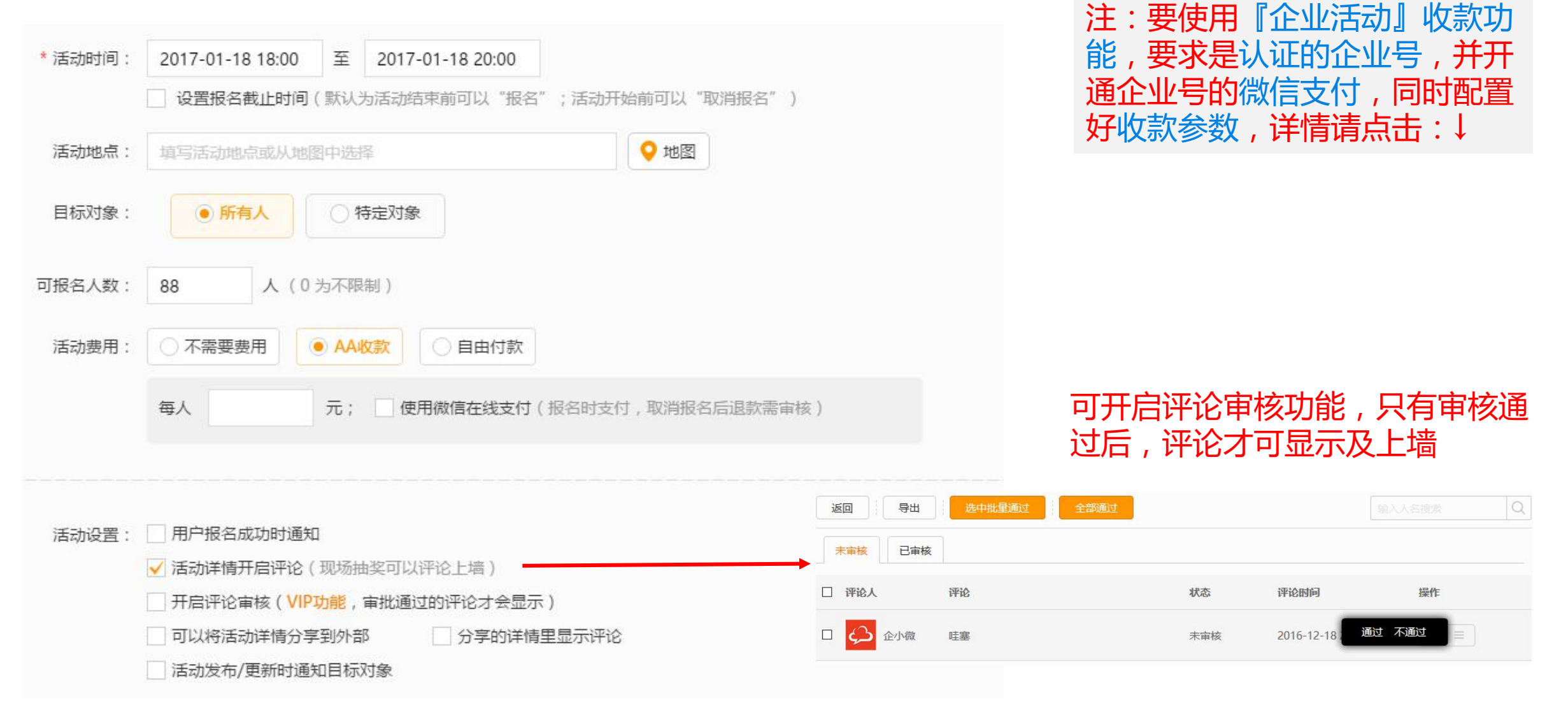

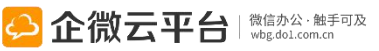

#### 企业活动-活动数据管理

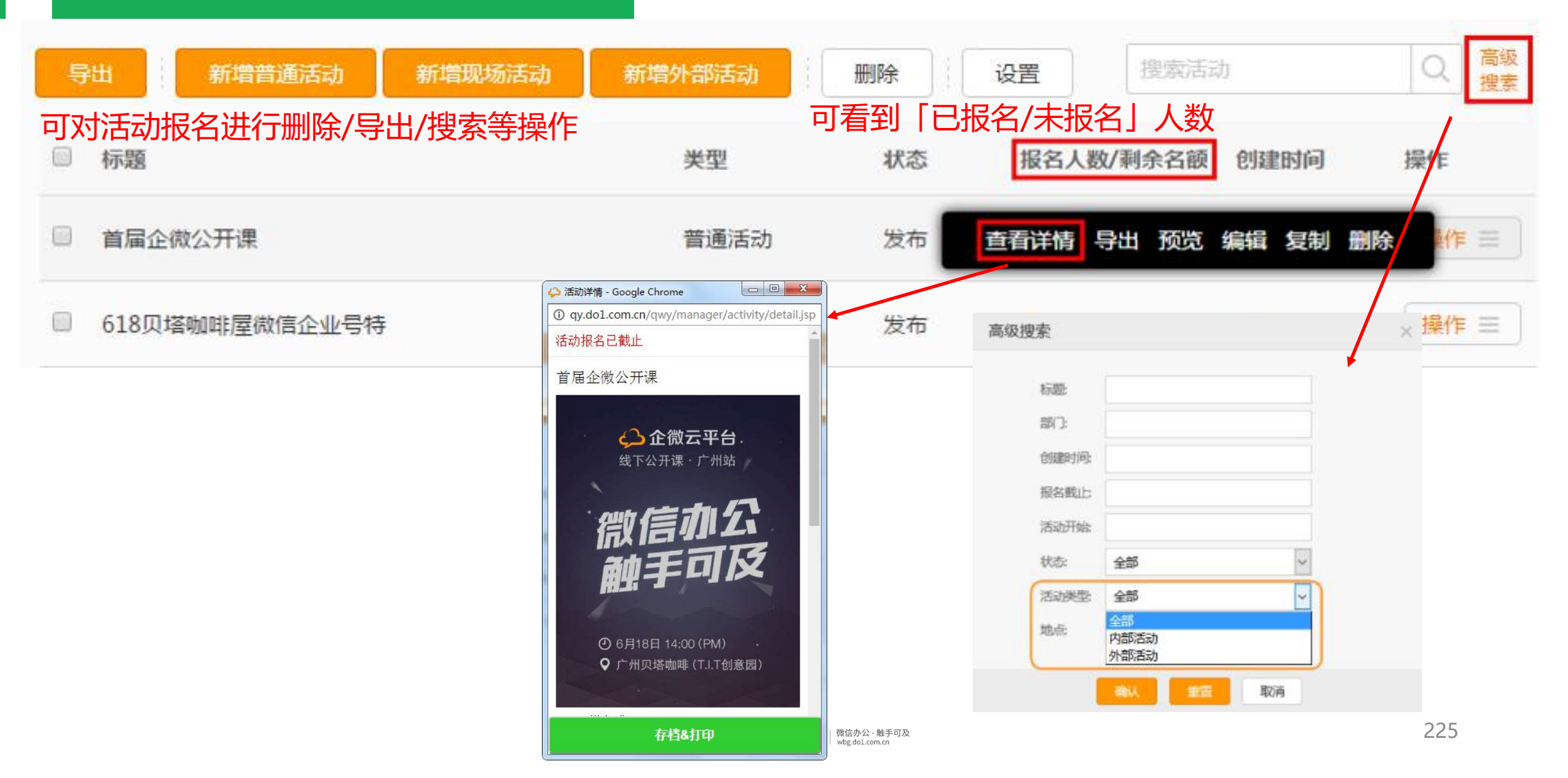

#### 企业活动-PC端发起现场抽奖1

| 请输入应用名称 | Q | 导出 新增普通活动 新增现场活动 | 新增外部活动 | 删除     | <b>设置</b> 搜索活动 | b           | Q 高级<br>捜索 |
|---------|---|------------------|--------|--------|----------------|-------------|------------|
| 新闻公告    |   | 一标题              | 米型     | 状态     | 据名人数/剩全名颜      | 创建时间        | 操作         |
| 私人信箱    |   |                  | XŦ     | -prose |                | 0342 H 31-3 | 13611-     |
| 企业红包    | > | □ 首届企微公开课        | 普通活动   | 发布     | 109 / 不限制      | 2015-06-01  | 操作 ☰       |
| 企业活动    | > |                  |        |        |                |             |            |
| 超级表单    | 5 | □ 618贝塔咖啡屋微信企业号特 | 普通活动   | 发布     | 4/不限制          | 2015-06-01  | 操作 ☰       |

企业活动『现场活动』功能,可用于企业年会、大型展会现场抽奖,活跃气氛,支持抽奖大屏幕上墙,<u>限VIP专享;</u> 企业活动『现场活动』功能,只能管理后台发起,普通活动可在管理后台和手机端发起; 企业活动『外部活动』功能,可配置企业自有公众号<u>(点我看教程)</u>获取外部报名人员信息,提升企业品牌形象。

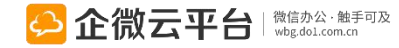

### 企业活动-PC端发起现场抽奖2

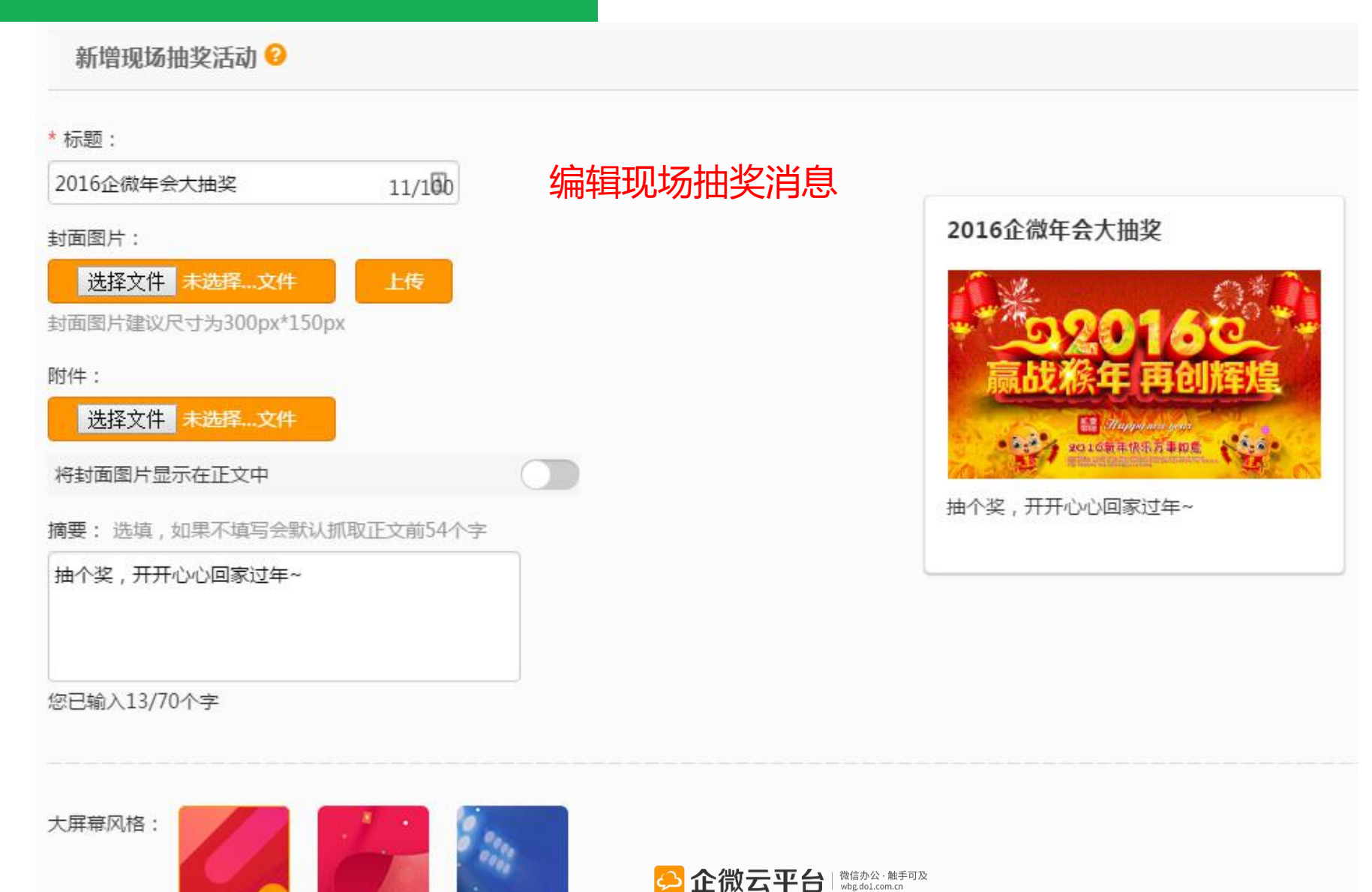

抽奖效果、

对外分享

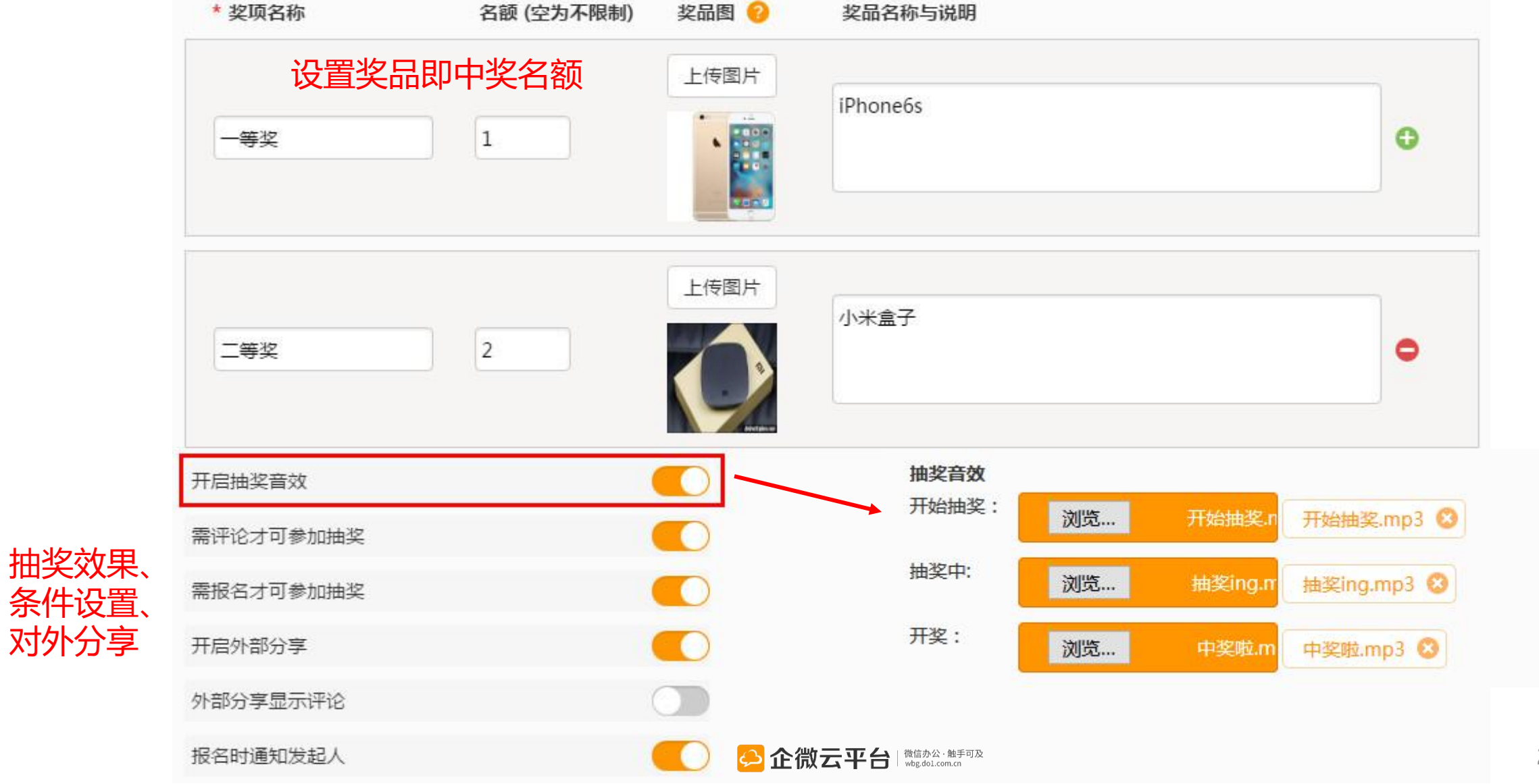

## 企业活动-开启大屏幕签到/抽奖

🛆 企微云平台技术支持

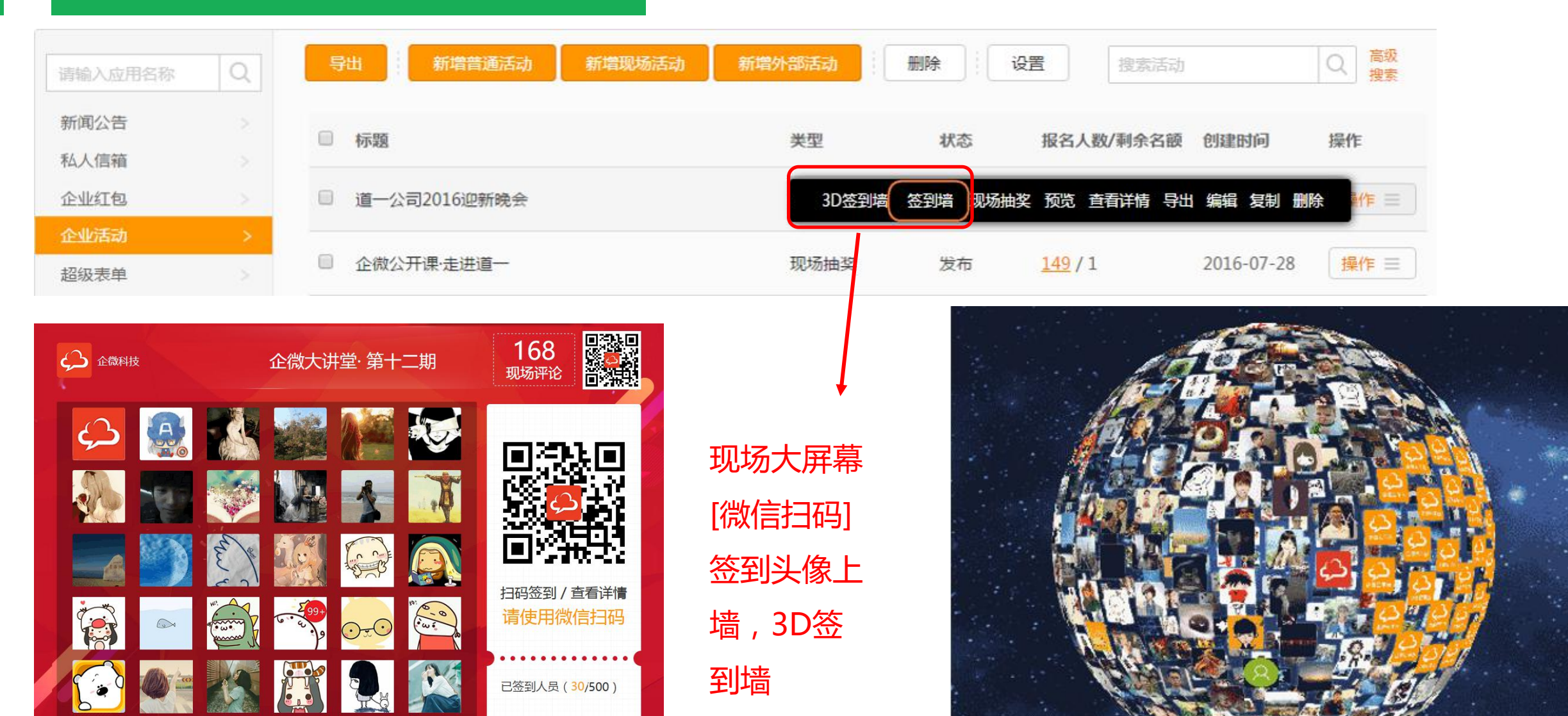

☑ 册 □□ □□
E □□
E □□
E □□
E □□
E □□
E □□
E □□
E □□
E □□
E □□
E □□
E □□
E □□
E □□
E □□
E □□
E □□
E □□
E □□
E □□
E □□
E □□
E □□
E □□
E □□
E □□
E □□
E □□
E □□
E □□
E □□
E □□
E □□
E □□
E □□
E □□
E □□
E □□
E □□
E □□
E □□
E □□
E □□
E □□
E □□
E □□
E □□
E □□
E □□
E □□
E □□
E □□
E □□
E □□
E □□
E □□
E □□
E □□
E □□
E □□
E □□
E □□
E □□
E □□
E □□
E □□
E □□
E □□
E □□
E □□
E □□
E □□
E □□
E □□
E □□
E □□
E □□
E □□
E □□
E □□
E □□
E □□
E □□
E □□
E □□
E □□
E □□
E □□
E □□
E □□
E □
E □
E □
E □
E □
E □
E □
E □
E □
E □
E □
E □
E □
E □
E □
E □
E □
E □
E □
E □
E □
E □
E □
E □
E □
E □
E □
E □
E □
E □
E □
E □
E □
E □
E □
E □
E □
E □
E □
E □
E □
E □
E □
E □
E □
E □
E □
E □
E □
E □
E □
E □
E □
E □
E □
E □
E □
E □
E □
E □
E □
E □
E □
E □
E □
E □
E □
E □
E □
E □
E □
E □
E □
E □
E □
E □
E □
E □
E □
E □
E □
E □
E □
E □
E □
E □
<

#### 企业活动-大屏幕互动上墙

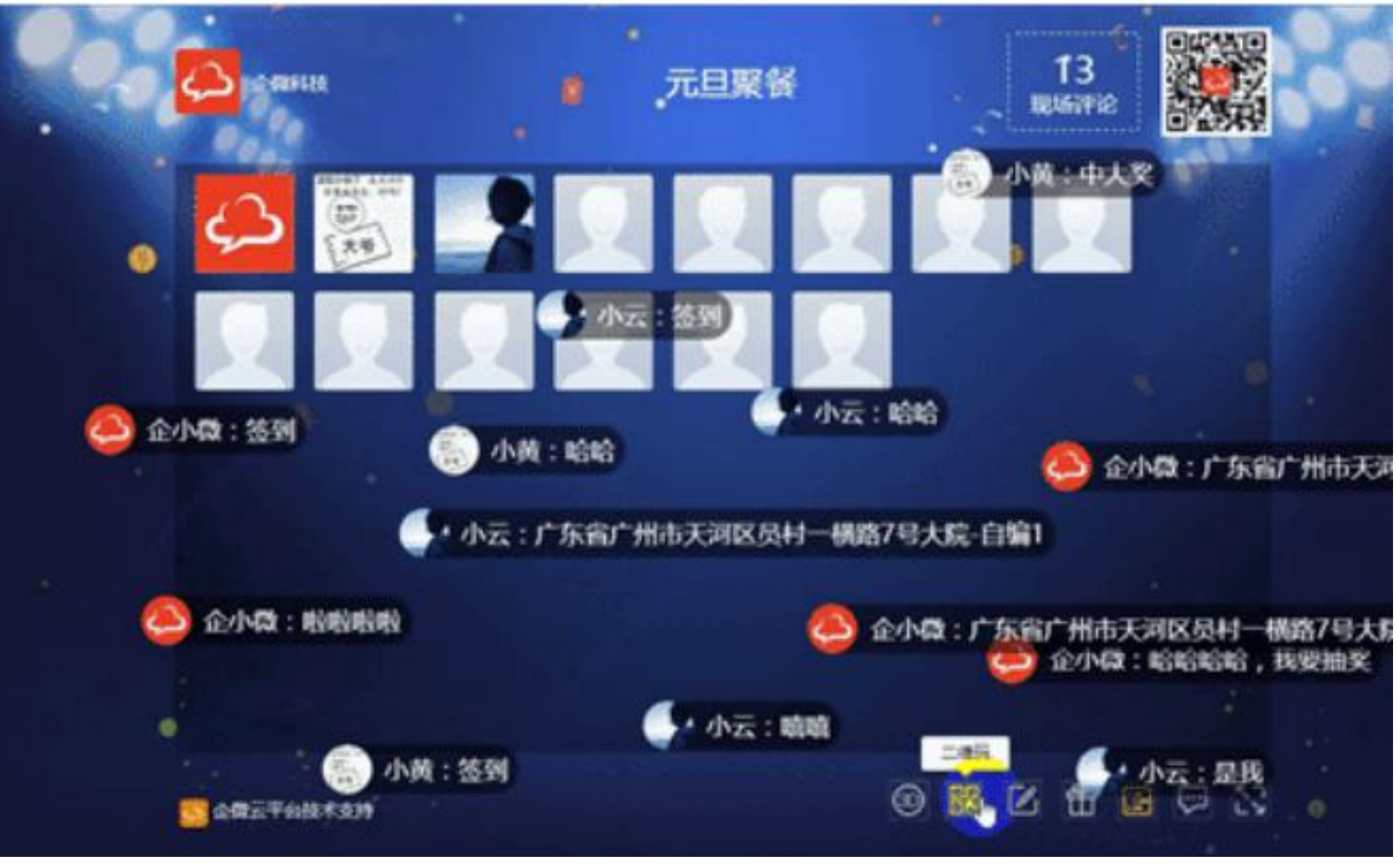

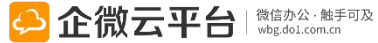

#### 企业活动-现场投票

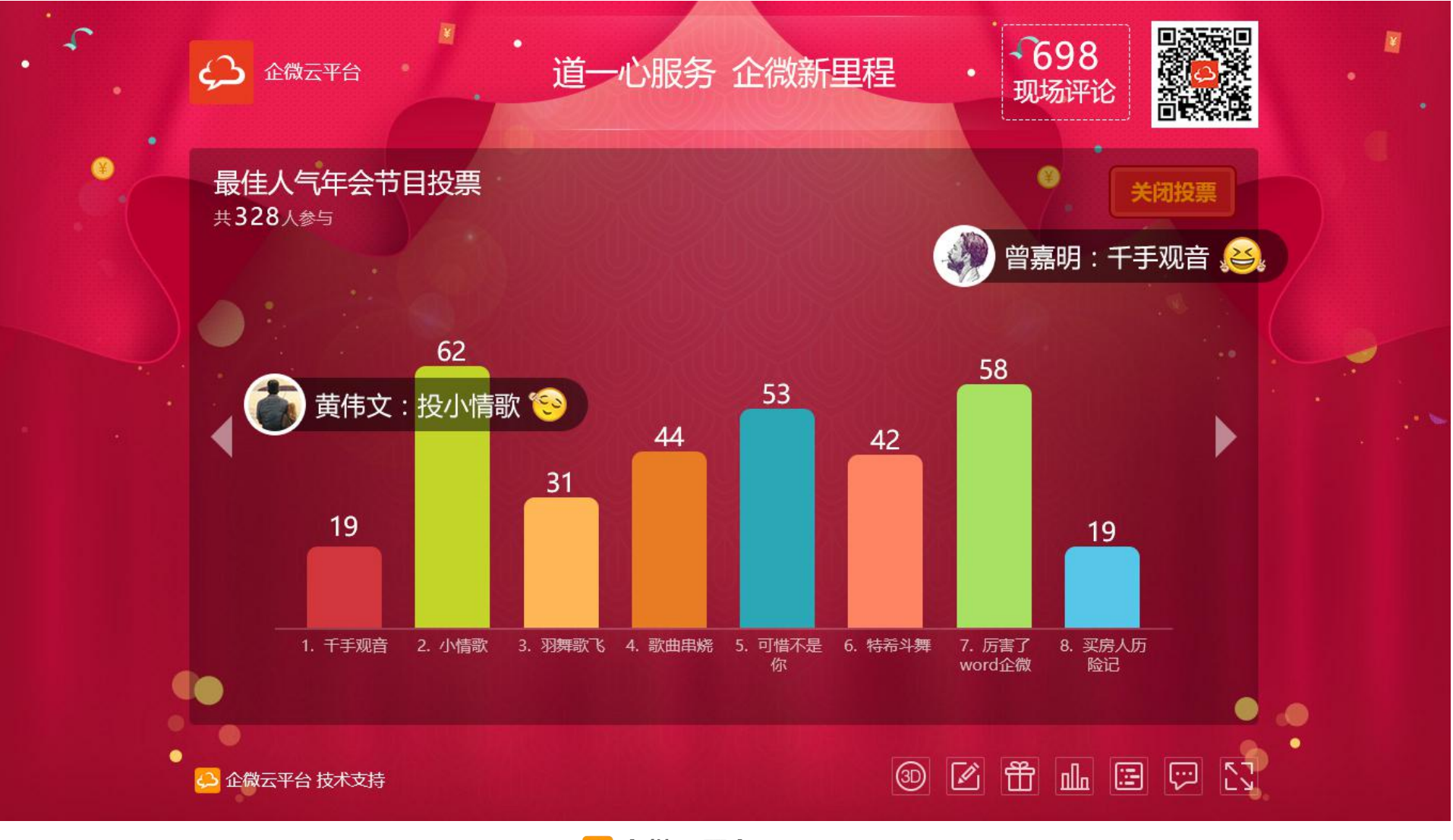

### 企业活动-微信端参与现场抽奖

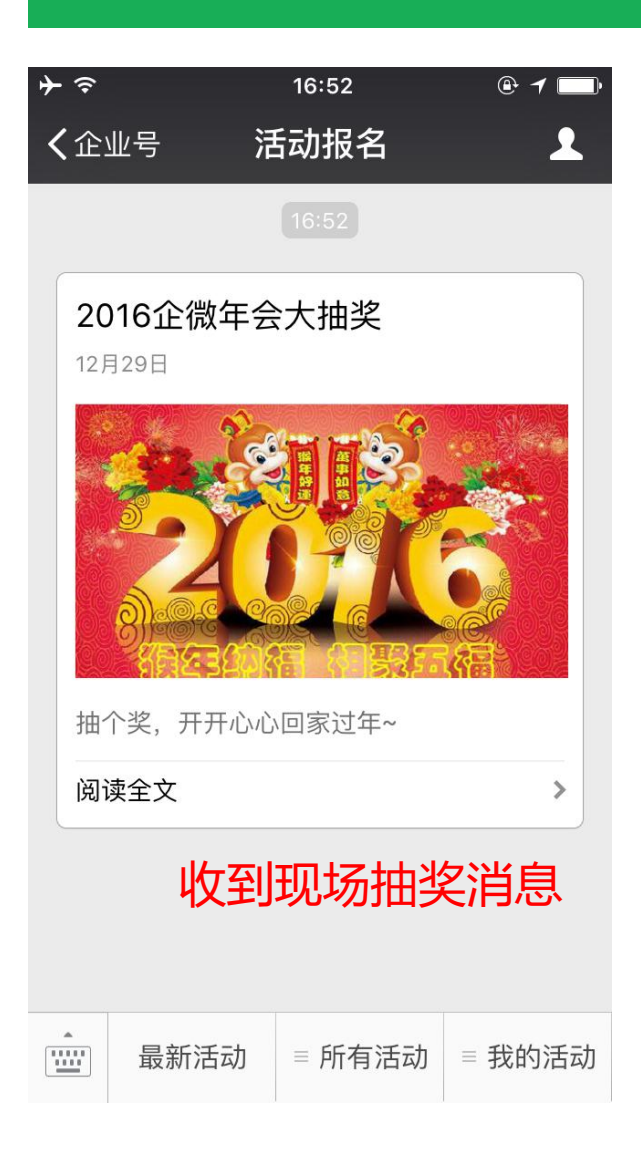

| <b>≻</b>    | 16:53     | @ <b>1</b> 🔲 |
|-------------|-----------|--------------|
| <b>く</b> 返回 | 活动详情      | •••          |
| 企微抽奖应用      | 用,让年会瞬间高  | 大上!!         |
| <b>.</b>    | ,,,,,,    | 1            |
| 一等奖         |           |              |
|             | iPhone 6s |              |
|             | 名额: 1人    |              |
| 二等奖         |           |              |
|             | 小米盒子      |              |
|             | 名额:2人     |              |
| 二竿岁         | 查看奖品      | 详情           |
| - 77        | 现金大礼包     |              |
|             | 名额: 3人    |              |
| +           |           | 发表           |
|             |           |              |

| <b>}</b> ≈ | 16:54            | @ 1       |
|------------|------------------|-----------|
| く返回        | 活动详情             | •••       |
| ② 活动时间:    | 12-30 16:41 至 12 | -31 16:41 |
| ❷ 报名截止:    | 12-29 17:05   截止 | 前提醒       |
| 活动地点: 🗄    | 主会场              |           |
| 活动参与对象     |                  | 特定对象 >    |
| 已报名(0/3人)  | 》与抽奖报(           | 名         |
|            | 我要报名(剩余3人        | <b>N</b>  |
|            | 查看获奖名单           |           |
| 回复(1)      |                  |           |
|            | 逻中奖              | NIN       |
| 删除         |                  |           |
|            |                  |           |

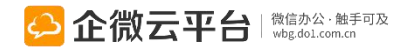

#### 企业活动-微信端参与现场抽奖

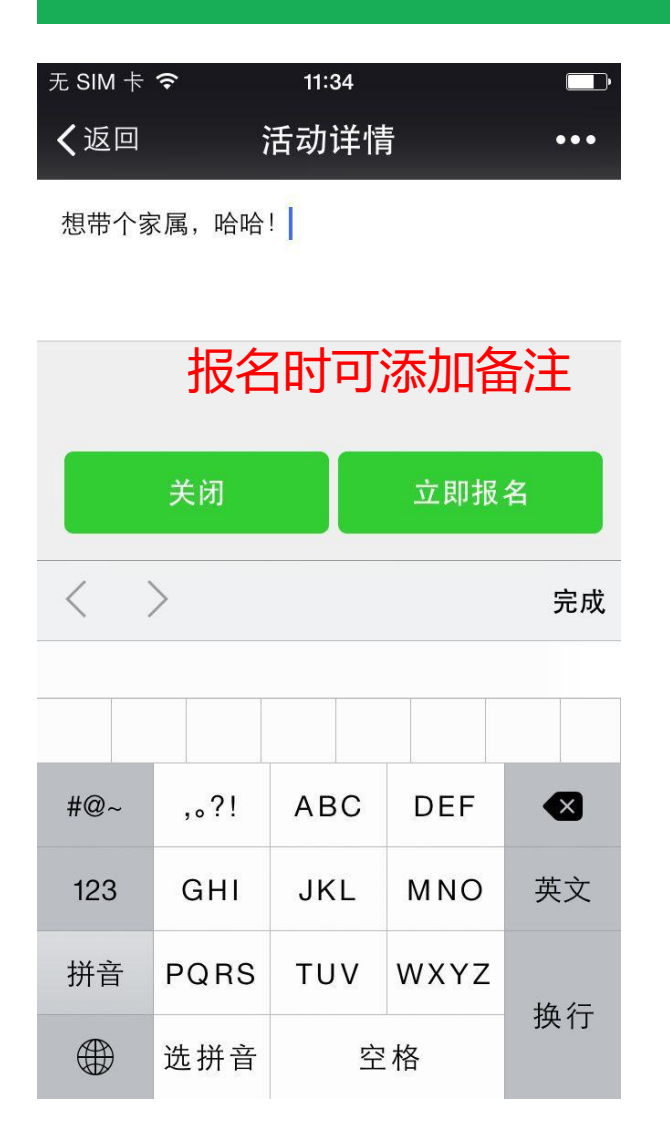

| <b>→</b> | - <del>?</del>                                              | 16:59                                     | @ <b>1</b> 📄                           |
|----------|-------------------------------------------------------------|-------------------------------------------|----------------------------------------|
| <        | (企业号                                                        | 活动报名                                      | 1                                      |
|          | <b>活动【2016</b><br><b>奖消息</b><br>12月29日<br>恭喜你在活动<br>获得一等奖,试 | <b>6企微年会大拍</b><br>【2016企微年会大<br>青联系相关人员领: | <b>主 教育 中</b><br>主 本 教 予<br>中<br>取 奖 励 |
|          | 阅读全文                                                        |                                           | >                                      |
|          |                                                             | 16:58                                     |                                        |
|          | 活动【2016<br>奖消息<br><sup>12月29日</sup>                         | <sup>3企微年会大抽</sup><br>获奖通知                | ■奖】中<br>]                              |
|          | 恭喜你在活动<br>获得三等奖,词                                           | 【2016企微年会大<br>青联系相关人员领望                   | :抽奖】中<br>取奖励                           |
|          | 阅读全文                                                        |                                           | >                                      |
|          | 最新活动                                                        | 」 ■ 所有活动                                  | ■ 我的活动                                 |
|          |                                                             |                                           |                                        |

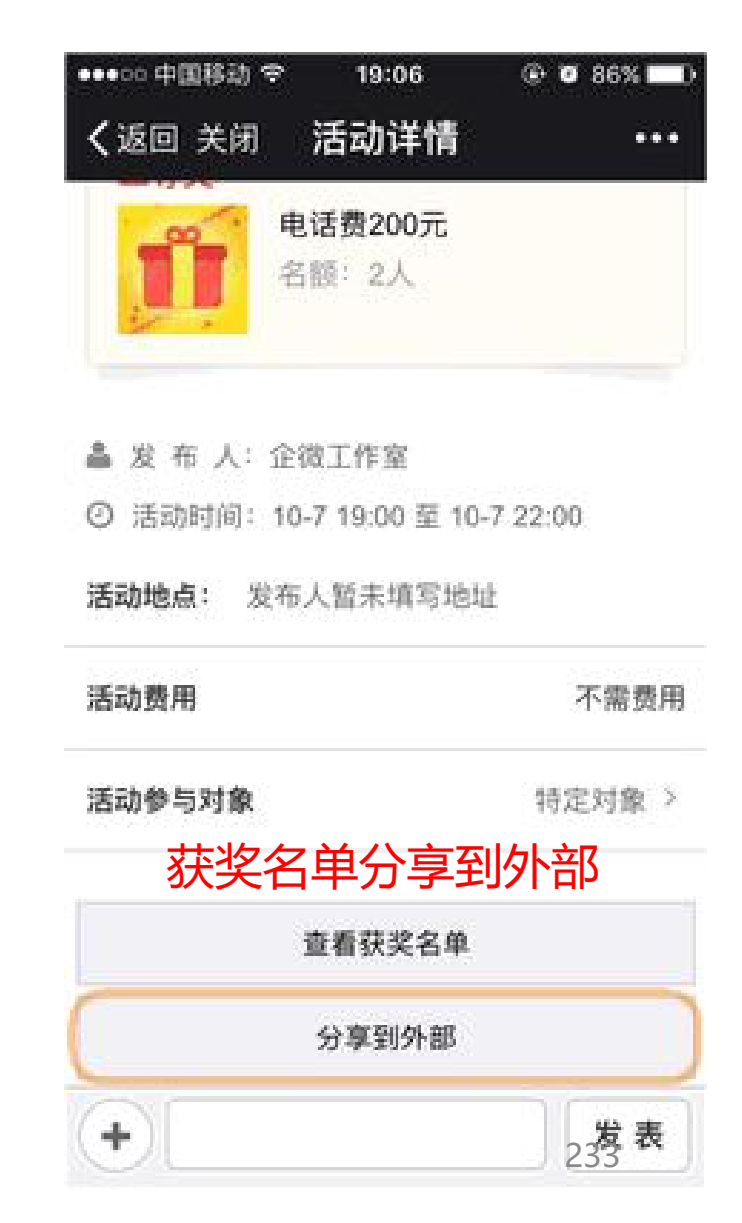

#### 企业活动-微信端发布普通活动

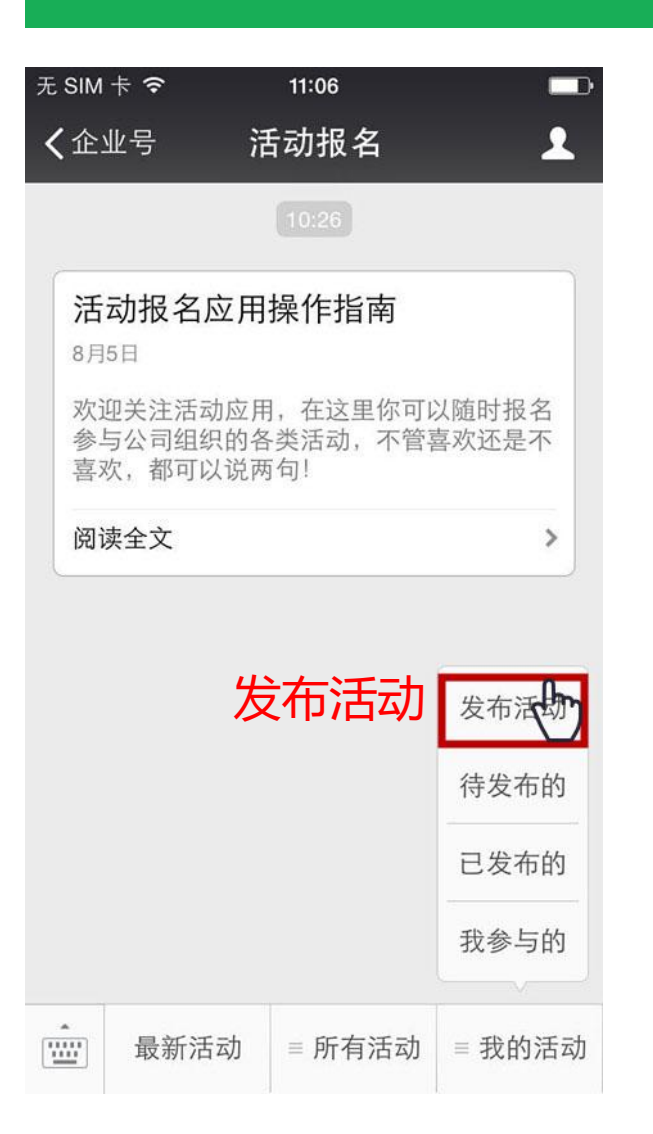

| 尤 SIM 卡 <b>奈 10:22</b> ④ 50% <mark>—</mark> |      |
|---------------------------------------------|------|
| く返回 发布活动 ••                                 |      |
| 请输入活动的主题(30字以内)                             |      |
| 靖輸入活动的容编辑活动内容                               |      |
|                                             | - 23 |
| 报名截止时间 2016-09-28 18:00                     |      |
| 取消报名截止时间 2016-09-29 09:00                   |      |
| 活动开始时间 2016-09-29 09:00                     |      |
| 活动结束时间 2016-09-29 18:00                     |      |
| 报名截止前1小时提醒                                  | ]    |
| 开启评论功能                                      | ]    |

| 无 SIM 卡 🗢 | 14:30    | ٩  | 94% 💷• |
|-----------|----------|----|--------|
| く返回       | 发布活动     |    | •••    |
| 将封面图片(第一  | 张)显示在正文中 |    |        |
| 允许匿名报名    |          |    |        |
| 开启外部分享    |          |    |        |
| 报名时通知发起人  | K        |    |        |
| 活动地点 支打   | 寺加载地图    |    | ⊙地图    |
| 支付费用      |          | 不需 | 零费用 >  |
| 活动参与对象    |          | 所  | f有人 >  |
| 数量限制(0为不阻 | 艮制)      |    | 0      |
| 附件(0)     |          |    | + 上传   |
| 保存为草和     | 高 立      | 即提 | 交      |

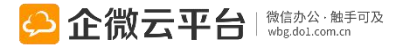

企业活动-收款方式、人数限制

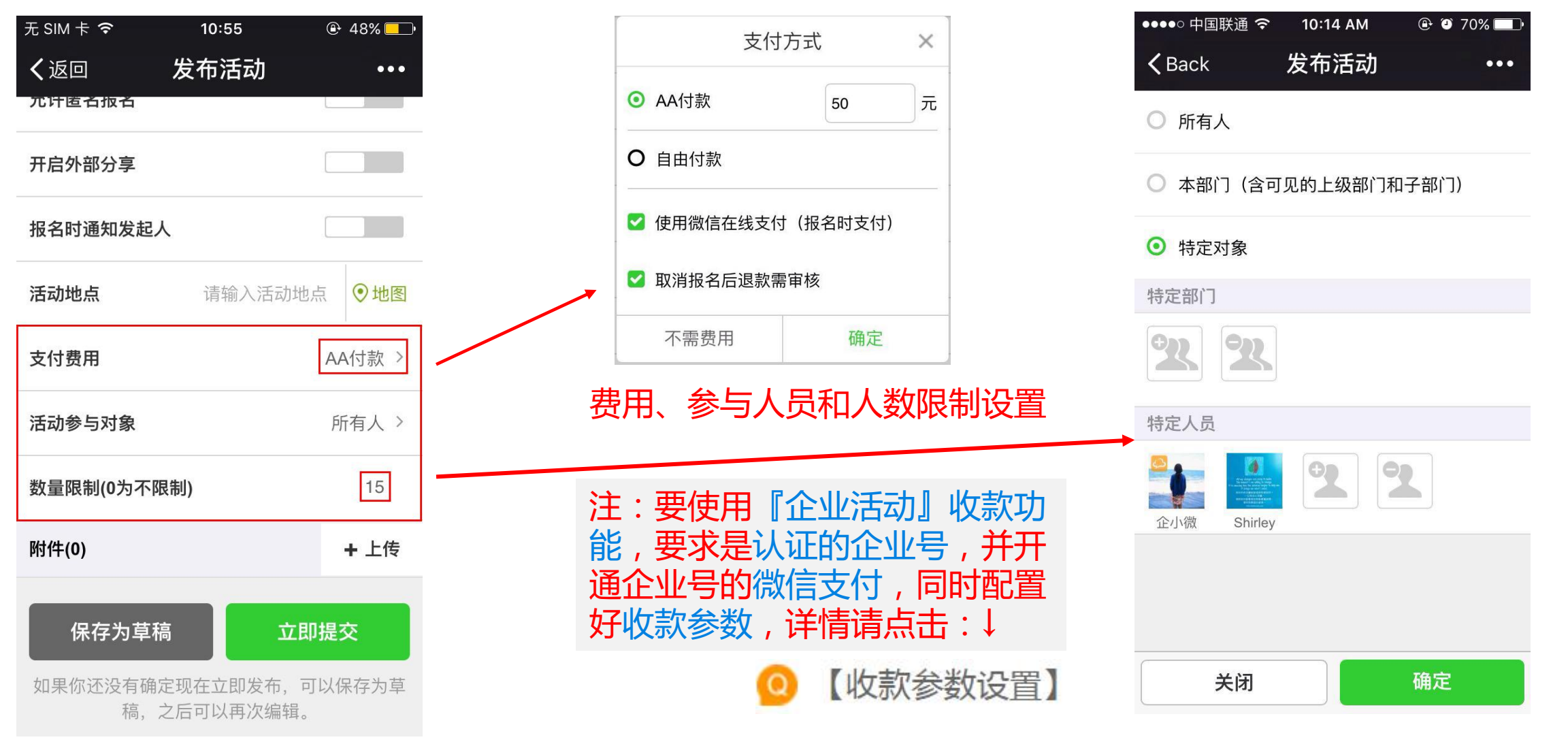

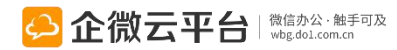

### 企业活动-收费:报名并支付

| <pre>     Ent </pre> | 中国联通 <b>奈</b><br>terprise                      | 10:55 AM ④<br>企业活 | ·◎∦65%■-)<br>动 <b>L</b> |
|----------------------|------------------------------------------------|-------------------|-------------------------|
|                      |                                                | 10:15 AM          |                         |
| 企<br>25<br>发行        | <b>微产品培训</b><br>January<br>市人:Shirley<br>数产品培训 |                   |                         |
| Rea                  | ad All                                         |                   | >                       |
|                      | ì                                              | 肖息实时              | 提醒                      |
|                      | 最新活动                                           | ■ 所有活动            | ■ 我的活动                  |

| ●●●●● 中国联通 令                                   | 10:57 AM       |                               |
|------------------------------------------------|----------------|-------------------------------|
| <b>〈</b> Back                                  | 活动详情           | •••                           |
| 企微产品培训                                         |                |                               |
| 企微产品培训                                         |                |                               |
| ♣ 发 布 人: Sh                                    | irley          |                               |
| ④ 活动时间: 1-3                                    | 27 09:00 至 1-3 | 27 18:00                      |
| ② 报名截止: 1-2                                    | 26 18:00   截止  | 前提醒                           |
| <b>活动地点:</b> 经典                                | 居              |                               |
|                                                |                |                               |
| 活动费用                                           | AA付款 8         | . <b>88元</b>   微信支付           |
| 活动费用<br>活动参与对象                                 | AA付款 8         | . <b>88元   微信支付</b><br>特定对象 > |
| 活动费用<br>活动参与对象<br>已报名(0/5人)                    | AA付款 8         | .88元   微信支付<br>特定对象 >         |
| 活动费用<br>活动参与对象<br>已报名(0/5人)<br>我要报名(剩余         | AA付款 8<br>:5人) | .88元   微信支付<br>特定对象 ><br>取消活动 |
| 活动费用<br>活动参与对象<br>已报名(0/5人)<br>我要报名(剩余<br>暂无回复 | AA付款 8         | .88元   微信支付<br>特定对象 ><br>取消活动 |

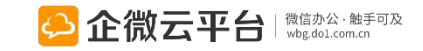

| ●●●●○中国联通 <<br>くBack   | 중 10:16 AM 活动详情 | @ Ø 69% <b>= D</b><br>••• |
|------------------------|-----------------|---------------------------|
| 距离活动报名<br>1天07时43分2    | 3截止时间:<br>4秒    | 复制                        |
| 企微产品培                  | 刊               |                           |
|                        | 报名              | ×                         |
| <sup>报名略!</sup><br>需要费 | 用时,报            | 名需支付                      |
| AA收款 8.88              | 元               |                           |
| 立日                     | 即报名(微信支         | 付)                        |
| 已报名(0/5人)              |                 |                           |
| +                      | <u> </u>        | 发表                        |

### 企业活动-免费:直接报名

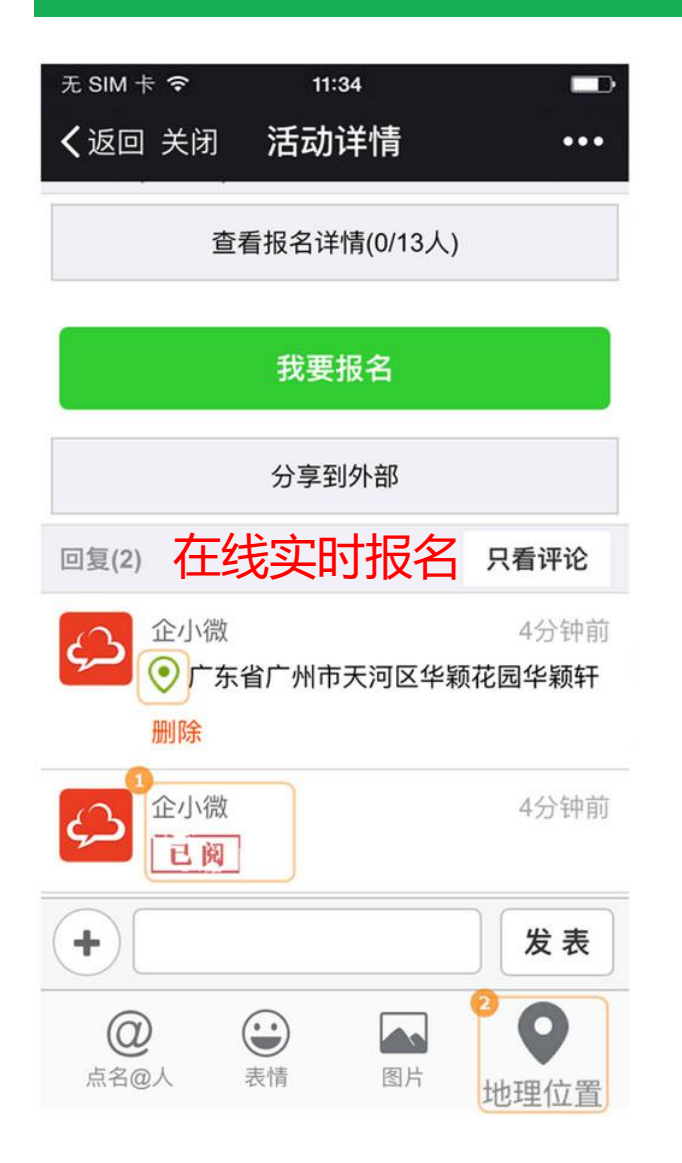

| 无 SIM 卡 | Ŷ                      | 11:34 |                     |      |
|---------|------------------------|-------|---------------------|------|
| く返回     | ì                      | 舌动详情  | 青                   | •••  |
| 想带个家    | <sup>R属,哈哈</sup><br>可添 | □←    | <b>一</b> 添加都<br>了备注 | 备注   |
|         | 关闭                     |       | 立即报                 | 名    |
| < 2     | >                      |       |                     | 完成   |
|         |                        |       |                     |      |
|         |                        |       |                     |      |
| #@~     | ,。?!                   | ABC   | DEF                 |      |
| 123     | GHI                    | JKL   | ΜΝΟ                 | 英文   |
| 拼音      | PQRS                   | TUV   | WXYZ                | 拖行   |
|         | 选拼音                    | 空     | 各格                  | 1央1丁 |

| 无 SIM 卡 🗢        | 11:35                |                 |
|------------------|----------------------|-----------------|
| く返回              | 活动详情                 | •••             |
| 为庆祝企微持<br>影活动!请大 | 持续3周排名第一<br>、家保持战斗力! | ,特组织看电<br>积极报名~ |
| ▲发布人::           | 企微云平台                |                 |
| ◎ 活动时间:          | 8-7 09:00至8-7 18     | :00             |
| ☑ 报名备注:          | 想带个家属,哈哈             | 1               |
| 活动地点: 横          | 店电影                  |                 |
| 开启到期提醒           |                      |                 |
| 活动参与对象           |                      | 特定对象 >          |
| 已报名(2人)          | 查看报                  | 名名单             |
| <b>全</b> 微云      | 也可取                  | 消报名             |
|                  | 取消报名                 |                 |
| +                |                      | 发表              |

#### 企业活动-发布人创建群聊

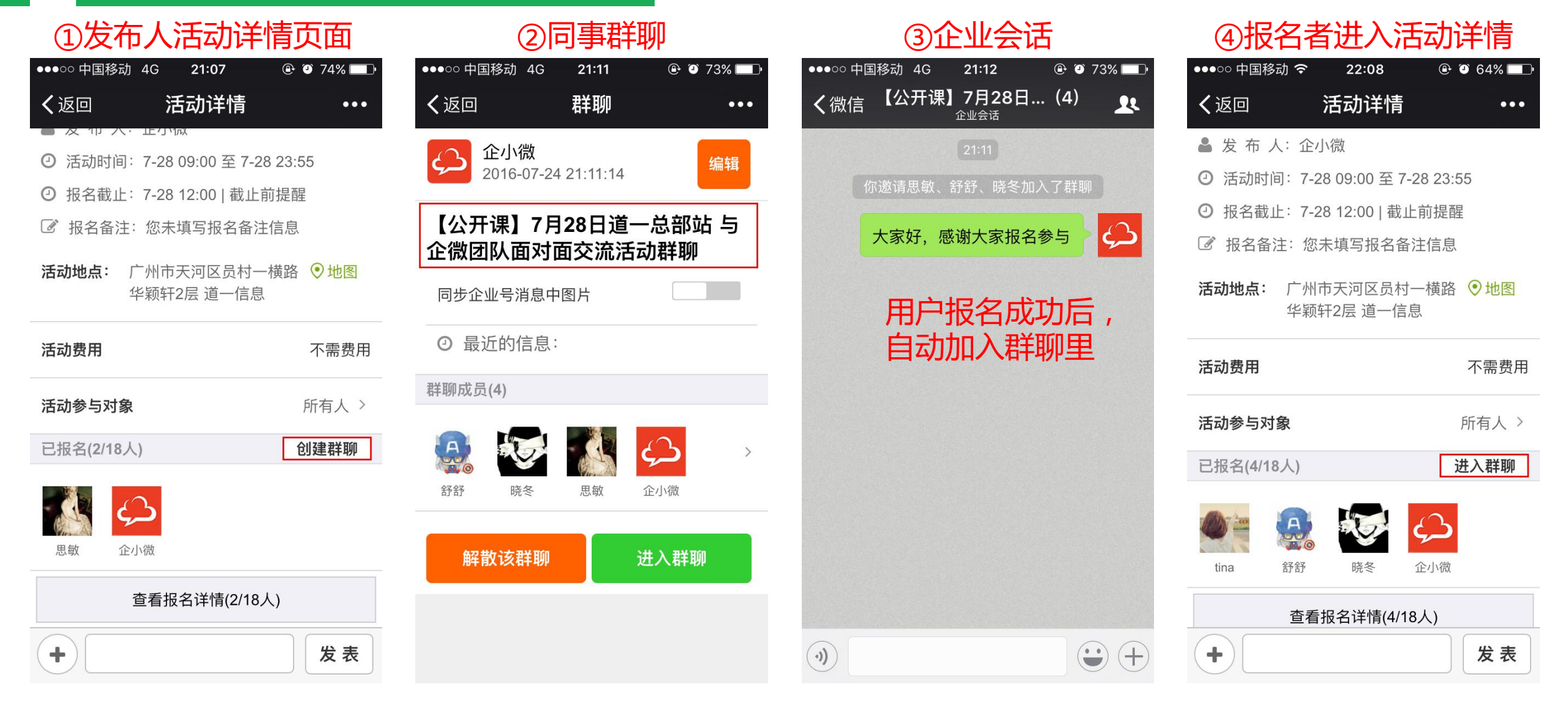

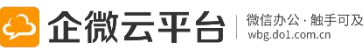

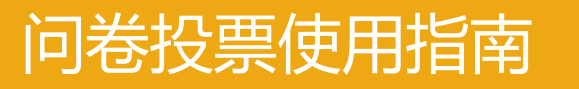

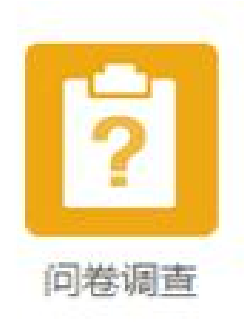

#### 问卷投票

问卷投票 | 通过微信完成问卷设计、投票发布、问卷回收和自动统计 功能,支持图片投票、单选、多选、开放式问答;实名投票、匿名调 查灵活设置,轻松完成在线调研或投票。

#### 功能亮点 1. 支持员工微信上设计问卷,发布问卷,实时查看问卷参与情况;

2.可发起图文投票、设计单选、多选、开放式问答、可<mark>匿名调查、外</mark> 部人员调查;

- 3. 发起人可一键复制问卷,可设置答卷人是否能够查看调查结果等;
- 4. 自动统计调查投票结果,轻松完成调研或投票。

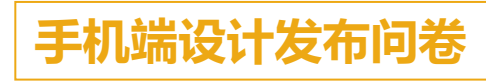

多单选开发问答可匿名

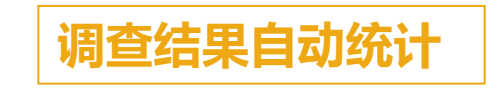

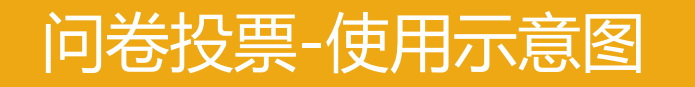

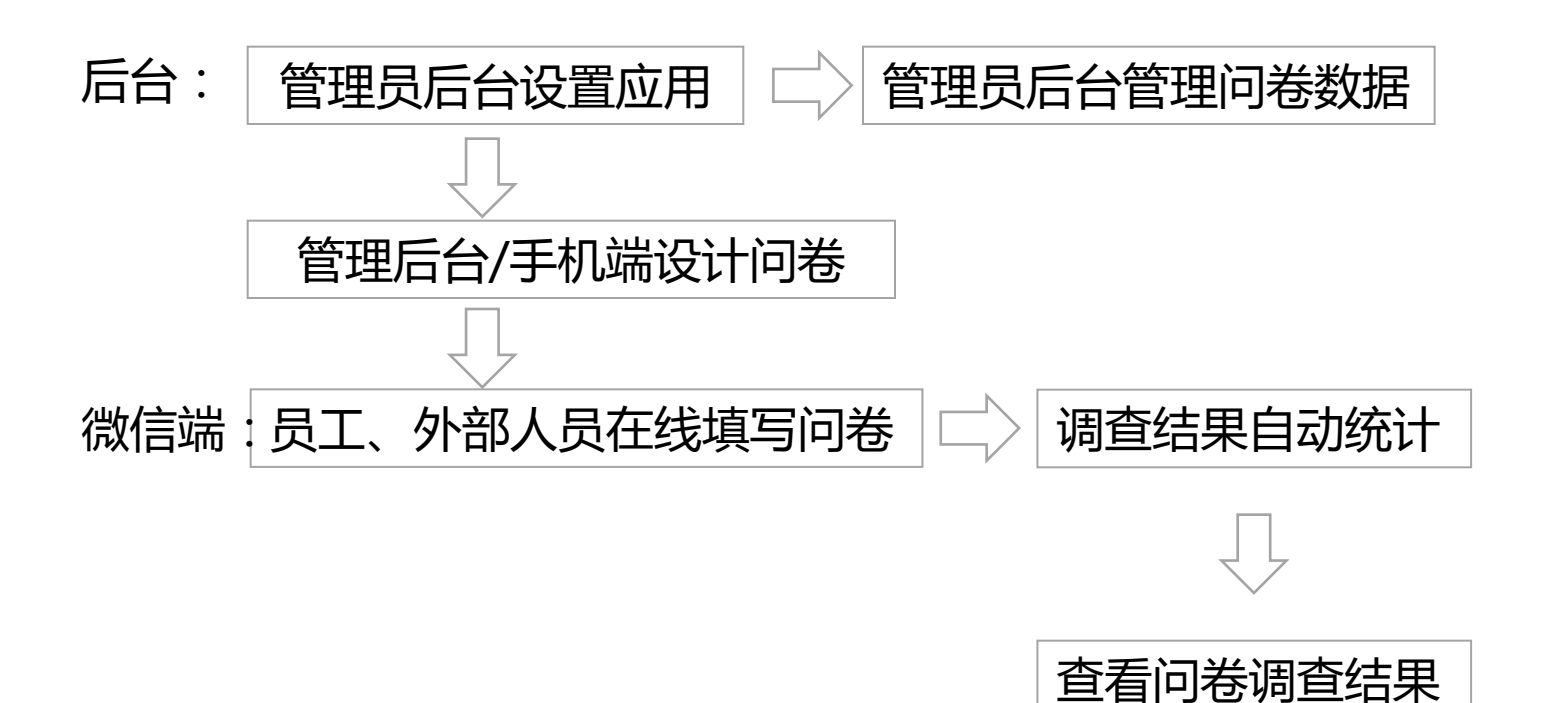

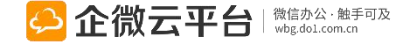

#### 所有应用遵循:先设置后使用原则

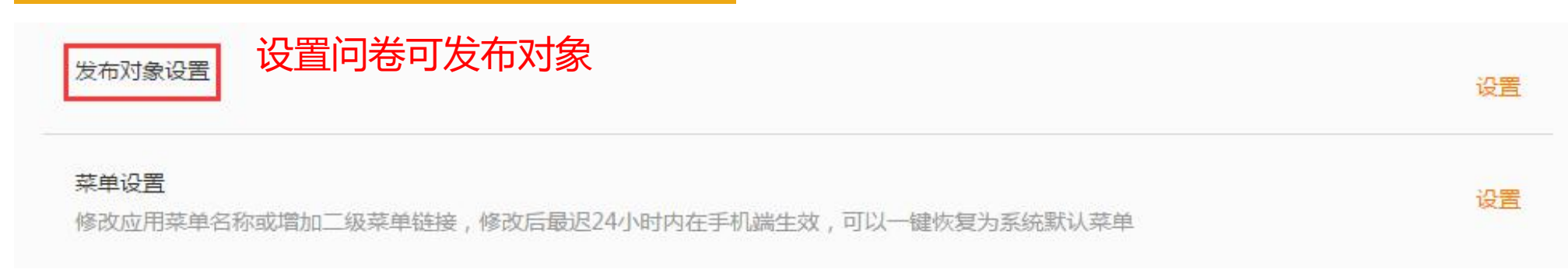

问卷投票-配置与导出数据

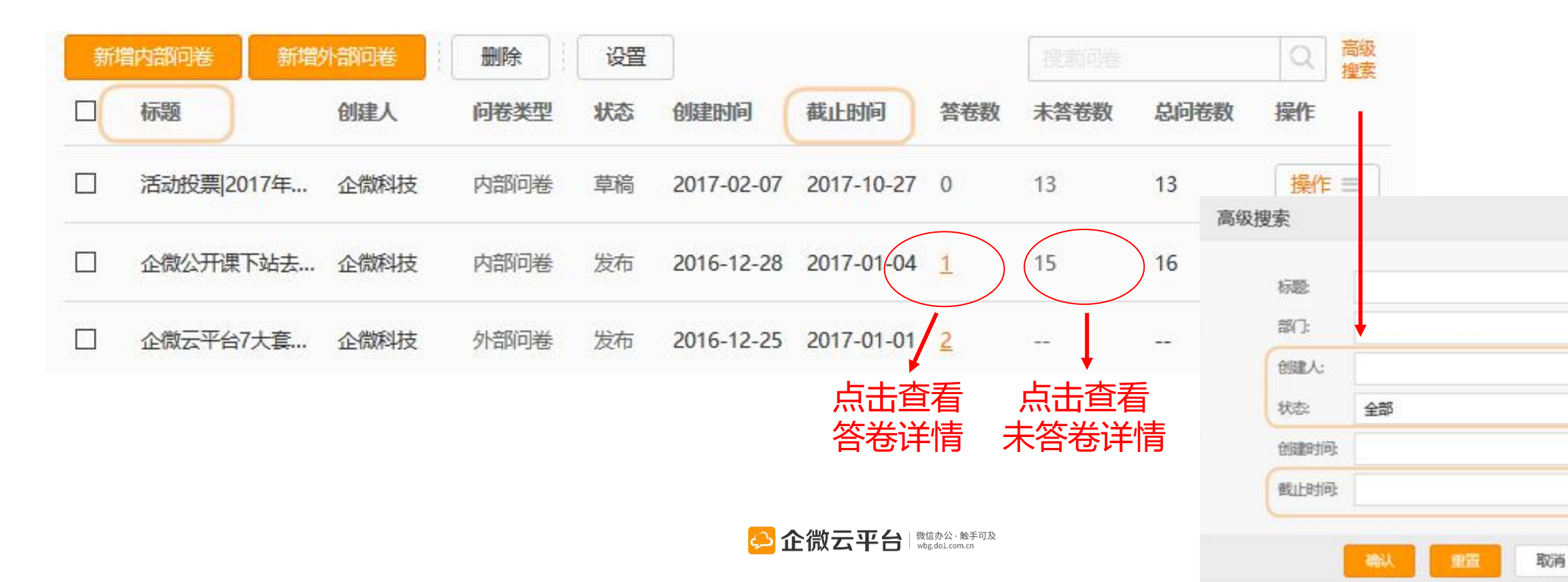

~

## 问卷投票-发布/编辑问卷

| 新增删除设置                               | 新建问卷          |     | 搜索问卷                  | Q 高級<br>捜索                         |        |
|--------------------------------------|---------------|-----|-----------------------|------------------------------------|--------|
| □ 问卷名 创建人                            | 状态 创建时间       | 答卷数 | 未答卷数 总问卷数             | 操作                                 |        |
|                                      |               |     | 新增内部问卷 新增外部问卷         | 删除 设置                              |        |
| 企微公开课下站去哪儿                           | Â             |     | 企微云平台7大套件有哪些基础应用呢?    | 新增外部问卷                             |        |
| 企微公开课下站去哪儿                           |               |     | 你知道企微云平台7大套件有哪些基础应用   | 199?每个应用是用来处理哪类工作的?你知道吗?           | 8      |
|                                      | h.            |     |                       |                                    |        |
|                                      |               |     | 匿名调查                  |                                    |        |
| <sup>翻翻</sup> 设计内部问卷                 |               |     | 参与人可查看结果              | 设计外部问卷                             |        |
| 参与人可查看结果                             |               |     | 截止日期 2017-01-01 09:00 |                                    |        |
| 截止日期 2016-06-05 09:00                |               |     | 答题模式                  | 01页1题                              | ● 1百多颗 |
| 调查对象                                 | 所有人 >         |     | 日 <b>歴</b> 義氏         | 0.02                               |        |
| 答題模式                                 | ◎ 1页1题 O 1页多题 |     | 1 多移动办公套件包括了哪些应用?     |                                    | >      |
| 题目(共题)                               |               |     | + 添加— 个新题目            |                                    | >      |
| 1 🚇 企微公开课下站去哪儿                       | >             |     | 间卷填写完成提示语             |                                    |        |
| 2 🔗 期待分享什么                           | >             |     | 问卷已提交,感谢您的参与          |                                    |        |
| + 添加一个新题目                            | >             |     |                       |                                    | 1      |
|                                      | 1954          |     | 保存草蕴                  | 立即发布                               |        |
| 1页1题:每题都必填;1页多题:题目可设置是否必填;问卷保存草稿后可再次 | 扁損.           |     | 1页1题: 每题都             | 必填; 1页多题: 题目可设置是否必填; 问卷保存草稿后可再次编辑。 |        |

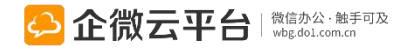

 $\geq$ 

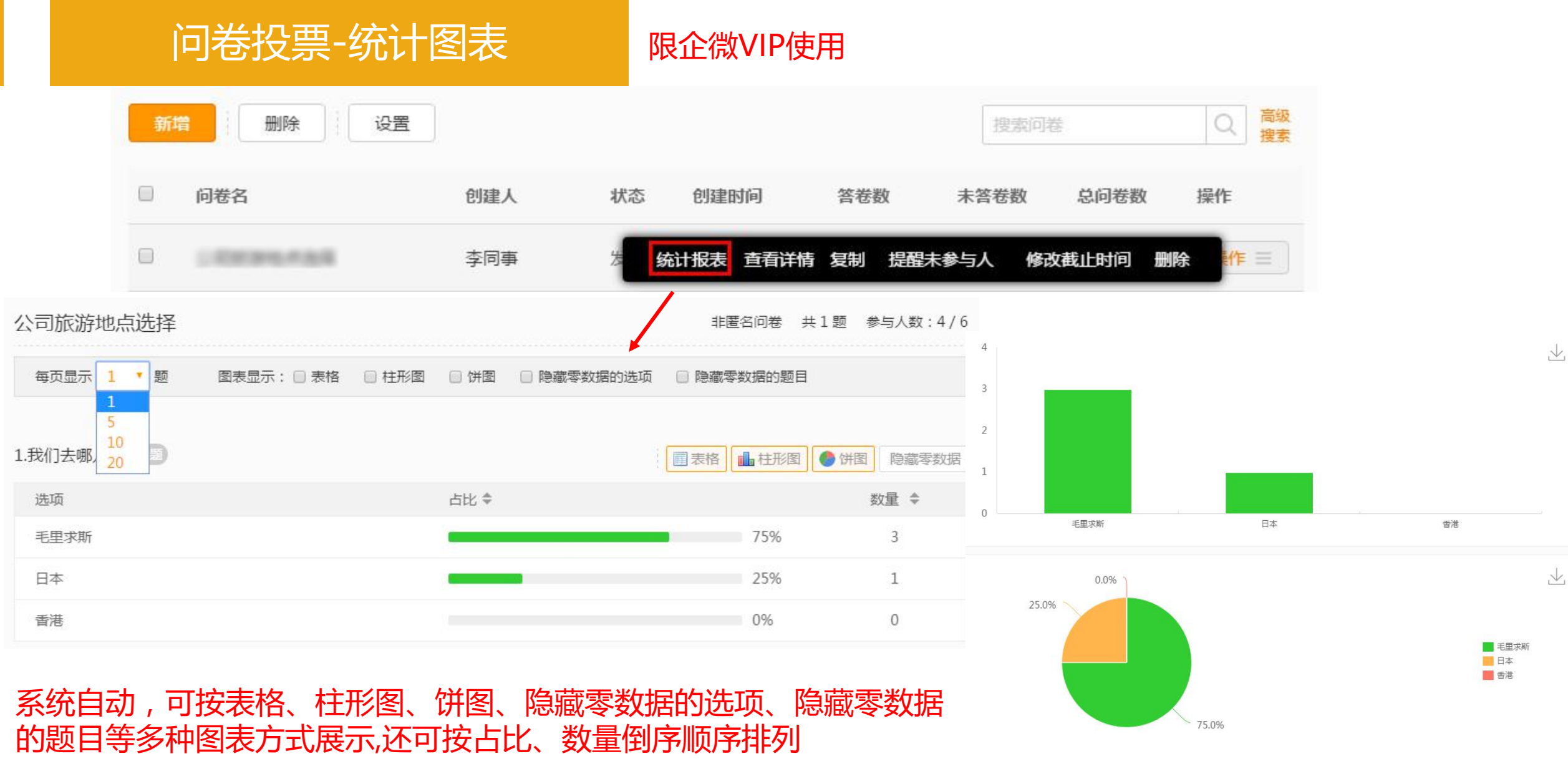

🔶 企微云平台 🛛 🖓 🏭 🖓 🌐 🏀

#### 问卷投票-新建问卷

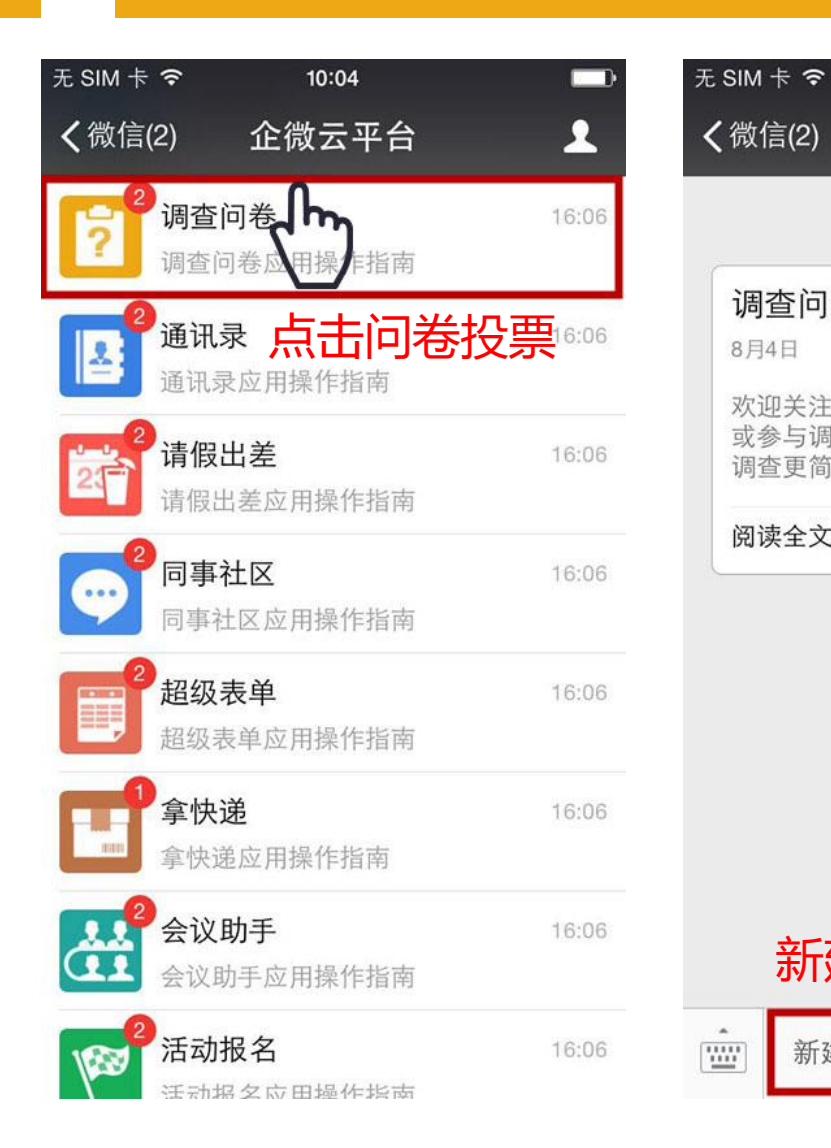

| 微信(2)                      | 问卷调查                     | 1              |
|----------------------------|--------------------------|----------------|
|                            | 昨天 10:44                 |                |
| 调查问卷函<br>8月4日              | 应用操作指南                   |                |
| 欢迎关注问卷<br>或参与调查问<br>调查更简单! | 影调查应用,在这里(<br>]卷,问卷题目自由[ | 尔可以发起<br>配置,问卷 |
| 阅读全文                       |                          | >              |
| 新建                         | 问卷                       |                |
| 新建问                        | ● 我发起的                   | ■ 我的问卷         |
|                            |                          |                |

12:00

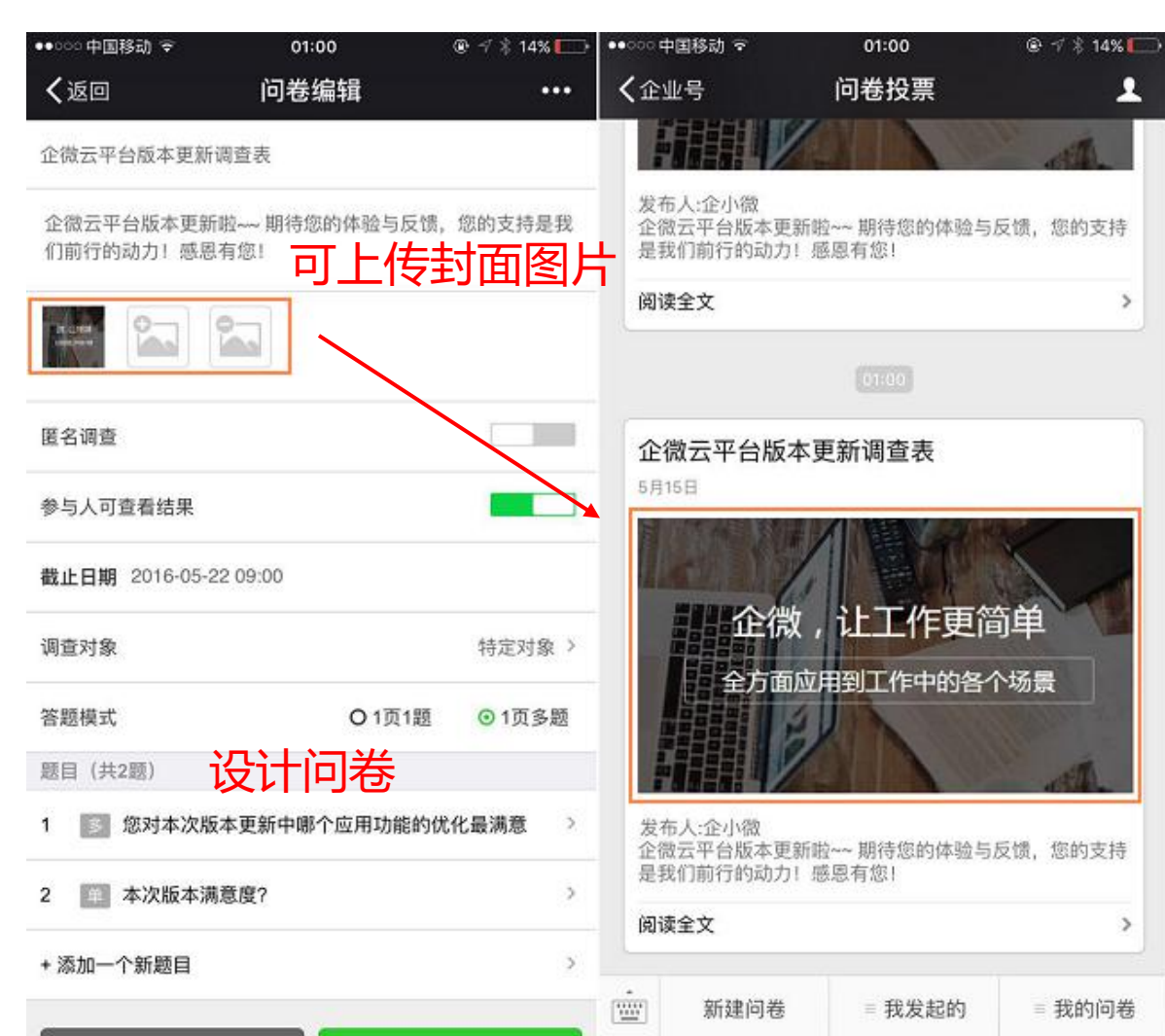

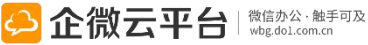

#### 问卷投票-问卷设计

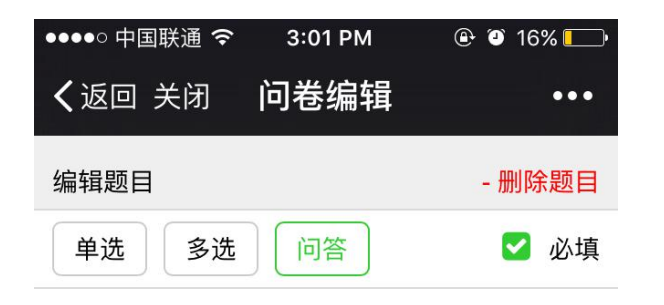

#### 您对现在的上班情况还满意吗?

| 0-1 | 0-      |
|-----|---------|
|     | 1 Let a |
|     |         |

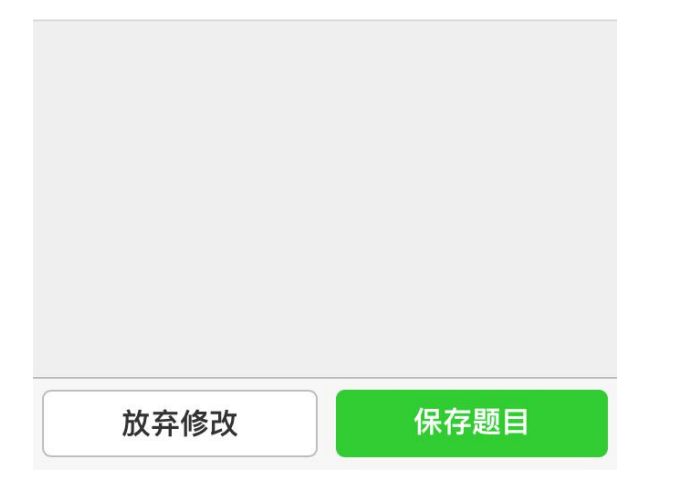

| •••••• 中国移动 | ι÷   | 22:19  | -7 🐇 35% 💶 - |
|-------------|------|--------|--------------|
| く返回         | 问    | 卷编辑    | •••          |
|             |      |        |              |
| 选项7         |      |        | 删除           |
| 新闻公告        |      |        |              |
|             |      |        |              |
| 选项8         |      |        | 删除           |
| 问卷投票        |      |        |              |
|             |      |        |              |
| 选项9         |      |        | 删除           |
| 移动CRM       |      |        |              |
| 多耳          | 页选择可 | 可设置道   | 选择个数         |
| 最少选择 2      |      | 最多选择 9 |              |
| 新           | 增选项  | H      | 除问题          |
| 放           | 弃修改  | (F     | 存问题          |

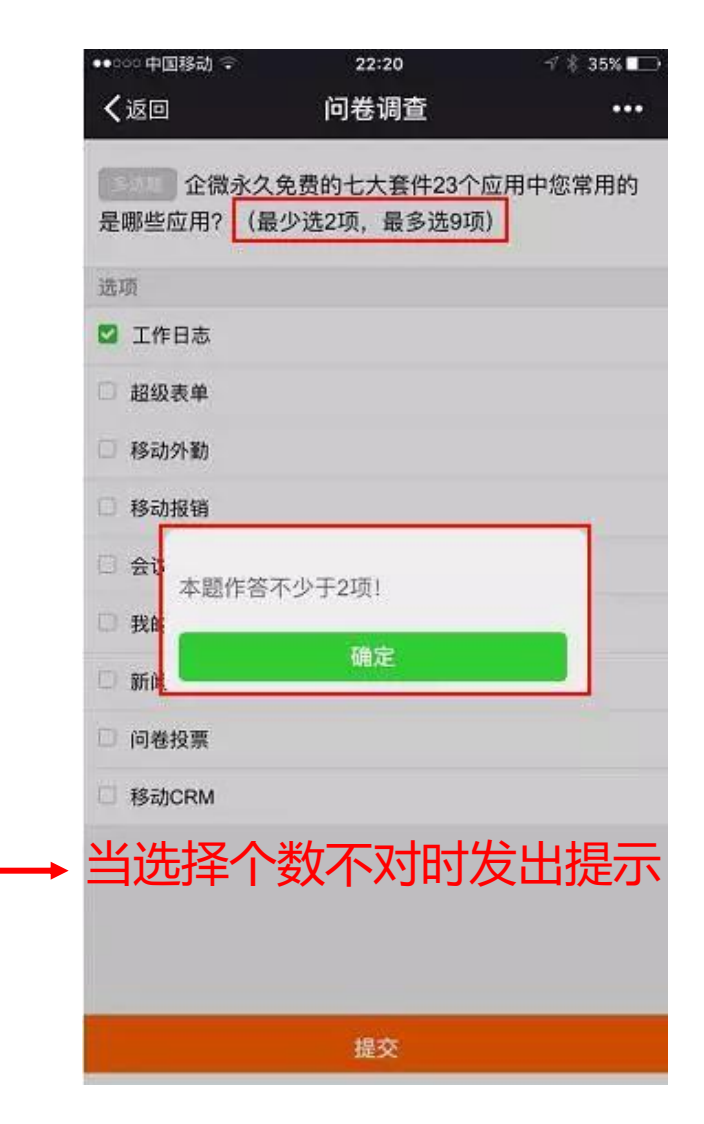

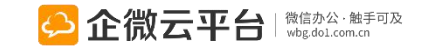

### 问卷投票-问卷设计

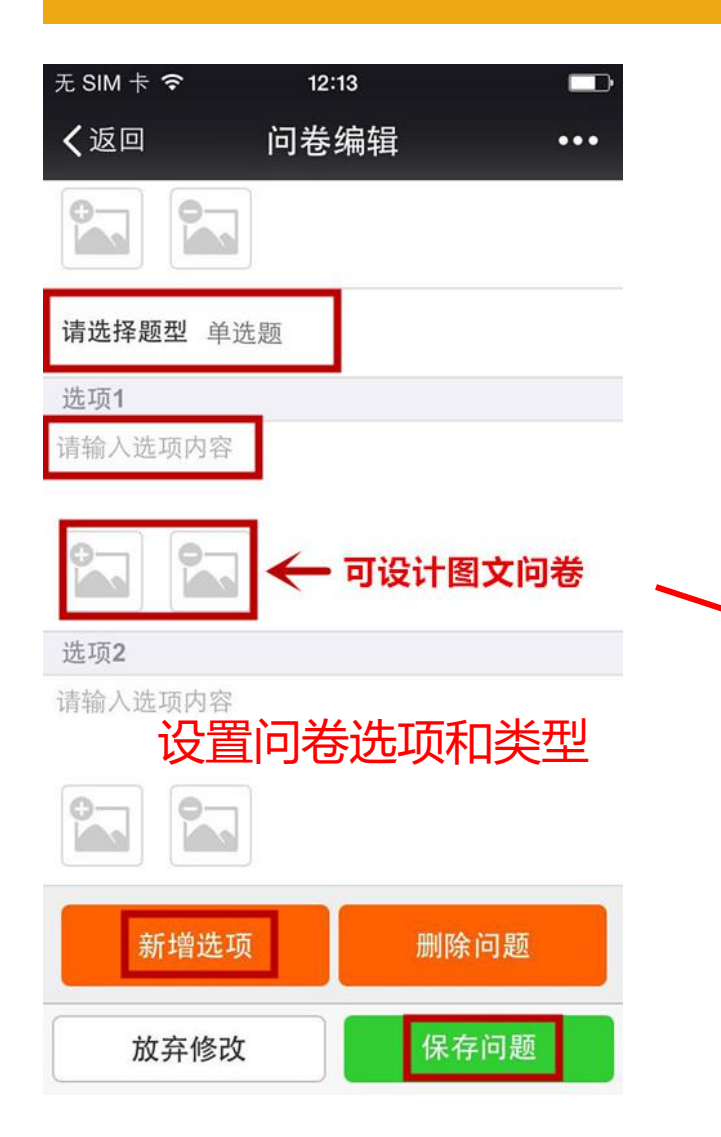

| 无 SIM 卡 🗢 | 12:21    |      |
|-----------|----------|------|
| く返回       | 问卷调查     | •••  |
|           |          |      |
| 单选题 你上    | 班通常使用何种交 | 通工具? |
| VH 77     |          |      |
| 近坝        |          |      |
| ○ 自行车     |          |      |
| TP        |          |      |
|           |          |      |
| ⊙ 公交车     |          |      |
| Lin       |          | ÷    |
|           | 图义问苍郊    | .朱   |
| ○ 地铁      |          |      |
| mark an   |          |      |
| THUR      |          |      |
| ○ 的士      |          |      |
| 上一题       | ī ž      | 是交   |
|           |          |      |
|           |          |      |

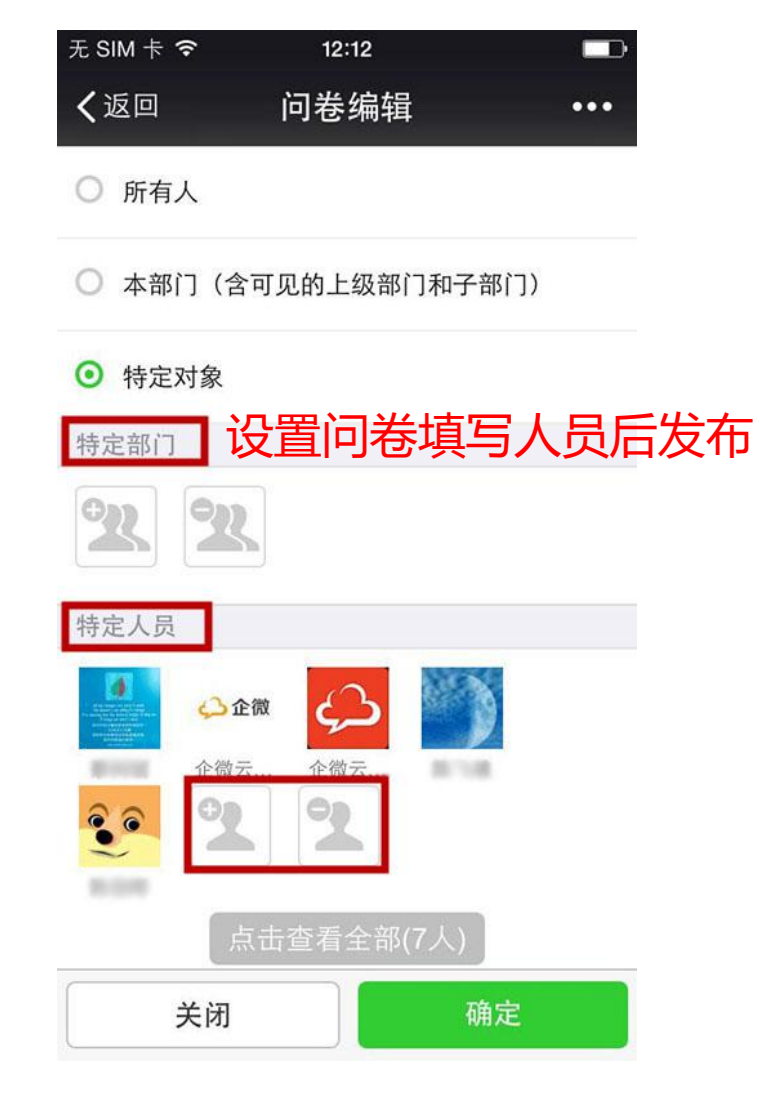

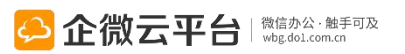

## 问卷投票-发布与填写

问卷消息分享

| 2     |       | 22:00 | -6 |  |
|-------|-------|-------|----|--|
| 普通用户  | 周末活动  |       | Ş  |  |
| VIP用户 | 三会一课专 | 题学习情况 | 调查 |  |
| ٠)    |       |       |    |  |

| 无 SIM 卡 🗢      | 12:21                              | ▶ 💿 🕬 🕫 🕞                                               | 3:02 PM       | 🕑 🕑 16% 🗔        | ●●●●○ 中国联通 🗢                   | 3:02 PM     | 🕑 🎱 16% 🗔 |
|----------------|------------------------------------|---------------------------------------------------------|---------------|------------------|--------------------------------|-------------|-----------|
| <b>〈</b> 企业号   | 问卷调查 🧕 👤                           | <b>〈</b> 返回 关闭                                          | 详情            | •••              | く返回                            | 答题          | •••       |
|                | 昨天 10:44                           | 03-15                                                   | 企微            | 复制问卷             | 1、您上班时一般                       | :几点出门? * 单; | 选         |
| 调查问卷<br>8月4日   | <sup>長</sup> 应用操作指南                | 关于"上班"情》                                                | 況若干调查         |                  | O 8点前                          |             |           |
| 欢迎关注问<br>或参与调查 | ]卷调查应用,在这里你可以发起<br>[问卷,问卷题目自由配置,问卷 | 关于"上班"情况都                                               | 告干调查          |                  | O 8点后                          |             |           |
| 调查更简单          | 1                                  | 问卷类型: 匿名快                                               | 起人可修          | <sup>8</sup> 改问卷 | O <sub>其他</sub>                |             |           |
| 阅读全文           | >                                  | 查看权限:所有长                                                | 建新载止日         | 前                |                                |             |           |
|                | 问卷消息提醒                             | <ul> <li>● 截止的间: 201</li> <li>■ 1 = 题目数量: 3题</li> </ul> | 6-03-22 09.00 | 1                | 2、您选择怎样的                       | 咬通方式上班?     | * 多选      |
| 关于"上3          | 班"若干调查                             | 调查对象                                                    |               | 特定对象 >           | □ 走路                           |             |           |
| 8月5日<br>发布人:企得 | 故云平台                               | 目前                                                      | ī参与人数:0       | /3               | □ 骑车                           |             |           |
| 调查内容:          | 了解各位上班情况!                          |                                                         | 开结            | 始答题              | □ 搭地铁                          |             |           |
| 阅读全文           | >                                  | 提醒未参与。                                                  | А Я           | F始答题             | <sup>口</sup> 打的 <mark>势</mark> | 是交答案        |           |
| 新建             | 问卷 = 我发起的 = 我的问题                   | 关闭问卷                                                    | 查看            | 问卷结果             |                                | 提交          |           |
|                |                                    |                                                         |               |                  |                                |             |           |

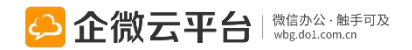

#### 问卷投票-统计结果

| ●●●●○中国联通 夺 | 4:46 PM | 🕑 🎱 100% 📖 <del>/</del> |
|-------------|---------|-------------------------|
| く返回         | 详情      | •••                     |

#### 关于"上班"情况若干调查

关于"上班"情况若干调查

问卷类型: 匿名问卷

查看权限:所有人查看结果

② 截止时间: 2016-03-22 09:00 📝

≣ 题目数量: 3题

调查对象 特定对象 > 目前参与人数: 2/3 查看问卷调查结果 提醒未参与人 关闭问卷 查看问卷结果 查看我的答题

| ●●●●○中国联通 令    | 3:09 PM   | 🕀 🎱 15% | % 🛄 • |
|----------------|-----------|---------|-------|
| <b>く</b> 返回 关闭 | 答题        |         | •••   |
| 1、您上班时一般几      | L点出门? * 单 | 选题      |       |
| 8点前            |           |         |       |
| 选择人数: 1;占:     | 50%       |         |       |
| 8点后            |           |         |       |
| 选择人数: 1;占:     | 50%       |         |       |
| 其他             |           |         |       |

选择人数: 0;占0%

2、您选择怎样的交通方式上班?\* 多选题 问卷结果自动统计 走路

#### 选择人数: 1;占50%

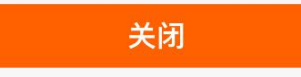

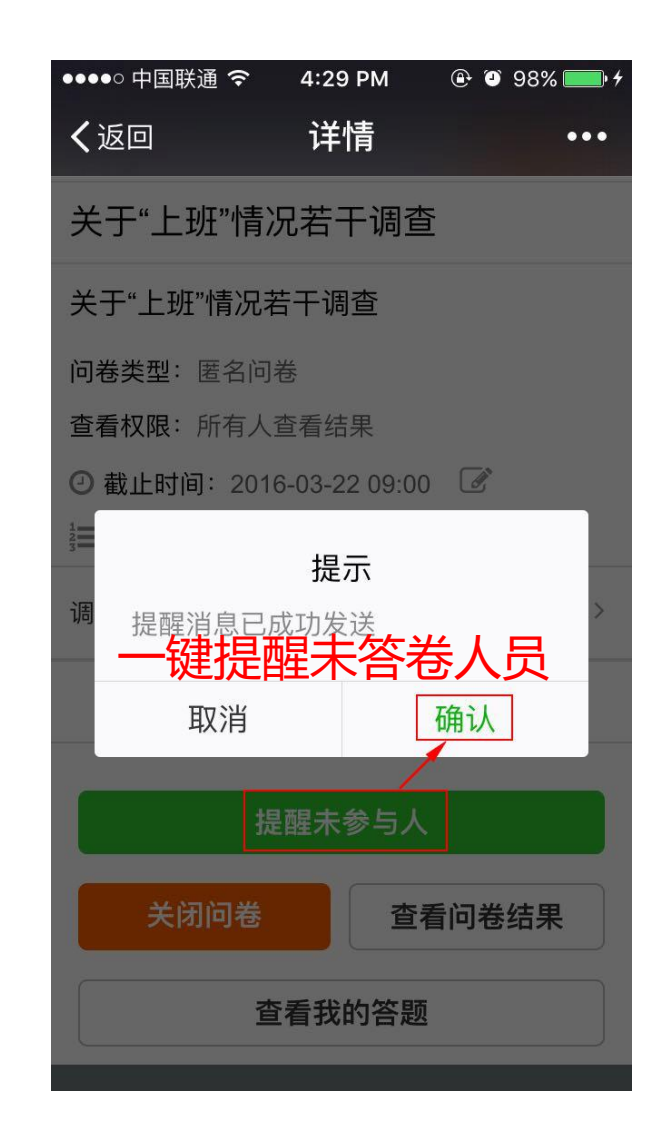

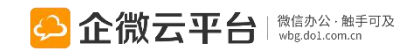

#### 同事社区使用指南

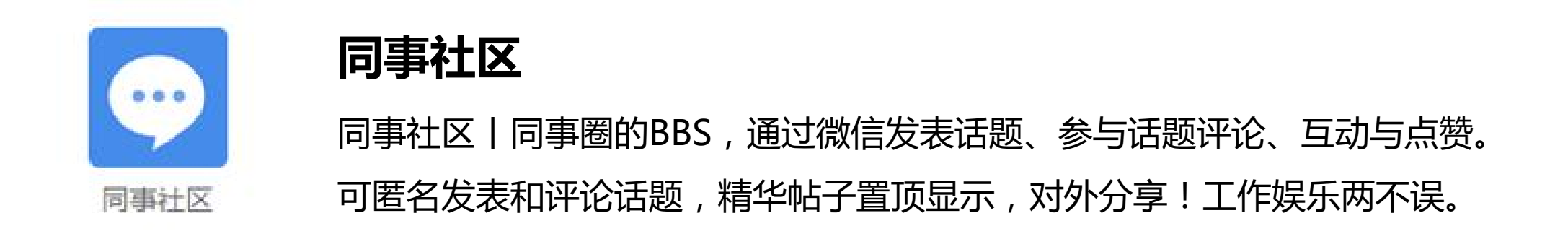

# 功能亮点 1.手机端发起话题,并可限定发起话题群组、人员;

- 2. 可匿名发表、评论话题,并通过@和点赞实现互动;
- 3. 话题分类管理,热门话题可置顶,违规话题可删除;
- 4. 社区内容支持对外分享,传播企业文化。

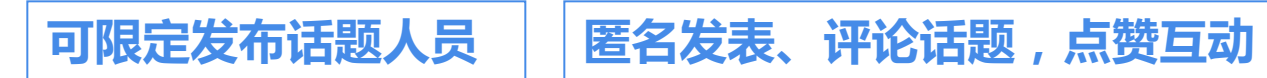

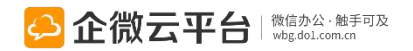

对外分享话题

话题管理

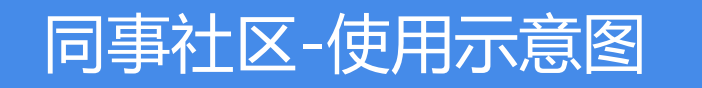

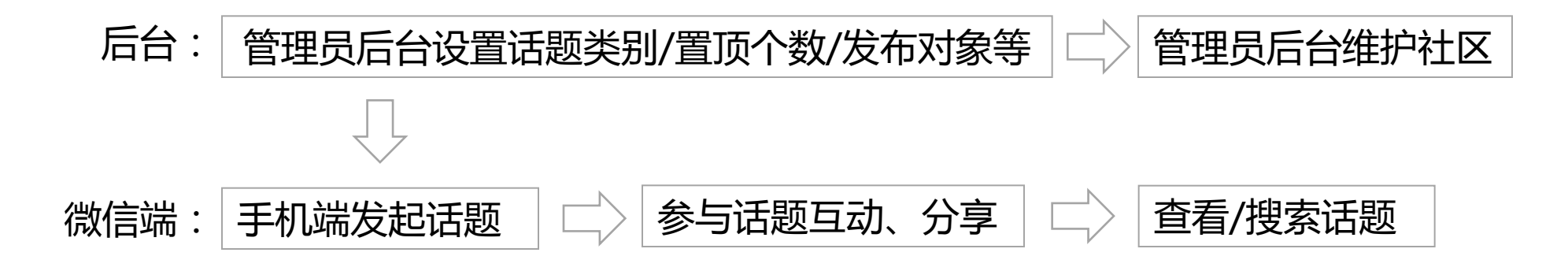

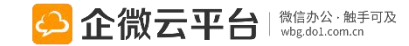

#### 同事社区-后台管理设置

所有应用遵循:先设置后使用原则

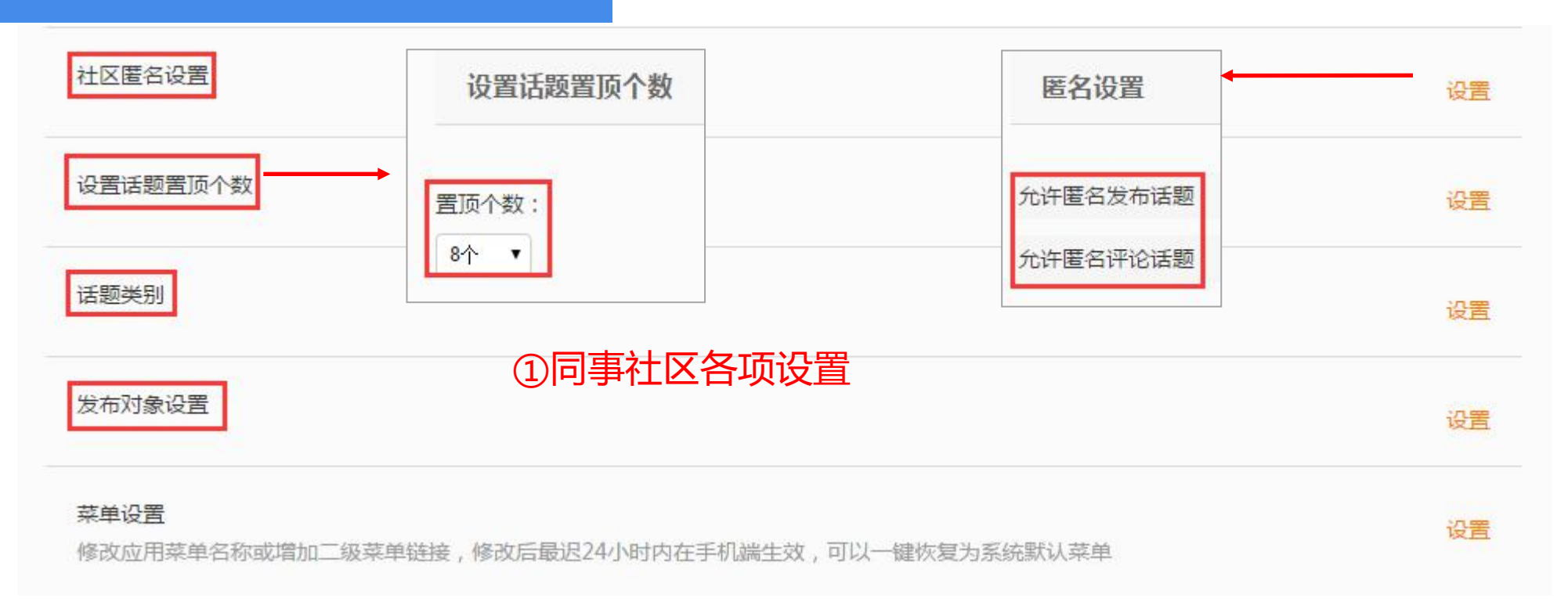

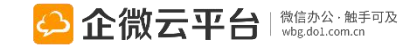

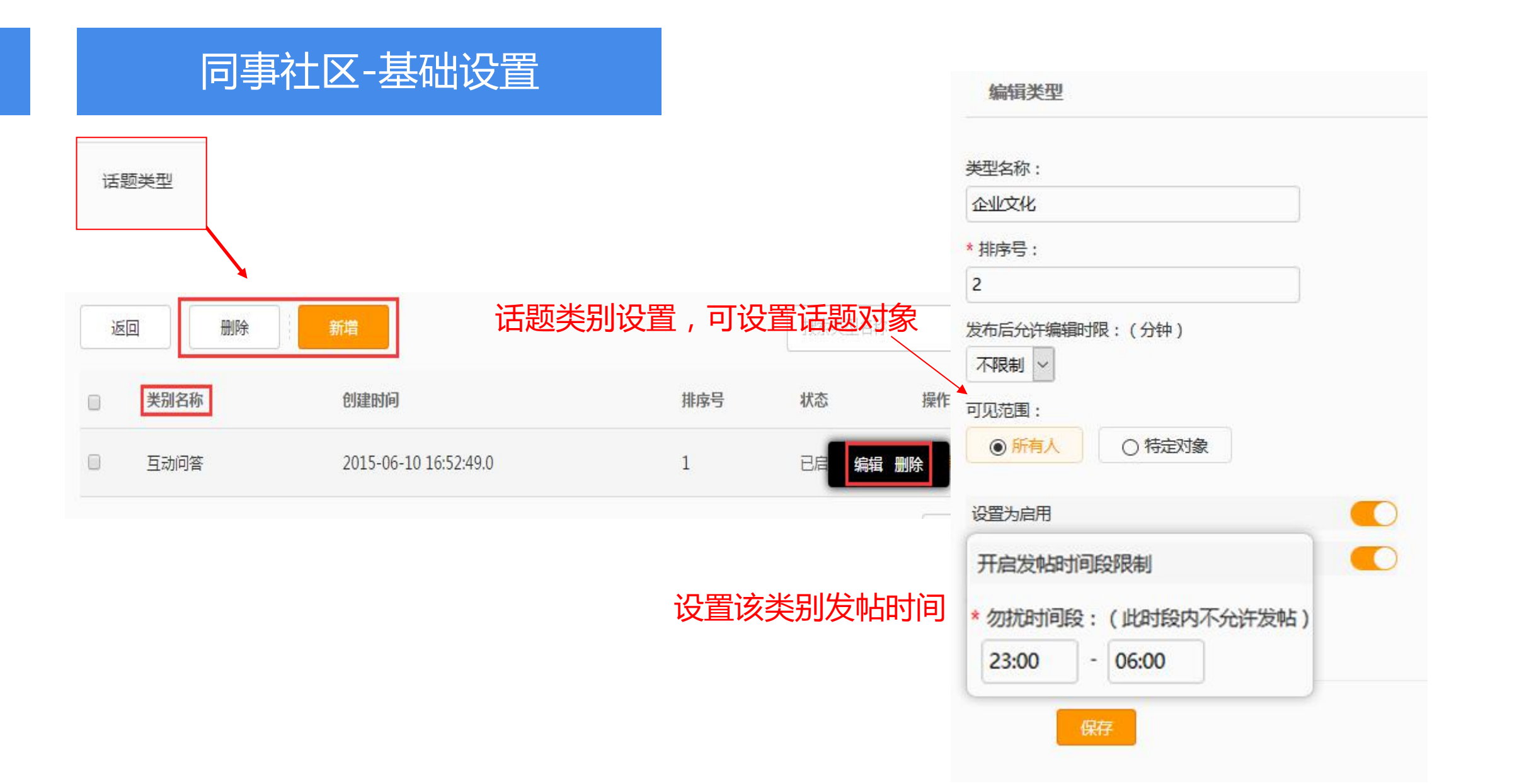

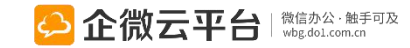
## 同事社区-敏感字库设置

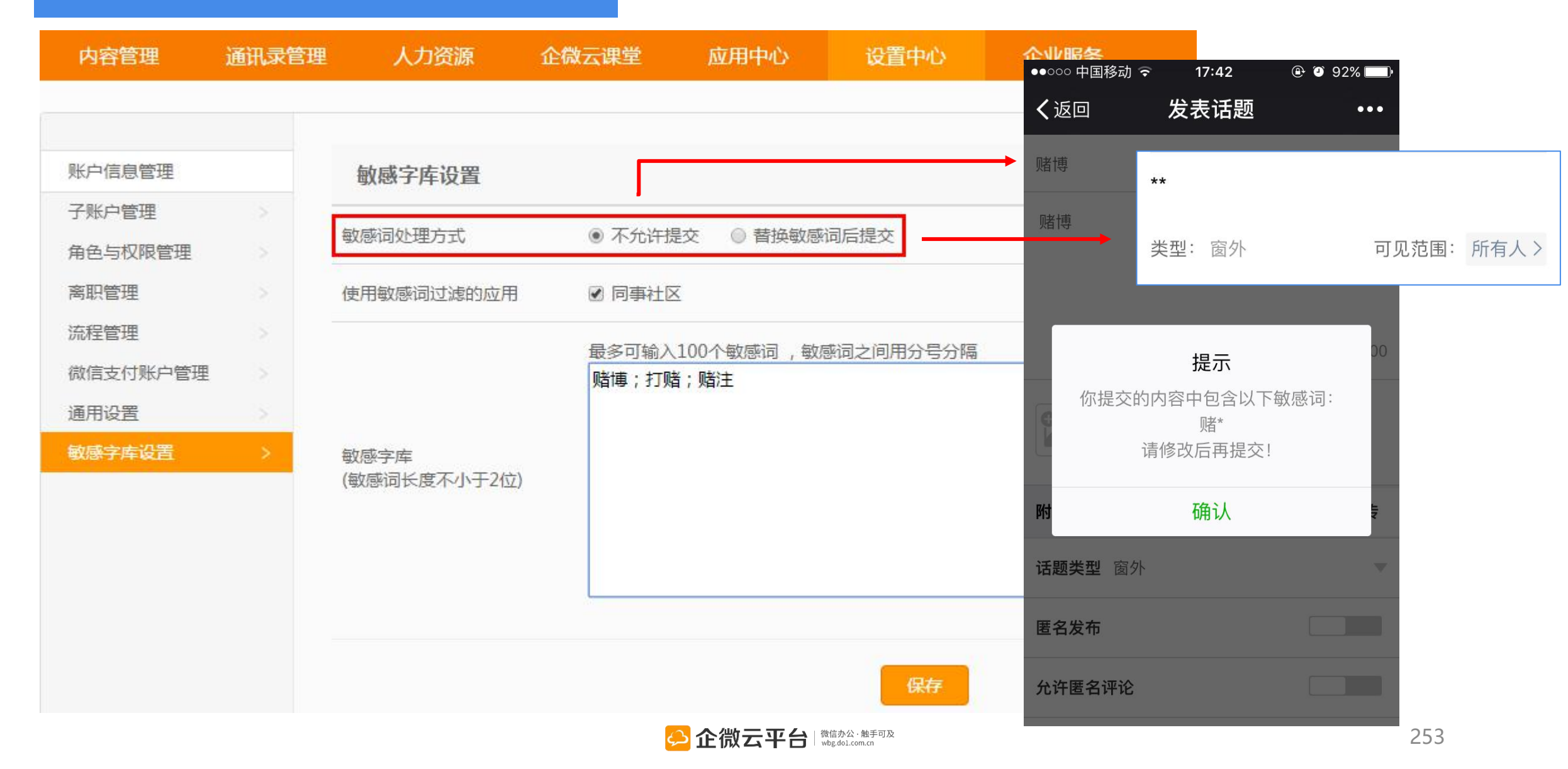

#### 同事社区-话题管理 - 🗆 🗙 话题详情 - Google Chrome qy.do1.com.cn/qwy/manager/topic/detail ②话题可置顶,编辑,删除等 搜索话题 删除 设署 标题 创建人 创建时间 操作 置顶 【你说我们听】819企微公开课•... 企微云平台 操作 ■ 2015-08-14 长按识别二维码关注领取 置顶 查看详情 编辑类别 编辑话题 解答 | 关于公开课上提到的【企微流量... 企微云平台 删除 操作 ■ 【红包福利】工作之余,看看电影吧~ 企微云平台 2015-07-22 **类型:**新技能Get! 可见范围 所有人 > 回复(11) 企微云平台 2015年07月23日 <→ 企微 企微云平台第二波福利到!速来领取电影 红包~~ 方法: 🌹 🌹 🌹 关注【道一信息】服务号回 复"电影票"即可领取20元电影红包 删除 企微云平台 2015年07月23日 八合物 存档&打印

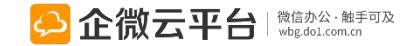

### 同事社区-发表话题

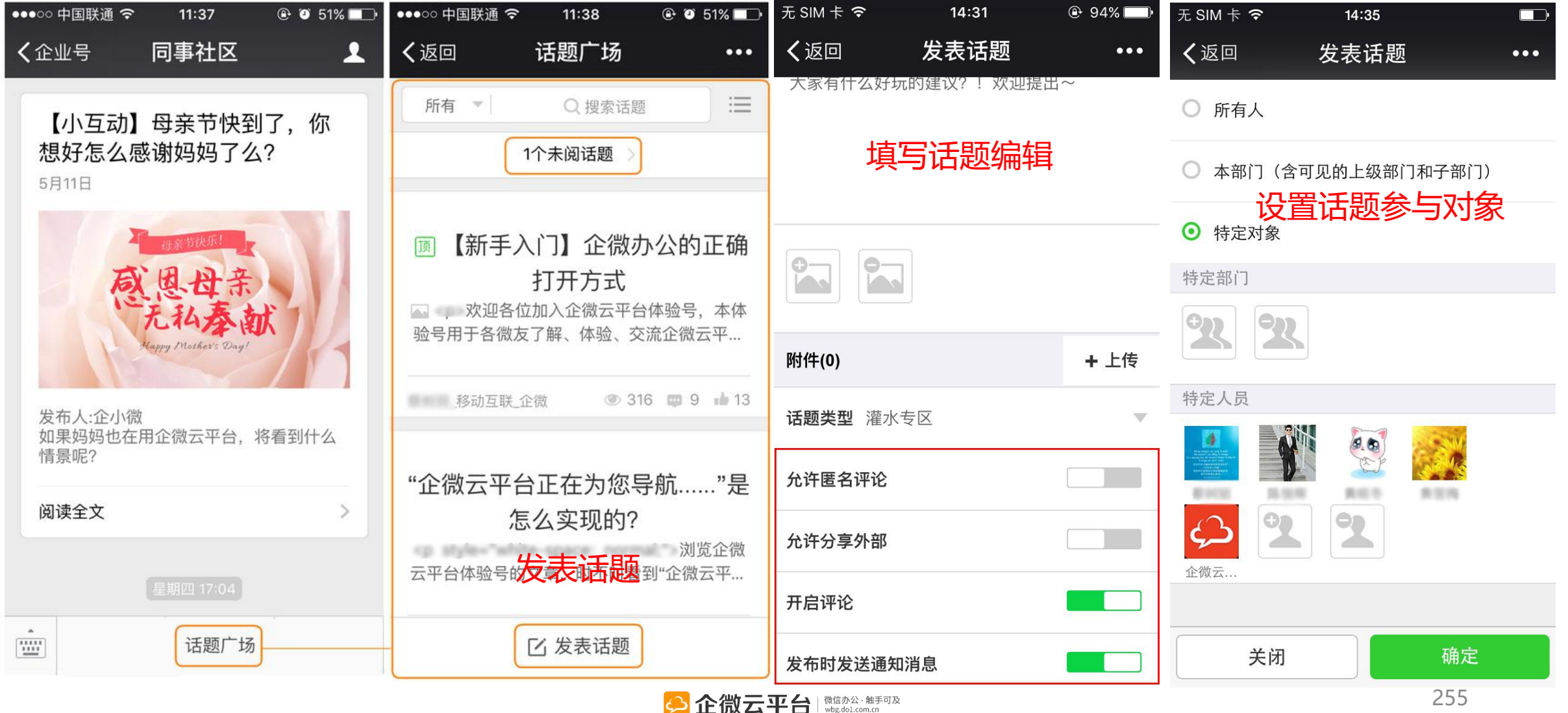

### 同事社区-查看话题

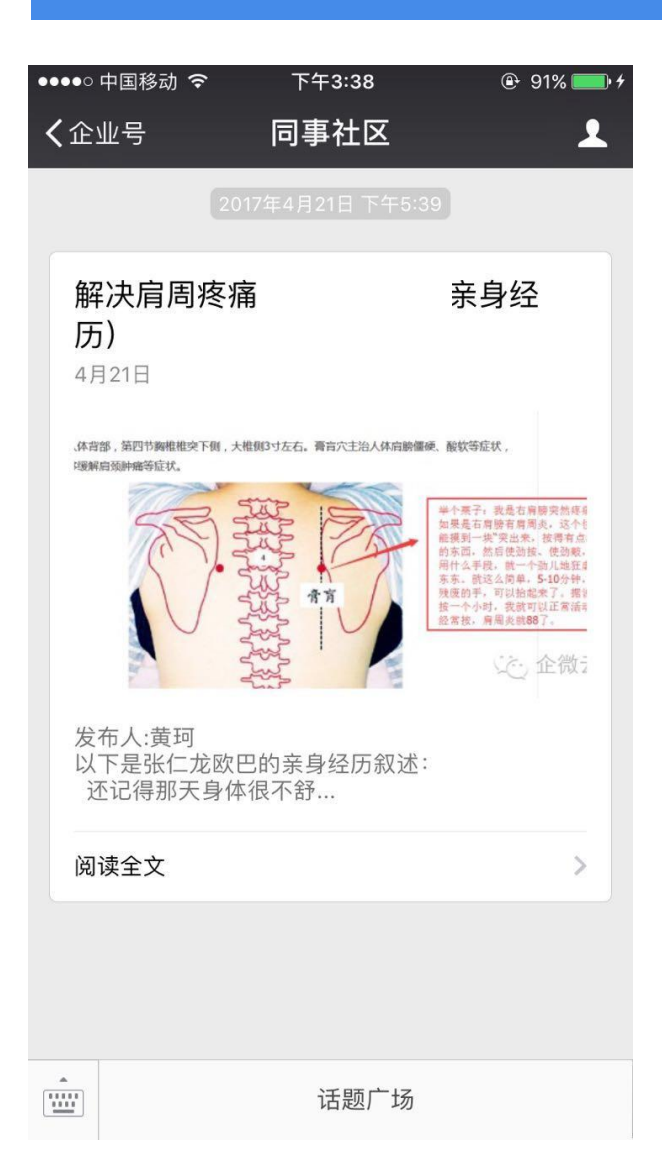

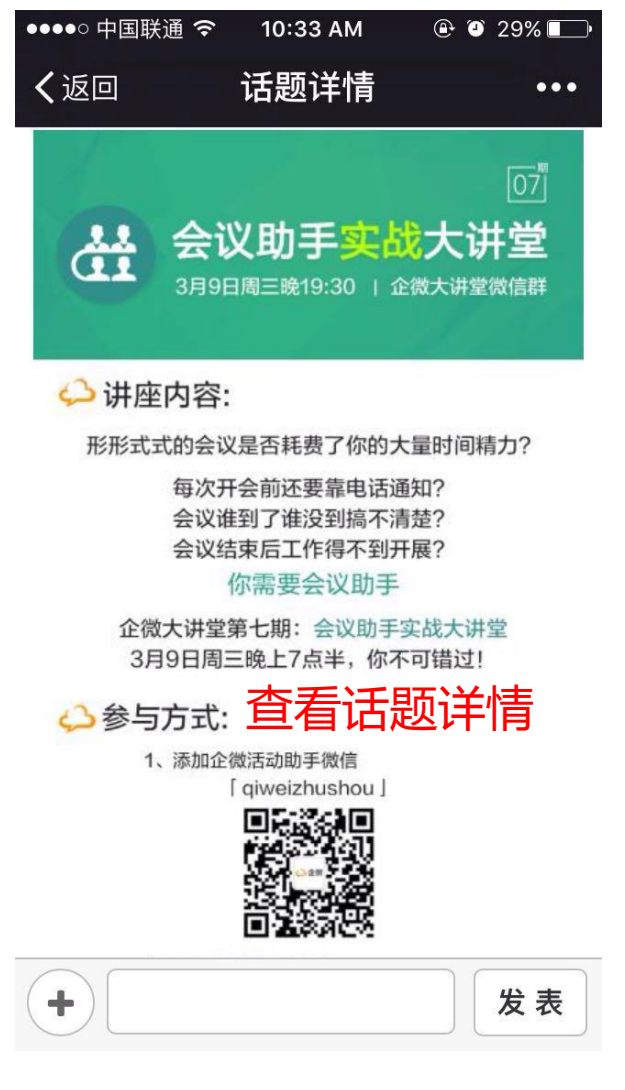

| ●●●●○中国联通 🤇 | 🖻 10:33 AM                        | @ ٷ 29% 💶  |
|-------------|-----------------------------------|------------|
| く返回         | 话题详情                              | •••        |
| 类型: 使用技工    | 5 可见                              | ,范围: 所有人 > |
|             |                                   |            |
|             | 已有 13 人点赞                         |            |
| ▶ 已点赞       |                                   | 展开 ~       |
|             |                                   |            |
|             | 分享到外部                             |            |
| < 上一篇       |                                   | 下一篇 👌      |
| +参与         | 5话题互差                             | 力发表        |
| @           | <ul> <li>表情</li> <li>图</li> </ul> |            |
| 10007       |                                   |            |

#### 同事社区-浏览搜索话题

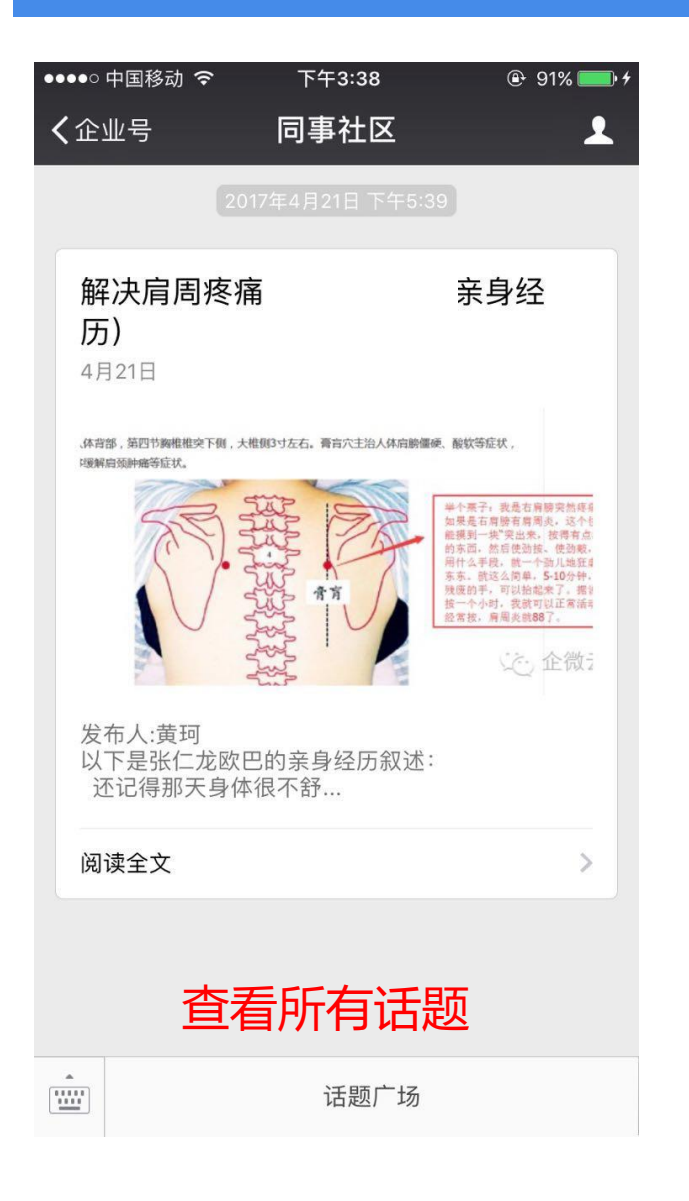

| ●●000 中国联通 令 | 16:22  | 🕑 🎱 14% 🗔 <del>/</del> |
|--------------|--------|------------------------|
| く返回          | 话题广场   | •••                    |
| 微友提问▼        | Q 搜索话题 |                        |

🔟 企微【标签管理】怎么玩?

企微管理后台功能大升级,支持通讯录标签 管理啦!你觉得这个功能如何?能怎么用?

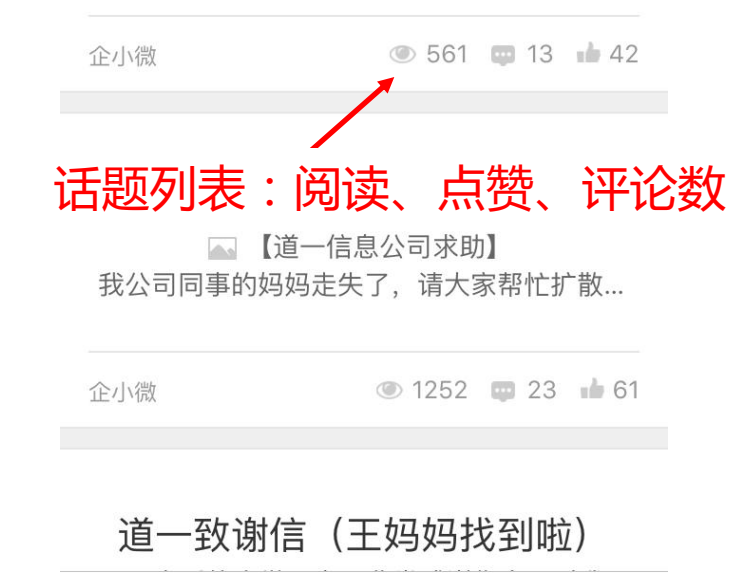

☑ 发表话题

| <ul> <li>・・・・・・・・・・・・・・・・・・・・・・・・・・・・・・・・・・・・</li></ul> | <sup>奈</sup> 10:30 | • • 64% 💷 •    |
|---------------------------------------------------------|--------------------|----------------|
| 所有 💌                                                    | 分类搜索试              | 题≡             |
| 全部                                                      | 1个未阅话题             |                |
| 福利专区                                                    |                    |                |
| 使用技巧                                                    | 入门】企微办公            | 的正确            |
| 常见问题                                                    | 打开方式               | 合于 木体          |
| 微友提问                                                    | 友了解、体验、交流企         | 应马,本体<br>È微云平… |
| 意见建议                                                    | 企微 ④ 316 1         | 9 🖬 13         |
| 灌水专区                                                    |                    |                |

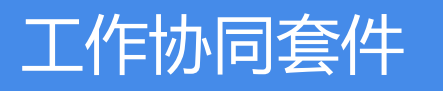

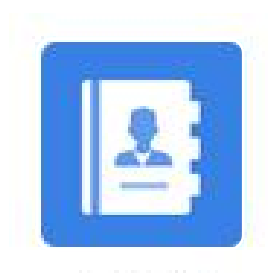

通讯录

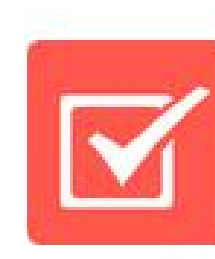

任务分派

同事群聊

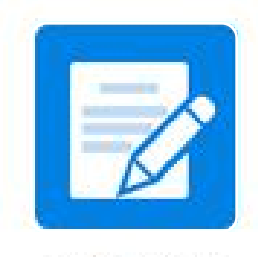

工作日志

点击图标选择应用学习

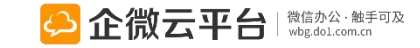

## 通讯录使用指南

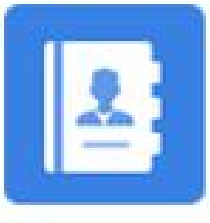

通讯录

通讯录

通讯录显示字段可控

通讯录 | 通讯录是企微应用的基础。通过云端加密存储,员工无需保存企业
 通讯录,一个微信即可随时快速查找同事联系方式。个人信息更改实时同步,
 敏感信息支持保密隐藏。

#### **功能亮点** 1. 后台可设置邀请外部人员加入企业号、PC或手机端审批;

- 2. 用户权限高级设置,通讯录字段显示与否可控;
- 3. 独家字母导航,关键字快速找人、一键保存同事名片;
- 4. 常用联系人和常用群组设置,快速选人;
- 5. 通讯录支持1对1发起聊天 (需托管消息服务套件)、留言等;

6. 管理后台支持一键离职/复职,并保留原信息,用户可在手机端更新个人信息;

一键离职复职

留言

外部邀请功能 通讯录名片 7.个人通讯录可置顶,一步开通企微个人网页版,一键创建群聊。

独家字母导航,关键字查询

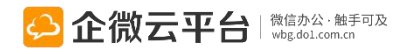

||1对1聊天、

可一键群聊

通讯录可置顶

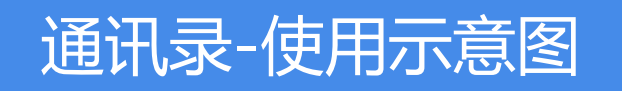

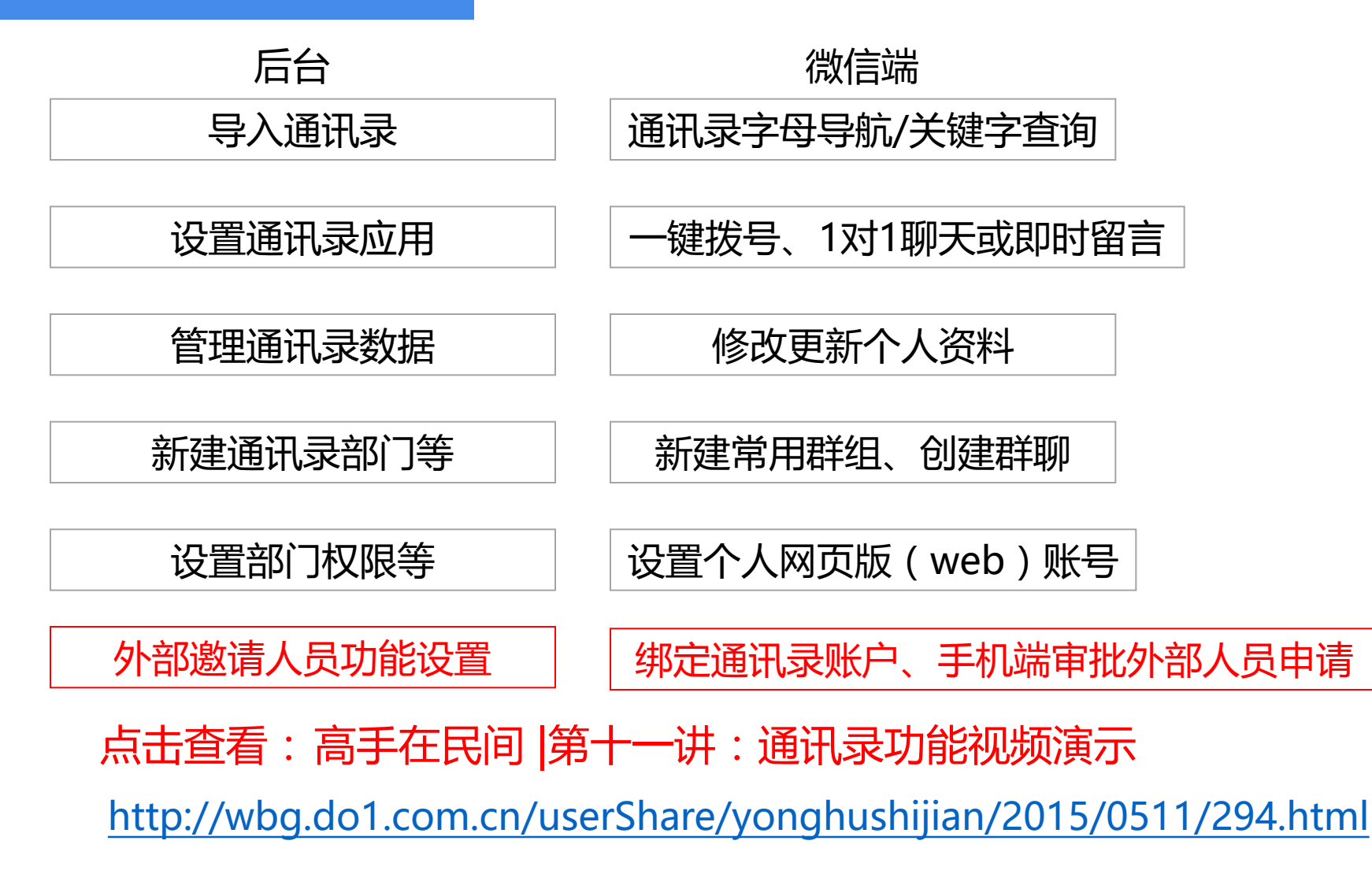

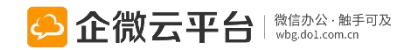

### 通讯录-后台同步/导入

#### 注:强烈建议在企微管理后台管理通讯录(新增、删除、修改)

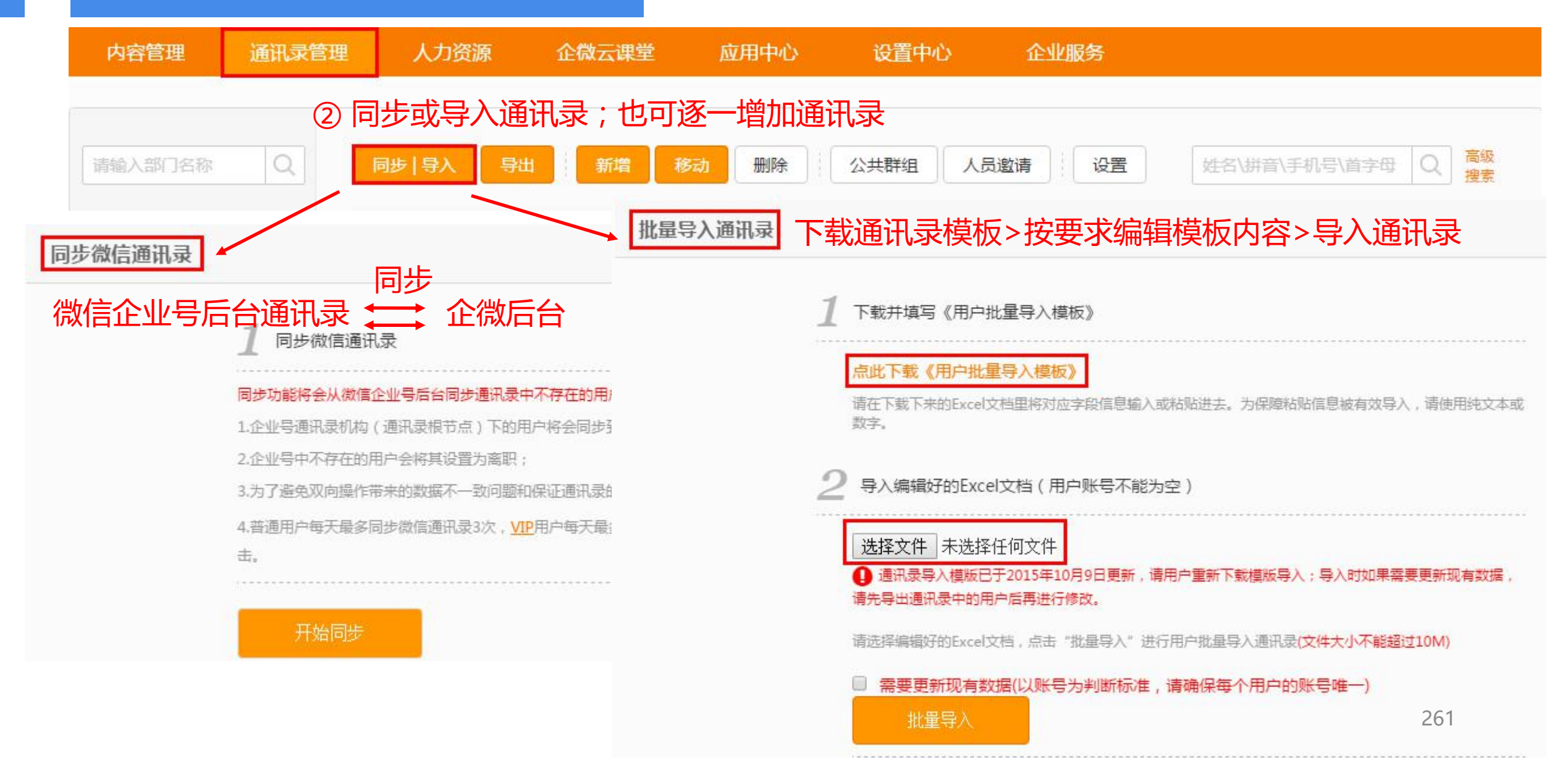

## 通讯录-使用Excel模版快速导入

#### 注: 必填字段: 姓名, 账号, 微信号(或手机或邮箱), 其他选填

| A      | В            | C               | D    | E                   | F  | G                                      | Н  |
|--------|--------------|-----------------|------|---------------------|----|----------------------------------------|----|
| 姓名     | 账号           | 微信号             | 手机号码 | 邮箱                  | 电话 | 工作部门                                   | 性别 |
| 张三     | zhangsan001  | zhagnsan-weixin |      | zhangsan@do1.com.cn |    | 企微科技->研发部门(多级用"->"分隔)                  | 男  |
|        |              |                 |      |                     |    |                                        |    |
|        |              |                 |      |                     |    |                                        |    |
|        | <b>F</b>     |                 |      | •                   |    |                                        |    |
| 账号唯一(  | <b>之母</b> 数之 | 和- 建议公司         | 三1   | 、只需其中一个             |    | —————————————————————————————————————— |    |
|        |              |                 |      |                     |    |                                        |    |
| 间称 电话号 | ∮倘,如dο΄      | 188*******      | 0    |                     |    |                                        |    |
|        |              | -               |      |                     |    |                                        |    |

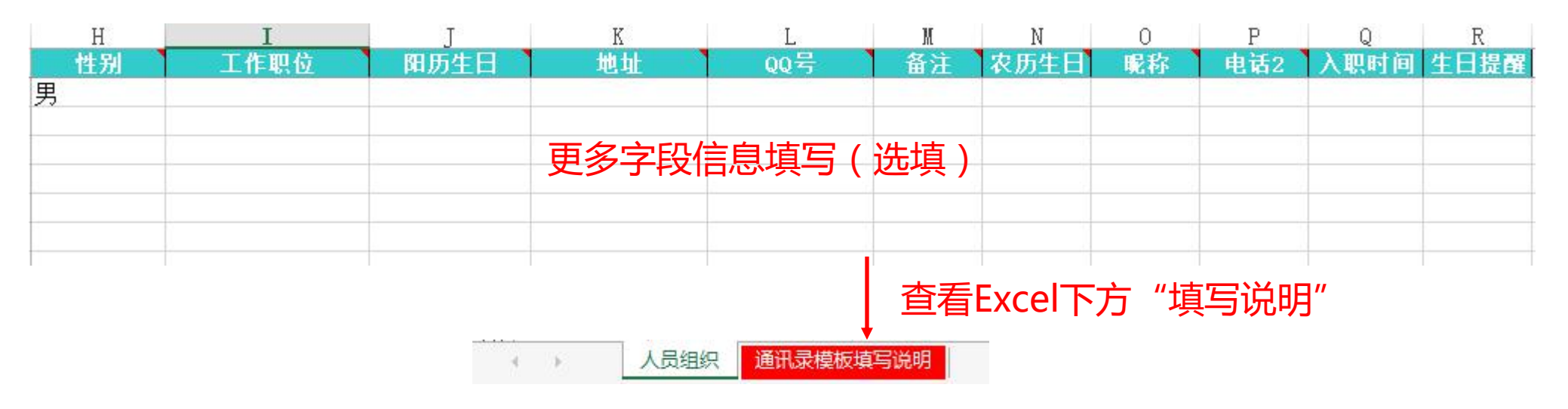

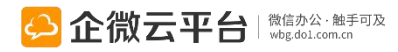

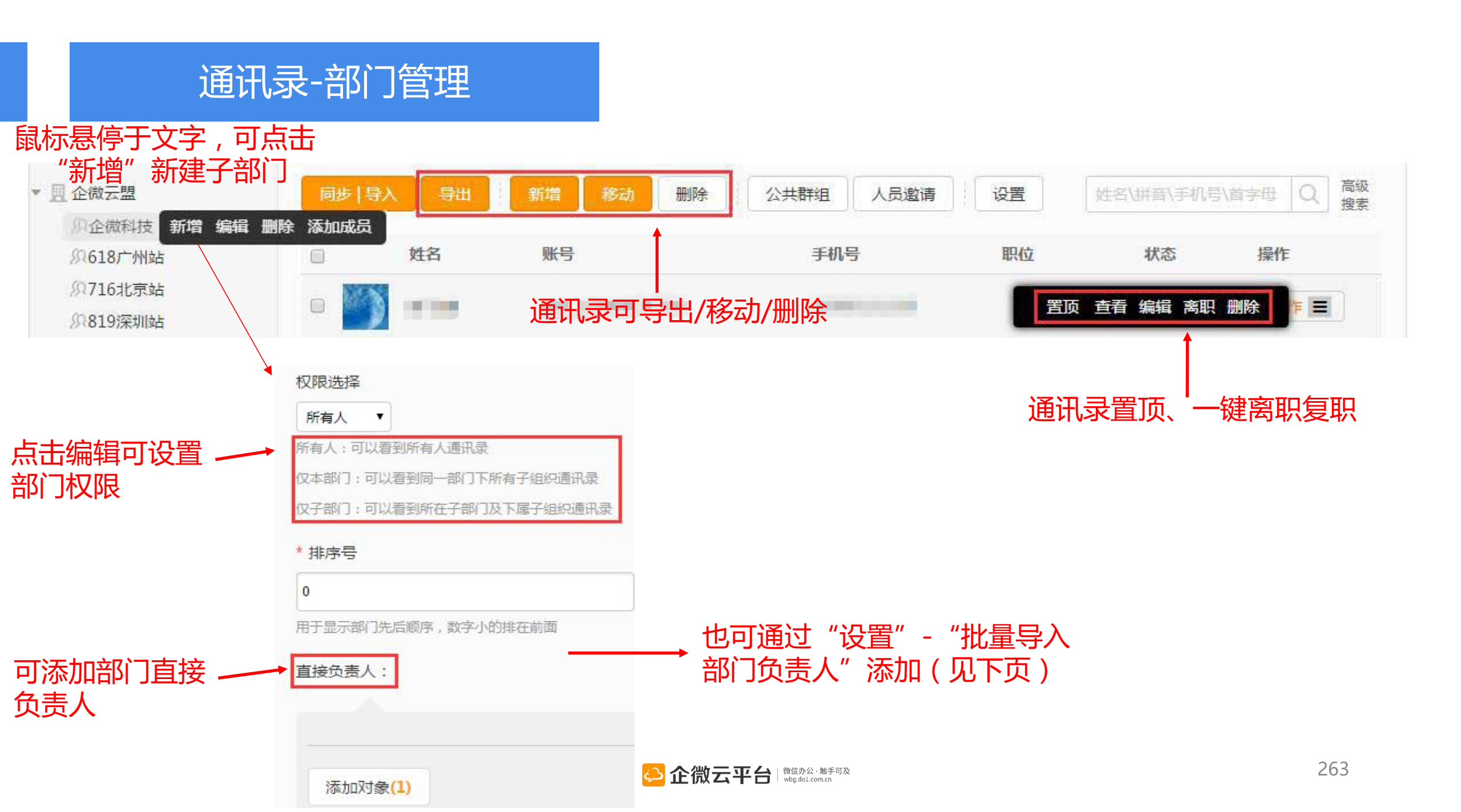

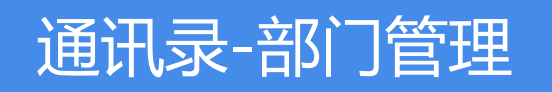

| 内容管理 通讯录管理                                                                             | 人力资源                                                                                                    | 云课堂                                                                | 应用中心                         | 设置中心                                 | 企业服务                                 |
|----------------------------------------------------------------------------------------|----------------------------------------------------------------------------------------------------|--------------------------------------------------------------------|------------------------------|--------------------------------------|--------------------------------------|
| 情報入部门名称 Q<br>● 且 企微科技<br>● 魚 代理商<br>の 华南区域代理商<br>の 华东区域代理商                             | *部门名称<br>华南区域代理商<br>请填写部门完整名称<br>权限选择<br>仅特定对象                                                                                                    |                                                                    | 部门可以近月                       | ]「仅特定对<br>【查看哪些特<br>]于供应商互<br>注互不可见, | 象」权限,逆<br>定部门或者特<br>不可见,仅可<br>仅可见班主任 |
| <ul> <li>▶ 小区域市场当时</li> <li>▼ № 销售部</li> <li>№ 华南区域-销售部</li> <li>№ 华东区域-销售部</li> </ul> | 添加 已选 1 部 一                                                                                                    | 了 , 0 成员<br><sup>阝</sup> ×                                         |                              |                                      | 清空已选                                 |
| <ul> <li> </li> <li> </li> <li> </li> <li> </li> <li> </li> <li> </li> </ul> <li></li> | <ul> <li>应用到该部门下所有</li> <li>新有人:可以看到所有/</li> <li>(又本部门:可以看到同-</li> <li>(又子部门:可以看到所在</li> <li>(又子部门:可以看到所在</li> <li>(又特定对象:只能</li> <li>*排序号</li> <li>1</li> </ul> | 的子部门(仅本次有<br>人通讯录<br>一部门下所有子组织<br>主子部门及下属子组<br>能看到选定的。<br>教字小的排在前面 | 效)<br>通讯录<br>综通讯录<br>部门和人员,如 | 果为空,则只                               | 能看见自己)                               |

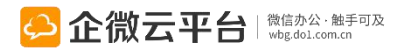

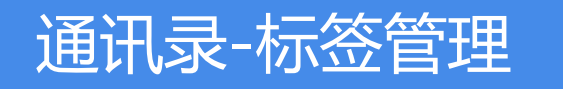

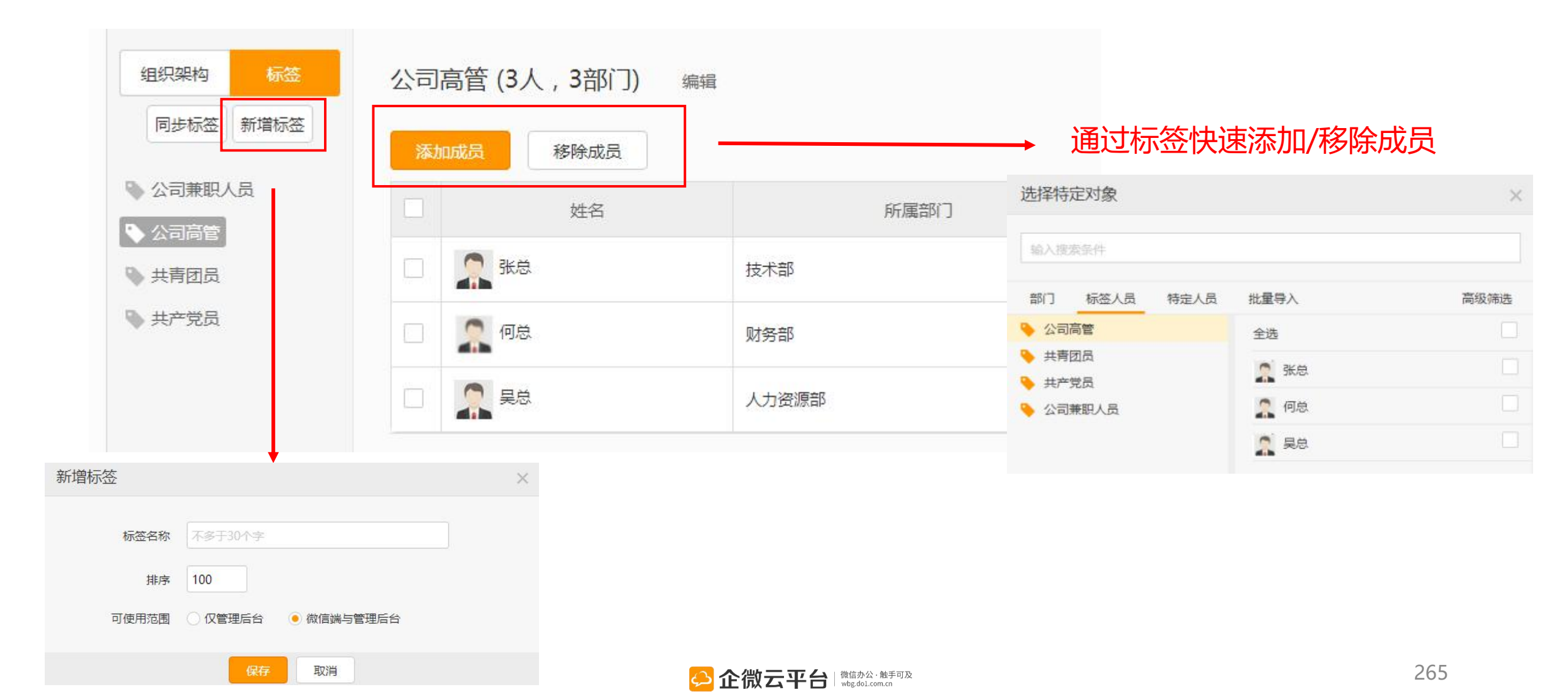

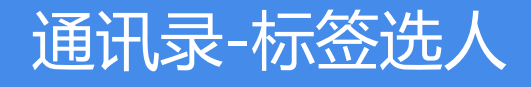

#### 通讯录支持标签管理,支持与企业号后台标签 同步,通讯录分组更方便。

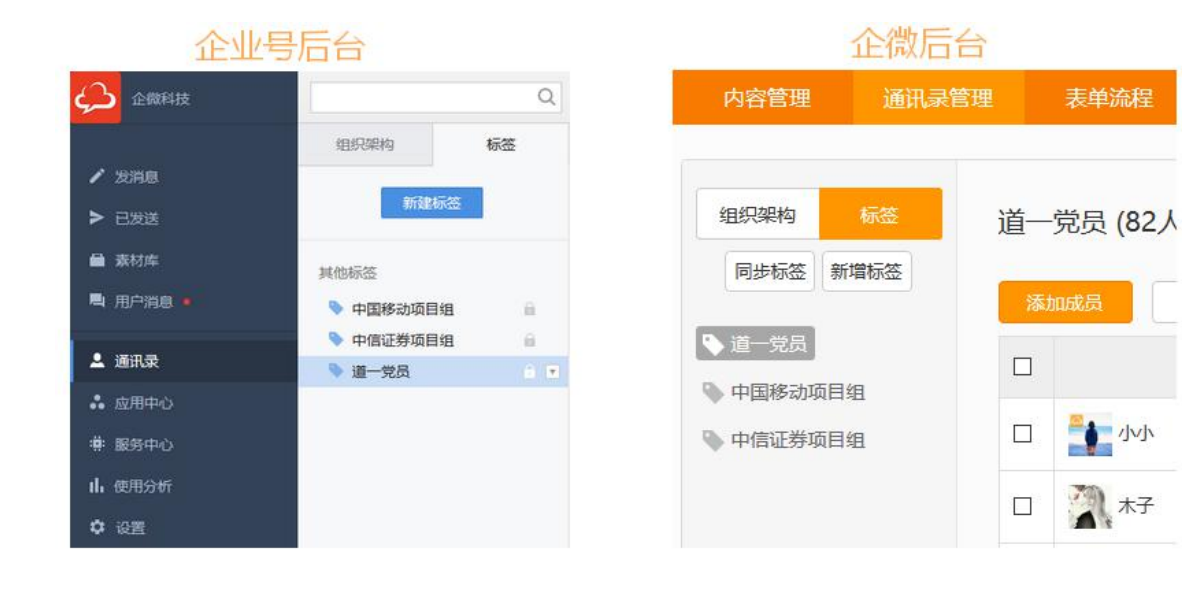

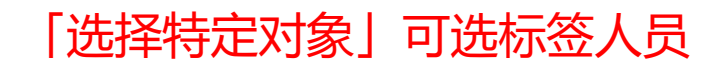

| 微信端发布权限设置<br>设置微信端可发布动态的用户  |      |
|-----------------------------|------|
| 使用管理员权限(发布对象为后台绑定的管理员管理对象): |      |
| * 可发布动态的用户:                 |      |
| 添加 已选 1 部门 , 0 标签 , 0 成员    | 清空已选 |
| ▲ 广州分公司 ×                   |      |
| 出来, 2017                    |      |
|                             | ~    |
|                             |      |
| 设置权                         |      |
| 部门 标签 标签人员 特定人员 批量导入        | 高级筛选 |
| 使用管理员                       |      |
| A comment                   |      |
| * 可发布动 晶                    |      |

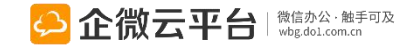

### 通讯录-新增/编辑成员

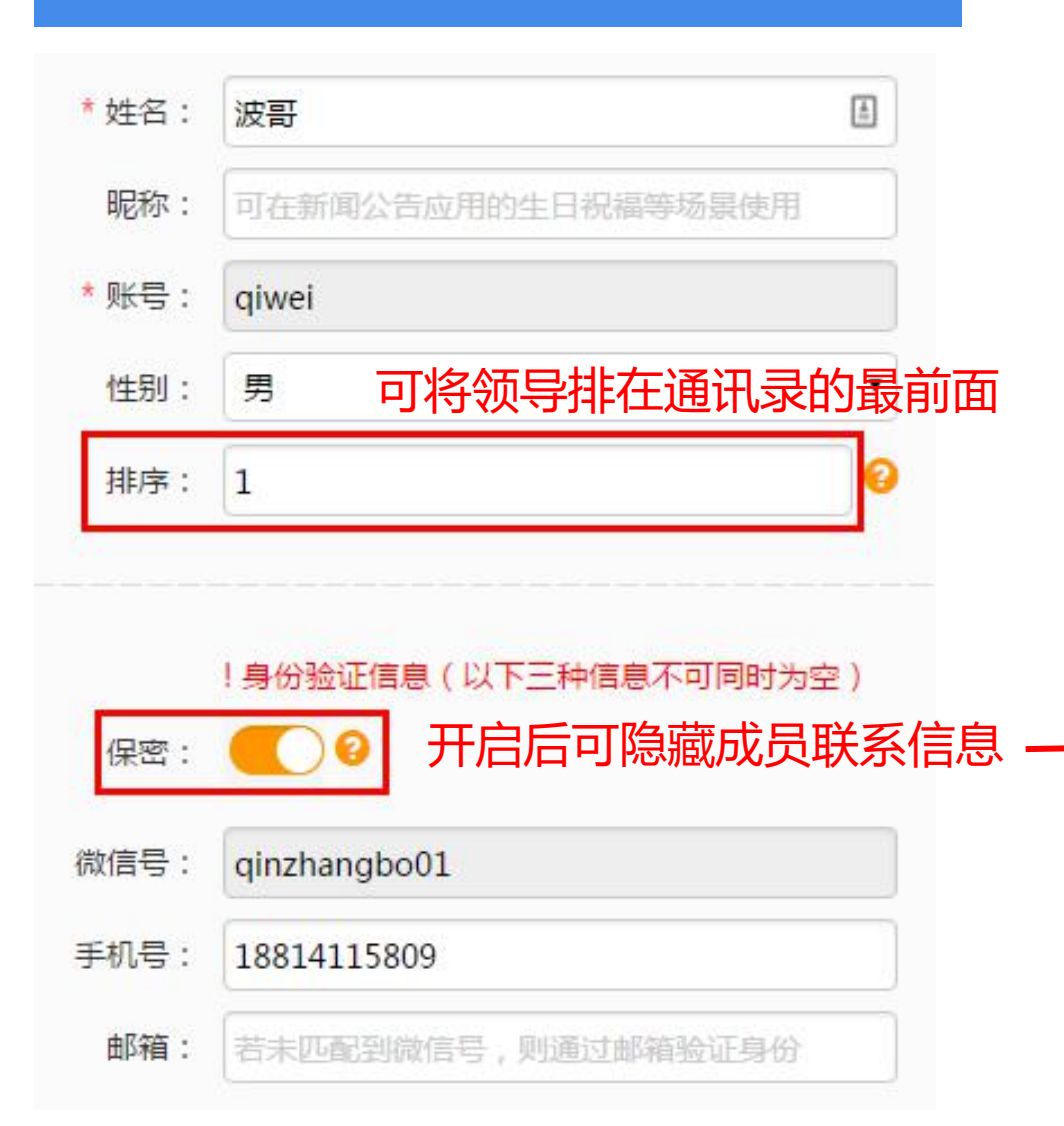

| 无 SIM 卡 훅 | 11:50  | 48% |
|-----------|--------|-----|
| く返回       | 通讯录    | ••• |
| 波         | [哥] ♂] | 会话  |
| 昵称:       |        |     |
| 地址:       | ŝ      |     |
| 手机:       |        |     |
| 电话:       |        |     |
| 电话2:      |        |     |
| 邮箱:       |        |     |
| 微信号:      |        |     |
| 账号:       | qiwei  |     |
| QQ:       |        |     |
| 阳历生日:     |        |     |
| 农历生日:     |        |     |

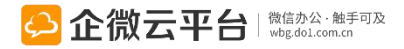

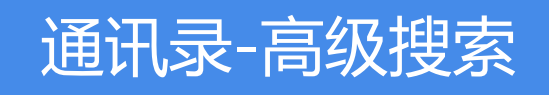

|              | 联系人信息:                                         | ····································· | 即位·   | 作用            |
|--------------|------------------------------------------------|---------------------------------------|-------|---------------|
| 輸入部门名称 Q     | 姓名\拼音\手机号\首字母                                  |                                       |       |               |
| 企微科技         | 关注情况:                                          | 阳历生日:                                 | 农历生日: | 入职时间:         |
| <u>約</u> 代理商 | 全部                                             | -                                     | -     |               |
| <u>8</u> 销售部 | 创建时间:                                          | 取消关注时间:                               |       |               |
| 2.运营中心       | -                                              | -                                     |       |               |
| 行政中心         | <del></del>                                    |                                       |       |               |
| 3 生产中心       | 发灯:                                            |                                       |       |               |
| 办公室          |                                                |                                       |       |               |
| R财务部         |                                                |                                       | 更     | 多查询条件 🔹 清空 查询 |
| 2运营部         |                                                |                                       |       |               |
| 技术部          | 姓名                                             | K号 手机号                                | 职位    | <b>状态</b> 操作  |
| ] 行政部        |                                                |                                       |       |               |
|              | (人)) (小)() (1) (1) (1) (1) (1) (1) (1) (1) (1) | 122001                                | 20111 |               |

高级搜索: 支持自定义字段/条件查询,自定义微信端查询默认字段,管理员可通过条件查询快捷找到人员

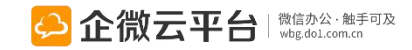

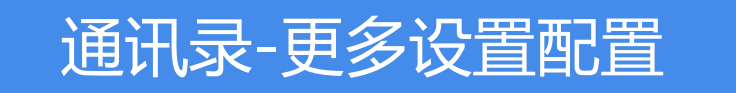

所有应用遵循:先设置后使用原则

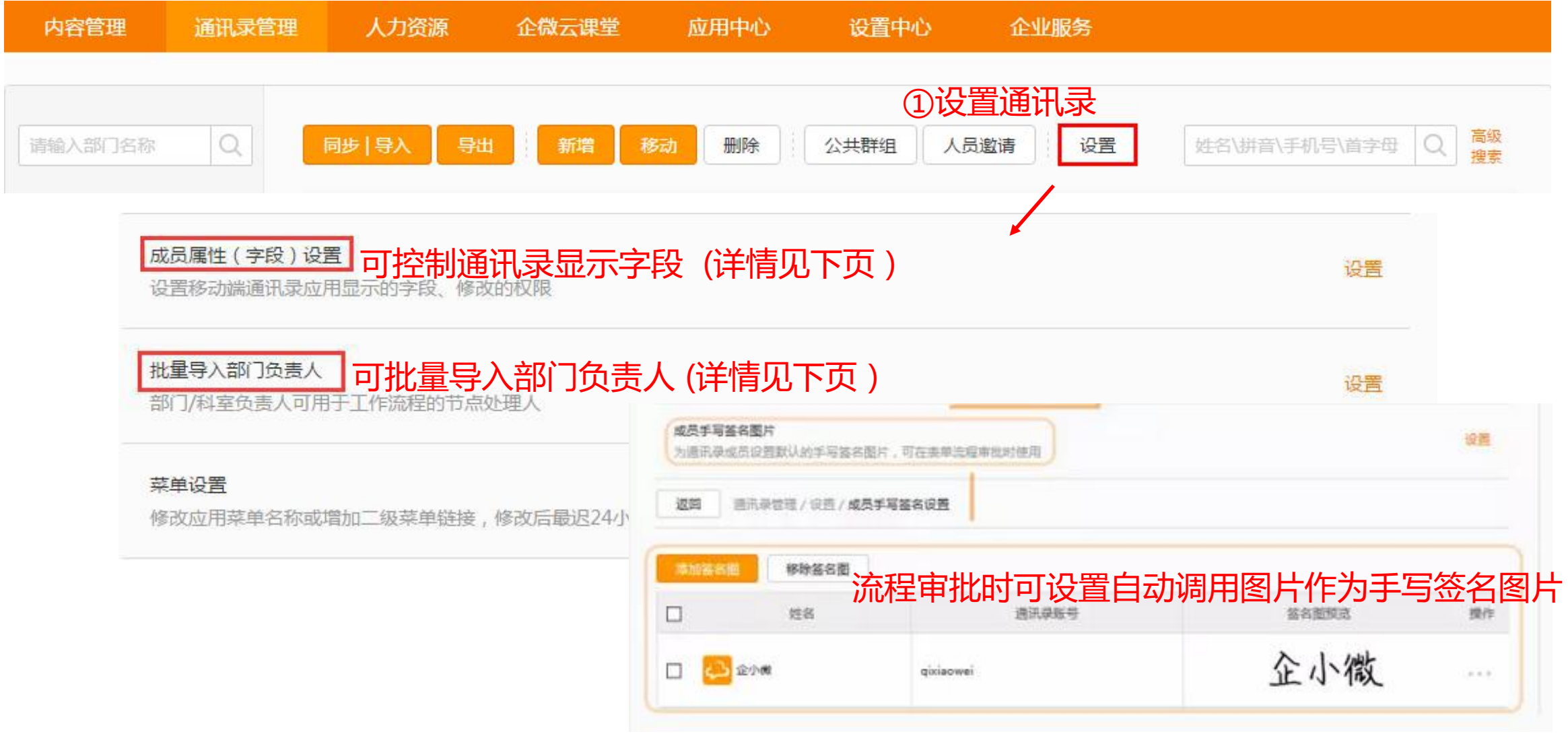

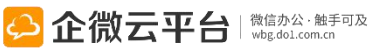

| 通讯录-导入部门负责人                                                |          |        | <u>点击</u> 查 | <u>ē看:如何成</u><br>↑ | <u>为企微VIP</u>     |           |
|------------------------------------------------------------|----------|--------|-------------|--------------------|-------------------|-----------|
| 批量导入部门负责人 可批量导入部<br>交给部门负责                                 | 们负引<br>人 | 長人 , 当 | 审批走固定流程     | (限企微VIP            | 使用)时可直接挑          | Ē         |
|                                                            |          |        | 设置中心        |                    | 流程管理              | >         |
| 1 下载并填写《部门负责人批量导入模板》                                       | 步骤       | 类型     | 节点名称        | 节点处理人 📀            |                   |           |
| 点此下载《部门负责人批量导入模板》<br>请在下载下来的Excel文档里将对应字段信息输入或粘贴进去。为保障粘贴信息 |          |        |             | ◎ 提单人处理            |                   |           |
| 数字.                                                        | 第1步      | 第1步 流转 | 请填写名称       | ◉ 部门/科室负责          | 人处理 □ 按组织架林<br>可选 | 向自动逐级流转审批 |
| 2 导入编辑好的Excel文档(部门Id和用户账号不能为空)                             |          |        |             | ◎ 选择处理人            | 选择审批人 选择审         | 訂批组       |
| 选择文件 未选择任何文件<br>请选择编辑好的Excel文档、点击"批量导入"进行用户批量导入通讯录(文件大     | -小不能招讨1  | 0M)    |             |                    |                   |           |
| 批量导入                                                       |          |        | -           |                    |                   |           |

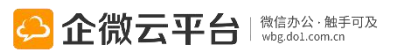

#### 通讯录-字段设置和自定义

成员属性 (字段)设置

设置移动端通讯录应用显示的字段、修改的权限

#### ②可配置员工可修改字段 防止重要信息被篡改

①自定义通讯录显示字段

满足隐私信息的保护需要

③自定义字段功能,根据 企业需要灵活设置通讯录 自定义信息

| 序号 | 显示项名称 | 是否显示 | 是否允许员工可自行修改 |
|----|-------|------|-------------|
| 1  | 姓名    | 显示   | 不允许         |
| 2  | 职位    | 显示   | 不允许         |
| 3  | 部门    | 显示   | 不允许         |
| 4  | 备注    | ☑ 显示 | 不允许         |
| 5  | 昵称    | ☑ 显示 | 🗹 允许        |
| 6  | 地址    | ☑ 显示 | ☑ 允许        |
| 7  | 手机    |      | ☑ 允许        |
| 8  | 电话    |      | ☑ 允许        |
| 8  | 电话2   | □ 显示 | 🗷 允许        |
| 9  | 邮箱    | □ 显示 | 🗹 允许        |
| 10 | QQ号码  |      | ☑ 允许        |
| 11 | 阳历生日  |      | 🕑 允许        |
| 12 | 农历生日  | □ 显示 | 🗷 允许        |
| 13 | 生日提醒  | □ 显示 | ☑ 允许        |
| 14 | 入职时间  |      | 不允许         |
| 15 | 微信号   | ☑ 显示 | 不允许         |

| EX HITT |      | 是否启用    | 移动端显示   | 成员自行修 | 改   | 字段类型 |   | 设置  |
|---------|------|---------|---------|-------|-----|------|---|-----|
| 单位名     | 5称   | ☑ 启用    | ☑ 显示    | ☑ 允许  |     | 多选框  | ~ | 选项设 |
|         | 多选框内 | 容设置     |         |       |     | ×    |   |     |
|         | 提示:  | 序号数值越小, | 内容排序越靠前 |       |     |      | - |     |
|         | 序号   | 内容      |         |       |     |      |   |     |
|         | 1    | A       |         |       | • • |      |   |     |
|         | 2    | в       |         | <     |     |      |   |     |
|         |      |         |         |       |     |      |   |     |

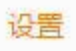

成员属性设

19

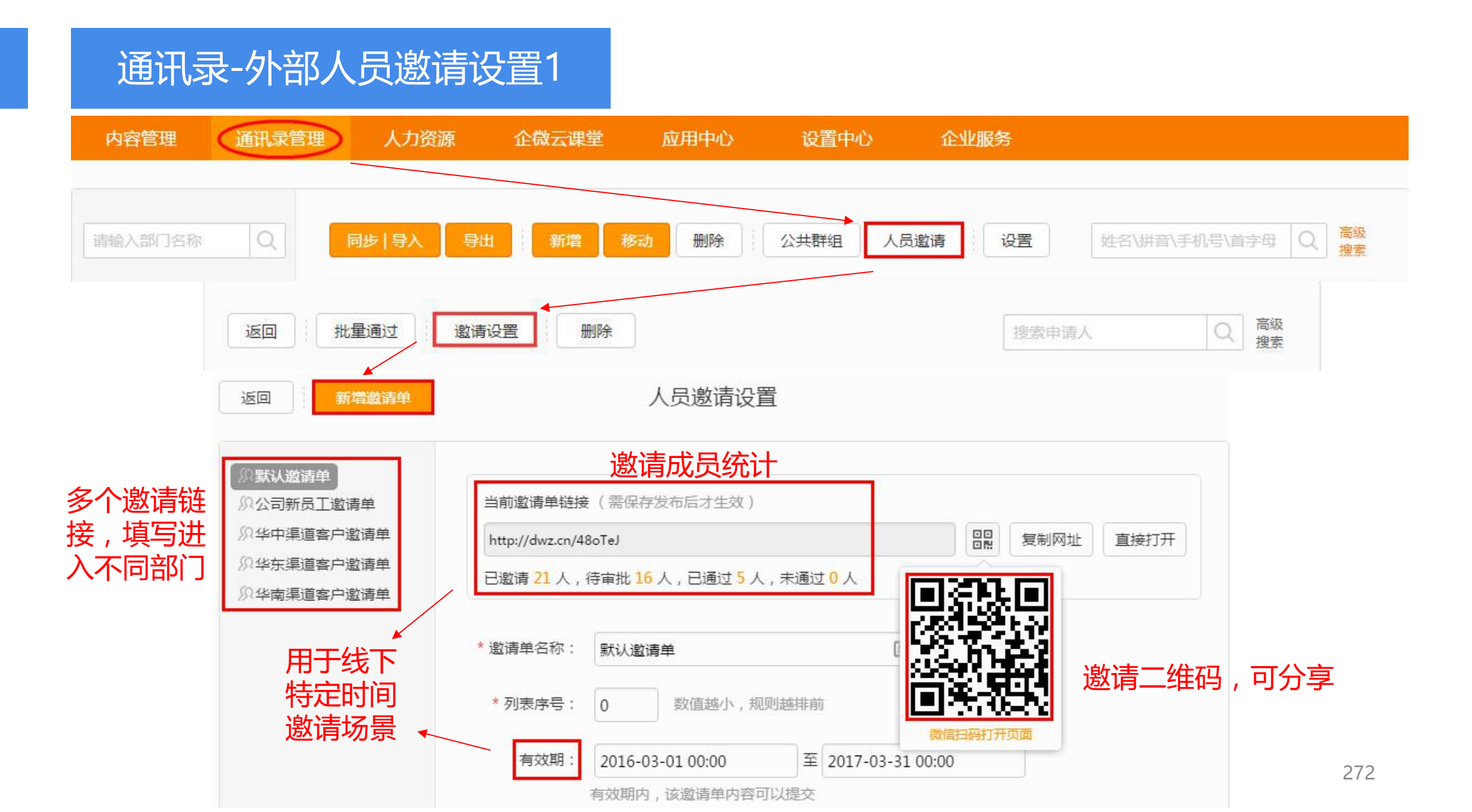

#### 通讯录-外部人员邀请设置2

✔ 必填

| * 邀请方式:   | <ul> <li>直接邀请</li> </ul> | ◎ 审批邀请       | 邀请方式设置                       |
|-----------|--------------------------|--------------|------------------------------|
|           | 直接邀请不需                   | 要审批,直接加      | 0入默认部门;审批邀请则需要管理员在管理后台审批     |
| * 默认部门:   | 添加部门                     |              |                              |
|           | Team B 🕄                 | 全部人 🕄        |                              |
|           | 显示字段里不                   | 勾选"部门",      | 提单时则默认使用第一个部门;勾选后则填单人必须选择    |
| 単字段: 默认字段 | 2 . "微信号"和"手机号           | "两者必须至少道写——个 | ●●●●○○中国移动 夺 16:44 ④ Ø 98% ■ |

/ 姓名

☑ 微信号

| 手机号

□账号

邮箱

☑ 部门

一性别 - 昵称

] 身份证

□职位

QQ

□ 电话

□电话2

一地址

| 阳历生日

□ 农历生日

□ 单位名称

一备注

"账号"不勾选则默认使用手机号或微信号

□必県

□ 必填

☑ 必填

□必填

☑ 必填

□必填

□必填

□必填

□必填

□必填

□必填

□必填

□必填

□必填

一必填

□ 必填

□ 必填

"部门"不勾选则使用第一个已添加的默认部门

ビルシ ✓ 单位名称

| 自我介绍

「自定义字段」设置

| ••••• 中国移动 | <del></del> € 16:44 |                |
|------------|---------------------|----------------|
| く返回        | 邀请您加入企微科技           |                |
| •姓名        |                     |                |
| 请输入        |                     |                |
| 微信号(在"很    | 8信 > 我"页面第一栏可找到)    |                |
| 填写微信号可     | 直接关注,凯过手机验证         |                |
| • 部门       |                     |                |
| 广州分公司      |                     | Ψ.             |
| 爱好         |                     |                |
| 请输入        |                     |                |
| 短号         |                     |                |
| 请输入        |                     |                |
| • 单位名称     |                     |                |
| 请输入        |                     |                |
|            |                     |                |
|            |                     | <b>山</b> 微信办公· |

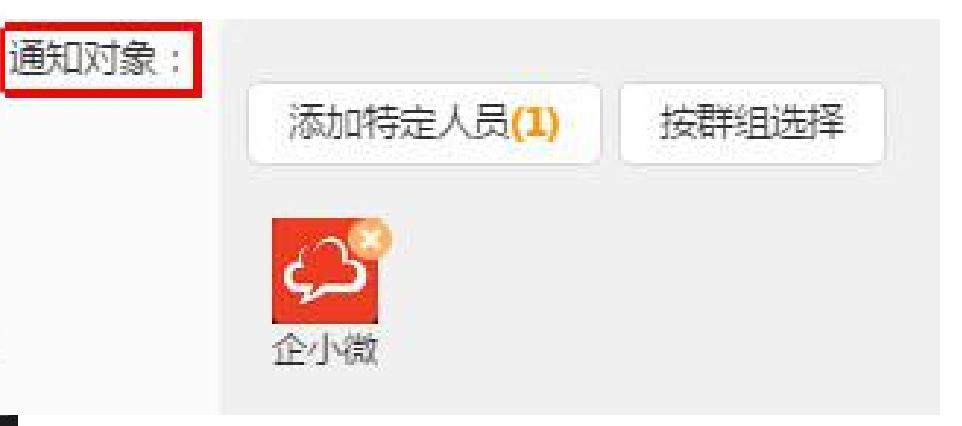

#### 新增成员时通知对象设置。若为审批 邀请方式,则该对象可在手机端直接 审批

# 通讯录-外部人员填写申请、扫码关注 直接邀请方式

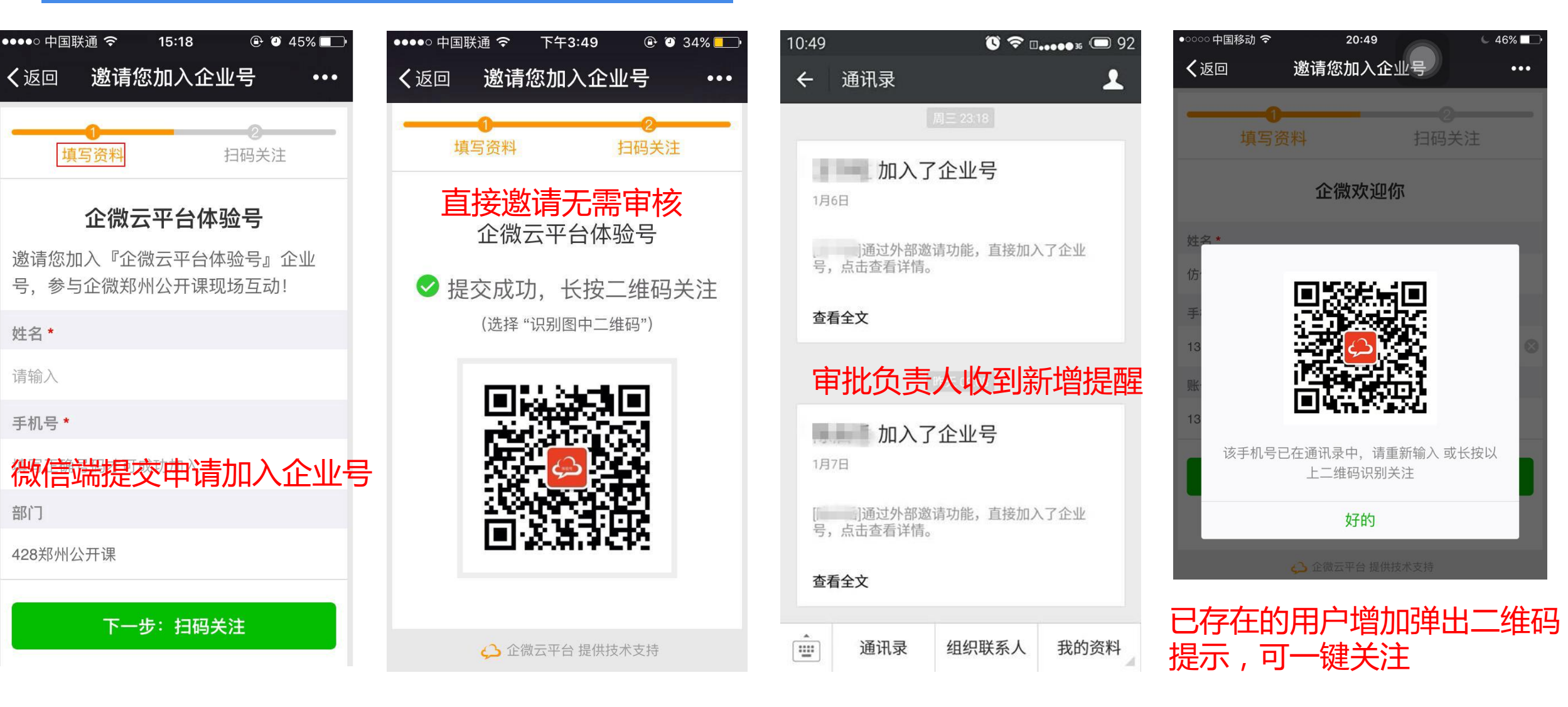

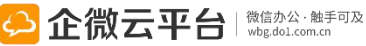

## 通讯录-外部人员填写申请、扫码关注、等待审批 审批邀请方式

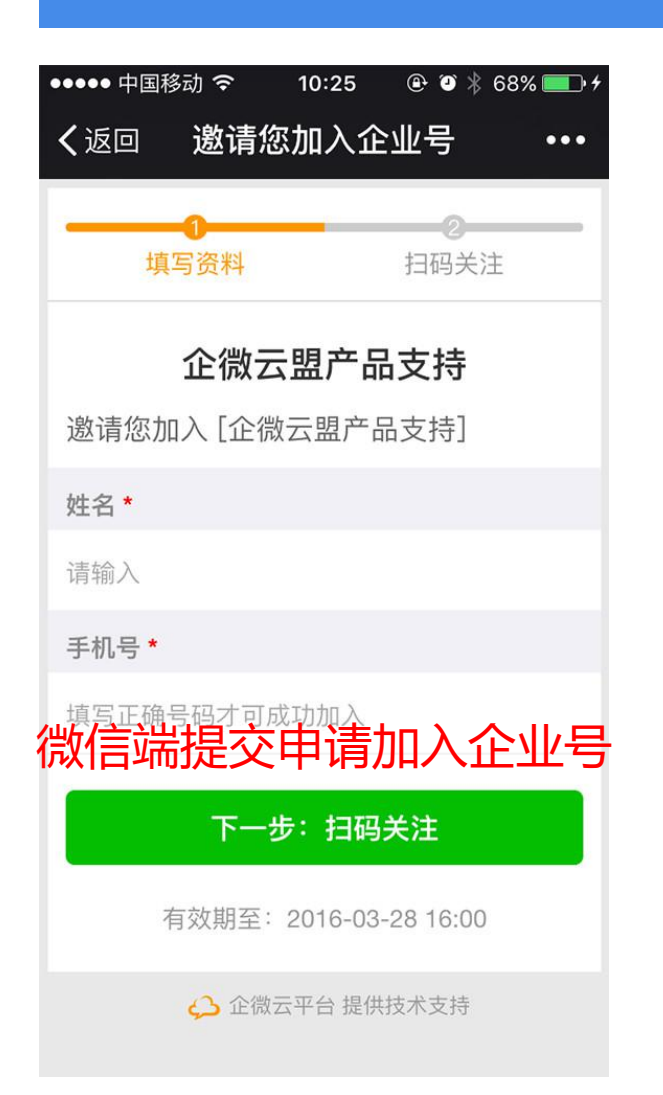

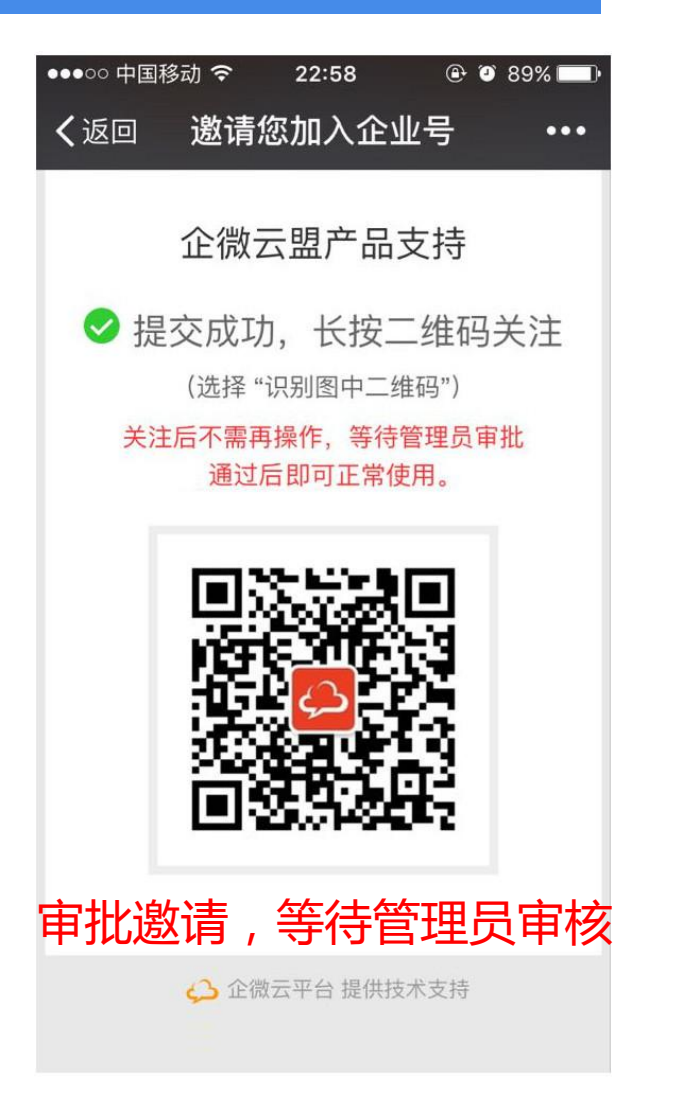

微信端

| 10:59                    | © 🤅                                | . □   |
|--------------------------|------------------------------------|-------|
| X 成员                     | 资料                                 | :     |
| 身份证:                     |                                    |       |
| 职位:                      |                                    |       |
| QQ:                      |                                    |       |
| 电话:                      |                                    |       |
| 电话2:                     |                                    |       |
| 地址:                      |                                    |       |
| 阳历生日:                    | 输入格式:2014-01-01                    |       |
| 农历生日:                    | 输入格式:01-01                         |       |
| 軍核负                      | 责人收到通                              | 知并审核  |
| 保存并关<br>[不通过]:该<br>并通过]: | 闭 不通过<br>成员需重新提交申请才律<br>通过后可在后台编辑该 | 保存并通过 |

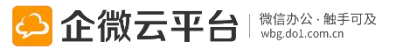

## 通讯录-外部人员申请逐个审核:PC端

| 姓名      | 账号   | 手机号          | 邮箱        | 微信号 | 邀请时间       | 状态    | 操作      |
|---------|------|--------------|-----------|-----|------------|-------|---------|
|         | 1000 |              | 邀请详情      | ×   | 2015-12-   | 审批删   | 余 🛛 🗉 🗖 |
| Shirley | 100  | 申请时间: 2015-  | 12-01     | ĵ.  | 2015-12-01 | . 已通过 | 操作 〓    |
|         |      | 审核状态: 待审批    |           |     |            |       |         |
|         |      | * 姓名: Shirle | 2y        |     |            |       |         |
|         |      | * 手机号: 1876  |           |     |            |       |         |
|         |      | *账号: 1876    | ε         |     |            |       |         |
|         |      | *邮箱: 审扎      | 比时可补充相关信息 | Į į |            |       |         |
|         |      | 微信号:         |           |     |            |       |         |
|         |      | 指走部门: Invit  | ation ×   |     |            |       |         |
|         |      | 性别: 女        | •         |     |            |       |         |
|         |      | 昵称:          |           |     |            |       |         |
|         |      |              |           | -   |            |       |         |

## 通讯录-外部人员申请批量审核:PC端

|   | 27      | <b>再点击批量</b> 审 | <b>      「批</b> |    |                |          |    | 15                       | も筛选 | 出待审批 | 比的名      |
|---|---------|----------------|-----------------|----|----------------|----------|----|--------------------------|-----|------|----------|
| 返 | 回批      | 量通过            | 设置              |    |                |          |    | 搜索申请                     | X.  | Q    | 高级<br>搜索 |
|   | 姓名      | 账号             | 手机号             | 邮箱 |                | 微信号      |    | 邀请时间                     | 状态  | 操作   |          |
|   |         | instance.      | 1.000           |    |                |          |    | 2015-12- <mark>01</mark> | 待审批 | 操作 〓 |          |
|   | Shirley |                |                 | 高级 | 搜索             |          |    | ×                        | 已通过 | 操作 〓 |          |
|   |         |                |                 |    | 申请人姓名:<br>账号:  |          | -  |                          |     |      |          |
|   |         |                |                 | _  | 手机号:           |          |    |                          |     |      | ]        |
|   |         |                |                 |    | 邮箱:<br>审批人:    |          |    |                          |     |      |          |
|   |         |                |                 |    | 审批时间:          |          |    |                          |     |      |          |
|   |         |                |                 |    | 创建时间:<br>邀请状态: | 待审批      |    |                          |     |      |          |
|   |         |                |                 |    |                |          |    | _                        |     |      |          |
|   |         |                |                 |    |                | <b>私</b> | 取消 |                          |     |      |          |

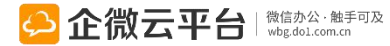

## 通讯录-绑定通讯录账户

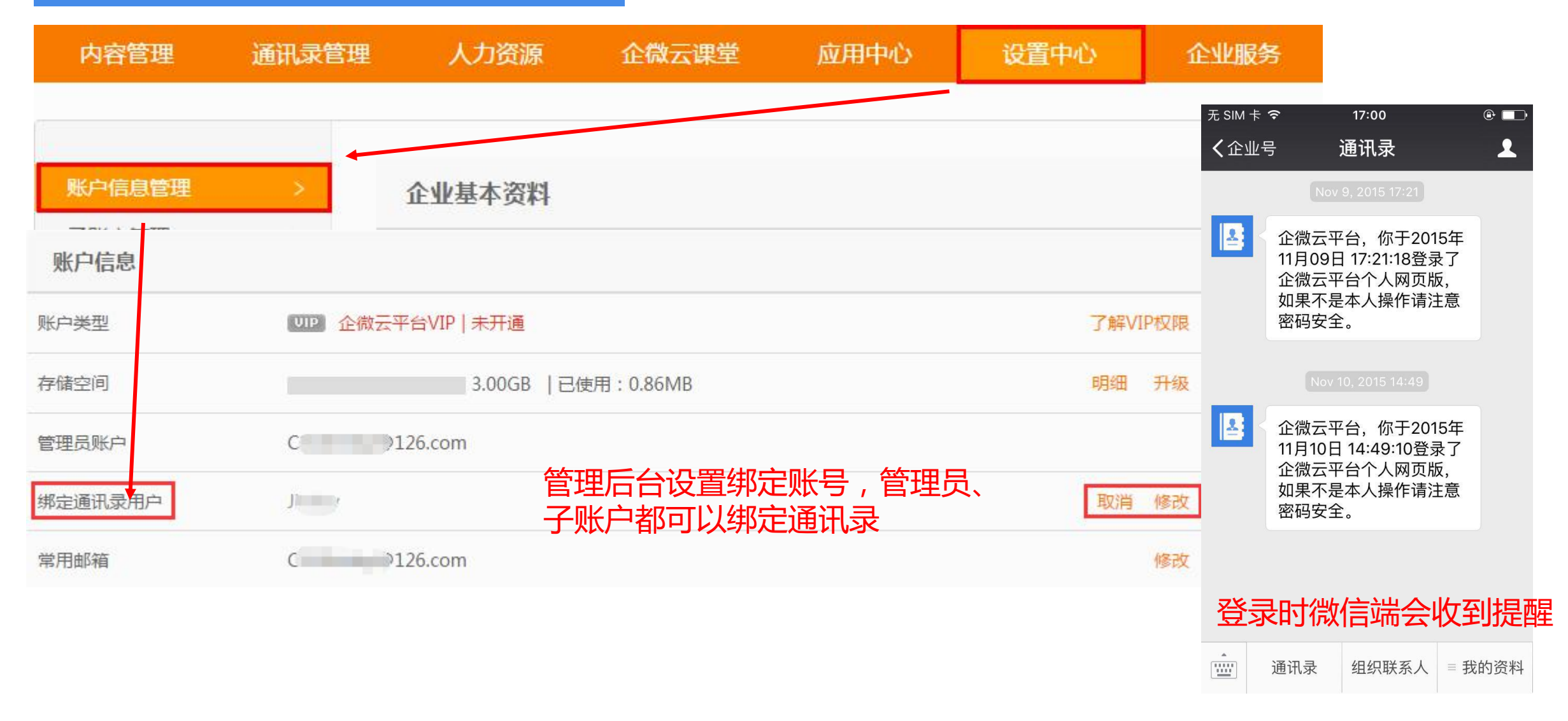

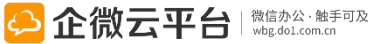

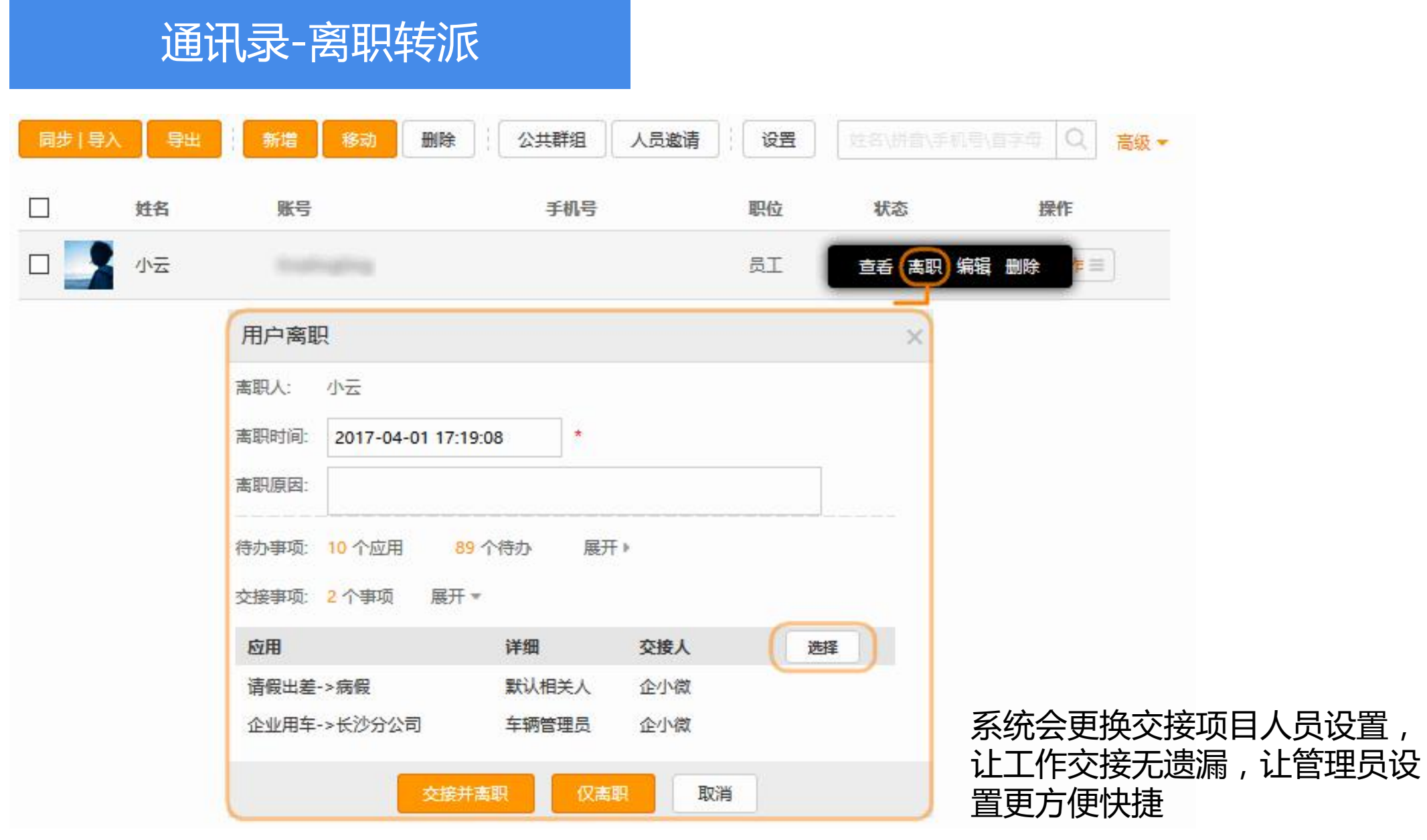

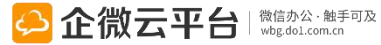

### 通讯录-搜索同事

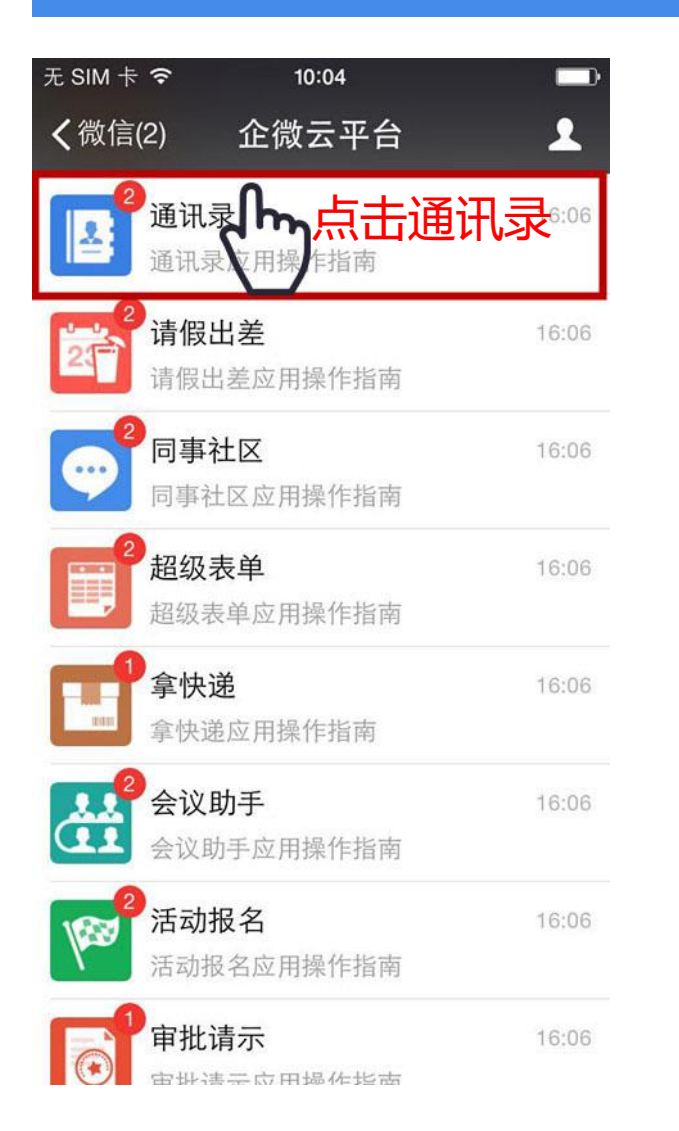

| モ SIM 卡      | ÷ 🗢           | 15:16         |      |
|--------------|---------------|---------------|------|
| <b>く</b> 企业  | 号             | 通讯录           | 1    |
|              |               | 15:15         |      |
| 留言<br>8月5日   | 通知            |               |      |
| 留言.<br>Hello | 人:<br>)~      |               |      |
| 阅读           | 全文            |               | >    |
| <u>关</u>     | 键字搜           | 索             |      |
| 通订<br>8月51   | l录搜索结         | 吉果            |      |
| 共搜<br>果,     | 索到覃<br>请点击查看† | 、覃 、覃 :<br>详情 | 穿3个结 |
| Arm 3-4-     | 全文            |               | >    |
| 阅读:          |               |               |      |

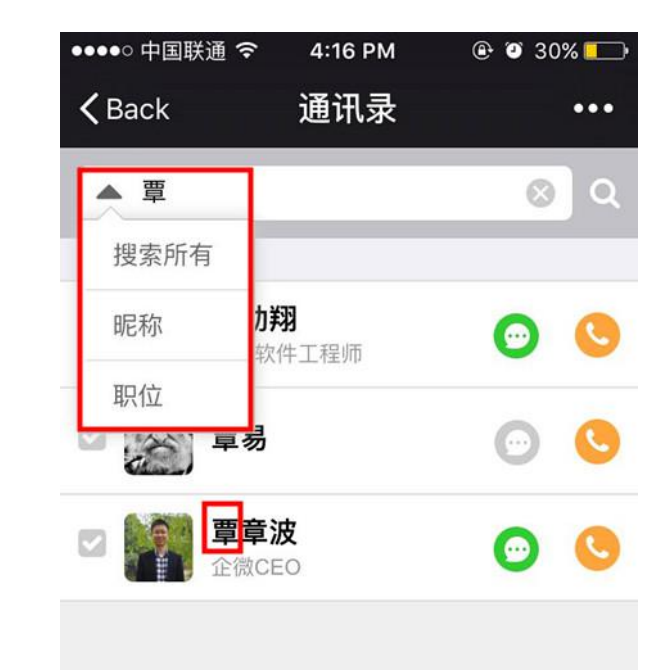

搜索结果列表

## 通讯录-查询同事

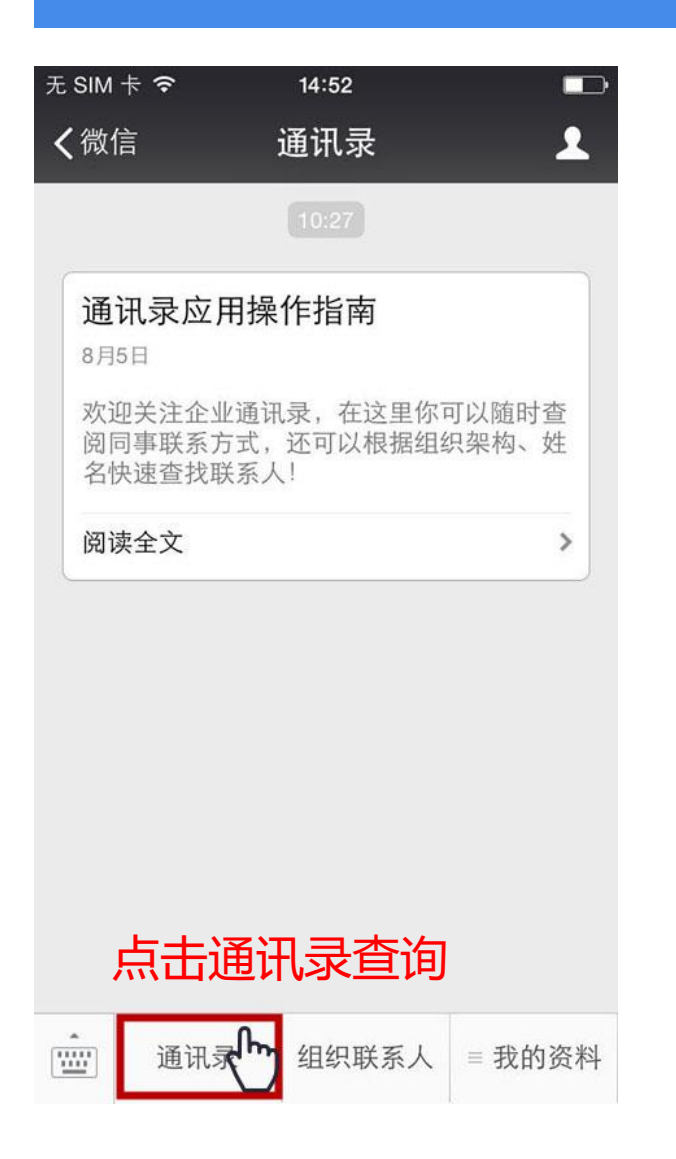

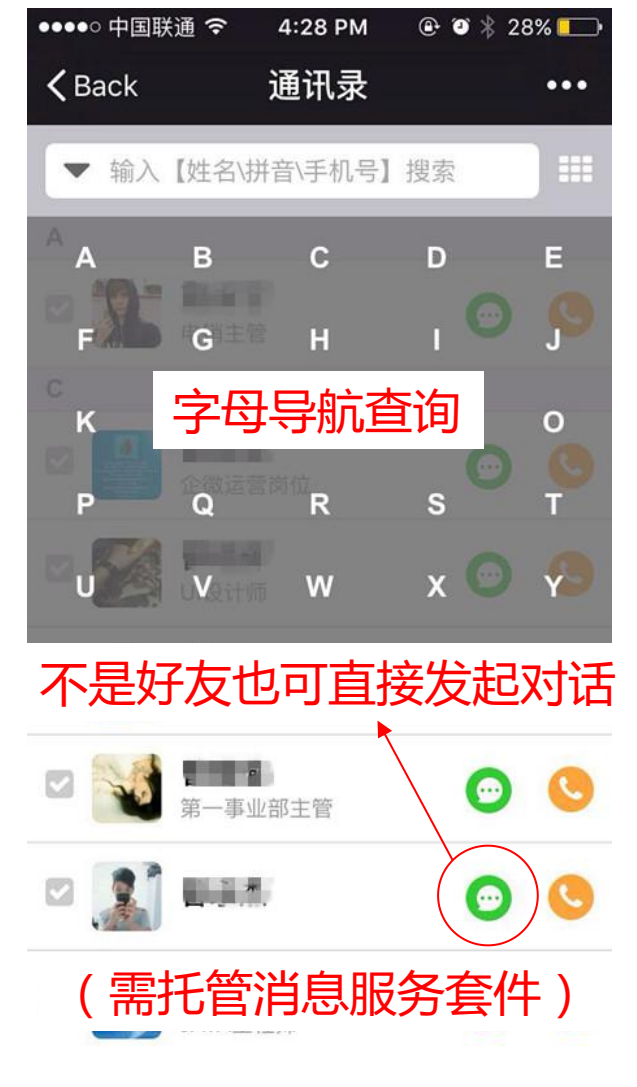

#### 通讯录详情

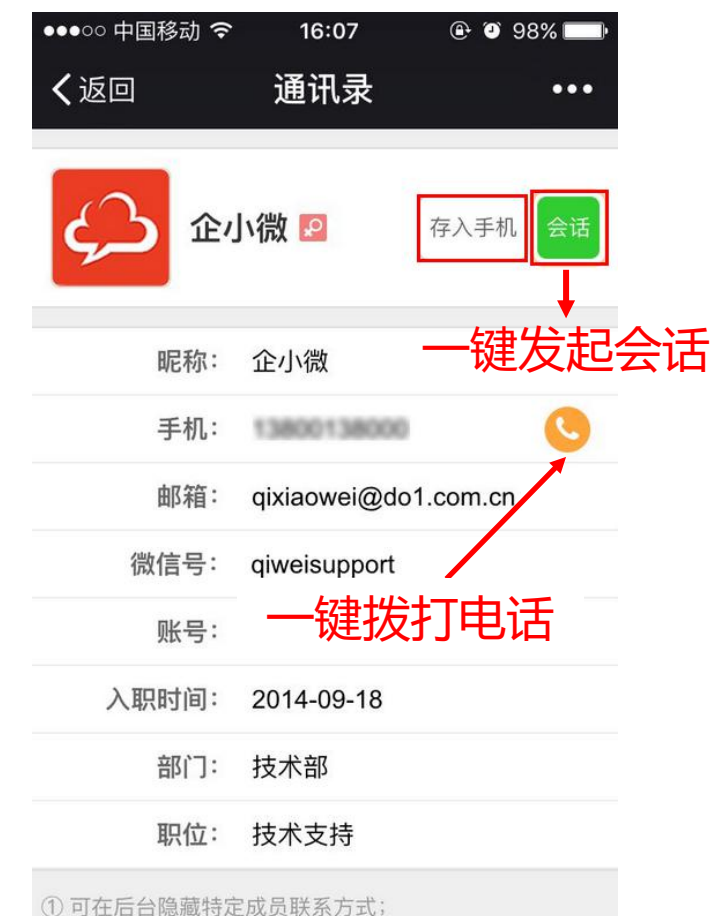

(2) 可将特定人员排在通讯录最前面。

ᅌ 企微云平台 🖓 🖏 🖞 🖓 🌡 🎆

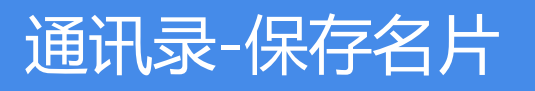

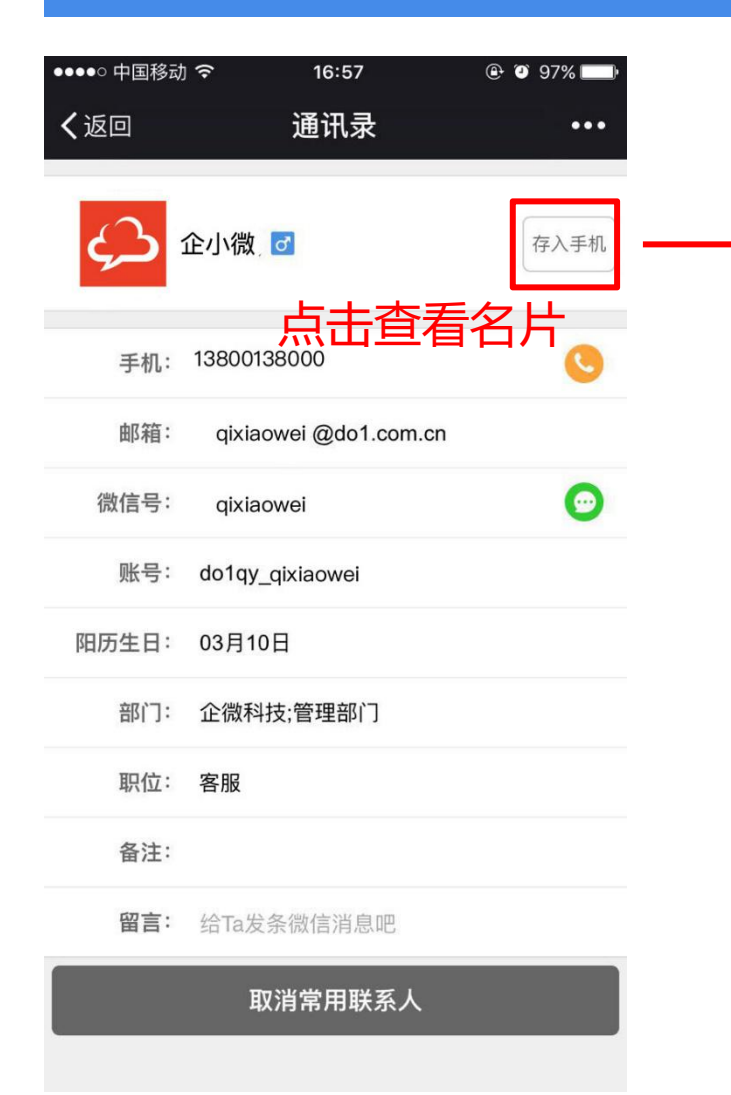

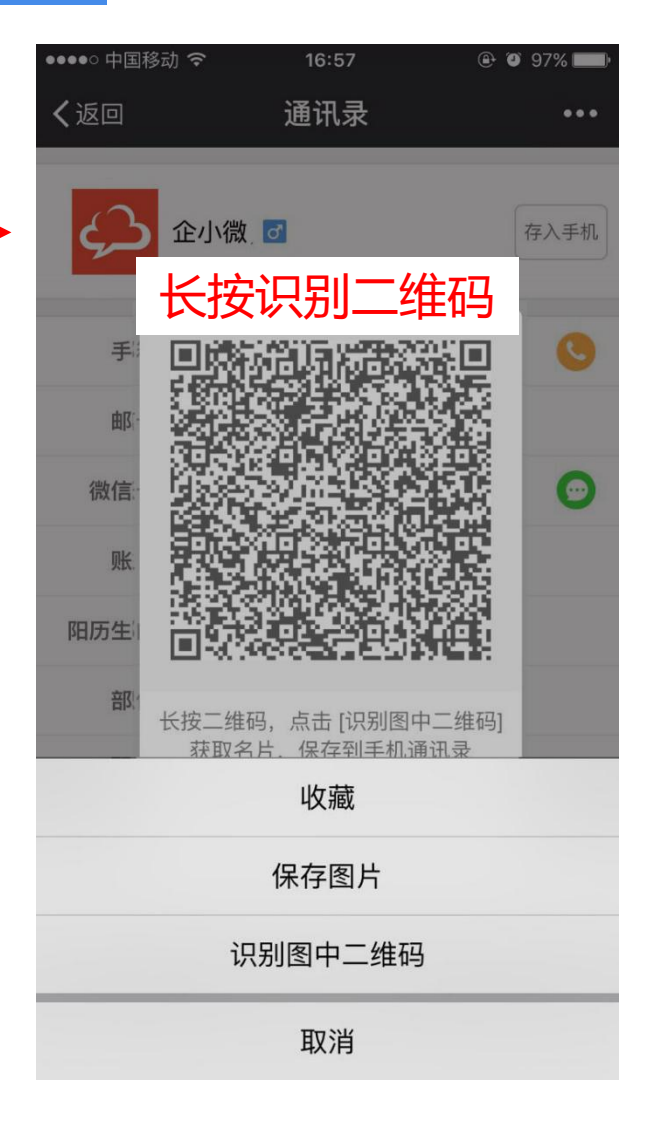

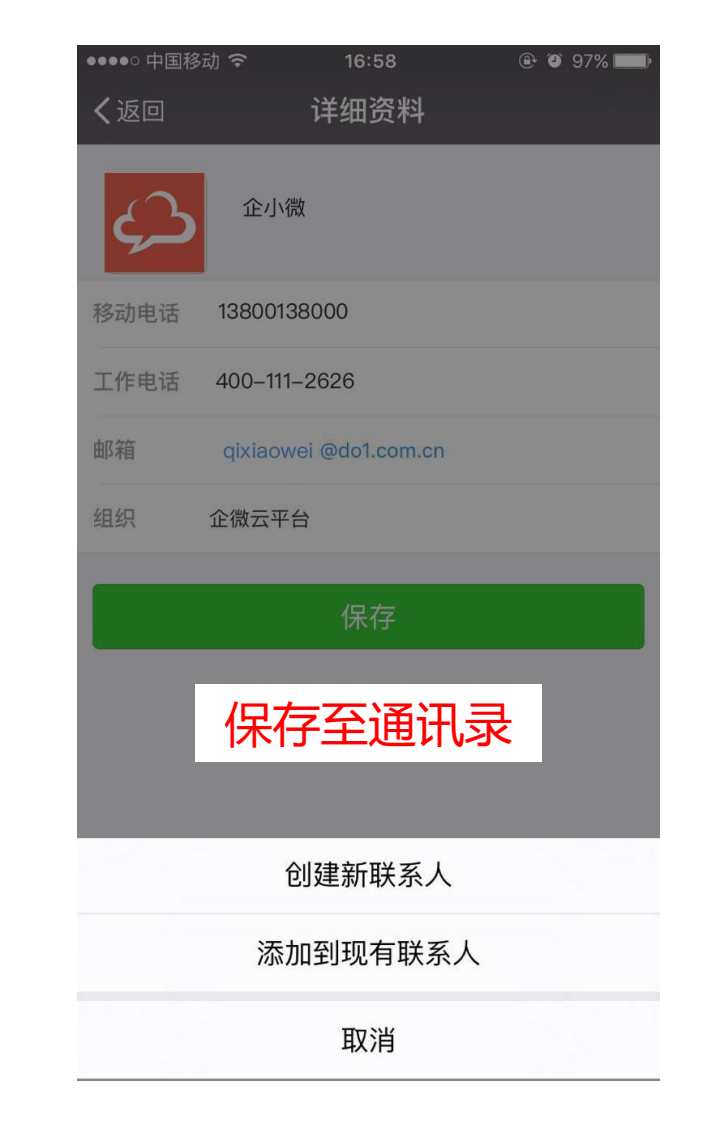

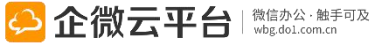

## 通讯录-发送留言

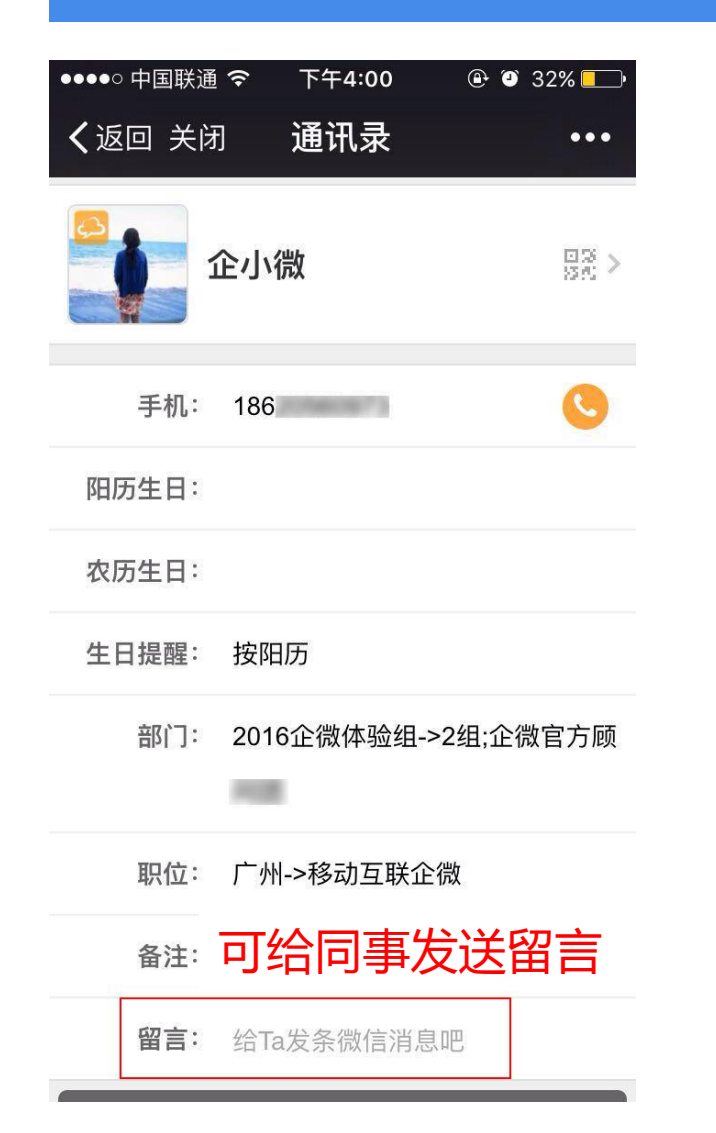

| 无 SIM 卡 | Ŷ         | 14:55  |      |      |
|---------|-----------|--------|------|------|
| く返回     | 关闭        | 通讯录    |      | •••  |
| 阳历生     | 日:        |        |      |      |
| 组       | 织: 企微     | 科技->运营 | 营支持  |      |
| 岗       | 位:        |        |      |      |
| SHE SHE | 習言: hello | 1      |      |      |
|         |           | 发送留言   |      |      |
|         | 添力        | □常用联系  | 系人   |      |
| < 2     | 〉 发送      | 留言     | 信息   | 完成   |
| #@~     | ,。?!      | ABC    | DEF  | ً    |
| 123     | GHI       | JKL    | ΜΝΟ  | 英文   |
| 拼音      | PQRS      | TUV    | WXYZ | 前分   |
|         | 选拼音       | 空      | 格    | 則 1土 |

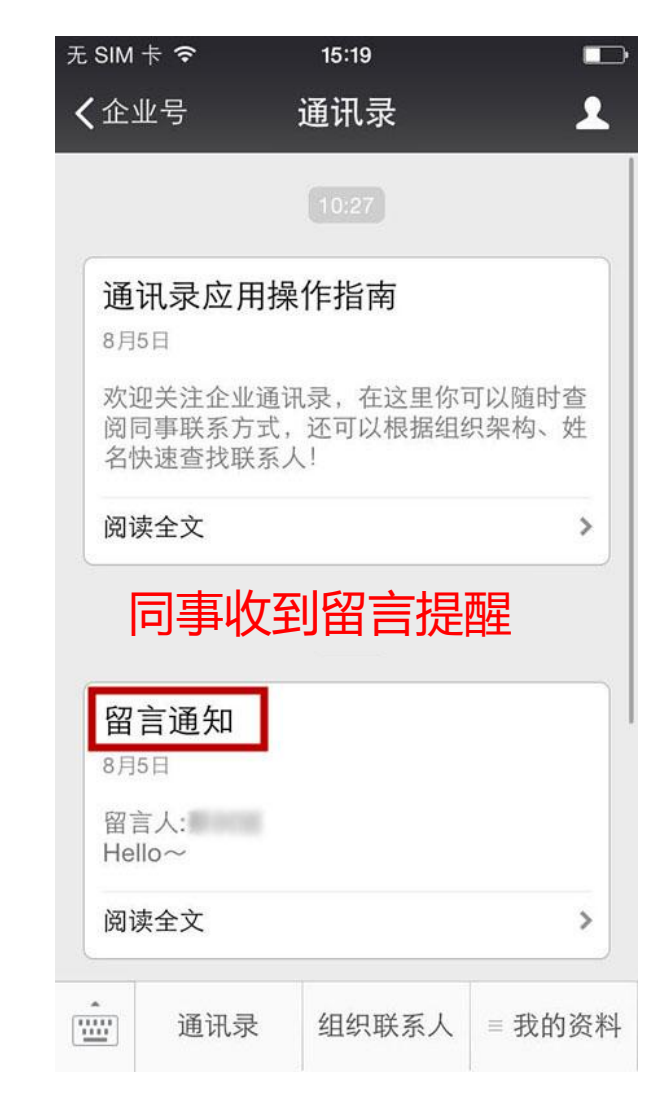

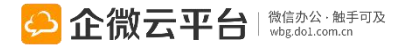

#### 通讯录-组织联系人与群聊

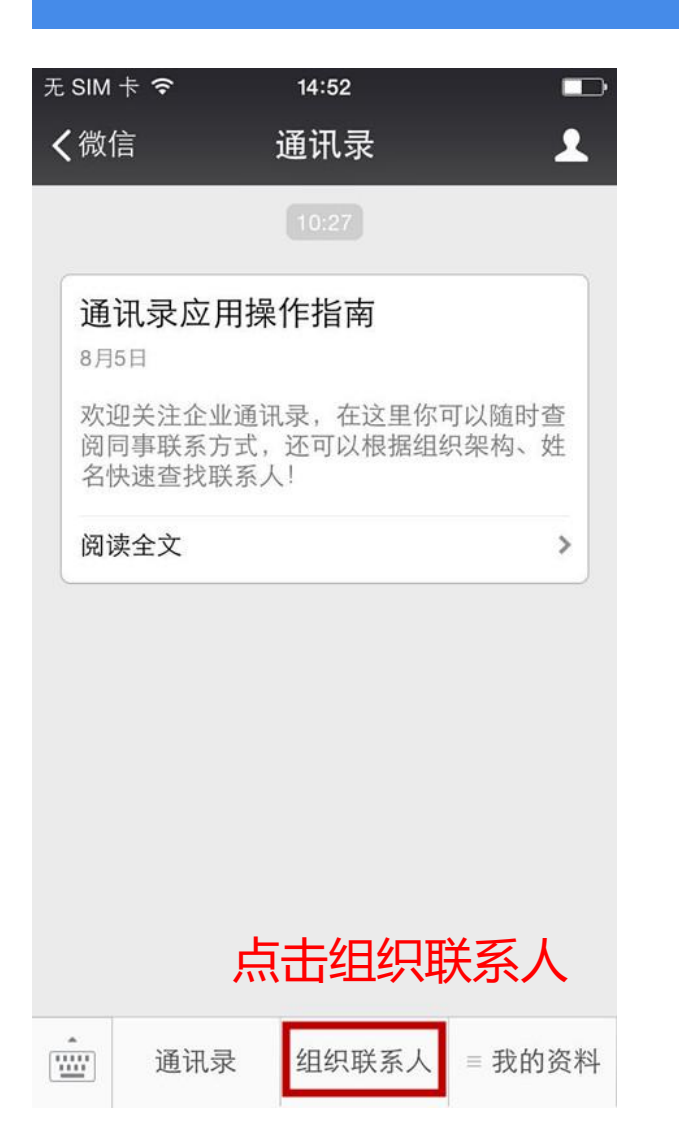

| 无 SIM 卡 穼 | 16:20    | @ 🗖  |    |
|-----------|----------|------|----|
| く返回       | 组织联系人    | •••  |    |
| 输入【姓名\拼   | 音\手机号】搜索 |      |    |
|           | ß        | 58 > |    |
|           |          | 3 >  |    |
|           |          | 3 >  |    |
|           |          | 55 > |    |
| 通过组织      | 查看联系人、   | 部门。  | 人数 |
|           |          | 7 >  |    |
|           | 1        | 1 >  |    |
|           | 1        | 5 >  |    |
|           |          |      |    |

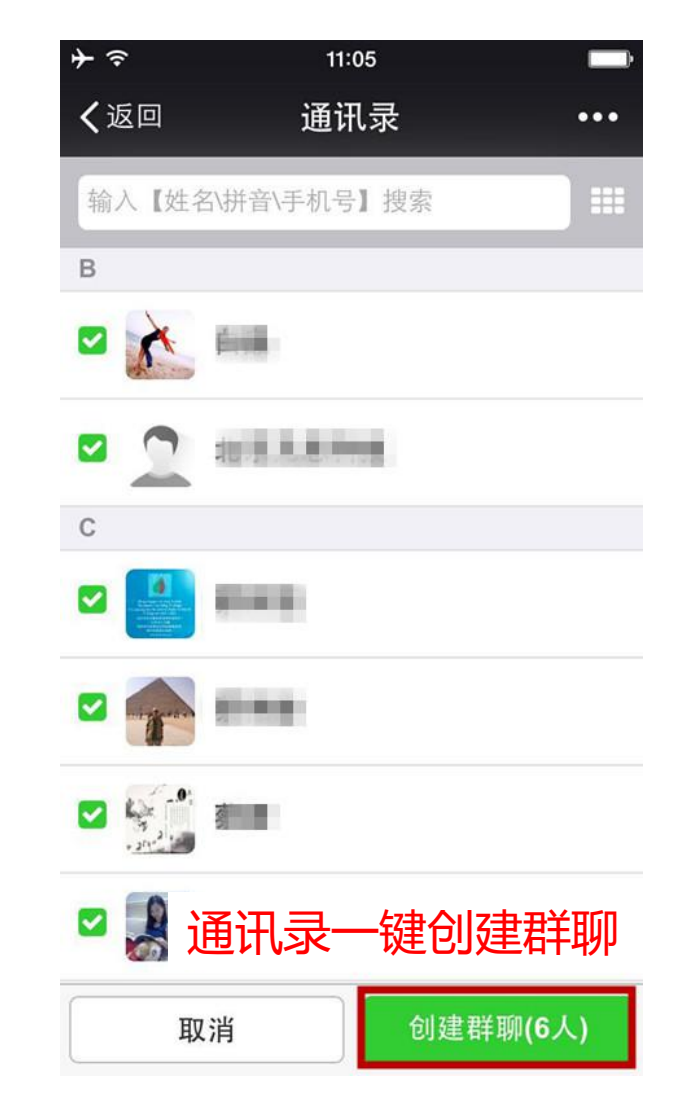

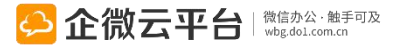

# 通讯录-修改个人资料

| 无 SIM -        | ŧ <b>?</b>                                      | 14:56         |        |  |  |  |  |
|----------------|-------------------------------------------------|---------------|--------|--|--|--|--|
| く微信            | 🕻 微信 通讯录 👤                                      |               |        |  |  |  |  |
|                |                                                 | 10:27         |        |  |  |  |  |
| 通<br>8月5<br>欢迎 | <b>通讯录应用操作指南</b><br>8月5日<br>欢迎关注企业通讯录,在这里你可以随时查 |               |        |  |  |  |  |
| 阅问<br>名快       | ]事联系万式,<br>建查找联系人                               | 还可以根据组约<br>、! | 织架构、姓  |  |  |  |  |
| 风以             | ينڊ<br>ط                                        | 土修改金          | 北的洛彩   |  |  |  |  |
|                | лл.                                             |               |        |  |  |  |  |
|                |                                                 |               | 我的资料   |  |  |  |  |
|                |                                                 | 常             | 的用联系人  |  |  |  |  |
|                | 常用群组                                            |               |        |  |  |  |  |
|                |                                                 | WE            | B帐号管理  |  |  |  |  |
| ·              | 通讯录                                             | 组织联系人         | ■ 我的资料 |  |  |  |  |

| 无 SIM 卡 🗢 | 14:58                |     |
|-----------|----------------------|-----|
| <返回       | 我的资料                 | ••• |
| 电话:       |                      |     |
| 电话2:      |                      |     |
| 邮箱:       | 1426482010-01-02.com |     |
| QQ号码:     |                      |     |
| 阳历生日:     | 输入格式:2014-01-01      |     |
| 农历生日:     | 输入格式:01-01           |     |
| 生日提醒:     | ●按阳历○按农历             |     |
| 入职时间:     |                      |     |
| 组织:       | 企微科技                 |     |
| 更新        | 行修改资料                |     |
|           | 保存更新                 |     |

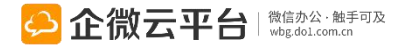

## 通讯录-使用群组

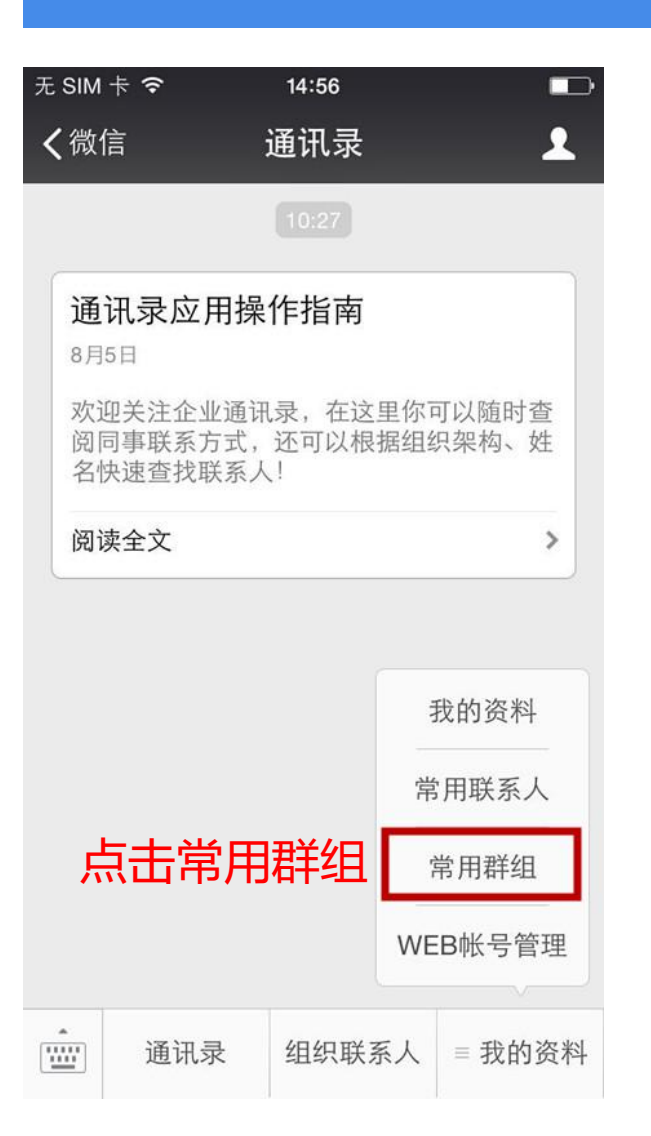

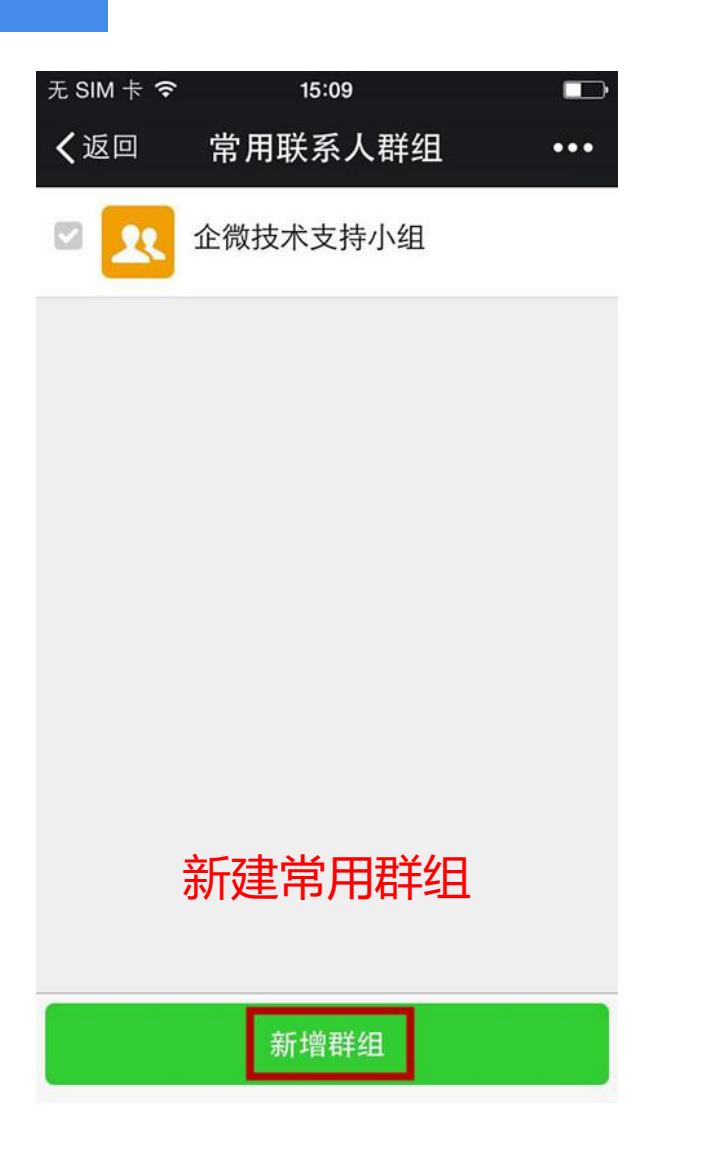

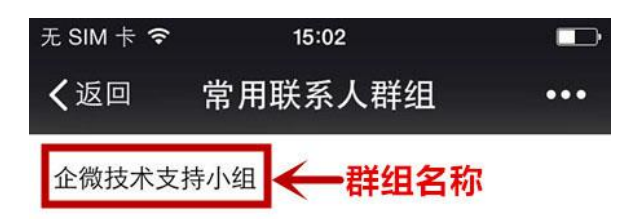

| 默认为负责人 |          |
|--------|----------|
| 默认为相关人 |          |
| 群组联系人: |          |
|        |          |
| 企微云    | ton more |
|        |          |

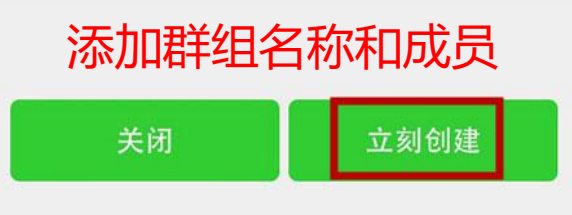

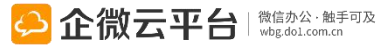

### 通讯录-个人网页版使用方式

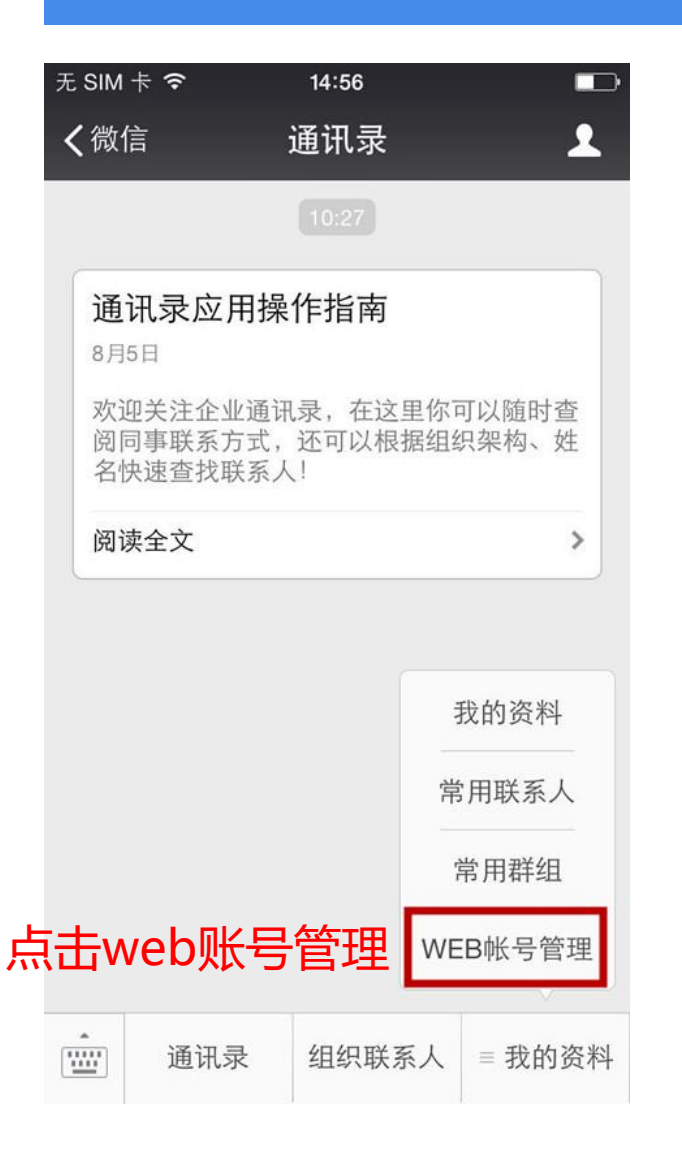

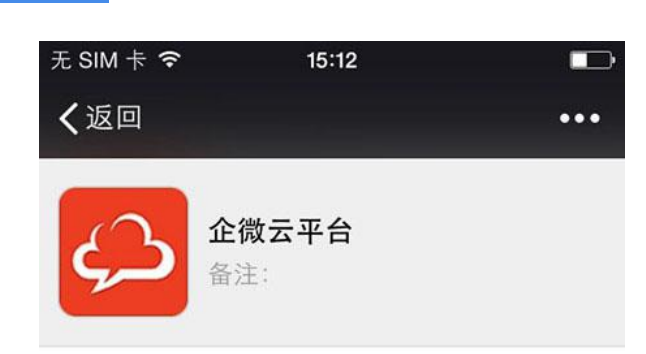

注:若需要大量码字,可点击登录企微电脑版

#### 网页版网址: http://qy.do1.com.cn/web

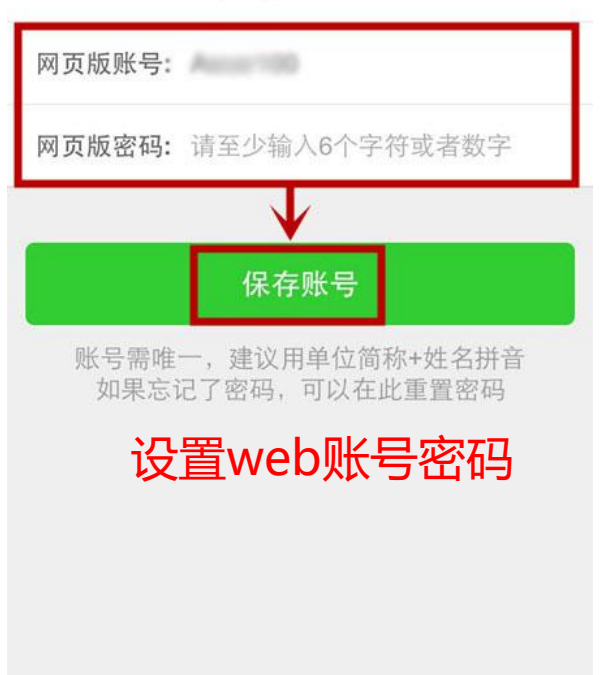

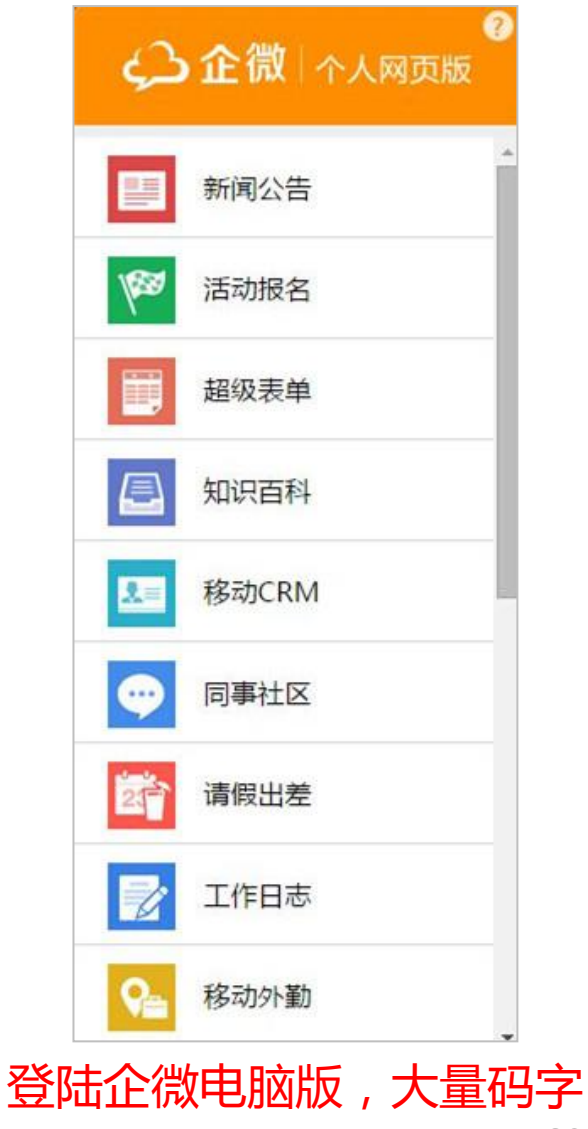

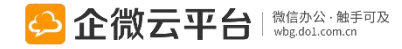

### 通讯录-外部邀请·微信端审批

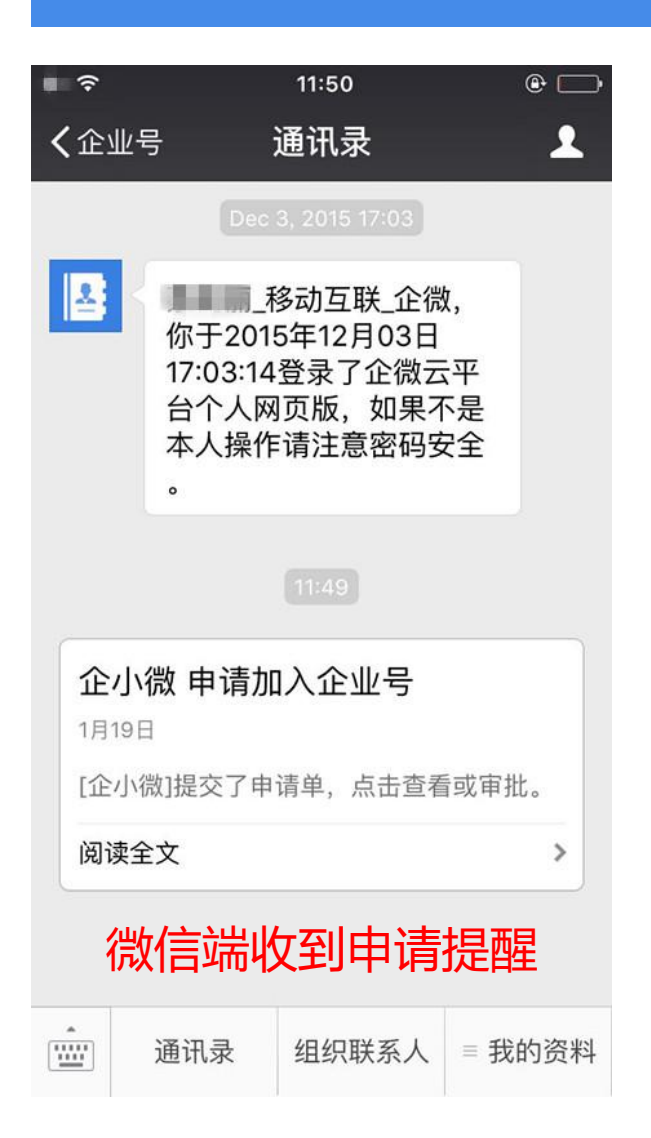

| Ŗ    | ≻ 奈   | 11:53      | e 🕞  |
|------|-------|------------|------|
| - 38 | く返回   | 成员资料       | •••  |
|      | 申请时间: | 2016-01-19 |      |
|      | 审批状态: | 待审批        |      |
|      | 姓名:   | 企小微        |      |
|      | 手机号:  | 10,0000    |      |
|      | 账号:   |            |      |
|      | 邮箱:   | qq.com     |      |
|      | 微信号:  |            |      |
|      | 部门:   | 外音         | 『邀请组 |
|      | 性别:   | ◎男 ○女      |      |
|      | 昵称:   | 查看申请       | 成员   |
|      | 身份证:  | 资料并补       | 充    |
|      |       |            |      |

| <b>≯</b>          | 11:53                              | •              |
|-------------------|------------------------------------|----------------|
| く返回               | 成员资料                               | •••            |
| 电话:               |                                    |                |
| 电话2:              |                                    |                |
| 地址:               |                                    |                |
| 阳历生日:             | 输入格式:2014-01-01                    |                |
| 农历生日:             | 输入格式:01-01                         |                |
| 备注:               | <sub>微信办公</sub><br>手机端             | 审批             |
|                   | 查看所有邀请成员                           |                |
|                   |                                    |                |
| 保存并关闭             | 刮 不通过 保                            | 存并通过           |
| [不通过]:<br>批; [保存并 | 该成员需重新提交申请才<br>通过]:通过后可在后台<br>的信息。 | "能再次审<br>编辑该成员 |

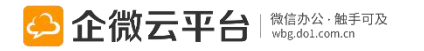
## 任务分派使用指南

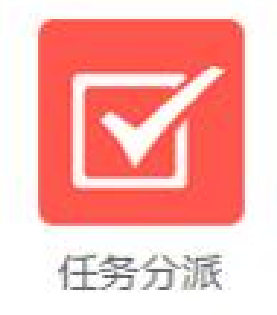

## 任务分派

任务分派 | 通过「任务分派」向员工分派工作任务,实现任务安排、微信提醒、进度跟踪、评分考核等功能,促进工作落地,提高执行效率。

## 功能亮点 1. 多种任务类型、模板可自定义, 支持微信语音分派任务;

- 2. 手机端发起任务分派,任务执行人可跟进任务完成进度;
- 3. 可设置任务到期提前30分钟提醒,可修改任务截止时间;
- 4. 任务完成时,任务创建人可对任务完成情况进行评分和图文评论;
- 5. 可一键查询已阅、未阅、代办、逾期任务,可通过@功能实现任务转派、协作。

模板+语音分派任务 可跟进任务完成进度

任务到期提醒,可修改截止时间

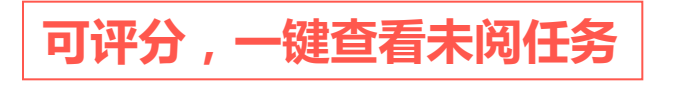

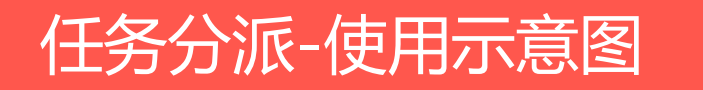

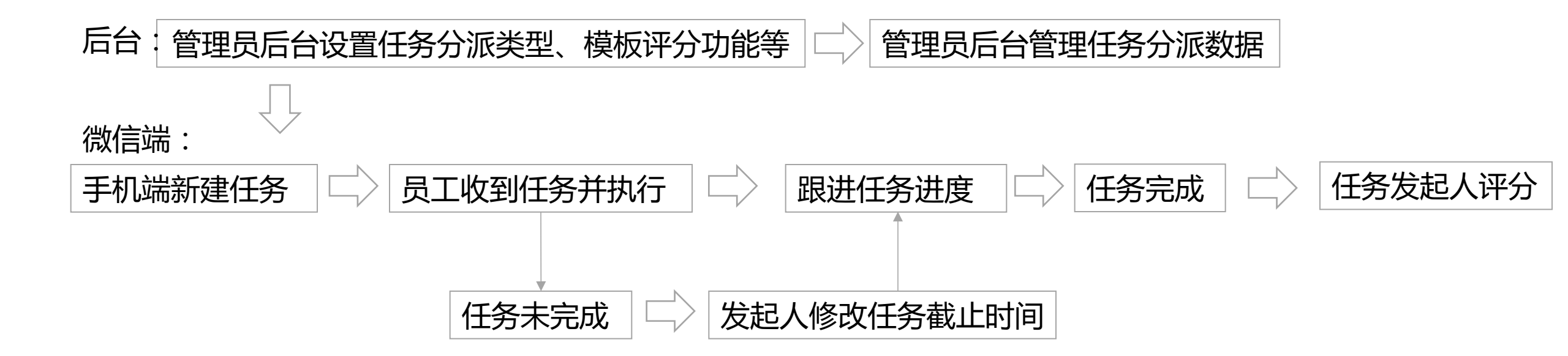

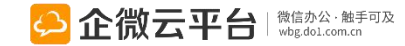

#### 所有应用遵循:先设置后使用原则

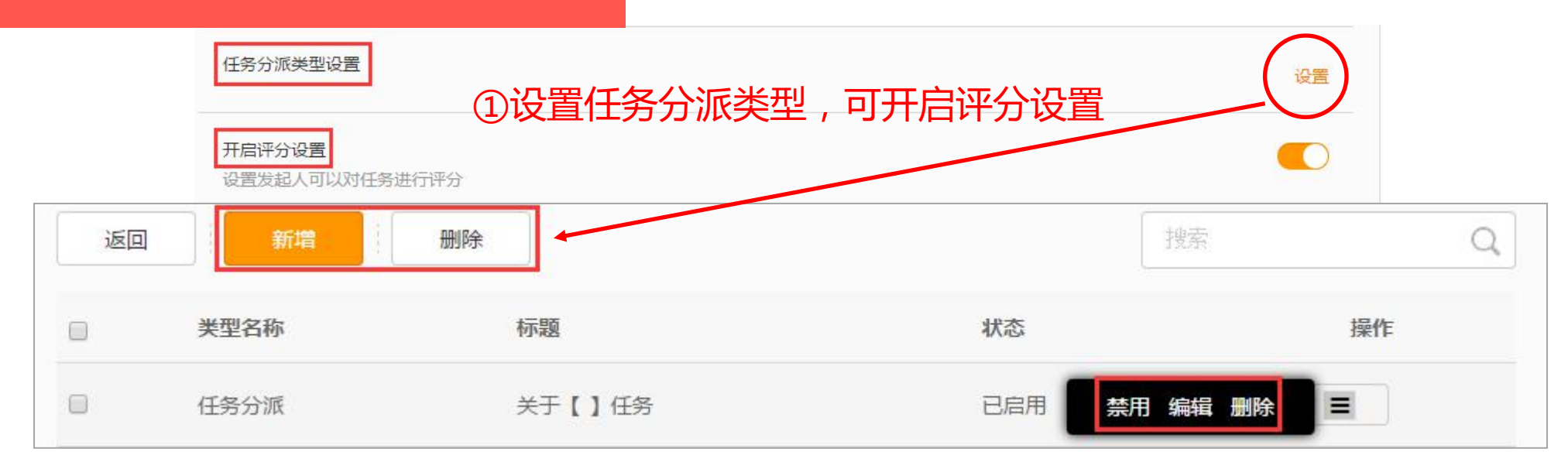

任务分派-后台管理设置

#### ②导出、查看、删除或搜索任务分派数据

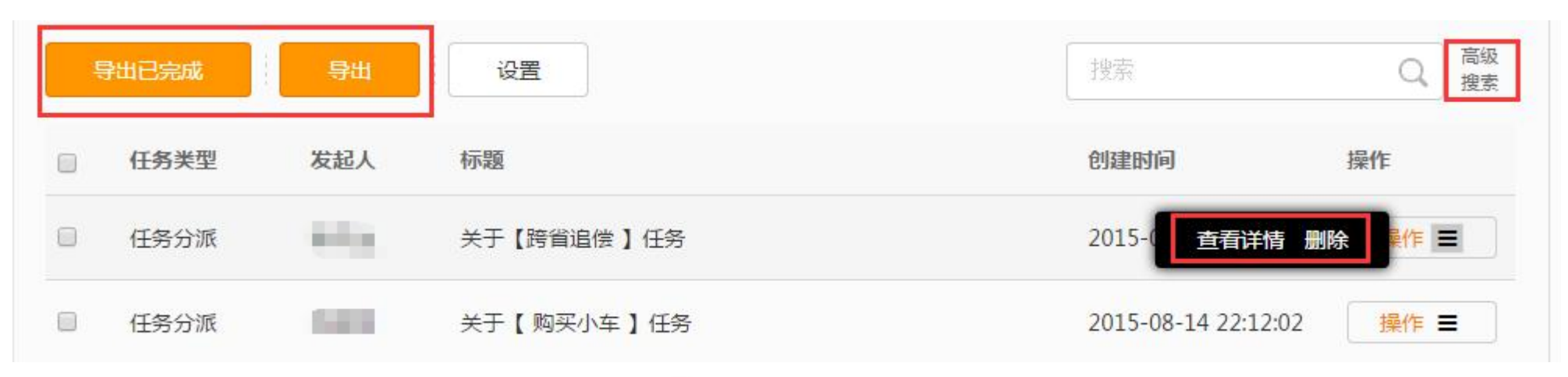

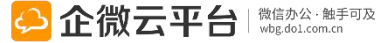

## 任务分派-新建任务

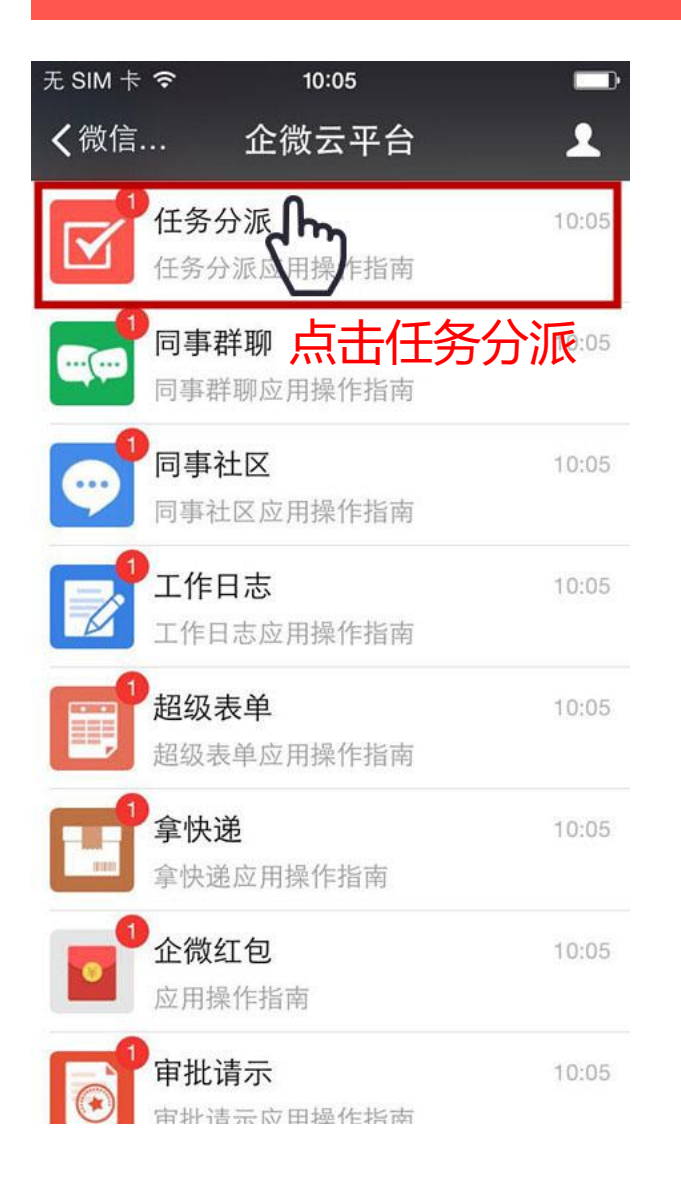

|    | ≁≈       |        |       | 17:55 |    | @ <b>1 </b> 🗖 |  |
|----|----------|--------|-------|-------|----|---------------|--|
|    | く企い      | 业号     | 任     | 务申请   | *  | 1             |  |
|    |          |        |       |       |    |               |  |
|    |          |        |       |       |    |               |  |
|    |          |        |       |       |    |               |  |
|    |          |        |       |       |    |               |  |
|    |          |        |       |       |    |               |  |
|    |          |        |       |       |    |               |  |
|    |          |        |       |       |    | 未阅任务          |  |
|    |          |        |       |       |    | 已阅任务          |  |
|    |          |        |       |       |    | 待办任务          |  |
|    |          |        |       |       |    | 逾期任务          |  |
| 76 | <u>.</u> | 二十口 之山 | ±۲    | 7#/7  | ~  | 已关闭任务         |  |
| ۶Ľ | と) 于     | 一かい而   | 「「「「」 | 建1士:  | 分  |               |  |
|    |          | 新建任    | 务     | ≡ 我发  | 起的 | ≡ 我参与的        |  |
|    |          |        |       |       |    |               |  |

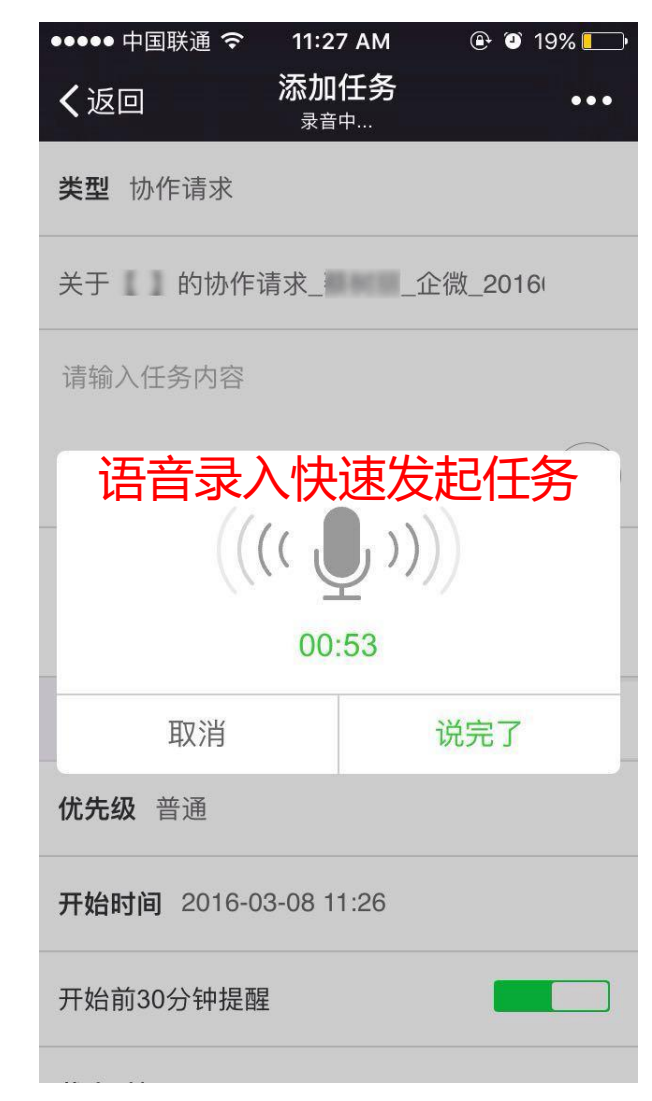

## 任务分派-任务催办

| •••○中国移动 令   | 10:22              | 7 🕴 84% 💶 |
|--------------|--------------------|-----------|
| く返回          | 任务详情               | ••••      |
| 协作请求_        | 2016010809         | 5519      |
| 单据类型:协作证     | 青求                 |           |
| 关于【企微培训》     | 又档】协作请求            |           |
| ● 优先级: 普通    |                    |           |
| ② 开始时间: 2016 | -01-08 09:54   有提醒 |           |
| ④ 截止时间: 2010 |                    | 是醒        |
| 任务平均进度: 17   | 单个催办               |           |
| 1            |                    | -0        |
|              | 企小微的进度详情           | X         |
| 4            | 还没有添加任务进度          |           |
| 您的任务还未完      | 成,请及时处理。           | 催办        |
| 企小微 0%       |                    | >         |
| 黄 0%         |                    | >         |
|              | 查看所有6个进度           |           |
| -            |                    |           |
| 结束           | 8                  | 新提交       |
| (+)          |                    | 发表        |

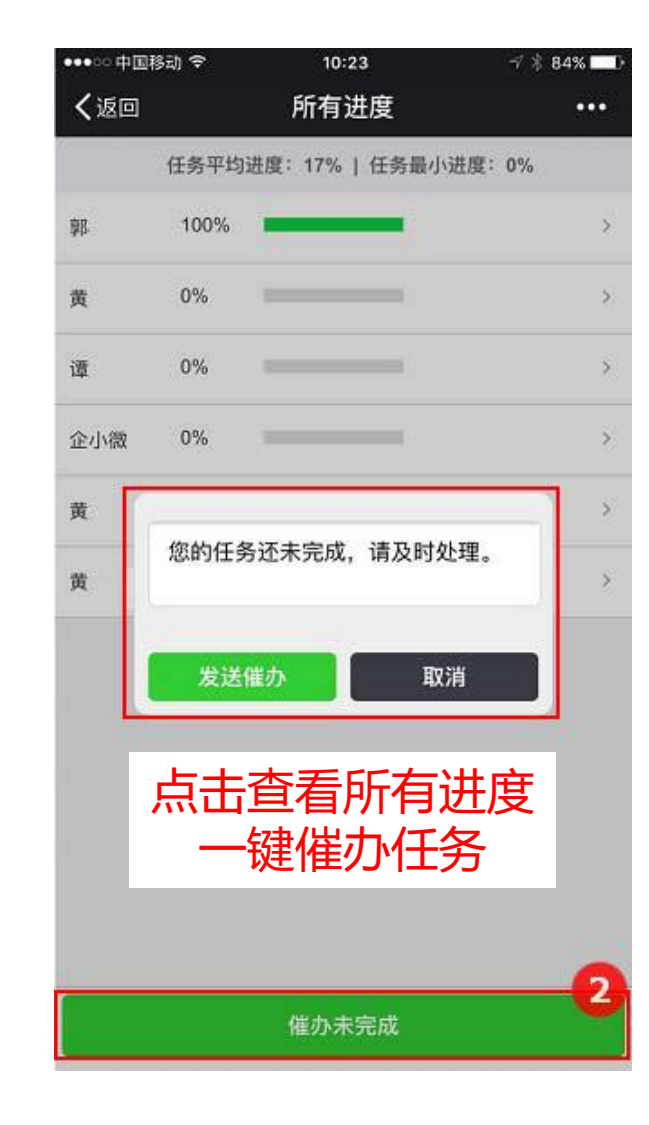

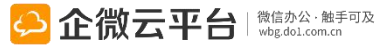

## 任务分派-更新进度/评论

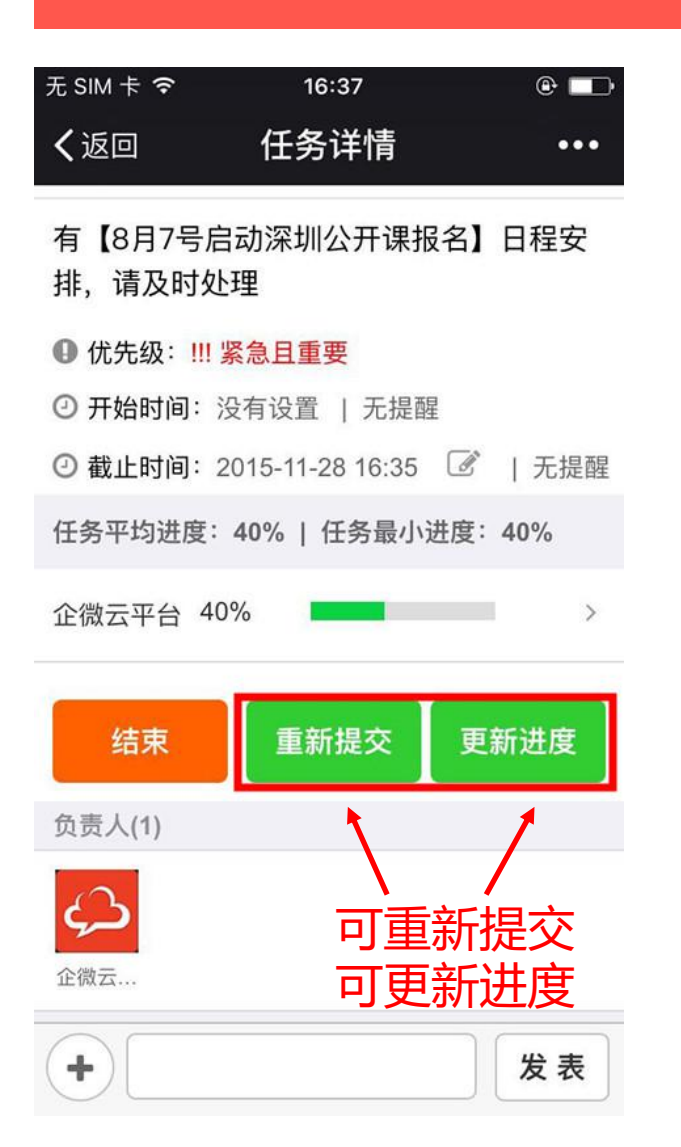

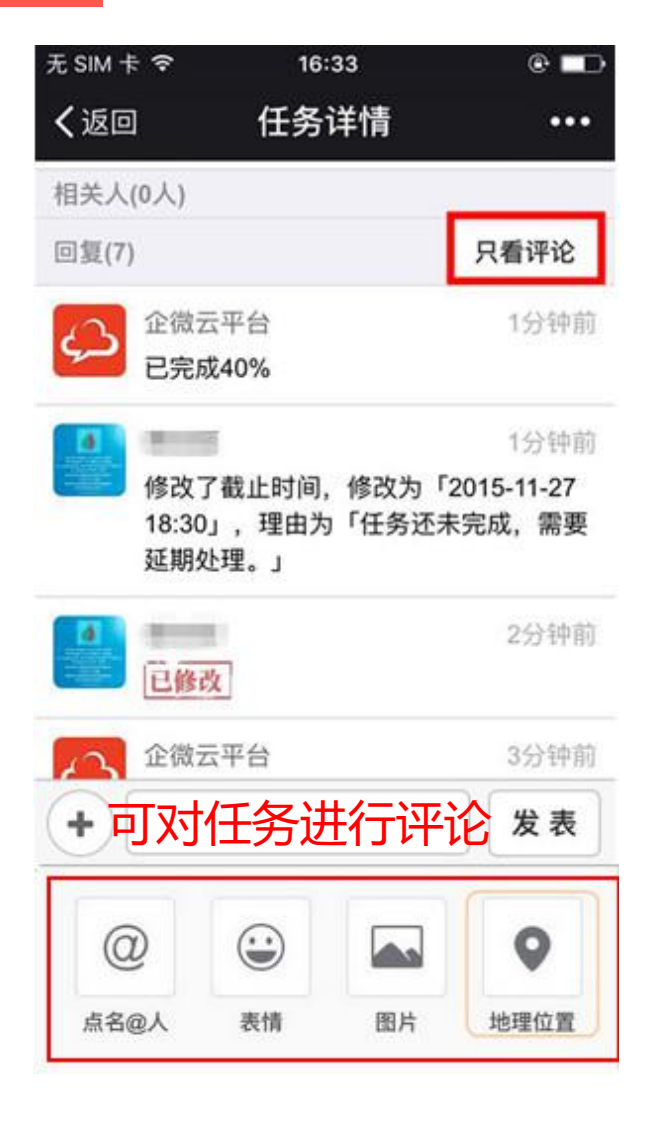

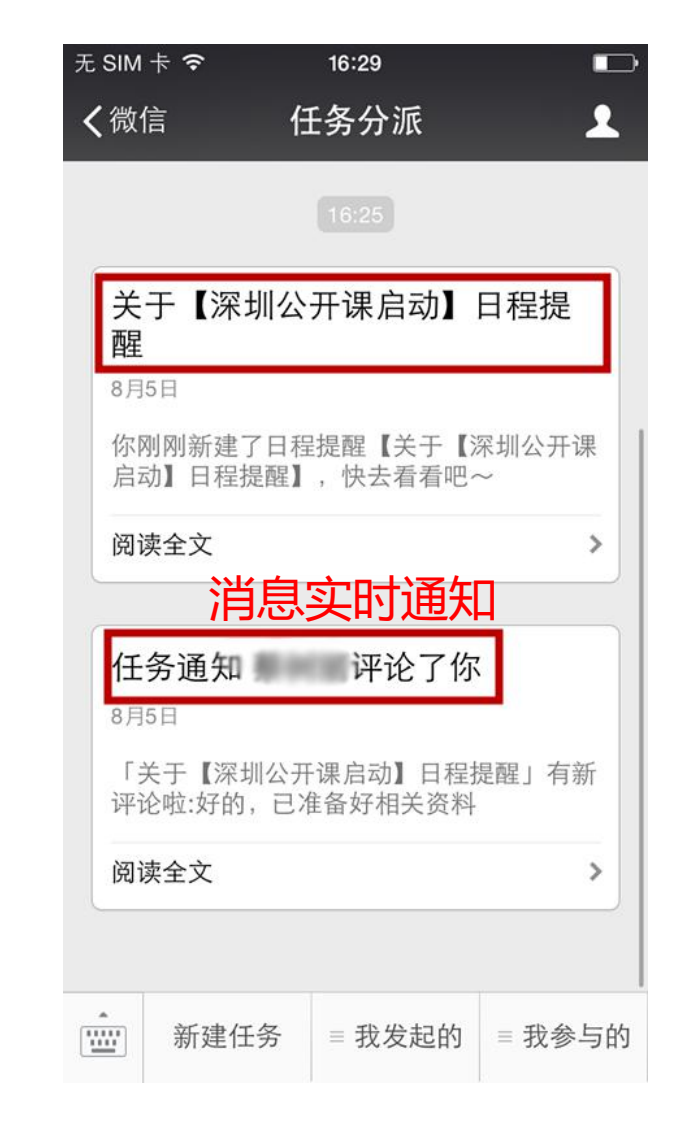

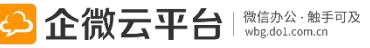

## 任务分派-进度管理

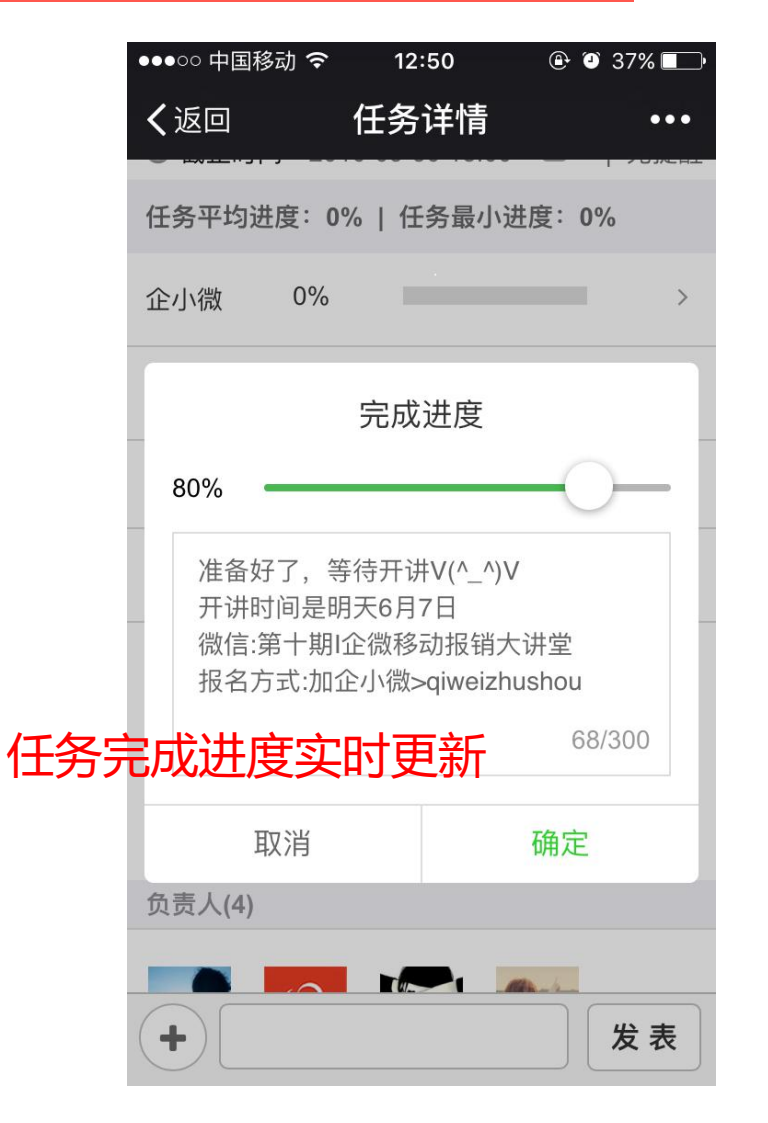

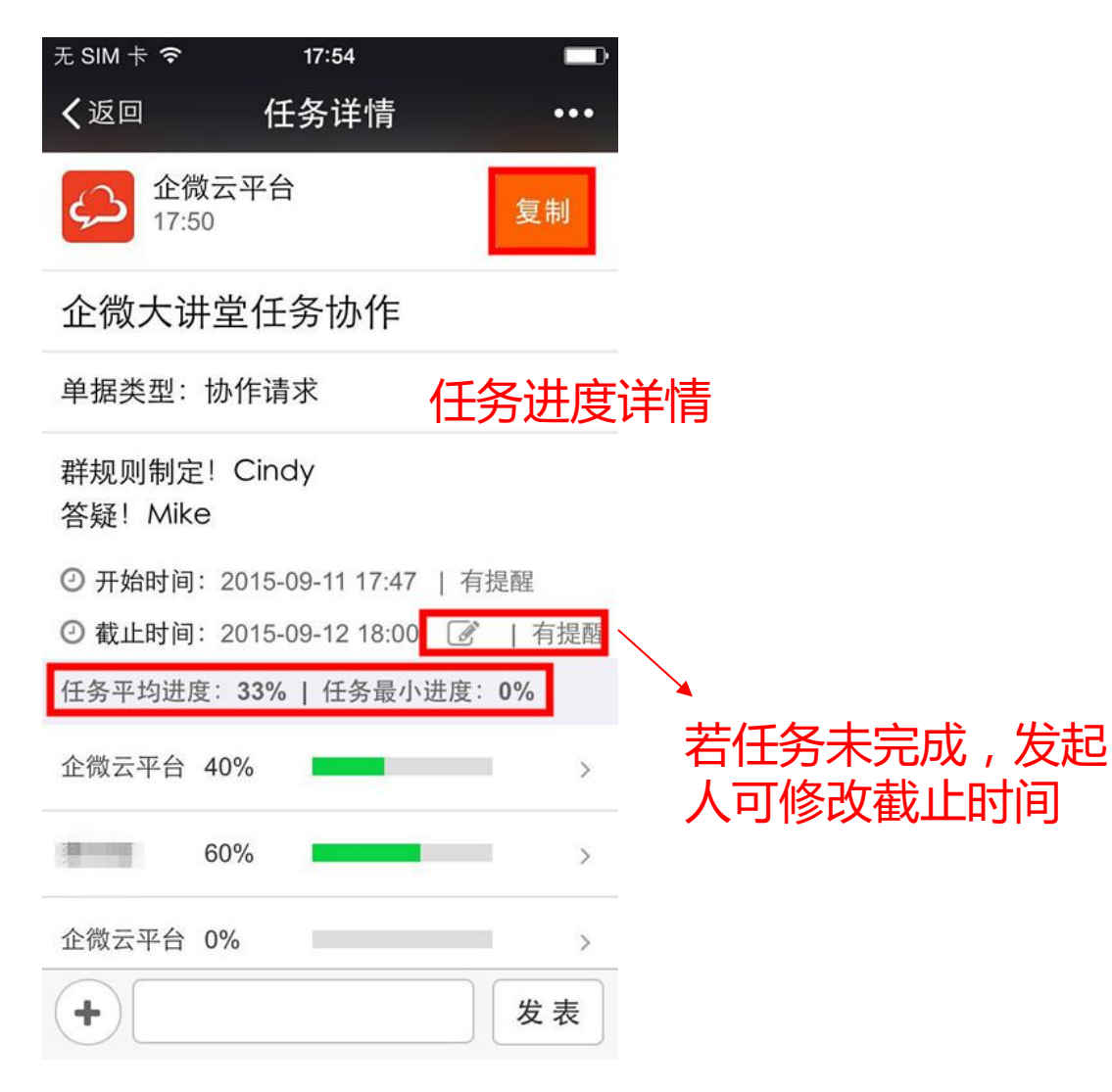

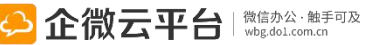

## 任务分派-任务延期或重启

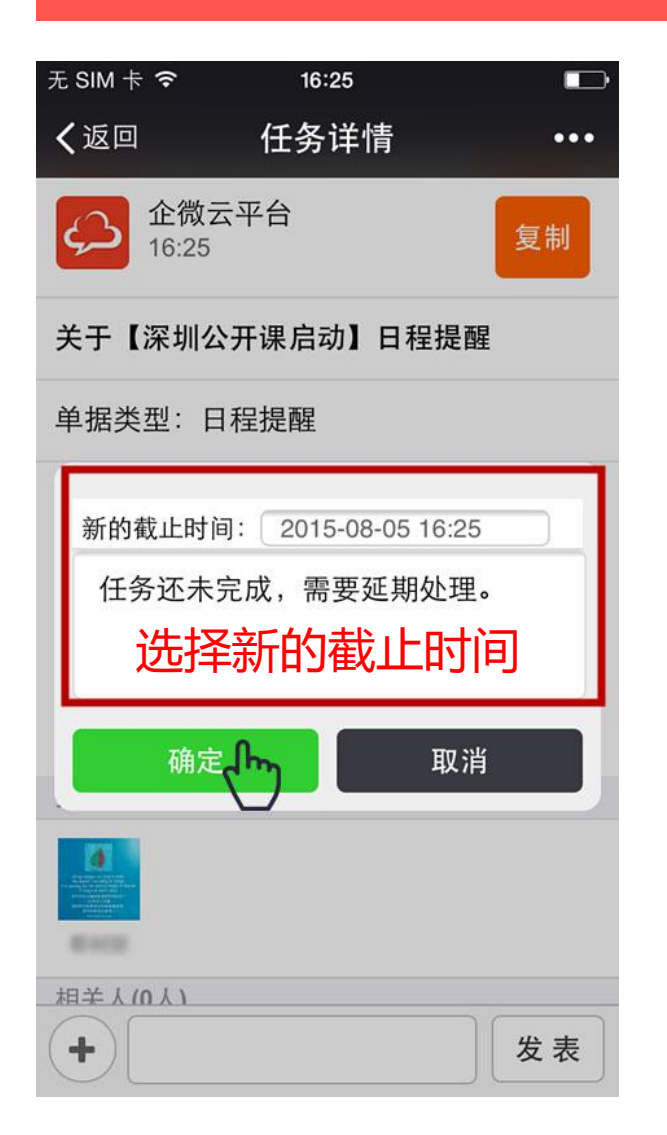

| 无 SIM 卡 🗢                  | 16:42  |                | ·    |
|----------------------------|--------|----------------|------|
| く返回                        | 任务详情   |                | •••  |
| 16:39                      |        | 结束日程           | 提醒   |
| 关于【深圳公                     | 开课启动】日 | 1程提醒           |      |
| 单据类型:日第                    | 程提醒    |                |      |
| 右【*日7旦日                    | コポセターロ | <b>把</b> 中 中 中 | ᆂᅏᆎ  |
| 已经完成!                      | 任务则约   | 吉束日            | 程    |
|                            |        |                |      |
| 确定                         |        | 取消             |      |
| 企微云                        |        |                |      |
| 相关人(0人)                    |        |                |      |
| 回复(1)                      |        |                |      |
| €<br>←<br>一<br>一<br>同<br>個 | F台     |                | 1分钟前 |
| +                          |        |                | 发表   |

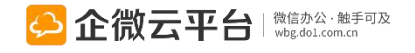

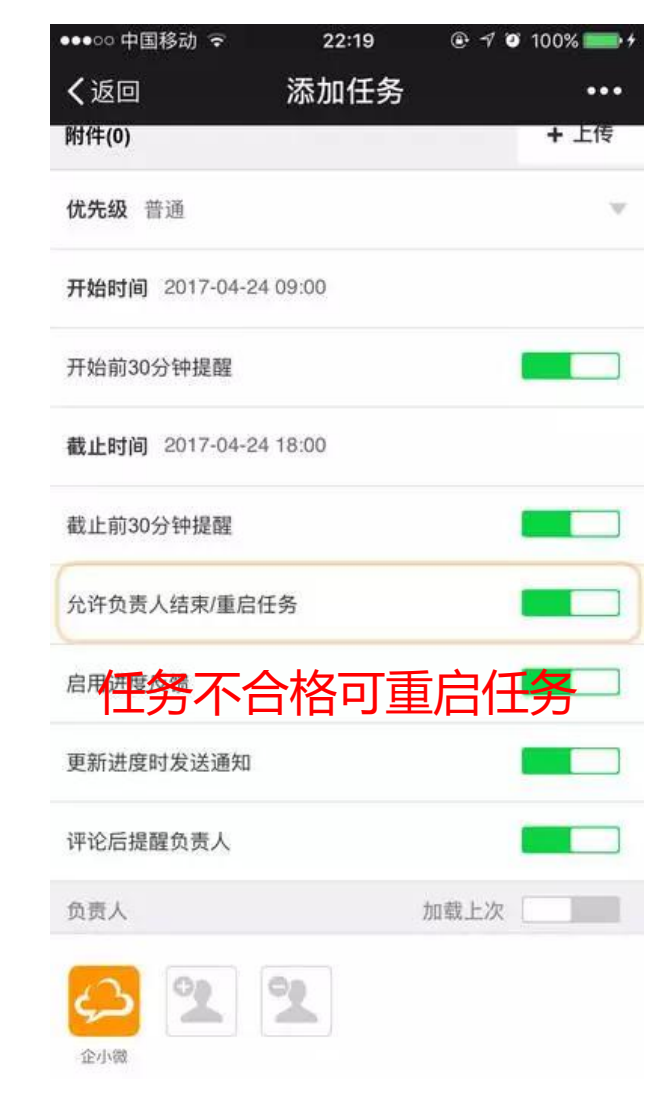

# 任务分派-任务评价

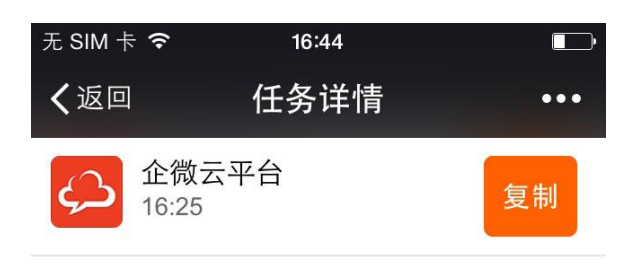

#### 关于【深圳公开课启动】日程提醒

#### 单据类型:日程提醒

有【本月7号启动报名】日程安排,请及时 处理

② 截止时间: 2015-08-06 18:00

★ 任务评分:未评分

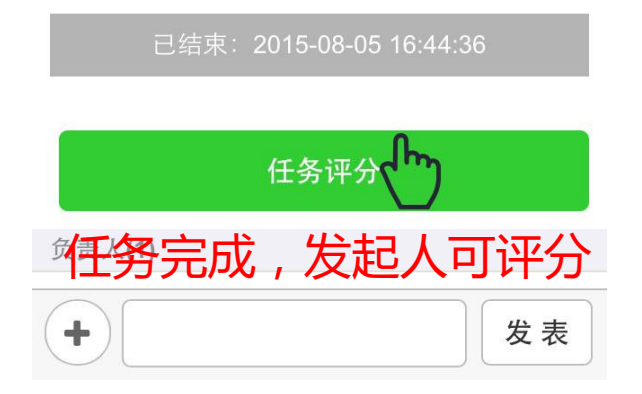

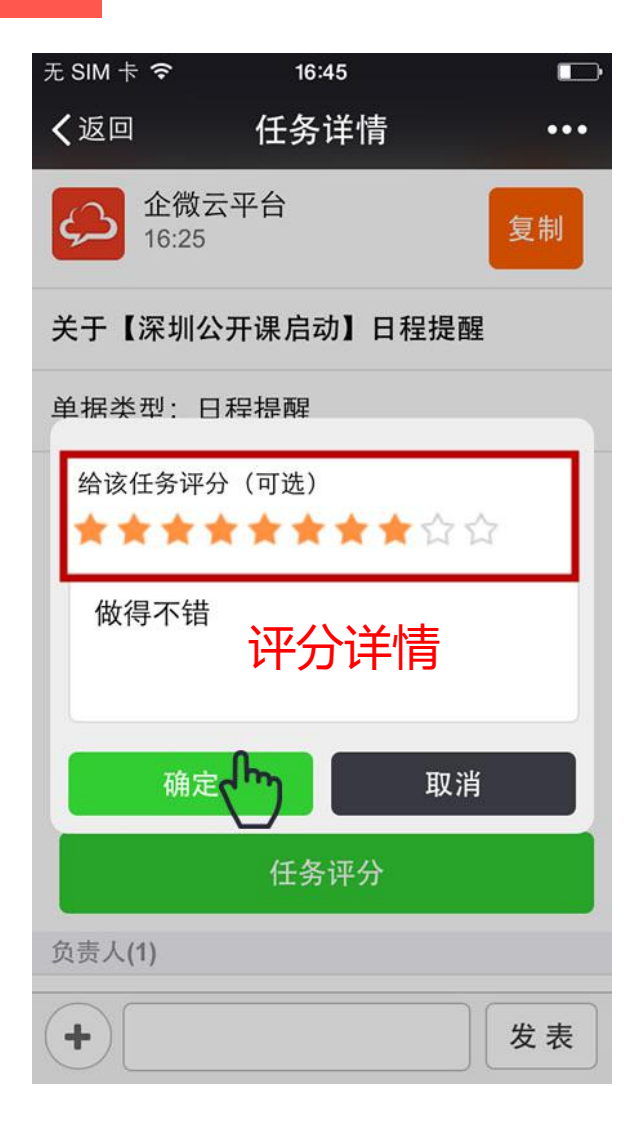

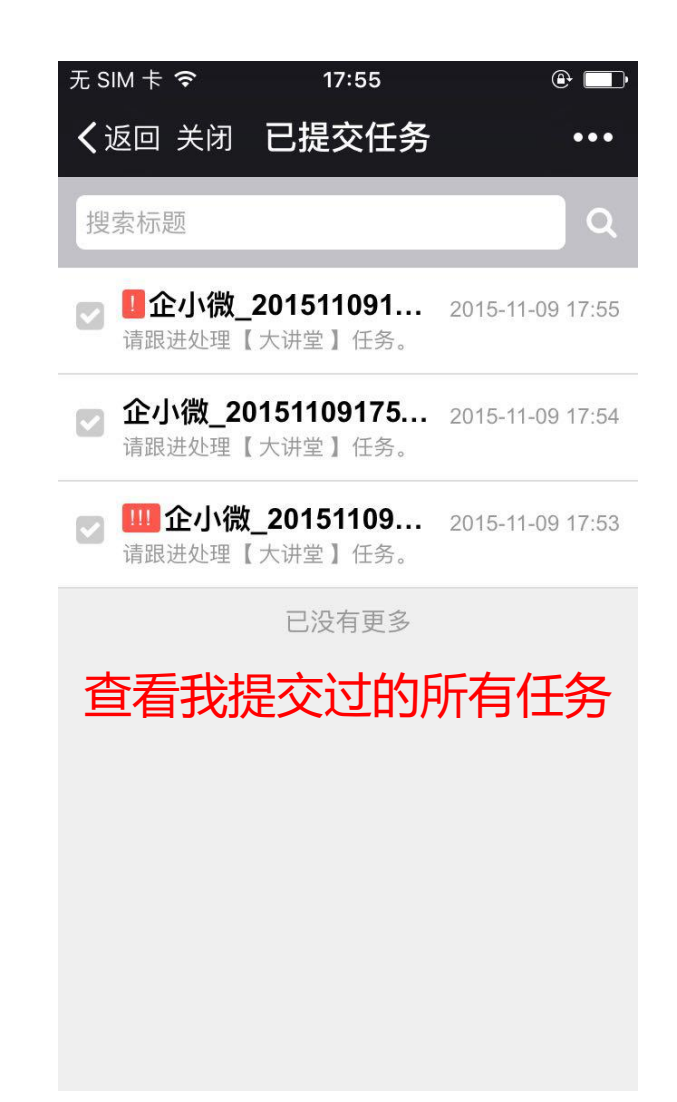

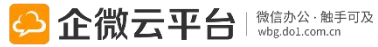

## 同事群聊使用指南

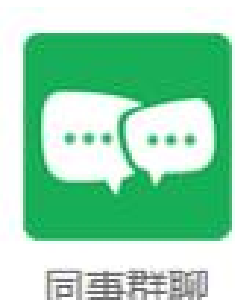

同事群聊

同事群聊 | 通过微信在企业内部自由创建群组,轻松发起1000人群聊,支持多管理员 设置,永久存档群聊数据。团队实时聊天沟通,揭开企业协作新一页。

功能亮点
1. 轻松创建1000人群聊,支持多管理员;
2.支持内部用户自由创建群组,可以指定参与群组的人员;
3. 支持发送文字、表情,图片,@指定对象;
4. 群聊发起人可一键解散群组,解散后聊天信息不保存;
5.未解散群聊可在后台导出和搜索聊天记录。

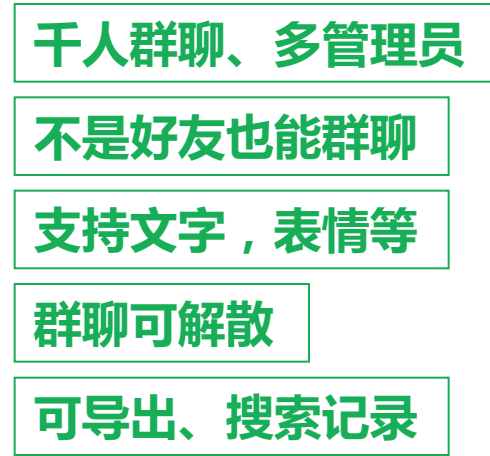

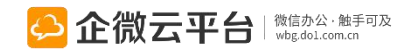

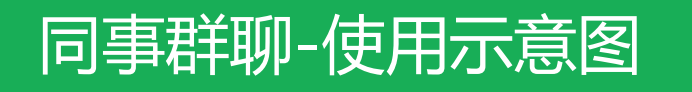

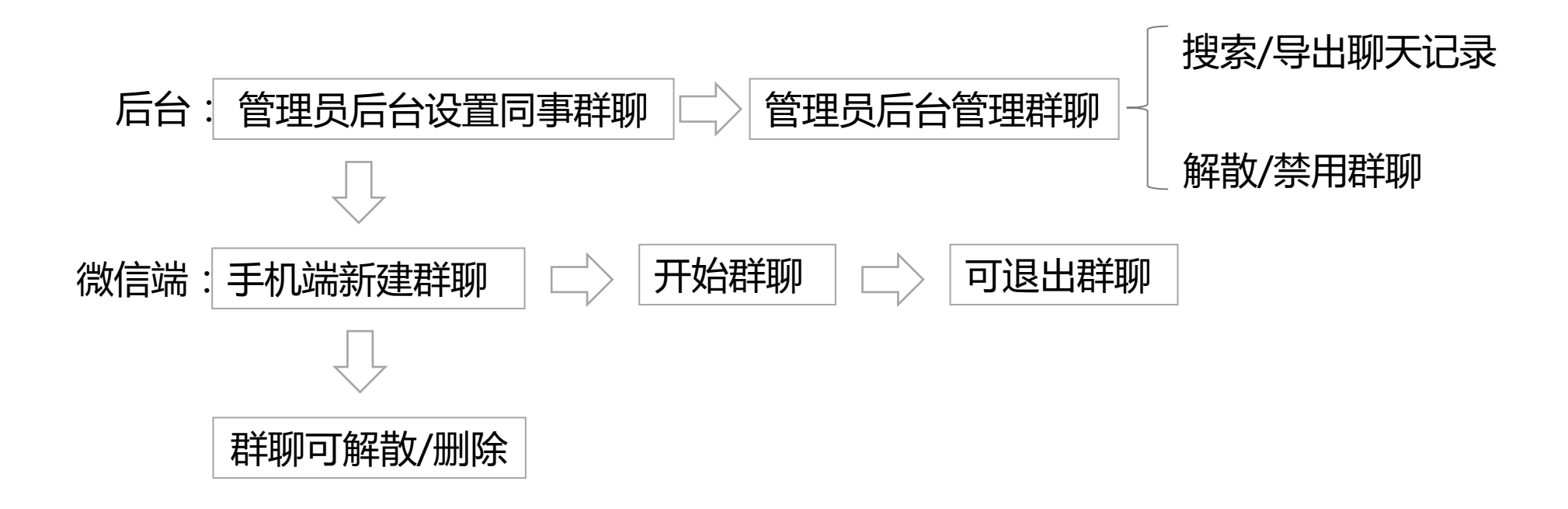

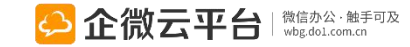

## 同事群聊-后台管理设置

#### 所有应用遵循:先设置后使用原则

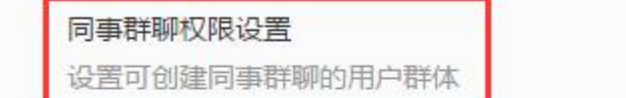

#### ①设置可发起群聊对象 🦉

设置

300

#### 菜单设置

修改应用菜单名称或增加二级菜单链接,修改后最迟24小时内在手机端生效,可以一键恢复为系统默认菜单

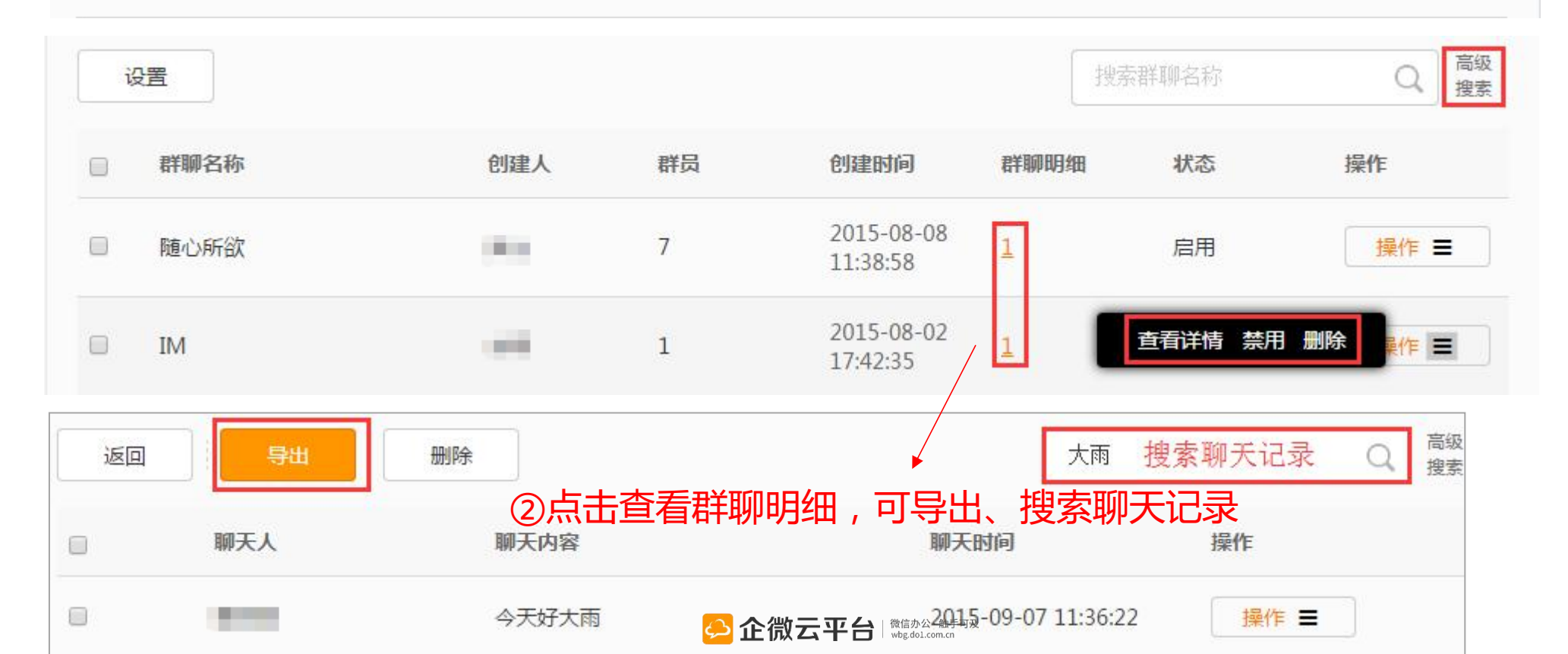

## 同事群聊-新建群聊

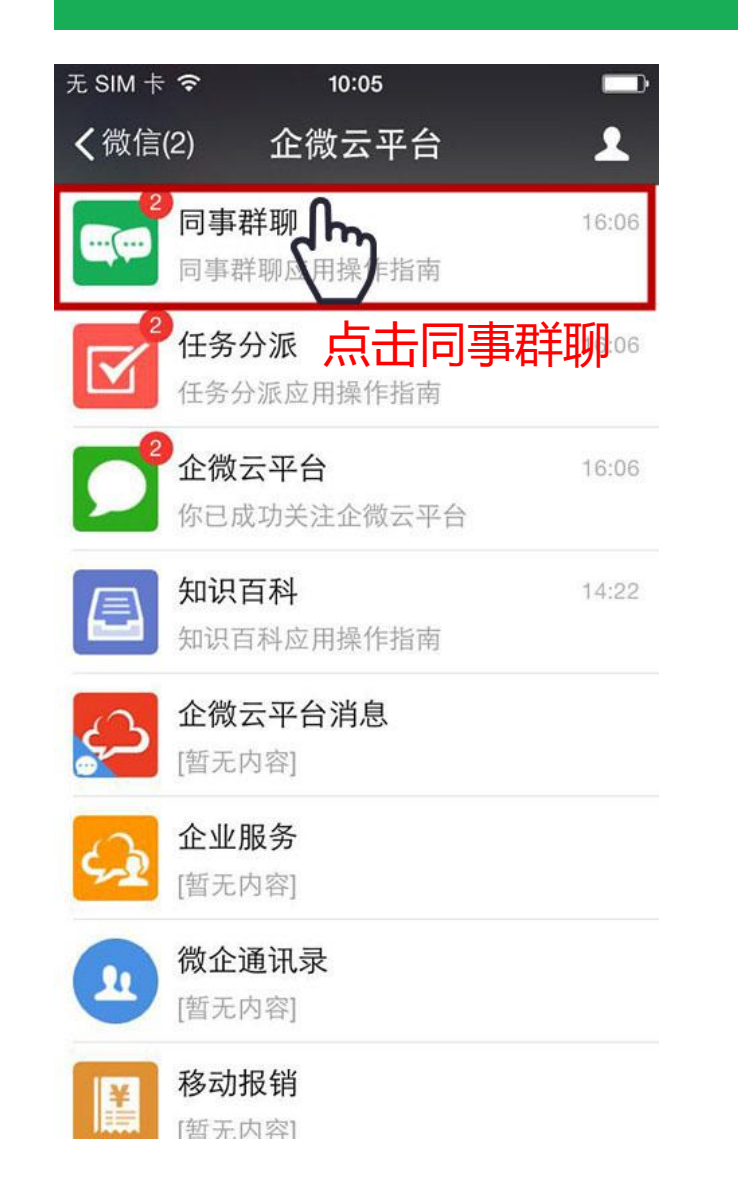

| SIM 🕆 🗢                                  | 16:58      |                      |
|------------------------------------------|------------|----------------------|
| 微信                                       | 同事群聊       | 1                    |
|                                          | 10:26      |                      |
| 同事群聊<br>8月5日                             | 应用操作指南     |                      |
| 欢迎关注同事群聊应用,在这里你可以基于<br>微信在线群聊,让工作交流畅通无阻! |            |                      |
| 阅读全文                                     |            | >                    |
| 新建種                                      | 洋聊         |                      |
| 新建郡                                      | 我发起的       | 我参与的                 |
| چ)                                       | 企微云平台 (微信) | ▶公·触手可及<br>pl.com.cn |

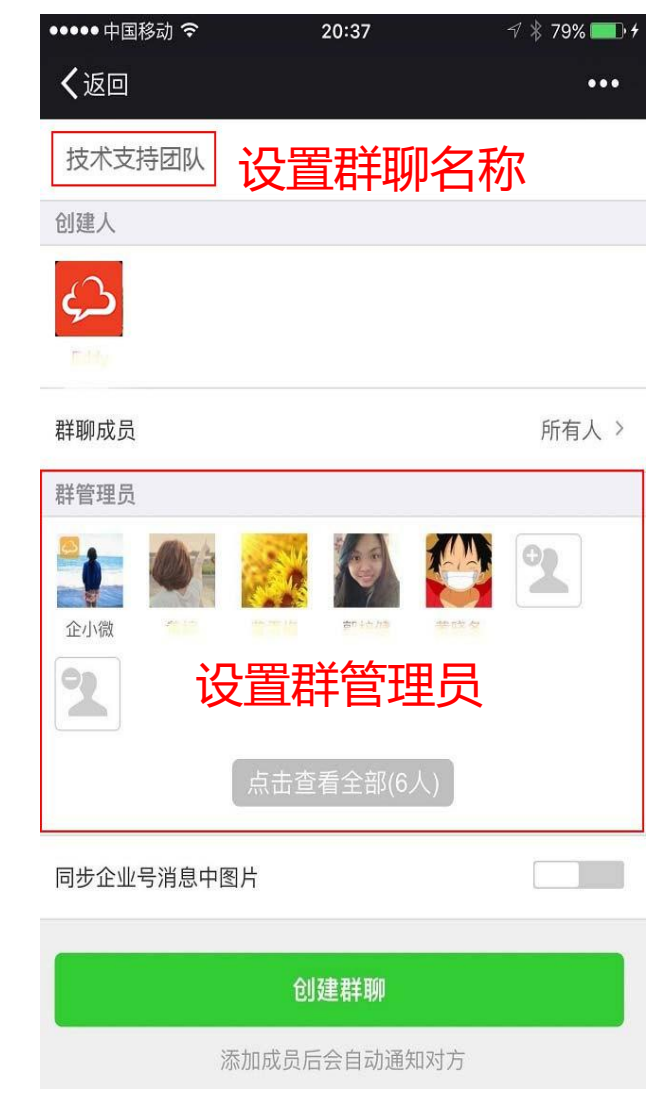

## 同事群聊-创建并聊天

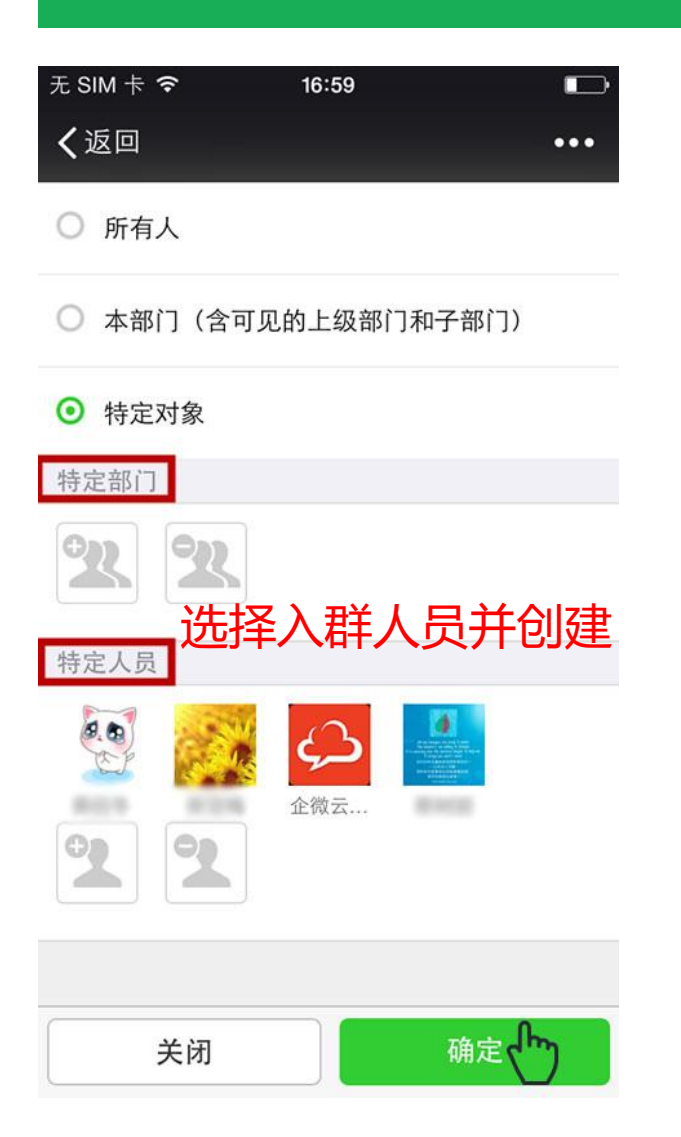

| 无 SIM                   | + <b>?</b>                                  | 17:01 |    |    |  |  |
|-------------------------|---------------------------------------------|-------|----|----|--|--|
| く微信                     | i F                                         | 同事群聊  |    | 1  |  |  |
| 阅词                      | 续全文                                         |       |    | >  |  |  |
|                         |                                             |       |    |    |  |  |
| 同!                      | <b>同事群聊通知</b><br>8月5日                       |       |    |    |  |  |
| 企微云平台邀请你参与【技术支持战队】<br>聊 |                                             |       | 群  |    |  |  |
| 阅读                      | 续全文                                         |       |    | >  |  |  |
| 8月5<br>8月5<br>【打<br>台   | @了你 群聊消息通知<br>8月5日<br>【技术支持战队】 群聊消息通知:@企微云平 |       |    |    |  |  |
| 阅读                      | 续全文                                         |       |    | >  |  |  |
| •<br>•                  | 新建群聊                                        | 我发起的  | 我参 | 与的 |  |  |

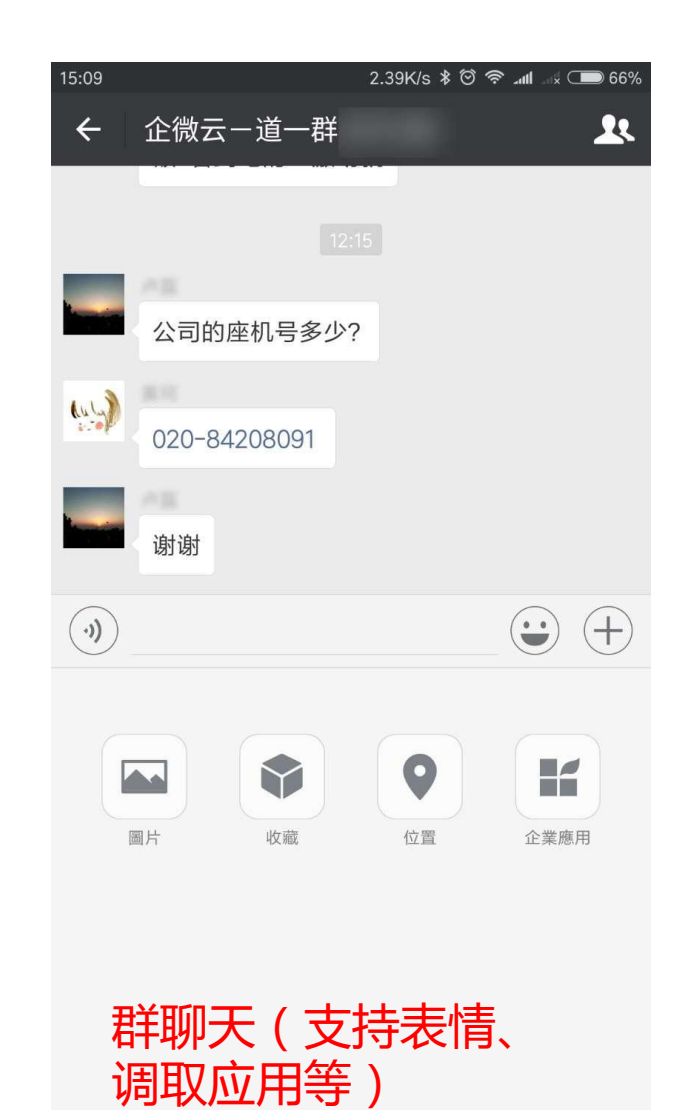

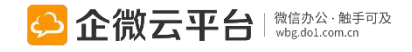

## 同事群聊-我发起的:解散或进入群聊

| ••○ 中国联通 夺 | 10:50 AM | <b>@ ∅ ∦ 7</b> | 72% 💷 🗅 |
|------------|----------|----------------|---------|
| Enterprise | 同事       | 群聊             | 1       |
|            | 10:45 AM |                |         |
| 同事群聊通知     | ED.      |                |         |
| 26 January |          |                |         |
| ,一门邀请你参    | 与【人生如梦   | 】群聊            |         |
| Read All   |          |                | >       |

选择"我发起的"

我发起的

我参与的

• •••••

新建群聊

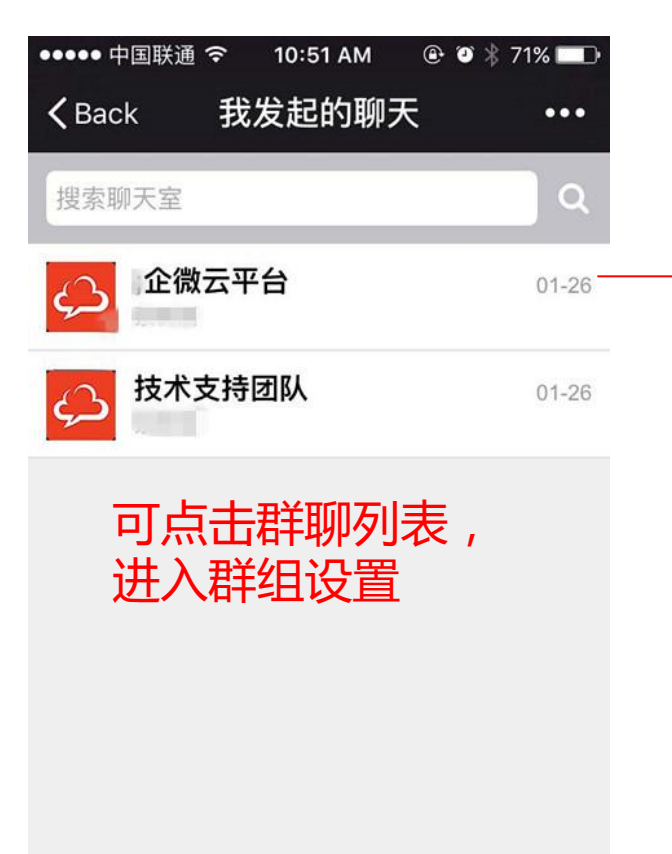

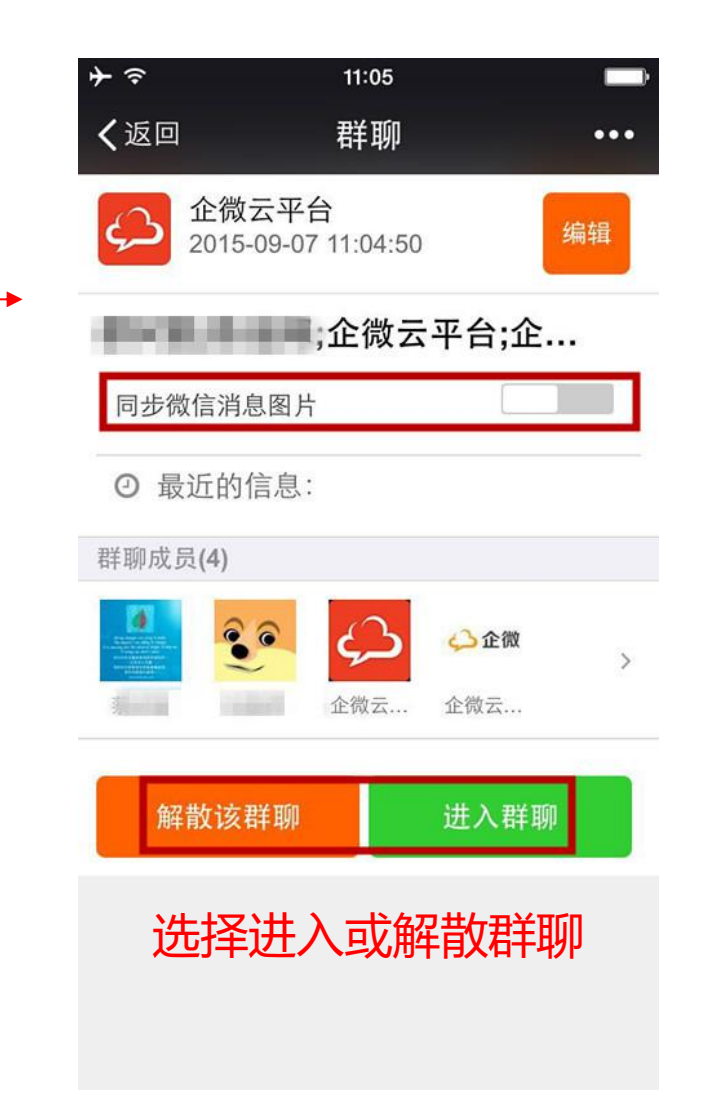

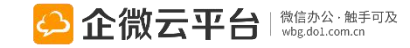

## 同事群聊-更新群组

| ●●●●● 中国联通 令        | 11:12 AM    | @ Ø \$      | 69% 🗔    |
|---------------------|-------------|-------------|----------|
| <b>〈</b> Back Close | 群聊          |             | •••      |
| ¢                   | 10:51:05    |             | 编辑       |
| 技术支持团队              |             |             |          |
| 同步企业号消息中国           | 图片          |             |          |
| ② 最近的信息:            | 2016-01     | -26 10:4    | 5:34     |
| 群聊成员(4)             |             |             |          |
|                     |             |             | >        |
| 解散该群聊               |             | 进入群         | 卵        |
| 可重新编辑               | <b>諿</b> 群耶 | <b>『</b> 或解 | <b>戳</b> |
|                     |             |             |          |

| 无 SIM 卡 🗢         | 16:59     |        |  |  |
|-------------------|-----------|--------|--|--|
| <b>く</b> 返回 关闭    |           | •••    |  |  |
| 技术支持战队            |           |        |  |  |
| 创建人               |           |        |  |  |
| <b>父</b> 〕<br>企微云 |           |        |  |  |
| 群聊成员              |           | 特定对象 > |  |  |
|                   | 更新群聊      | )      |  |  |
| 添加                | 成员后会自动通知对 | 方      |  |  |
| 可更新群聊<br>(如拉入新成员) |           |        |  |  |
|                   |           |        |  |  |

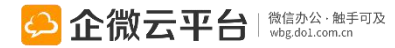

## 同事群聊-我参与的:退出或进入群聊

| ●●●●○ 中国联通 令                                  | 10:50 AM 🛛 🖲 | • 🛛 🗍 72% 💶 • |
|-----------------------------------------------|--------------|---------------|
| <b>〈</b> Enterprise                           | 同事群          | 聊 👤           |
|                                               | 10:45 AM     |               |
| 同事群聊通<br>26 January                           | 知            |               |
| <b>上</b> 上一一一一一一一一一一一一一一一一一一一一一一一一一一一一一一一一一一一 | 》与【人生如梦】     | 詳聊            |
| Read All                                      |              | >             |
|                                               |              |               |
| <u>新</u> 建群聊                                  | 我发起的         | 我参与的          |

| 17:05                           | Ē,                                                                                                    |
|---------------------------------|----------------------------------------------------------------------------------------------------|
| 我参与的聊天                          | •••                                                                                                    |
| <u>幸</u>                        | Q                                                                                                    |
| <b>享会3</b><br><sup>数云平台</sup>   | 08-05                                                                                                    |
| <b>享会2</b><br><sub>敬云平台</sub>   | 08-05                                                                                                    |
| <b>享会1</b><br>数云平台              | 08-05                                                                                                    |
| <b>术支持战队</b><br><sub>数云平台</sub> | 08-05                                                                                                    |
| 参与的<br>列表和群消息:                  | 提醒                                                                                                    |
|                                 | 17:05<br>我参与的聊天<br>皇<br>皇<br>皇<br>皇<br>皇<br>会3<br>读云平台<br>皇<br>会2<br>读云平台<br>章<br>会1<br>读云平台<br><b>*</b><br>文<br>寺的<br><b>小表和群消息</b> : |

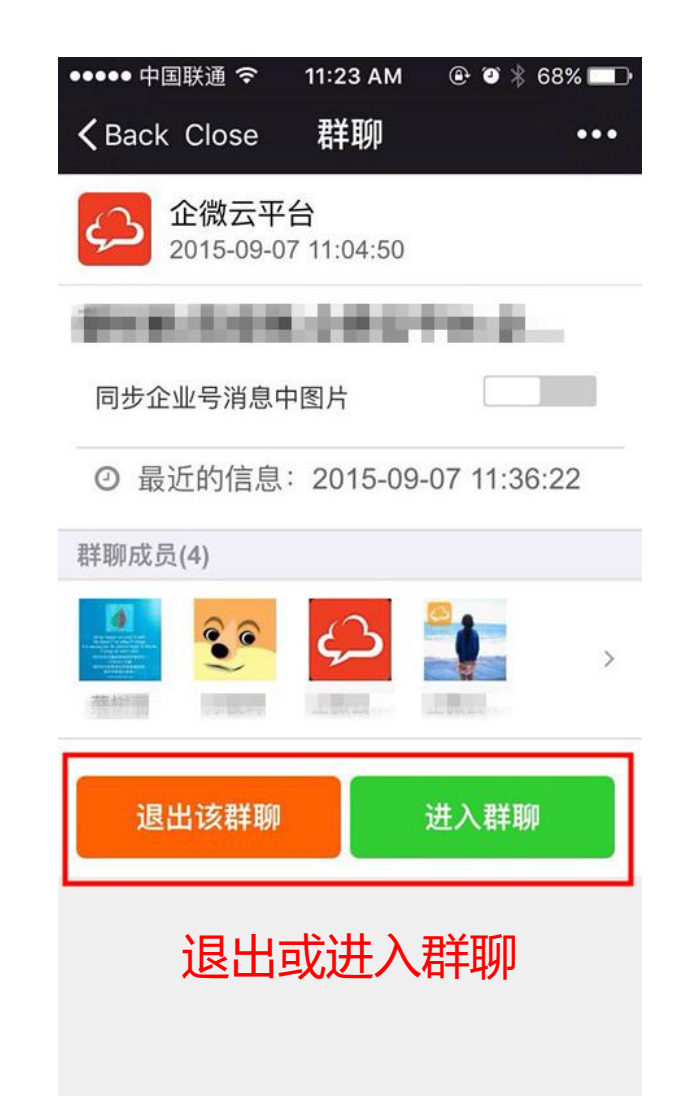

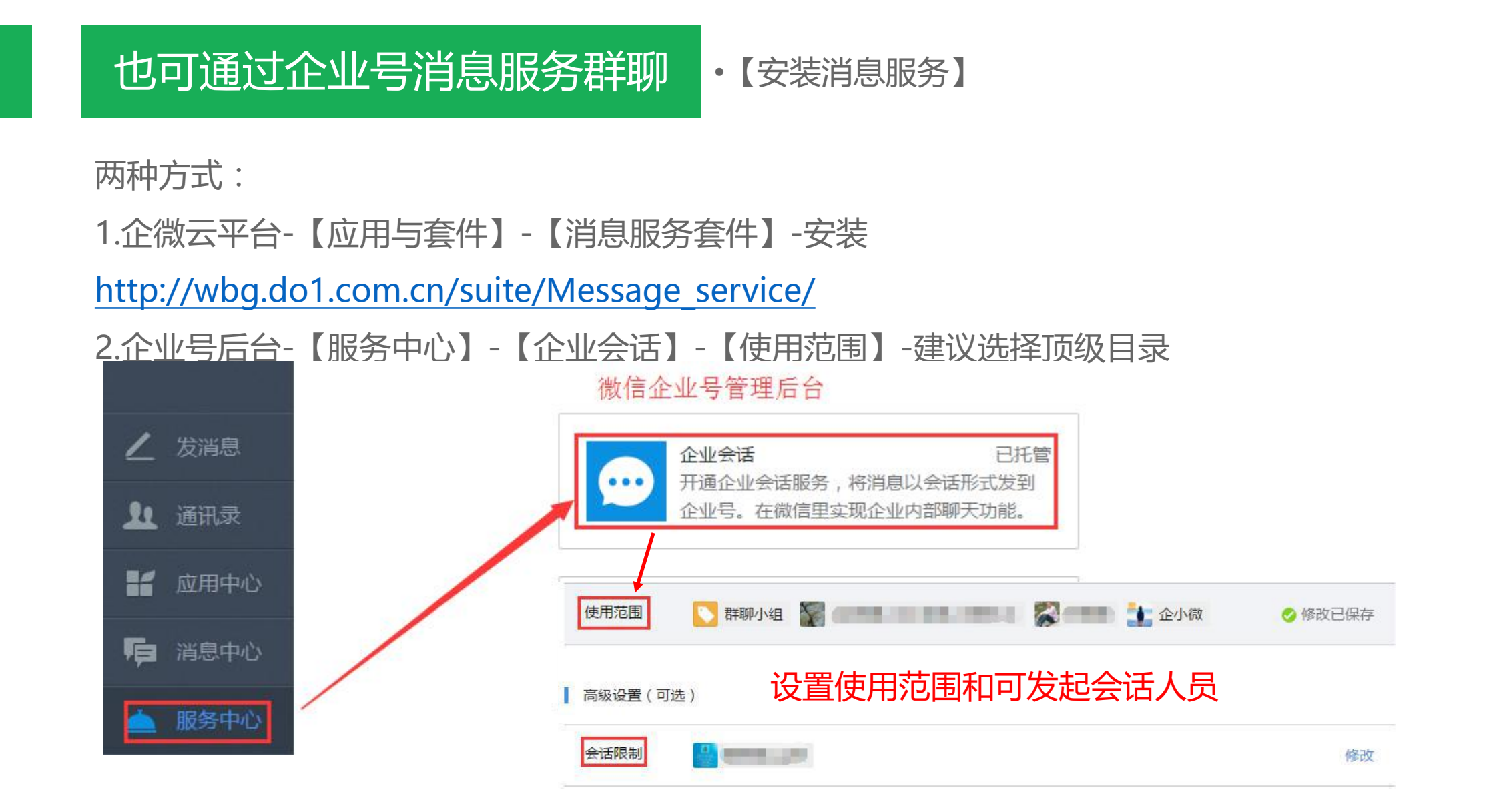

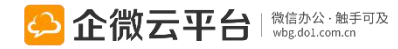

## 也可通过企业号消息服务群聊

•【开启企业消息群聊】

### 1.打开微信群聊消息

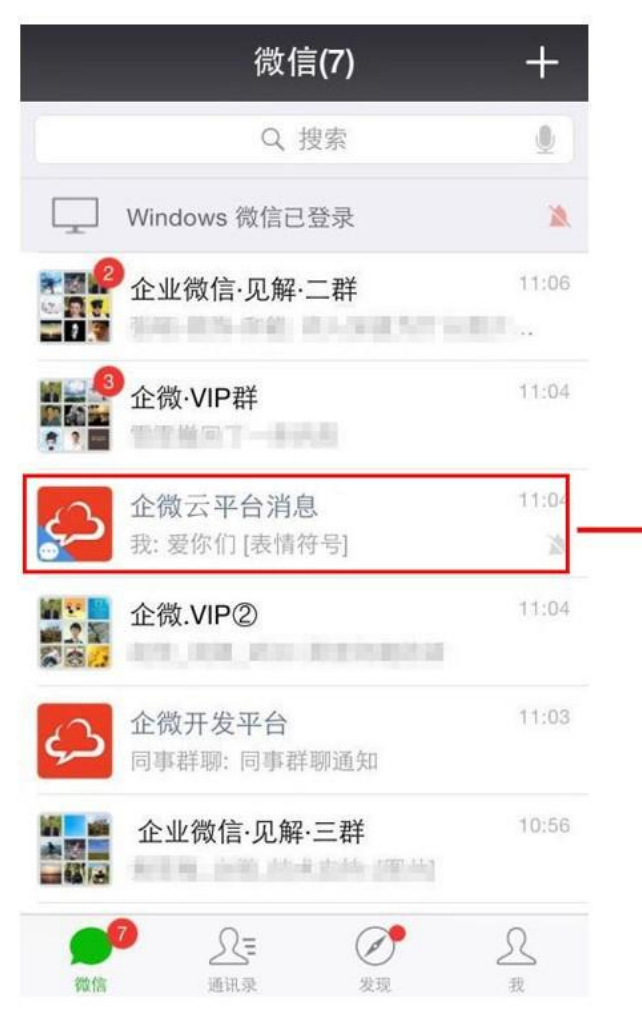

### 2.找到所新建的群聊

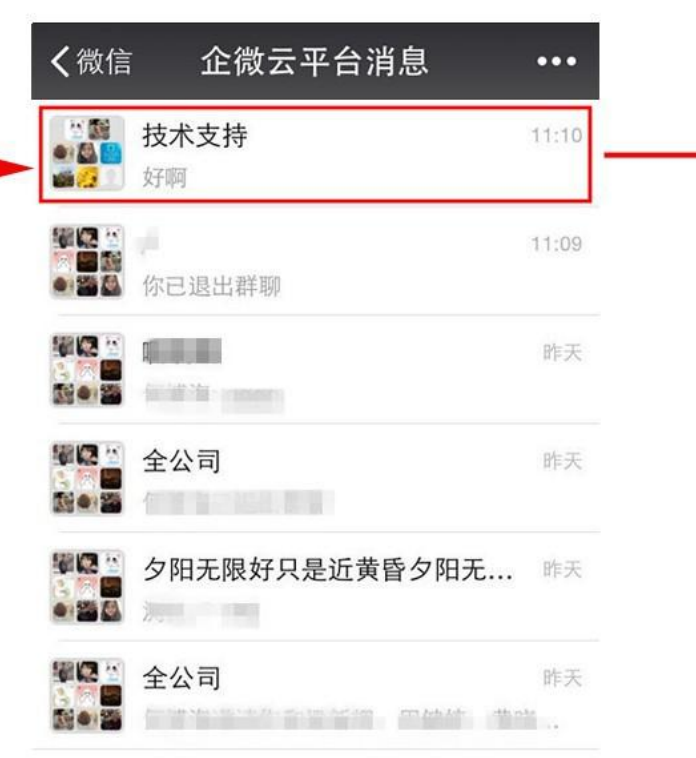

## 3.进行聊天

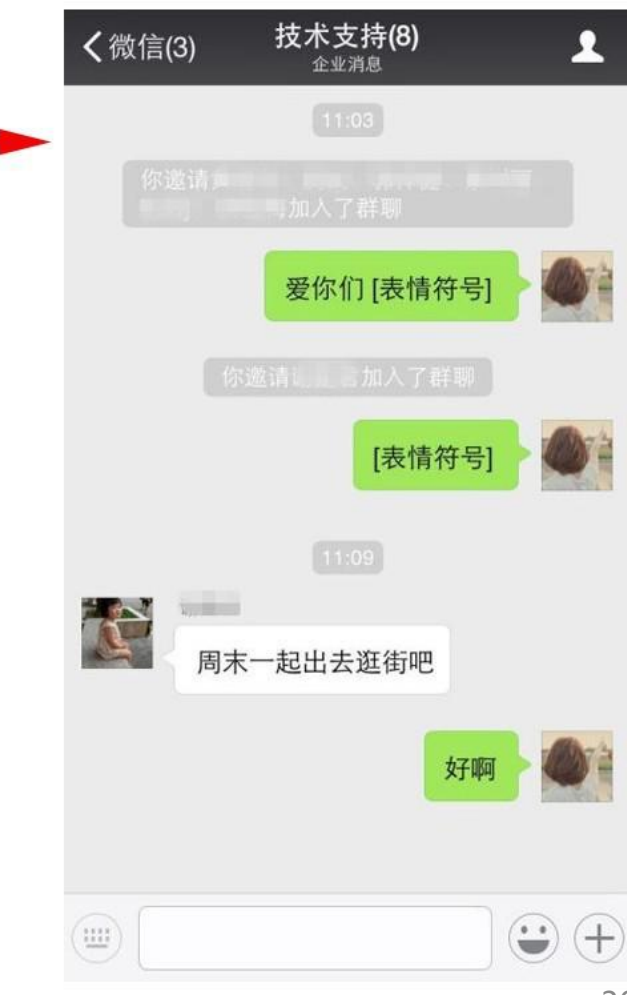

# 也可通过企业号消息服务群聊

## 一次添加多名群聊成员

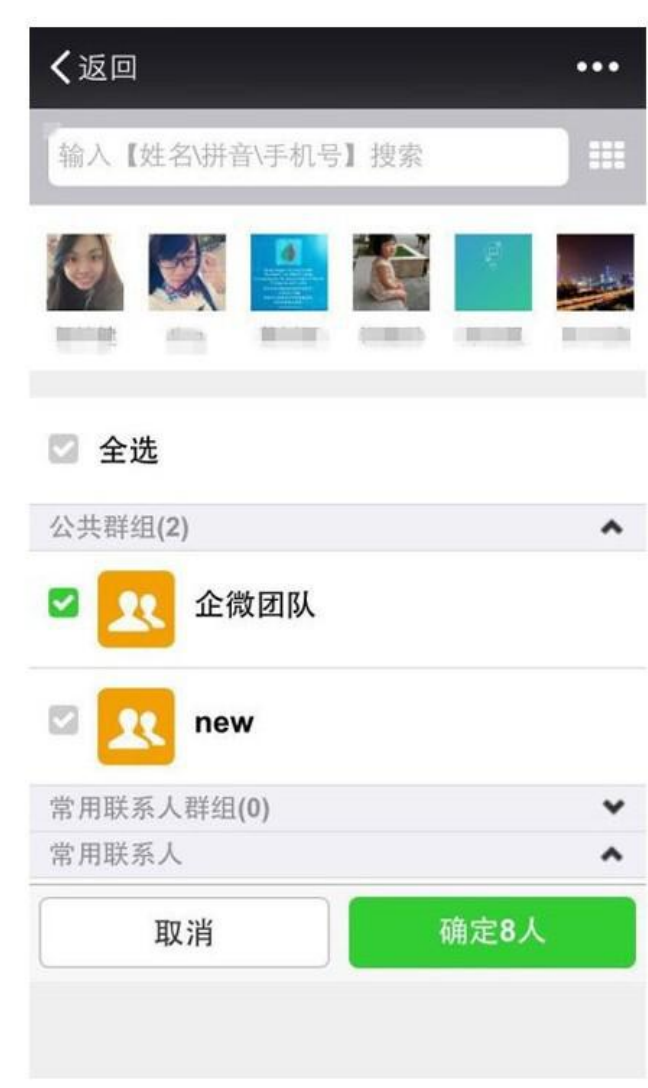

#### •【企业消息服务与企微同事群聊消息同步】

### 两边聊天数据同步统一

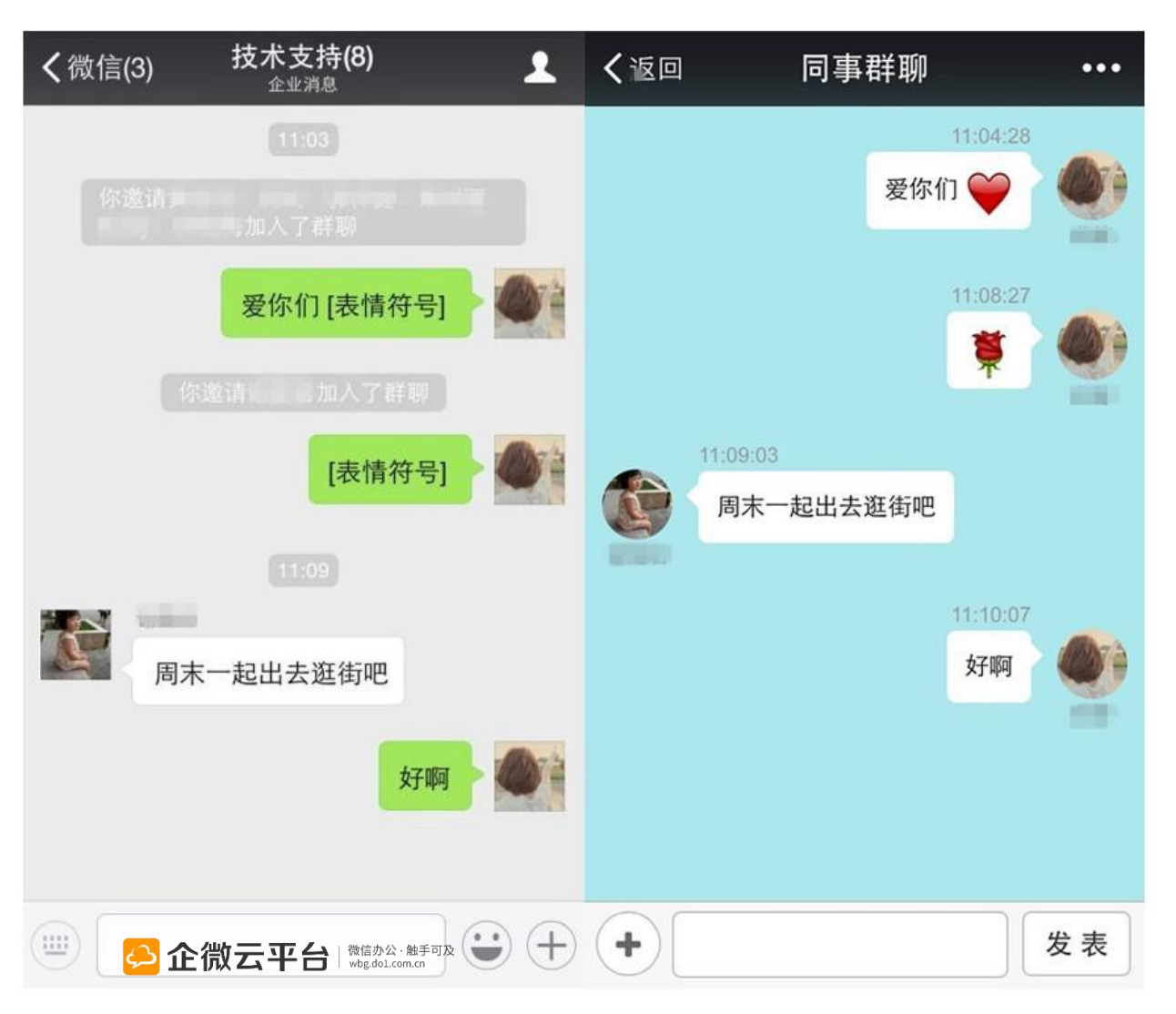

## 也可通过企业号消息服务群聊

•【企业消息删除群聊】

★删除人员需要【头像排 第一的人员】来操作,将 其他群聊人员清除后,自 己删除并退出,该群聊才 会真正的「解散」了

★若发起人,只点击「删除并退出」,就是自己放弃了群主身份并且退出了该群聊,该群聊在其他成员手机端上还是会显示的,若要解散该群聊,需要【头像排第一的人员】来进行上述操作

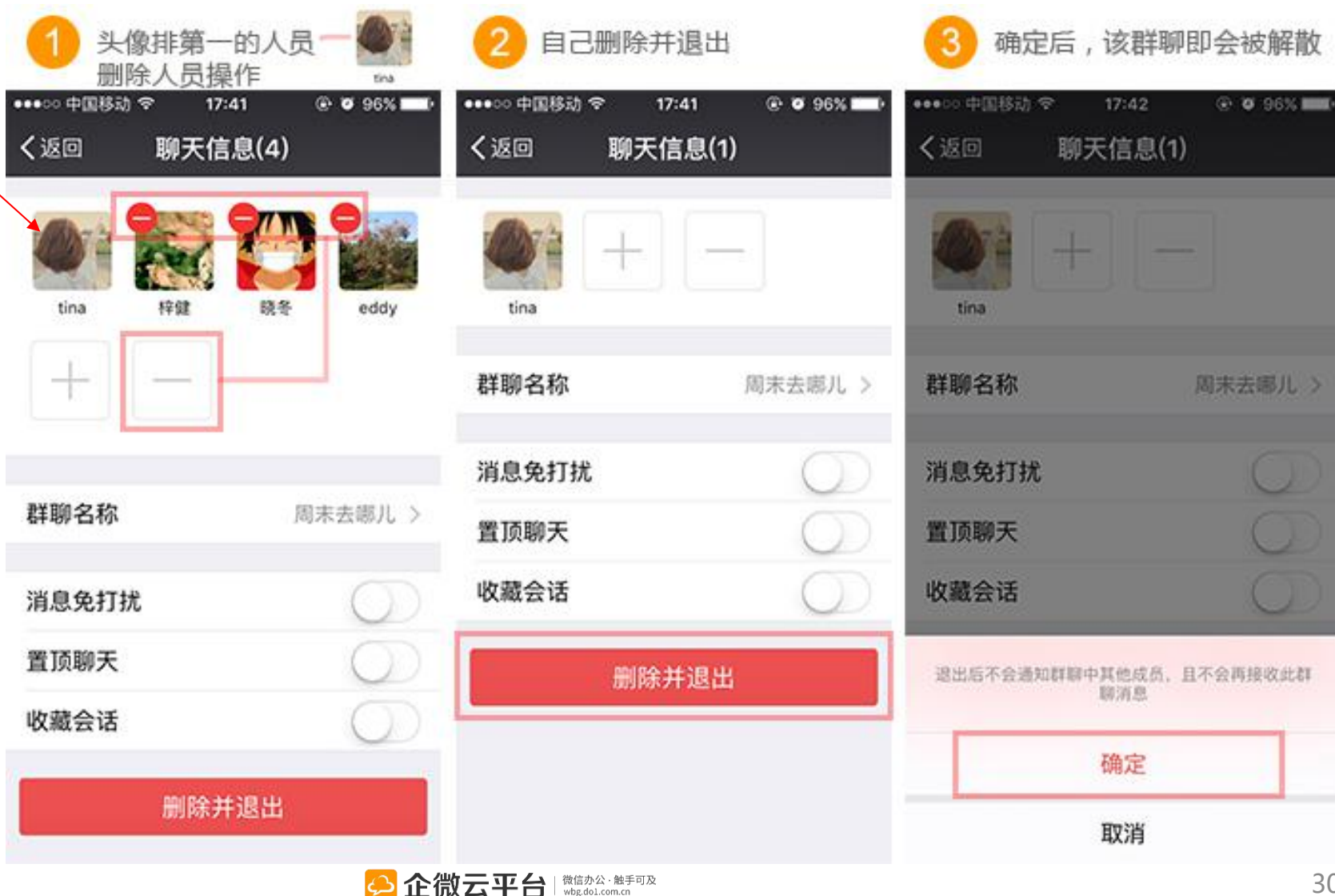

## 工作日志使用指南

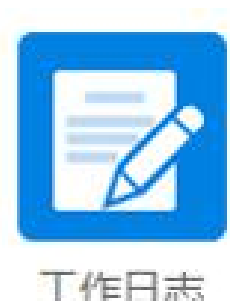

# 工作日志

工作日志 | 工作日志用于员工制作日常工作汇报。一个微信就能随时 随地汇报工作,制定工作计划,让员工工作更有条理,让领导更快掌 握员工工作情况。

- 功能亮点
   1. 多种模板支持手机端码字或语音提交工作报告;
   模板+语音汇报

   2. 支持上传日志附件,拥有工作日志已阅功能;
   支持日志附件

   3. 一键查询已阅、未阅、相关日志,避免遗漏;
   一键查看已阅未
  - 4. 日志负责人可对日志进行评分和图文评论;

5. 管理后台可导出日志并打印保存。

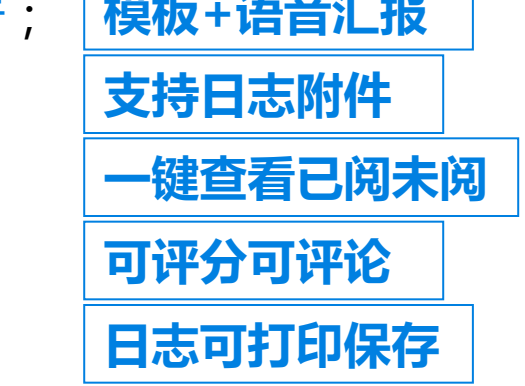

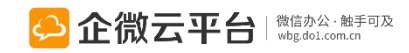

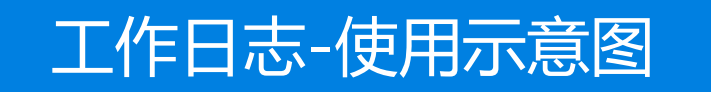

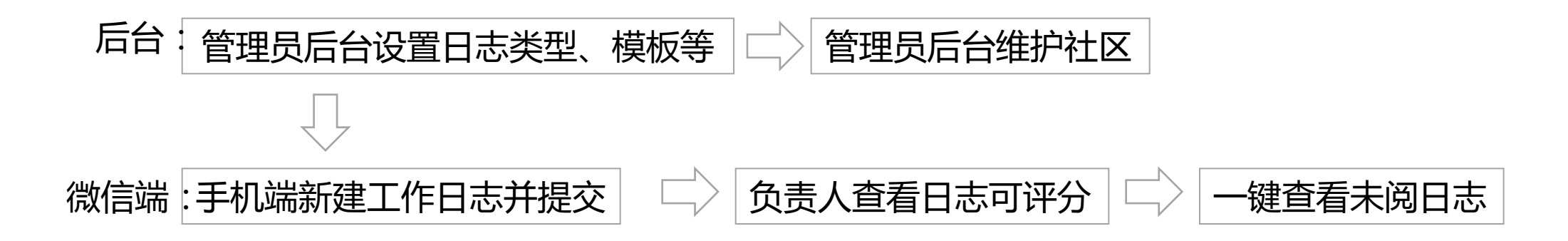

#### 点击查看:高手在民间 | 第十三讲:企微工作日志操作体验

http://wbg.do1.com.cn/userShare/yonghushijian/2015/0519/300.html

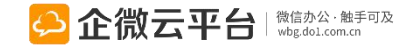

| 工作             | 乍日志-后台管理设置                                 | 所有应用遵循:                        | 先设置后使用原则                                                    |    |
|----------------|--------------------------------------------|--------------------------------|-------------------------------------------------------------|----|
|                | 工作日志类型设置 ①设置工作日志类型                         | 凹和模板                           | 微友日志                                                        | 设置 |
|                | 负责人可以编辑日志                                  |                                | <sup>排序号:</sup> 编辑工作日志模板<br>0                               |    |
|                | 开启评分设置                                     |                                | 类型标题:(创建日志时:标题中"xxx"替换为所<br>微友日志_xxx_yyyyMMdd               |    |
|                | <b>默认部门负责人为日志负责人</b><br>自动加载当前部门负责人作为默认负责人 |                                | 送型内容:<br>『今日工作』<br>『明日计划』                                   |    |
|                | 图片添加水印<br>图片上传后在图片上增加用户名和上传时间标记            |                                | 您已输入18/1024个字<br>可见范围·                                      |    |
| 上传的图片<br>右下角增加 | 菜单设置<br>修改应用菜单名称或增加二级菜单链接,修改后最迟24          | 小时内在手机端生效,可以一                  | <ul> <li>● 所有人</li> <li>◎ 特定对象</li> <li>■ 默认相关人:</li> </ul> | 设置 |
| 小叶小尼           |                                            |                                | 设置日志相关人<br>添加特定人员(1) 按群组选择                                  |    |
|                |                                            | <mark>亞 企微云平台</mark> 🕷 🗤 🕸 🖓 🖏 |                                                             |    |

# 工作日志-数据管理

| ₽Щ   | 设置   |
|------|------|
| 日志类型 | 发起人  |
| 日报   | 0.00 |
| 工作总结 |      |
| 日报   | 100  |

| 🛶 🛶 详情 - Google Chrome 🛛 🗕 🔛                                                                                                    |            |
|----------------------------------------------------------------------------------------------------|------------|
| 🗋 qy.do1.com.cn/qwy/manager/diary/detail.jsp                                                                                                    | 搜索标题       |
| 2015-06-18 18:41:12                                                                                                    | 创建时间       |
| 活动满意度调查总结20150618                                                                                                    | 2015 07 1  |
| 单据类型:工作总结                                                                                                    | 2015-07-10 |
| 以下为618收集到的活动满意的调查表单反馈:                                                                                                    | 2015-0     |
| 意见和建议<br>1:代理商建议:开通代理商交流群<br>2:现场部分参会人员,不清楚通过何种途径申请<br>开通VIP<br>解决方案:使用应用收集开通所需基本信息。<br>3:帅哥很好,美女主持是大众需求<br>解决方案:情况允许情况下,男女主持搭配<br>4:嘉宾介绍应提前<br>5:现场没有类似微博墙的东西,遗憾。 | 2015-06-18 |
| 负责人(1)                                                                                                    |            |
|                                                                                                    |            |
| 存代&打印<br>空間の一部での<br>必要ででで、<br>の<br>の<br>の<br>の<br>の<br>の<br>の<br>の<br>の<br>の<br>の<br>の<br>の                                                                        |            |

| 搜索标题                | Q、 高级<br>搜索 |
|---------------------|-------------|
| 创建时间                | 操作          |
| 2015-07-16 15:52:22 | 操作 〓        |
| 2015-( 查看详情 删       | 除操作目        |
| 2015-06-18 10:57:04 | 操作 〓        |
|                     |             |
|                     |             |
|                     |             |
|                     |             |
|                     |             |
|                     |             |

## 工作日志-新建日志

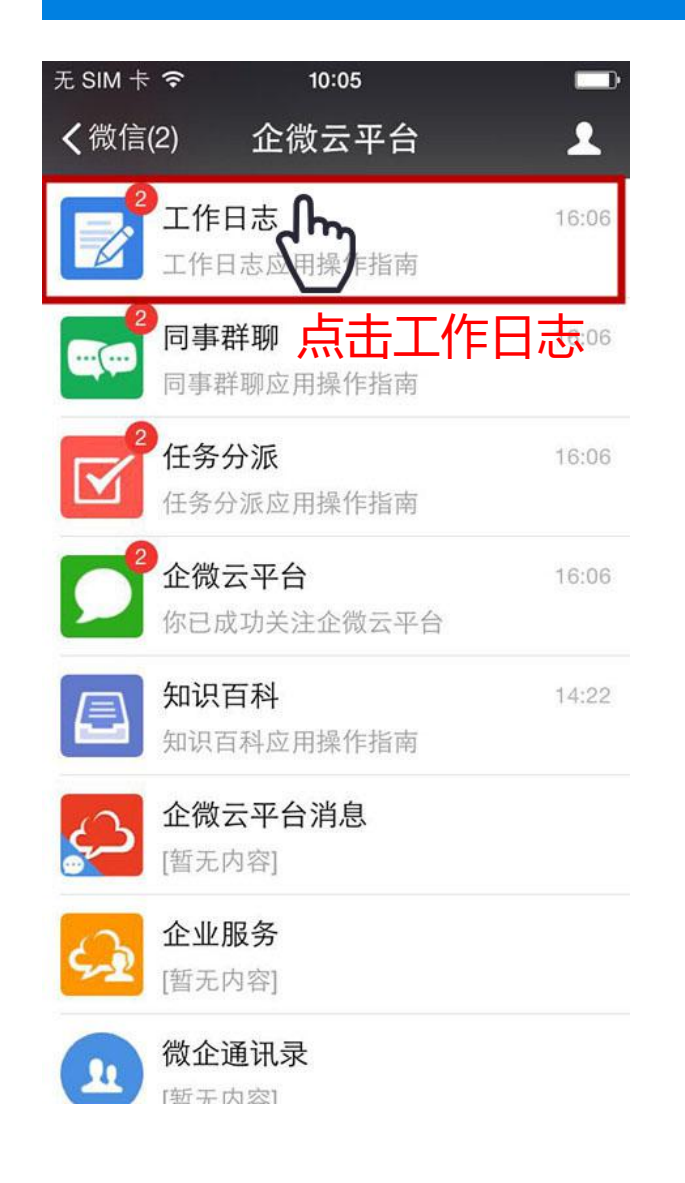

| 无 SIM 卡 🗢            | 17:15              |        |  |  |  |  |
|----------------------|--------------------|--------|--|--|--|--|
| く微信 ユ                | 作日志                | 2      |  |  |  |  |
|                      | 10:26              |        |  |  |  |  |
| 工作日志应用<br>8月5日       | 操作指南               |        |  |  |  |  |
| 欢迎关注工作日志<br>时,随地,方便快 | 应用,在这里(<br>捷的工作日志! | 尔可以随   |  |  |  |  |
| 阅读全文                 |                    | >      |  |  |  |  |
|                      |                    |        |  |  |  |  |
|                      | 待提交日志              |        |  |  |  |  |
| 新建日志                 | 已提交日志              |        |  |  |  |  |
| 正作日を                 | ■ 我发起的             | ≡ 相关日志 |  |  |  |  |

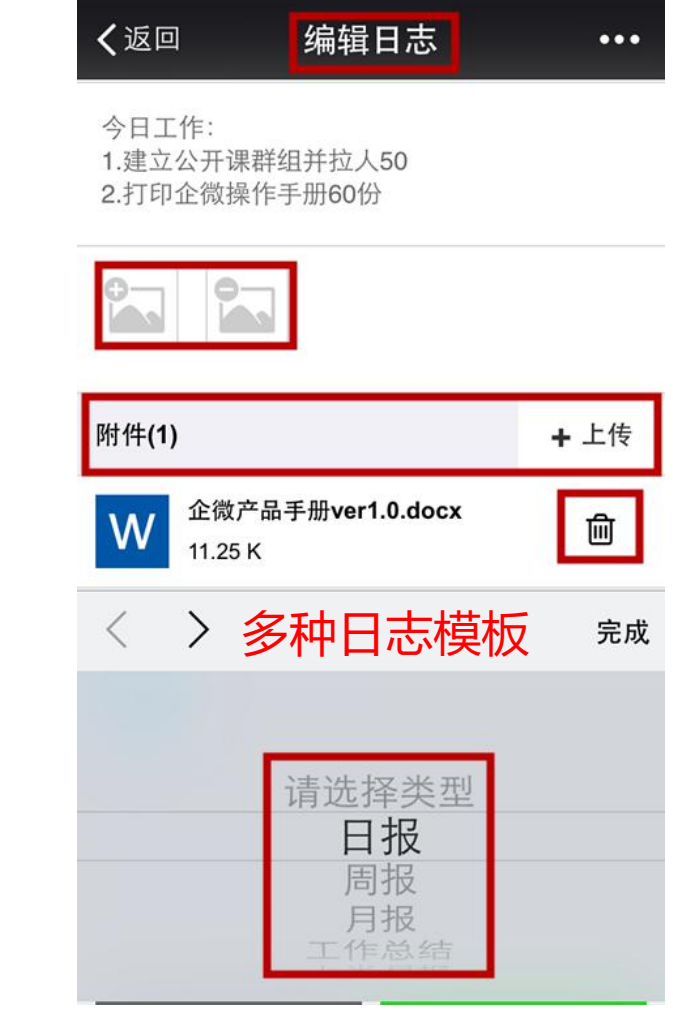

17:20

无 SIM 卡 穼

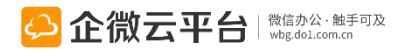

## 工作日志-查看日志

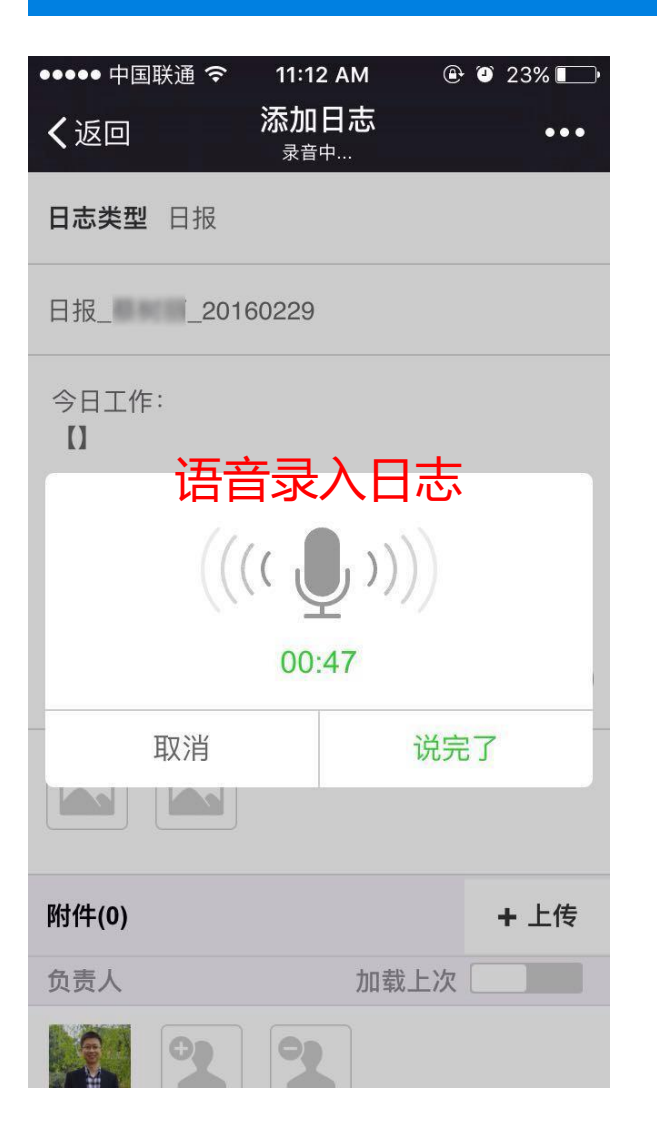

| 无 SIM 卡 🗢        | 17:36                  |      |  |  |
|------------------|------------------------|------|--|--|
| <b>〈</b> 企业号     | 工作日志                   | 1    |  |  |
|                  | 10:26                  |      |  |  |
| 工作日志应<br>8月5日    | 立用操作指南                 |      |  |  |
| 欢迎关注工作<br>时,随地,方 | 日志应用,在这里(<br>便快捷的工作日志) | 尔可以随 |  |  |
| 阅读全文             |                        | >    |  |  |
| 一键查看已阅未阅日志       |                        |      |  |  |
| 日报_企阀<br>8月5日    | 云半台_201508             | 未阅日志 |  |  |
| 你刚刚新建了           | 日报【日报_企微云              | 已阅日志 |  |  |
| _20150805】       | 我负责的                   |      |  |  |
| 网族主义             |                        | 与我相关 |  |  |
|                  |                        |      |  |  |

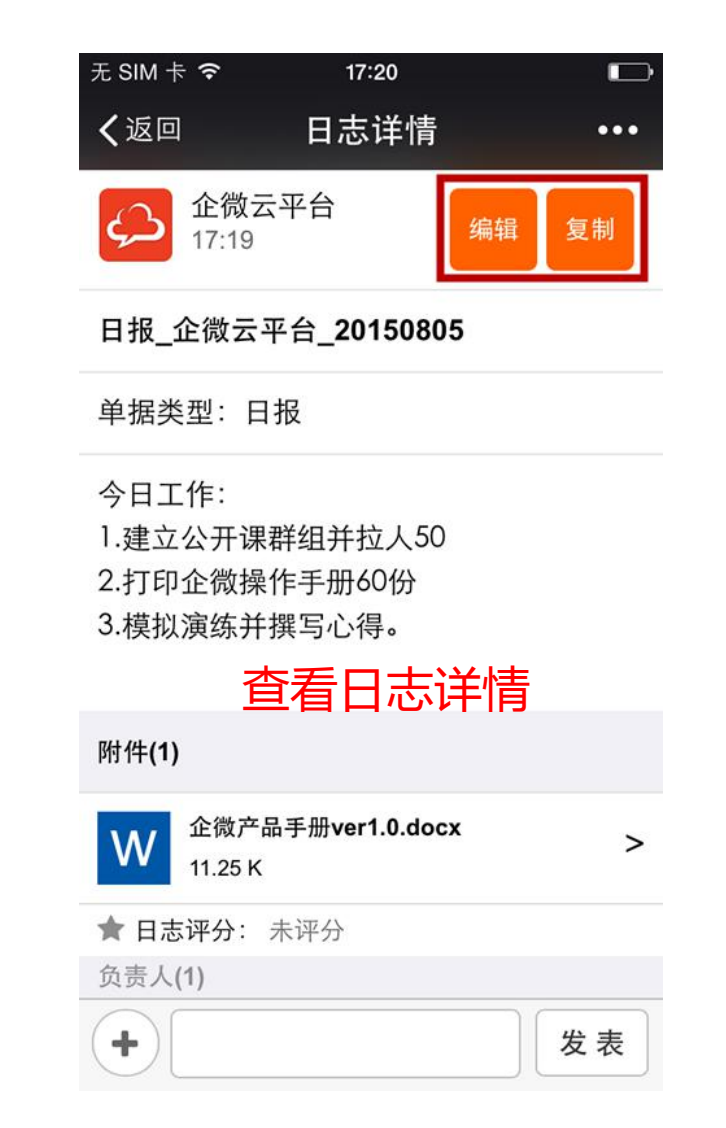

# 工作日志-日志评分

| ●●●●● 中国联通 令           | 5:08 PM                                                                                                    | 🕀 🤨 68% 💶 <del>/</del> | 无 SIM 卡 🗢                     | 17:32                      |         | ●●●●○ 中国联通 令               | 5:09 PM                  | @ 🤨 69% 💶 + | ●●○○○ 中国移动 令                    | 16:11        |                        |
|------------------------|----------------------------------------------------------------------------------------------------|------------------------|-------------------------------|----------------------------|---------|----------------------------|--------------------------|-------------|---------------------------------|--------------|------------------------|
| <b>〈</b> Back          | 日志详情                                                                                                    | •••                    | <b>〈</b> 返回                   | 日志详情                       | •••     | <b>〈</b> Back              | 日志详情                     | •••         | <b>〈</b> 企業帳號                   | 工作日志 🛚       | 1                      |
| Michael 进行体<br>大讲堂预热开展 | 验号学习<br>战啦啦                                                                                                    |                        | 1.建立公开保<br>2.打印企微操<br>3.模拟演练并 | 杆组开拉入50<br>作手册60份<br>撰写心得。 |         | 日报_企小微<br><sup>类型:日报</sup> | <u>\$_</u> 2016012       | 25          | 你刚刚新建了日报<br>看看吧。<br><b>閱讀全文</b> | 【日报_企小微_2017 | 0324】,快去               |
| ★ 日志评分:暂无              | <sup>评分</sup><br>日志评分                                                                                                    |                        | ★ 日志评分·                       | 未诬分<br>→ (可洗)              | _       | Michael 进行体<br>大讲堂预热开展     | <sup>x</sup> 验号学习<br>尾啦啦 |             | 木子评论了[日<br>3月24日                | 报_企小微_2017   | 70324]                 |
| < 上负责人                 | 可对日;                                                                                                    | 志评分                    |                               | *****                      | *       | ★ 日志评分:                    | ****                     | ***         | @企小微 木子 评价<br>好"                | 了日志,评分为10    | 分,意见为"很<br><b> 百 午</b> |
| 负责人(2)                 |                                                                                                    |                        | 打分自动                          | 」<br>b给评语(可                | 「修改)    | 企微云 <b>★★</b>              | ****                     | ★☆☆         | X = Malking                     | 16:11        | 0                      |
| 企微云                    |                                                                                                    | 发表                     | 确定                            | <b>小</b> 取;                | <u></u> | 负责人(2) <b>查</b> 看          | 上下篇日                     | <br>∃志      | 木子评论了[日<br>3月24日                | 报_企小微_2017   | 70324]                 |
|                        |                                                                                                    |                        | 金微云                           | 平台<br>】                    | 刚刚      | 全微云                        |                          |             | 「日报_企小微_20<br>传到企微云盘中。          | 170324」有新评论吗 | 立:@企小微 请上              |
| 点名@人 表                 | していたので、日本の時代の日本の時代の日本の時代 |                        | +                             |                            | 发表      | 相关人(0人)                    |                          | 发表          | 閱讀全文                            |              | >                      |
|                        |                                                                                                    |                        |                               | _                          | _       |                            |                          |             | 「「」」工作日志                        | ■ 我发起的       | ≡ 相关日志                 |

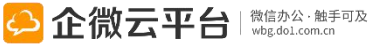

# 工作日志-汇总日志

|                                             | 13:53    | @ 🛛 49% 💶 |
|---------------------------------------------|----------|-----------|
| く返回                                         | 添加日志     |           |
| 日志汇总 我提交!                                   | 的   我负责的 | 1         |
| 日志类型 周报                                     |          | v         |
| 周报_企小微_2010                                 | 60923    |           |
| 请输入日志内容                                     |          |           |
|                                             |          | ۹         |
|                                             |          |           |
|                                             |          |           |
| 100     100     100     100     100     100 |          | + 上传      |

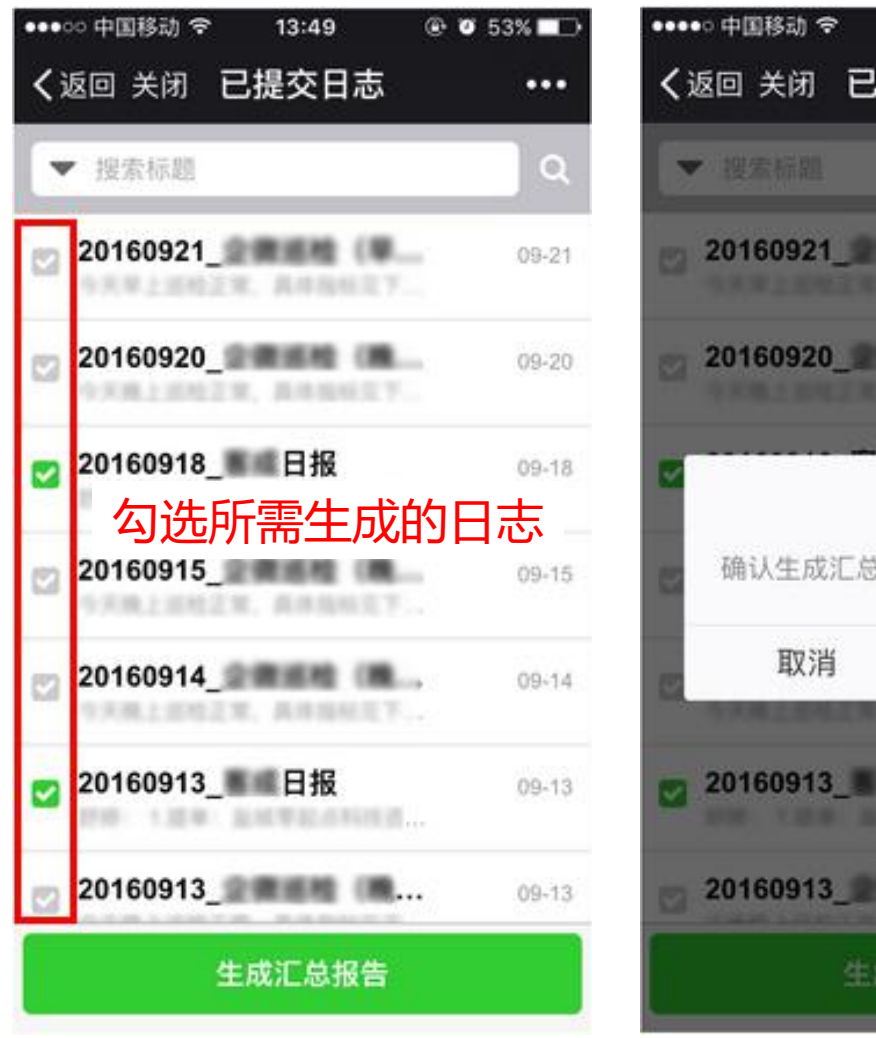

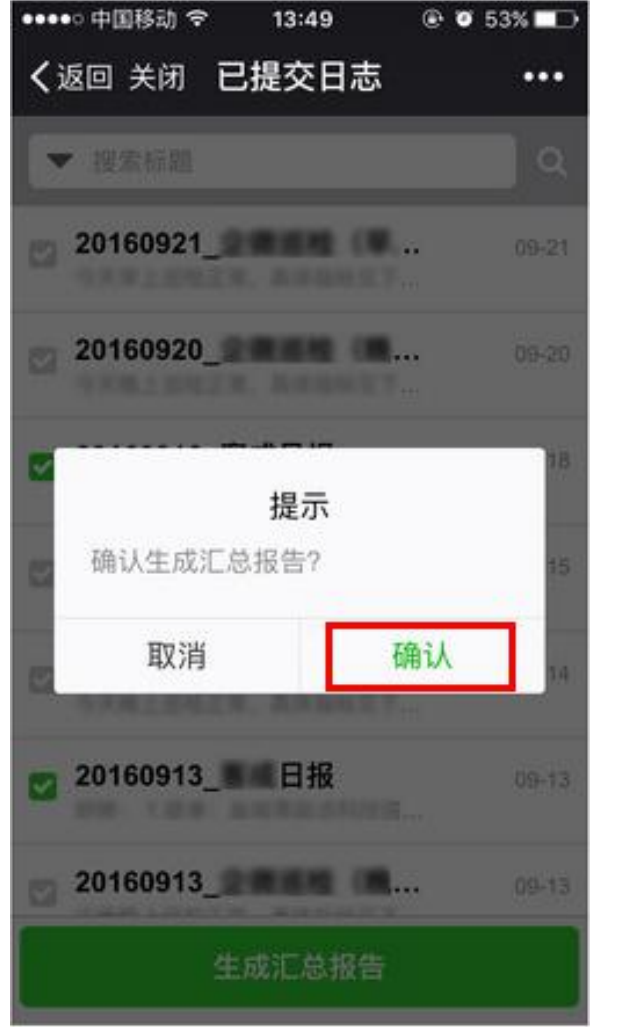

| ••••• 中国移动 令          | 14:04                 | ۵ 🖉 48% 💶  |
|-----------------------|-----------------------|------------|
| く返回                   | 添加日志                  | •••        |
| <b>日志汇总</b> 我提交       | 的   我负责的              | 1          |
| 日志类型 周报               |                       | w.         |
| 周报_企小微_201            | 60923                 |            |
| 20160918E             | 日报                    |            |
| 20160913_             | <sup>主报</sup><br>查看汇总 | 17. BARR   |
| 1.石墨的用作数3<br>全部由地来北端。 | L -XUESS              | 1100/30000 |
|                       |                       | ( - )      |

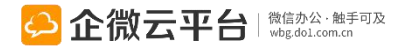

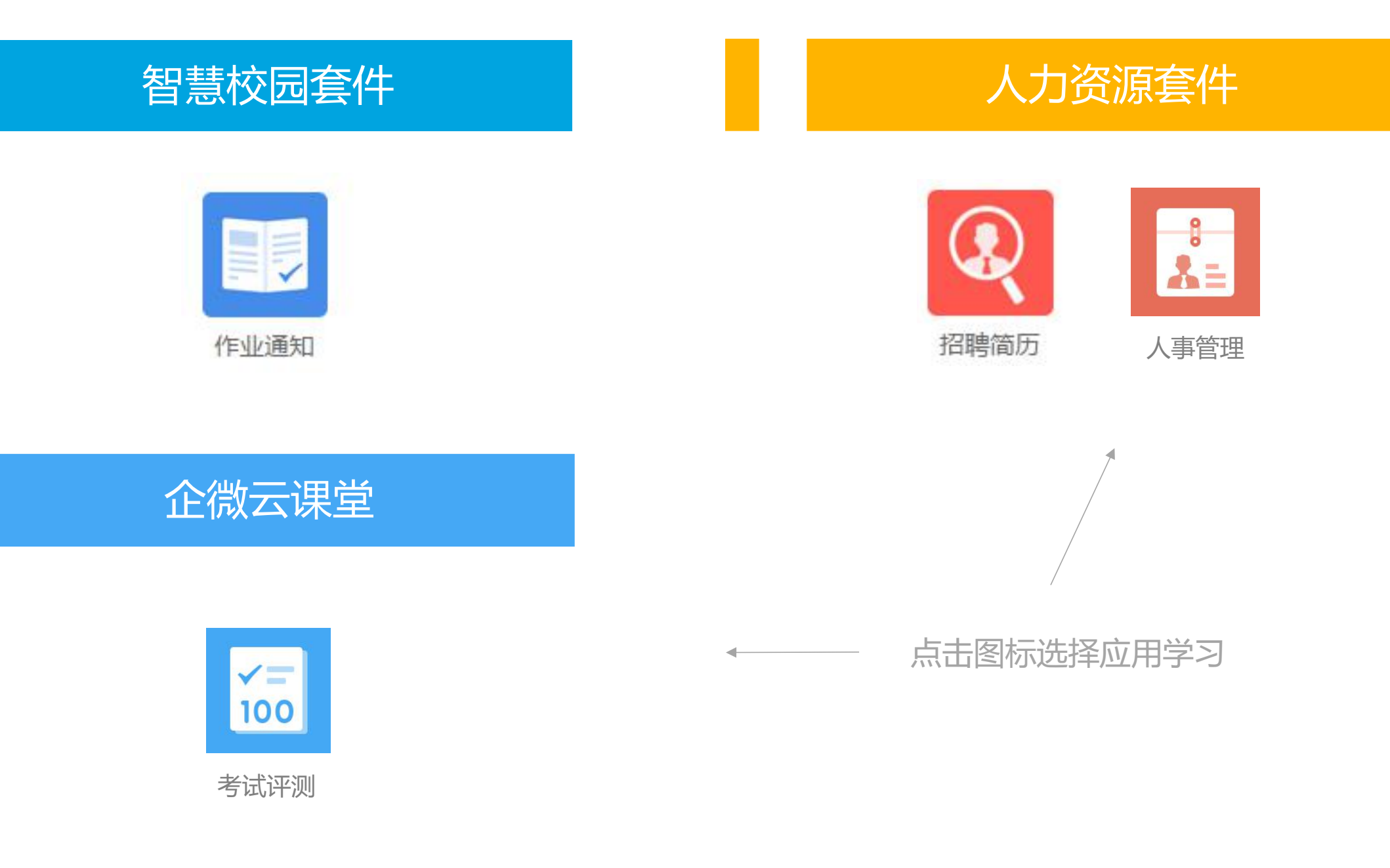

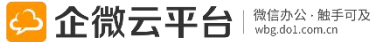

## 作业通知使用指南

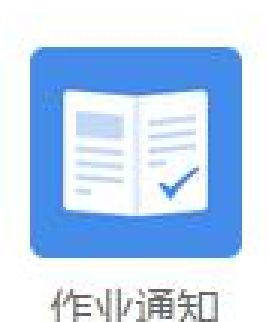

## 作业通知

作业通知 | 老师可以随时发布作业通知, 支持文本、照片、附件多种方式; 家长 可查收作业通知, 随时在线沟通互动反馈。结合企微云平台审批请示、知识百科 、活动社区、问卷投票等其它应用, 可充分满足教育行业移动信息化需求。

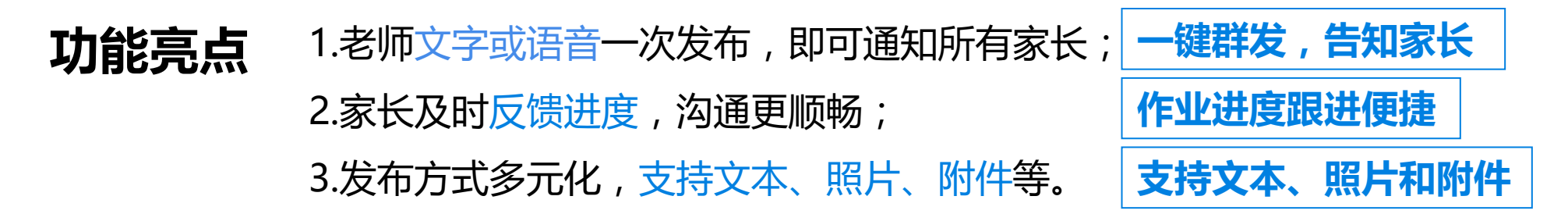

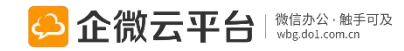

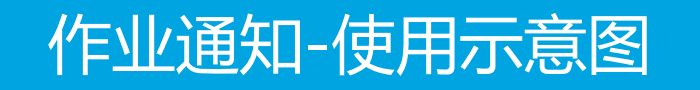

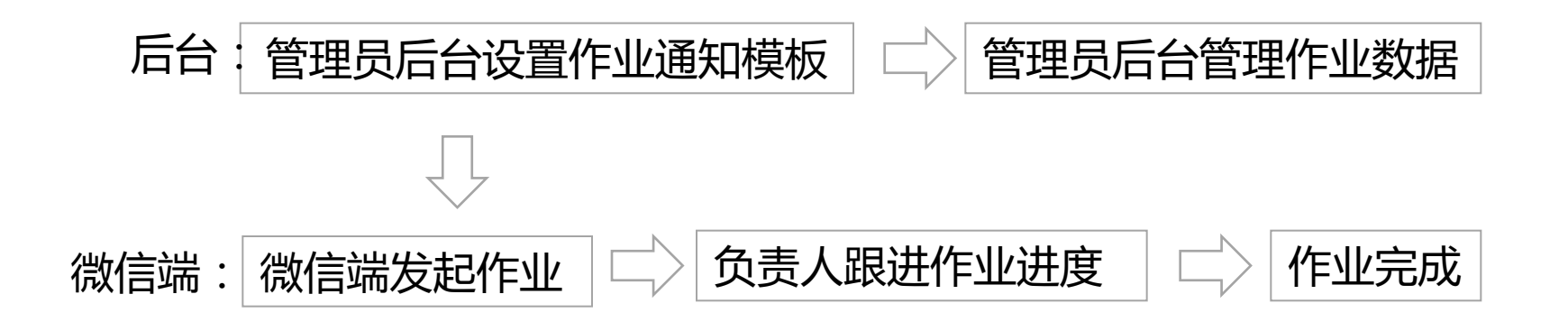

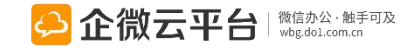

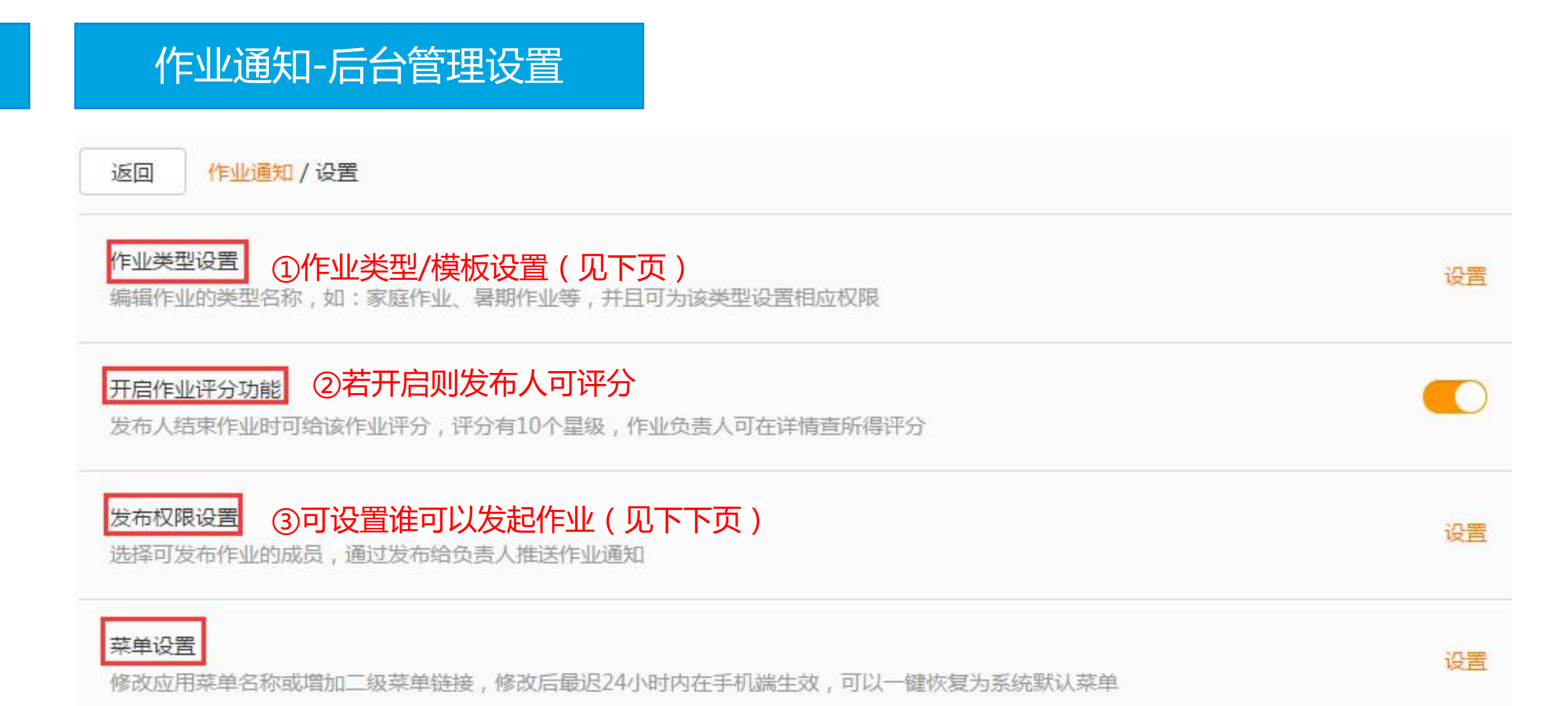

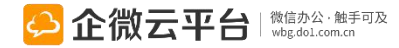

## 作业通知-类型设置

#### 乍业类型设置

编辑作业的类型名称,如:家庭作业、暑期作业等,并且可为该类型设置相应权限

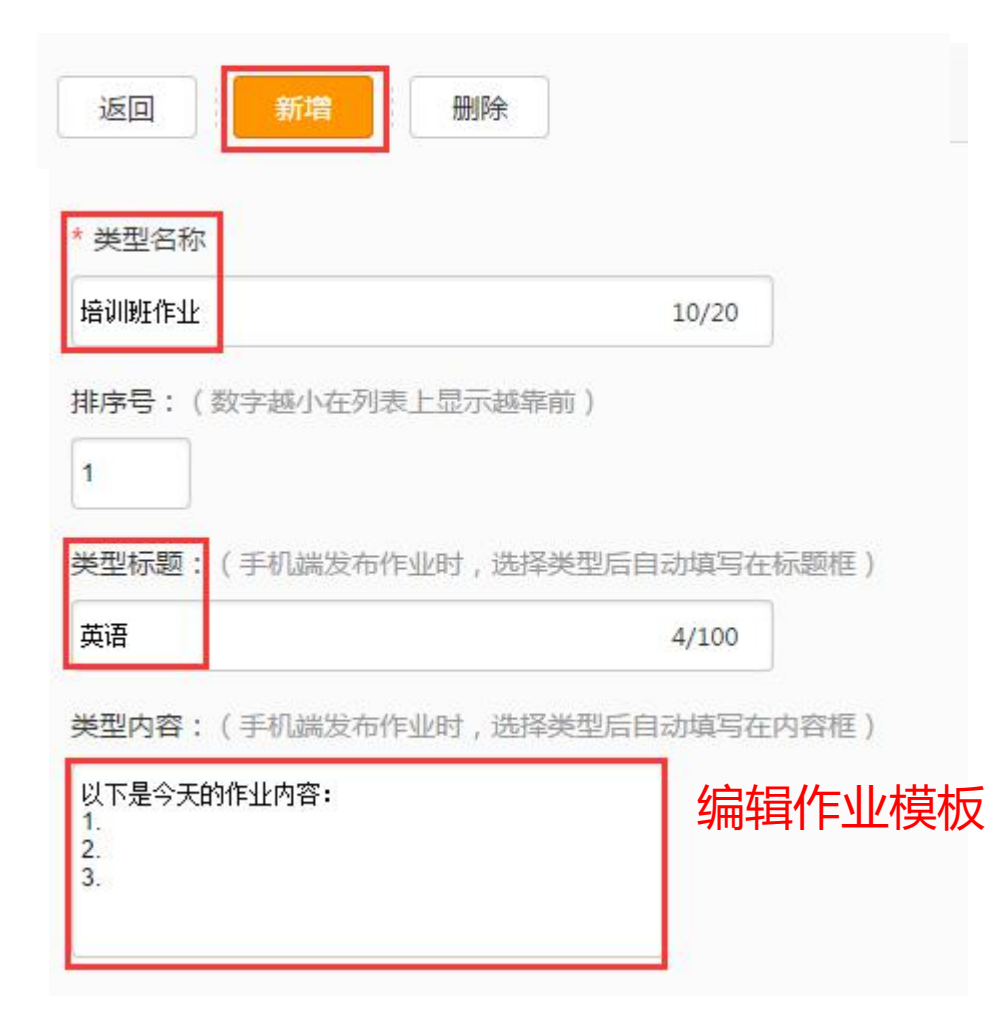

### 微信端效果 无SIM卡令 14:40 @ 🗖 く返回 编辑作业 ... 单据类型 培训班作业 \_\_\_\_移动互联\_企微\_20151202143647 以下是今天的作业内容: 1.背诵课文第十课 2.用There be 造三个句子 3.写作文My Family + 上传 附件(0) 优先级 !!! 紧急且重要 开始时间 2015-12-02 14:36 开始前30分钟提醒

## 作业通知-类型设置

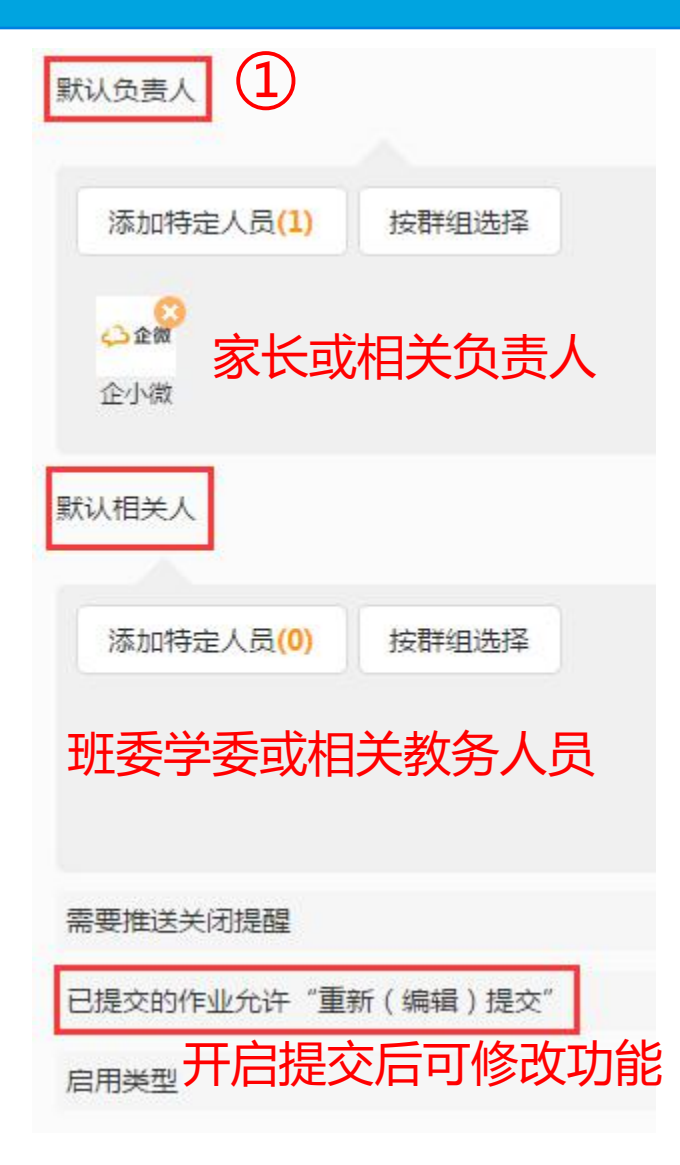

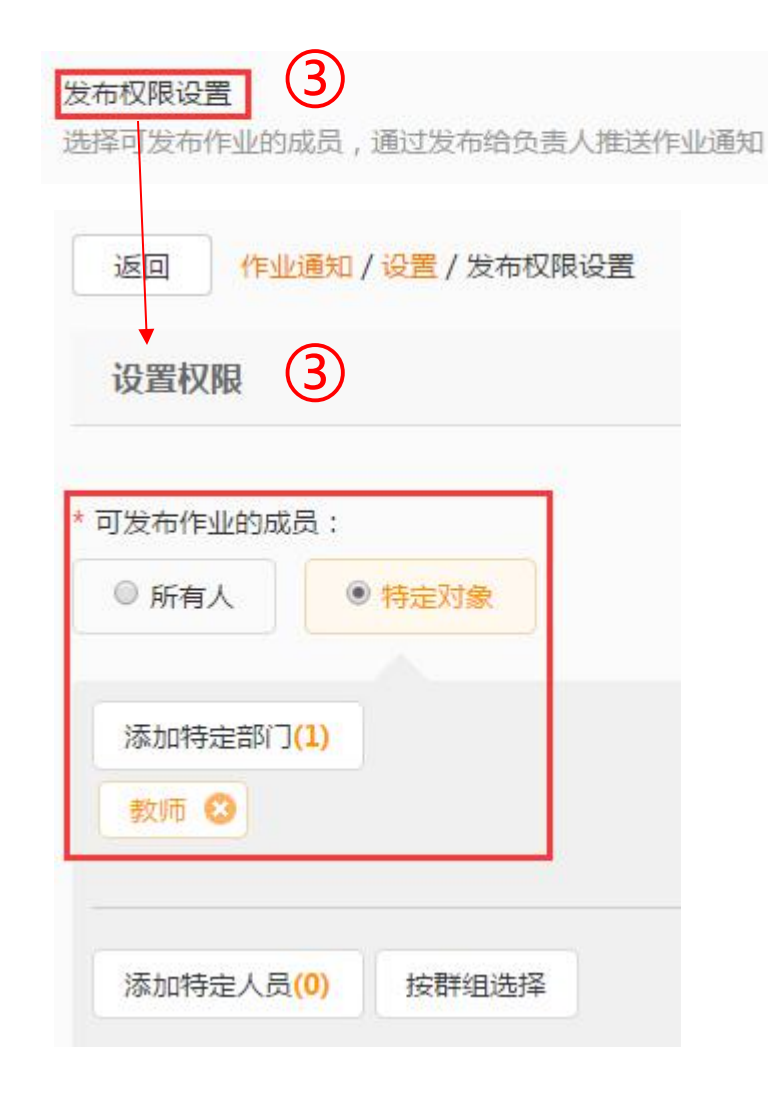

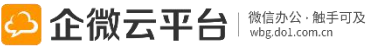

# 作业通知-作业类型列表

| 返[ | 回 新增 删除 |      |        | 捜索 Q |
|----|---------|------|--------|------|
|    | 类型名称    | 标题   | 状态     | 操作   |
|    | 培训班作业   | 英语作业 | 已启用    | 操作 〓 |
|    | 语文作业    | 语文作业 | 已启用 编辑 | 一册除  |
|    | 数学作业    | 数学作业 | 已启用    | 操作 〓 |
|    | 英语作业    | 英语作业 | 已启用    | 操作 = |

#### 保存后的模板列表:可编辑、删除、搜素和禁用

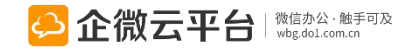
# 作业通知-作业数据管理

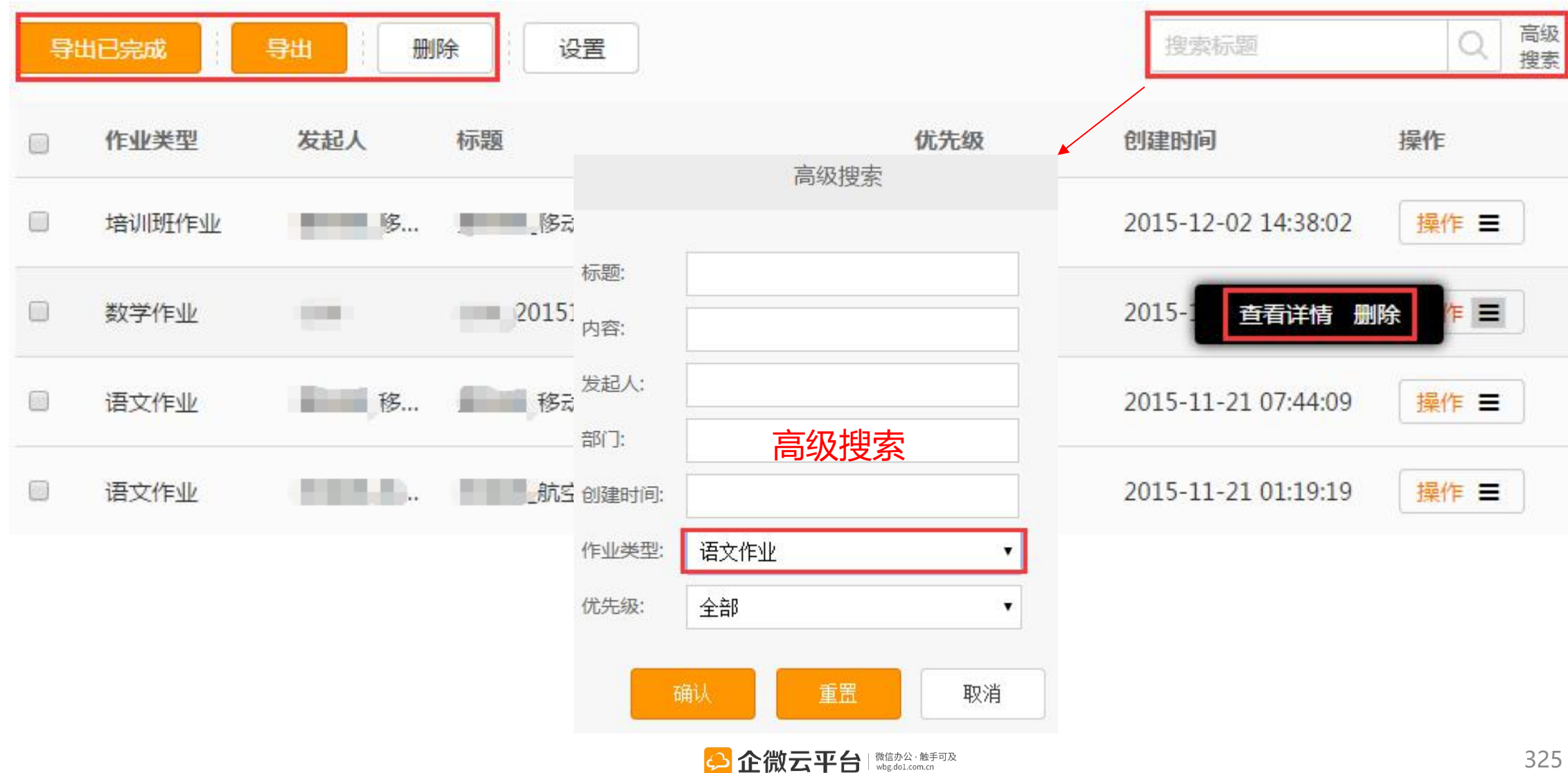

# 作业通知-新建作业

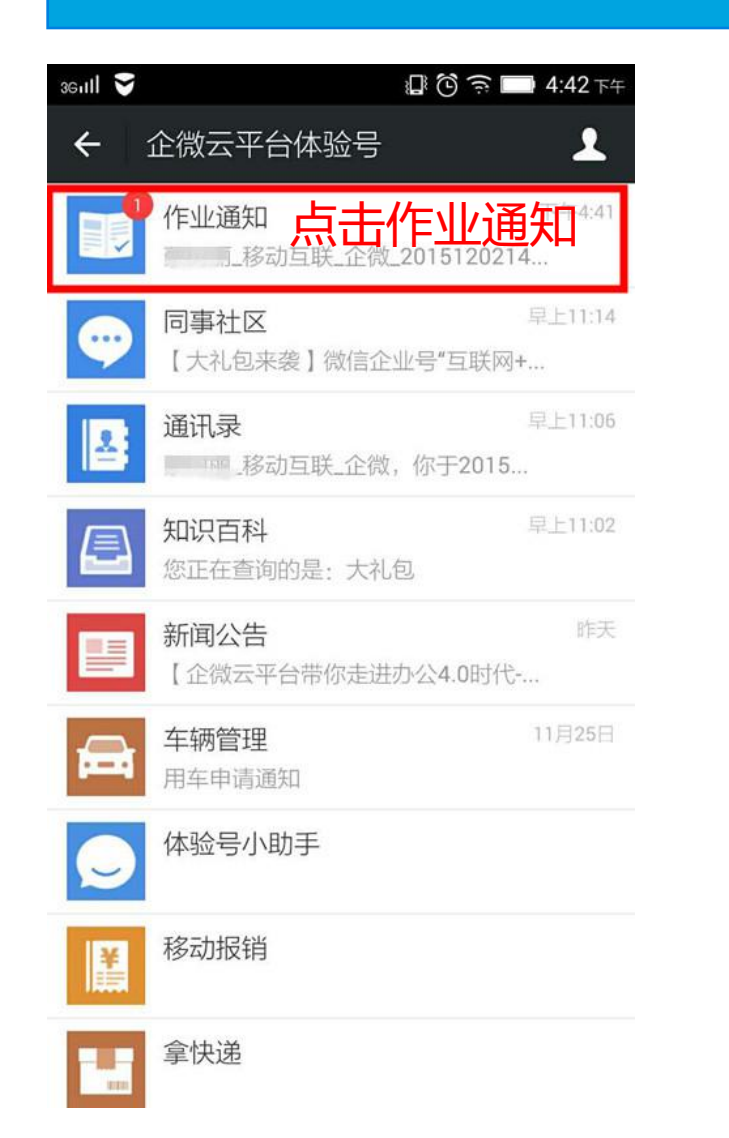

| seutt 🍝                                      |                                | ᅙ 🔲 4:42 下午   |  |  |
|----------------------------------------------|--------------------------------|---------------|--|--|
| ← 作业通知                                       |                                | 1             |  |  |
|                                              |                                |               |  |  |
| 减_20151202143647_英语作业                        |                                |               |  |  |
| 【   移动互联<br>作业【 移动互<br>微_2015120214364<br>吧~ | 企微】给你发了-<br>3联_企<br>7_英语作业】, ( | 一个培训班<br>决去看看 |  |  |
| 查看全文                                         |                                |               |  |  |
| 应用功能界面                                       |                                |               |  |  |
|                                              |                                |               |  |  |
|                                              | 草稿                             |               |  |  |
| 已提交作业                                        |                                |               |  |  |
|                                              | 已关闭作业                          |               |  |  |
| 新建作业                                         | 我发起的                           | 我参与的          |  |  |

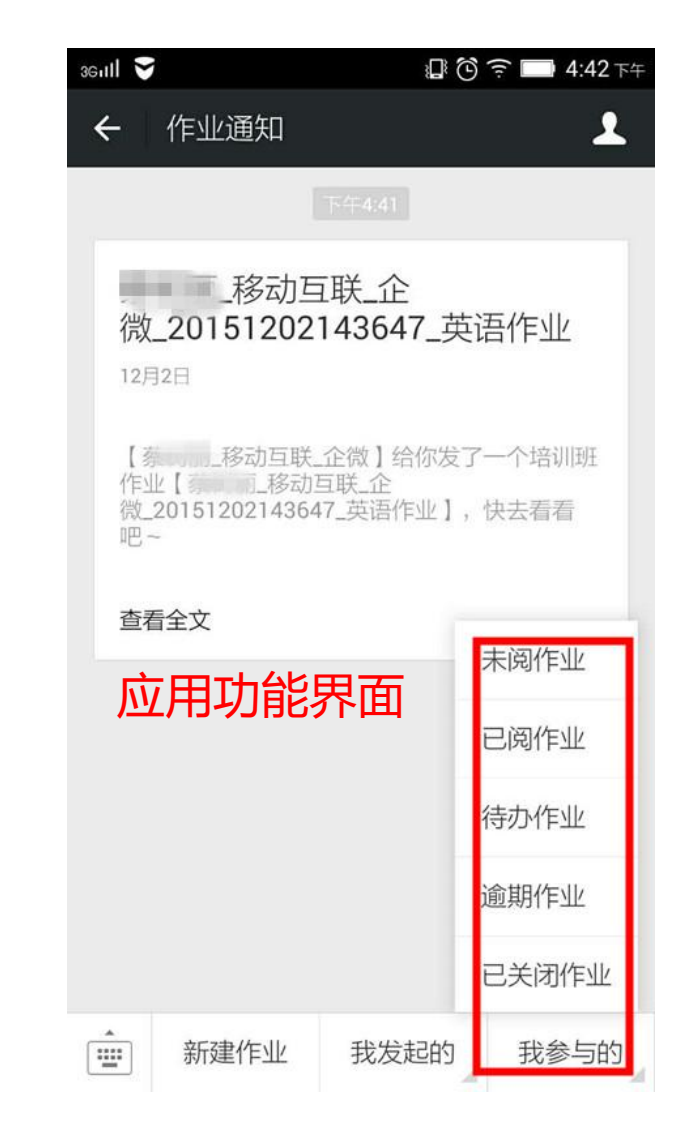

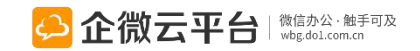

# 作业通知-新建作业

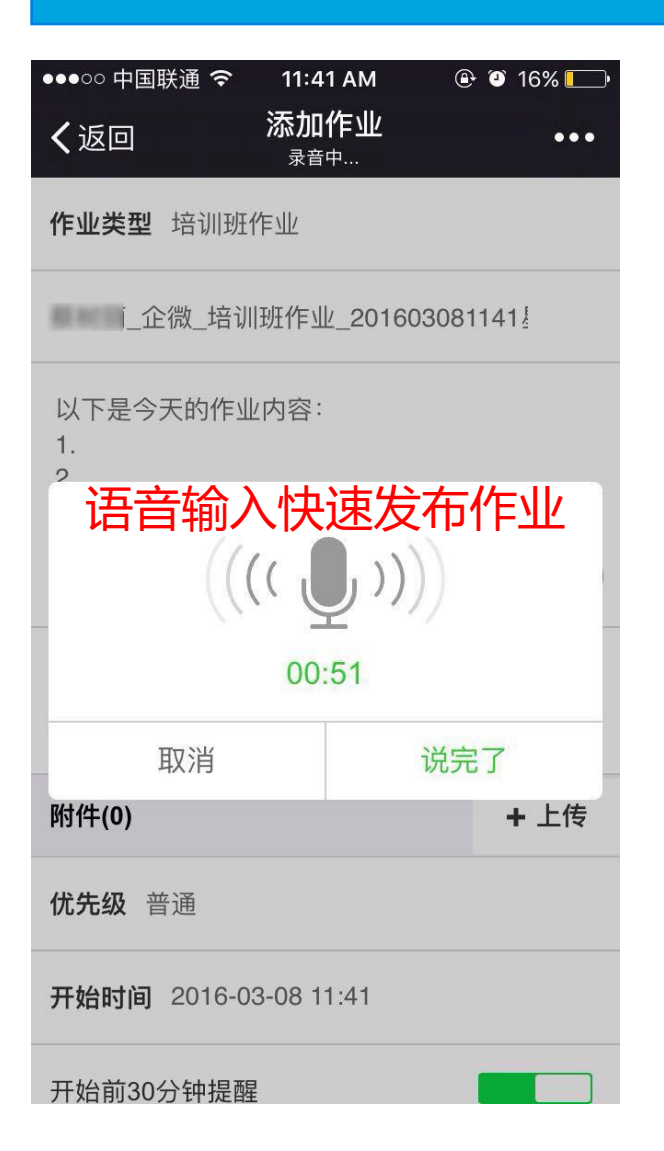

| <b>≻</b>        | 14:30              | ⊕ 59% □           |
|-----------------|--------------------|-------------------|
| く返回             | 添加作业               | •••               |
| 优先级 普通          |                    | $\nabla$          |
| <b>开始时间</b> 20  | 16-11-13 14:29     |                   |
| 开始前30分钟         | 提醒                 |                   |
| <b>截止时间</b> 20  | 16-11-13 18:00     |                   |
| 截止前30分钟         | 9提醒                |                   |
| 启用进度反馈          | ł                  |                   |
| 允许负责人结          | 束作业                |                   |
| 负责人相互可          | 见                  |                   |
| 负责设置            | 作业详情 <sup>载上</sup> | 次                 |
| <mark>لک</mark> | 1                  | 2                 |
| <b>⇔</b>        |                    | 公·触手可及<br>.com.cn |

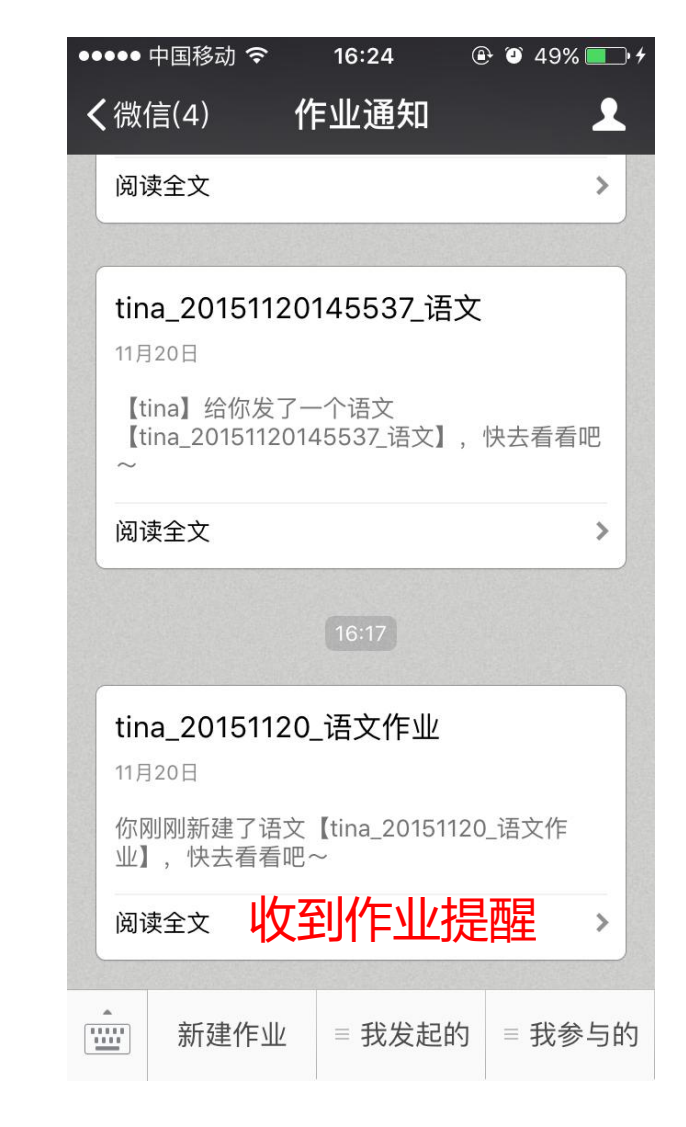

# 作业通知-查看作业进度

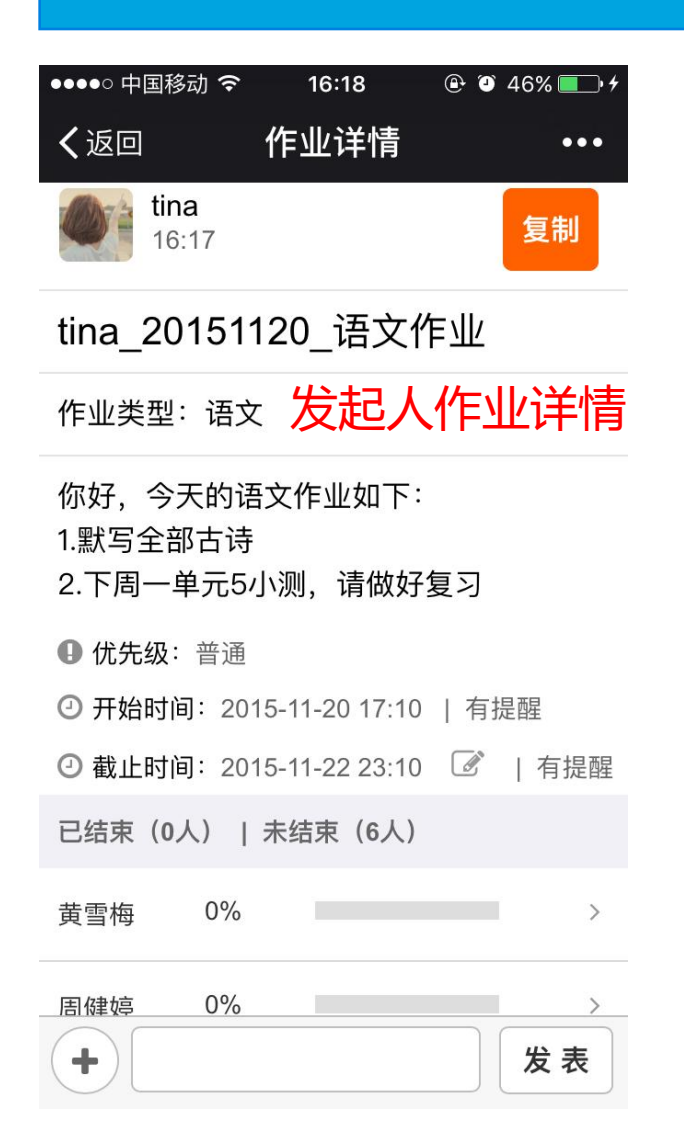

| ●●●○○ 中国移动 夺    | 17:56         | 🕑 🎱 96% 🔜 † |
|-----------------|---------------|-------------|
| く返回             | 作业详情          | •••         |
|                 |               |             |
| ● 优先级: 普通       |               |             |
| ⑦ 开始时间: 201     | 5-11-20 17:10 | 有提醒         |
| ④ 截止时间: 201     | 5-11-22 23:10 | ☑   有提醒     |
| 已结束(1人)         | 未结束(5人)       |             |
|                 |               |             |
| nan             | a的进度详         | 青 ×         |
|                 |               |             |
| 2015-11-20 17:5 | 5 100% 已要     | 完成          |
| 2015-11-20 16:2 | 0 80%         |             |
| 杏若合             | <u> まん(作い</u> | 以关情         |
| 旦省风             |               | Ľ/TIB       |
| nana 100%       | b l           | >           |
|                 |               |             |
| 查·<br>查·        | 看所有6个进度       |             |
|                 |               | <u> </u>    |
|                 |               |             |

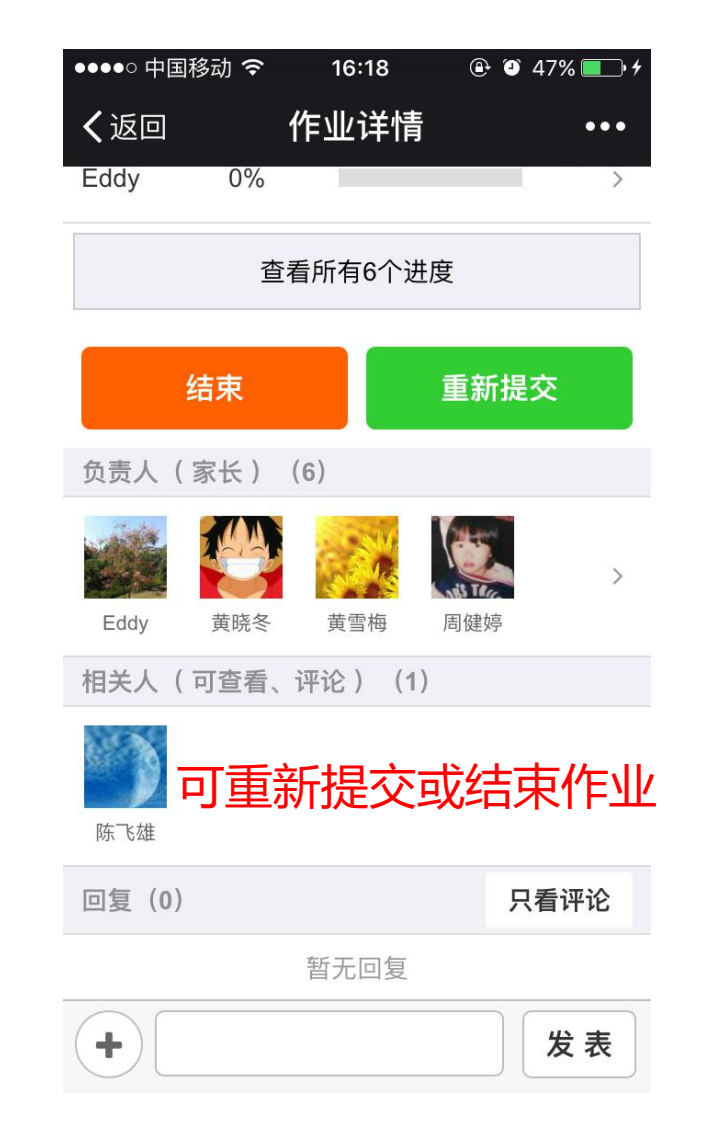

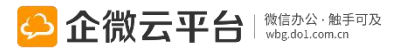

# 作业通知-发起人作业详情

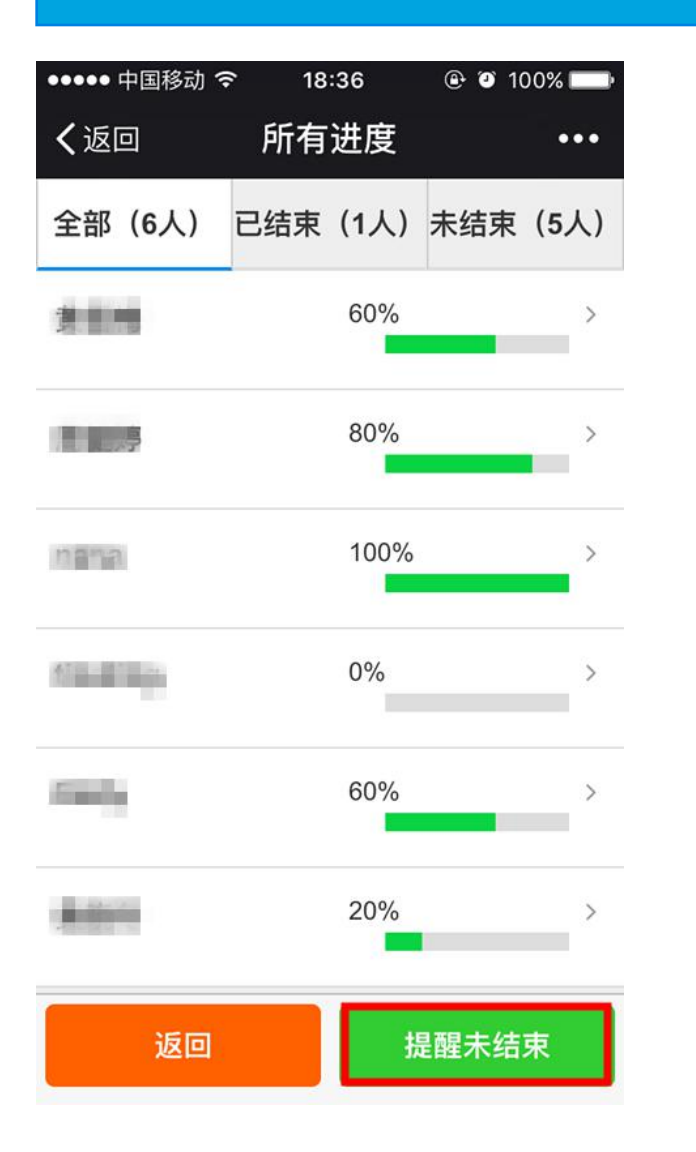

| ●●●●●中国移动・ | <b>२</b> 18:36 | ۹ 100%               |
|------------|----------------|----------------------|
| く返回        | 所有进度           | •••                  |
| 全部(6人)     | 已结束(1人)        | 未结束(5人)              |
| nana       | 100%           | ∕₀ >                 |
|            | 已没有更多          |                      |
|            |                |                      |
|            |                |                      |
|            |                |                      |
|            |                |                      |
|            |                |                      |
| 本毛佐川       |                | T <i>47</i> +18 == 1 |
| 亘有1°F业     | 过进侵,只          | 」一娃定甠                |
|            |                |                      |
|            |                | +                    |
| 返回         |                | 提醒未结束                |
|            |                |                      |

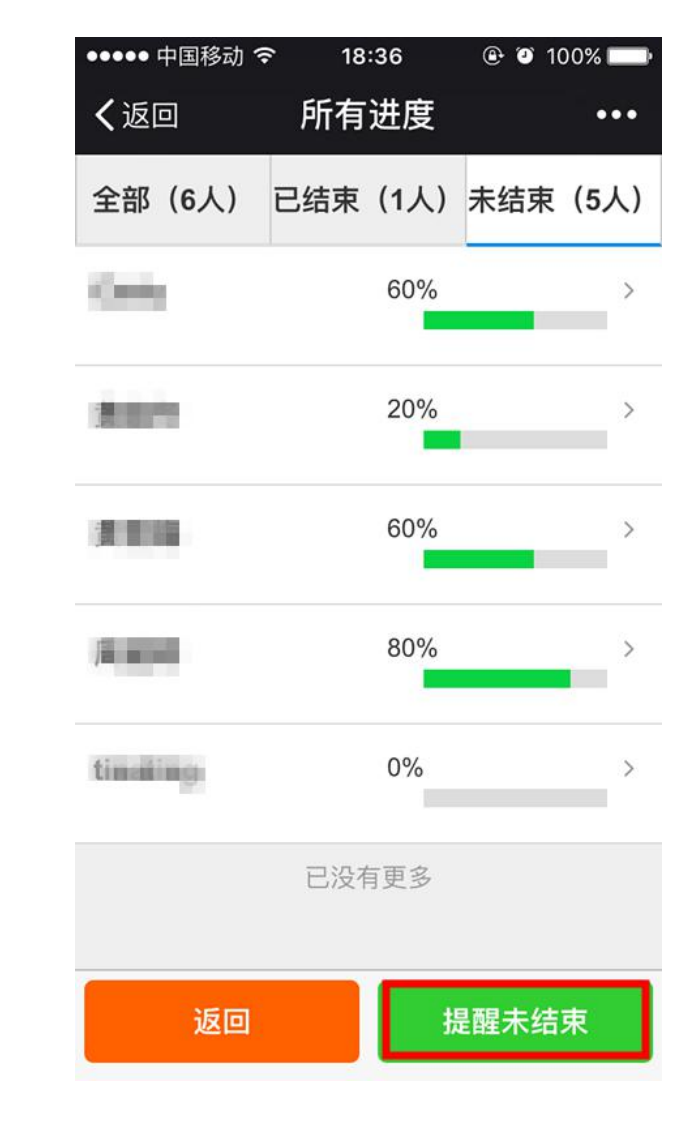

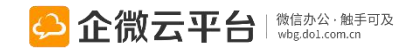

# 作业通知-负责人跟进作业

| ●●●●● 中国移动 令                     | 16:20            | 🕒 🏵 47% 💼 🗲 |
|----------------------------------|------------------|-------------|
| く返回                              | 作业详情             | •••         |
| Contract of                      |                  |             |
| tina_201511                      | 20_语文作           | 乍业          |
| 作业类型:                            |                  |             |
| 你好,今天的语<br>1.默写全部古诗<br>2.下周一单元5/ | 文作业如下:<br>小测,请做好 | 复习          |
| ① 优先级:普通                         |                  |             |
| ④ 开始时间:201                       | 5-11-20 17:10    | 有提醒         |
| 201 截止时间: 201                    | 5-11-22 23:10    | 有提醒         |
| 作业进度更新                           | 所进度或             | 结束          |
| nana 0%                          |                  | >           |
| 结束作业                             | Į                | 更新进度        |
| +                                |                  | 发表          |

| ●●●○○ 中国移动 令  | 14:20             |
|---------------|-------------------|
| く返回 作         | F业详情 •••          |
| ④ 截止时间: 2016- | 09-23 18:00   有提醒 |
| 作业进度          |                   |
| 企小微 0%        |                   |
| 5             | 完成进度              |
| 100%          | 0                 |
| 文案已完成,并       | 上线。               |
| 更             | 新进度               |
|               | 10/100            |
| 取消            | 确定                |
| 企小微 已阅        | NUN               |
| +             | 发表                |

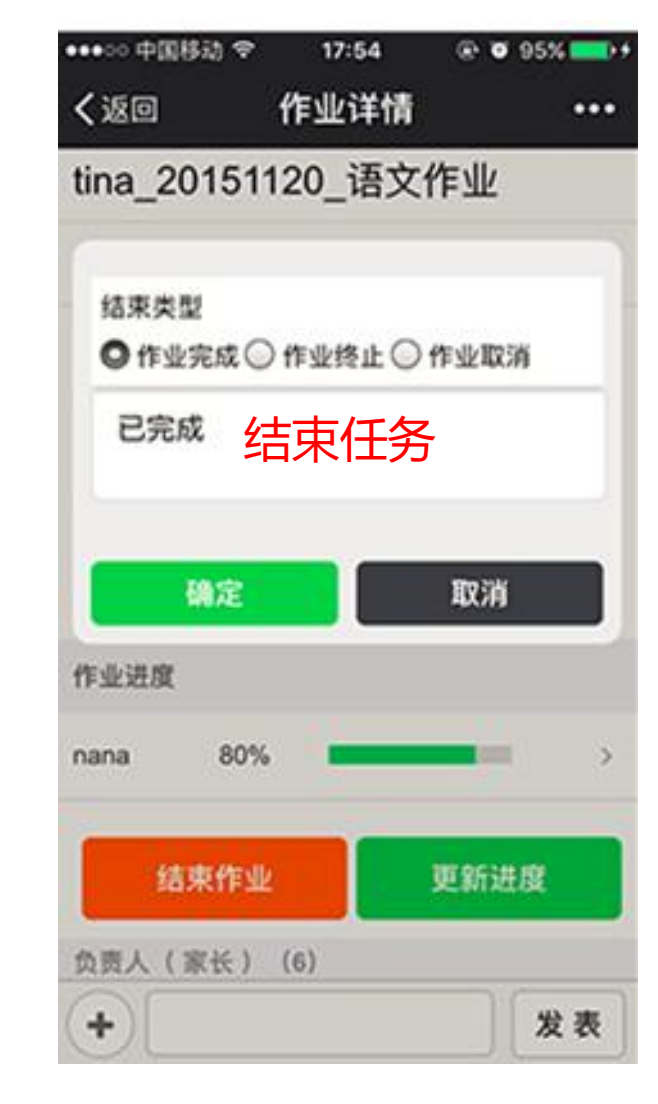

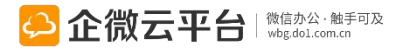

# 作业通知-我发起的作业

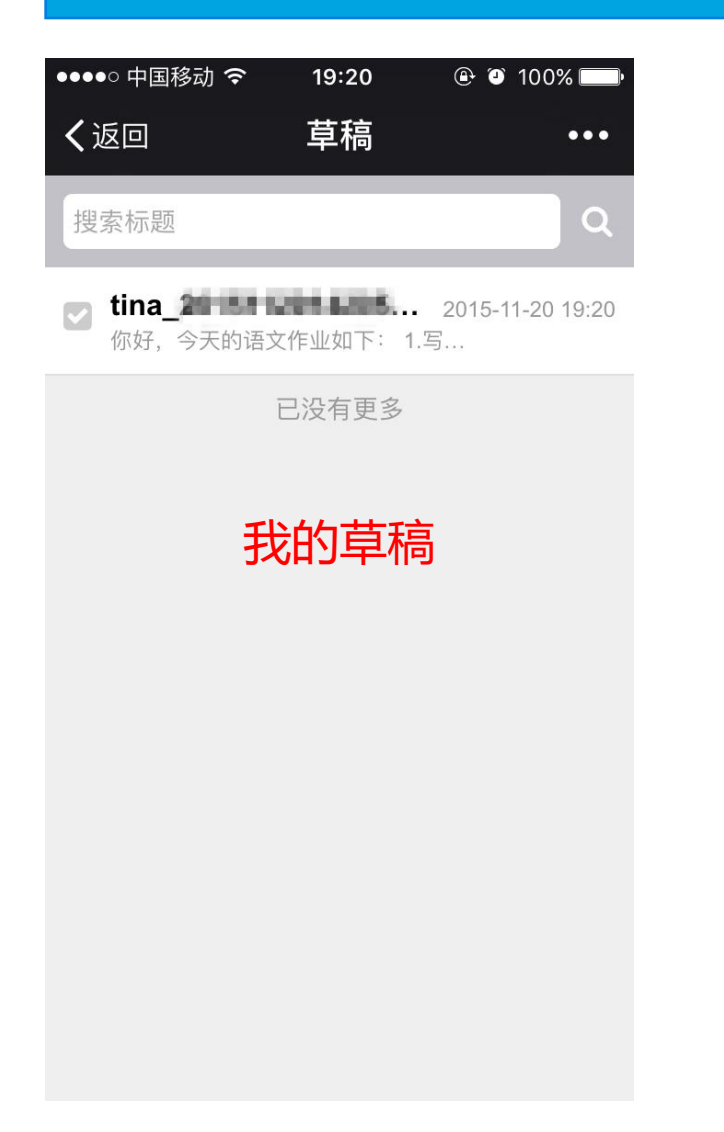

| ••••○中国移动 중   19:26   ④ ④ 100%                           |
|----------------------------------------------------------|
| く返回 已提交作业 •••                                            |
| 搜索标题<br>Q                                                |
| ✔ tina 2015-11-20 19:20 你好,今天的语文作业如下: 1.写                |
| ✓ tina_20151121_语文 2015-11-20 19:06<br>你好,今天的语文作业如下: 1.默 |
| ✔ tina ● ● ● ● ● ● ● ● ● ● ● ● ● ● ● ● ●                 |
| ✓ !! tina 2015-11-20 14:57<br>你好,今天的语文作业如下: 1.默          |
| ✓ Ⅲ tina 5 「 2015-11-20 14:55<br>你好,今天数学作业如下: 1.复习       |
| ✓ 【tina 2015-11-20 14:52<br>你好,今日英语作业如下: 1.默写            |
| 已提交作业                                                    |
| 删除选中作业                                                   |
|                                                          |

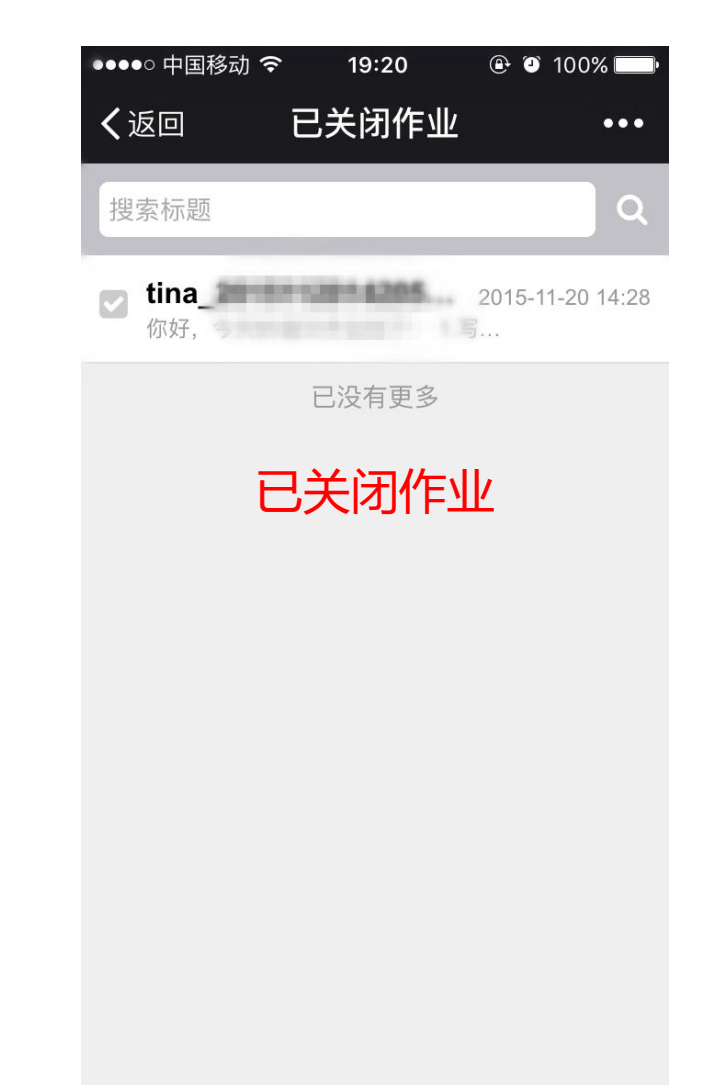

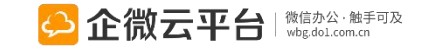

# 招聘简历使用指南

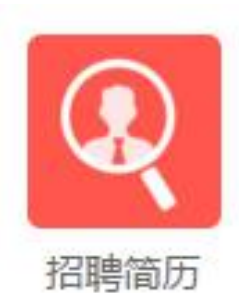

# 招聘简历

招聘简历 | 帮助企业HR从容应对投递简历数众多、分类杂、规格乱的种种现象,通过 对其进行编号、分类、归纳、整理或者批量导入后,发布招聘的管理员、负责人可对简 历进行编辑、查看;用人部门的相关人也可以随时在微信端用关键字检索查阅已投递的 本部门简历。该应用将持续升级优化,后续会推出面试管理等功能。

**功能亮点** 1.支持根据简历编号、简历类型、姓名等查询到相关的搜索; 2.支持根据模板,在管理后台批量导入简历;

3.支持微信企业号直接添加简历;

4.可对简历的负责人、相关人进行设置,负责人、相关人会在收 即时提醒通知 到简历后即时提醒通知。

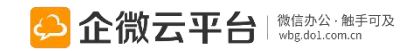

简历快谏查询

模板批量导入

微信企业号直接添加

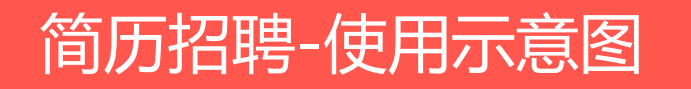

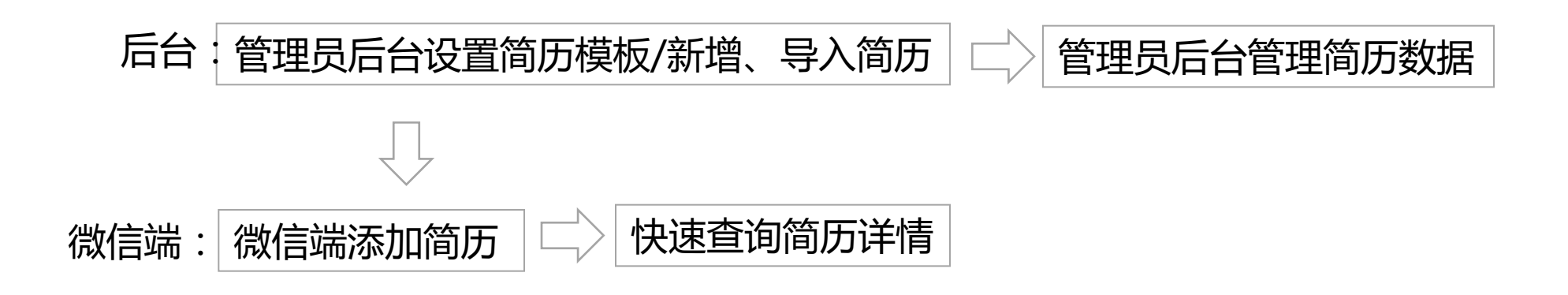

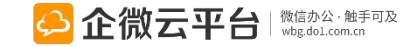

# 招聘简历-管理后台设置

#### 所有应用遵循:先设置后使用原则

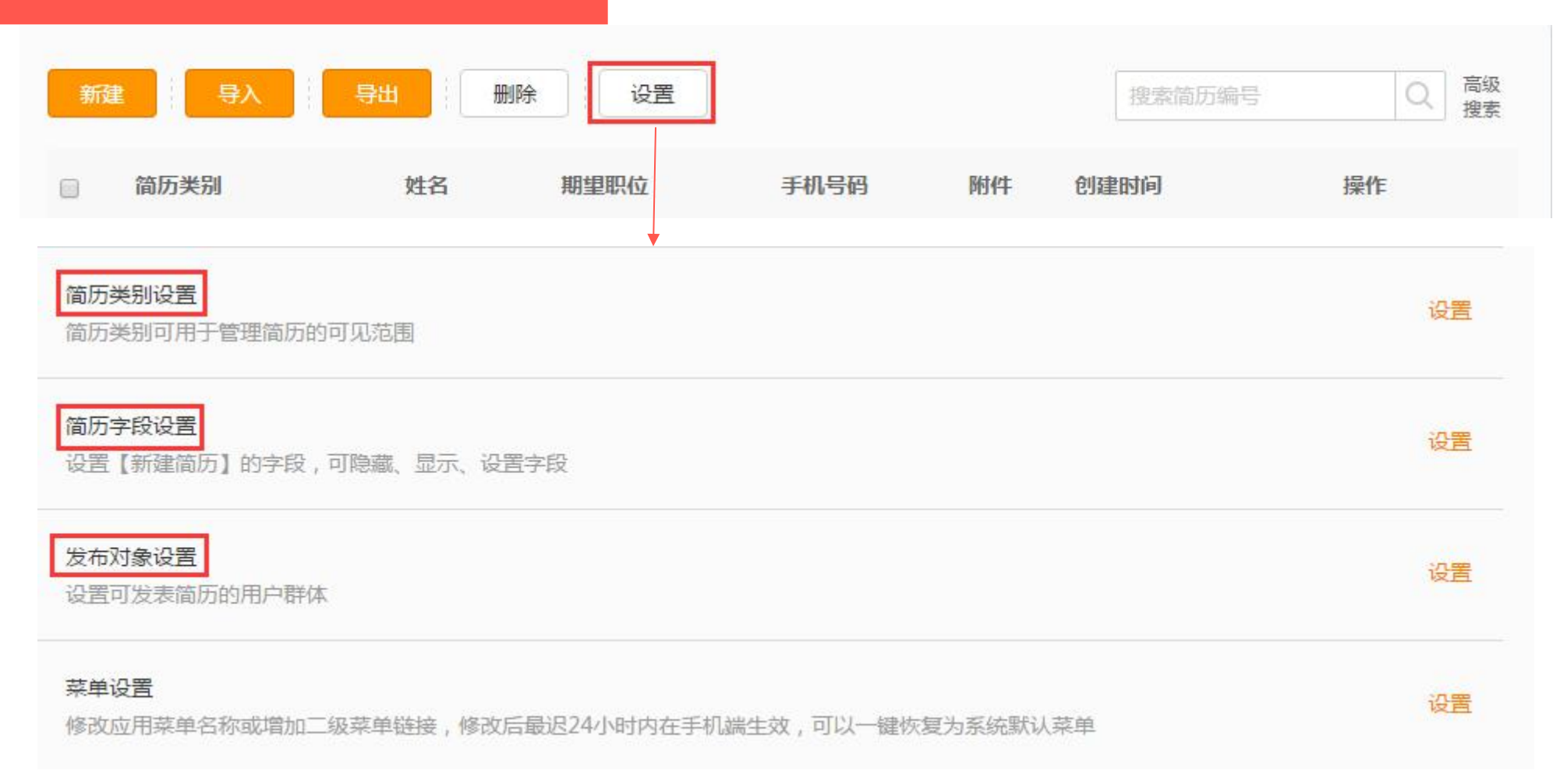

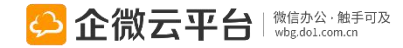

# 招聘简历-类别设置

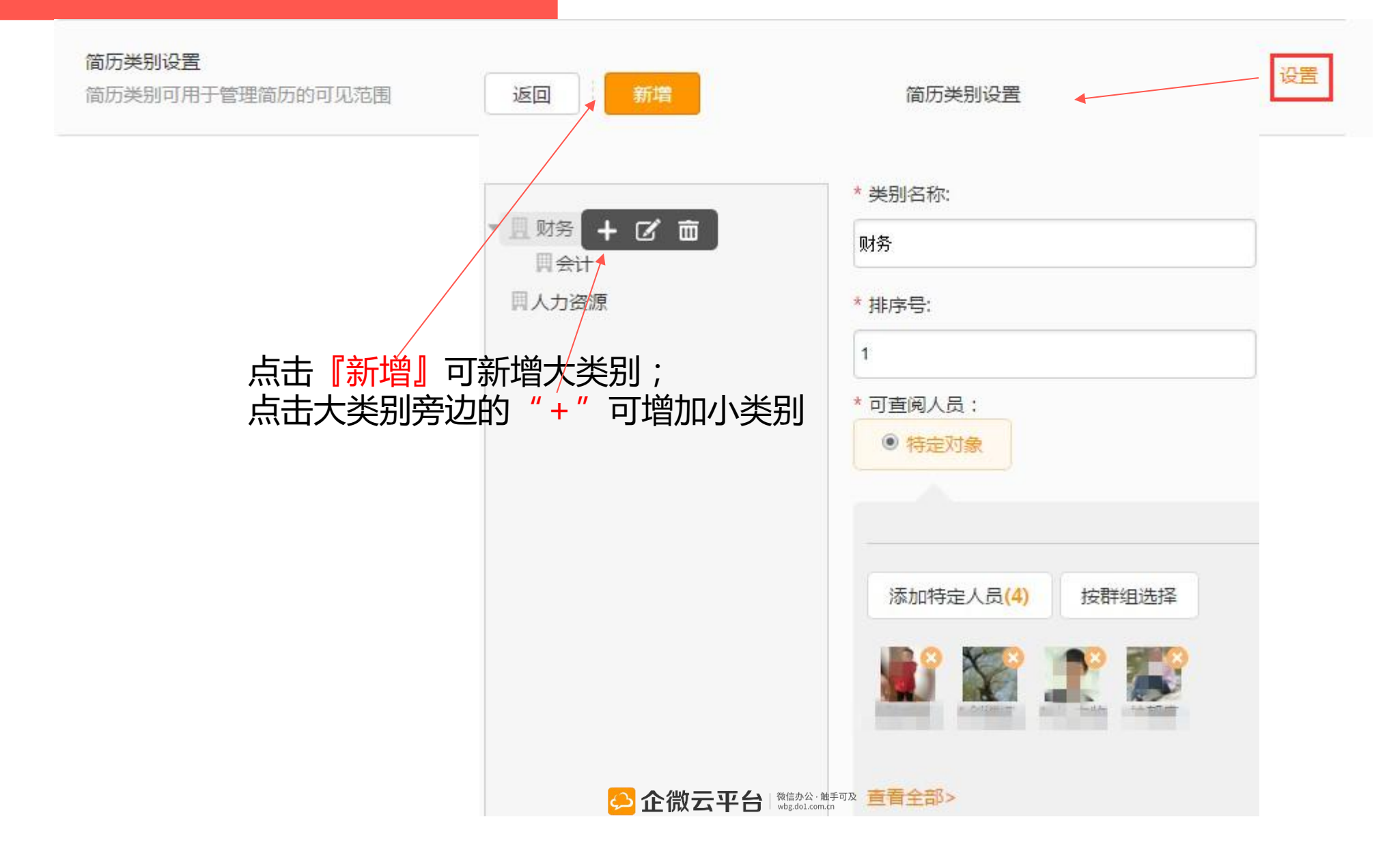

# 招聘简历-简历字段设置

#### 简历字段设置

设置【新建简历】的字段,可隐藏、显示、设置字段

| 序号 | 字段名称 | 字段类型 | 启用状态 | 是否必填 | 操作         |
|----|------|------|------|------|------------|
| 1  | 简历编号 | 单行文本 | ☑ 启用 | ☑ 必填 |            |
| 2  | 简历类别 | 下拉框  | ☑ 启用 | ☑ 必填 | 多达29种字段供设置 |
| 3  | 姓名   | 单行文本 | ☑ 启用 | ☑ 必填 |            |
| 4  | 性别   | 单项选择 | ☑ 启用 | ☑ 必填 |            |
| 5  | 出生日期 | 日期   | ☑ 启用 | ☑ 必填 |            |
| 6  | 最高学历 | 下拉框  | ☑ 启用 | ☑ 必填 |            |
| 7  | 毕业院校 | 单行文本 | ☑ 启用 | □必填  |            |
| 8  | 专业   | 单行文本 | ☑ 启用 | □必填  |            |
| 9  | 毕业时间 | 日期   | ☑ 启用 | □必填  |            |
| 10 | 工作年限 | 下拉框  | ☑ 启用 | ☑必填  |            |
| 11 | 就业状态 | 单项选择 | ☑ 启用 | □必填  |            |

设置

# 招聘简历-逐个新增简历

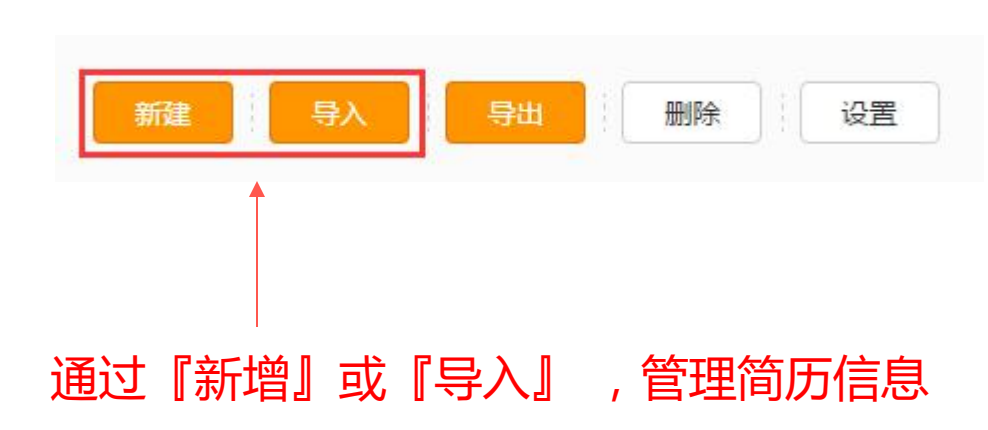

#### ①『新增』,逐个填写简历信息

| 新增简历                |                                                      |
|---------------------|------------------------------------------------------|
| * 简历编号:             | 20160108160223                                       |
| * 简历类别:             | 选择类别 人力资源 🔇                                          |
| * <mark>姓</mark> 名: | Shirley                                              |
| *性别:                | ◎ 男 ● 女                                              |
| * 出生日期:             |                                                      |
| * 最高学历:             | 请选择  ▼                                               |
| 毕业院校:               | 华南农业大学                                               |
| 专业:                 | 人力资源                                                 |
| 毕业时间:               | 2015-06-01                                           |
| * 工作年限:             | 请选择  ▼                                               |
| 就业状态:               | <ul> <li>◎ 离职</li> <li>● 在职</li> <li>● 兼职</li> </ul> |
| 目前薪资:               |                                                      |
| 语言能力:               | 英语 • 专业八级 •                                          |

#### 或②下载模板,批量导入简历

下载并填写《简历批量导入模板》

#### 点此下载《简历批量导入模板》

请在下载下来的Excel文档里将对应字段信息输入或粘贴; 数字。

#### 导入编辑好的Excel文档

#### 选择文件 未选择任何文件

请选择编辑好的Excel文档,点击"批量导入"进行用户 【非VIP用户】导入的单个文档中简历数不能多于1000象 【VIP用户】导入的单个文档中简历数不能多于2000条,

#### ■ 需要更新现有数据(以简历编号为判断标准)

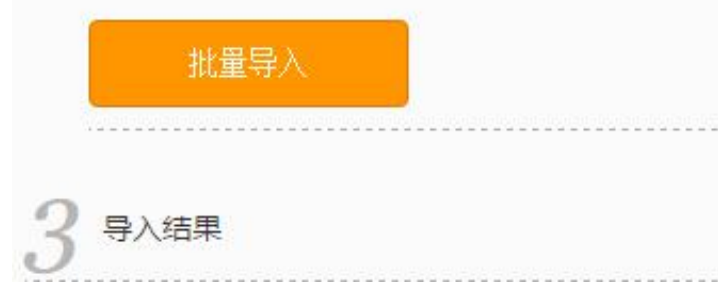

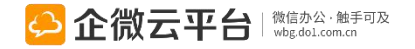

# 招聘简历-批量导入简历

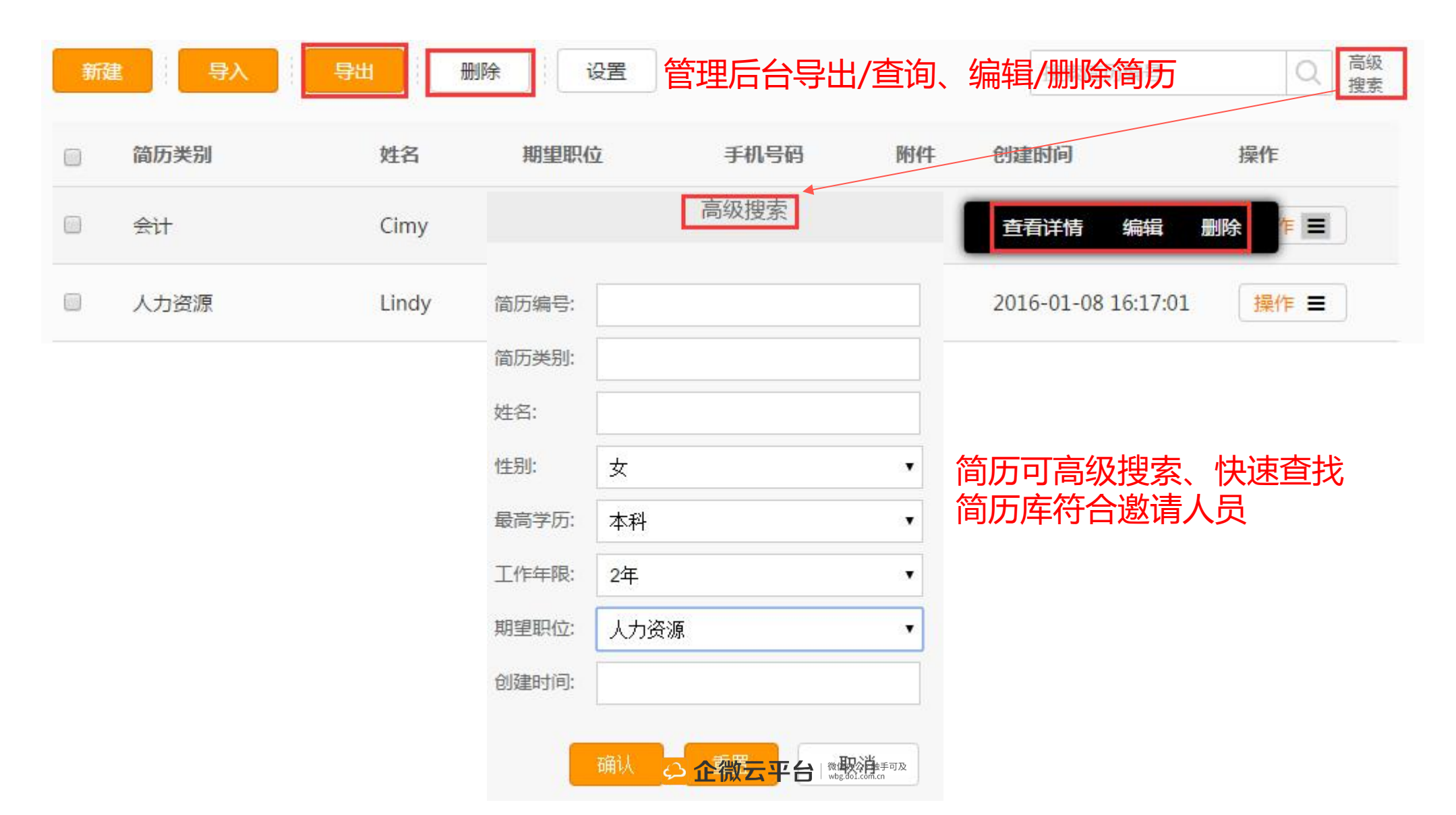

### 招聘简历-微信端添加简历

| ← 招聘简 | க 上          | × 添加简历                   |
|-------|--------------|--------------------------|
|       |              | 簡历编号 * 20151204145040    |
|       |              | <b>简历类别 *</b> 社:         |
|       |              | 姓名 * 网络杨                 |
|       |              | 性别 * ○男 ●女               |
|       |              | 出生日期 * 1990-12-04        |
|       |              | ■高¥55 · 本14 填写简历信息       |
|       | 御信韵实而答问      | <b>毕业院校</b> * 广东工业大学     |
|       | 1成1百5点が川川可ルノ | 专业 市场营销管理                |
|       | 添加简历         | 毕业时间 2013-07-01          |
|       | 简历查询         | 工作年限 * 2年                |
|       | 简历类别         | 就业状态 <b>O</b> 商职 〇在职 〇陳职 |
|       | 简历管理         | 目前薪资 5000                |

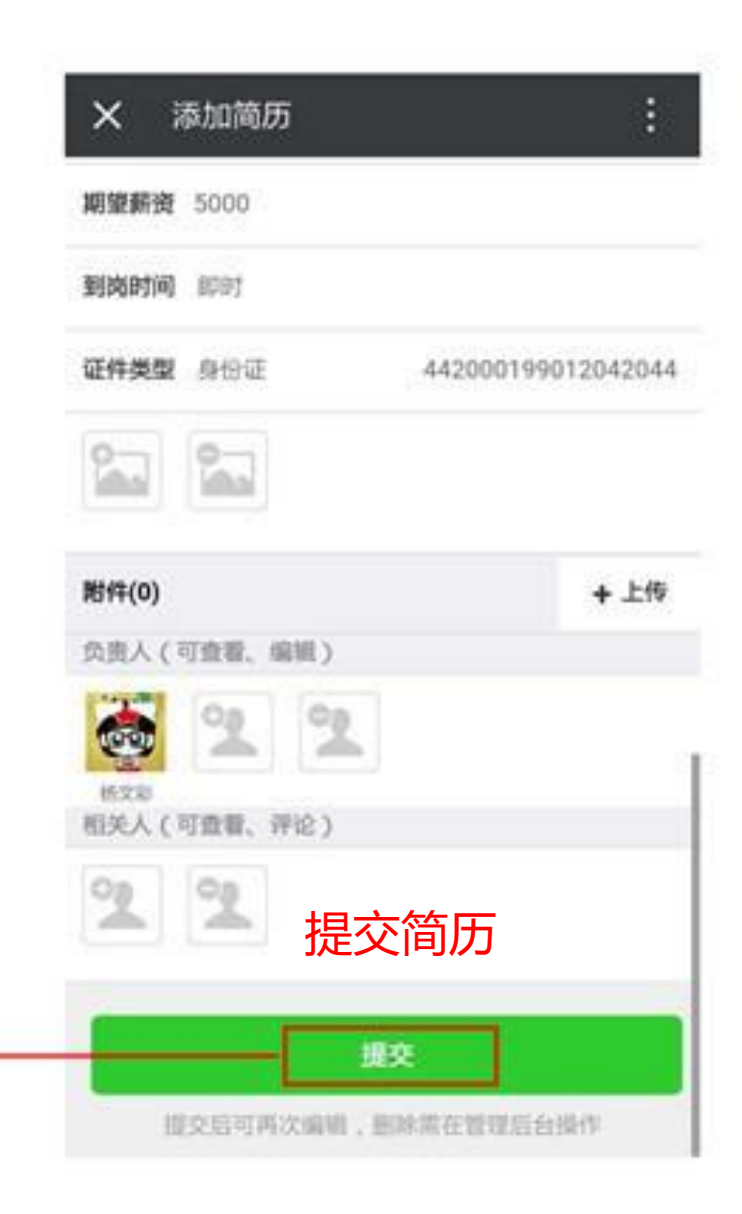

社会招聘 >

# 招聘简历-按类别查看简历

| ← 招聘简历 👤 | X 简历类别     | :  | × 简历类别                              | :     |
|----------|------------|----|-------------------------------------|-------|
|          | 按简历类别/姓名搜索 | ۹  | 按简历类别/姓名搜索                          | Q.    |
|          | 社会招聘       |    | ← 返回上一级                             |       |
|          | 12 校照招聘    |    | 於師師 社会招聘     年間::1年期望:Sales Adviser | 12-04 |
|          | 已没有更多      |    | 応妍職社会招聘   年期:1年期間:人力資源              | 12-04 |
|          | 简历类别约      | 刘表 | 郭城城社会招聘     年間:2年期間:Sales Adviser   | 12-04 |
| 查看简历类别   |            |    | ERNES                               |       |
|          |            |    | 社会招聘简历列                             | 表     |
| 添加简历     |            |    |                                     |       |
| 简历查询     |            |    |                                     |       |
| 简历类别     |            |    |                                     |       |
| · 简历管理   |            |    |                                     |       |

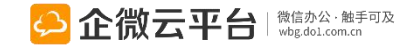

# 招聘简历-按类别查看简历

#### 1 快速搜索

| × 简历        | 查询                                 |   | :     |
|-------------|------------------------------------|---|-------|
| ▲ 10入姓名     | ·探索                                | ٩ |       |
| 型 姓名 我创建的   | 社会招聘<br>周望:人力資源                    |   | 12:04 |
| <b>②</b> 郭城 | <b>劇社会招聘</b><br>2年期第:Sales Advisor |   | 12-04 |
| <b>《</b> 林玲 | <b>剁校园招聘</b><br>●届型金 開墾:公共关系       |   | 12:04 |
|             | 已没有更多                              |   |       |

简历搜索

#### 2 高级搜索

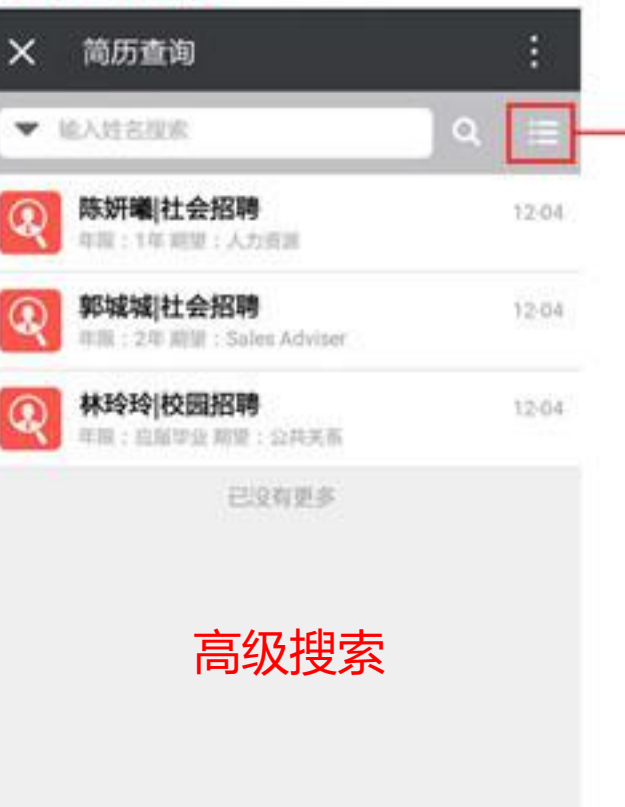

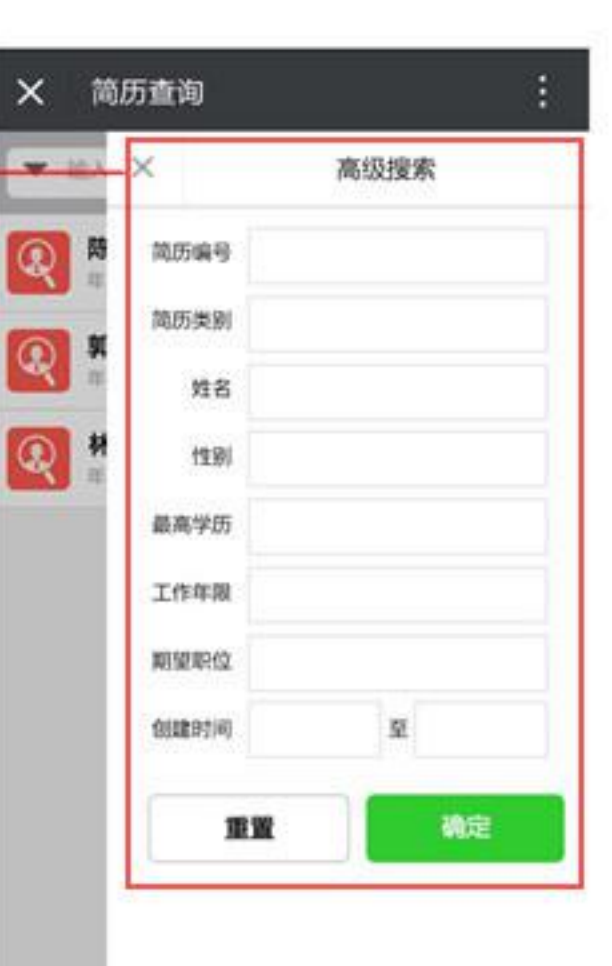

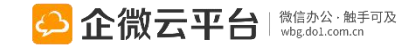

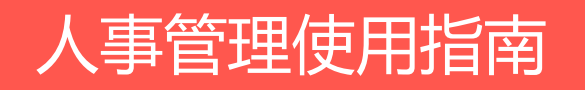

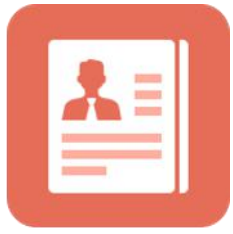

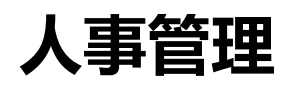

人事管理

人事管理应用,帮助企业实现全员工全任职周期的一站式人事管理,为员工建立完善的 电子档案,重要人事事件智能提醒。帮助企业提高人事管理的效率和挖掘人事数据的价 值。

**功能亮点** 1.直观的看到当月的人员信息变动; 2.通讯录、人事信息双向更新; 3.支持根据模板,在管理后台批量导入、导出人事档案; 4.支持微信企业号直接修改人事信息;

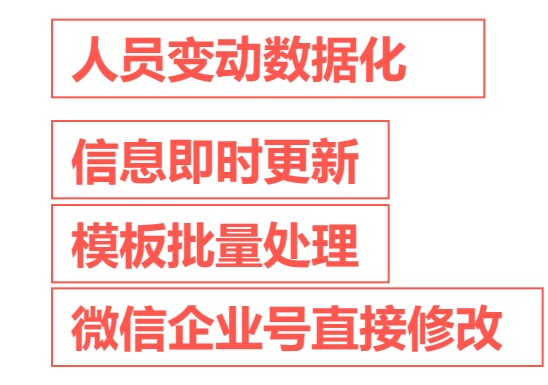

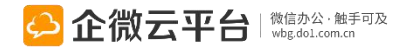

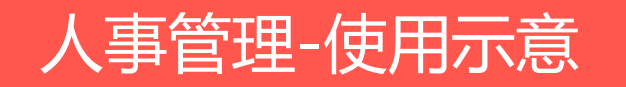

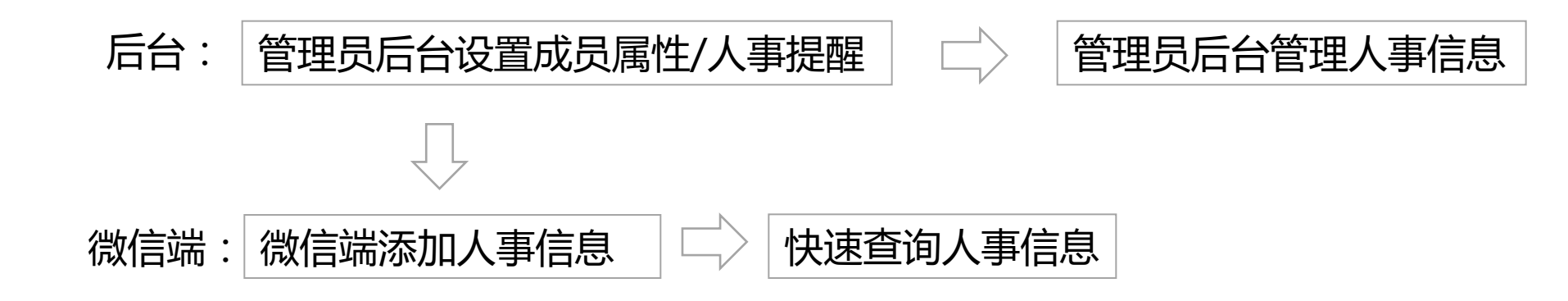

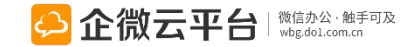

人事管理-管理后台设置

#### 所有应用遵循:先设置后使用原则

#### 成员属性设置

设置移动端人事档案显示的字段、员工可修改的信息 设置 人事提醒设置 待转正提醒 可自定义提醒的时间和提醒人,默认7天内待转正的发送提醒 设署 合同到期提醒 设置 可自定义提醒的时间和提醒人,默认15天内合同到期的发送提醒 证书到期提醒 可自定义提醒的时间和提醒人,默认1月天内资质证书到期的发送提醒 设置 员工档案、人事统计可见规则设置 设置 授权微信端,可查看员工档案、人事统计的人员及可查看的范围 部门负责人可查看下属的员工档案、人事统计 

#### 菜单设置

修改应用菜单名称或增加二级菜单链接,修改后最迟24小时内在手机端生效,可以一键恢复为系统默认菜单

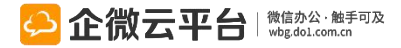

设置

| 成员属性设置<br>设置移动端人事档案显示 | 的字段、员工可修改的信息   |      | 设置             |
|-----------------------|----------------|------|----------------|
| 基本信息                  |                |      |                |
| 姓名                    | ☑ 微信端显示 ☑ 自行修改 | 昵称   | ☑ 微信端显示 ☑ 自行修改 |
| 账号                    | ☑ 微信端显示 ☑ 自行修改 | 性别   | ☑ 微信端显示 ☑ 自行修改 |
|                       |                |      |                |
| 档案信息                  |                |      |                |
| 劳动合同信息                | □ 微信端显示 □ 自行修改 | 教育经历 | □ 微信端显示 □ 自行修改 |

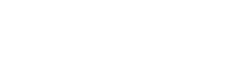

人事管理-人事提醒设置

# 人事提醒设置 待转正提醒 可自定义提醒的时间和提醒人,默认7天内待转正的发送提醒 6同到期提醒 可自定义提醒的时间和提醒人,默认15天内合同到期的发送提醒 近半到期提醒 可自定义提醒的时间和提醒人,默认15天内合同到期的发送提醒 设置 近半到期提醒 可自定义提醒的时间和提醒人,默认1月天内资质证书到期的发送提醒

#### 待转正提醒

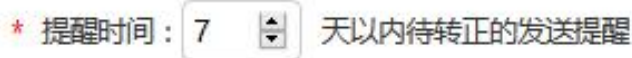

#### 提醒目标对象:

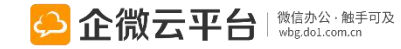

# 人事管理-人事管理页面

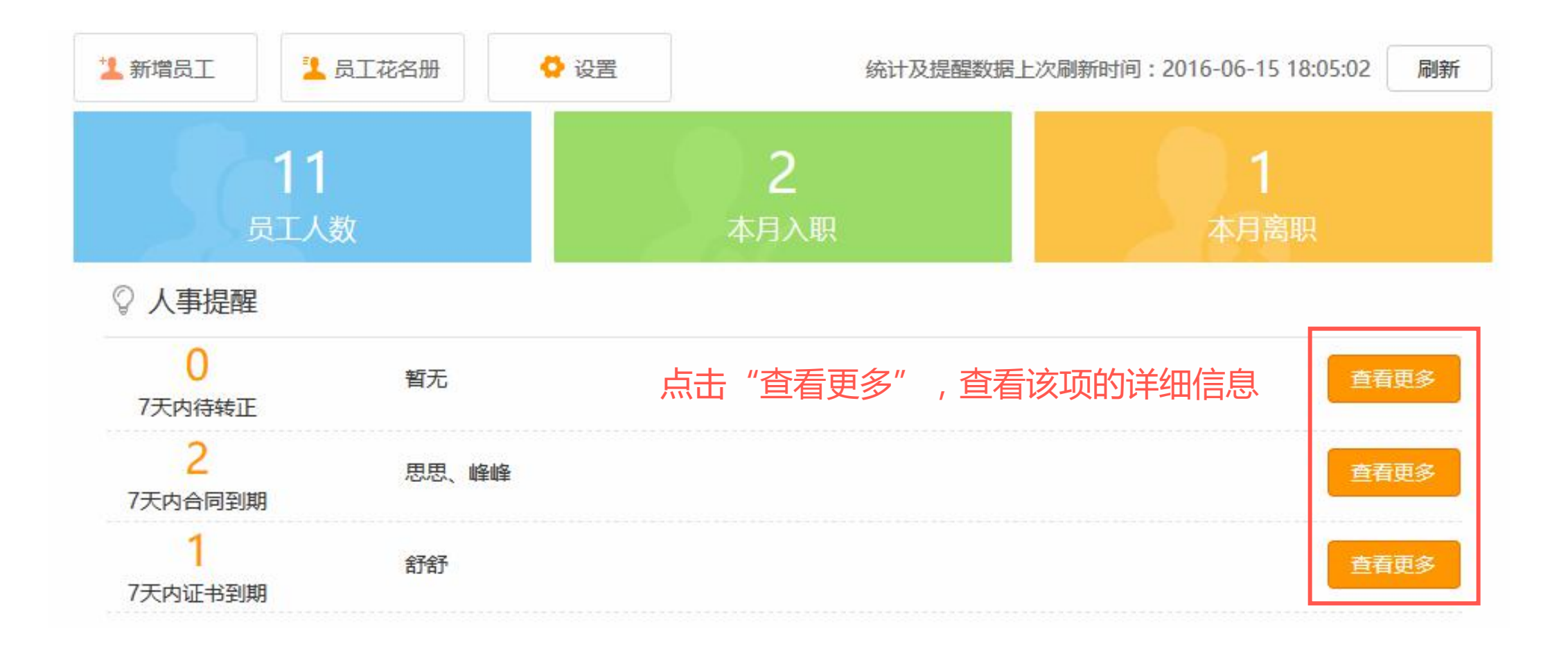

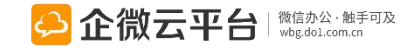

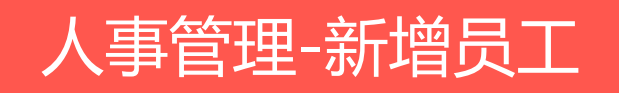

填写该人员的相关基

本信息、个人信息、

档案信息、附件

|                                         |                                                        |                               |             |                           | 14 54             |                      |              |    |
|-----------------------------------------|--------------------------------------------------------|-------------------------------|-------------|---------------------------|-------------------|----------------------|--------------|----|
|                                         | * 账号:                                                  | qixiaowei666                  |             | <b>A</b> .                | 作生别:              | 又                    | ~            | 1- |
| ~~                                      | * 姓名:                                                  | 企小微                           |             | 1                         | 昵称:               | 企小微                  |              | 1  |
| 6, JPEG, PNG檔式,                         |                                                        |                               |             |                           |                   |                      |              |    |
| +大小小服通过2M                               |                                                        |                               |             |                           |                   |                      |              |    |
|                                         |                                                        |                               |             |                           |                   |                      |              |    |
|                                         |                                                        |                               |             |                           |                   |                      |              |    |
| 身份验证信息                                  | (以下三种信息不可同时                                            | 1为空)                          |             |                           |                   |                      |              |    |
| 身份验证信息<br>微信号:                          | (以下三种信息不可同的<br>tina                                    | 㧑空)                           | 1           | 手机号:                      | 可通过               | 过手机对应的微信号四           | 記关注          | 1  |
| 身份验证信息<br>微信号:                          | (以下三种信息不可同时<br>tina<br>若未匹配到政信号,则                      | <mark>[为空]</mark><br>高过邮箱验证身份 | 1<br>1<br>1 | 手机号:                      | 可通过               | 过手机对应的微信号四           | 配关注          | 12 |
| 身份验证信息<br>微信号:                          | (以下三种信息不可同时<br>tina<br>若未见配到数信号,则                      | <mark>[決空]</mark><br>電力邮箱验证导份 |             | 手机号 :                     | 可通过               | 计手机对应的微信号吗           | 配关注          | 1  |
| 身份验证信息<br>微信号:<br>邮箱:                   | (以下三种信息不可同时<br>tina<br>若未匹配空間如信号,列的                    | <b>[法空 ]</b><br>圖过邮稿验证身份      |             | 手机号 :                     | 可通过               | 过手机对应的微信号四           | 記关注          |    |
| 身份验证信息<br>微信号:<br>邮箱: 任职信息 *员工状态:       | (以下三种信息不可同时<br>tina<br>若未匹配到数信号,列<br>在职(试用期)           | <b>坊空)</b><br>高过邮箱验证身份        |             | 手机号:<br>●                 | (미))<br>전 : (0) ( |                      | ¶≭注<br>○ 劳务工 |    |
| 身份验证信息<br>微信号:<br>邮箱: 任职信息 *员工状态: 工作性质: | (以下三种信息不可同時<br>tina<br>若未匹配到時信号,则<br>在职(试用期) ● 全职 ○ 兼职 | () 实习                         |             | 手机号:<br>●<br>员工类型<br>入职时间 | 면: (@ f<br>리: 20  | ▲同工 ○临时工<br>16-06-16 | 副关注<br>O 劳务工 |    |

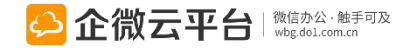

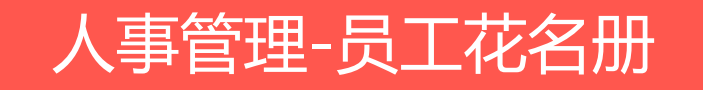

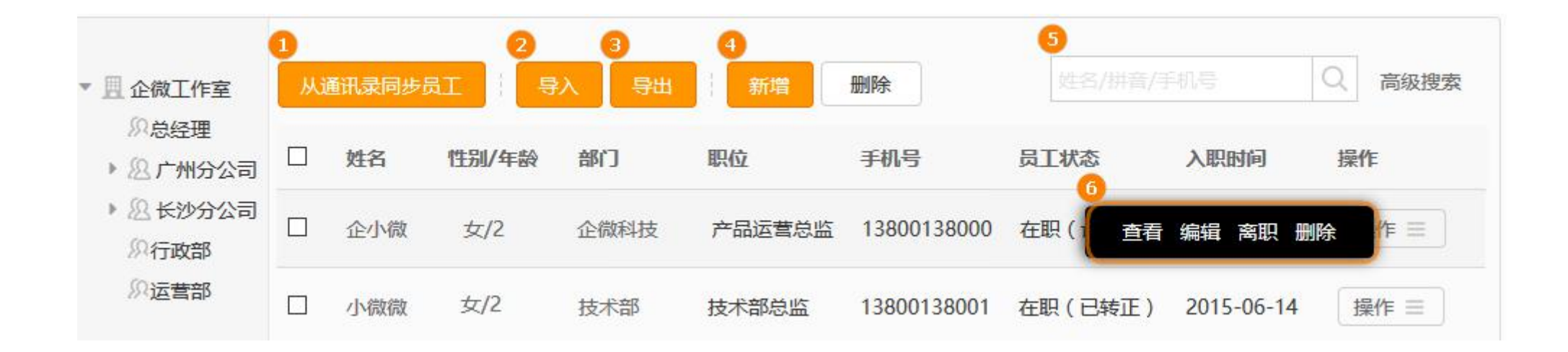

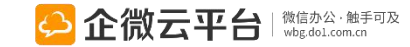

# 人事管理-员工花名册

#### ▶ 从通讯录同步员工

# 同步部门下员工所有信息的更新操作都会在通讯录和人事档案中保持一致 如取消某个同步部门,也会将该部门的员工信息从人事档案中删除

| 同步部门下员工所有信息的更新                                                                                                    | 所、删除操作都会在通讯录 | 和人事档案中保持一致;  | ;如取消某个同步部门,也会将该 | 该部门的员工信息从人事档案中删除 |
|----------------------------------------------------------------------------------------------------|--------------|--------------|-----------------|------------------|
|                                                                                                    | 开始同步 姓名      | 账号           | 手机号             | 記不               |
| ▶ 忽长沙分公司                                                                                                    | 企小微          | qixiaowei666 | 13800138000     | 产品运营总监           |
| <ul> <li>☑ ○ ○</li> <li>○ ○</li> <li>○ ○</li> <li>○</li> <li>○</li> <l< th=""><th>「二」 小微微</th><th>qixiaowei</th><th>13800138001</th><th>技术部总监</th></l<></ul> | 「二」 小微微      | qixiaowei    | 13800138001     | 技术部总监            |

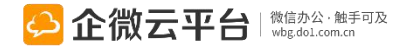

# 人事管理-员工花名册

#### ≻ 导入

「需要更新现有数据」:若员工信息已 经存在人事档案里面,更新数据时,必 须选择该项,否则会出现数据混乱的情 况

下载并填写导入模板 根据要导入的信息,下载如下对应的导入模板: 员丁基础信息 紧急联络人 . 请在下载下来的Excel文档里将对应字段信息输入或粘贴进去。为保障粘贴信息被有效导入,请使用纯文本或数字。 2 导入编辑好的Excel文档 (员工账号不能为空) 导入Excel文档: 浏览... 未选择文件。 请选择编辑好的Excel文档,点击"批量导入"进行员工批量导入(文件大小不能超过10M) □ 需要更新现有数据(以员工账号为判断标准) 批量导入 导入结果: 已处理条数:0/总条数1 导入失败条数:1 重复数据条数:0

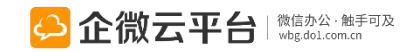

# 人事管理-员工花名册

#### ▶ 导出

#### 根据实际情况导出需要的信息

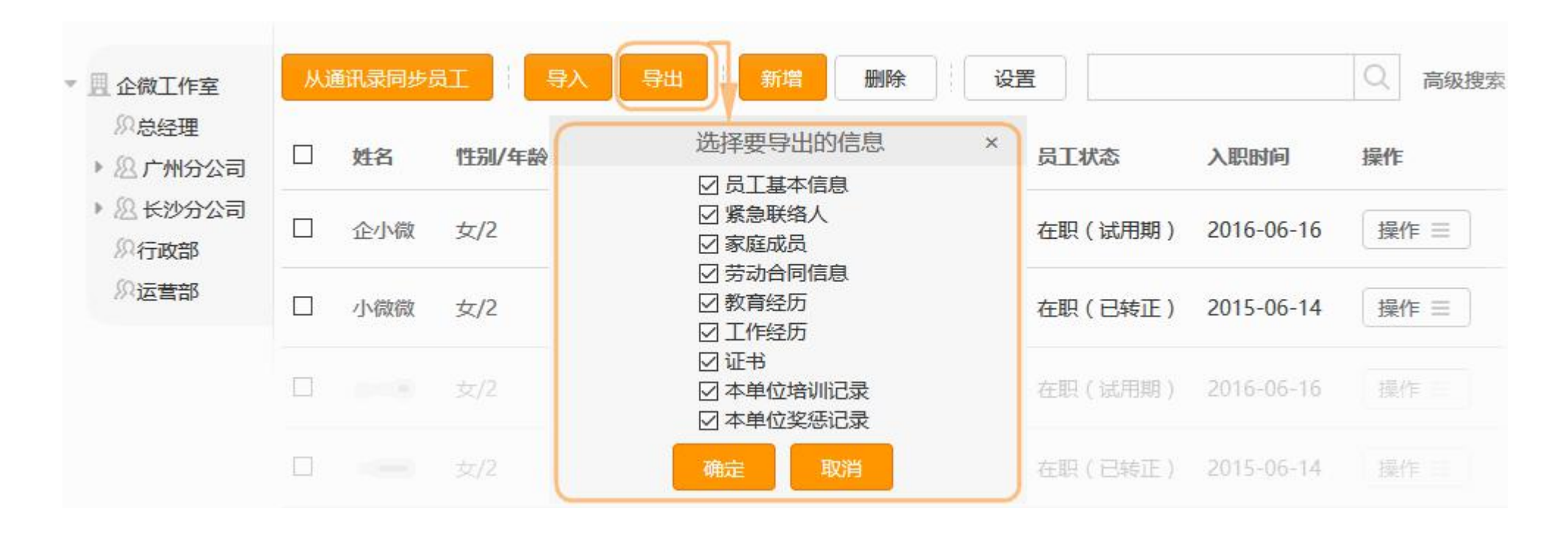

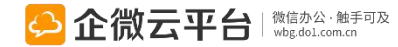

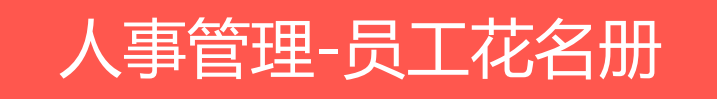

#### ▶ 搜索

#### 可根据相关条件搜索到人员数据

| 账号:   |                             | 阳历生日: |  |
|-------|-----------------------------|-------|--|
| 职位:   |                             | 农历生日: |  |
| 性别:   | 不限 ◎ 男 ◎ 女                  | 入职时间: |  |
| 员工状态: | 不限 □ 初始 □ 在职(试用期) □ 在职(已转正) | 创建时间: |  |
| 证书名称: |                             |       |  |

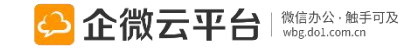

人事管理-员工花名册

#### ▶ 操作

- 「查看」:查看该人员的人事档案信息
- 「编辑」:可对该人员的人事档案信息进行再次编辑
- 「离职」:与【通讯录】的「离职」功能一样,操作离职后,该人会到【离职管理】中

| 姓名  | 性别/年龄 | 部门   | 职位     | 手机号                       | 员工状态    | 入职时间       | 操作   |
|-----|-------|------|--------|---------------------------|---------|------------|------|
| 企小微 | 女/2   | 企微科技 | 产品运营总监 | 13800138000               | 在职()查看  | 编辑离职删除     |      |
| 小微微 | 女/2   | 技术部  | 技术部总监  | 1380013800 <mark>1</mark> | 在职(已转正) | 2015-06-14 | 操作 三 |

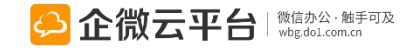

# 人事管理-微信端管理个人档案

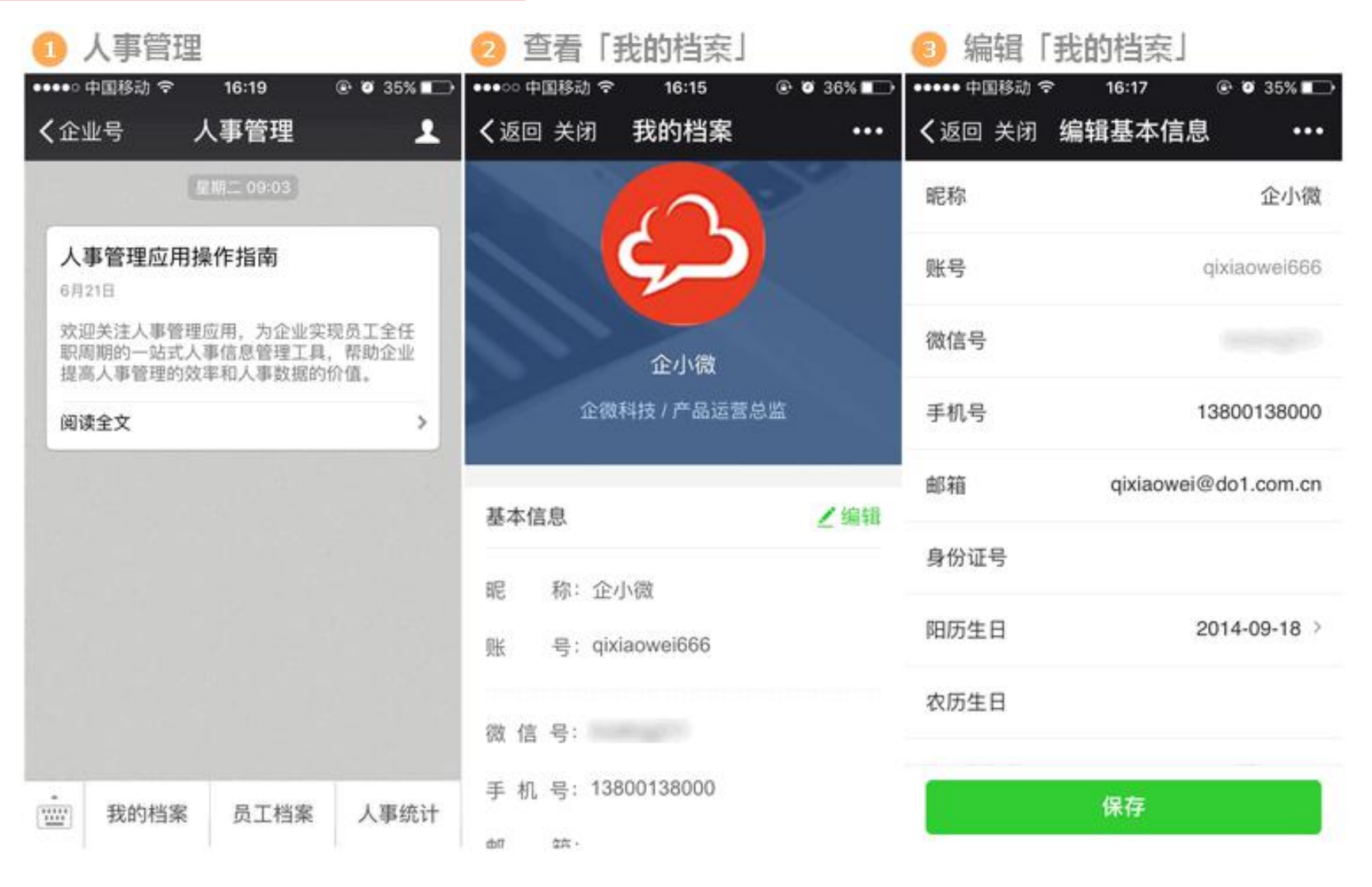

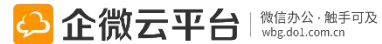

# 人事管理-微信端管理员工档案

| 1 人事管理                                                             | 2 员工档案部门                             |             | ③ 员工档案列表                                                |               |
|--------------------------------------------------------------------|--------------------------------------|-------------|---------------------------------------------------------|---------------|
| •••••• 中国移动                                                        | ・・・・・・・・・・・・・・・・・・・・・・・・・・・・・・・・・・・・ | € 8 37% , + | <ul> <li>・・・・・・・・・・・・・・・・・・・・・・・・・・・・・・・・・・・・</li></ul> | 92% <b></b> 0 |
| 配限二 09:03                                                          | 输入姓名/拼音/手机号搜索                        |             | 输入姓名/拼音/手机号搜索                                           |               |
| 人事管理应用操作指南<br>6月21日                                                | 总经理                                  | 3 >         | ≪ 返回上一级                                                 |               |
| 欢迎关注人事管理应用,为企业实现员工全任<br>职周期的一站式人事信息管理工具,帮助企业<br>提高人事管理的效率和人事数据的价值。 | 广州分公司                                | 4 >         | E 2                                                     |               |
| 阅读全文                                                               | 长沙分公司                                | 2 >         | ▲ 技术一部/                                                 |               |
|                                                                    | 行政部                                  | 3 >         | ● 峰峰 0<br>技术一部/                                         |               |
|                                                                    | 运营部                                  | 1 >         | S                                                       |               |
|                                                                    |                                      |             | <b>思思</b><br>技术一部/                                      |               |
|                                                                    |                                      |             | Х                                                       |               |
|                                                                    |                                      |             | ○ 小微微 №<br>★ポ部/技术部总监                                    |               |
| ······ 我的档案 员工档案 人事统计                                              |                                      |             |                                                         |               |

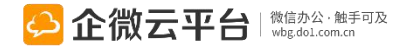

# 人事管理-人事统计

#### 管理人员可在微信端查看当月的人事统计

|                               | 16:19                          | @ Ø 35% 💶                |
|-------------------------------|--------------------------------|--------------------------|
| 企业号                           | 人事管理                           | 1                        |
|                               | 星期二 09:03                      |                          |
| 人事管理应用                        | ]操作指南                          |                          |
| 6月21日                         |                                |                          |
| 欢迎关注人事管<br>职周期的一站式<br>提高人事管理的 | 理应用,为企业<br>人事信息管理工<br>效率和人事数据( | 实现员工全任<br>具,帮助企业<br>的价值。 |
|                               |                                |                          |
| 阅读全文                          |                                | >                        |
| 阅读全文                          |                                | >                        |

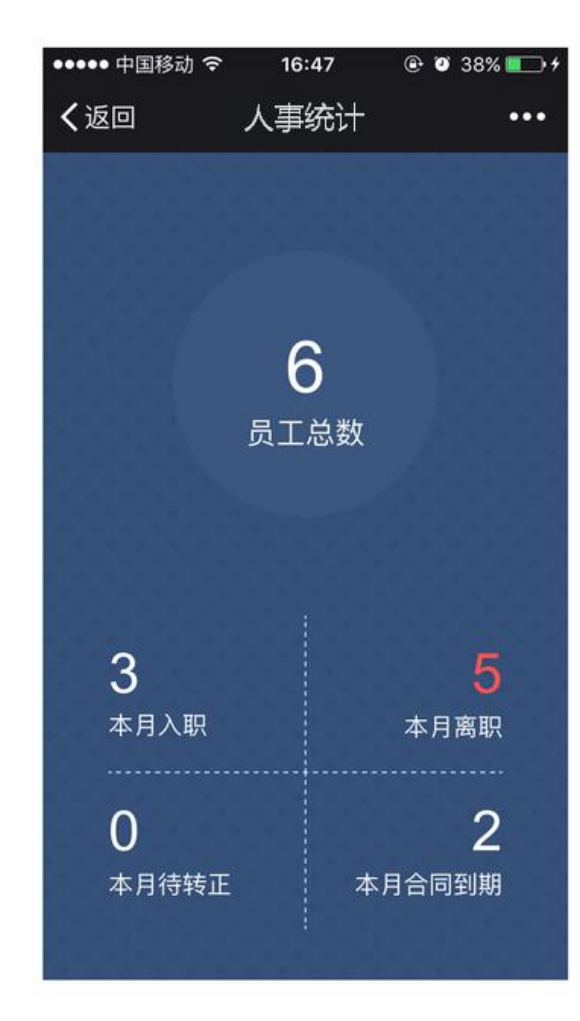

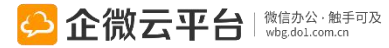

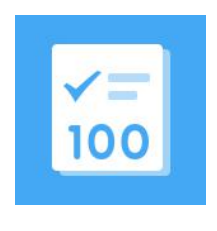

考试评测

考试评测

考试评测丨帮助企业解决培训组织,考核评价难题。提供完善的考试评测系统,支持 自建题库、系统智能出卷、定向组织考试、题目乱序、外部考试、考试智能改卷,成 绩精细统计等一系列特色功能。

 功能亮点
 1.企业内外部人员都可在微信上完成考试
 碎片化时间进行考试

 2.多种题目类型,支持题目乱序、系统或人工改卷
 多题型、可乱序、个性化改卷

 3.提供题库管理,快速导入、生成试卷
 批量导入试题快速生成试卷

 4.全面的数据统计,支持试卷详细分析及导出
 考试结果自动统计

 5.题目完成率/通过率/正确率可进行排序,汇总整理
 完成率/通过率/正确率排名

考试的整体答题情况

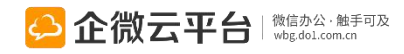

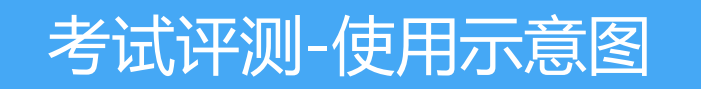

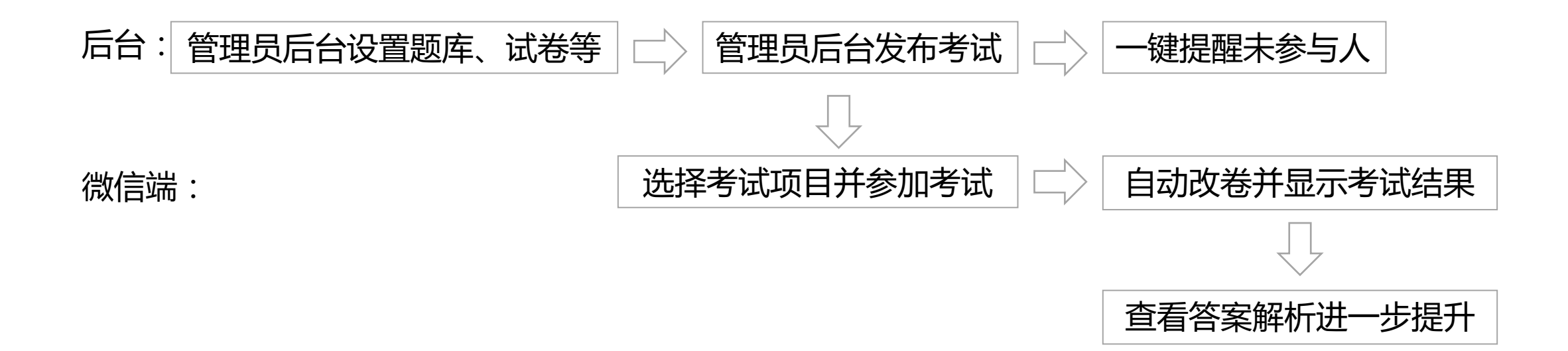

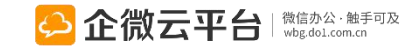

# 考试评测-新建题库设置

#### ②新建题库

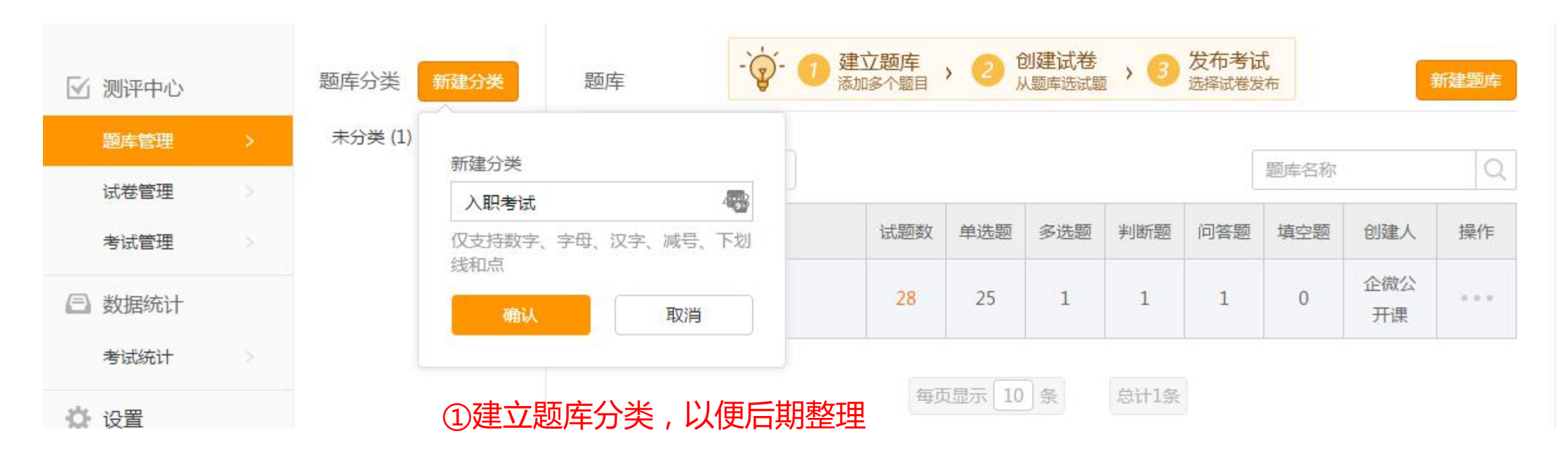
### 考试评测-新建题库-逐个新建

#### 管理题库试题 可根据需要添加单选题、多选题、判断题、问答题和填空题

返回

管理题库试题

| 添加单选题 + | *题目(通过输入下划线来设置填空项)                                                                                                    |                               |
|---------|----------------------------------------------------------------------------------------------------|-------------------------------|
| 添加多选题 + | ★ 企微云平台有大套件/大应用,永久。                                                                                                    | 0/2000                        |
| 添加判断题 + | <ul> <li>● 人工评分 ○ 系统评分 ②</li> <li>人工评分:由考试指定的阅卷人进行人工资</li> <li>* 正确答案(若一个空有多个正)</li> <li>系统评分:根据设定的匹配关键字,系统目</li> </ul> | 四卷评分;<br>日志计算分数。<br>王意一个都算正确) |
| 添加问答题 + | 填空项1: 7                                                                                                    | 0/200                         |
| 添加填空题 + | 填空项 2: 28<br>填空项 3: <b>基础</b>                                                                                           | 0/200                         |
|         | 填空项 4: <b>免费</b>                                                                                                    | 0/200                         |
|         | 考生答案与正确答案顺序:□ 允许顺序不一致 答案解析                                                                                              |                               |

| 考试评测-新建题库设置                                                                                                 | 是-添加多选        | 题                   | 注意: 1.第一行为题目,中间不到                                                                                                    | 要换行      |
|----------------------------------------------------------------------------------------------------|---------------|---------------------|----------------------------------------------------------------------------------------------------|----------|
| 加多选题                                                                                                    |               | ×                   | 2. 回车后,卜一行廾始<br>[A\B\C\D]开始_一个选                                                                                                    |          |
| 题目 <b>将文本格式下的(题目+选项)</b><br>获取企微云空间有哪些方式?<br>A.新用户注册获得1G永久存储空间<br>B.升级企微银卡VIP可获得4G存储空间<br>C.分享家例可免费获得2G存储空间 | 复制到【题目】       | 」<br>「」<br>「」<br>「」 | <ul> <li>10.(0.(0.)) 1, 10.</li> <li>10.(0.)) 1, 10.</li> <li>10.(0.) 1, 10.</li> <li>10.(0.) 1, 10.</li> <li>10.(0.</li></ul> | 一个空行,表示选 |
| D.参加企微举办的活动<br>E.按照100元人民币/G/年购买企微空间                                                                        | 105/200       | 0                   | 添加多选题                                                                                                    | ×        |
| □ <sup>目动识别题目</sup> <sup>2</sup> 勾选【自动识别题目】<br><sup>▲ 答案选项</sup>                                            | , 系统会自动识      | 别选项                 | ~~~<br>获取企微云空间有哪些方式?                                                                                                    | 105/2000 |
| □ A 请输入内容                                                                                                   | <b>Ø</b> /500 | <b>A</b>            | <ul> <li>✓ 自动识别题目 </li> <li>★ 答案洗项</li> </ul>                                                                                                    |          |
| <ul> <li>B 请输入内容</li> </ul>                                                                                 | 0/500         |                     | □ A 新用户注册获得1G永久存储空间                                                                                                    | ₫5/500   |
| C 清输入内容                                                                                                    | 0/500         | AT X                | B 升级企微银卡VIP可获得4G存储空间                                                                                                    | 18/500   |
|                                                                                                    |               |                     | C 分享案例可免费获得2G存储空间                                                                                                    | 15/500 × |
| □ D 请输入内容                                                                                                   | 0/500         | ×                   | D 参加企微举办的活动                                                                                                    | 9/500 ×  |
| 上 沃hn洪而                                                                                                    |               |                     | ■ E 按照100元人民币/G/年购买企微空间                                                                                                    | 19/500 × |
| 保存                                                                                                    |               |                     | + 添加选项                                                                                                    |          |
|                                                                                                    |               |                     | 保存                                                                                                    |          |

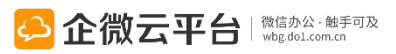

### 考试评测-新建题库-批量导入

#### 管理题库试题 可按照模板批量导入试题到题库

管理题库试题

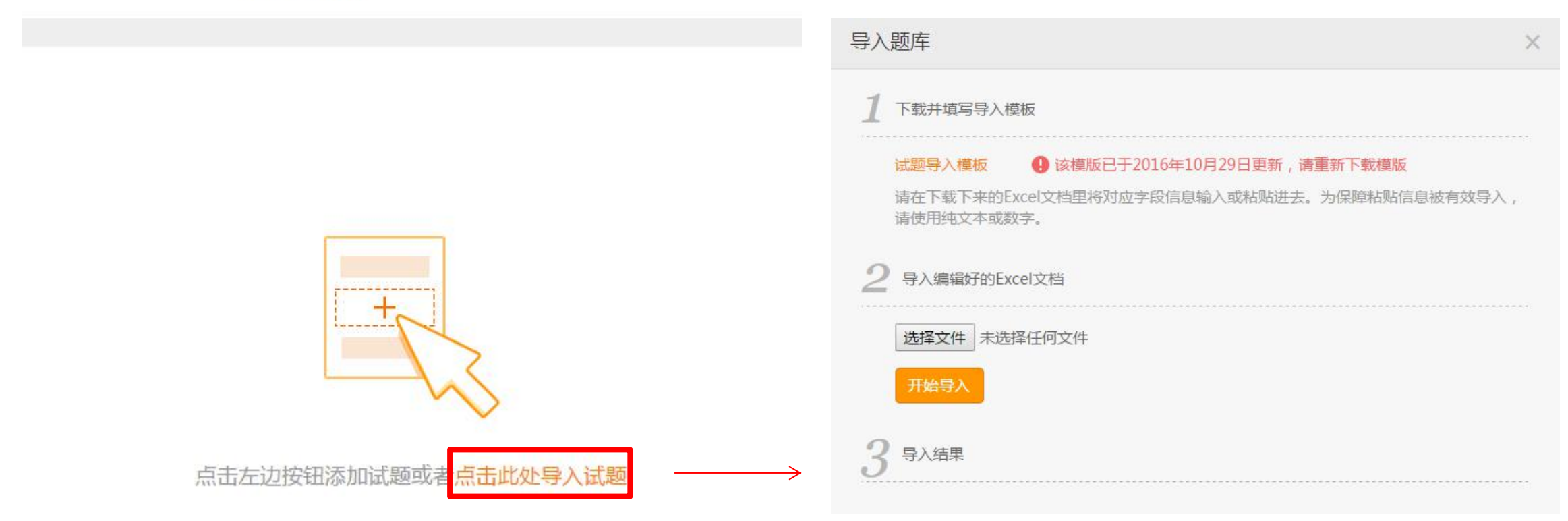

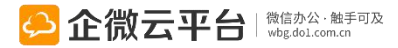

考试评测-题库管理

| 🗹 测评中心        |   | 题库分类新建分类 | 题库  | - 读- ① 建立题库 、 | 2 创建试 | 姜<br>、 | 发布考试 | 式    | 新    | 建题库 |
|---------------|---|----------|-----|---------------|-------|--------|------|------|------|-----|
| 题库管理          | > | 未分类 (2)  |     |               |       |        |      |      |      |     |
| 试卷管理          | > | 入职考试 (0) | 编辑删 | · 删除          |       |        |      | 题库名称 |      | Q   |
| 考试管理          |   |          |     | 名称            | 试题数   | 单选题    | 多选题  | 判断题  | 问答题  | 操作  |
| <i>同</i> 粉捉统计 |   |          |     | 中秋节知识         | 0     | 0      | 管理试题 | 编辑删除 | 移动分类 |     |
|               |   |          |     | 微信办公考题        | 8     | 3      | 1    | 3    | 1    |     |
| 考试统计          |   |          |     |               |       | 000000 | 可    | 查看试题 | 题情况  |     |
| ✿ 设置          |   |          |     | 每页显示          | 〒10条  | 总计2    | 条    |      |      |     |

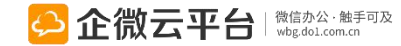

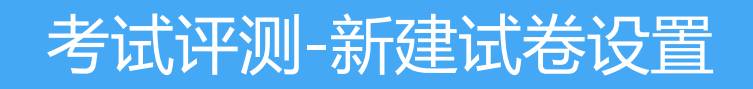

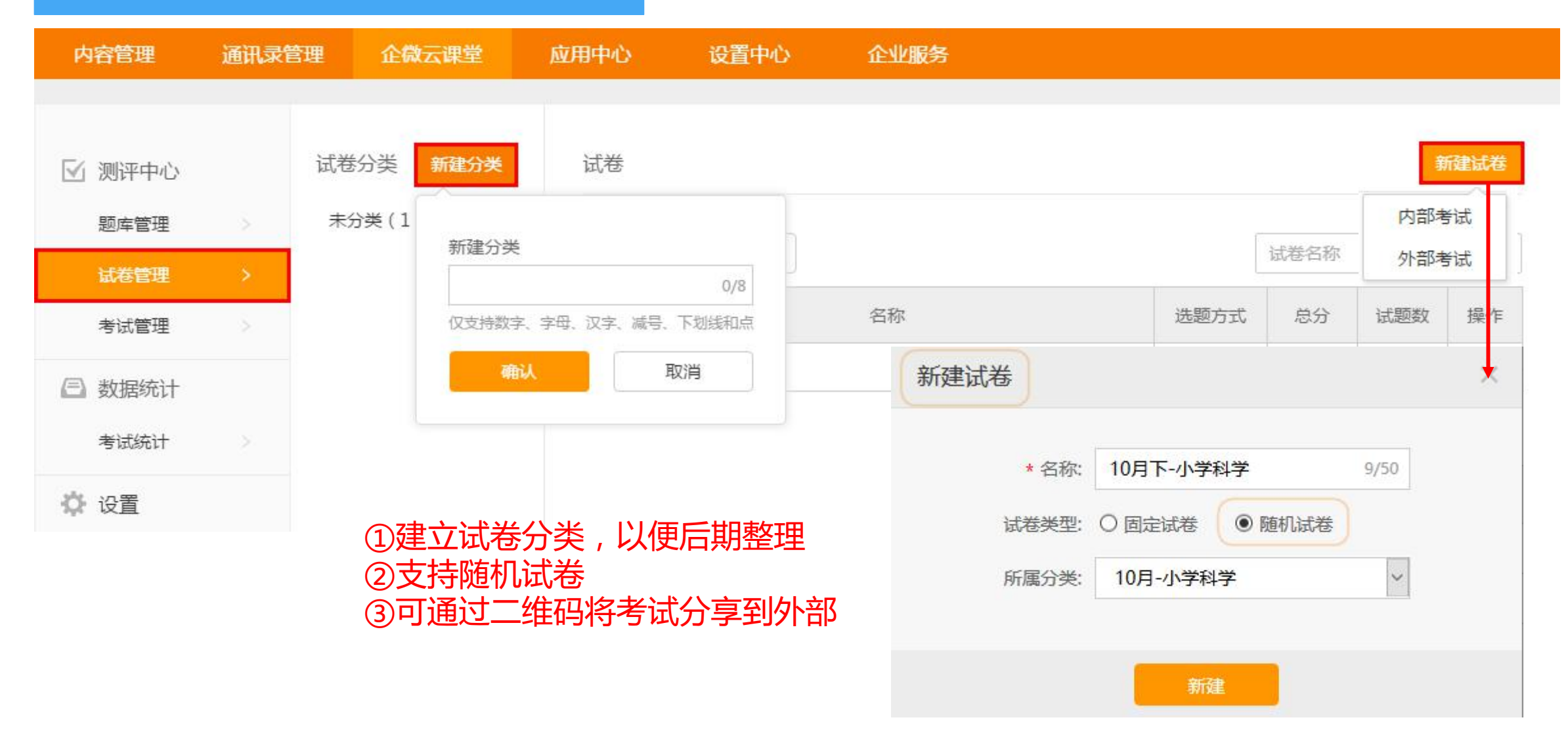

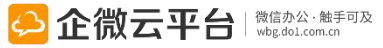

## 考试评测-新建试卷设置

返回

#### 固定试卷试题管理

#### 从题库中选择需要添加的试题

|      | -   | • 未分卖 中秋节知识 | 田民 | 型: 全部 单选 多选 判断 问答 输入试题名称 | Q   |
|------|-----|-------------|----|--------------------------|-----|
| 试题统计 |     | 微信办公考题      |    | 试题名称                     | 题型  |
| 总分数  | 0   |             |    | 如何用上免费的企微云平台?            | 问答题 |
| 总题数  | 0   | 勾选昕霅试颢      |    | 微信企业号通讯录人员不用添加好友即可进行微信会话 | 判断题 |
| 单洗题  | 0%  |             |    | 企微通讯录不能通过外部邀请人员加入通讯录部门   | 判断题 |
|      |     |             |    | 获取企微云空间有哪些方式?            | 多选题 |
| 3选题  | 0%  |             | 2  | 不是企业单位不能注册企业号            | 判断题 |
| 间断题  | 0%  |             |    | 企业号不认证时人数上限是多少?          | 单选题 |
| 司交販  | 0%  |             |    | 需要企业单位才能注册企业号?           | 单选题 |
| り音趣  | 070 |             |    | 企微云平台每周几更新?              | 单选题 |

## 考试评测-新建试卷设置

返回

#### 固定试卷试题管理

从题库中选择需要添加的试题

| 从题库中添加 | 1试题 + | 编辑试题                                      |
|--------|-------|-------------------------------------------|
|        | -     | *题目(通过输入下划线来设置填空项)                        |
| 试题统计   |       | 企微云平台有大套件/大应用,永久。                         |
| 分数     | 0     | 0/2000                                    |
| 题数     | 0     | ●人工评分 ○ 系统评分 ◎ 人工评分:由考试指定的阅卷人进行人工阅卷评分;    |
| 洗師     | 0%    | * 止确答案(若一个空有多个止)系统评分:根据设定的匹配关键字,系统自动计算分数。 |
|        |       | 項空坝1: 7 0/200                             |
| 先题     | 0%    | 填空项 2: 28 0/200                           |
| 新题     | 0%    | 填空项 3: 基础 0/200                           |
| 查题     | 0%    | 填空项 4: 免费 0/200                           |
|        |       | 考生答案与正确答案顺序: □ 允许顺序不一致<br>答案解析            |
| 保存     |       |                                           |

#### 考试评测-新建试卷设置

返回

#### 固定试卷试题管理

#### 允许考生上传图片作为答案,适用于需要手工绘图等考试场景

| 题统计 |    | *题目(通过输入下划线来设置填空项)                                                |   |
|-----|----|-------------------------------------------------------------------|---|
| 分数  | 0  | 移动办公套件包括了哪些应用?                                                    |   |
| 题数  | 0  | 您已输入14/2000个号                                                     | 2 |
| 先题  | 0% | <ul> <li>● 人工评分</li> <li>○ 系统评分</li> <li>②</li> <li>答案</li> </ul> |   |
| 先题  | 0% | 超级表单、会议助手、请假出差、审批请示、考勤打卡、我的待办、拿快递                                 |   |
| 析题  | 0% | 您已输入33/2000个号                                                     | z |
| 畜题  | 0% |                                                                   |   |

# 考试评测-设置分值

返回

固定试卷试题管理

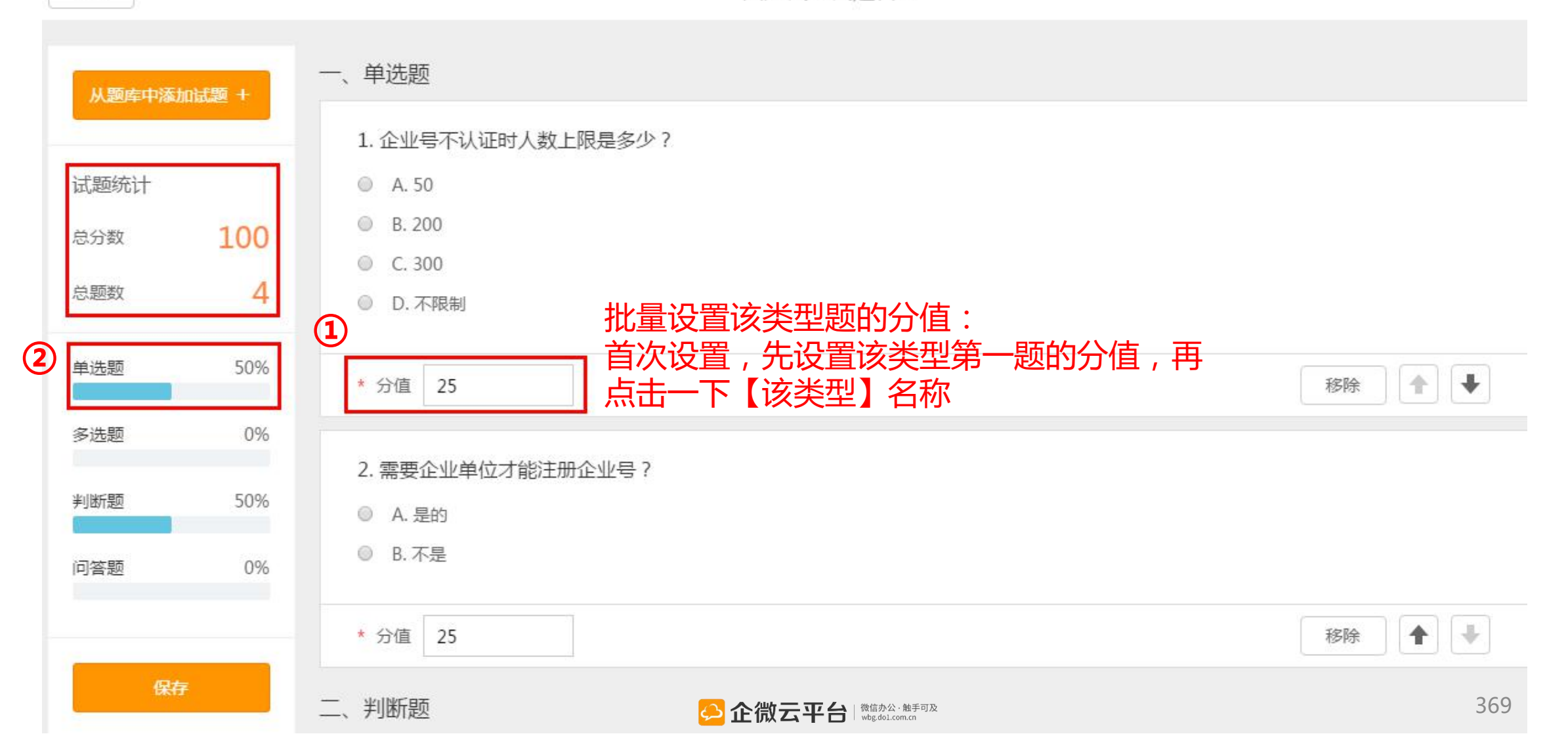

| 考试评测 | -设置批阅对象 |
|------|---------|
|      |         |

返回

| 从题库中添 | 加试题 + | 一、问答题                                  |        |
|-------|-------|----------------------------------------|--------|
|       | (c)   | 1. 移动办公套件包括了哪些应用?                      |        |
| 试题统计  |       |                                        |        |
| 总分数   | 100   |                                        |        |
| 总题数   | 2     | * 分值 50 🗎                              | 移除 🔹 🔹 |
| 单选题   | 0%    | 二、填空题                                  |        |
| 多选题   | 0%    | 2. 企微云平台有大套件/大应用,永久。                   |        |
| 判断题   | 0%    | * 分值 50 🔄                              | 移除 🔹 🐳 |
| 问答题   | 50%   | 试卷批阅对象:(有人工评分试题时,需设置批阅人,批阅人通过微信端给考生评分) |        |
| 填空题   | 50%   | 添加 已选 1 成员                             | 清空已选   |
|       |       | ↔<br>全小微 ×                             |        |
| 保存    | 字     |                                        |        |

固定试卷试题管理

### 考试评测-试卷管理

| 🖸 测评中心 |   | 试卷分类新建分类 | 试卷  |          |          |         | ÷    | <b>屁建试卷</b> |
|--------|---|----------|-----|----------|----------|---------|------|-------------|
| 题库管理   |   | 未分类(2)   |     |          |          | ~       |      | Loss        |
| 试卷管理   | > | 知识考查(0)  | 编辑量 |          |          | 试卷名称    |      | Q           |
| 考试管理   | > |          |     | 名称       | 选题7      | 式 总分    | 试题数  | 操作          |
| 周数据统计  |   |          |     | 微信办公知识考查 | 管理试题移动试卷 | 查看试卷 编辑 | 复制删除 | 1           |
|        |   |          |     | 微信办公(1)  | 固定法      | 5题 100  | 0    |             |
|        |   |          |     |          |          |         |      |             |

可对【草稿状态下】的试题进行编辑 注意:正在考试中的试卷,不允许编辑

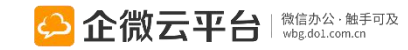

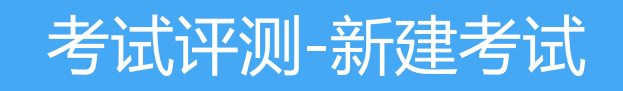

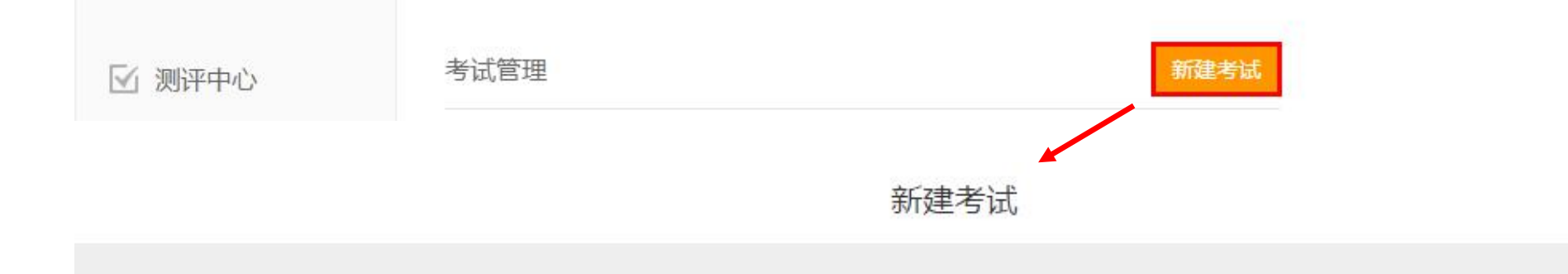

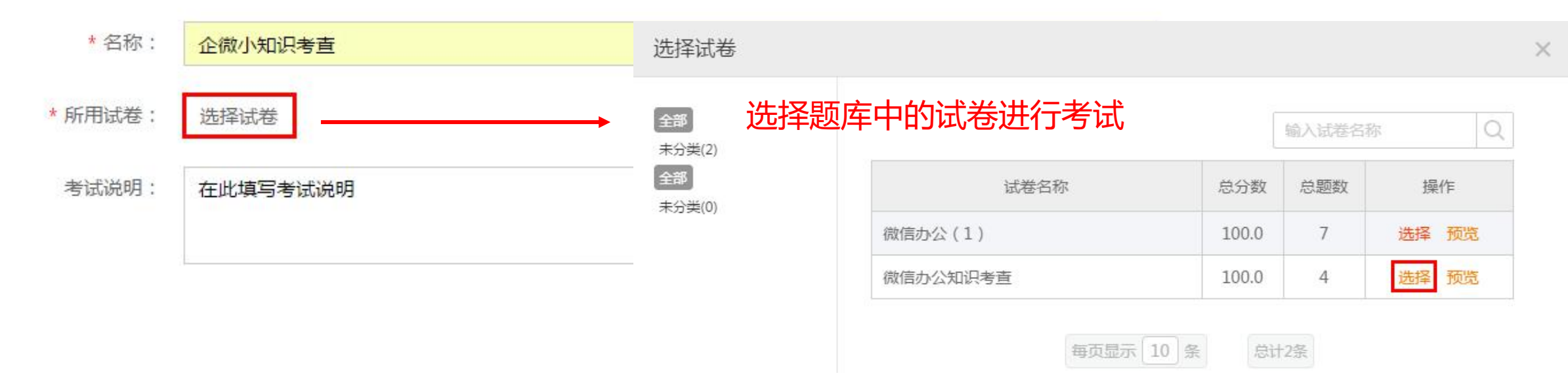

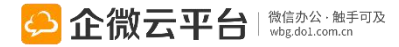

#### 考试评测-考试相关设置 \* 考试对象: ● 特定对象 所有人 添加特定部门(0) 考试时间、次数等相关内容的设置 考试时间: □ 控制考试开始截止时间 添加特定人员(0) 按群组选择 至 60 ≑ \* 考试限时: 分钟(开始考试后可答题的时间, 0表示不限制) 可设置考试开始提醒 \* 考试次数: 次(单人最多可参与考试的次数, 0表示不限制) 0 \* 通过分数: 80 分(考试分数达到多少算通过,0表示不限制) 发布时发送通知消息 考试提醒: 题目乱序: ✔ 开启考试提醒(设置了考试时间才生效) 考试开始前 60 分钟提醒 考试结束前 60 分钟提醒(仅未参加考试的人员) ✓ 考试开始时提醒

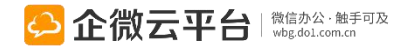

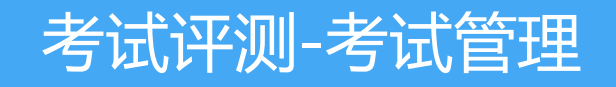

| 🖸 测评中心       |   | 考试管理             |            |              |           |               | *       | 新建考试 |
|--------------|---|------------------|------------|--------------|-----------|---------------|---------|------|
| 题库管理<br>试卷管理 |   | 考试开始时间:全部        | 今后7天 今后15天 | 今后30天        | 考试状态      | ▼考试名称         | /试卷名称   | Q    |
| 考试管理         | > | 名称               | 所用试卷       | 开始时间         | 草稿<br>未开始 | 上时间           | 状态      | 操作   |
| (三) 数据统计     |   | 中秋快乐             | 微信办公(1)    | 2016-09-13 1 | 进行中已结束    | <u></u>       | 进行中     |      |
| *\_/*\1      |   | 微信办公学霸争夺赛(预赛C组)  | 微信办公(1)    | 2016-09-12 1 | 4:16      | _             | 进行中     |      |
| 考试统计         |   | 微信办公学霸争夺赛 (预赛B组) | 微信办公(1)    | 2016-09-12 1 | 4:14 201  | 6-09-12 14:45 | 已结束     |      |
| 🗘 设置         |   | 微信办公学霸争夺赛(预赛A组)  | 微信办公(1)    | 2016-09-12   | 删除(关闭查阅   | ) 查看考试 考试统计   | 十 生成二维码 |      |
|              |   | 微信办公学霸争夺赛        | 微信办公(1)    | 2016-09-12 1 | 2:28 201  | 6-09-12 12:40 | 已结束     |      |

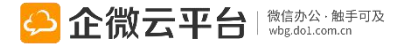

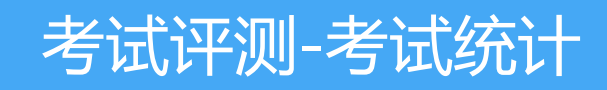

| 1 测评中心        |   | 考试开始             | 韵问:   |       | 至       |      | 44    | 谕入考试标题        | Q    |
|---------------|---|------------------|-------|-------|---------|------|-------|---------------|------|
| 题库管理          |   | 考试名称             | 已考试人数 | 未考试人数 | 完成率 🗘   | 通过人数 | 未通过人数 | 通过率 🕏         | 操作   |
| 试卷管理          |   | 中秋快乐             | 0     | 1     | 0.00%   | 0    | 0     | 0.00%         | 详细统计 |
| 考试管理          |   | 微信办公学霸争夺赛(预赛C组)  | 230   | 1798  | 11.00%  | 14   | 216   | 1.00%         | 详细统计 |
| 数据统计          |   | 微信办公学霸争夺赛 (预赛B组) | 66    | 3912  | 2.00%   | 11   | 55    | 0.00%         | 详细统计 |
| 老试练计          | 5 | 微信办公学霸争夺赛 (预赛A组) | 314   | 3551  | 8.00%   | 55   | 259   | 1 <i>5</i> 0% | 详细统计 |
| -2 10/09/01/1 |   | 微信办公学霸争夺赛        | 18    | 0     | 100.00% | 18   | 0     | 100.00%       | 详细统计 |

#### 可通过考试开始时间进行筛选

点击查看考试各项明细

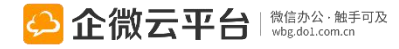

### 考试评测-统计明细

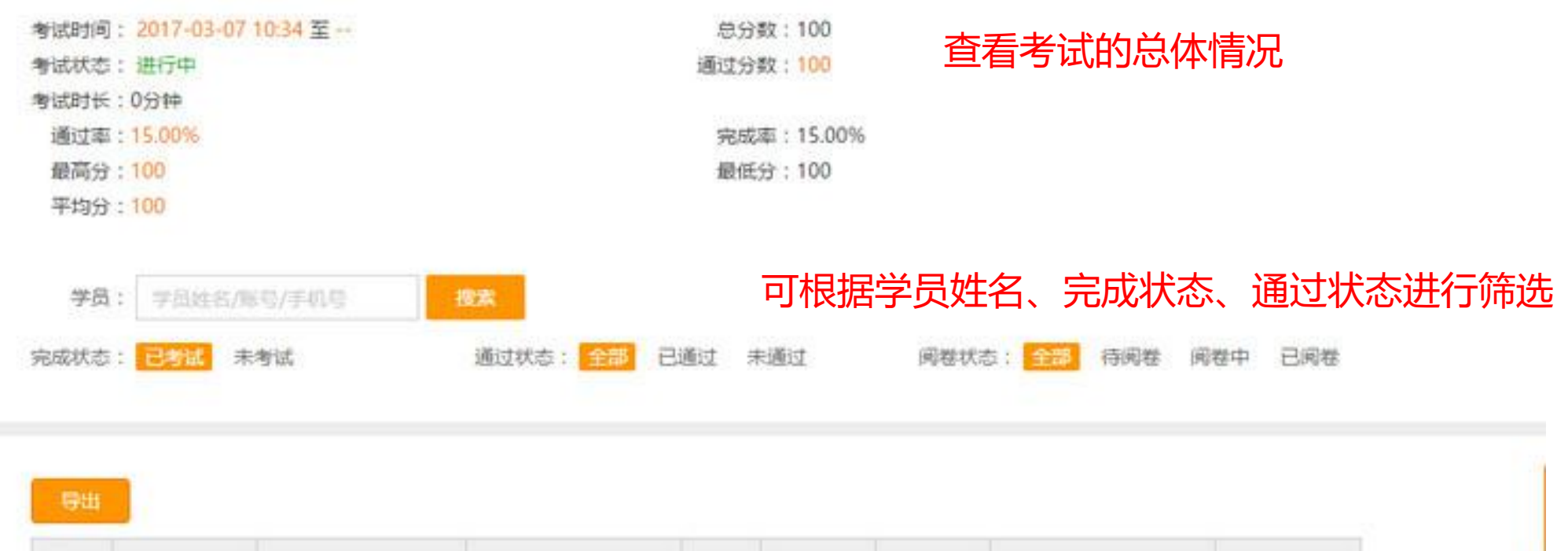

| 排名 | 学员姓名 | 账号        | 部门                | 得分  | 是否通过 | 闻卷状态 | 交卷时间                | 操作   |
|----|------|-----------|-------------------|-----|------|------|---------------------|------|
| 1  | tina | hting     | 销售部~>华南区域-<br>销售部 | 100 |      | 已间卷  | 2017-03-07 10:38:35 | 答卷明细 |
| 1  | 企小微  | qixiaowei | 代理商->华南区域代<br>理商  | 100 | 是    | 已國卷  | 2017-03-07 10:36:18 | 蓄着明细 |

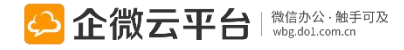

## 考试评测-学员答卷明细

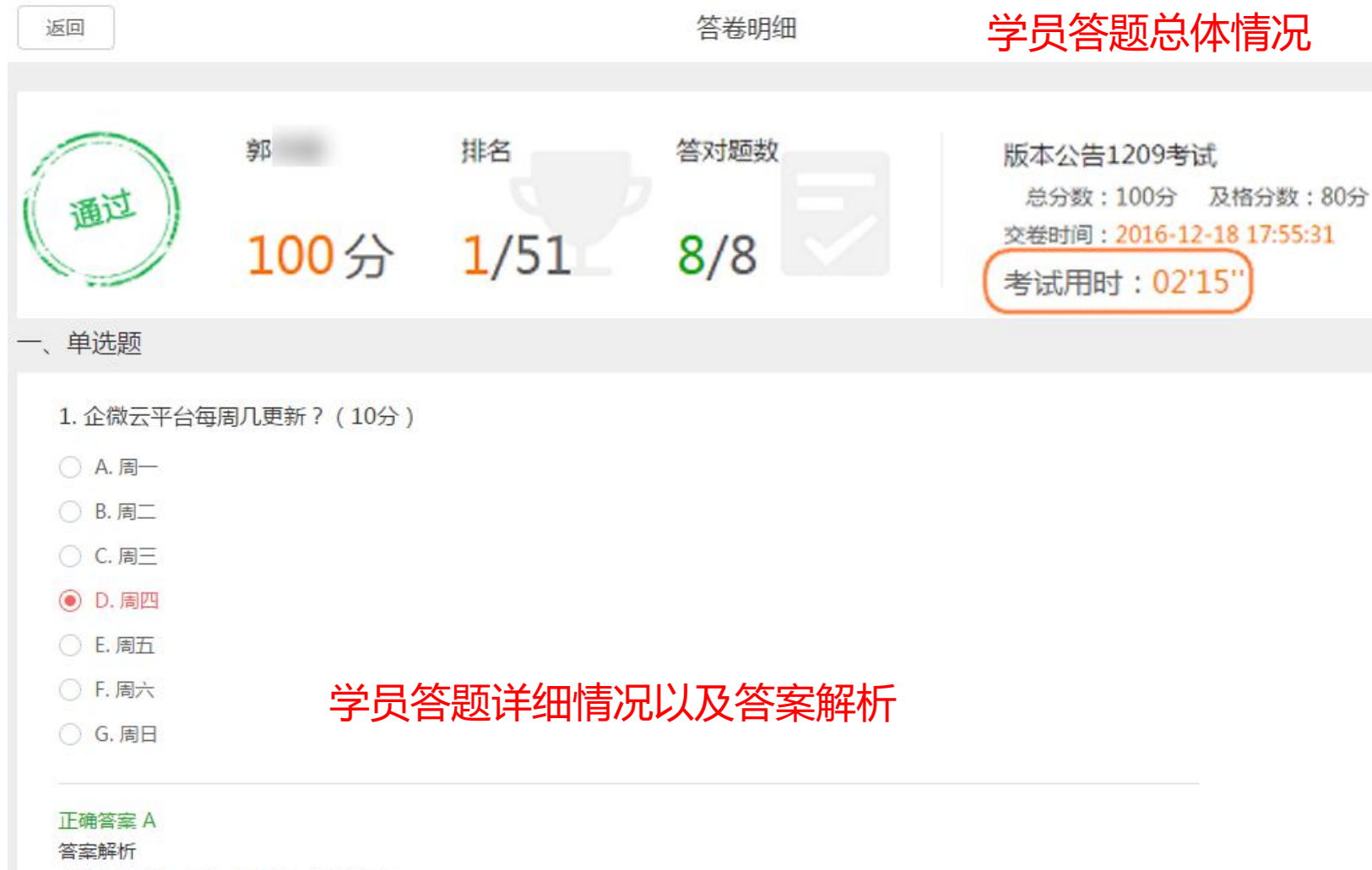

企微云平台每【周一】更新,快速迭代。

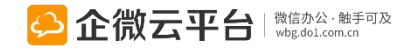

#### 考试评测-查看考试情况

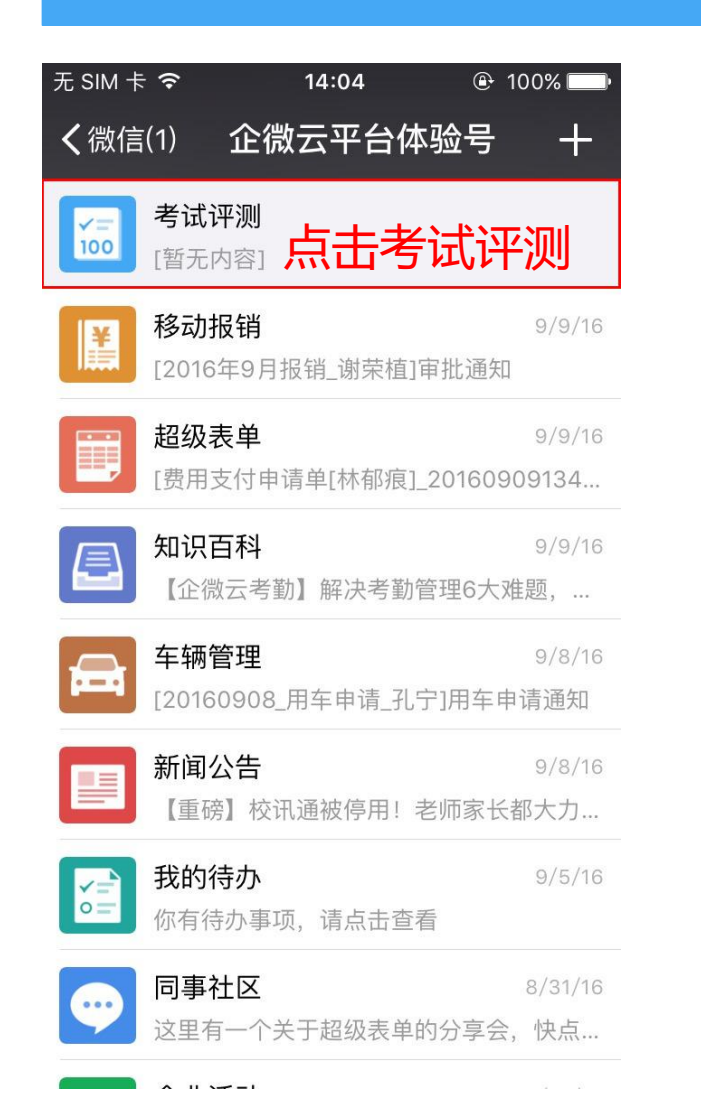

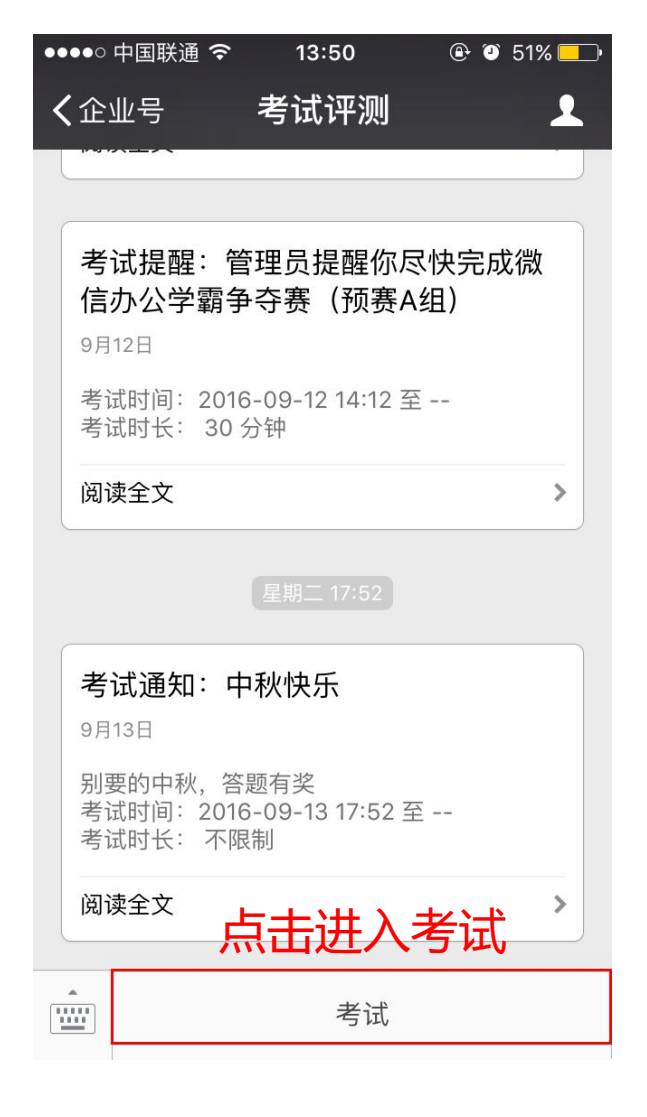

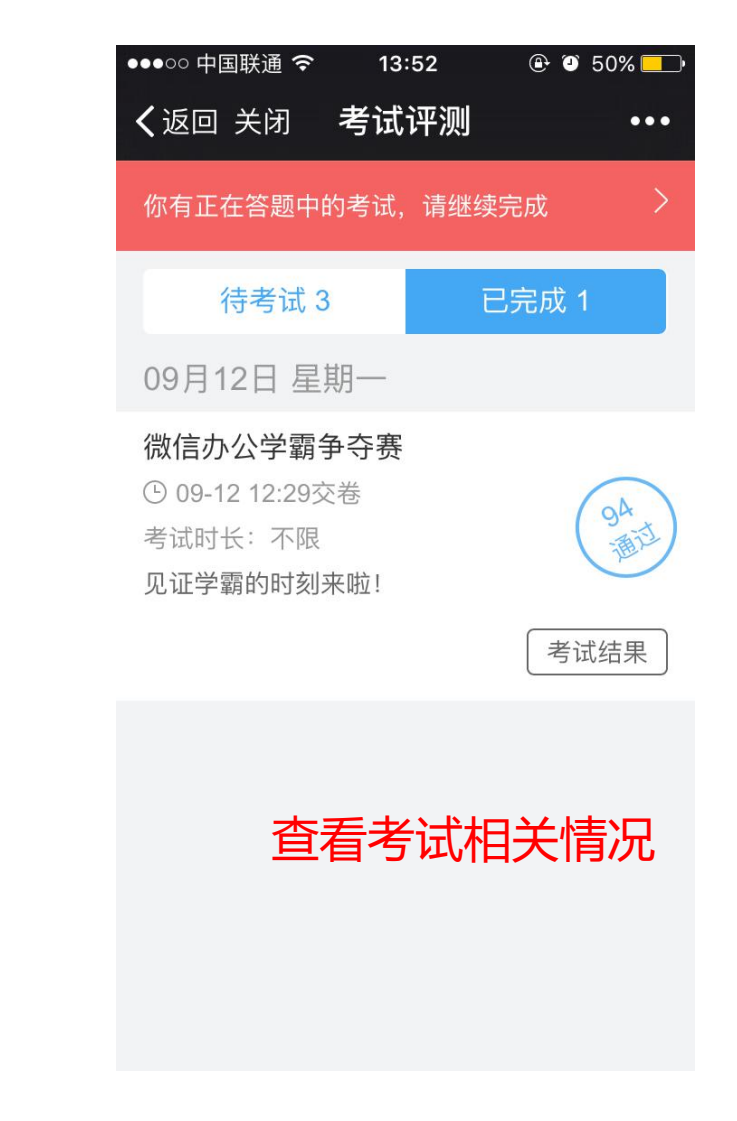

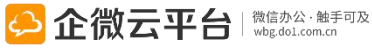

## 考试评测-在线考试

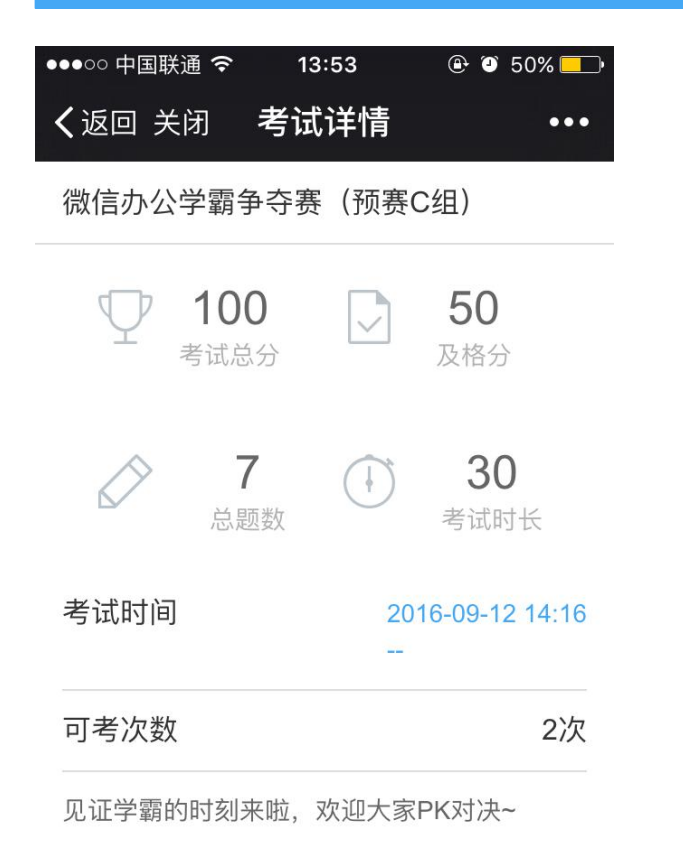

点击进入考试

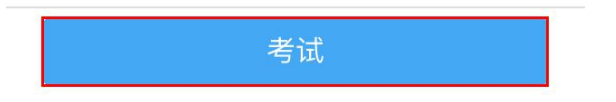

| ••••○ 中国联通 중<br><b>く</b> 返回 | <sup>、13:51</sup><br>考试 | <ul> <li>٤ ٤ 50%</li> <li>٠٠٠</li> </ul> |
|-----------------------------|-------------------------|------------------------------------------|
|                             | 1/7                     |                                          |
| 单选题 企微云                     | 平台每周几更新?                | ? ()                                     |
| ✓ 周一                        |                         |                                          |
| B 周二                        |                         |                                          |
| ⓒ 周三                        |                         |                                          |
| D 周四                        |                         |                                          |
| (E) 周五                      |                         |                                          |
| F 周六                        |                         |                                          |
| ⑤ 周日                        |                         |                                          |
|                             | 开始作名                    |                                          |
| 上一题                         | 答题卡                     | 下一题                                      |

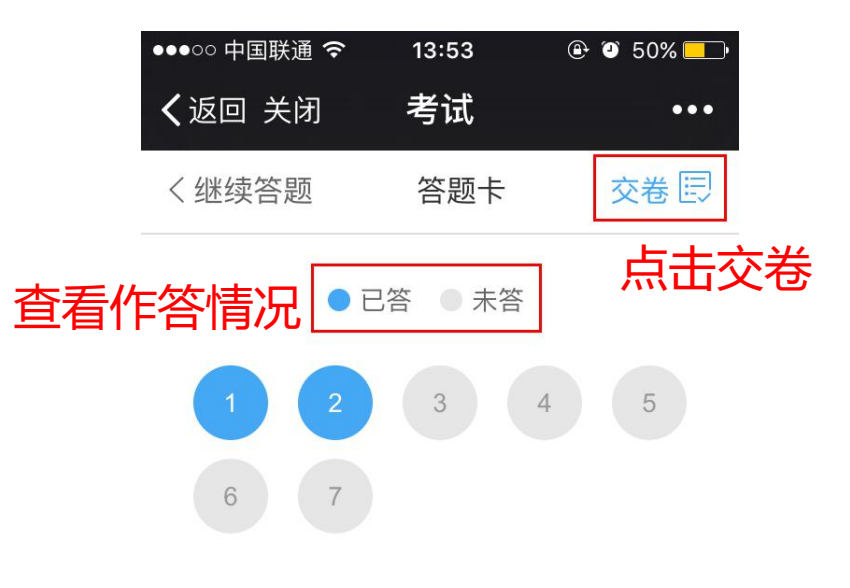

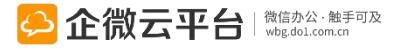

考试评测-在线考试-考试人

| ●●●○○ 中国联通 夺        | 13:53 | 🕑 🥘 50% 💶 ·       |
|---------------------|-------|-------------------|
| <b>〈</b> 返回 关闭 考    | 试详情   | •••               |
| 微信办公学霸争夺            | 赛(预赛  | C组)               |
| 100<br>考试总分         |       | <b>50</b><br>及格分  |
| 7<br><sup>总题数</sup> |       | <b>30</b><br>考试时长 |
| 考试时间                | 20    | 16-09-12 14:16    |
| 可考次数                |       | 2次                |
| 见证学霸的时刻来啦,欢迎大家PK对决~ |       |                   |

点击进入考试

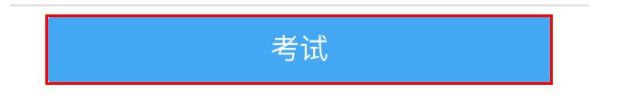

| ●●●○○ 中国联通 🤤 | \$ 13:51  | 🕑 🎱 50% 💶 |
|--------------|-----------|-----------|
| く返回          | 考试        | •••       |
|              | 1/7       |           |
| 单选题〕企微云      | 至于白每周几更新? | 2 ()      |
| ✓ 周一         |           |           |
| B 周二         |           |           |
| ⓒ 周三         |           |           |
| D 周四         |           |           |
| E 周五         |           |           |
| F 周六         |           |           |
| ⑤ 周日         |           |           |
|              | 开始作答      | 2         |
| 上一题          | 答题卡       | 下一题       |

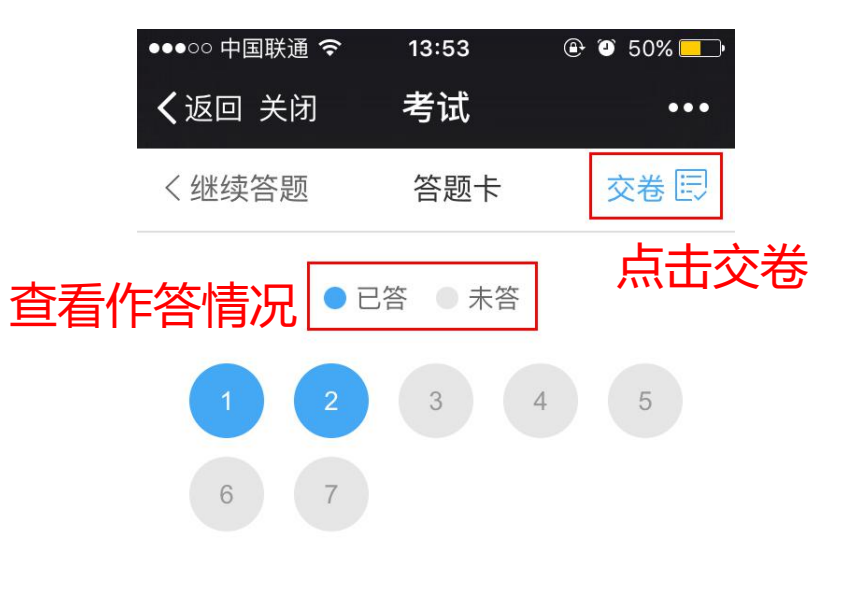

## 考试评测-试卷批阅-批阅人

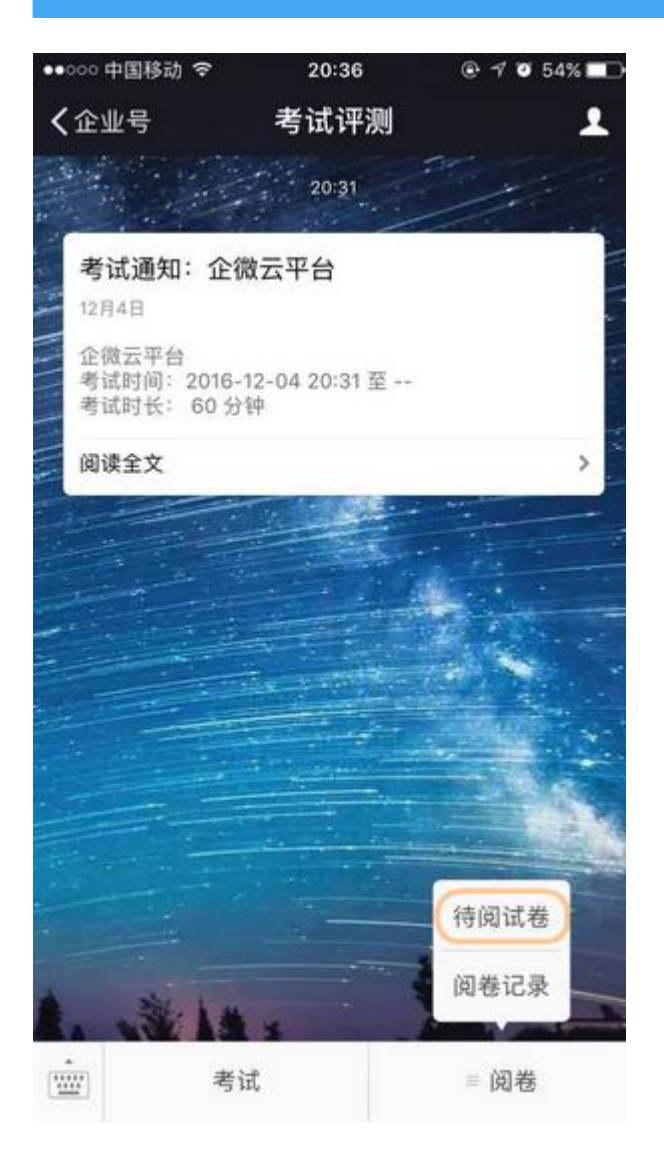

| •000 中国移动 🗢 | 20:36                        |            |
|-------------|------------------------------|------------|
| く返回         | 阅卷                           | •••        |
| 止佣合系        |                              |            |
| 超级表单;会议助手;请 | 假出差;审批请                      | 示;考勤打卡;我的待 |
| 办;拿快递       |                              |            |
| 答案解析        |                              |            |
| 超级表单、会议助手,  | 请假出差、审                       | i批请示、考勤打   |
| 卡、我的待办、拿快   | 趙                            |            |
| 得分: 50      |                              |            |
| 费。 (50分)    |                              |            |
| 正确答案 (男生等家) | - 不确实实际实际                    |            |
| 填空项1:7      | A THE MARKED IN ADVANCED AND |            |
| 填空项2:28     |                              |            |
| 填空项3:基础     |                              |            |
| 填空项4:免费     |                              |            |
| 答案解析        |                              |            |
| 得分: 50      |                              |            |
|             | 提交                           |            |
|             |                              |            |
|             |                              |            |

| ●●○○○ 中国移动 穼                     | 20:36 | @ 🕈 🛛 53% 💶 🖯 |
|----------------------------------|-------|---------------|
| <b>く</b> 返回 关闭                   | 阅卷记录  |               |
| 输入关键字搜索                          |       | <u>م</u>      |
| <b>tina</b><br>交卷时间: 12-04 20:35 |       | 100.0分        |

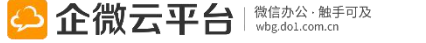

## 考试评测-查看考试结果

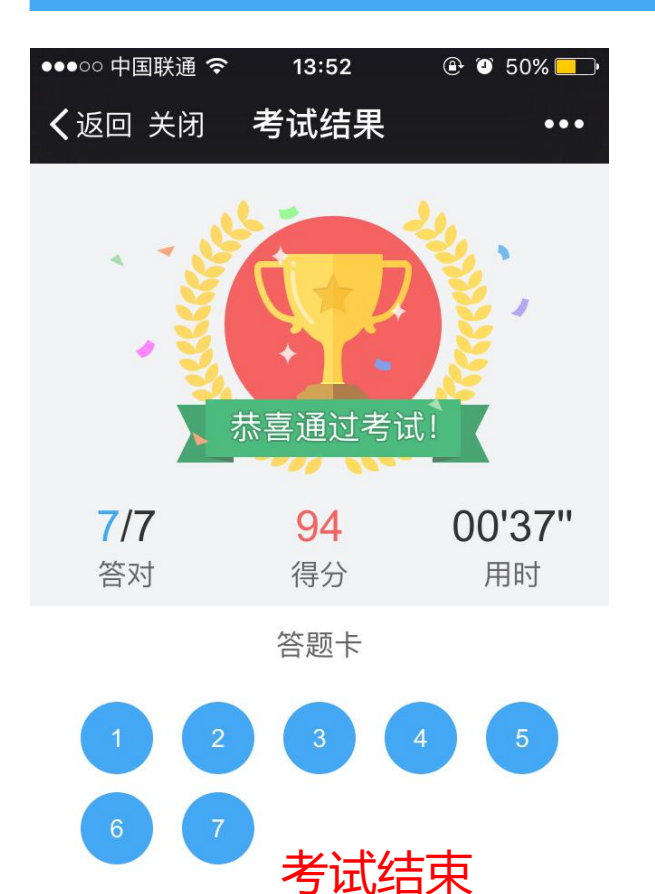

| ●●●○○ 中国联通 令   | 13:52   | 🕀 🎱 50% 💻 |
|----------------|---------|-----------|
| <b>く</b> 返回 关闭 | 考试结果    | •••       |
| 4/7            | ✓ 答对了   |           |
| 判断题不是企业        | 业单位不能注册 | 企业号()     |
| (A) 正确         |         |           |
| 🗸 错误           |         |           |
| 正确答案 B         |         |           |
| 答题解析           |         |           |

企业、组织、事业单位、团队都可以免费注册 企业号,非企业组织可以选择"团队"类型快速注 册。

#### 点击题号进入答案解析

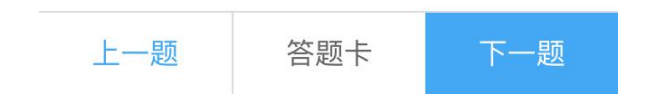

| ●●●○○中国联通 令 13:57 ④ ④ 49% ■<br>✔ 返回 关闭 老试证测 ●●●                       |
|-----------------------------------------------------------------------|
| 你有正在答题中的考试,请继续完成 >                                                    |
| 待考试 2 已完成 2                                                           |
| 09月12日 星期一                                                            |
| 微信办公学霸争夺赛(预赛A组)<br>① 09-19 13:55交卷<br>考试时长: 30<br>见证学霸的时刻来啦,欢迎大家PK对决~ |
| 考试结果  再次考试                                                            |
| 微信办公学霸争夺赛<br>⑤ 09-12 12:29交卷<br>考试时长:不限<br>见证学霸的时刻来啦!                 |
| 查看已完成考试情况                                                             |

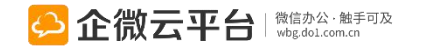

### 考试评测-在线考试-外部

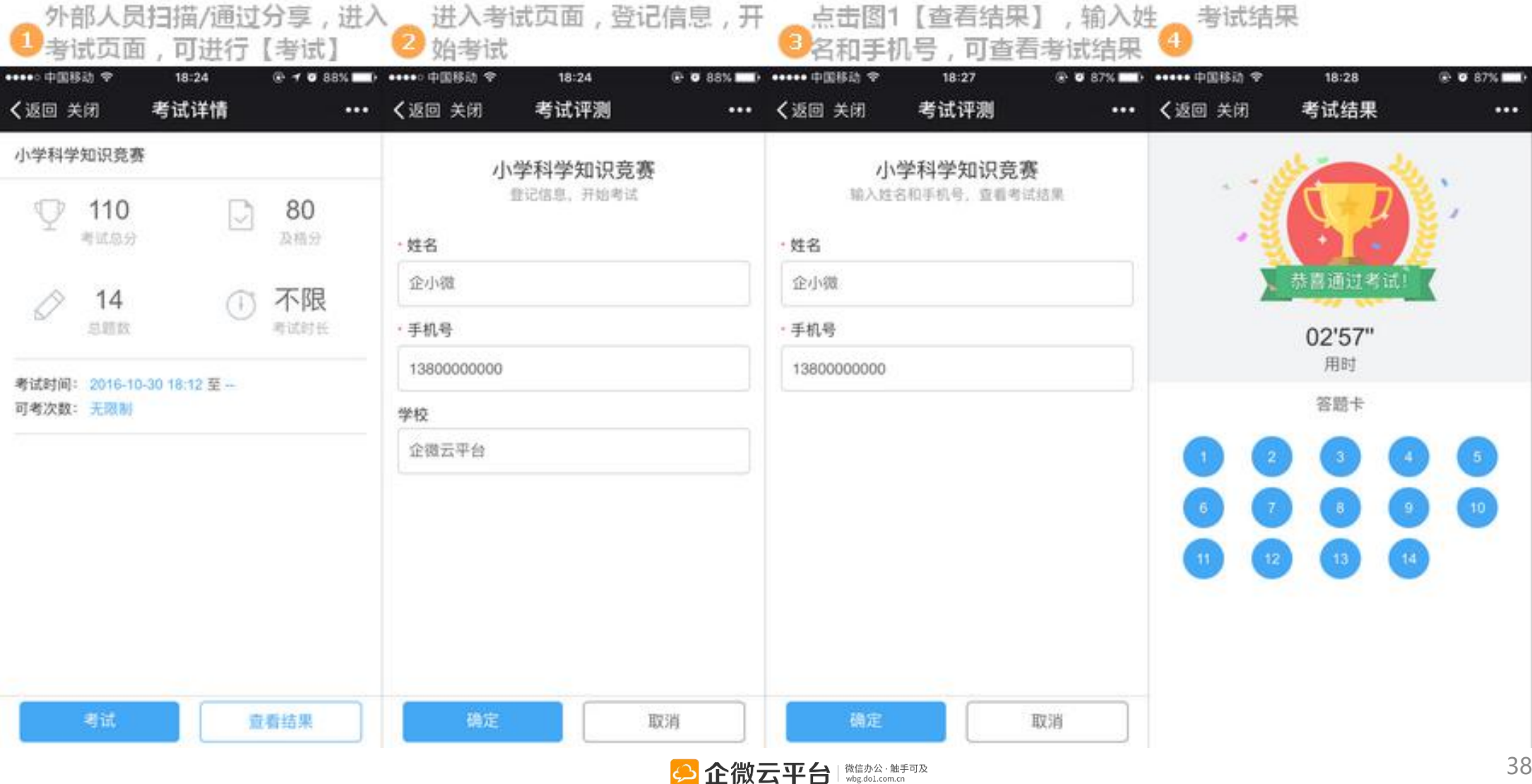

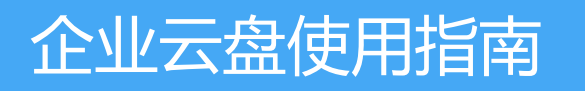

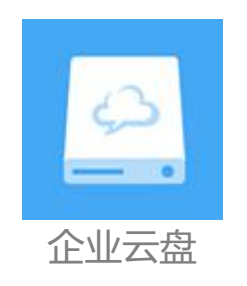

## 企业云盘

企业云盘 | 微信企业号首个云盘应用,为企业提供海量文件的云端储存管理服务,提 供完善的用户权限控制机制与数据安全保障,让员工可以随时随地对企业文件进行安 全便捷的访问、共享和协作。

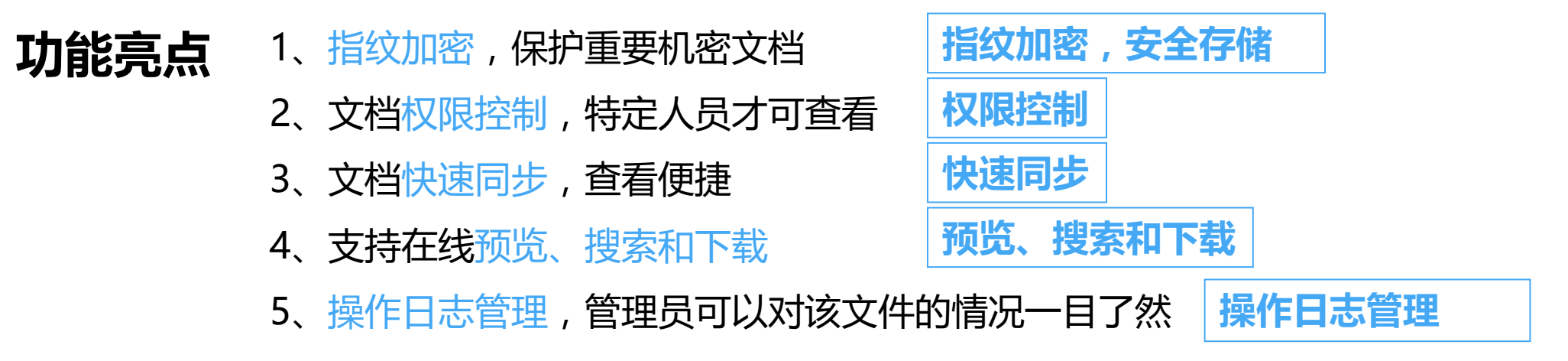

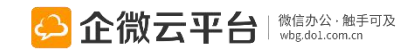

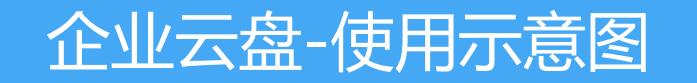

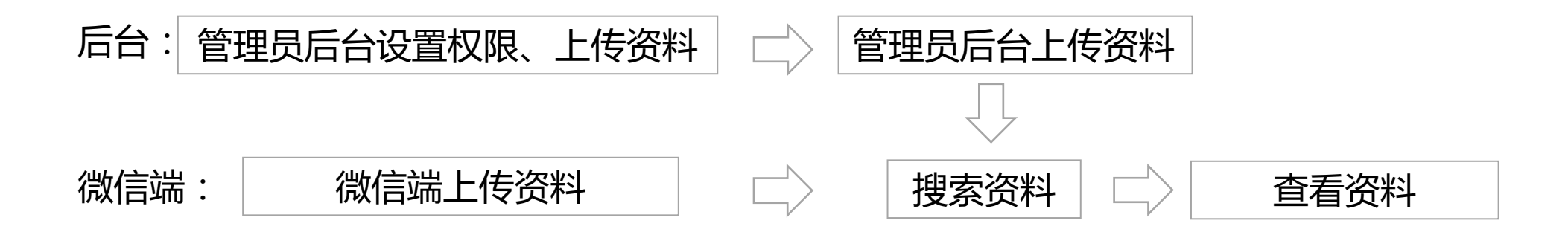

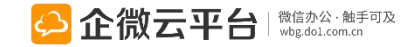

## 企业云盘-后台上传文件

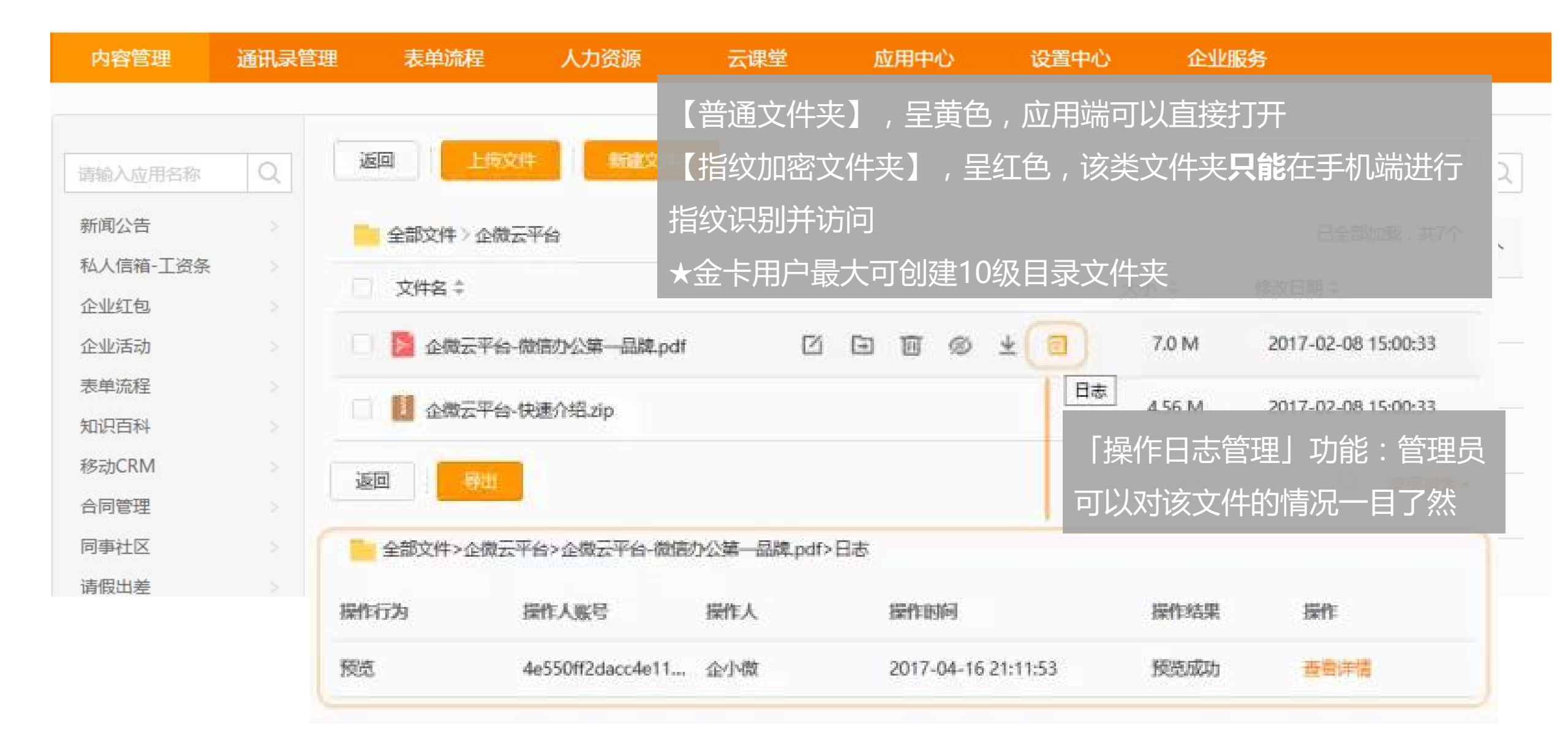

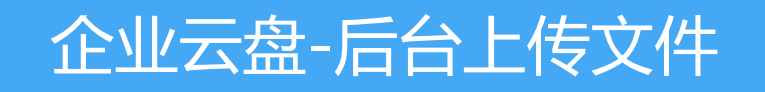

| 编辑文件夹    |                         |           | 回 上版文件 新建文件夹                                            |          | D. AMERICAN         |
|----------|-------------------------|-----------|---------------------------------------------------------|----------|---------------------|
|          |                         |           | 全部文件>其他                                                 |          | 已全部加載,共3个           |
|          |                         |           | 文件名 ≑                                                   | 大小 \$    | 修改日期≑               |
| * 文件夹名称: | 企微天平台                   | _         | ■ ﷺ   支持.csv文件上传                                        | 91 Bytes | 2017-04-16 21:17:46 |
|          |                         |           | · 」<br>· 」 · 」 · 」 · 」 · 」 · 」 · 」 · 」 · 」 · 」          |          | 職人共戦学投差             |
| 目标对象:    | ● 所有人 ○ 特定对象            |           | 金部文件 > 企微云平台                                            |          | 已全部加载,共7个           |
|          |                         |           | ○ 文件名                                                   | 大小       | 修改日期 ↓              |
|          | □ 应用到所有下级文件夹/文件         |           | □ Defation La La La La La La La La La La La La La       | 2.43 M   | 2017-04-09 21:20:17 |
| 微信端上传文件: | ☑ 允许 恢复为目标对象            |           | □ ■ 银卡vii 该位置已存在名称为"企徽云平台-产品.png"的较旧文件,您要用正在上传的新文件替检它吗? | 2.6 M    | 2017-04-09 21:18:45 |
|          | Otto                    |           | □ ▶ 企微云 保留两者 替她                                         | 12.21 M  | 2017-04-09 22:14:45 |
|          | ●所有人                    |           |                                                         | 61.88 K  | 2017-04-09 21:42:39 |
| 文件夹属性:   | ☑ 指纹加密 ( 勾选后必须通过手机指纹验证: | 指访问文件夹) 💡 | 🗌 📴 企微云平台-快速介绍.pptx                                     | 4.86 M   | 2017-02-08 15:00:33 |
|          |                         |           | □ Da 企微云平台-微信办公第一品牌.pdf                                 | 7.0 M    | 2017-02-08 15:00:33 |
|          | T                       |           | 🗌 🚺 企微云平台-快速介绍-zip                                      | 4.56 M   | 2017-02-08 15:00:33 |
|          | , A                     | JIE MILE  | 上传同名文件时,支持文件同                                           | ī        |                     |
|          |                         |           | 【替换】和【保留两者】                                             | -        |                     |

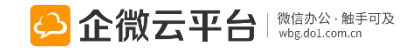

## 企业云盘-设置文件权限

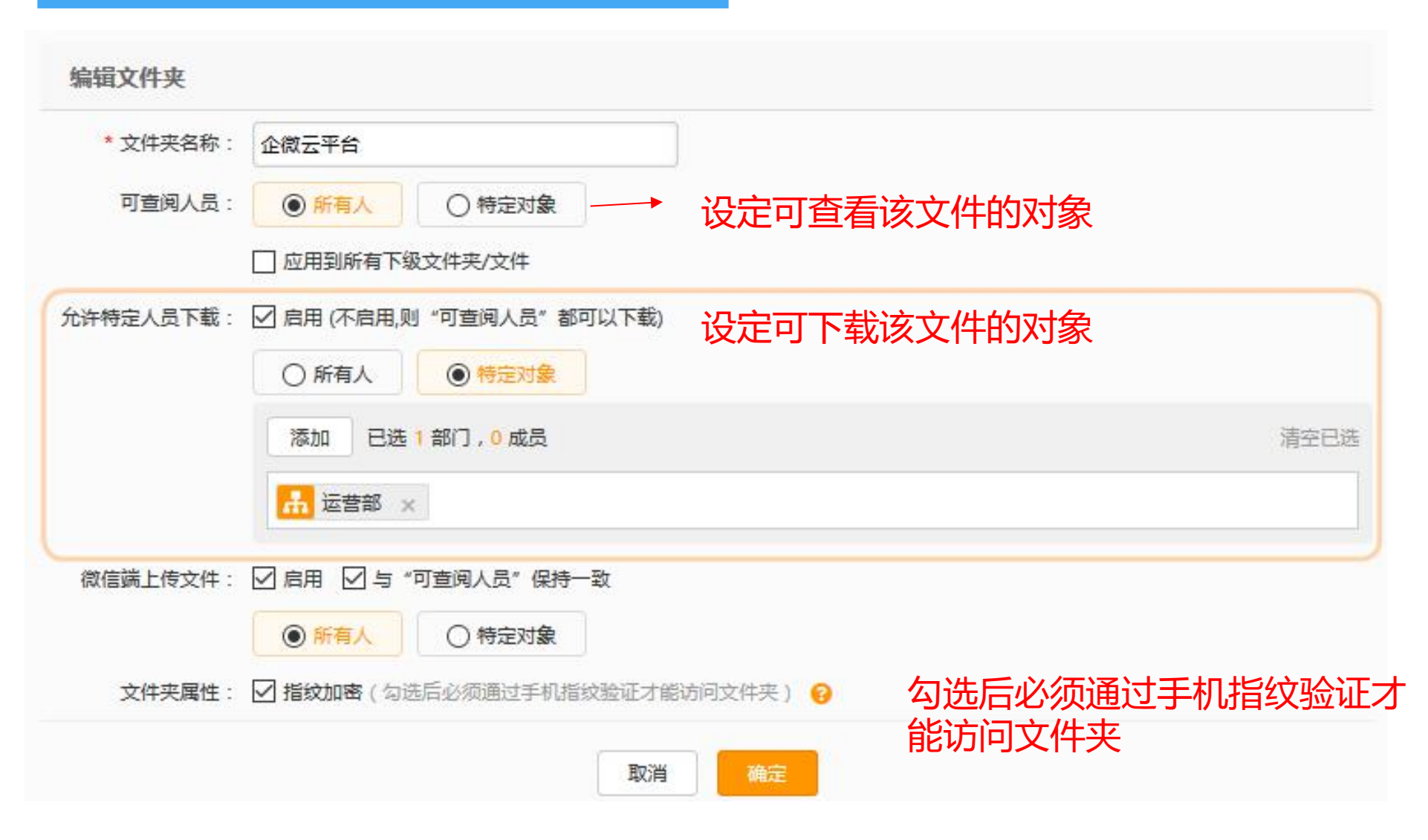

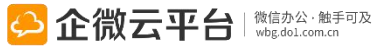

### 企业云盘-查看普通文件夹

| 1                                                                                                    | 企业云盘应用页面    | 2 企业根目录文件夹                            | 列表               | 3 二级文件夹列表                                            |         | ④ 文件详情                                                                                        |
|----------------------------------------------------------------------------------------------------|-------------|---------------------------------------|------------------|------------------------------------------------------|---------|-----------------------------------------------------------------------------------------------|
| ••••○ 中国8<br><b>〈</b> 企業帳                                                                                                    | 533 ◆ 14:24 | ・・・・・・中国移动 辛 上午10:38<br>く返回 关闭        | ⊕ 39% <b>⊑</b> ⊃ | ・・・・・・中国移动 奈 上午10:40 ❀<br>く返回                        | 38% 💷   | ・・・・     ・・・・     ・・・     ・・・     ・・・     ・・・     ・・・     ・・・     ・・・     ・・・     ・・・     ・・・ |
|                                                                                                    |             | Q搜索文件                                 | 1=               | Q 搜索文件                                               | Ξ       | 🚱 企健开发平台                                                                                      |
|                                                                                                    |             | 企微产品文档<br>2017-03-21 17:55:26 23:22 M | 文件名 个            | ④ 返回上一级                                              |         | 企微云平台-快速介绍.pptx                                                                               |
| -                                                                                                    |             | ●●● 体验指纹加密                            | 文件名 ↓            | 考勤机技术参数对比 170503.xlsx                                | $\odot$ | P 1988 (2) 988 (2) 788                                                                        |
|                                                                                                    |             | 2017-02-14 15:27:04 35:50 K           | 大小个              | 企微考勒机K1产品技术参数 170407.doc                             | 1 0     | 文件信息                                                                                          |
|                                                                                                    |             | 产品档案<br>2017-02-09 14:51:39 525.31 K  | 大小↓              | 2017-04-14 18:36:08 168.66 K                         |         | 文件大小: 5.0 M<br>文件位置: 产品部                                                                      |
| and the second second s |             | 3个文件夹,0个文件                            | 修改时间个            | zoumanydd.png<br>2017-04-07 17:56:46 160.46 K        | $\odot$ | 更新时间: 2017-02-10 14:29:54<br>创建时间: 2017-02-10 14:29:42                                        |
|                                                                                                    |             |                                       | 修改时间 ↓           | 企微考勤机QW2+产品技术参数 170407<br>2017-04-07 17:12:15 95.0 K | ⊘       | 回复(0)                                                                                         |
|                                                                                                    |             |                                       |                  | 企微考勤机QW1+产品技术参数 170407 2017-04-07 17:12:15 95.0 K    | … ⊘     |                                                                                               |
|                                                                                                    |             |                                       |                  | 0个文件夹,5个文件                                           |         |                                                                                               |
|                                                                                                    | 企业库 我的收藏    | 企业库 我                                 | 的收藏              | 上传                                                   |         | ◆ 点名@人可转发本文件 发表                                                                               |
|                                                                                                    |             |                                       | 🔑 企微z            | <b>気平台</b>   微信办公・触手可及<br>wbg.dol.com.cn             |         | 389                                                                                           |

## 企业云盘-查看指纹加密文件夹

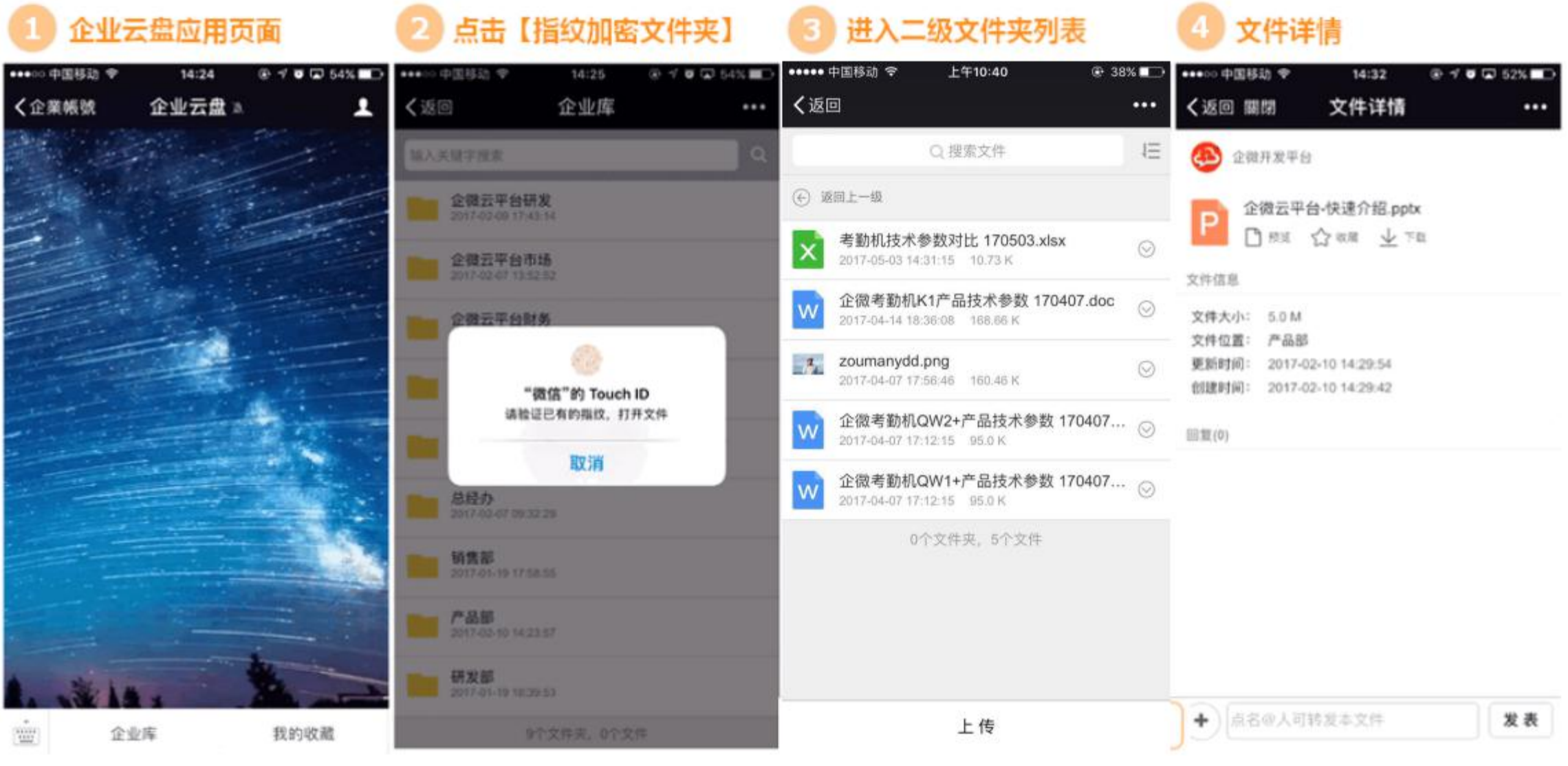

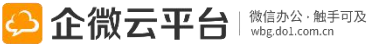

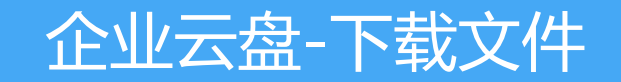

| ••••00  | 中国移动 🗢                           | 22:01                    |           | 6 💶 )     |
|---------|----------------------------------|--------------------------|-----------|-----------|
| く返[     |                                  |                          |           | •••       |
| 输入      | 关键字搜索                            |                          |           | ۹         |
| € i§    | 间上一级                             |                          |           |           |
|         | 银卡vip<br>2017-04-09 21:18:45     | 2.6 M                    |           |           |
|         | 金卡vip<br>2017-04-09 21:20:17     | 2.43 M                   |           |           |
|         | 企微云平台-产品.<br>2017-04-09 21:42:39 | png<br>61.88 K           |           | $\otimes$ |
| C       | →                                | ☆     收藏                 | •••<br>更多 |           |
| $\succ$ | 企微云平台-微信。<br>2017-02-08 15:00:33 | 办公第一品牌.pdf<br>7.0 M      |           | $\odot$   |
| ŝ.      | 企微云平台-快速<br>2017-02-08 15:00:33  | <b>介绍.zip</b><br>4.56 M  |           | $\odot$   |
| Ρ       | 企微云平台-快速2<br>2017-02-08 15:00:33 | <b>介绍.pptx</b><br>4.86 M |           | $\odot$   |
|         | 2个文                              | 件夹,4个文件                  |           |           |
|         |                                  |                          |           |           |

上传

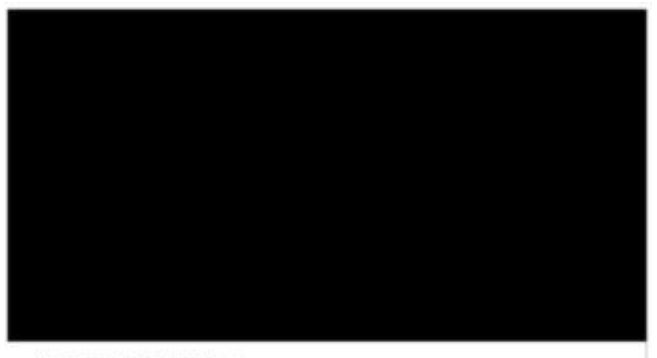

#### 企微云平台应用使用指南

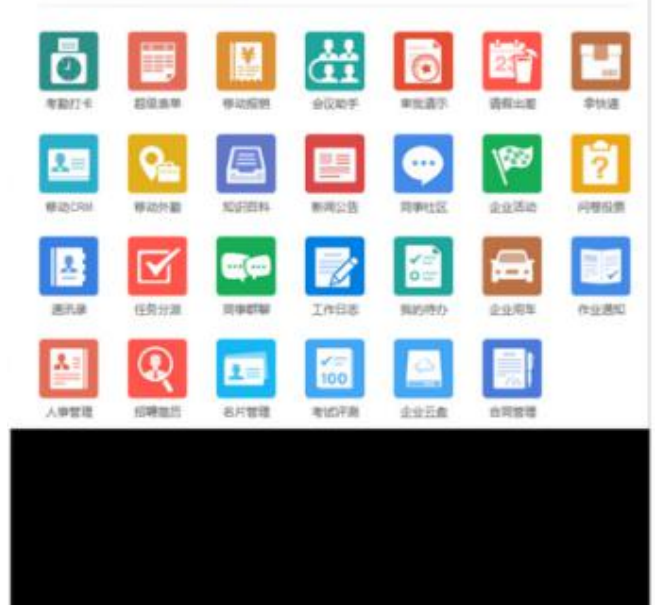

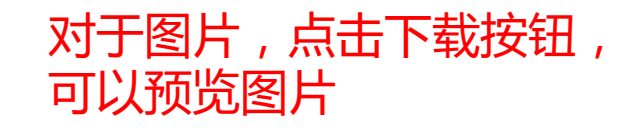

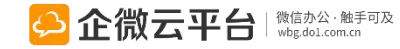

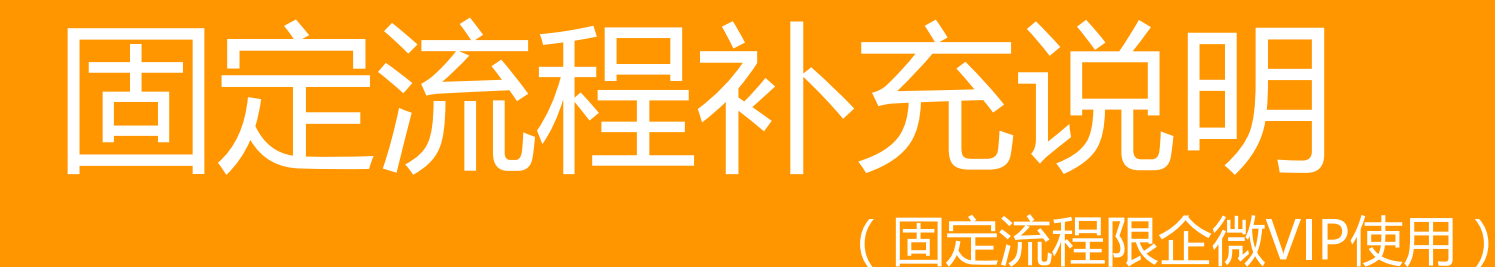

进阶技巧-企微固定流程设置 <u>http://wbg.do1.com.cn/help/jinjiejiqiao/2015/0930/449.html?1444275316</u>

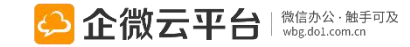

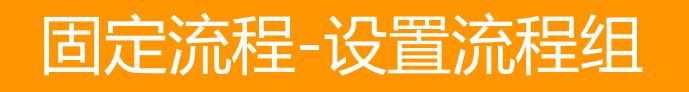

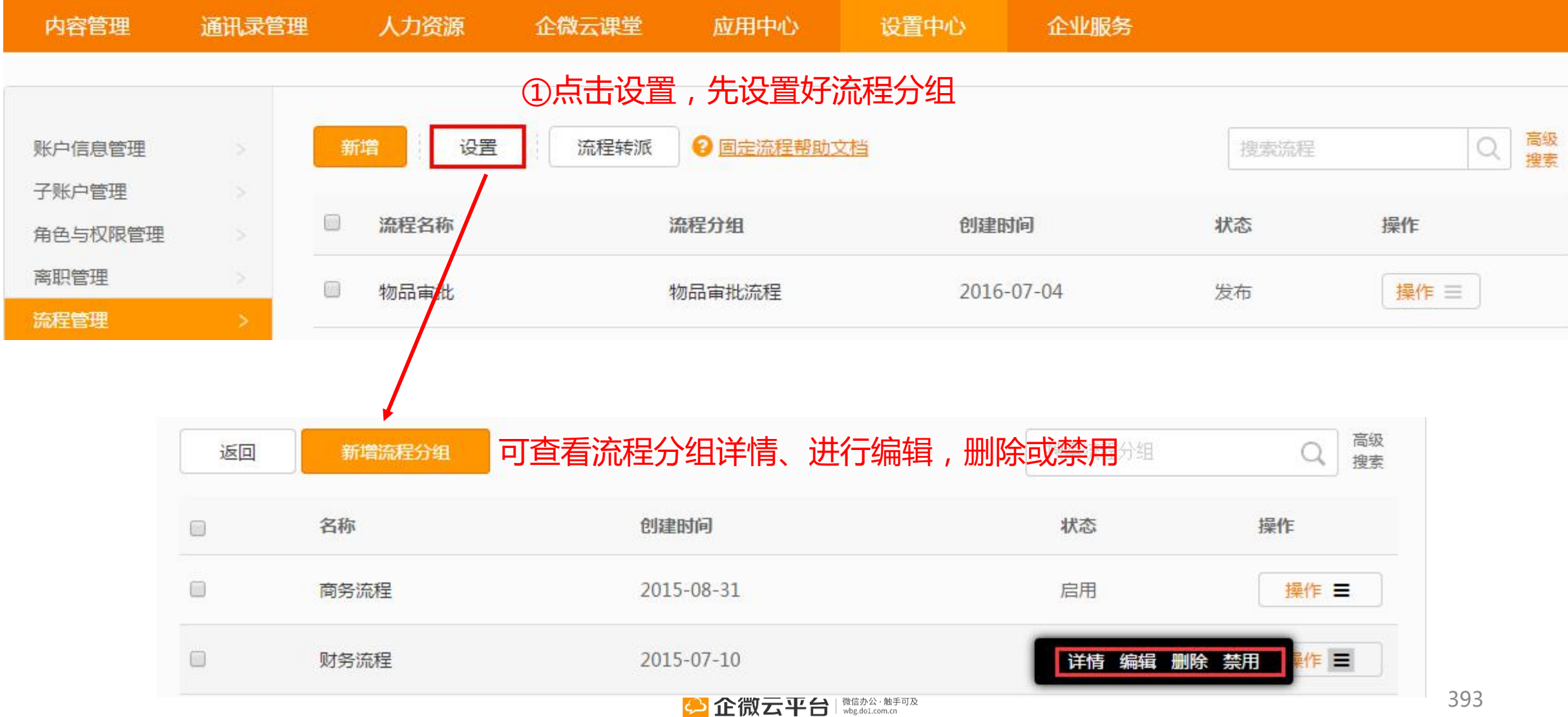

#### 固定流程-新增流程 高级 2 设置 搜索流程 流程转派设置 搜索 编辑流程 ②新增流程名称 审批节点设置 节点处理人 📀 节点设置 😮 步骤 类型 节点名称 ◎ 提单人处理 • 审批 \* 流程名称: ◎ 部门负责人处理 ──按组织架构自动逐级审批 □ 会签 财务报销流程 ◎ 知会 部门经理 分许指定处理人 1 Ð ● 选择处理人 按人员选择 按群组选择 ☑ 允许结束流程 流程分组: ◎ 承办 财务流程 🕄 小陈 企微-小 中国移动 🖘 🖲 🗹 🕉 62% 🔳 ●●○○○ 中国移动 令 16:54 8 62% 16:54 表单详情 く返回 表单详情 表单详情 く返回 く返回 ••• く返回 表单详情 く返回 表单详情 ... 选择流程分组 审批人/处理人(2) ✓ 全选 企小微 🗉 16:51 企小微 🛛 物资填写单 物资填写单 审批人/处理人(2) 目标对象(可使用该流程的成员): 表单类型: 审批单 表单类型: 审批单 流程类型: 固定流程 流程类型: 固定流程 tina 蔡 申请物资名称 申请物资名称 🛛 🐼 🇯 请选择审批人 请选择审批人 ThinkPad X250 ThinkPad X250 • 所有人 ◎ 特定对象 申请物资数量 2 2 2 2 de de 同意并结束! 编辑流程,选择 申请物资说明 吴 吴 黄 更换笔记本 含签名 流程所属分组 同意! 同意! 取消 确定 确定 取消 确定 取消 天冠城 2 2 审批人/处理人(1) 审批人/处理人(1) d 点击查看天河区 街道入党申请表的流转明 细 **P** + 发表 + 发表 确定 取消 + 发表 (+) 发表

| 固定流程-流程转派                                 |            |                             |                |  |
|-------------------------------------------|------------|-----------------------------|----------------|--|
| 新增 设置 3 流程转派设置                            | ]          | 搜索流程                        | Q、<br>高級<br>搜索 |  |
| ③流程转派,适用于员工离职、调                           | 岗、调休 , 将部分 | す或全部流程转派另审批                 | 比人处理。          |  |
| 原审批人:1选择    马晋涛 ⊗  选择原目                   | <b>『批人</b> |                             |                |  |
| 已选择流程(1)                                  |            |                             |                |  |
| □ 流程名称                                    | 流程分组名称     | 创建时间                        | 状态             |  |
| ☑ 2 合作流程_企微科技 选择流程                        | 商务流程       | 2015-07-10                  | 发布             |  |
| 总计1条<br>选择转派人<br>转派给: 3 选择 企微云平台 S 4 确认转派 |            |                             |                |  |
|                                           |            | ¢信办公・触手可及<br>/bg.dol.com.cn |                |  |

# 固定流程-使用指引(手机端)

| 1 超级表单                               | 2 移动报销                                   |
|--------------------------------------|------------------------------------------|
| ・・・・・・・・・・・・・・・・・・・・・・・・・・・・・・・・・    | •••••• 中国移动 夺 15:46 @ Ø 51% ■<br>く返回 ••• |
| 20151111_物资申请单 14/100 合              | 共 1条明细,报销总计:¥1500<br>选择审批流程              |
| 表单类型: 审批单 流程类型: 固定流程                 | ● 报销金额小于2000流程2 >                        |
|                                      | O 报销金额大于&等于2000流程2 >                     |
| 可用流程                                 | 审批人(1)                                   |
| <ul> <li>物资申请单流程</li> </ul>          |                                          |
| 审批人(1)                               | tica<br>相关人                              |
| Ena Ena                              | 22                                       |
| 保存为草稿                                | 保存为草稿 立即提交                               |
| 如果你还没有确定现在立即发布,可以保存为草<br>稿,之后可以再次编辑。 | 如果不在可提交报销的时间段,可以先保存为草<br>稿,草稿允许多次编辑      |

#### 固定流程审批人退回可退回到前面的某一指定步骤

| ••••中国移动 令      | 17:42    | ® √ \$ 64% <b>=⊡</b> f | ••••••中国移动 令    | 17:43   | ® √ \$ 64% <b>=</b> ⊃† |
|-----------------|----------|------------------------|-----------------|---------|------------------------|
| <b>く</b> 返回     | 表单详情     | •••                    | く返回             | 表单详情    |                        |
| 物瓷埴写单           |          |                        | 表单类型: 审批单       | 流程类型:   | 固定流程                   |
| 率 由 米 利 · 雷 野 伯 | 海绵米利     | 周空冻程                   | 申请物资名称          |         | 2                      |
| Q 半 大 望 · 中 叫 牛 | M6137C36 | DELAC MUTE             | ThinkPad X250   |         |                        |
| 申请物资名称          |          | 2                      | 申请物资数量          |         | 2                      |
| ThinkPad X250   |          |                        | 选择追回的节点         |         | ]                      |
| 申请物资数量          |          | 2                      | 201+25121431976 |         |                        |
| 1               |          |                        | 提单人             |         | · · · ·                |
| 申请物资说明          |          | 2                      | - 退回!           |         |                        |
| 更换笔记本           |          |                        |                 |         |                        |
|                 |          |                        |                 | A 15t 4 |                        |
| 退回              |          |                        |                 | 8 /2 6  |                        |
|                 |          |                        | 取消              |         | 确定                     |
|                 | 通过并结束    |                        | < >             |         | 完成                     |
| 审批人/处理人(2)      |          |                        |                 |         |                        |
|                 |          |                        |                 | 提单人     | 1.0                    |
| 金小微 金小小         |          |                        | 部门经理审核          |         |                        |
| 相关人(0人)         |          |                        |                 |         |                        |
| +)              |          | 发表                     |                 |         |                        |

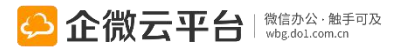
## 固定流程-场景展示

如:某提单人需部门经理审核后,由物资管理处派发物品,然后知会给门岗放行

| 1 第一处理人审批界面                                    | 2 第二处理人承办界面                                                                                                    | 3 第三处理人知会界面                                              | 4 该表单审核流程明细                                                                                 |
|------------------------------------------------|----------------------------------------------------------------------------------------------------|----------------------------------------------------------|---------------------------------------------------------------------------------------------|
| •••••○中国移动 � 10:23 ④ ♥ 49% ■二<br>く返回 表单详情 •••• |                                                                                                    | ・・・・・     ・・・・     ・・・・     ・・・・     ・・・     ・・・     ・・・ | ・・・・・ 中国移动                                                                                  |
| 退审 审批<br>审批人(2)                                | 通回 办理 审批人(5)                                                                                                    | <b>退回 确认</b><br>审批人(6)                                   | 物资出库审批的流转明细 へ                                                                               |
| Ena Ina                                        | A      A     A | A                                                        | <ul> <li>2 部门经理 通过</li> <li>2015-11-16 10:20:56</li> <li>2015-313</li> <li>331</li> </ul>   |
| 相关人(0人)<br>当前处理人(2)                            | 相关人(0人)<br>当前处理人(3)                                                                                                    | 相关人(0人)<br>最后处理人(1)                                      | 初资管理员         2015-11-16 10:43:18           创物资管理员         通过           2015-11-16 10:51:51 |
| tina >                                         | × 🔛 🔊 🔹                                                                                                    | Seato                                                    | ⑤ 物资管理员 通过<br>2015-11-16 10:52:52                                                           |
| F-步处理人(3)<br>下一步文理人(3) 下一步文                    | 下一步处理人(1)                                                                                                    | 点击查看物资出库审批的流转明细~  回复(11)  只看评论                           | <ul> <li>6 物资管理员 2015-11-16 10:56:35</li> <li>7 (10)</li> </ul>                             |
| 大主由 新兴市山市市市 (4) 内市市田(4)、 /                     | Januarian                                                                                                    | tinatingting 1分钟前                                        | 2015-11-16 11:07:31                                                                         |
| + 发表                                           | + 发表                                                                                                    | + 发表                                                     | + 发表                                                                                        |

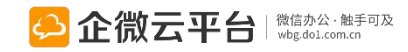

## 固定/自由流程-手签审批

流程审批支持手写签名,表单流程、移动报销、请假出差、审批请示、企业用车流程审批节点均可手签审批

| く返回         表单详情         ••• | く返回 表単详情 ***     | く返回 表单详情 •••  | く返回 表单详情 ・・・                  |
|------------------------------|------------------|---------------|-------------------------------|
| 退审 审批                        | 数量<br>2          | 请工整书写 企小微 的签名 | 下一步处理人(1)                     |
| 审批人/处理人(1)                   | 请选择审批人(2)        |               |                               |
| 企小微                          | 2 2 2            | 行小微           | 点击查看办公用品领用申请单的流转明细 >          |
| 相关人(0人)                      | tina 小小肉         |               | 回复(2) 只看评论                    |
| 当前处理人(1)                     | 同意!辛苦了。<br>7/200 |               | 企小微 刚刚<br>已审批,审批意见为"同意!辛苦了。"  |
| 企小微                          |                  |               | Edding                        |
| 处理人(3)                       | HDUK IA-         |               |                               |
| 🍋 🐼 🔽 🕱                      | 当前处理人(1)         | 清除            | 企小微         2分钟前           已阅 |
| + 发表                         | + 发表             | 取消保存          | + 发表                          |

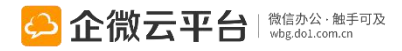

# 企业如何给员工发红包?

使用前提:【认证】和【开通企业支付】的企业号可用

企业红包使用指南: http://wbg.do1.com.cn/help/jinjiejiqiao/2015/0930/448.html

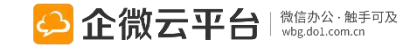

### 高级搜索 方式1:企业红包(可定向) 创建人: 状态: 全部 数量: 已抢光 未抢光 总金额 未支付 企业红包使用指南: 创建时间: http://wbg.do1.com.cn/help/jinjiejiqiao/2015/0930/448.html 取消 发红包 定向列表 请输入应用名称 搜索创建人 新闻公告 创建人 操作 创建时间 红包类型 红包数量 总金额 留言 发送应用 状态 私人信箱 2016-08-14 企微科技 拼手气 0/3 88.00 恭喜发财,大吉大利 操作 Ξ 新闻公告 未抢光 10:23:35 企业红包 查看红包领取状态 企业活动 2016-08-03 普通 操作 三 企微科技 0/1 88.00 祝您生日快乐! 新闻公告 已过期 08:44:05 招级美单 2016-08-14 终止 删除 查看详情 拼手气 88.00 0/3 恭喜发财,大吉大利 企微科技 10:23:35 2016-08-03 删除 查看详情 普通 0/1 88.00 祝您生日快乐! 企微科技 新闻 08:44:05

状态为【未抢光】/【已过期】的红包,可终止领取或删除已过期红包,终止后不能继续领取

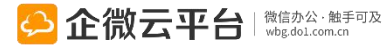

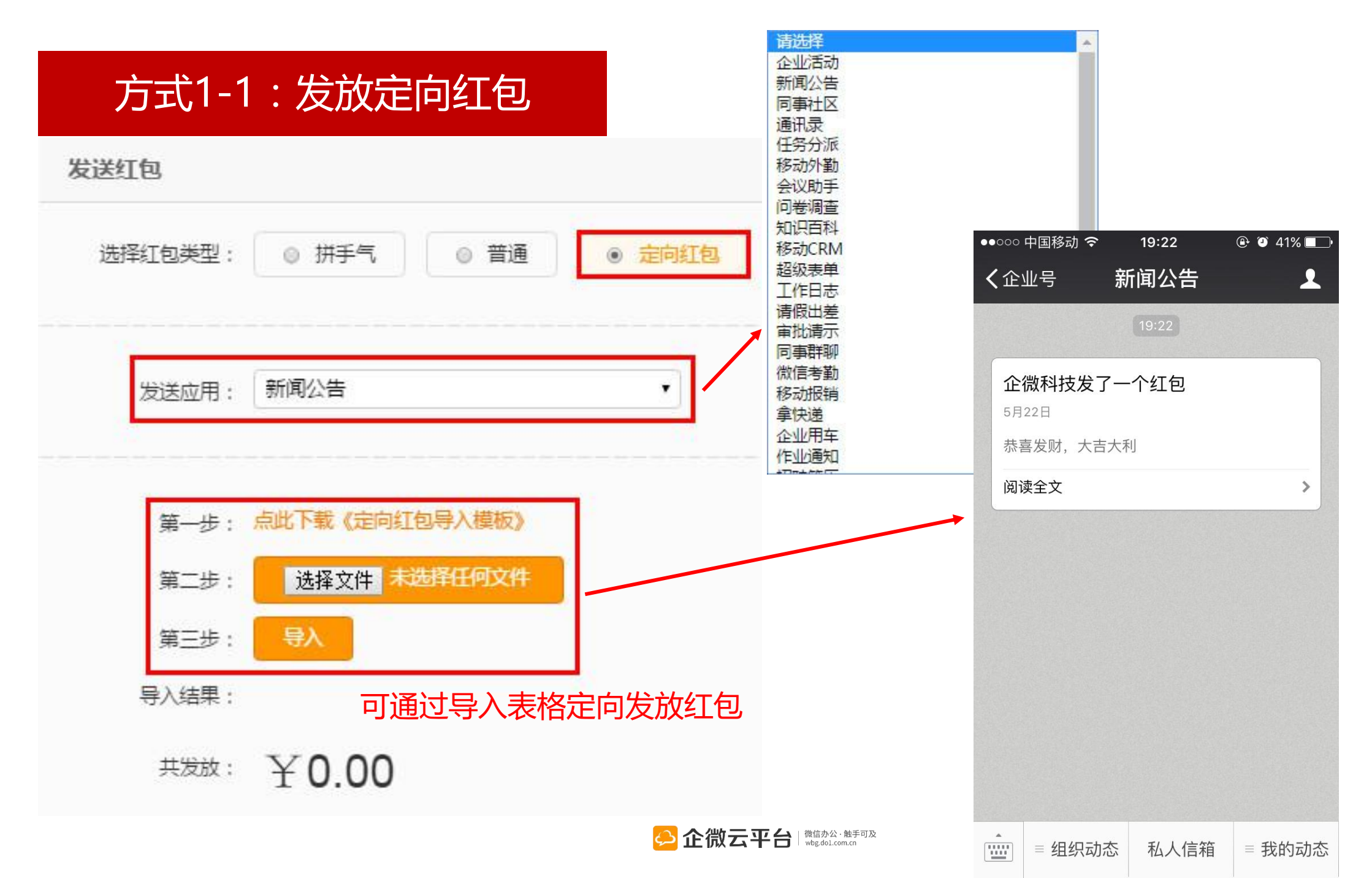

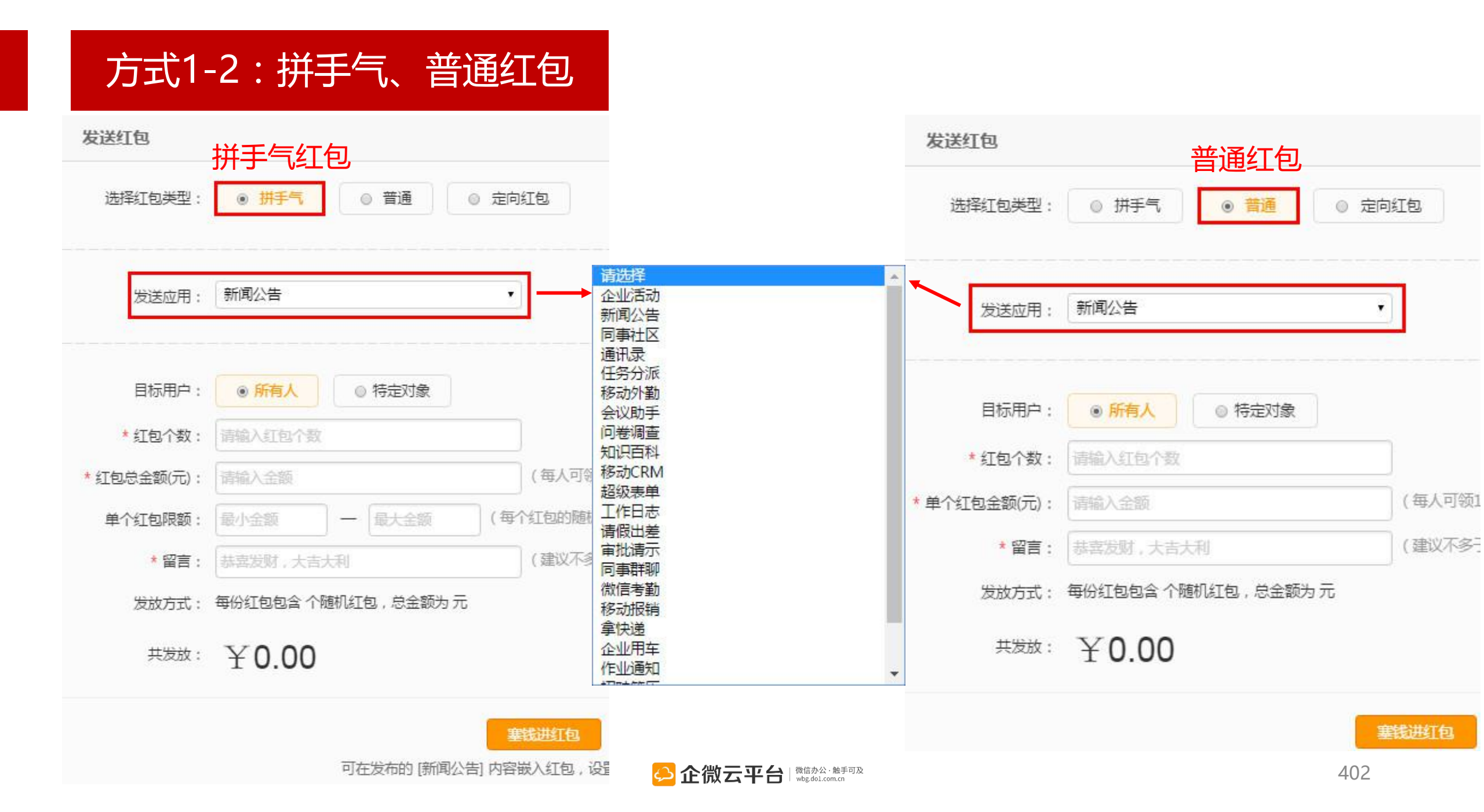

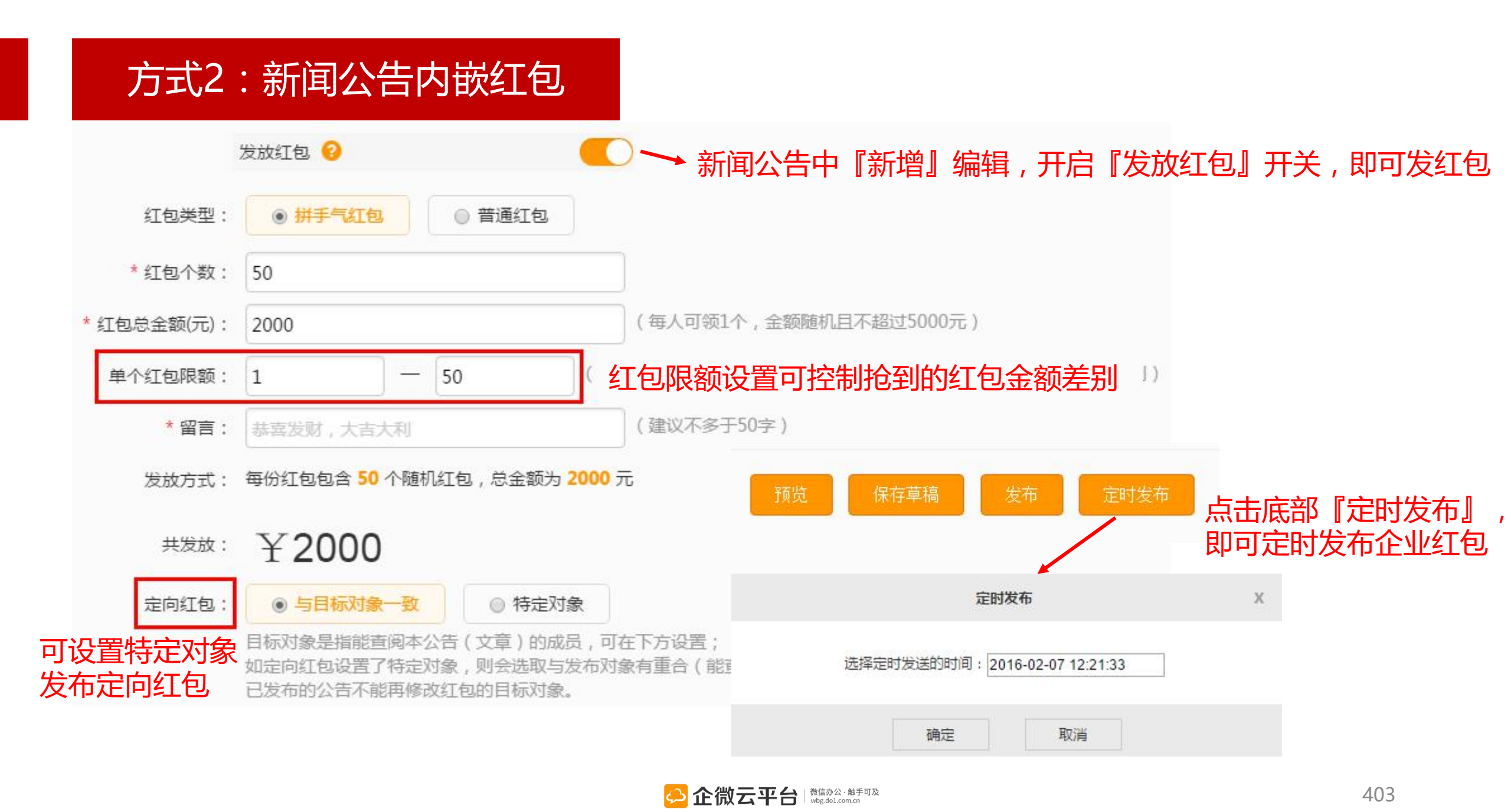

## 企业红包-在新闻公告抢红包

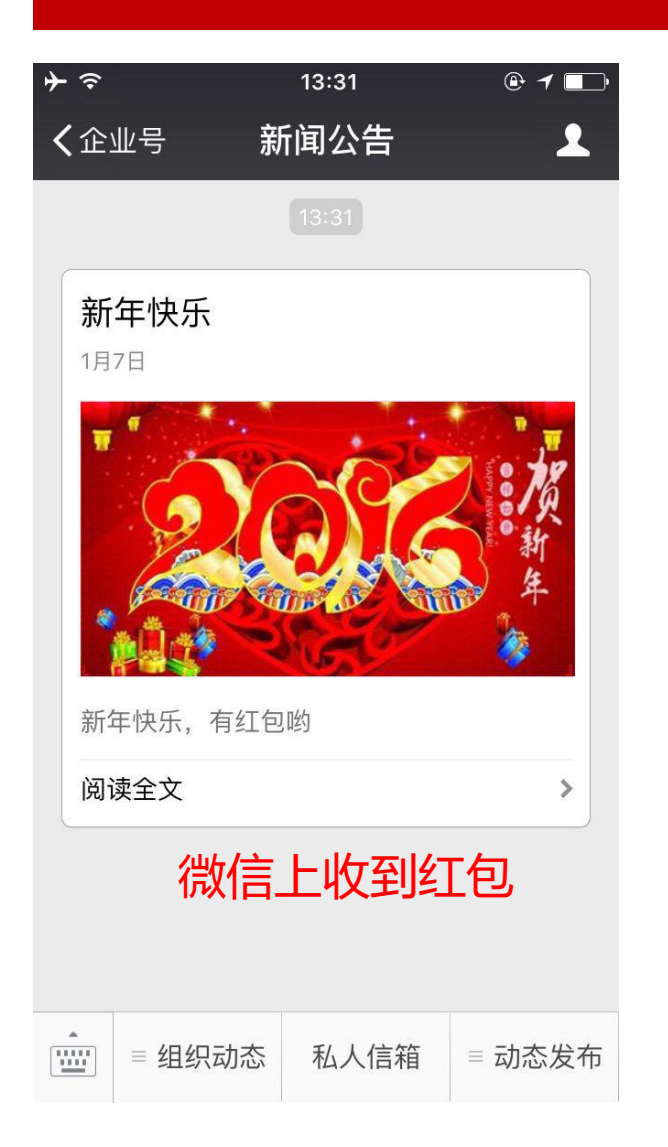

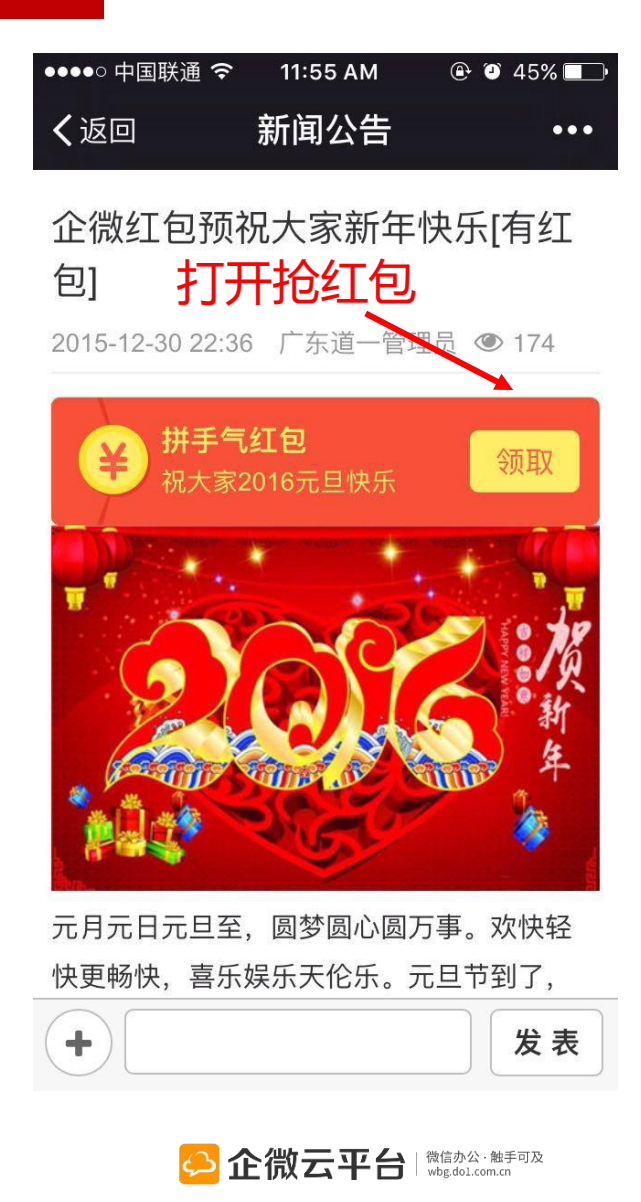

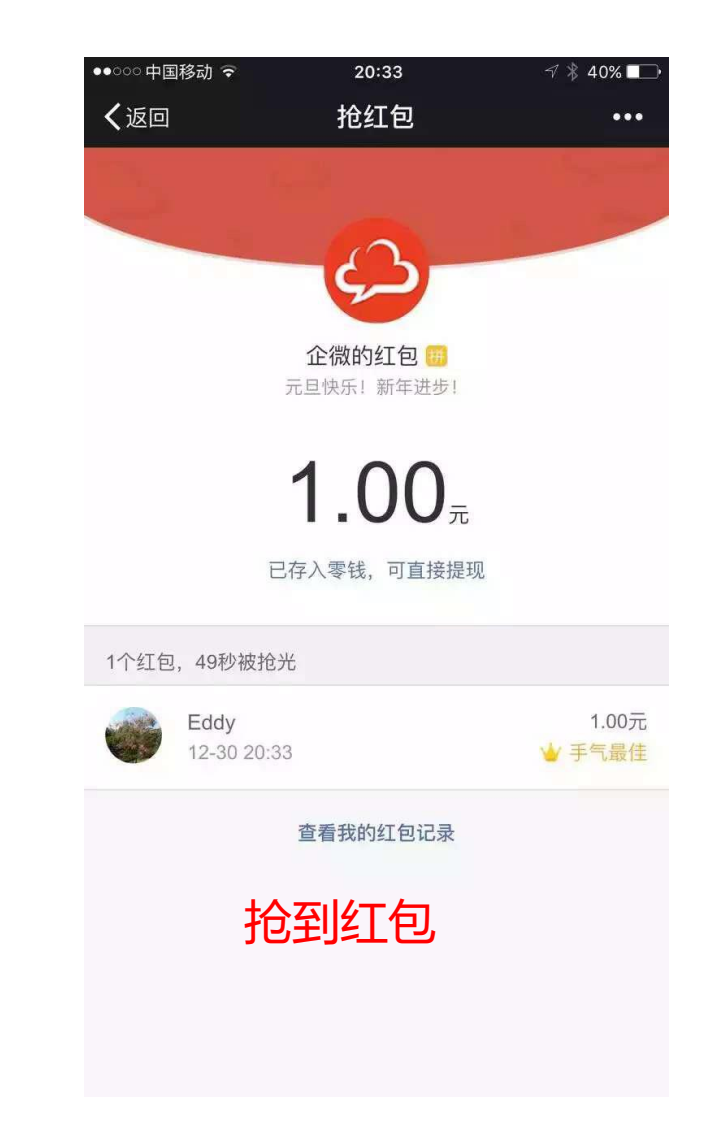

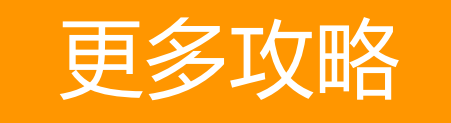

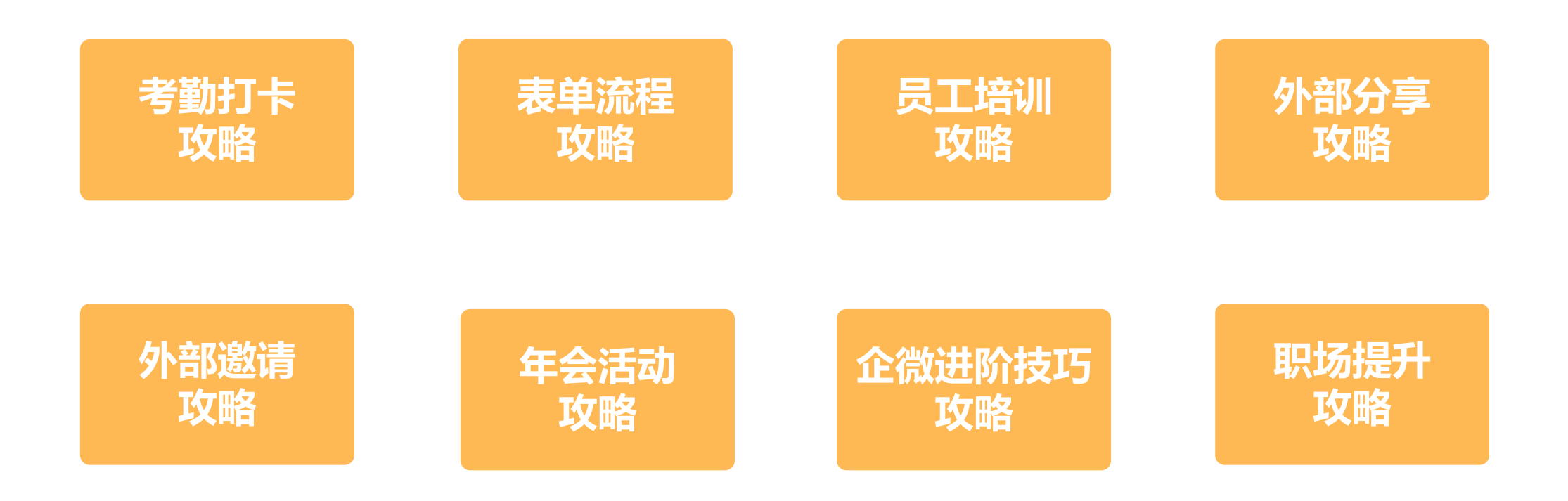

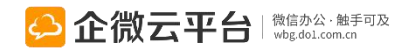

## 企微增值服务

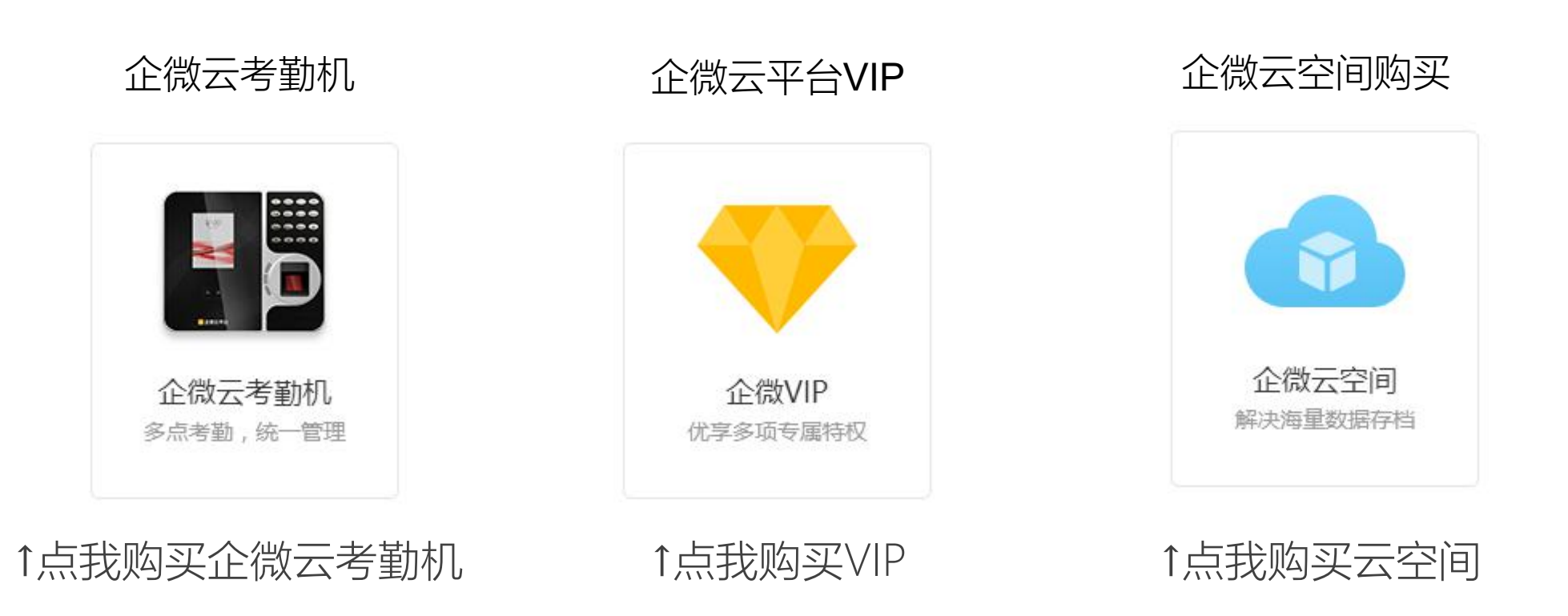

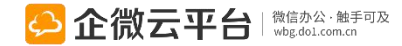

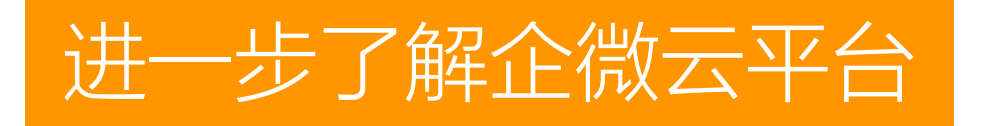

### 关注企微云平台DO1服务号

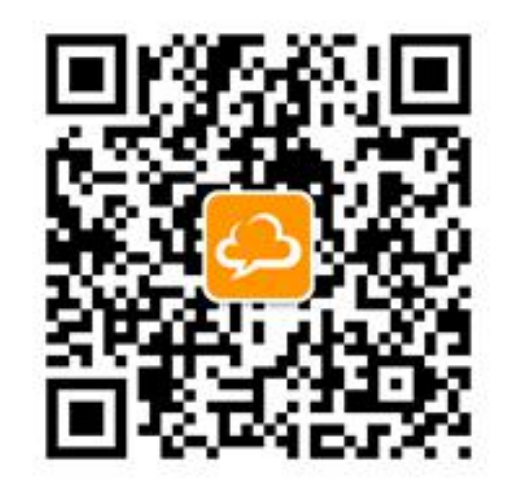

↑扫我获取干货

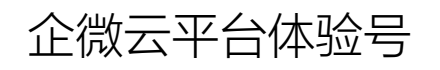

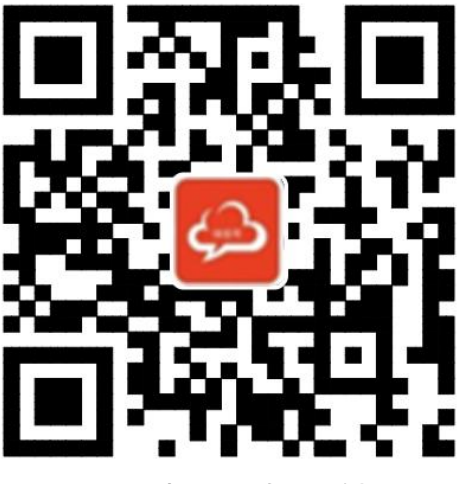

↑扫我体验功能

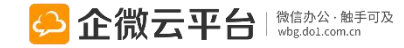

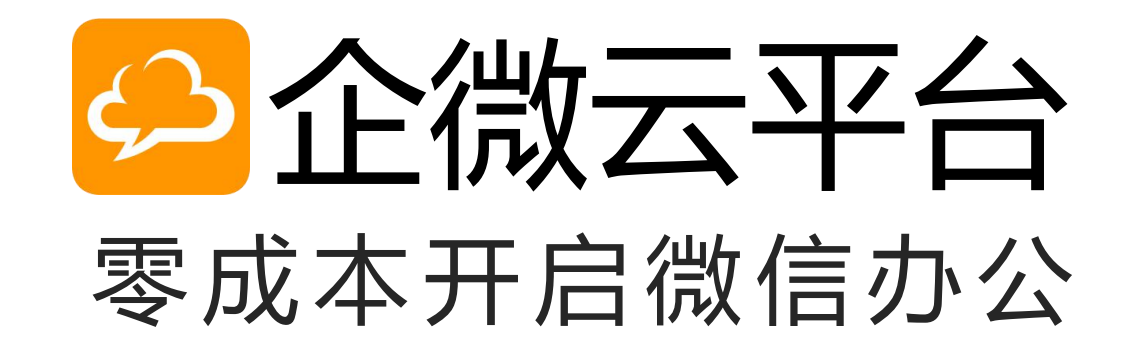